# sinumerik

# SIEMENS

CCU3 Software Version 6 SINUMERIK 810D

# SIEMENS

# **SINUMERIK 810D**

| Installation | and | Start-Up  | Guide |
|--------------|-----|-----------|-------|
| mation       | and | O(a) = Op | Ouluc |

Version

6

6

| Gen. Preparations          | 1  |
|----------------------------|----|
| Design                     | 2  |
| Settings, MPI Bus          | 3  |
| EMC (ESD) Measures         | 4  |
| Power ON and Ramp-Up       | 5  |
| Parameterizing the Control | 6  |
| PLC Description            | 7  |
| Creating Alarm Text Files  | 8  |
| Adapting the Machine Data  | 9  |
| Axis/Spindle Dry Run       | 10 |
| Drive Optimization         | 11 |
| Data Backup                | 12 |
| SW/HW Replacement          | 13 |
| ММС/НМІ                    | 14 |
| Miscellaneous              | 15 |
|                            |    |
| Abbreviations              | Α  |
| References                 | В  |
| Index                      | С  |

11.02 Edition

Valid for

Control

SINUMERIK 810D powerline

SINUMERIK 810DE powerline

## SINUMERIK<sup>®</sup> Documentation

#### **Printing history**

Brief details of this edition and previous editions are listed below.

The status of each edition is shown by the code in the "Remarks" columns.

Status code in the "Remarks" column:

header on that page.

- A . . . . New documentation.
- B..... Unrevised reprint with new Order No.
- C ..... Revised edition with new status. If factual changes have been made on the page within the same software version, this is indicated by a new edition coding in the

| Edition | Order No.           | Remarks |
|---------|---------------------|---------|
| 12.95   | 6FC5 297-1AD20-0BP0 | Α       |
| 07.96   | 6FC5 297-1AD20-0BP1 | С       |
| 08.97   | 6FC5 297-2AD20-0BP0 | С       |
| 12.97   | 6FC5 297-2AD20-0BP1 | С       |
| 12.98   | 6FC5 297-3AD20-0BP0 | С       |
| 08.99   | 6FC5 297-3AD20-0BP1 | С       |
| 04.00   | 6FC5 297-3AD20-0BP2 | С       |
| 10.00   | 6FC5 297-4AD20-0BP0 | С       |
| 10.01   | 6FC5 297-4AD20-0BP1 | С       |
| 03.02   | 6FC5 297-6AD20-0BP0 | С       |
| 11.02   | 6FC5 297-6AD20-0BP1 | С       |

#### This book is part of the documentation on CD-ROM (DOCONCD)

| Edition | Order No.           | Remarks |
|---------|---------------------|---------|
| 11.02   | 6FC5 298-6CA00-0BG3 | С       |

#### Trade marks

SIMATIC<sup>®</sup>, SIMATIC HMI<sup>®</sup>, SIMATIC NET<sup>®</sup>, SIROTEC<sup>®</sup>, SINUMERIK<sup>®</sup> und SIMODRIVE<sup>®</sup> are registered trade marks of Siemens AG. The other names in this document may also be trade marks and their use by third parties for their own purposes may infringe upon the rights of the owners.

Further information is available on the Internet under: http://www.ad.siemens.de/sinumerik.

This publication was produced with Interleaf V7.

The reproduction, transmission or use of this document or its contents is not permitted without express written authority. Offenders will be liable for damages. All rights, including riths created by patent grant or registration of a utility model or design, are reserved.

© Siemens AG, 1995-2002. All rights reserved

Other functions not described in this documentation might be executable in the control. This does not, however, represent an obligation to supply such functions with a new control or when servicing.

We have checked that the contents of this publication agree with the hardware and software described here. Nevertheless, differences might exist and therefore we cannot guarantee that they are completely identical. The information given in this publication is reviewed at regular intervals and any corrections that might be necessary are made in the subsequent printings. Suggestions for improvement are welcome at all times.

Subject to changes without prior notice

Order No. 6FC5297–6AD20–0BP1 Printed in Germany Siemens Aktiengesellschaft

## PREFACE

| Structure of       | The SINUMERIK documentation is divided into three different levels:                                                                                    |  |  |
|--------------------|----------------------------------------------------------------------------------------------------|--|--|
| the documentation  | General documentation                                                                                                    |  |  |
|                    | User documentation                                                                                                    |  |  |
|                    | Manufacturer/service documentation.                                                                                                    |  |  |
|                    | For more information about SINUMERIK 810D publications and general publi-<br>cations for SINUMERIK controls, please contact your local SIEMENS office. |  |  |
| Target group       | This document is intended for manufacturers of machine tools incorporating SINUMERIK 810D and SIMODRIVE 611digital systems.                            |  |  |
| Hotline            | If you have any questions, please contact the hotline:                                                                                                 |  |  |
|                    | A&D Technical Support Phone: +49 (0)180-5050-222                                                                                                    |  |  |
|                    | Fax: ++49 (0)180-5050-223                                                                                                    |  |  |
|                    | e-mail: adsupport@siemens.com                                                                                                    |  |  |
|                    | Please send any questions about the documentation (suggestions or correc-<br>tions) to the following fax number or e-mail address:                     |  |  |
|                    | Fax: ++49 (0)(9131)-98-2176                                                                                                    |  |  |
|                    | e-mail: motioncontrol.docu@erlf.siemens.de                                                                                                    |  |  |
|                    | Fax form: see reply sheet at the end of the manual.                                                                                                    |  |  |
| Internet address   | http://www.ad.siemens.de/sinumerik                                                                                                    |  |  |
| SINUMERIK 810D     | As from 12.2001, the                                                                                                    |  |  |
| powerline          | SINUMERIK 810D powerline and                                                                                                    |  |  |
|                    | SINUMERIK 810DE powerline                                                                                                    |  |  |
|                    | are available with enhanced performance. You will find a list of available <b>powerline</b> modules in the following reference manual:                 |  |  |
|                    | References: /PHC/, Manual Configuring SINUMERIK 810D                                                                                                   |  |  |
|                    |                                                                                                    |  |  |
| Notice about soft- | The following software and hardware is used with the SINUMERI 810D:                                                                                    |  |  |
| designations       | MMC 103 software -> HMI Advanced                                                                                                    |  |  |
| -                  | MMC 100 software -> HMI Embedded                                                                                                    |  |  |
|                    | • MMC 103 hardware -> <b>PCU 50</b>                                                                                                    |  |  |
|                    | • MMC 100 hardware -> <b>PCU 20</b>                                                                                                    |  |  |
|                    |                                                                                                    |  |  |

| Preface         |                                                                                                    |
|-----------------|----------------------------------------------------------------------------------------------------|
|                 | All components affected by these changes have been changed in this Installa-<br>tion & Start-up Guide.                                                                                                    |
| Objective       | The Installation and Start-Up Guide gives all the relevant information required to start-up, install and service SINUMERIK 810D systems.                                                                                               |
| Standard scope  | This documentation provides information about the control system and the interfaces of the individual components. It also describes the start-up and installation procedure for SINUMERIK 810D.                                        |
|                 | For detailed information about individual functions, function assignment and performance data of individual components, please refer to the appropriate document for the subject concerned (e.g. manuals, function descriptions etc.). |
|                 | User-oriented activities such as the creation of part programs and control operation procedures are described in detail in separate documents.                                                                                         |
|                 | Separate descriptions are likewise provided for the tasks to be performed by the tool manufacturer such as configuring, installation and PLC programming.                                                                              |
| Search aids     | In addition to the table of contents and indexes of figures and tables, we have provided the following information in the Appendix for your assistance:                                                                                |
|                 | 1. Index of abbreviations                                                                                                    |
|                 | 2. List of references                                                                                                    |
|                 | 3. Index.                                                                                                    |
|                 | For a complete list and description of SINUMERIK 810D alarms, please refer to                                                                                                    |
|                 | References: /DA/, Diagnostics Guide.                                                                                                    |
|                 | Further information about installation and start-up as well as troubleshooting is given in                                                                                                    |
|                 | <b>References:</b> /FB/, D1, "Diagnostic Tools".                                                                                                    |
| Notes The follo | wing symbols with special significance are used in the documentation:                                                                                                    |
|                 | Note                                                                                                    |
|                 | The "Note" symbol is displayed in this document to draw your attention to infor-<br>mation relevant to the subject.                                                                                                    |

!

#### Important

This symbol is always displayed in this document to draw your attention to an important item of information.

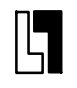

#### Ordering data option

In this documentation you will find the symbol shown on the left with a reference to an ordering data option. Please note that the function described can operate only if the specified option is installed in the control system.

#### Warnings

The following warnings with varying levels of severity are used in this document:

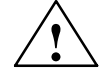

#### Danger

This symbol indicates that death, serious injury or substantial property damage **will** occur if the appropriate precautions are not taken.

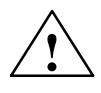

#### Warning

This symbol indicates that death, serious injury or substantial property damage **may** occur if the appropriate precautions are not taken.

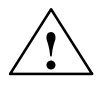

#### Caution

This symbol indicates that minor injuries or property damage **may** occur if the appropriate precautions are not taken.

#### Caution

This warning indicates that property damage **may** occur if the appropriate precautions are not taken.

#### Notice

This warning indicates that an undesirable event **may** occur if the relevant notice is not heeded.

## Preface

## **Technical information**

| Trademarks | IBM <sup>®</sup> is a registered trademark of the International Business Corporation.<br>MS-DOS <sup>®</sup> and WINDOWS <sup>®</sup> are registered trademarks of the Microsoft<br>Corporation. |
|------------|----------------------------------------------------------------------------------------------------|
| Notations  | The following notations and abbreviations are used in this documentation:                                                                                                    |
|            | <ul> <li>PLC interface signals -&gt; IS "Signal name" (signal data)<br/>Examples:</li> </ul>                                                                                                    |
|            | <ul> <li>IS "MMC CPU1 ready" (DB10, DBX108.2), i.e. the signal is stored in data<br/>block 10, data byte 108, bit 2.</li> </ul>                                                                  |
|            | <ul> <li>IS "Feedrate override" (DB31, DBB0), i.e. the signals are stored in<br/>data blocks 31 to 38, data block byte 0.</li> </ul>                                                             |
|            | <ul> <li>Machine data -&gt; MD: NUMBER, MD_NAME (English designation)</li> </ul>                                                                                                    |
|            | <ul> <li>Setting data -&gt; SD: NUMBER, SD_NAME (English designation)</li> </ul>                                                                                                    |
|            | <ul> <li>The symbol "≐" means "equivalent to".</li> </ul>                                                                                                    |

## Contents

| 1 | Genera                                                    | l Preparations                                                                                                    | 1-1                                           |
|---|-----------------------------------------------------------|----------------------------------------------------------------------------------------------------|-----------------------------------------------|
| 2 | Config                                                    | uration                                                                                                    | 2-′                                           |
|   | 2.1<br>2.1.1<br>2.1.2<br>2.1.3<br>2.1.4<br>2.1.5<br>2.1.6 | Mechanical configuration         Overview         Mains supply module (MS)         CCU3 with CCU box         Axis expansion with axis expansion plug-in unit         Axis expansion with SIMODRIVE 611 closed-loop control module         Options for operating 6 axes with the CCU 3 | 2<br>2<br>2<br>2<br>2-2<br>2-2                |
|   | 2.2<br>2.2.1<br>2.2.2<br>2.2.3<br>2.2.4<br>2.2.5<br>2.2.6 | Electrical configuration<br>Connection of components<br>Connection of power supply (OI, I/RF)<br>Motor connection<br>Encoder connection<br>Single PLC I/O module (EFP)<br>Overview of connections on PCU 20 and PCU 50                                                                | 2-2<br>2-2<br>2-2<br>2-2<br>2-3<br>2-3<br>2-3 |
| 3 | Setting                                                   | s, MPI Bus Nodes                                                                                                    | 3-3                                           |
|   | 3.1                                                       | MPI network rules                                                                                                    | 3-3                                           |
|   | 3.2                                                       | Standard MPI configuration                                                                                                    | 3-3                                           |
|   | 3.3<br>3.3.1<br>3.3.2                                     | Deviation from standard configuration                                                                                                    | 3-4<br>3-4<br>3-4                             |
|   | 3.4<br>3.4.1<br>3.4.2                                     | Handheld unit (HHU)<br>Settings in the HHU<br>Configuring the handheld unit, setting the interface parameters                                                                                                    | 3-4<br>3-4<br>3-5                             |
|   | 3.5                                                       | Handheld terminal HT6                                                                                                    | 3-5                                           |
|   | 3.6                                                       | Machine control panel (MCP)                                                                                                    | 3-8                                           |
|   | 3.7                                                       | MPI interface for customer operator panel                                                                                                    | 3-8                                           |
|   | 3.8<br>3.8.1<br>3.8.2                                     | PCU 20/PCU 50 operator panel         Settings on the PCU         Selecting the language                                                                                                    | 3-!<br>3-!<br>3-!                             |
| 4 | EMC ar                                                    | nd ESD Measures                                                                                                    | 4-0                                           |
|   | 4.1                                                       | RI suppression measures                                                                                                    | 4-0                                           |
|   | 4.2                                                       | ESD measures                                                                                                    | 4-6                                           |
|   | 4.3                                                       | Heat dissipation                                                                                                    | 4-6                                           |

| 5 | Power ON and Ramp-Up                                                                           |                                                                                                    | 5-65                                                                                   |
|---|------------------------------------------------------------------------------------------------|----------------------------------------------------------------------------------------------------|----------------------------------------------------------------------------------------|
|   | 5.1                                                                                            | Start-up sequence                                                                                                    | 5-65                                                                                   |
|   | 5.2<br>5.2.1<br>5.2.2<br>5.2.3<br>5.2.4<br>5.2.5                                               | Power ON and Ramp-Up<br>Power ON<br>NC ramp-up<br>PCU 20 - PCU 50 ramp-up<br>Error during control ramp-up (NC)<br>Ramp-up of the drives                                                                                                    | 5-66<br>5-66<br>5-69<br>5-69<br>5-69<br>5-71                                           |
| 6 | Paramet                                                                                        | erizing the Control                                                                                                    | 6-73                                                                                   |
|   | 6.1                                                                                            | Machine and setting data                                                                                                    | 6-73                                                                                   |
|   | 6.2                                                                                            | Handling machine and setting data                                                                                                    | 6-74                                                                                   |
|   | 6.3                                                                                            | Protection level concept                                                                                                    | 6-76                                                                                   |
|   | 6.4<br>6.4.1<br>6.4.2<br>6.4.3                                                                 | Machine data masking filter<br>Function<br>Selecting and setting the masking filter<br>Saving the filter settings                                                                                                    | 6-78<br>6-78<br>6-78<br>6-81                                                           |
|   | 6.5<br>6.5.1                                                                                   | System dataBasic settings                                                                                                    | 6-82<br>6-82                                                                           |
|   | 6.6                                                                                            | Memory configuration                                                                                                    | 6-85                                                                                   |
|   | 6.7                                                                                            | Scaling machine data                                                                                                    | 6-89                                                                                   |
| 7 | PLC Des                                                                                        | cription                                                                                                    | 7-91                                                                                   |
|   | 7.1                                                                                            | PLC start-up                                                                                                    | 7-91                                                                                   |
|   | 7.2                                                                                            | Overview of organization blocks, function blocks and DBs                                                                                                    | 7-96                                                                                   |
| 8 | Creating                                                                                       | Alarm Text Files                                                                                                    | 8-97                                                                                   |
|   | 8.1                                                                                            | Alarm text files for PCU 20                                                                                                    | 8-97                                                                                   |
|   | 8.2                                                                                            | Alarm text files for PCU 50                                                                                                    | 8-99                                                                                   |
|   | 8.3                                                                                            | Alarm text files for HT6                                                                                                    | 8-101                                                                                  |
|   | 8.4<br>8.4.1                                                                                   | Syntax for alarm text files                                                                                                    | 8-103<br>8-106                                                                         |
| 9 | Adapting                                                                                       | g the Machine Data                                                                                                    | 9-107                                                                                  |
|   | 9.1                                                                                            | Axis configuration                                                                                                    | 9-107                                                                                  |
|   | 9.2<br>9.2.1<br>9.2.2<br>9.2.3<br>9.2.4<br>9.2.5<br>9.2.6<br>9.2.7<br>9.2.8<br>9.2.9<br>9.2.10 | Drive configuration and parameterization (MSD, FSD)<br>Setting drive parameters (FSD, MSD)<br>Incremental measuring system settings<br>Absolute measuring system settings (EnDat interface)<br>Overview of drive parameters<br>Axis data<br>Axis velocity matching<br>Axis position control data<br>Axis monitoring<br>Axis reference point approach<br>Spindle data | 9-110<br>9-116<br>9-121<br>9-124<br>9-128<br>9-131<br>9-132<br>9-135<br>9-141<br>9-143 |
|   | 9.2.11                                                                                         | Spindle configuration                                                                                                    | 9-145                                                                                  |

|    | 9.2.12<br>9.2.13<br>9.2.14<br>9.2.15<br>9.2.16                              | Spindle encoder matching                                                                                                    | 9-145<br>9-147<br>9-150<br>9-150<br>9-152                                     |
|----|-----------------------------------------------------------------------------|----------------------------------------------------------------------------------------------------|-------------------------------------------------------------------------------|
|    | 9.3<br>9.3.1<br>9.3.2<br>9.3.3<br>9.3.4<br>9.3.5<br>9.3.6<br>9.3.7<br>9.3.8 | Linear motors (1FN1 and 1FN3 motors)<br>General information for starting up linear motors<br>Start-up: Linear motors with one primary section<br>Start-up: Linear motors with 2 identical primary sections<br>Mechanical system<br>Temperature sensors for 1FN1 and 1FN3 motors<br>Measuring system<br>Parallel connection of linear motors<br>Test measurements on linear motors | 9-154<br>9-156<br>9-166<br>9-168<br>9-169<br>9-172<br>9-172<br>9-175<br>9-177 |
|    | 9.4<br>9.4.1<br>9.4.2<br>9.4.3<br>9.4.4<br>9.4.5<br>9.4.6                   | AM operation with induction motors<br>Description<br>Start-up of standard motors<br>Start-up of third-party motors (self start-up)<br>Motor data optimization, steps 1 to 4<br>Messages during self start-up<br>Machine data                                                                                                    | 9-179<br>9-179<br>9-181<br>9-184<br>9-186<br>9-190<br>9-191                   |
|    | 9.5<br>9.5.1<br>9.5.2<br>9.5.3<br>9.5.4<br>9.5.5                            | Permanently excited spindle<br>Description<br>PE-MSD with MSD power section data<br>Control parameters<br>Encoders<br>Machine data                                                                                                    | 9-193<br>9-193<br>9-193<br>9-194<br>9-194<br>9-195                            |
| 10 | Axis/Spi                                                                    | ndle Dry Run                                                                                                    | 10-197                                                                        |
|    | 10.1                                                                        | Preconditions                                                                                                    | 10-197                                                                        |
|    | 10.2                                                                        | Axis dry run                                                                                                    | 10-199                                                                        |
|    | 10.3                                                                        | Test spindle                                                                                                    | 10-201                                                                        |
| 11 | Drive Op                                                                    | timization with the Start-up Tool                                                                                                    | 11-203                                                                        |
|    | 11.1<br>11.1.1<br>11.1.2<br>11.1.3<br>11.1.4                                | Information for use<br>System requirements<br>Installation<br>Starting the program<br>Closing the program                                                                                                    | 11-203<br>11-204<br>11-204<br>11-205<br>11-205                                |
|    | 11.2                                                                        | Measuring functions                                                                                                    | 11-206                                                                        |
|    | 11.3                                                                        | Interface signals: Drive test travel request and traverse enable                                                                                                    | 11-208                                                                        |
|    | 11.4                                                                        | Function abort for measuring functions                                                                                                    | 11-209                                                                        |
|    | 11.5<br>11.5.1<br>11.5.2<br>11.5.3<br>11.5.4<br>11.5.5<br>11.5.6            | Frequency response measurements<br>Function generator (FG)<br>Circularity test<br>Torque control loop measurement<br>Setpoint current filter<br>Speed control loop measurement<br>Speed setpoint filters                                                                                                    | 11-210<br>11-210<br>11-211<br>11-213<br>11-215<br>11-229<br>11-232            |

|    | 11.5.7                                                                     | Position control measurement                                                                                                    | 11-238                                                                       |
|----|----------------------------------------------------------------------------|----------------------------------------------------------------------------------------------------|------------------------------------------------------------------------------|
|    | 11.6                                                                       | Graphical display of measuring functions                                                                                                    | 11-241                                                                       |
|    | 11.7<br>11.7.1<br>11.7.2<br>11.7.3<br>11.7.4<br>11.7.5<br>11.7.6<br>11.7.7 | Trace function         Description         Operation, main screen         Parameter settings         Performing the measurement         Display function         File functions         Print graphic                                                                                                    | 11-243<br>11-243<br>11-244<br>11-245<br>11-248<br>11-248<br>11-250<br>11-251 |
|    | 11.8<br>11.8.1<br>11.8.2                                                   | Automatic controller setting (HMI Advanced only)         Flowchart for self-optimization         Input possibilities for self-optimization                                                                                                    | 11-253<br>11-255<br>11-259                                                   |
|    | 11.9                                                                       | Analog output (DAC)                                                                                                    | 11-263                                                                       |
|    | 11.10                                                                      | File functions                                                                                                    | 11-267                                                                       |
| 12 | Data Bad                                                                   | ckup                                                                                                    | 12-268                                                                       |
|    | 12.1                                                                       | General information                                                                                                    | 12-268                                                                       |
|    | 12.2                                                                       | Data backup via PCU 20                                                                                                    | 12-270                                                                       |
|    | 12.3<br>12.3.1<br>12.3.2<br>12.3.3<br>12.3.4<br>12.3.5<br>12.3.6           | Data backup via PCU 50<br>Data backup via RS-232 on the PCU 50<br>Drive data output via RS-232 on the PCU 50<br>NC data output via RS-232 on the PCU 50<br>PLC data output via RS-232 on the PCU 50<br>HMI data output via RS-232 on the PCU 50<br>Output of the series start-up file via RS-232 on the PCU 50 | 12-275<br>12-276<br>12-278<br>12-279<br>12-283<br>12-283<br>12-284           |
|    | 12.4<br>12.4.1<br>12.4.2<br>12.4.3<br>12.4.4<br>12.4.5                     | Backing up the hard disk with Norton Ghost<br>Hard disk backup/restore<br>Saving user data<br>Backing up the hard disk<br>Copy data to hard disk<br>More than one software version on a PCU 50<br>(software version 5.2 and later)                                                                             | 12-286<br>12-286<br>12-289<br>12-289<br>12-291                               |
|    | 12.5                                                                       | Installing a replacement hard disk                                                                                                    | 12-295                                                                       |
|    | 12.6                                                                       | Data backup with the VALITEK streamer on the PCU 50                                                                                                    | 12-297                                                                       |
|    | 12.7<br>12.7.1<br>12.7.2<br>12.7.3                                         | Line checksums and MD numbers in MD files<br>Line checksums (11230 MD_FILE_STYLE)<br>Machine data numbers<br>Abort behavior during MD read-in                                                                                                    | 12-302<br>12-302<br>12-303<br>12-303                                         |
|    | 12.8                                                                       | Machine/setting data                                                                                                    | 12-305                                                                       |
|    | 12.9                                                                       | Back up PLC data                                                                                                    | 12-305                                                                       |

| 11 | .02 |
|----|-----|
|----|-----|

| 13 | SW/HW                              | Replacement                                                                                    | 13-306                               |
|----|------------------------------------|------------------------------------------------------------------------------------------------|--------------------------------------|
|    | 13.1                               | Software update                                                                                | 13-306                               |
|    | 13.2<br>13.2.1<br>13.2.2<br>13.2.3 | NC upgrade<br>Standard upgrade<br>Series machine start-up via NC card<br>SINUCOPY-FFS          | 13-307<br>13-307<br>13-308<br>13-310 |
|    | 13.3                               | Hardware replacement                                                                           | 13-315                               |
|    | 13.4                               | Replacing the battery                                                                          | 13-315                               |
| 14 | НМІ                                |                                                                                                | 14-317                               |
| 15 | Miscella                           | aneous                                                                                         | 15-319                               |
|    | 15.1<br>15.1.1<br>15.1.2           | Tool box software package         Contents of the tool box         Application of the Tool box | 15-319<br>15-319<br>15-319           |
|    | 15.2                               | Machine data access via part program                                                           | 15-321                               |
| Α  | Abbrev                             | iations                                                                                        | A-323                                |
| в  | Referen                            | ICes                                                                                           | B-329                                |

| Notes |  |
|-------|--|
|       |  |
|       |  |
|       |  |
|       |  |
|       |  |
|       |  |
|       |  |
|       |  |
|       |  |
|       |  |
|       |  |
|       |  |
|       |  |
|       |  |
|       |  |
|       |  |
|       |  |
|       |  |
|       |  |

# **General Preparations**

| Introduction              | This Installation and Start-Up Guide describes the procedure for starting up the basic control functions including drive-related functions. For further information about special NCK, HMI, PLC or drive functions, please refer to the Descriptions of Functions/Manuals (see "Required Documentation"). |
|---------------------------|----------------------------------------------------------------------------------------------------|
| Required software         | You require the following software for SINUMERIK 810D start-up:                                                                                                    |
|                           | <ol> <li>SinuComNC Startup/service tools<br/>Order No. 6FC5250-AY00-AG (German, English)<br/>Supplied on CD-ROM with:</li> </ol>                                                                                                    |
|                           | - SinuCom FFS                                                                                                    |
|                           | - SinuCom ARC                                                                                                    |
|                           | - SinuCom PCIN                                                                                                    |
|                           | 2. SIMATIC STEP 7 HiGraph                                                                                                    |
|                           | <ol> <li>Tool box for SINUMERIK 810D</li> <li>Order No. 6FC5 452-0AX00-0AB0</li> <li>Supplied on 3.5" disks with:</li> </ol>                                                                                                    |
|                           | - Basic PLC program                                                                                                    |
|                           | - Standard machine data sets                                                                                                    |
|                           | - NC variable selector                                                                                                    |
|                           | <ol> <li>Application disk for the creation of PLC alarm texts and transfer to the PCU<br/>20 (supplied with the HMI system software).</li> </ol>                                                                                                    |
| Required<br>equipment and | To start up the SINUMERIK 810D, you will require the following equipment and accessories:                                                                                                    |
| accessories               | 1. Programming unit with MPI interface (PG740)                                                                                                    |
|                           | 2. MPI cable for PG740                                                                                                    |
|                           | 3. RS-232 cable with 9-pin connector (socket)                                                                                                    |
| Required documentation    | You will require the following documentation for start-up of the SINUMERIK 810D:                                                                                                    |
|                           | <ol> <li>Catalog NC 60, Ordering Document. /BU/<br/>Order No.: E86060-K4460-A101-A9</li> </ol>                                                                                                    |
|                           | 2. Configuration Manual /PHC/<br>Order No.: 6FC5 297-6AD10-0AP0                                                                                                    |

1

- 3. Operator Components Manual /BH/ Order No.: 6FC5 297-6AA50-0BP1
- 4. Description of Functions, Basic Machine (Part 1) /FB/ Order No.: 6FC5 297-5AC20-0BP1
- 5. Description of Functions, Drive Functions /FBA/ Order No.: 6SN1 197-0AA80-0BP7
- 6. Lists /LIS/ Order No.: 6FC5 297-6AB70-0BP1
- 7. Description PCIN 4.4 /PI/ Order No.: 6FX2 060-4AA00-4XB0
- 8. Diagnostics Guide /DA/ Order No.: 6FC5 298-6AA20-0BP1

**Export approval** As a consequence of the approval required for certain control functions according to the German Export List, two versions of the SINUMERIK 810D are available.

The **standard** version (810D) can include the **full** functional scope of the control, but is subject to **type** approval.

Several options are not available in the Export Version (810DE).

Current data on the type and scope of options are provided in **Reference**: /BU/ Catalog NC 60.

# Configuration

## 2.1 Mechanical configuration

## 2.1.1 Overview

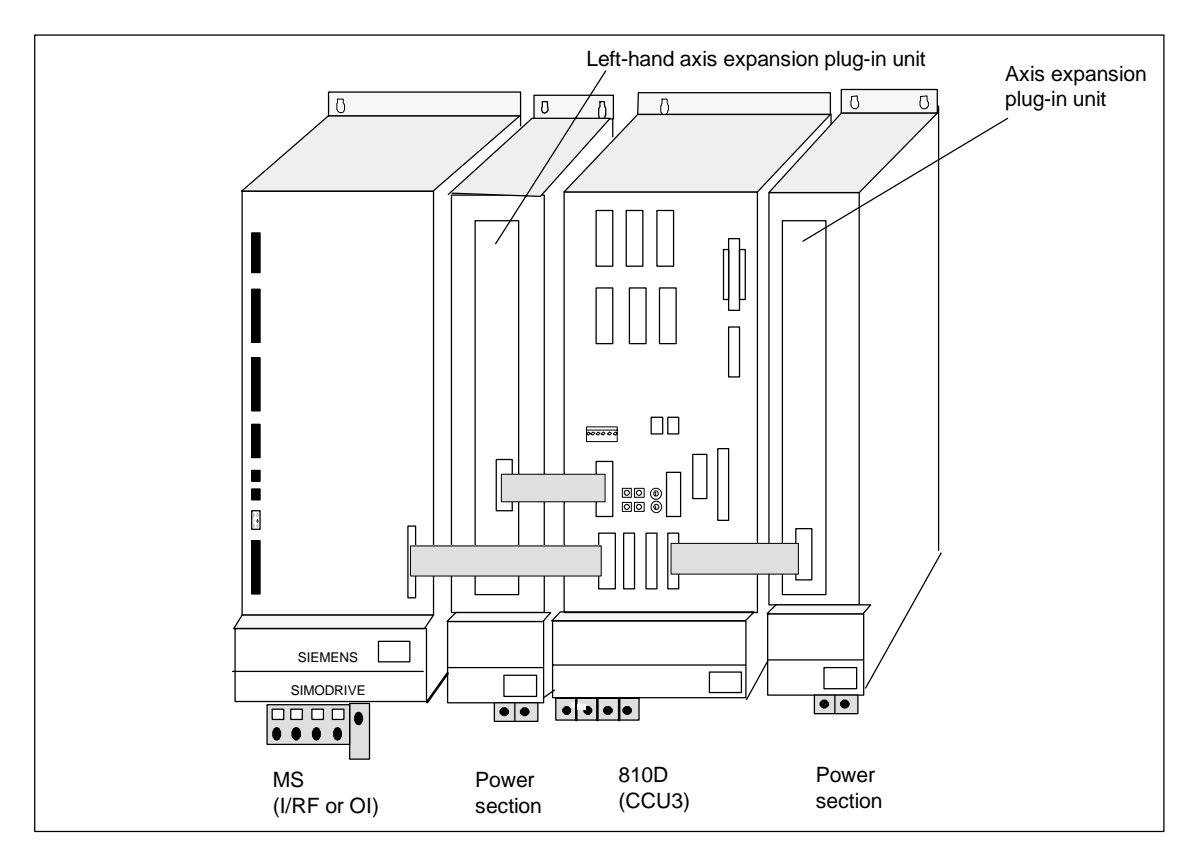

Figure 2-1 Overall configuration of SINUMERIK 810D with SIMODRIVE 611 power module

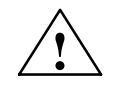

#### Caution

A ventilation clearance of 100 mm must be left above and below the drive combination when it is installed.

2

## 2.1.2 Mains supply module (MS)

| Mains supply                             | The mains supply module performs the following tasks:                                                                                                    |
|------------------------------------------|----------------------------------------------------------------------------------------------------|
| module                                   | Supplies power for the SINUMERIK 810D and axis expansion units                                                                                                    |
|                                          | Generates the DC link voltage for the motors                                                                                                    |
|                                          | <ul> <li>Regenerative braking (I/RF) or braking resistor (OI) for generator-mode ope-<br/>ration.</li> </ul>                                                                                                    |
| Open-loop<br>control infeed<br>module Ol | The 10 or 28 kW version of the open-loop control infeed module is recom-<br>mended for use as an unregulated power supply. If the internal braking resistor<br>is not sufficient, then pulsed resistor modules can be added. |
|                                          | Note                                                                                                    |
|                                          | The 28 kW version of the open-loop control infeed module does not have an internal braking resistor!                                                                                                    |
|                                          |                                                                                                    |
| Infeed/regenerative<br>feedback module   | The I/RF module feeds the excess DC link energy back into the supply system during braking operations. The following versions are available:                                                                                 |
| I/RF                                     | • 16 kW                                                                                                    |
|                                          | • 36 kW                                                                                                    |
|                                          | • 55 kW                                                                                                    |
|                                          | • 80 kW                                                                                                    |
|                                          | • 120 kW.                                                                                                    |
| Position of mains supply module          | The I/RF or OI module is positioned as the first module on the left in the general configuration.                                                                                                    |

## 2.1.3 CCU3 with CCU box

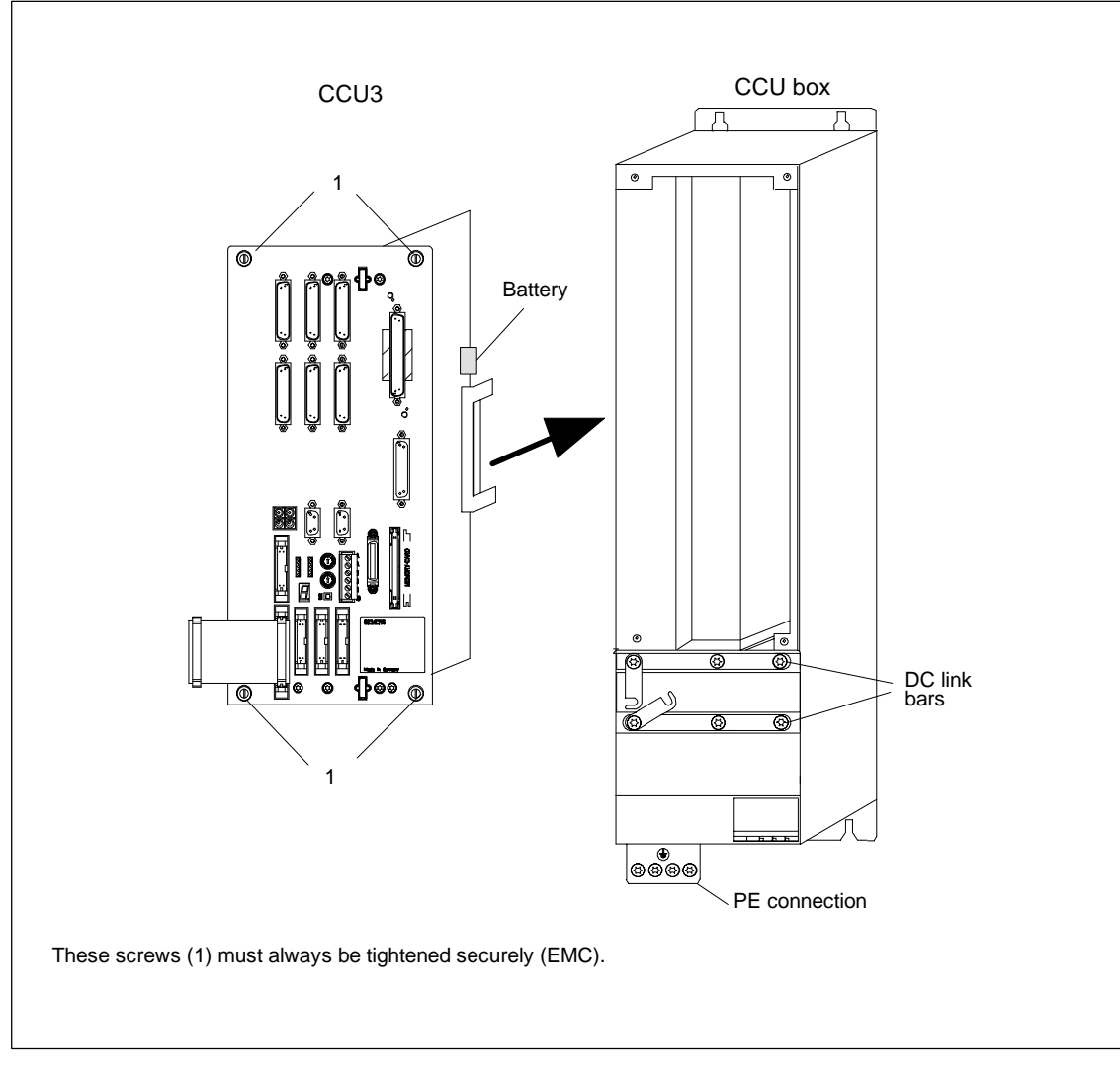

Figure 2-2 Assembly of the SINUMERIK 810D

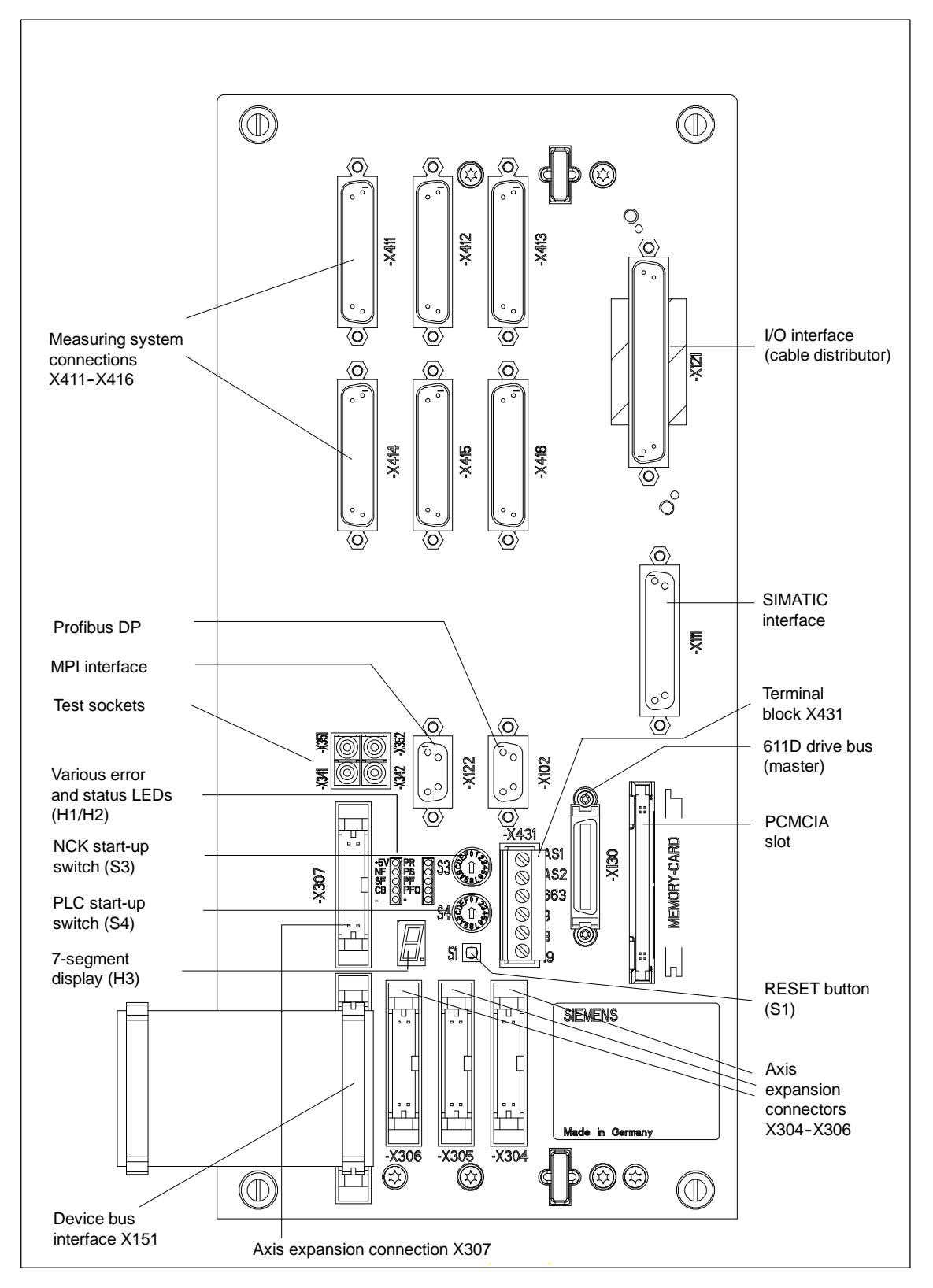

Figure 2-3 SINUMERIK 810D with CCU3, location of interfaces, operator control and display elements

## 2.1.4 Axis expansion with axis expansion plug-in unit

Axis expansion plug-in unit

The axis expansion plug-in units are mounted in a SIMODRIVE 611 power module and then connected to axis expansion terminals X304-X306 on the SINUMERIK 810D. The axis expansion plug-in unit is designed to hold 1-axis and 2-axis power modules. The left-hand axis expansion plug-in unit is designed to hold 1-axis power modules.

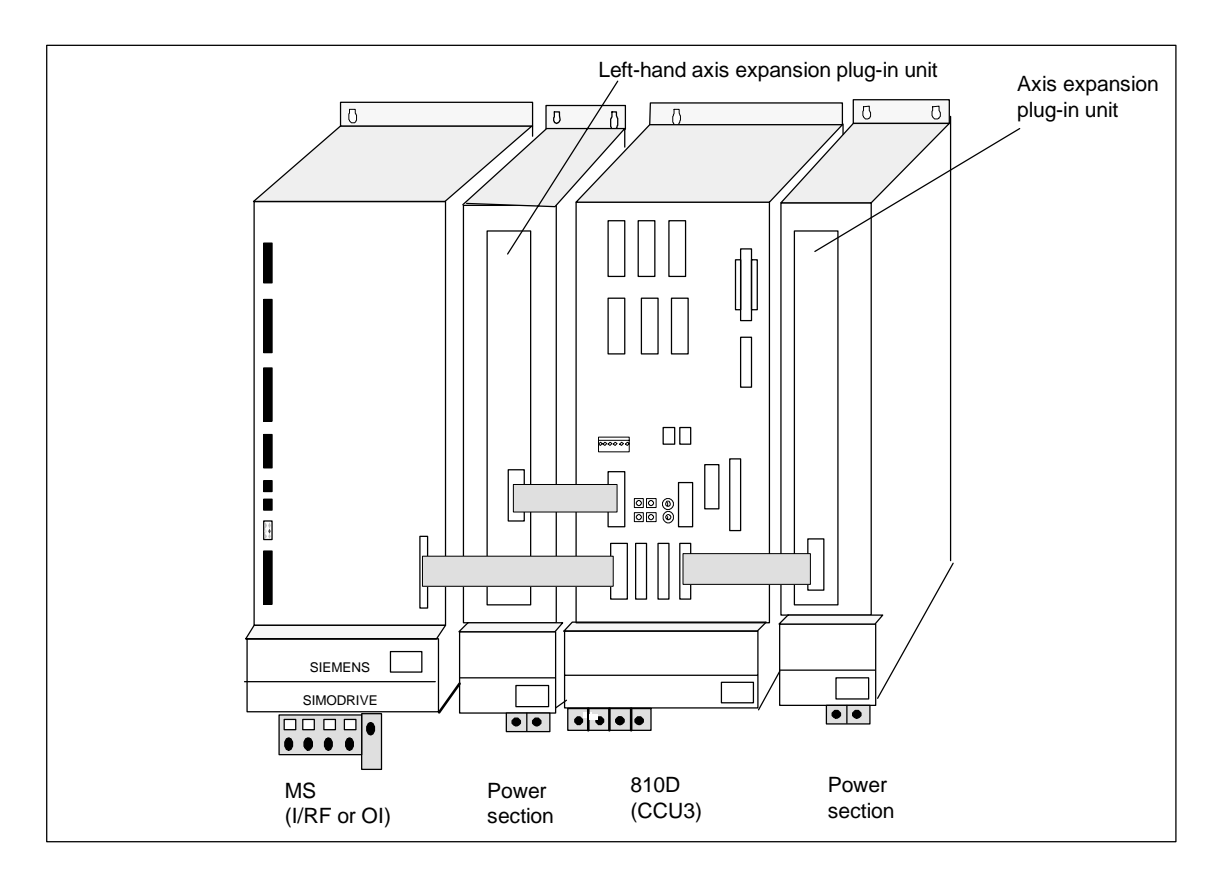

Figure 2-4 Axis expansion with SIMODRIVE 611 single-axis power module with left-hand axis expansion plug-in unit and axis expansion plug-in unit

#### Note

Hybrid operation between external closed-loop control and the power section in the axis expansion plug-in unit is possible.

Connecting the axis expansion plug-in unit

The axis expansion plug-in unit has two connectors, X301 and X302. X301 must be used to connect a 1-axis power section. If a 2-axis power section is installed, X301 must be used for the 1st axis and X302 for the 2nd axis. The left-hand axis expansion plug-in unit has one connector.

## 2 Design of the SINUMERIK 810D

2.1 Mechanical configuration

| Table 2 | 2-' |
|---------|-----|
|---------|-----|

1 Ribbon cable connectors on axis expansion plug-in unit

| Ribbon cable connector | 1-axis power section | 2-axis power section |
|------------------------|----------------------|----------------------|
| X301                   | 1st Axis             | 1st Axis             |
| X302                   | Unused               | 2nd Axis             |

Mounting the Plug the axis expansion unit into the power module. axis expansion

plug-in unit

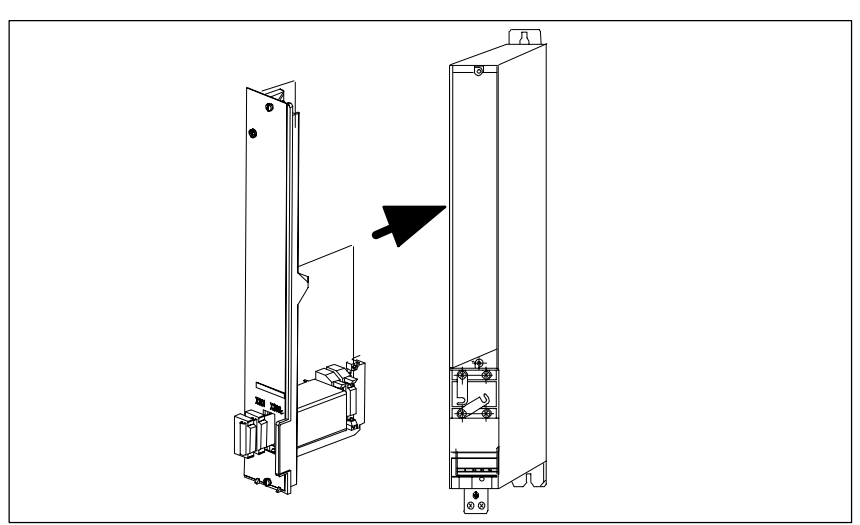

Figure 2-5 Mounting the axis expansion plug-in unit into the power section

Connect the ribbon cables to the CCU3 (X304-X306). Then push any excess cable length into the space provided under the metal cover on the axis expansion plug-in unit.

Plug the axis expansion unit into the power module.

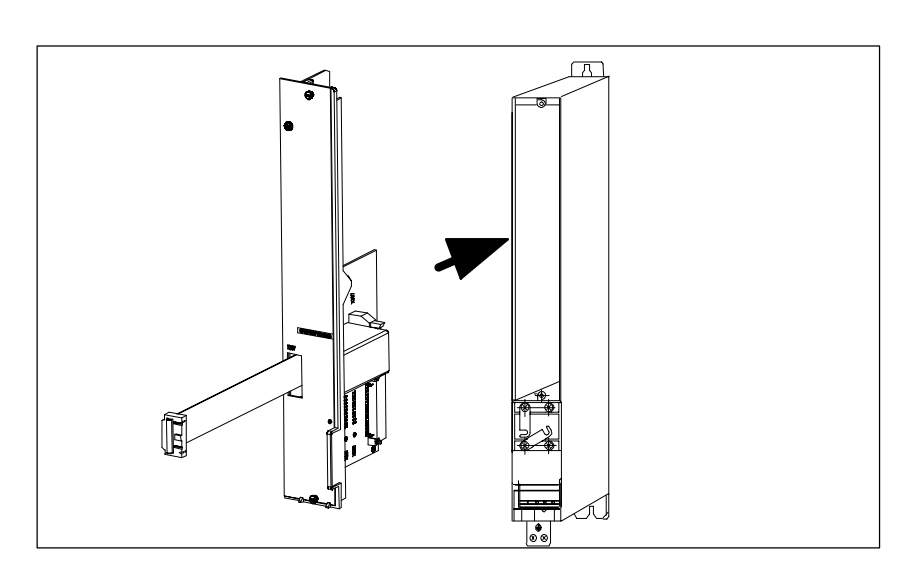

Figure 2-6 Mounting the left-hand axis expansion plug-in unit in the power section with the CCU3 (X307)

Mounting the left-hand axis expansion plug-in unit

Connect the ribbon cables to the CCU3 (X304-X306). Then push any excess cable length into the space provided under the metal cover on the axis expansion plug-in unit.

## 2.1.5 Axis expansion with SIMODRIVE 611 closed-loop control module

Application Axis expansion via SIMODRIVE 611D closed-loop control module is only implemented if the number of measuring channels in the SINUMERIK 810D is inadequate or a higher measuring system multiple is needed.

**Mounting** The SIMODRIVE 611D module should be mounted as the first module to the right of the SINUMERIK 810D.

**Connection** A special cable set is required to connect the SIMODRIVE 611D module. This cable set includes the connection to the drive bus and another device bus cable.

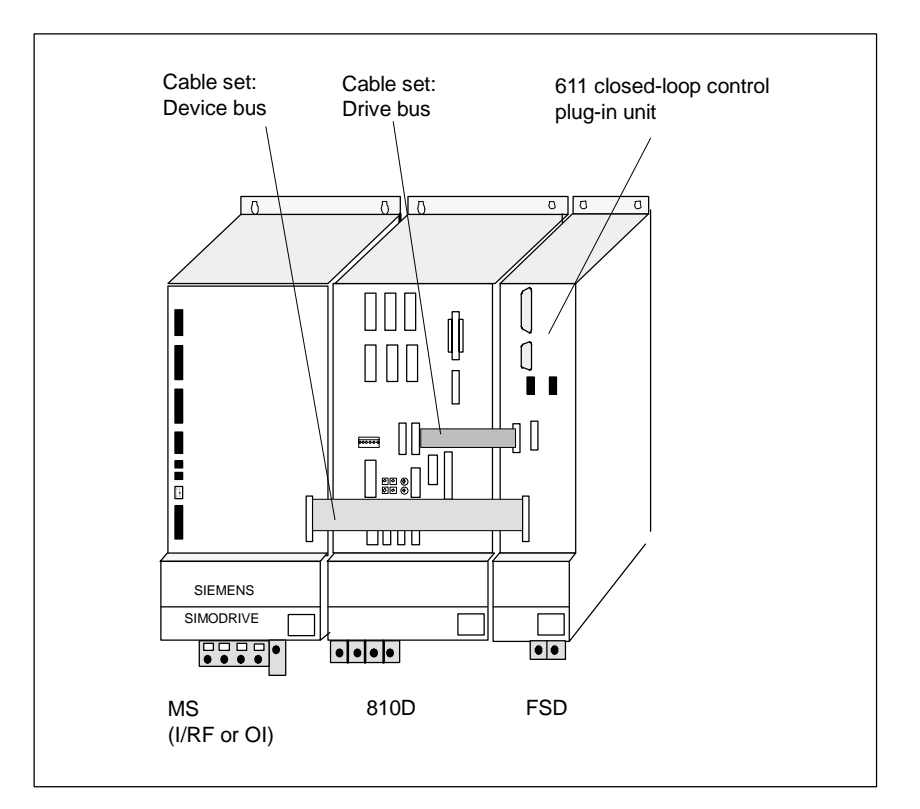

Figure 2-7 Axis expansion with SIMODRIVE 611 power section and external 611D control

2-23

## 2.1.6 Options for operating 6 axes with the CCU 3

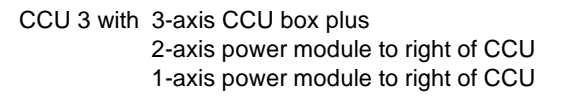

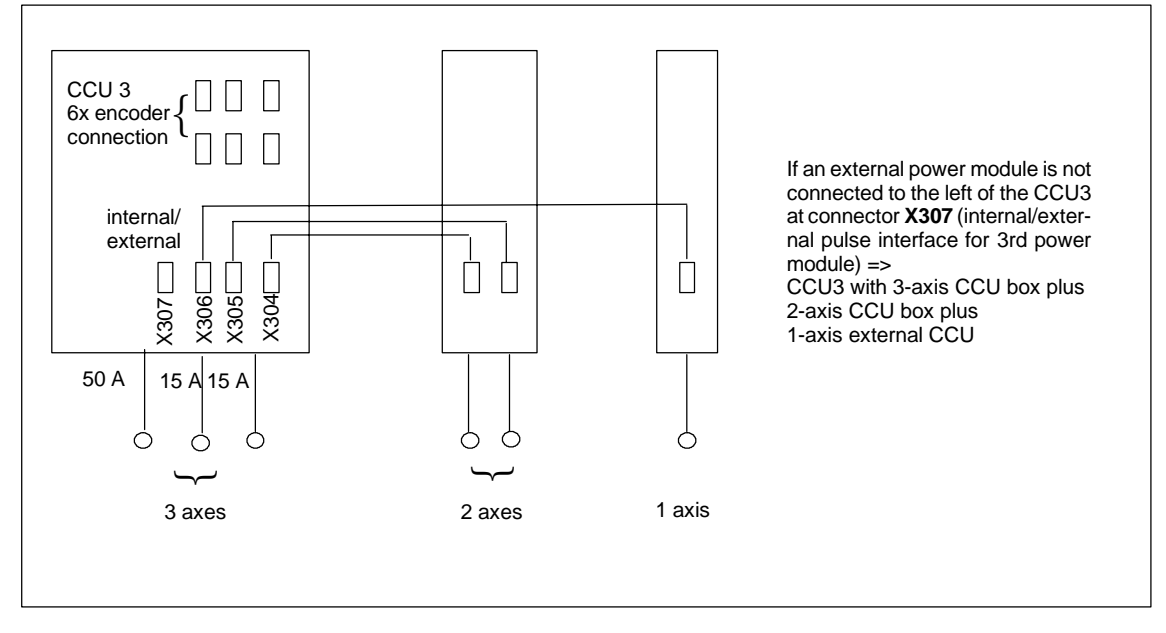

Figure 2-8 First option for operating 6 axes for CCU 3 with internal 3-axis CCU box

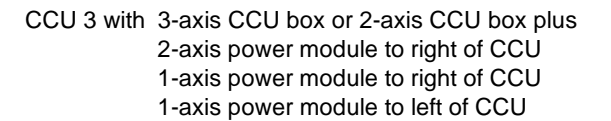

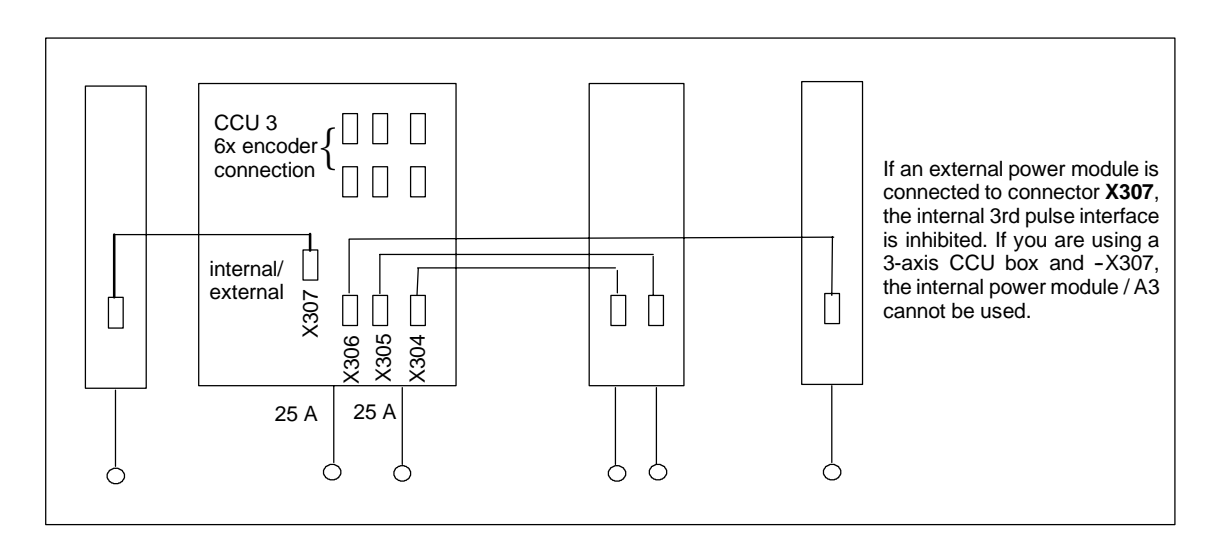

Figure 2-9 Second option for operating 6 axes for CCU 3 with 2-axis CCU box

## 2.2 Electrical configuration

## 2.2.1 Connection of components

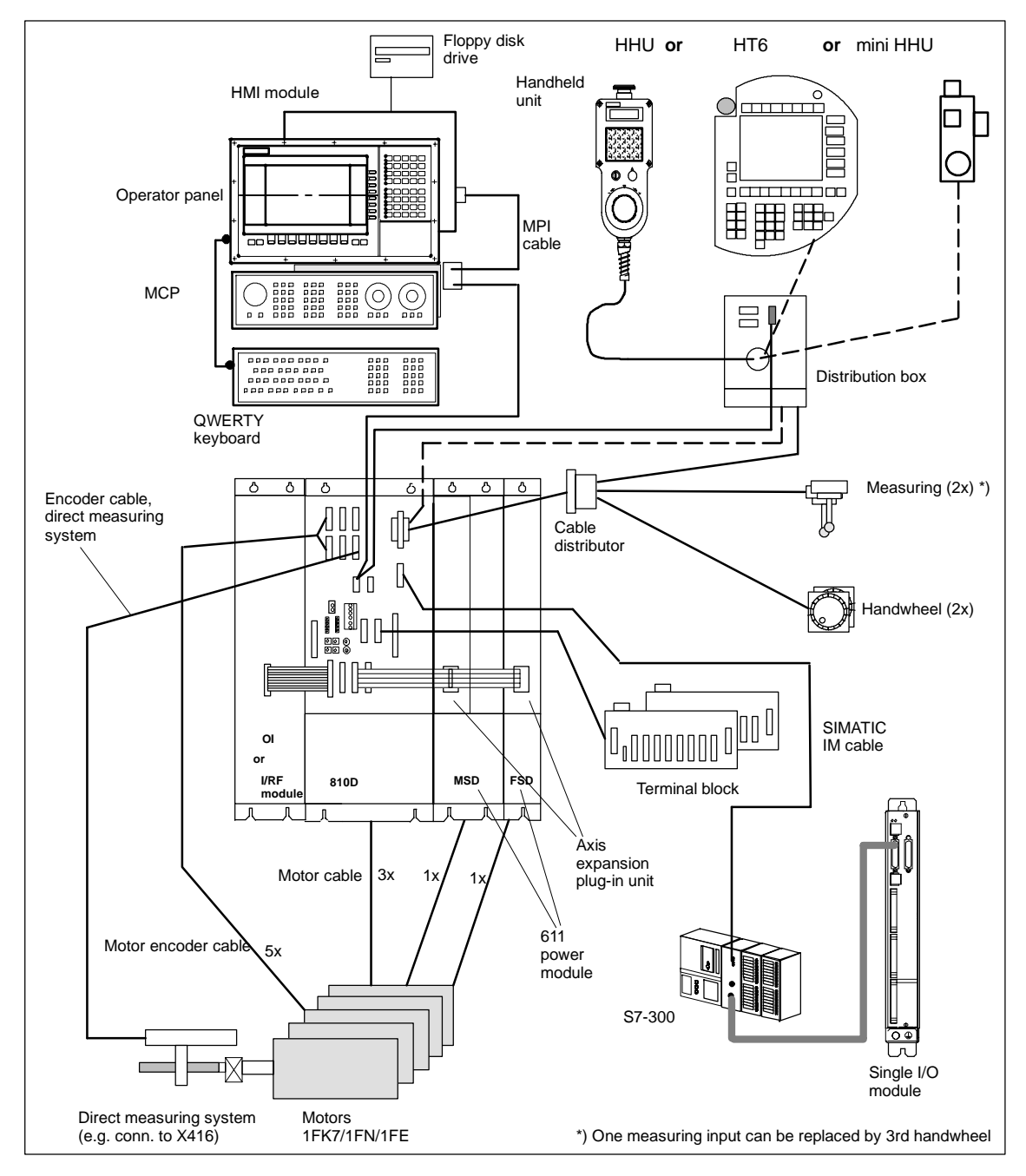

Figure 2-10 SINUMERIK 810D system

#### Note

For cables and connectors, please refer to **References:** /PHC/, Configuring Manual.

**Overview of** 

## 2.2.2 Connection of power supply (OI, I/RF)

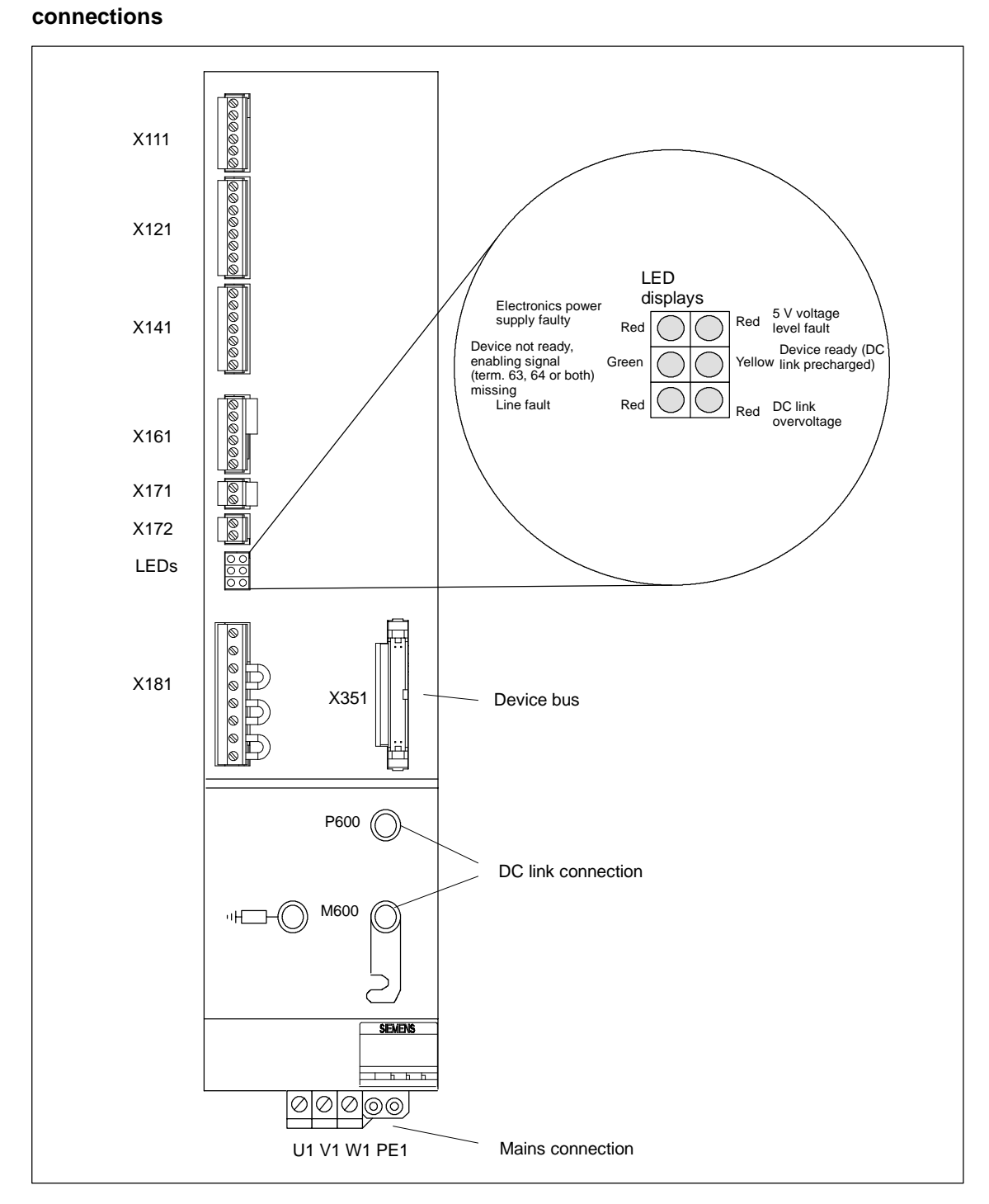

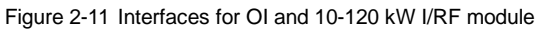

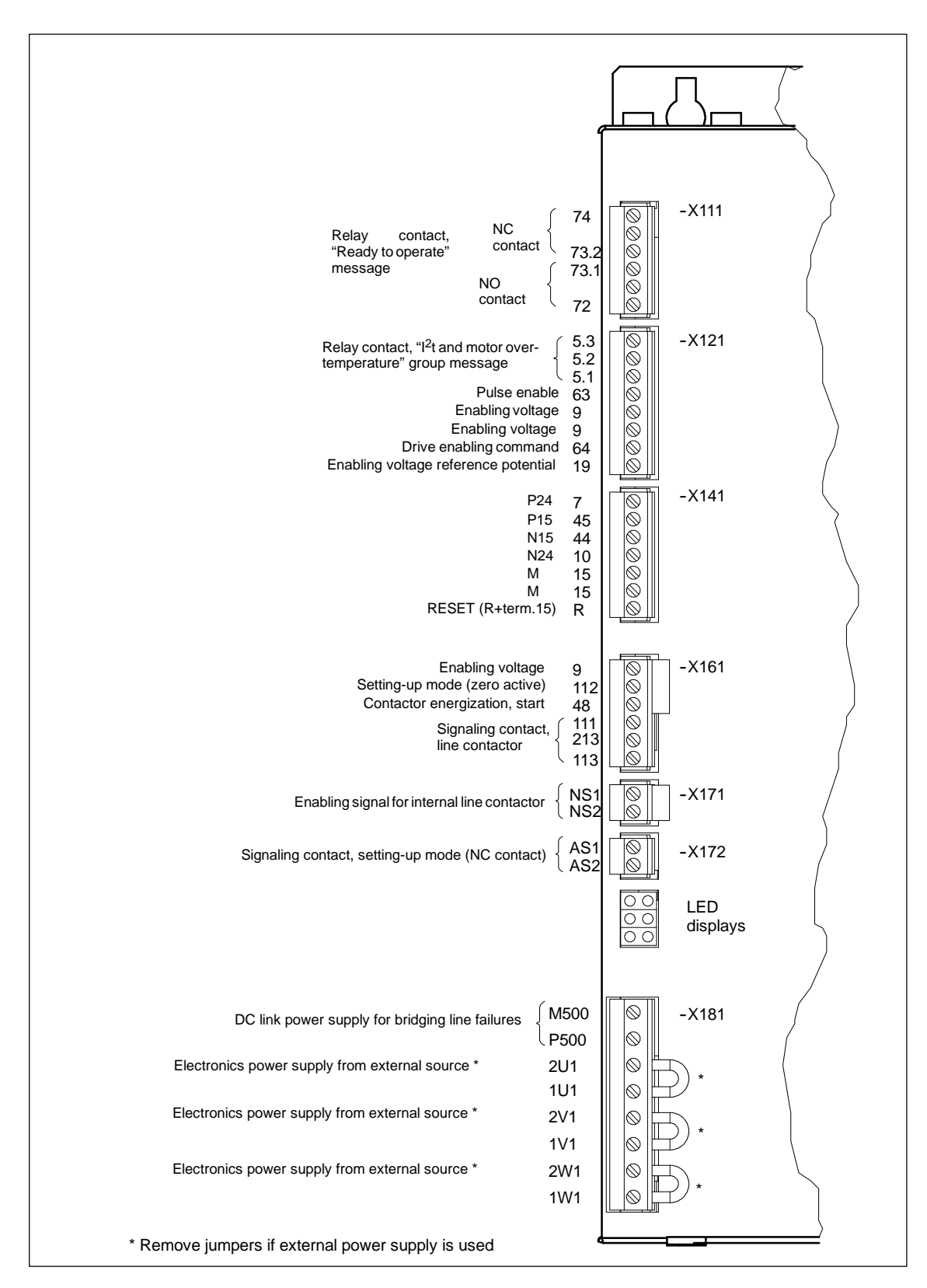

Figure 2-12 Terminals for SIMODRIVE 611 main supply module 10-120 kW

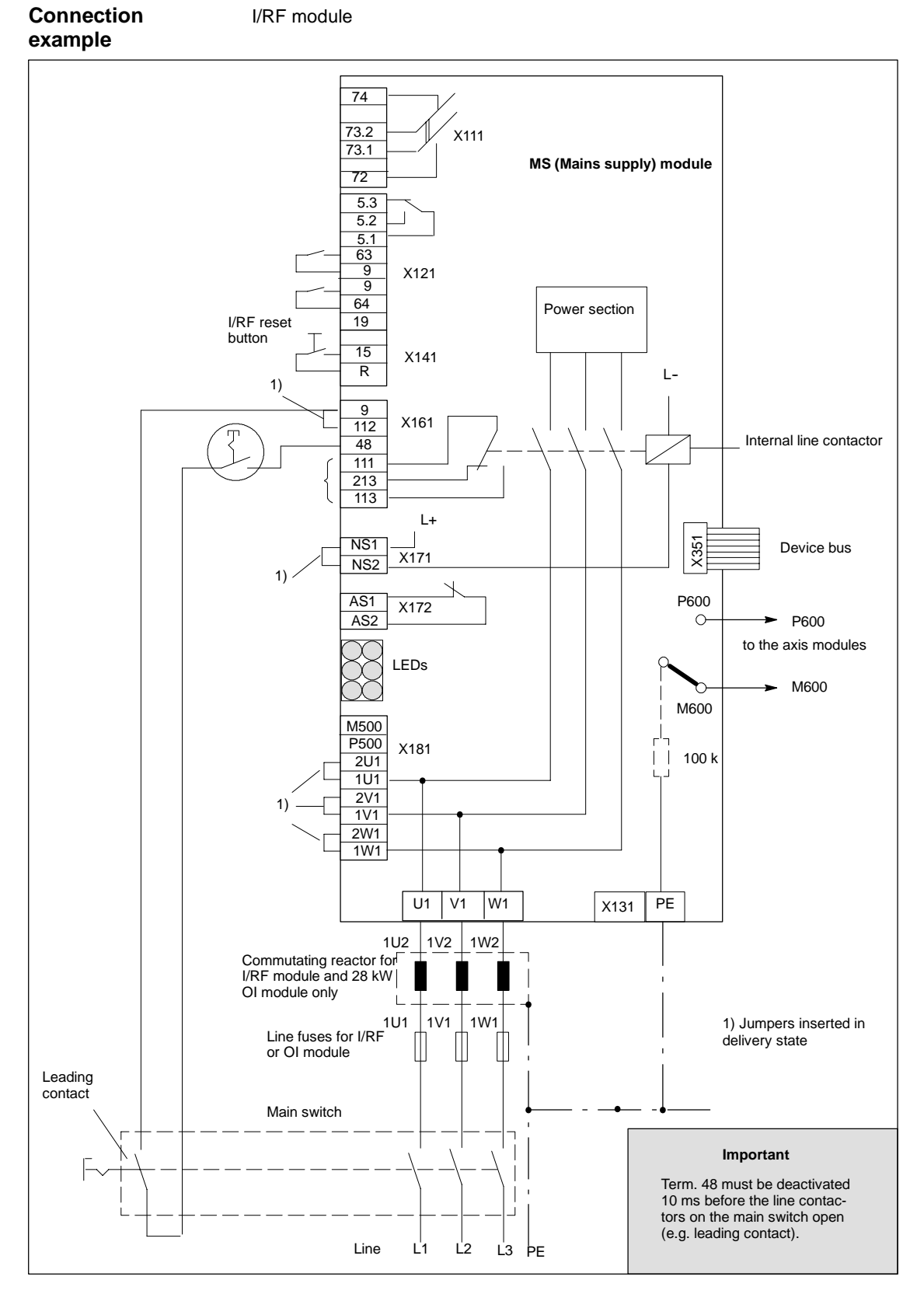

Figure 2-13 Example for three-wire connection (standard circuit)

## 2.2.3 Motor connection

| Table 2-2 | Assignment between motor connection and power module |
|-----------|------------------------------------------------------|
|           | (CCU3-axis CCU box)                                  |

| Motor connection | Power section variant              |
|------------------|------------------------------------|
| A1 (rear)        | 18A/36A (FSD) or 24A/32A/40A (MSD) |
| A2 (center)      | 6A/12A (only as FSD)               |
| A3 (front)       | 6A/12A (only as FSD)               |

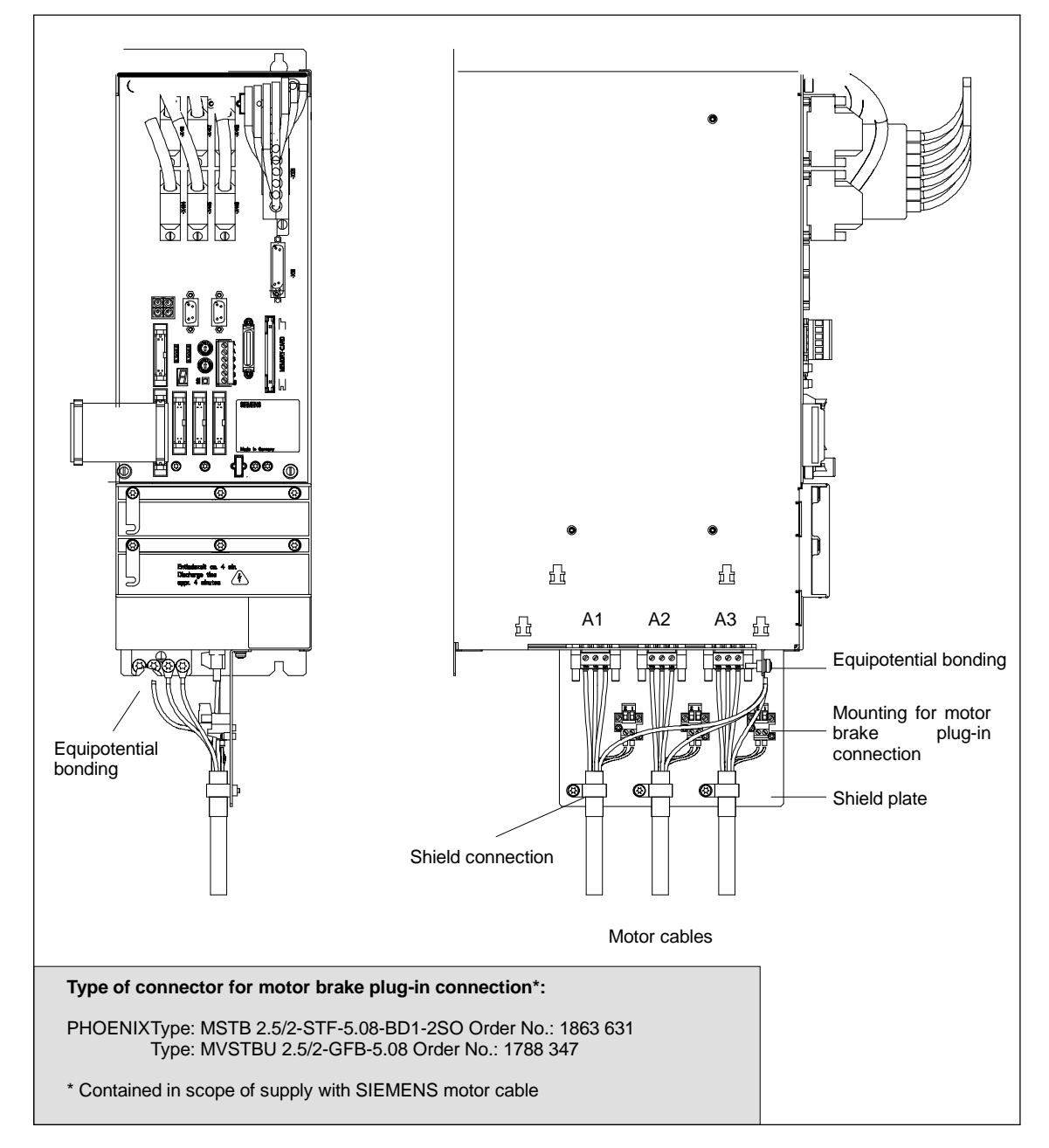

Figure 2-14 Motor connection for SINUMERIK 810D CCU box with 2-axis power module

## 2.2.4 Encoder connection

Motor measuring system and motor connection A specific motor connection is permanently assigned to each motor measuring system.

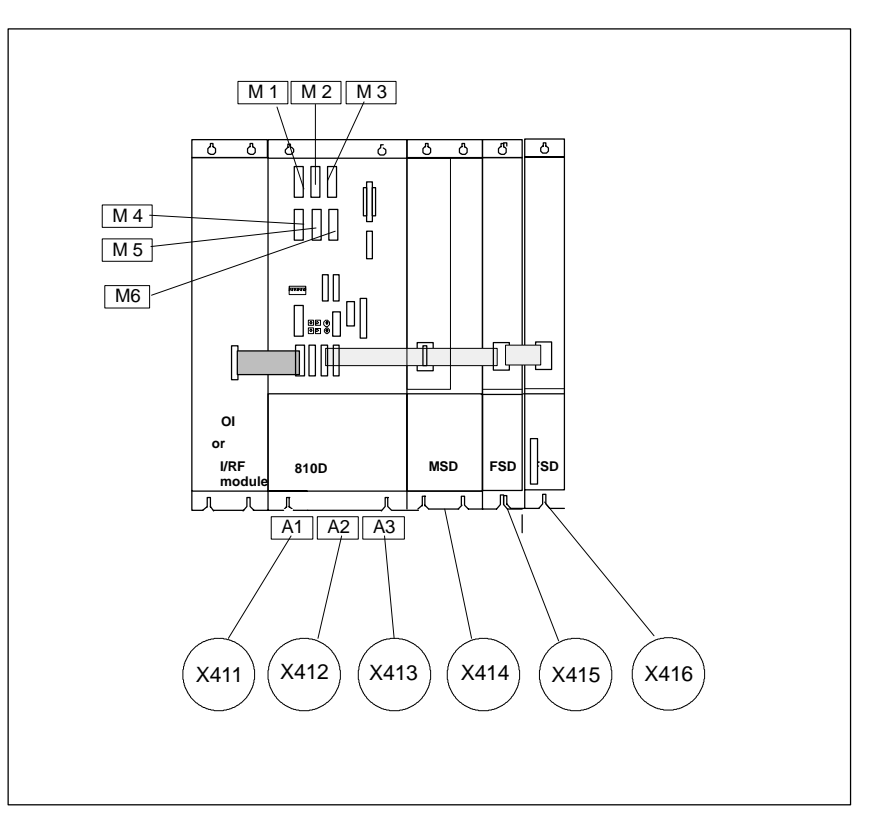

Figure 2-15 Assignment of motor measuring system to motor connection

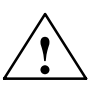

#### Warning

The assignment of the motor measuring system to the motor connection must never be changed, even for test purposes.

| Table 2-3 | Assignment between measuring system and motor connection or axis |
|-----------|------------------------------------------------------------------|
|           | expansion                                                        |

| Measuring system<br>connection | Motor connection | Axis expansion connection |
|--------------------------------|------------------|---------------------------|
| X411                           | A1               | -                         |
| X412                           | A2               | -                         |
| X413                           | A3               | -                         |
| X414                           | -                | X304                      |
| X415                           | -                | X305                      |
| X416                           | -                | X306                      |

 $\triangle$ 

## Warning

If pulse interface X307 is used (external power module to left of CCU), output A3 cannot be used for the 3-axis power module. The motor encoder remains connected to X413.

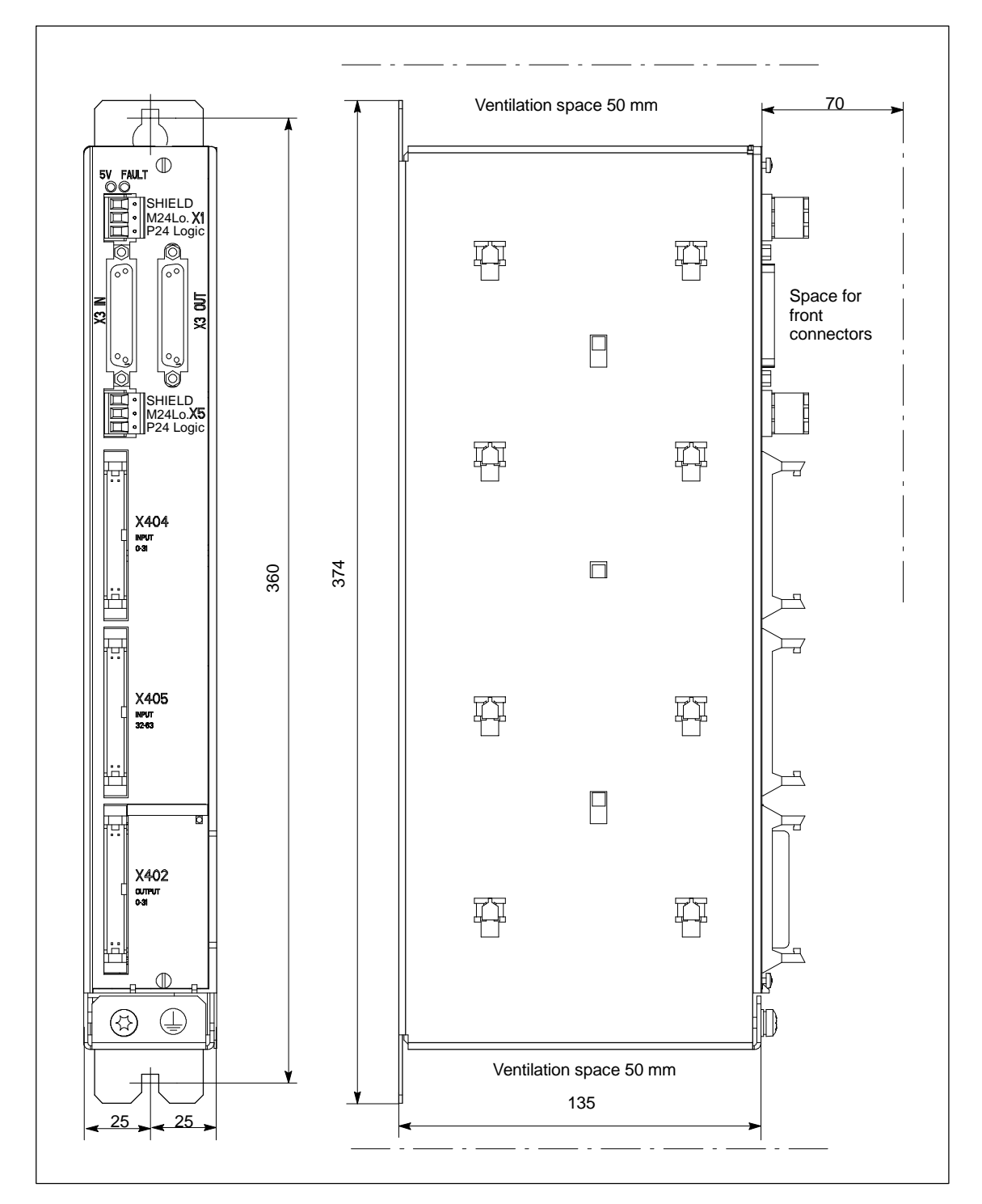

Figure 2-16 Dimension drawing single I/O module

## **Connection to** S7-300 bus

The single I/O module is connected via plug X3 IN to SINUMERIK 810D connector X111. The maximum cable length is 10 m.

Up to 3 EFP submodules can be connected, while a mixed operation of EFP submodules and SIMATIC S7-300 lines (total of 3 lines) is allowed.

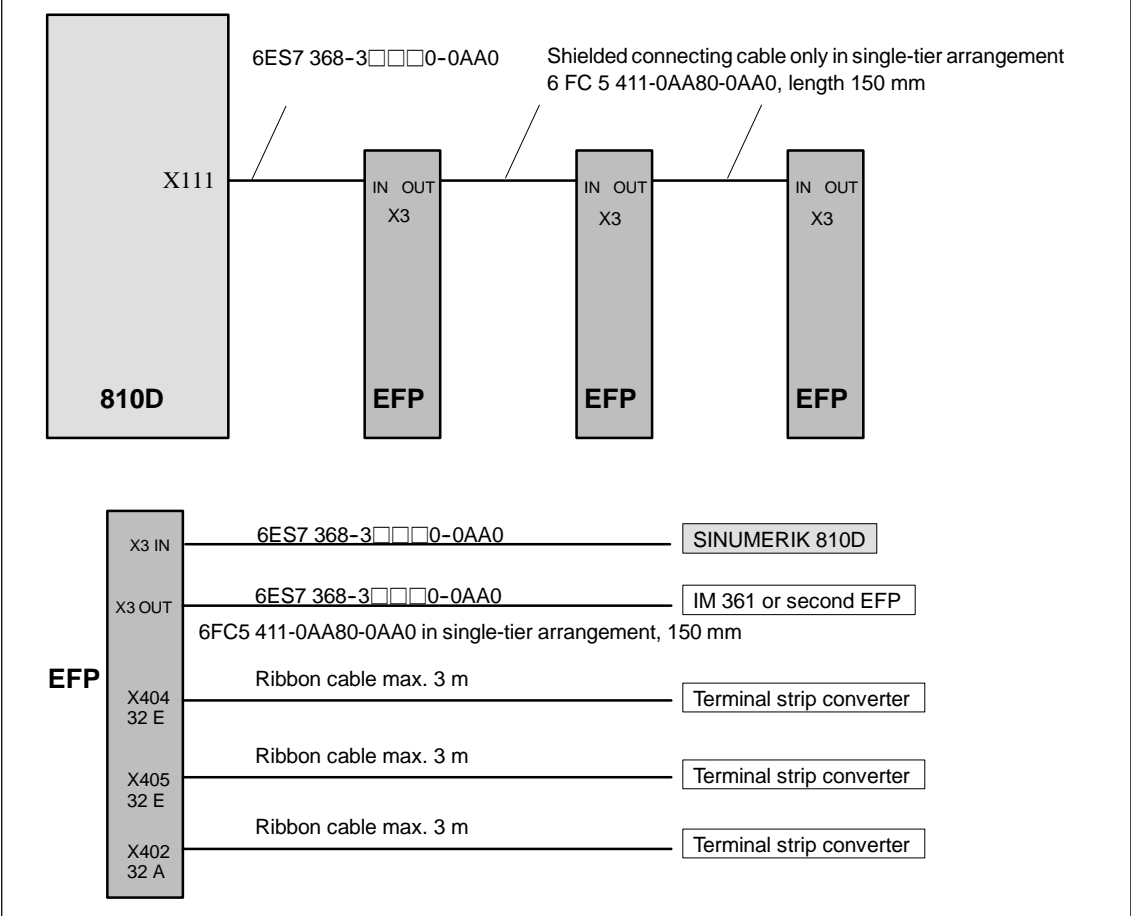

Figure 2-17 Overview of connections on single I/O module with 810D

#### **Connection of the** electronics power supply

The 24 VDC power supply is connected via a 3-pin, angular screw-type terminal connector (2.5 mm<sup>2</sup>) to X1.

Table 2-4 Pin assignment of connector X1

| X1 LOGIC power supply |           |  |
|-----------------------|-----------|--|
| Pin                   | Name      |  |
| 1                     | P24 Logic |  |
| 2                     | M24 Logic |  |
| 3                     | SHIELD    |  |

2

# Connection of the load power supply

The 24 VDC load power supply is connected via a 3-pin, angular screw-type terminal connector (2.5 mm<sup>2</sup>) to X5.

Table 2-5 Pin assignment of connector X5

| X1 POWER power supply |           |  |
|-----------------------|-----------|--|
| Pin                   | Name      |  |
| 1                     | P24 Power |  |
| 2                     | M24 Power |  |
| 3                     | SHIELD    |  |

**Connection of the** Inputs/outputs are connected via ribbon cables up to a maximum of 3 m in inputs/outputs length. Terminal strip converters can be used for this purpose. The status of the inputs/outputs is not displayed on the module. If a display is required, then a terminal strip converter with LEDs should be used. E.g. ribbon cable 6FC9340-8L Terminal strip converter, without LED: 6FC9302-2AA Terminal strip converter with red LED: 6FC9302-2AB (0.5 A) 6FC9302-2AL (2 A) Terminal strip converter, with green LED: 6FC9302-2AD **References:** /Z/ Catalog NCZ The ribbon cable assignment is compatible with the I/O (logic) modules of the SINUMERIK 810D.

| Meaning of LEDs | The module status of the single I/O module is signaled by means of two LE |              |  |
|-----------------|---------------------------------------------------------------------------|--------------|--|
|                 | LED green:                                                                | 5 V power OK |  |
|                 | LED red:                                                                  | Group fault  |  |

## 2.2.6 Overview of connections on PCU 20 and PCU 50

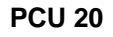

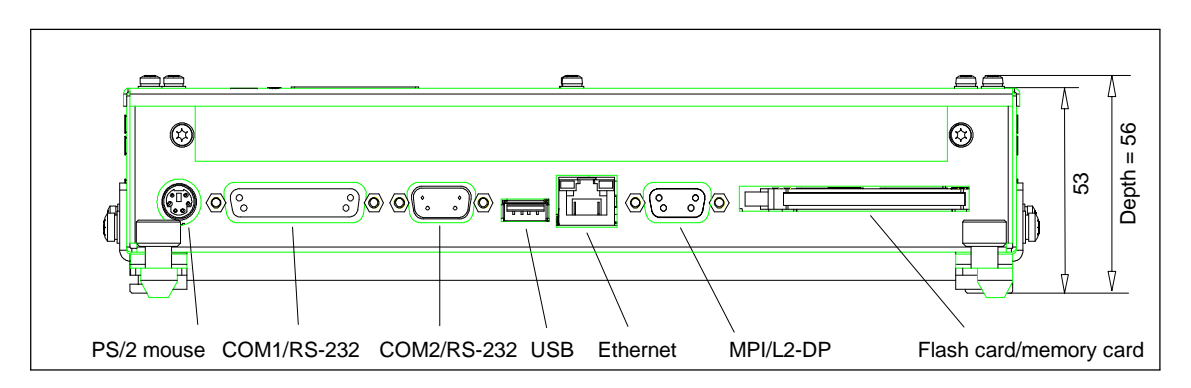

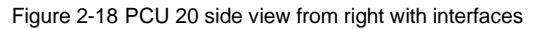

| Connection          | Function                                                                                              |
|---------------------|----------------------------------------------------------------------------------------------------|
| COM1/RS-232         | Serial interface 1 (RS-232), 25-pin sub D socket connector                                            |
| COM2/RS-232         | Serial interface 1 (RS-232), 9-pin sub D socket connector                                             |
| PS/2 mouse/keyboard | PS/2 mouse/keyboard connector                                                                         |
| USB                 | External connection for Universal Serial Bus                                                          |
| MPI/DP (RS-485)     | Multi-Point Interface/Profibus DP connection<br>Connection of an S7 PLC, 9-pin sub D socket connector |
| Ethernet            | Connection for local area network (LAN), software option                                              |
| Memory card         | Slot for ATA flash card/memory card or<br>Flash Card 100/200 Type I/II                                |

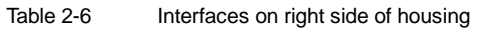

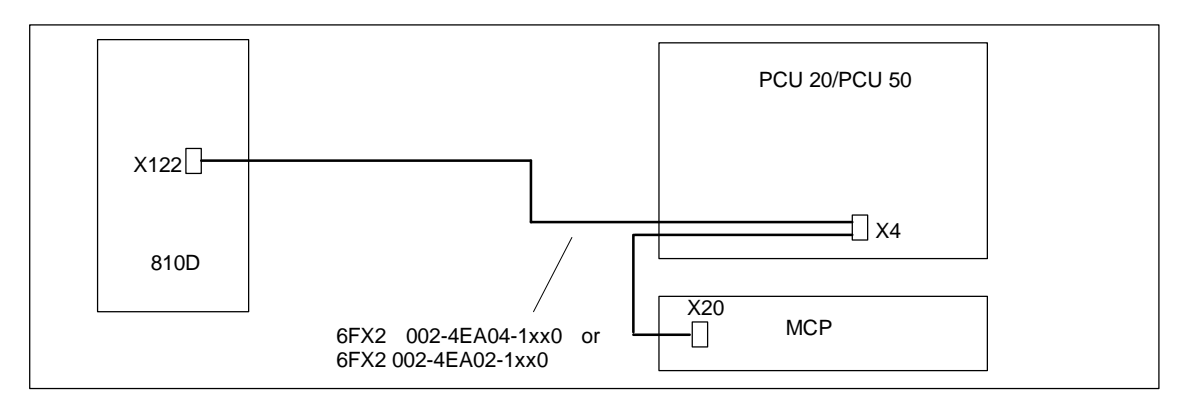

24 VDC

Figure 2-19 Connecting the PCU 20/PCU 50 to the SINUMERIK 810D

Power supply

## **PCU 50**

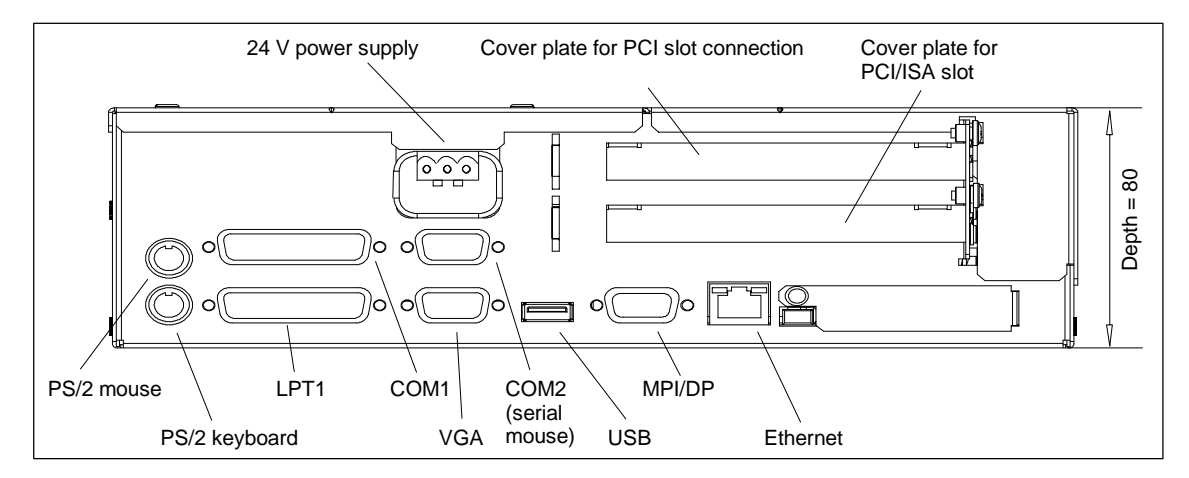

Figure 2-20 PCU 50 side view from right with interfaces

| Connection      | Function                                                                                              |
|-----------------|----------------------------------------------------------------------------------------------------|
| LPT1/Printer    | Parallel interface (e.g. printer), 25-pin sub D socket connector                                      |
| COM1/RS-232     | Serial interface 1 (RS-232 or TTY <sup>1</sup> ), 25-pin sub D socket connector                       |
| COM2            | Serial interface 2 (RS-232), 9-pin male sub D connector                                               |
| Keyboard        | PS/2 trackball keyboard connection                                                                    |
| Mouse           | PS/2 mouse connector                                                                                  |
| USB             | External connection for Universal Serial Bus                                                          |
| MPI/DP (RS-485) | Multi-Point Interface/Profibus DP connection<br>Connection of an S7 PLC, 9-pin sub D socket connector |
| VGA             | VGA interface for external monitor, 15-pin female sub D connector                                     |
| Ethernet        | Connection for local area network (LAN)                                                               |
| PCI slot        | Slot for expansion boards <sup>2)</sup>                                                               |
| PCI/ISA slot    | Slot for expansion boards <sup>2)</sup>                                                               |
| Power supply    | 24 VDC                                                                                                |

| Table 2-7 | Interfaces on right side of | housing |
|-----------|-----------------------------|---------|
|-----------|-----------------------------|---------|

 $^{1)}$  TTY for 500 MHz version only

 $^{2)}$  If expansion boards are installed, the cover plates in Fig. 2-18 are replaced by the front plates of the boards.

Please refer to the module documentation for more details.

## Interfaces

The interfaces (e.g. pin assignment) are shown and described in detail in

References: /BH/, Operator Components Manual
# Settings, MPI Bus Nodes

## 3.1 MPI network rules

3

Please take the following basic rules into account when undertaking network installations:

 The bus line must be terminated at **both ends**. To do this, activate the terminating resistor in the MPI connector of the first and last node, and deactivate the remaining terminating resistors.

#### Note

- Only two resistors are permissible.
- Bus terminating resistors are integral components of HHU and HPU units.
- It is necessary to apply 5 V voltage to at least 1 terminator. This occurs automatically when the MPI connector with active terminating resistor is connected to a live device.
- 3. Spur lines (lead cables from the bus segment to the node) should be as short as possible.

#### Note

Any spur lines that are not assigned should be removed if possible.

- Each MPI node must be connected **before** being activated. When disconnecting an MPI node, the connection must be deactivated **before** the connector can be pulled out.
- You can either connect one HHU and one HT6, or two HHUs or HT6s per bus segment. It is **not** permissible to connect bus terminators to the distributor boxes of an HHU or HT6. If necessary, an intermediate repeater can be used to connect more than one HHU/HT6 to a bus segment.
- 6. The following cable lengths for the standard MPI without repeater must not be exceeded:

MPI (187.5 kbaud): Total cable length max. 10 m

#### Note

Piggy-back connectors are not recommended for power connections.

### 3 Settings, MPI Bus Nodes

3.1 MPI network rules

### Example A

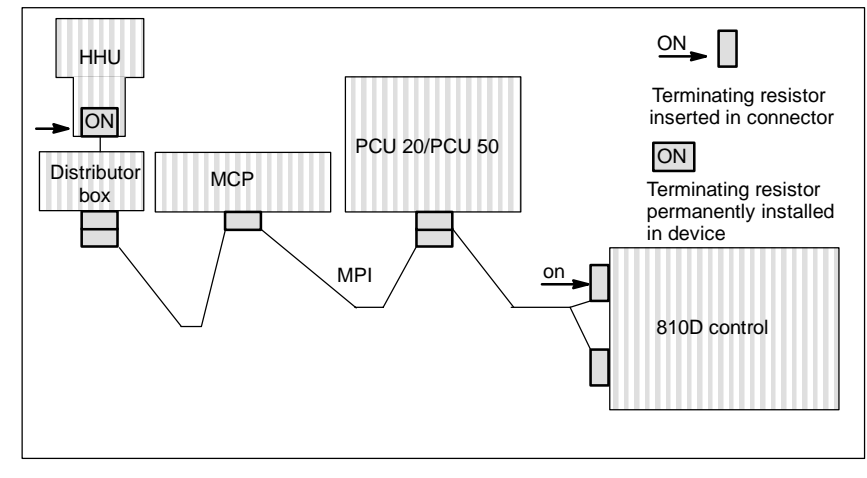

Figure 3-1 Network installation with two terminating resistors in MPI: HHU, 810D control

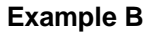

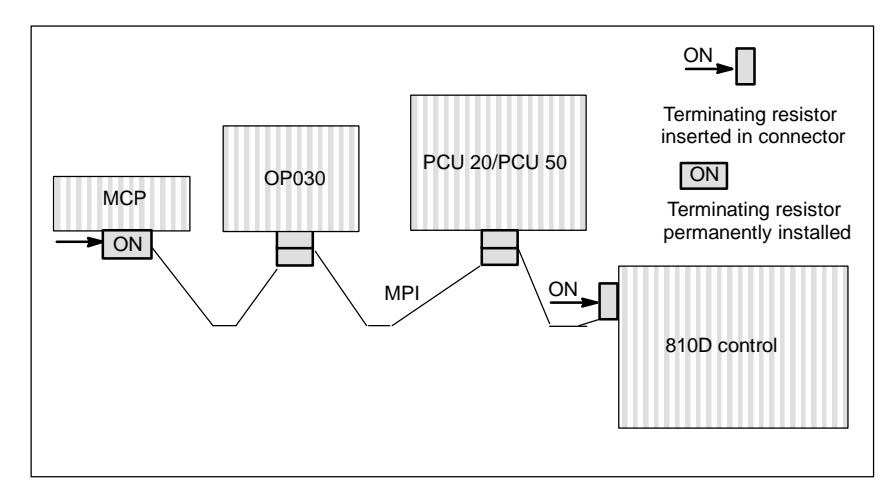

Figure 3-2 Network installation with two terminating resistors in MPI: MCP, 810D control

3.2 Standard MPI configuration

# 3.2 Standard MPI configuration

| Standard application     | SINUMERIK 810D with PCU 20/PCU 50 and one machine control panel (MCP) or interface customer operator panel |
|--------------------------|----------------------------------------------------------------------------------------------------|
| Hardware<br>requirements | At least firmware release V 03_01_01 for<br>• MCP<br>• Interface to customer operator panel                |
| STEP7                    | as of Version 2.x                                                                                          |
| MPI baud rate            | All MPI bus nodes operate at 187.5 kbaud.                                                                  |
| Bus addresses            | Every node on the MPI bus must have a bus address (015).                                                   |

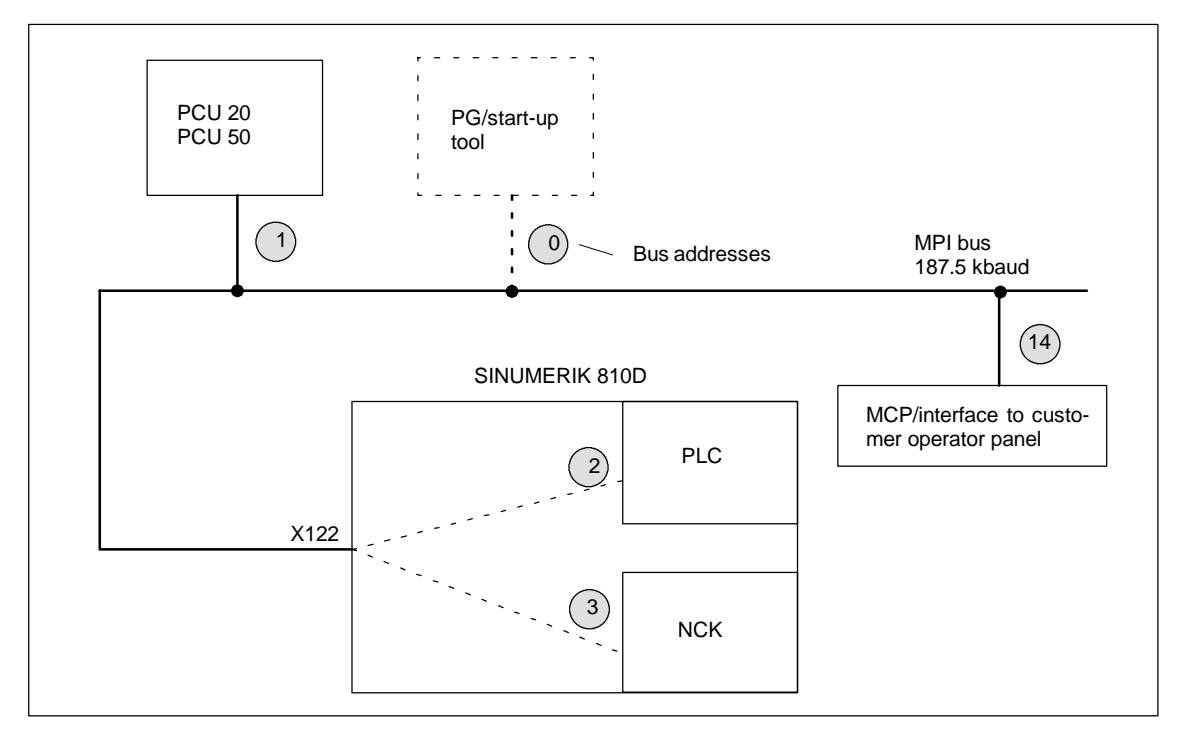

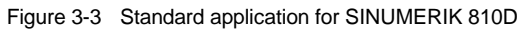

| Communication                | Configuration via FB1                                                                                                    |  |  |  |
|------------------------------|----------------------------------------------------------------------------------------------------|--|--|--|
| parameters                   | With the MCP/interface to customer operator panel set to MPI address 14 and the SDB210 from the basic program diskette, communication commences after a PLC restart (LEDs stop flashing).                                                                                                    |  |  |  |
|                              | Note                                                                                                    |  |  |  |
|                              | The STEP7 project manager (S7 TOP) does not display the SDB as standard. To display the SDB, select "All blocks with SDBs" in menu <b>View/Set filters</b> .                                                                                                    |  |  |  |
| Assigned                     | The following bytes in the PLC CPU are then assigned for the MCP or interface                                                                                                    |  |  |  |
| the PLC CPU                  |                                                                                                    |  |  |  |
|                              | Input byte 0-7                                                                                                    |  |  |  |
|                              | Output byte 0-7                                                                                                    |  |  |  |
|                              | <ul> <li>Status bytes for error detection output bytes 12–15 (evaluated by basic program).</li> </ul>                                                                                                    |  |  |  |
|                              | Parameterization on FB1 (basic program) for the MCP is already preset for the standard application.                                                                                                    |  |  |  |
| Communication does not start | If communication does not commence after a PLC reset (LEDs flashing), the following points should be checked:                                                                                                    |  |  |  |
|                              | <ul> <li>Firmware version of MCP/interface to customer operator panel must be V03_01_01 or higher.</li> <li>Scan: The firmware version is displayed on the left, central and right LED block of the machine control panel if the keys "Feed start" and "Feed hold" are pressed simultaneously while the machine control panel is powering up.</li> </ul> |  |  |  |
|                              | MPI cable and connector wiring                                                                                                    |  |  |  |
|                              | • DIP switch S3 (default setting).                                                                                                    |  |  |  |
|                              | SDB 210 must not be loaded.                                                                                                    |  |  |  |

# 3.3 Deviation from standard configuration

| Required<br>documentation                         | The following additional publications are required:<br><b>References:</b> /BH/ Operator Components Manual<br>/FB/, P3, Basic PLC Program<br>/S7HT/ Manual, Application of Tools                        |
|---------------------------------------------------|----------------------------------------------------------------------------------------------------|
| Example                                           | A configuration may be non-standard owing to one of the following:                                                                                                    |
|                                                   | <ul> <li>Changes to address assignment<br/>of input, output or status bytes, or flag area or data block</li> </ul>                                                                                     |
|                                                   | <ul> <li>Additional connection of a handheld unit (HHU)</li> </ul>                                                                                                    |
|                                                   | Connection of a 2nd MCP or a handheld terminal (HT6)                                                                                                    |
|                                                   | In such cases, you must adjust the communications parameters and possibly the switch settings (addresses) of the bus nodes.                                                                            |
| <b>Procedure</b><br>SIMATIC STEP7,<br>Version 2.1 | A new configuration is entered via the soft key <b>Define global data</b> . The follo-<br>wing description of how to proceed is based on the assumption that you already<br>know how to use this menu. |
|                                                   | <ol> <li>Set up new project and CPU programs using the STEP7 tool. You must set<br/>up a CPU program for each component in the installation (PLC, MCP, HHU,<br/>2nd MCP, HT6, etc.).</li> </ol>        |
|                                                   | 2. Connect the MPI nodes, i.e. network CPU programs with MPI address.                                                                                                    |
|                                                   | 3. Activate the "Global Data" menu command in the following soft key se-<br>quence File Manager / MPI Network / Extras / Global Data and enter the<br>desired configuration.                           |
|                                                   | 4. Compile this configuration. A new SDB is generated for each CPU program.                                                                                                    |
|                                                   | 5. Set the cyclical transmission grid. Once the configuration has been compiled successfully for the first time, the "Conversion factor" and "Status" can be activated and then input.                 |
|                                                   | 6. Now compile your configuration again.                                                                                                    |
|                                                   | 7. Transfer the SDB (from the CPU program of the PLC) to the PLC.                                                                                                    |
|                                                   | <ol> <li>You must parameterize call FB1, DB7 in OB 100 in the basic PLC program<br/>for all operator control components (MPI nodes).</li> </ol>                                                        |
|                                                   | <ol> <li>You must configure the status pointer (double word) for every component in<br/>FB1 for monitoring purposes.</li> </ol>                                                                        |
|                                                   | Note                                                                                                    |

3.3

For a description of the "Global Data" menu and the application, please refer to **References:** /S7HT/ SIMATIC STEP7 Manual, Start-Up MPIBus Nodes.

## 3.3.1 MPI bus nodes

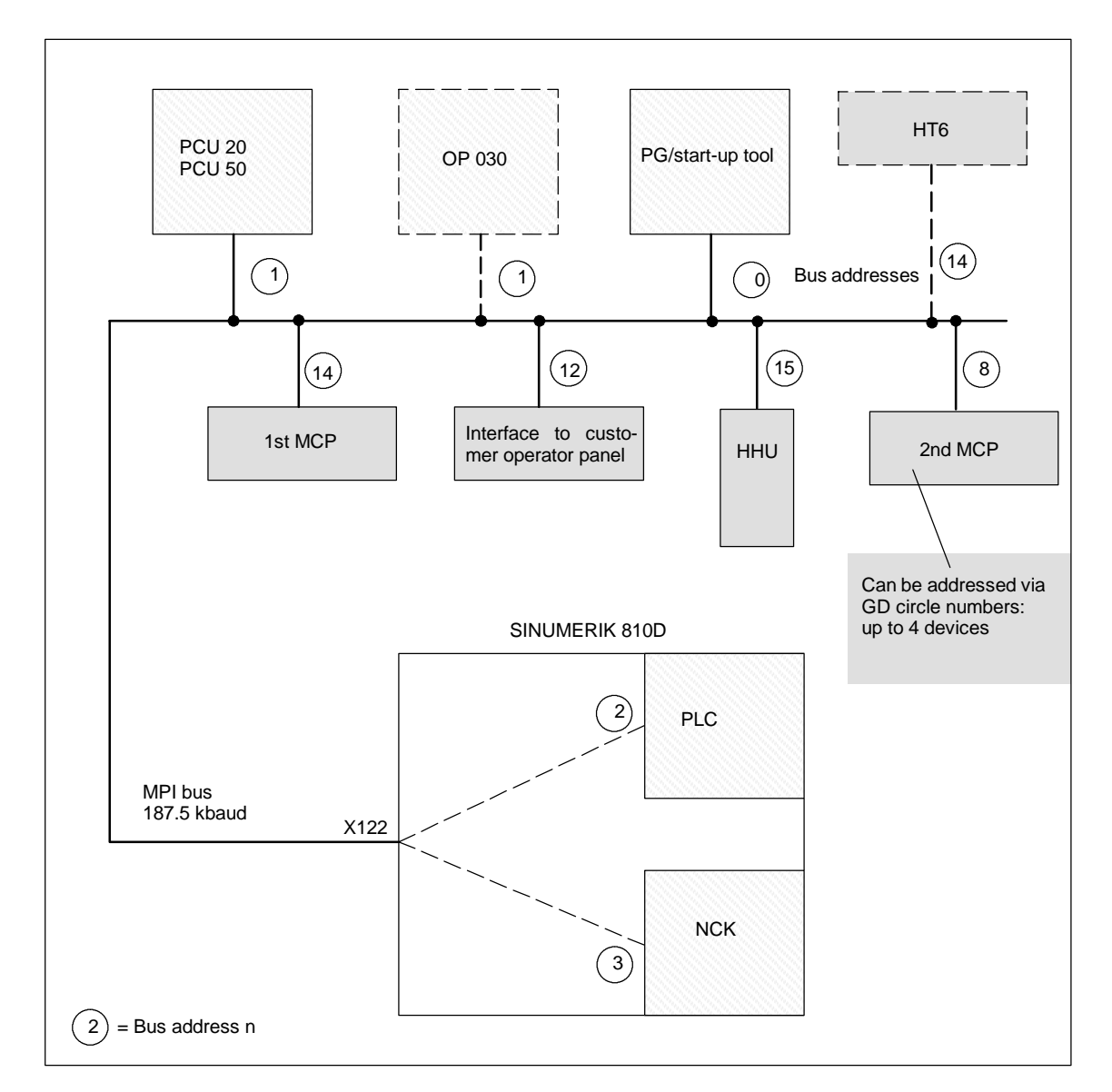

Figure 3-4 Example: MPI bus nodes with standard bus addresses

### **Bus addresses**

The following MPI nodes are addressed via the bus address:

- PCU 20/PCU 50
- HT6
- HHU
- OP 030
- PG/start-up tool
- PLC module.

#### 3.3 Deviation from standard configuration

- **GD circles, SDB** User data frames are exchanged cyclically between the nodes. This takes place within the GD circles. The GD circles are set up via the SDB parameter block (in the SDB container) in the PLC (send cycle, data areas, source and destination addresses). Although the following MPI nodes have an MPI address, they are addressed by the PLC via the "GD circle number".
  - MCP
  - HT6
  - HHU
  - Interface to customer operator panel

#### Note

The PLC in the SINUMERIK 810D is capable of addressing up to 4 devices via GD circle numbers (MCP, HHU, customer operator panel and, for example, 2nd MCP or HT6).

# Setting of MPI bus addresses

The MPI bus addresses should be set as follows:

| Table 2 1 | Default actting | for MDI huo | addraaaa  | with ( |      |
|-----------|-----------------|-------------|-----------|--------|------|
| Table 3-1 | Delault Setting |             | audresses | will ( | 0100 |

| MPI<br>address | Standard address assignments                               |
|----------------|------------------------------------------------------------|
| 0              | Programming device or start-up tool                        |
| 1              | PCU 20, PCU 50 or OP030                                    |
| 2              | PLC module (AS315-2DP)                                     |
| 3              | NCK                                                        |
| 4              |                                                            |
| 5              |                                                            |
| 6              |                                                            |
| 7              |                                                            |
| 8              | 2nd machine control panel                                  |
| 9              |                                                            |
| 10             |                                                            |
| 11             |                                                            |
| 12             | Interface to customer operator panel                       |
| 13             |                                                            |
| 14             | 1st machine control panel (MCP) or handheld terminal (HT6) |
| 15             | Handheld unit (HHU)                                        |

In order to establish communication between the PLC and the MCP, HHU, HT6 and customer operator panel devices, it is necessary to configure a GD assignment. This is performed via the STEP7 tool "Communication Configuration". It is not sufficient to set the GD parameters on the MCP, HT6, HHU or customer operator panel.

# 3.3.2 Example of an MCP/HT6 and HHU configuration via global data

| SDB                                        | Th<br>HF                                                                                       | The SDB supplied in the basic PLC program is valid for the 1st MCP or the HPU.                                                                |                                  |                |
|--------------------------------------------|------------------------------------------------------------------------------------------------|----------------------------------------------------------------------------------------------------|----------------------------------|----------------|
| Invoking<br>Communication<br>Configuration | Run the Communication Configuration tool and create a new file.<br>" <b>Table 1</b> " appears. |                                                                                                    |                                  |                |
| Table 1                                    | Yo                                                                                             | u now need to call the C                                                                                                    | PU programs in this <b>Table</b> | 1.             |
|                                            | 1.                                                                                             | 1. Using the mouse, click on the field next to GD identifiers (the column is then color-highlighted).                                         |                                  |                |
|                                            | 2.                                                                                             | Click on "Select CPU n                                                                                                    | nodule" under menu item "A       | AS Functions". |
|                                            | 3.                                                                                             | <ol> <li>A window headed "Select CPU" appears. Click on project Example and the<br/>3 CPU programs are displayed: AS315, hhu, mcp.</li> </ol> |                                  |                |
|                                            | 4.                                                                                             | . Select AS315.                                                                                                    |                                  |                |
|                                            | 5.                                                                                             | Table 1 appears with th                                                                                                    | e entry AS315//CPU1::            |                |
|                                            | 6.                                                                                             | <ol><li>Click on empty field to the right of it and repeat steps 2 to 5 above in the<br/>order given for CPU programs mcp and hhu.</li></ol>  |                                  |                |
|                                            | 7.                                                                                             | The result will be <b>Table</b>                                                                                                    | • 1 containing the 3 CPU pro     | ograms.        |
|                                            |                                                                                                | Tabi                                                                                                    | le 1                             |                |
| GD identifiers                             | 1                                                                                              | AS315//CPU1::                                                                                                    | mcp//CPU1::                      | hhu//CPU1::    |

| GD identifiers | AS315//CPU1:: | mcp//CPU1:: | hhu//CPU1:: |
|----------------|---------------|-------------|-------------|
| GD             |               |             |             |
| GD             |               |             |             |
| GD             |               |             |             |
| GD             |               |             |             |

#### 3.3 Deviation from standard configuration

# Enter areas for send and receive

Now make the entries for the MCP and HHU in Table 1.

- 1. Start in column AS315//CPU1:: by selecting the first field.
- 2. Enter data area for sending and receiving from Fig. 3-4

| For mcp//CPU1::                              |                           |                                                     |
|----------------------------------------------|---------------------------|-----------------------------------------------------|
| Receive area:                                | qb0 : 8                   | 8 bytes are sent from qb0 from the PLC to the MCP.  |
| Send area:                                   | ib0 : 8                   | 8 bytes are received by ib0 fromthe MCP.            |
| For hhu//CPU1::                              |                           |                                                     |
| Receive area:                                | mb0 : 20                  | 20 bytes are sent from mb0 from the PLC to the HHU. |
| Send area:                                   | mb20 : 6                  | 6 bytes are received by mb20 from the MCP.          |
| Declare the send and<br>The send area is the | d receive a<br>n marked v | reas to be such.<br>vith " » ".                     |

4. When the entries have been completed, **Table 1** looks as follows:

| Table 1        |               |             |             |  |
|----------------|---------------|-------------|-------------|--|
| GD identifiers | AS315//CPU1:: | mcp//CPU1:: | hhu//CPU1:: |  |
| GD             | »qb0:8        | qb0:8       |             |  |
| GD             | ib0:8         | »ib0:8      |             |  |
| GD             | »mb0:20       |             | mb0:20      |  |
| GD             | mb20:6        |             | »mb20:6     |  |

#### Note

3.

Please note that the order in which the entries are made (send, receive) affects the assignment of GD identifiers.

# Compilation You now need to select compilation. The GD identifiers are generated during compilation. After generation, the BD identifiers are displayed in Table 1:

| Table 1        |               |             |             |  |
|----------------|---------------|-------------|-------------|--|
| GD identifiers | AS315//CPU1:: | mcp//CPU1:: | hhu//CPU1:: |  |
| GD 1.1.1       | »qb0:8        | qb0:8       |             |  |
| GD 1.2.1       | ib0:8         | »ib0:8      |             |  |
| GD 2.1.1       | »mb0:20       |             | mb0:20      |  |
| GD 2.2.1       | mb20:6        |             | »mb20:6     |  |

| Setting the scan | Click on the View/Scan Rate menu command. Table 1 is overlaid as shown |
|------------------|------------------------------------------------------------------------|
| rate             | below with the SR parameters:                                          |

| Table 1        |                                                      |        |         |  |  |  |
|----------------|------------------------------------------------------|--------|---------|--|--|--|
| GD identifiers | GD identifiers AS315//CPU1:: mcp//CPU1:: hhu//CPU1:: |        |         |  |  |  |
| SR 1.1         | 8                                                    | 8      |         |  |  |  |
| GD 1.1.1       | »qb0:8                                               | qb0:8  |         |  |  |  |
| SR 1.2         | 8                                                    | 8      |         |  |  |  |
| GD 1.2.1       | ib0:8                                                | »ib0:8 |         |  |  |  |
| SR 2.1         | 8                                                    |        | 8       |  |  |  |
| GD 2.1.1       | »mb0:20                                              |        | mb0:20  |  |  |  |
| SR 2.2         | 8                                                    |        | 8       |  |  |  |
| GD 2.2.1       | mb20:6                                               |        | »mb20:6 |  |  |  |

#### Changing SR parameters

The transmission rate for the MCP and HHU must be set. The default setting is one transmission every 8 PLC cycles. With a PLC cycle time of 25 ms, the default then corresponds to a key scan of 200 ms. This may be too slow for some applications. To reduce the transmission rate, the "scan rate", i.e. the SR parameters, need to be changed.

You must specify the value 1, 2 4 or 8; only 4 and 8 are permitted as transmission settings. The transmission to and from the MCP is then activated at a corresponding frequency (e.g. every 4th PLC cycle). Sample **Table 1** with modified SR parameters:

3.3 Deviation from standard configuration

| Table 1        |               |             |             |  |  |  |
|----------------|---------------|-------------|-------------|--|--|--|
| GD identifiers | AS315//CPU1:: | mcp//CPU1:: | hhu//CPU1:: |  |  |  |
| SR 1.1         | 4             | 1           |             |  |  |  |
| GD 1.1.1       | »qb0:8        | qb0:8       |             |  |  |  |
| SR 1.2         | 1             | 4           |             |  |  |  |
| GD 1.2.1       | ib0:8         | »ib0:8      |             |  |  |  |
| SR 2.1         | 4             |             | 1           |  |  |  |
| GD 2.1.1       | »mb0:20       |             | mb0:20      |  |  |  |
| SR 2.2         | 1             |             | 4           |  |  |  |
| GD 2.2.1       | mb20:6        |             | »mb20:6     |  |  |  |

When you have changed the SR parameters, you must compile your configuration again.

| Activate status | Click on the View/Status menu command. The Table 1 shown below is |
|-----------------|-------------------------------------------------------------------|
|                 | displayed:                                                        |

| Table 1        |               |             |             |  |  |
|----------------|---------------|-------------|-------------|--|--|
| GD identifiers | AS315//CPU1:: | mcp//CPU1:: | hhu//CPU1:: |  |  |
| GST            |               |             |             |  |  |
| GDS 1.1        |               |             |             |  |  |
| SR 1.1         | 4             | 1           |             |  |  |
| GD 1.1.1       | »qb0:8        | qb0:8       |             |  |  |
| GDS 1.2        |               |             |             |  |  |
| SR 1.2         | 1             | 4           |             |  |  |
| GD 1.2.1       | ib0:8         | »ib0:8      |             |  |  |
| GDS 2.1        |               |             |             |  |  |
| SR 2.1         | 4             |             | 1           |  |  |
| GD 2.1.1       | »mb0:20       |             | mb0:20      |  |  |
| GDS 2.2        |               |             |             |  |  |
| SR 2.2         | 1             |             | 4           |  |  |
| GD 2.2.1       | mb20:6        |             | »mb20:6     |  |  |

You now need to specify the status double words for GDS1.2 and GDS2.2. Detail from Table 1:

| Table 1        |               |             |             |  |  |  |  |
|----------------|---------------|-------------|-------------|--|--|--|--|
| GD identifiers | AS315//CPU1:: | mcp//CPU1:: | hhu//CPU1:: |  |  |  |  |
| GDS 1.2        | qd12          |             |             |  |  |  |  |
| GDS 2.2        | md26          |             |             |  |  |  |  |

Once you have entered the status, you must compile your configuration again.

| SDB210                                                 | The SDB210s are generated during compilation. Now transfer the SDB 210 fo the CPU program <b>AS315</b> to the PLC CPU (PLC must be in the STOP state).                                           |                                                                                                    |  |  |  |
|--------------------------------------------------------|----------------------------------------------------------------------------------------------------|----------------------------------------------------------------------------------------------------|--|--|--|
|                                                        | Procedure:                                                                                                    |                                                                                                    |  |  |  |
|                                                        | 1. Click on the File/Dow                                                                                                    | nload to PLC.                                                                                                    |  |  |  |
|                                                        | 2. Download window app                                                                                                    | pears. Select AS315//CPU1:: and confirm with OK.                                                                                                    |  |  |  |
|                                                        | 3. Put PLC into RUN mo                                                                                                    | de (restart).                                                                                                    |  |  |  |
| Set MCP and HHU                                        | MPI address 14 on the M<br>1.1.1-1.2.1. The default N<br>only the GD parameters a                                                                                                    | CP must be set according to GD parameters<br>/IPI address 15 can be left unchanged on the HHU,<br>at 2.1.1-2.2.1 must be set.                                                                                                   |  |  |  |
| Setting the basic<br>PLC program<br>parameters for FB1 | The following parameter s<br>components MCP and HF<br>MCPNum:=1<br>MCP1In:=P#E0.0<br>MCP1Out:=P#A0.0<br>MCPStatRec:=P#A12.0<br>HHU:=1<br>HHUIn:=P#M20.0<br>HHUOut:=P#M0.0<br>HHUStatRec:=P#M26.0 | settings must be made at FB1 for operator<br>HU.<br>(one MCP)<br>(input signals MCP)<br>(output signals MCP)<br>(status double word)<br>(HHU on MPI bus)<br>(input signals HHU)<br>(output signals HHU)<br>(status double word) |  |  |  |
| Set HHU QBm<br>bit 0.7 to "1"                          | The handheld unit will onl<br>output image. In this exar<br><b>References:</b> /BH/ Op                                                                                                    | y function if bit QBm 0.7 is set to "1" in the defined<br>nple, output 0.7 has to be set.<br>perator Components Manual                                                                                                    |  |  |  |

# 3.4 Handheld unit (HHU)

Displaying the HHU's software version The software version installed on the HHU is displayed after power up if no communication is taking place between the PLC and the HHU.

Example: display on the HHU

### Waiting for PLC

### V04.01.01 F / 1.5 M \*)

- $\rightarrow$  The software version of the HHU is V04.01.01
- $\rightarrow$  Bus address of the HHU is F<sub>hex</sub> (15<sub>dec</sub>)  $\}^{*)$  Display changes
- → Baud rate of the HHU is 1.5 Mbaud } between F and 1.5 M

## 3.4.1 Settings in the HHU

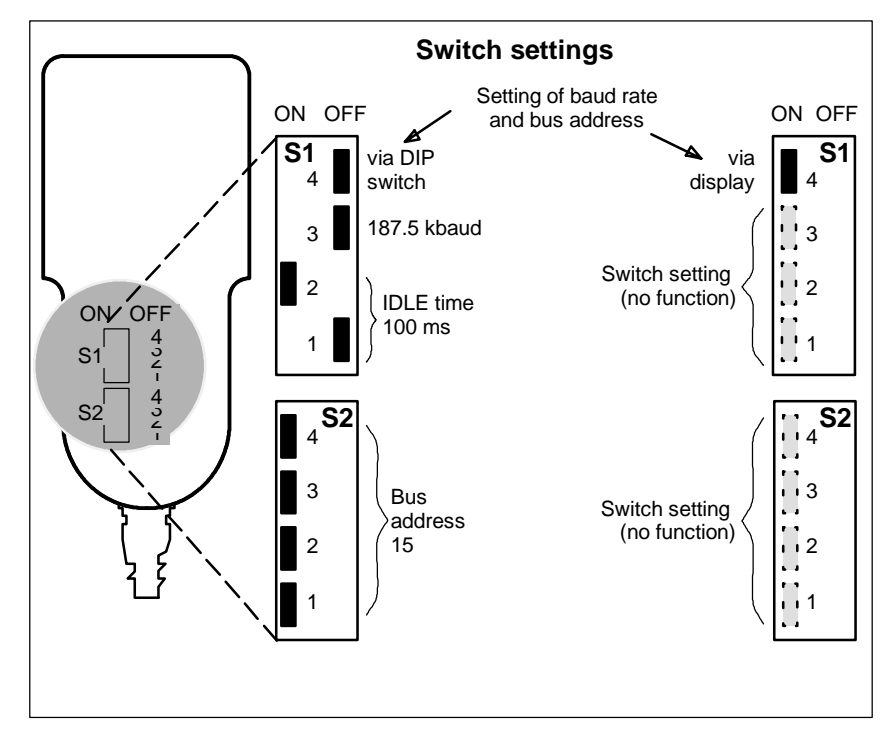

Figure 3-5 DIP switches in the HHU (left: default)

3.4 Handheld unit (HHU)

# DIP switch setting for 810D

The default setting (delivery state) should be used to operate the HHU on the 810D control.

| Mea                          | S1<br>1                                                                            | S1<br>2 | S1<br>3 | S1<br>4 | S2<br>1 | S2<br>2                                                              | S2<br>3                                                                    | S2<br>4                                                                     |                                        |
|------------------------------|------------------------------------------------------------------------------------|---------|---------|---------|---------|----------------------------------------------------------------------|----------------------------------------------------------------------------|-----------------------------------------------------------------------------|----------------------------------------|
| Setting of                   | via display<br>(SW 4.1.1 only)                                                     |         |         |         | ON      |                                                                      |                                                                            |                                                                             |                                        |
| baud rate and<br>bus address | via DIP switches<br>(all SW<br>versions)                                           |         |         |         | OFF     |                                                                      |                                                                            |                                                                             |                                        |
| IDLE time *)                 | 100 ms                                                                             | OFF     | ON      |         |         |                                                                      |                                                                            |                                                                             |                                        |
| Boud rate *)                 | 1.5 Mbaud                                                                          |         |         | ON      |         |                                                                      |                                                                            |                                                                             |                                        |
| Badd Tale )                  | 187.5 kbaud                                                                        |         |         | OFF     |         |                                                                      |                                                                            |                                                                             |                                        |
| Bus address *)               | 15<br>14<br>13<br>12<br>11<br>10<br>9<br>8<br>7<br>6<br>5<br>4<br>3<br>2<br>1<br>0 |         |         |         |         | ON<br>ON<br>ON<br>ON<br>ON<br>OFF<br>OFF<br>OFF<br>OFF<br>OFF<br>OFF | ON<br>ON<br>OFF<br>OFF<br>OFF<br>OFF<br>ON<br>ON<br>ON<br>ON<br>OFF<br>OFF | ON<br>OFF<br>OFF<br>ON<br>OFF<br>ON<br>OFF<br>ON<br>OFF<br>ON<br>OFF<br>OFF | 0 0 FF 0 FF 0 FF 0 FF 0 FF 0 FF 0 FF 0 |
| Delivery state               |                                                                                    | OFF     | ON      | OFF     | ON      | ON                                                                   | ON                                                                         | ON                                                                          | ON                                     |

Table 3-2 Settings on switches S1 and S2 in HHU

\*) If S1.4 = **on** and SW version  $\geq$  V04.01.01: Switch has no function

#### Note

The maximum possible baud rate on the SINUMERIK 810D is 187.5 kbaud. Therefore set switch S1.3 to "OFF" before start-up.

With switch position S1.4 = **on** and software version  $\geq$  V04.01.01, bus addresses from 0 to 31 can be set, i.e. up to 32 nodes can be supported on the OPI/ MPI.

Bus addresses that are already assigned are preceded by the  $^{\ast}$  character on the display.

## 3.4.2 Configuring the handheld unit, setting the interface parameters

It is necessary to set the GD parameters for the submodule to communicate via the MPI interface. The setting can be activated during power-up (i.e. while waiting for the first GD message frame from the PLC ("Waiting for PLC" state) via

the HHU interface by means of key combination Jog (100 far left) and T2 (100 far left) and T2

(top far right). The individual parameters are then interrogated via the HHU display and entered via the HHU keyboard. The default values can be changed within the permissible value range by means of keys + and -. The next

parameter can be selected by means of the Automatic key. Selection of the next parameter causes the preceding parameter to be stored in the flash EPROM. The parameters need therefore only be set during start-up and when interfaces are changed. If after switching on the interface parameterization is not activated, then the stored values are accepted or the default values (see table) loaded.

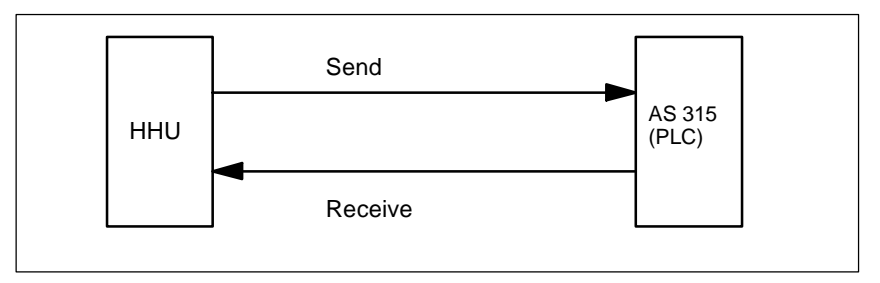

Figure 3-6 Sending and receiving seen from the HHU

# Meaning of GD parameters

There are separate GD parameters for sending and receiving.

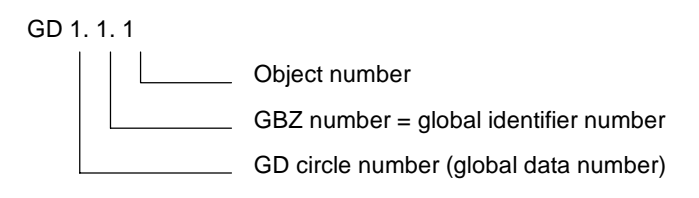

Figure 3-7 Meaning of GD parameters

#### Note

The GD parameters of the HHU and AS315 or PLC block FB1/OB100 must all match.

### <u>3 Settings, MPI Bus Nodes</u>

3.4 Handheld unit (HHU)

|                            | Designation                                        | Display HHU  | PLC:<br>FB1 parameter | Default<br>value | Value                     |
|----------------------------|----------------------------------------------------|--------------|-----------------------|------------------|---------------------------|
|                            | Receive GD circle<br>number                        | Rec-GD-No:   | HHUSendGDNo           | 2                | 1-16                      |
|                            | Receive global identifier number                   | Rec-GBZ-No:  | HHUSendGBZNo          | 1                | 1-255                     |
|                            | Object number for receive global identifier number | Rec-Obj-No:  | HHUSendObjNo          | 1                | 1-255                     |
|                            | Send GD circle number                              | Send-GD-No:  | HHURecGDNo            | 2                | 1-16                      |
|                            | Send global identifier<br>number                   | Send-GBZ-No: | HHURecGBZNo           | 1                | 1-255                     |
|                            | Object number for send global identifier number    | Send-Obj-No: | HHURecObjNo           | 1                | 1-255                     |
| SW 4<br>and<br>high-<br>er | Baud rate                                          | Baud rate:   |                       | 1.5 Mbaud        | 187.5 kBaud/<br>1.5 Mbaud |
|                            | Bus address                                        | Bus address: |                       | 15               | 0-31                      |

Table 3-3 Value range for the GD parameters on the HHU

# 3.5 Handheld terminal HT6

The SINUMERIK HT6 (Handheld Terminal with approx. 6" screen diagonal) is an operator control and programming device and can be used in conjunction with SINUMERIK 810D, 840D, FM 357-2H and 840Di controls.

References: /BAH/ Operator's Guide HT6 (new HPU); /BH/ Operator Components Manual

### **Function blocks**

- 80486DX4 microprocessor
- Memory:
  - SDRAM 16 MB
  - FLASH 8 MB
  - PC memory card: 8 MB FLASH, can be plugged in externally
- LCD with
  - 5.7" screen diagonal, monochrome (blue) STN, 320 \* 240 pixels (1/4 VGA), backlit, adjustable brightness and contrast
  - 16 to 20 characters per line (depending on configuration)
- Membrane keyboard with
  - Machine control keypad: RESET, ALARM CANCEL, JOG, TEACH, AUTO, CONTROL PANEL FUNCTION, STOP, START, 12 traversing keys (6+ and 6- with slide-in user labels)
  - Horizontal soft key bar with 8 keys
  - Numerical keypad (12 keys, can be switched to letters with Shift keys)
  - Cursor keypad (9 keys)
  - Custom keys: S1, S2, U1, ..., U8 (with slide-in user labels)
  - Function keys: Operating area (MENU SELECT), HELP, Recall (^)
- Rotary override button (19 positions with stop)
- EMERGENCY STOP button
- At the rear of the device:
  - Enable keys (2 keys, 2 channels each, with two positions suitable for safety category 3)
  - HT6 cable connection
  - Serial RS-232 interface
  - PC memory card interface
  - PS/2 keyboard interface
  - Reset button
  - Safety strap
  - Two M5 threaded holes for custom-made holder.

The only parameters for FC 26 are "BAGNo" and "ChanNo". Therefore, the information which is otherwise transferred to the calling instance through the "FeedHold" and "SpindleHold" parameters must be determined by the user. 3.6 Machine control panel (MCP)

# 3.6 Machine control panel (MCP)

Interfaces, switches and display elements The following interfaces, switches and display elements are located on the rear panel of the machine control panel:

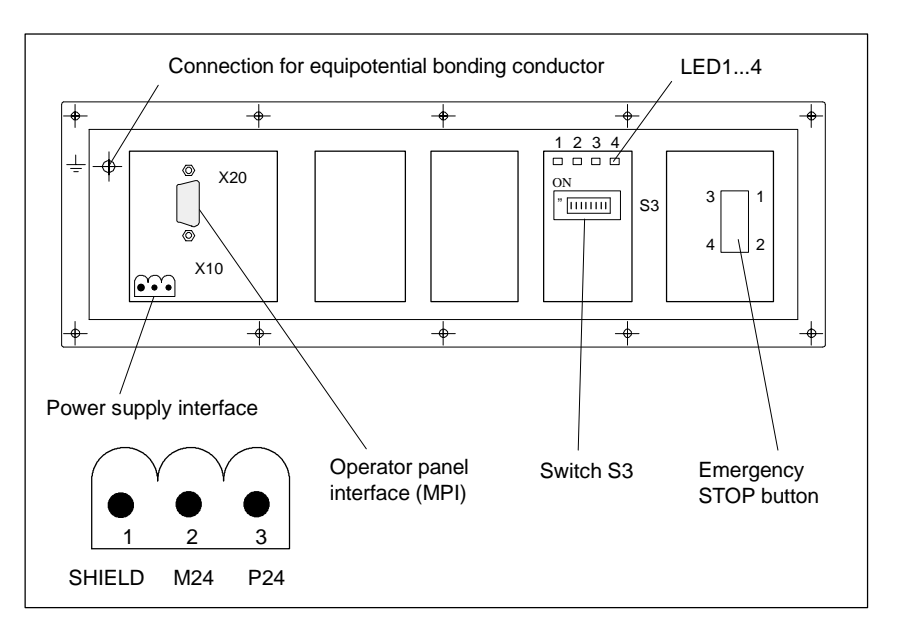

Figure 3-8 Position of interfaces on rear panel of MCP

Interfaces The interfaces (e.g. pin assignment) are shown and described in detail in References: /BH/, Operator Components Manual

### LED 1...4

Table 3-4 Meaning of LEDs 1...4 on rear panel of MCP

| Designation  | Meaning                                         |  |  |  |  |
|--------------|-------------------------------------------------|--|--|--|--|
| LEDs 1 and 2 | Reserved                                        |  |  |  |  |
| LED 3        | POWER: Lights up when voltage (24 V) is present |  |  |  |  |
| LED 4        | SEND: Changes status after transmission of data |  |  |  |  |

| Display software | If keys "Feed start" and "Feed stop" are pressed simultaneously while the MCP is powering up, the SW version is output on the left-hand, centre and right-hand LED blocks. |
|------------------|----------------------------------------------------------------------------------------------------|
| version of MCP   | The module must have firmware version <b>3_01_01</b> or later.                                                                                                    |
| Example          | After activating the software version display,the 3/1/1 LEDs in the left/middle/<br>right LED group light up<br>> SW v03_01_01 is installed.                               |

### 3.6 Machine control panel (MCP)

### Switch S3, GD parameter settings

The GD circle numbers are linked to the bus address for the MCP and interface to customer operator panel with firmware version V3\_01\_01 and higher. Switch S3 can be used to set the baud rate, transmission cycle time, hardware variant and bus address.

| Table 3-5 | Meaning of switch | S3 for machine | control panel  |
|-----------|-------------------|----------------|----------------|
|           | meaning of switch |                | control parier |

| 1         | 2                | 3                | 4                                                                    | 5                                                                         | 6                                                                           | 7                                                                          | 8   | Meaning:                                                                                                    |
|-----------|------------------|------------------|----------------------------------------------------------------------|---------------------------------------------------------------------------|-----------------------------------------------------------------------------|----------------------------------------------------------------------------|-----|----------------------------------------------------------------------------------------------------|
| ON<br>OFF |                  |                  |                                                                      |                                                                           |                                                                             |                                                                            |     | Baud rate: 1.5 Mbaud<br>Baud rate: 187.5 kbaud                                                                                                    |
|           | ON<br>OFF<br>OFF | OFF<br>ON<br>OFF |                                                                      |                                                                           |                                                                             |                                                                            |     | 200 mscyclical transmission grid/2400ms reception monitoring100mscyclical transmission grid/1200ms reception monitoring50mscyclical transmission grid/600ms reception monitoring                                                                                                    |
|           |                  |                  | ON<br>ON<br>ON<br>ON<br>ON<br>OFF<br>OFF<br>OFF<br>OFF<br>OFF<br>OFF | ON<br>ON<br>ON<br>OFF<br>OFF<br>OFF<br>ON<br>ON<br>ON<br>OFF<br>OFF<br>OF | ON<br>OFF<br>OFF<br>ON<br>OFF<br>ON<br>OFF<br>ON<br>OFF<br>ON<br>OFF<br>OFF | ON<br>OFF<br>ON<br>OFF<br>ON<br>OFF<br>ON<br>OFF<br>ON<br>OFF<br>ON<br>OFF |     | Bus address: 15<br>Bus address: 14<br>Bus address: 13<br>Bus address: 12<br>Bus address: 11<br>Bus address: 10<br>Bus address: 9<br>Bus address: 8<br>Bus address: 7<br>Bus address: 6<br>Bus address: 5<br>Bus address: 5<br>Bus address: 3<br>Bus address: 2<br>Bus address: 1<br>Bus address: 0 |
|           |                  |                  |                                                                      |                                                                           |                                                                             |                                                                            | ON  | Interface to customer operator panel                                                                                                    |
|           |                  |                  |                                                                      |                                                                           |                                                                             |                                                                            | OFF | MCP                                                                                                    |
| ON        | OFF              | ON               | OFF                                                                  | ON                                                                        | ON                                                                          | OFF                                                                        | OFF | Delivery state                                                                                                    |
| OFF       | OFF              | ON               | ON                                                                   | ON                                                                        | ON                                                                          | OFF                                                                        | OFF | Default setting for 810D<br>Baud rate: 187.5 kbaud<br>Cyclical transmission grid: 100 ms<br>Bus address: 14                                                                                                    |

Table 3-6

Association between GD parameters and MPI bus addresses for MCP

| GD parameters<br>Receive - Send | Associated MPI bus addresses |
|---------------------------------|------------------------------|
| 1.1.1-1.2.1                     | 13, 14, 15                   |
| 2.1.1-2.2.1                     | 11, 12                       |
| 3.1.1-3.2.1                     | 9, 10                        |
| 4.1.1-4.2.1                     | 7, 8                         |
| 5.1.1-5.2.1                     | 4, 5                         |
| Reserved                        | 0, 1, 2, 3, 6                |

Several MPI addresses are used to set a GD parameter set, e.g. GD parameters 1.1.1-1.2.1 are set with addresses 13, 14 or 15. Since at least 2 addresses are always provided for one GD parameter set, it is possible to change to a different address if the required address is already assigned. 3.6 Machine control panel (MCP)

#### Note

2nd MCP:

SINUMERIK 810D can be used to operate 2 machine control panels. The MPI nodes must be parameterized by means of the "Communication Configuration" tool. The 2nd MCP must be parameterized in the basic program parameters in FB1.

### 3.7 MPI interface for customer operator panel

# 3.7 MPI interface for customer operator panel

| MPI interface               | A cust<br>inputs<br>for this<br>The m | tomer<br>and 6<br>s purp<br>nodule | opera<br>64 dig<br>ose.<br>must             | ator pa<br>ital ou<br>: have | anel c<br>itputs<br>e firmv                                        | an be<br>with<br>ware v           | e conn<br>CMOS<br>versior | ected<br>S leve<br>n <b>3_0</b> ' | l via the MPI interface. 64 d<br>I (5) are available on the m<br><b>1_01</b> or later.                                                                                                    | ligital<br>odule |
|-----------------------------|---------------------------------------|------------------------------------|---------------------------------------------|------------------------------|--------------------------------------------------------------------|-----------------------------------|---------------------------|-----------------------------------|----------------------------------------------------------------------------------------------------|------------------|
| Layout of the<br>interfaces | Figure                                | — 6                                | 4.7 –<br>N<br>Nipoten<br>10<br>2<br>ront vi | 1PI contrial bo              | onnection<br>nding<br>∩N<br>(1000000000000000000000000000000000000 | X<br>on<br>1<br>7.3 –<br>Pl inter | 289.4                     | Holes                             | X221 X231<br>X221 X231<br>H3 0<br>H1 0<br>H4 0<br>H2 0<br>H2 0 | 92.7<br>3.5<br>¥ |
| Switch S3                   | To set                                | the G                              | D pai                                       | ramet                        | ers fo                                                             | or the                            | MCP,                      | pleas                             | e refer to Tables 3-5 and 3-                                                                                                    | 6.               |
| Standard setting for 810D   | lf only<br>must l                     | the co<br>be set                   | ustom<br>to 14                              | ier op<br>as fo              | erato<br>r the                                                     | r pane<br>MCP                     | el is to<br>(stanc        | be co<br>lard a                   | onnected, then the bus add<br>pplication).                                                                                                    | lress            |
|                             | Table 3                               | 3-7                                | Set                                         | ting fo                      | r 810E                                                             | D: Swit                           | ch S3                     | on inte                           | erface for customer operator pa                                                                                                    | nel              |
|                             | 1                                     | 2                                  | 3                                           | 4                            | 5                                                                  | 6                                 | 7                         | 8                                 | Meaning:                                                                                                    |                  |
|                             | OFF                                   | OFF                                | ON                                          | ON                           | ON                                                                 | ON                                | OFF                       | ON                                | Baud rate: 187.5 kbaud<br>Cyclical transmission grid:<br>Bus address: 14                                                                                                    | 100 ms           |
| Power supply interface      | Conne<br>Conne<br>Table 3             | ector c<br>ector t<br>3-8          | lesigr<br>ype:<br>Pin                       | nation<br>assig              | :<br>nment                                                         | of cor                            | X10<br>3-pi<br>nnector    | n Phc<br>X10 c<br><b>10</b>       | penix terminal block, straigh                                                                                                    | it<br>or panel   |
|                             | Pin                                   |                                    |                                             |                              |                                                                    |                                   | Na                        | ime                               |                                                                                                    | Туре             |
|                             | 1                                     |                                    |                                             |                              |                                                                    |                                   | SH                        | IELD                              |                                                                                                    | VI               |
|                             | 2                                     |                                    |                                             |                              |                                                                    |                                   | M                         | 124                               |                                                                                                    | VI               |
|                             | 3                                     |                                    |                                             |                              |                                                                    |                                   | P                         | 24                                |                                                                                                    | VI               |

3.8 PCU 20/PCU 50 operator panel

# 3.8 PCU 20/PCU 50 operator panel

# 3.8.1 Settings on the PCU

| Setting the MPI                | The MPI interface must be set to 187.5 kbaud for the SINUMERIK 810D.                                                                                                    |  |  |  |  |  |
|--------------------------------|----------------------------------------------------------------------------------------------------|--|--|--|--|--|
| Interface                      | PCU 20 The PCU 20 sets itself automatically to the correct baud rate.                                                                                                    |  |  |  |  |  |
|                                | <ul> <li>PCU 50<br/>The PCU 50 must be set to a baud rate of 187.5 kbaud in the "Start-Up/HMI/<br/>Operator Panel" menu.</li> </ul>                                                                                                    |  |  |  |  |  |
| Screen                         | MD 9000: LCD_CONTRAST (contrast)<br>The contrast setting can be entered directly in the machine data or selected by<br>means of soft key "LCD brighter" or "LCD darker" in the "Diagnosis" menu.                                                                                                    |  |  |  |  |  |
|                                | MD 9001: DISPLAY_TYPE (monitor type)<br>The monitor type (i.e. LCD monochrome, LCD color) is entered in this machine<br>data (for PCU 20).                                                                                                    |  |  |  |  |  |
| Language                       | MD 9003: FIRST_LANGUAGE (foreground language for PCU 20)                                                                                                    |  |  |  |  |  |
|                                | • PCU 20<br>One of two languages can be selected on the PCU 20.                                                                                                    |  |  |  |  |  |
|                                | <ul> <li>PCU 50<br/>The PCU 50 is always supplied with multi-lingual capability. English is the<br/>default setting.</li> </ul>                                                                                                    |  |  |  |  |  |
| Display resolution             | MD 9004: DISPLAY_RESOLUTION (display resolution) and<br>MD 9010: SPIND_DISPLAY_RESOLUTION (display resolution for spindles)<br>The display resolution for position values on the screen is entered in this ma-<br>chine data. The maximum number of digits on the screen is 10 plus the decimal<br>point and sign (e.g.: 4 places after decimal point,<br>max. display = +/- 999999.9999). |  |  |  |  |  |
| Screen saver                   | MD 9006: The time period after which the screen saver function is activated, i.e. during which no keys on the operator panel are actuated, is entered in this machine data.                                                                                                    |  |  |  |  |  |
| User data<br>protection levels | The protection levels for user data are set in machine data 9200 to 9299.                                                                                                    |  |  |  |  |  |
| RS-232 interfaces              | The settings of the RS-232 interface on the HMI for data backup are stored from MD 9300 onwards. The settings for 3 different devices are made in the "Services" menu via an input display.                                                                                                    |  |  |  |  |  |

# 3.8.2 Selecting the language

| Changing the<br>language                | To be able to switch between to<br>operator is not familiar with the<br>languages must be performed                                                                                                    | he two configured languages even when the<br>selected language, the switchover between the<br>"blindly":                                                                           |  |
|-----------------------------------------|----------------------------------------------------------------------------------------------------|----------------------------------------------------------------------------------------------------|--|
|                                         | 1. Select menu bar                                                                                                    |                                                                                                    |  |
|                                         | 2. Select "Start-up" (3rd horiz                                                                                                    | ontal soft key from right)                                                                                                    |  |
|                                         | 3. Switch to the highest level                                                                                                    | with RECALL                                                                                                    |  |
|                                         | 4. Select "Change language"                                                                                                    | (3rd vertical software from top).                                                                                                    |  |
| PCU 20                                  | One of two languages can be<br>the HMI software is being load<br>can switch between these two<br>key "Change language" in the                                                                                                    | selected on the PCU 20. These are defined while<br>led. While the control is in operation, the operator<br>languages only. He does so by selecting the soft<br>"Start-up" display. |  |
| PCU 50                                  | On the PCU 50, there are seve<br>language while the control is in                                                                                                    | eral methods by which the operator can switch<br>n operation:                                                                                                    |  |
|                                         | • Switchover between two p                                                                                                    | reset languages.                                                                                                    |  |
|                                         | Changeover of the second                                                                                                    | language.                                                                                                    |  |
| Switchover<br>concept                   | The selectable languages are<br>switched in online operation, the<br>language) and only the second                                                                                                    | set and managed in a file. When the language is<br>ne first language remains as originally set (1st<br>d language can be changed.                                                  |  |
| Switching<br>between<br>two languages   | You can switch between languages by using the vertical "Change language" soft key in the "Start-up" operator control area. The switchover takes effect immediately. This key can only be used to switch between two predefined languages.                                                                                                    |                                                                                                    |  |
| Changing the<br>2nd language            | Different languages are selected in the "Start-up/HMI/Languages" operating area (provided that languages have been loaded!). This display provides you with a list of the available languages. Select one language and confirm the selection with "OK". You can then change over between the first language and the language you have just set by selecting the "Change language" soft key in the "Start-up" area.<br>You can change the 2nd language at any time. |                                                                                                    |  |
| Language packa-<br>ges for installation | The PCU 50 is supplied with th<br>Two supplementary packages<br><b>Supplementary package 1:</b><br>GR<br>SP<br>FR<br>UK<br>IT                                                                                                    | ne English and German languages.<br>(1 and 2) are also available.<br><b>European languages:</b><br>German (standard)<br>Spanish<br>French<br>English (standard)<br>Italian         |  |

|                                                                     | Supplementary<br>KO<br>TW<br>CH                                                                                                    | package 2:                                                                     | Asian languages<br>Logographic language Korean<br>Logographic language Chinese (Taiwan)<br>Logographic language Chinese (Mandarin)  |  |  |
|---------------------------------------------------------------------|----------------------------------------------------------------------------------------------------|--------------------------------------------------------------------------------|----------------------------------------------------------------------------------------------------|--|--|
| Definition of usable languages                                      | The languages th<br>c:\mmc2\mmc.in<br>made with the ed                                                                                                    | nat can be us<br>ni file. The red<br>litor which ca                            | ed on the HMI are configured in the<br>quired changes in the file described below can be<br>n be called under <b>Start-up/MMC</b> . |  |  |
| Presettings<br>without<br>activation of<br>logographic<br>languages | Two languages o<br>GR<br>SP<br>FR<br>UK<br>IT                                                                                                    | an be set from<br>German (sta<br>Spanish<br>French<br>English (stat<br>Italian | m a number of optional languages:<br>indard)<br>ndard)                                                                              |  |  |
|                                                                     | Example:<br>1st language Ge                                                                                                    | rman, 2nd lar                                                                  | iguage English                                                                                                    |  |  |
|                                                                     | File MMC.INI must be altered as shown below:                                                                                                    |                                                                                |                                                                                                    |  |  |
|                                                                     | Excerpt from mmc.ini:                                                                                                    |                                                                                |                                                                                                    |  |  |
|                                                                     | <br>[LANGUAGE]<br>Language= <b>GR</b><br>LanguageFont=Europe<br>Language2= <b>UK</b><br>LanguageFont2=Europe                                                    |                                                                                |                                                                                                    |  |  |
|                                                                     |                                                                                                    |                                                                                |                                                                                                    |  |  |
|                                                                     | Note                                                                                                    |                                                                                |                                                                                                    |  |  |
|                                                                     | When editing file MMC.INI, take care to ensure that you change only the high-<br>lighted (bold print) texts. Make sure that your entries are spelled correctly. |                                                                                |                                                                                                    |  |  |
|                                                                     |                                                                                                    |                                                                                |                                                                                                    |  |  |
| Presettings with<br>activation of<br>logographic lan-<br>guages     | Two languages o<br>GR<br>SP<br>FR<br>UK<br>IT<br>TW                                                                                                    | an be configu<br>German (sta<br>Spanish<br>French<br>English (sta<br>Italian   | ured from a number of optional languages:<br>indard)<br>ndard)                                                                      |  |  |

Logographic language Chinese (Taiwan) Logographic language Chinese (Mandarin)

СН

### 3.8 PCU 20/PCU 50 operator panel

Example: 1st language German, 2nd language Chinese File MMC.INI must be altered as shown below: (Excerpt from mmc.ini:) [LANGUAGE] Language=GR LanguageFont=Europe Language2=CH LanguageFont2=China ;LanguageList=GR, SP, FR, UK, IT ;FontList=Europe, Europe, Europe, Europe, Europe ;LBList=español, français, english, italiano LanguageList=GR, CH, TW, SP, FR, UK, IT FontList=Europe, China, China, Europe, Europe, Europe, Europe LBList=chinese, taiwan, español, français, english, italiano AddOnProd=c:\cstar20\cstar20.exe ... Add-on products To be able to operate the control with logographic languages, the appropriate add-on product must be installed for each language that can be selected. Languages based on different add-on products cannot be configured at the same time. Note When you change lines "LanguageList", "FontList", "LBList" and "AddOnProd",

when you change lines "LanguageList", "FontList", "LBList" and "AddOnProd" make sure that you only manipulate (shift, delete) the ";" character for the comment.

When editing the MMC.INI file, please make sure you only change the highlighted (bold print) texts. Make sure that your entries are spelled correctly. 3.8 PCU 20/PCU 50 operator panel

| Notes |  |
|-------|--|
|       |  |
|       |  |
|       |  |
|       |  |
|       |  |
|       |  |
|       |  |
|       |  |
|       |  |
|       |  |
|       |  |
|       |  |
|       |  |
|       |  |

# **EMC and ESD Measures**

## 4.1 RI suppression measures

Shielded To ensure safe, interference-free operation of the installation, it is essential to use the cables specified in the individual diagrams. signal cables Both ends of the shield must always be connected conductively with the housings. Exception: If non-Siemens devices are connected (printers, programming devices, etc.), you can also use standard shielding cables which are connected at one end. These external devices may not be connected to the control during normal operation. However, if the system cannot be operated without them, then the cable shields must be connected at both ends. Furthermore, the external device must be connected to the control via an equipotential bonding cable. Precautionary To ensure that the entire installation (control, power section, machine) has the measures greatest possible immunity to interference, the following EMC measures must be taken: Signal cables and load cables must be routed at the greatest possible • distance from one another. Only use SIEMENS signal cables for connecting to and from the NC or PLC. Signal cables must not be routed close to strong external magnetic fields (e.g. motors and transformers). Pulse-carrying HC/HV cables must always be laid completely separately from all other cables. If signal cables cannot be laid at a sufficient distance from other cables, then they must be installed in shielded cable ducts (metal). The distance (interference liability surface) between the following cables must be kept to a minimum: Signal cable and signal cable Signal cable and associated equipotential bonding conductor -Equipotential bonding conductor and PE conductor (routed together). Important 1 For further information about interference suppression measures and connection of shielded cables, please refer to

4.3 Heat dissipation

4.2

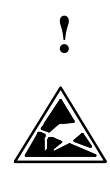

#### Important

Handling of modules containing devices sensitive to electrostatic discharge:

- When handling electrostatically sensitive devices, make sure that operator, workplace and packing material are properly earthed.
- Generally, electronic modules must not be touched unless work has to be carried out on them. When handling PC boards make absolutely sure that you do not touch component pins or printed conductors.
- Touch components only if
  - you are permanently earthed by means of an antistatic chain,
  - you are wearing ESD boots or ESD boots with earthing strips in conjunction with ESD flooring.
- Modules may be placed only on electrically conductive surfaces (table with ESD top, conductive ESD foam plastic, ESD packing bags, ESD transport containers).
- Keep modules away from visual display units, monitors or TV sets (minimum distance from screen > 10 cm).
- Modules must not be allowed to come into contact with electrically insulating materials such as plastic films, insulating table tops or clothing made of synthetic fibers.
- · Measurements on modules are allowed only if
  - the measuring instrument is properly earthed (e.g. equipment grounding conductor), or
  - before measuring with a potential-free measuring instrument, the probe is briefly discharged (e.g. touch the unpainted metal parts of the control housing).

# 4.3 Heat dissipation

Please note:

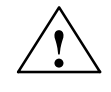

#### Caution

A ventilation clearance of 100 mm must be left above and below the drive combination when it is installed.

# **Power ON and Ramp-Up**

### 5.1 Start-up sequence

#### Start-up sequence

All mechanical and electrical installation work must be complete. Before you commence starting up the control, you must ensure that it powers up correctly with all its components and that it has been installed in compliance with the EMC Guidelines.

The start-up procedure is detailed below. The order in which the individual steps are taken is not mandatory, but recommended:

- 1. Check the ramp-up of the SINUMERIK 810D (Chapter 5)
- Enter the basic settings and the memory configuration (Subsection 6.5.1/Section 6.6)
- 3. Scaling machine data (Section 6.7)
- 4. Transfer the PLC user program and the alarm texts (Chapters 7 and 8)
- 5. Set the axis configuration (Section 9.1)
- 6. Configure and parameterize the drives (Section 9.2)
- 7. Set the axis and spindle machine data (Subsection 9.2.x)
  - Velocities axis (Subsection 9.2.6)
  - Position controller data axis (Subsection 9.2.7)
  - Monitoring axis (Subsection 9.2.8)
  - Reference point axis (Subsection 9.2.9)
  - Spindle data, rotary axis (Subsection 9.2.10)
  - Spindle configuration (Subsection 9.2.11)
  - Encoder adaptation spindle (Subsection 9.2.12)
  - Velocities and setpoint adaptation spindle (Subsection 9.2.13)
  - Position and synchronize spindle (Subsections 9.2.14 and 9.2.15)
  - Monitoring spindle (Subsection 9.2.16)
- 8. Test run for axes and spindles (Chapter 10)
- 9. Drive optimization (Chapter 11)
  - Frequency response measurements (Section 11.6)
  - Analog output (Section 11.9)
- 10. Data backup (Chapter 12)
- 11. HMI (Chapter 14).

# 5.2 Power ON and Ramp-Up

### 5.2.1 Power ON

| Visual inspection    | The installation should be inspected visually for any obvious faults or defects.<br>Make sure that the mechanical installation of components is correct and that<br>electrical connections are firmly in place (e.g. in the DC link). Make sure that all<br>electrical connections have been made correctly before switching on the power<br>supply. Check the 230 VAC and 24 VDC supply voltages as well as the shields<br>and earthing connections. |  |  |  |  |
|----------------------|----------------------------------------------------------------------------------------------------|--|--|--|--|
|                      | Note                                                                                                    |  |  |  |  |
|                      | Check whether the battery on the CCU module is connected. It is not connected in the delivery state (discharged). Make sure that you observe the rules for handling ESD-sensitive components when dealing with modules.                                                                                                    |  |  |  |  |
|                      |                                                                                                    |  |  |  |  |
| Device settings      | Before commencing with start-up, check that the address and switch settings on the MCP, HHU and PLC I/O devices are correct (see Chapter 3).                                                                                                    |  |  |  |  |
|                      | References: /BH/, Operator Components Manual                                                                                                    |  |  |  |  |
| Power ON<br>sequence | The components can be switched on in any desired sequence.                                                                                                    |  |  |  |  |
| Power ON             | Switch on the power supply on all components and on the mains supply mo-<br>dule. No enabling signals need be present initially on the mains supply module.<br>However, the LEDs on the I/RF module may not indicate any errors/<br>faults in the power supply. There are no enabling signals on the PCU module,<br>ramp-up is started immediately.                                                                                                   |  |  |  |  |
| $\wedge$             | Danger                                                                                                    |  |  |  |  |
|                      | Before switching on, make sure that the protective cover <b>and</b> connector X181 are attached to the power supply unit.                                                                                                    |  |  |  |  |

### 5.2.2 NC ramp-up

After the power supply has been connected, the control system powers up. The system software is stored on an internal flash EPROM in the delivery state. If a PCMCIA card (containing system software) is inserted, the control powers up with the system software on this card.

**NCK general reset** To bring the control system into a defined initial state, initialization (NCK general reset) is required when the power is first connected. To execute an NCK reset, turn start-up switch S3 on the CCU to position 1 and switch on the control. The control then powers up, the SRAM memory is erased and the machine data are preset to the default values.

| Table 5-1Meaning of NCK start-up switch (S3) setting | gs |
|------------------------------------------------------|----|
|------------------------------------------------------|----|

| Setting | Meaning                                                                                                    |
|---------|----------------------------------------------------------------------------------------------------|
| 0       | Normal mode: The control powers up with the set data.                                                            |
| 1       | <b>Start-up mode:</b> The data in the buffered RAM (SRAM) are erased and standard (default) machine data loaded. |
| 2       | <b>Software update</b> : Software download from PCMCIA card only possible for CCU3 export version                |
| 3-7     | Reserved                                                                                                    |

| End of NCK<br>ramp-up | After an erro<br>CCU. The L<br>Now switch                 | or-free run-up, the number "6" is output on the status display of the .<br>EDs "+5V" and "SF" (SINUMERIK READY) light up. the NCK start-up switch S3 back to setting 0.                                                                                    |  |  |  |  |
|-----------------------|-----------------------------------------------------------|----------------------------------------------------------------------------------------------------|--|--|--|--|
| General PLC reset     | With MEMO<br>The diagnos<br>After the NC<br>of a general  | With MEMORY RESET, the program memory of the PLC is erased.<br>The diagnostics buffer of the PLC is not erased.<br>After the NC has powered up, the PLC must be set to its initial state by means<br>of a general reset. There are two ways of doing this: |  |  |  |  |
|                       | 1. By means of the programming device with SIMATIC STEP 7 |                                                                                                    |  |  |  |  |
|                       | 2. Via the F                                              | <sup>2</sup> LC start-up switch S4 on the CCU module                                                                                                    |  |  |  |  |
|                       | Table 5-2                                                 | Settings with the PLC start-up switch S4                                                                                                    |  |  |  |  |
|                       | Setting                                                   | Meaning                                                                                                    |  |  |  |  |

| Setting | Meaning                                                                                                 |
|---------|----------------------------------------------------------------------------------------------------|
| 0       | PLC RUN PROGRAMMING: RUN state.<br>It is possible to intervene in the PLC program.                      |
| 1       | <b>PLC RUN:</b> RUN state.<br>The program can only be accessed for reading via the programming devices. |
| 2       | PLC STOP: STOP state.                                                                                   |
| 3       | <b>MRES:</b> A module reset (general reset function) can be executed with the switch in this setting.   |

## Note When starting up for the first time, or replacing a module, or when a battery fails, or the PLC requests a MRES, or the PLC operating system is upgraded, the complete memory reset is absolutely necessary: 1. Set PLC start-up switch S4 to position "3". 2. Perform Power ON and hardware RESET. 3. PLC general reset: 4. Set NC start-up switch S3 to position 1 (this erases the DRAM between the NC and PLC). **Operation for** The following step generates a NEW START of the PLC: PLC restart Turn PLC start-up switch S4 from position "2" (STOP mode) to position "1" or "0" (RUN mode). The following steps with the PLC start-up switch S4 generate a **Operation for** general PLC reset MEMORY RESET of the PLC: 1. Turn to position "2" (STOP mode) LED PS lights. 2. Turn to position "3" (MRES mode, request memory reset) and hold in this position (for approximately 3 seconds) until the STOP LED PS comes on again LED PS goes off and lights again. Within three seconds, turn to the positions STOP-MRES-STOP ("2"-"3"-"2") LED PS flashes initially at about 2 Hz and then lights again LED PF lights 4. After the PS and PF LEDs light up, set switch S4 to the 0 position LED PS and LED PF go out again and LED PR (green) lights up The PLC is now initialized and running in cyclic operation mode Note If a hardware RESET or Power ON is initiated in switch position 3 on PLC start-up switch S4 the entire SRAM contents of the PLC are initialized, the diagnostic buffer contents are not deleted. All user data have to be transferred again. If setting "3" (MRES) is selected for less than 3 seconds, then no general reset

is requested. The STOP LED does not light up if the switch is not changed from setting STOP to MRES to STOP within 3 seconds after a general reset has been requested.

References: /S7H/, SIMATIC S7-300

# 5.2.3 PCU 20 - PCU 50 ramp-up

| PCU ramp-up                                                                                                    | After the power supply has been switched on, the PCU powers up automatical-<br>ly. The system software is installed in the factory and is ready to run. The basic<br>display appears on the screen if the MMC has powered up successfully.                                                           |  |  |  |
|----------------------------------------------------------------------------------------------------|----------------------------------------------------------------------------------------------------|--|--|--|
| Problems during<br>ramp-up                                                                                                    | <b>PCU 20</b><br>If the PCU 20 is not able to establish a connection to the NC, the following message appears: "wait for NCU connection: "x" seconds", "x" = 1 to 60.<br>If a connection has still not been established after this time, then rebooting takes place soon after. Check the following: |  |  |  |
|                                                                                                    | <ul> <li>Is the MPI cable inserted, is cable attached property to connector?</li> </ul>                                                                                                    |  |  |  |
|                                                                                                    | <ul> <li>Are other MPI stations (machine control panel, handheld unit,) disturbing<br/>MPI communication? (Remove connections to test.)</li> </ul>                                                                                                    |  |  |  |
| <ul> <li>If the reset button on the NCU was pressed again during ramp-<br/>for software upgrade [Position 1 / PLC Reset]), the control mus<br/>off and on again for the PCU ramp-up to be successful.</li> </ul> |                                                                                                    |  |  |  |
|                                                                                                    | <b>PCU 50</b><br>If the PCU 50 does not boot, i.e. the screen remains dark, check the 24 VDC power supply. If the power supply is present at the power unit of the PCU 50 and the seven-segment display on the rear panel does not light up, then the PCU 50 module is defective.                    |  |  |  |
|                                                                                                    | If the PCU 50 powers up, but cannot establish a connection to the NC, then the message "Communication to NC failed" is output in the message line at the bottom.<br>In this case, please check the following:                                                                                        |  |  |  |
|                                                                                                    | • Is the SINUMERIK 810D (CCU module) ready to operate (digit 6 on H3)?                                                                                                    |  |  |  |
|                                                                                                    | Is the MPI cable inserted, is cable attached properly to connector?                                                                                                    |  |  |  |
|                                                                                                    | • Is the baud rate in menu <b>Start-up/HMI/operator panel front</b> set correctly? It must be set to 187.5 (password for protection level 2 required).                                                                                                    |  |  |  |
|                                                                                                    | <ul> <li>Are other MPI stations (machine control panel, handheld unit,) disturbing<br/>MPI communication? (Remove connections to test.)</li> </ul>                                                                                                    |  |  |  |
| 5.2.4 Error dur                                                                                                    | ing control ramp-up (NC)                                                                                                    |  |  |  |

Messages on<br/>status displayVarious status messages are output on the CCU display (7-segment display H3)<br/>during ramp-up. The digit "6" is output when the control has finished powering<br/>up.

### 5 Power ON and Ramp-Up

Power ON and Ramp-Up 5.2

### **Problems during** NCK ramp-up

If the "6" is not displayed after approximately 1 minute, but:

- another number appears,
- the display remains dark,
- the display flashes, ٠

then proceed as follows:

- 1. Repeat the NCK initial clear.
- 2. Switch S3 (CCU) must be returned to position "0".
- 3. If the initial clear procedure is unsuccessful, re-install the NCK software. See Section "SW/HW Replacement".
- 4. If these actions prove to be unsuccessful, replace the CCU module.

#### Note

Only the software of the CCU3 export version can be loaded into the internal flash EPROM (switch position 2). This function is not possible with the CCU3 standard software.

| Status displays of | The  | following LEDs are located on the front plate of the CCU module. They dis- |
|--------------------|------|----------------------------------------------------------------------------|
| the PLC            | play | the PLC operating states.                                                  |
|                    | PR   | PLC RUN (green)                                                            |
|                    | PS   | PLC STOP (red)                                                             |

- PF PLC watchdog (red)
- PFO PLC FORCE (yellow)

LED PR and LED PS

| Table 5-3 | Statuses displayed by LEDs PR and PF |
|-----------|--------------------------------------|
|-----------|--------------------------------------|

| LED<br>PR | lights<br>up | OFF          | flashes<br>at<br>0.5 Hz | flashes<br>at 2 Hz | OFF                                                                      | OFF                                                         |
|-----------|--------------|--------------|-------------------------|--------------------|--------------------------------------------------------------------------|-------------------------------------------------------------|
| LED<br>PS | OFF          | lights<br>up | lights<br>up            | lights<br>up       | <ul> <li>lights up</li> <li>for 3 sec. off</li> <li>lights up</li> </ul> | - lights up<br>- flashes at<br>2 Hz (min. 3 s)<br>lights up |
| Meaning   | RUN          | STOP         | HALT                    | RE-<br>START       | GENERAL RE-<br>SET requested                                             | GENERAL RE-<br>SET in progress                              |

RUN:

The PLC program is being processed.

STOP:

The PLC program is not being processed. STOP can be set by the PLC program, error identifiers or an operator input.

HALT:

"Halt" of the PLC user program (initiated by test function).

**RESTART**:

The control is started (transition from STOP to RUN state). If the start process is aborted, the control switches back to the STOP state.

| LED PF | This LED lights up when the PLC watchdog has responded. |
|--------|---------------------------------------------------------|
|        |                                                         |

LED PFO A defined value is assigned to a variable by means of the FORCE function. The variable is write-protected and cannot be changed from any location. The write protection remains effective until it is canceled by the UNFORCE function. If the LED PFO is out, then no FORCE job is present.

#### Note

If all 4 LEDs on the status display flash simultaneously after the CCU3 hardware has been replaced, then another NCK ramp-up must be initiated. A PLC general reset can then be executed if required.

## 5.2.5 Ramp-up of the drives

 Ramp-up of<br/>the drives
 After an NCK general reset the drives are deactivated. No data sets (so-called<br/>boot files) are available for the drives. The "SF" LEDs on the CCU3 module and<br/>the 611D closed-loop control module (if installed) light up.

 Start-up of drives
 PCU 20:<br/>The drives must be configured and parameterized with the SinuCom NC start-<br/>up tool.<br/>PCU 50:<br/>The drive must be configured and parameterized in the Start-up operating area.

 Note

The "SF" LEDs on the CCU3 and the red LED on the 611D closed-loop control module do not go out until the drives have been started up successfully.

5.2 Power ON and Ramp-Up

| Notes |  |
|-------|--|
|       |  |
|       |  |
|       |  |
|       |  |
|       |  |
|       |  |
|       |  |
|       |  |
|       |  |
|       |  |
|       |  |
|       |  |
|       |  |
|       |  |
|       |  |
|       |  |
|       |  |
|       |  |
|       |  |
|       |  |
|       |  |
|       |  |
|       |  |
|       |  |
# **Parameterizing the Control**

# 6.1 Machine and setting data

| Parameterizing          | The control system is adapted to the machine by means of machine and setting data. |                                                  |  |  |  |  |  |
|-------------------------|------------------------------------------------------------------------------------|--------------------------------------------------|--|--|--|--|--|
| Machine data            | The machine data (MD) are classified as follows:                                   |                                                  |  |  |  |  |  |
|                         | General machine data                                                               |                                                  |  |  |  |  |  |
|                         | Channel-specific ma                                                                | Channel-specific machine data                    |  |  |  |  |  |
|                         | <ul> <li>Axis-specific machir</li> </ul>                                           | ne data                                          |  |  |  |  |  |
|                         | <ul> <li>Machine data for on</li> </ul>                                            | erator panel                                     |  |  |  |  |  |
|                         | Machine data for for                                                               |                                                  |  |  |  |  |  |
|                         |                                                                                    |                                                  |  |  |  |  |  |
|                         | <ul> <li>Machine data for ma</li> </ul>                                            | ain spindle drive.                               |  |  |  |  |  |
| Setting data            | The setting data (SD) a                                                            | The setting data (SD) are classified as follows: |  |  |  |  |  |
|                         | General setting data                                                               |                                                  |  |  |  |  |  |
|                         | Channel-specific setting data                                                      |                                                  |  |  |  |  |  |
|                         | Axis-specific setting data.                                                        |                                                  |  |  |  |  |  |
| Option data             | The option data are included in the scope of supply of the option concerned.       |                                                  |  |  |  |  |  |
| Overview of machine and | The machine and setting data are classified in the following areas:                |                                                  |  |  |  |  |  |
| setting data            | Table 6-1         Overview of machine and setting data                             |                                                  |  |  |  |  |  |
|                         | Area                                                                               | Designation                                      |  |  |  |  |  |
|                         | from 1000 to 1799                                                                  | Machine data for drives                          |  |  |  |  |  |
|                         | from 9000 to 9999                                                                  | Machine data for operator panel                  |  |  |  |  |  |
|                         | from 10000 to 18999                                                                | General machine data                             |  |  |  |  |  |
|                         | from 19000 to 19999                                                                | from 19000 to 19999 Reserved                     |  |  |  |  |  |
|                         | from 20000 to 28999 Channel-specific machine data                                  |                                                  |  |  |  |  |  |

# 6.2 Handling machine and setting data

| Area                | Designation                |  |
|---------------------|----------------------------|--|
| from 29000 to 29999 | Reserved                   |  |
| from 30000 to 38999 | Axis-specific machine data |  |
| from 39000 to 39999 | Reserved                   |  |
| from 41000 to 41999 | General setting data       |  |
| from 42000 to 42999 | Channel-specific data      |  |
| from 43000 to 43999 | Axis-specific setting data |  |

| Table 6-1 | Overview of machine and setting data |
|-----------|--------------------------------------|
|-----------|--------------------------------------|

References: /LIS/, Lists

# Entering Appropriate input boxes are displayed for entering machine data. How to select displays: When you select the "Area Switchover" key on the HMI, the menu bar with the areas Machine, Parameters, Program, Services, Diagnosis and Start-up is displayed. Select "Start-up" and then "Machine data". Note

The password of protection level 2 "EVENING" must be set before MD can be entered.

# 6.2 Handling machine and setting data

Number and identifier MD and SD are addressed by number or by name (identifier). The number and name are displayed on the HMI. The following must also be noted:

- Active
- Protection level
- Unit
- Default value
- Value.

Siemens AG, 2002. All rights reserved SINUMERIK 810D Installation and Start-Up Guide (IAC) - 11.02 Edition

11.02

| Active                                  | The levels at which a data becomes active are listed below in order of priority. A change to the data takes effect after:                                                                                                    |                                                                                                    |  |  |
|-----------------------------------------|----------------------------------------------------------------------------------------------------|----------------------------------------------------------------------------------------------------|--|--|
|                                         | POWER ON (po)                                                                                                    | NCK RESET                                                                                                    |  |  |
|                                         | NEW_CONF (cf)                                                                                                    | <ul> <li>"Set MD active" softkey on HMI</li> <li>"RESET" key on MCP</li> <li>Changes at block ends in program mode possible</li> </ul>   |  |  |
|                                         | • RESET (re)                                                                                                    | <ul> <li>M2/M30 at program end or</li> <li>"RESET" key on MCP</li> </ul>                                                                 |  |  |
|                                         | IMMEDIATE (so)                                                                                                    | After entry of value                                                                                                    |  |  |
| Protection levels                       | Protection level 4 or hig<br>machine data.<br>The appropriate protect<br>word "EVENING" to sta                                                                                                    | gher (keyswitch position 3) must be activated to display<br>tion level must generally be enabled by means of pass-<br>art up the system. |  |  |
| Unit                                    | The unit refers to the default setting of the machine data:<br>MD 10220: SCALING_FACTOR_USER_DEF_MASK, (activation of scaling<br>factor)<br>MD10230: SCALING_FACTOR_USER_DEF (scaling factors of physical<br>quantities)<br>MD10240: SCALING_SYSTEM IS METRIC = 1 (basic system metric)<br>If the MD is not based on any physical unit, then the field contains a "-" |                                                                                                    |  |  |
| Default value                           | This is the preset value for the MD or SD.                                                                                                    |                                                                                                    |  |  |
|                                         | Note                                                                                                    |                                                                                                    |  |  |
|                                         | When entered via the l<br>and sign.                                                                                                    | HMI, the value is limited to 10 places plus decimal point                                                                                |  |  |
| Value range<br>(minimum and<br>maximum) | Specifies the input limit nes the input limits and                                                                                                    | ts. If no value range is specified, the data type determi-<br>I the field is marked with "***".                                          |  |  |

6.3 Protection level concept

# 6.3 Protection level concept

#### **Protection levels**

In SINUMERIK 810D there is a protection level concept to enable data areas. Protection levels range from 0 to 7, 0 representing the highest and 7 the lowest level. Protection levels 0 to 3 must be disabled by means of a password. Levels 4 to 7 are disabled by means of keyswitch positions. The operator only has access to information protected by one particular level and the levels below it. The machine data is assigned different protection levels as a standard measure.

Protection level 4 (keyswitch position 3) and higher is required to display machine data.

The appropriate protection level must generally be enabled by means of password "EVENING" to start up the system.

#### Note

For information about changing protection levels, please refer to **References:** /BAD/ Operator's Guide HMI Advanced /FB1/ A2, Various Interface Signals.

#### Table 6-2 Protection level strategy

| Protection level | Locked by                    | Area                       |
|------------------|------------------------------|----------------------------|
| 0                | Password                     | Siemens                    |
| 1                | Password: SUNRISE (default)  | Machine manufacturer       |
| 2                | Password: EVENING (default)  | Installation engineer      |
| 3                | Password: CUSTOMER (default) | End user, service engineer |
| 4                | Keyswitch position 3         | Programmer, machine setter |
| 5                | Keyswitch position 2         | Qualified operator         |
| 6                | Keyswitch position 1         | Trained operator           |
| 7                | Keyswitch position 0         | Semi-skilled operator      |

| Protection<br>levels 0-3 | Protection levels 0 to 3 require the input of a password. The password for level 0 provides access to all data areas. The passwords can be changed after activation (not recommended). If, for example, the passwords have been forgotten, then the system must be reinitialized (NCK general reset). This resets all passwords to the standard of this software version. |
|--------------------------|----------------------------------------------------------------------------------------------------|
|                          | The password remains valid until it is reset with the softkey DELETE PASS-WORD. A POWER ON does not reset the password.                                                                                                    |
| Protection<br>levels 4-7 | Protection levels 4 to 7 require a particular keyswitch setting on the machine control panel. Three keys of different colors are provided for this purpose. Each of these keys is capable of providing access to particular data areas. The associated interface signals are located in DB10DBB56.                                                                        |

Meaning of keyswitch positions

| Key color        | Switch position         | Protection level |
|------------------|-------------------------|------------------|
| Key not inserted | 0 = Remove key position | 7                |
| Black            | 0 and 1                 | 6-7              |
| Green            | 0 to 2                  | 5-7              |
| Red              | 0 to 3                  | 4-7              |

# Redefining protection levels

The user can modify the protection levels for reading and writing data. This prevents display and input of certain data. Only protection levels of lower priority can be assigned to the machine data, setting data can also be assigned protection levels of higher priority. The commands APR and APW are used to change the protection levels.

#### Example:

Table 6-3

%\_N\_UGUD\_DEF File for global variables ;\$PATH=/\_N\_DEF\_DIR REDEF \$MA\_CTRLOUT\_SEGMENT\_NR APR 2 APW 2 (APR ... read authorization) REDEF \$MA\_ENC\_SEGMENT\_NR APR 2 APW 2 (APW ... write authorization) REDEF \$SN\_JOG\_CONT\_MODE\_LEVELTRIGGRD APR 7 APW 2 M30

The file becomes active when the next \_N\_INITIAL\_INI is read in. Different protection levels are specified for writing (changing) or reading (part program or PLC).

#### Example:

MD 10000 is protected by levels 2/7, i.e. writing requires protection level 2 (corresponding to password) and reading requires protection level 7. To be able to enter the machine data area you need at least key switch position 3.

**References:** /PGA/, Programming Guide, Advanced /FB1/, A2, "Various Interface Signals"

6.4 Machine data masking filter

# 6.4 Machine data masking filter

# 6.4.1 Function

The masking filter enables a selective reduction of the quantity of machine data displayed on the screen, thus data display can be tailored to the user's individual needs and requirements.

All machine data in the following areas:

- General machine data
- Channel-specific machine data
- Axis-specific machine data
- Drive machine data (FDD/MSD)

are assigned to specific groups.

You can tell which group specific machine data belongs to by referring to the machine data list. **References:** /LIS/ Lists

• Each area has its own group assignment.

• Each machine data in the different areas can be assigned to several groups.

# 6.4.2 Selecting and setting the masking filter

# Selecting the list screenform

Filters are selected and activated via a list screenform which is accessed using the vertical softkey **Display options**. These screenforms are displayed in the respective machine data storage areas.

| Start-up   | CHAN1                    | Jog    | AVM.M       | DIR<br>PF |            |              |     |        |
|------------|--------------------------|--------|-------------|-----------|------------|--------------|-----|--------|
| Channel re | eset                     |        |             |           |            |              |     | Select |
| Program a  | borted                   |        |             |           |            |              | FST | all    |
|            |                          |        |             |           |            |              |     |        |
| Display e  | options                  | _      | _           | _         | _          |              |     | all    |
|            | -                        |        |             |           |            |              |     |        |
|            | ID display filter active |        | $\boxtimes$ | Ind       | ex from    | 0            |     |        |
| - E        | xpert mode               |        |             | to        |            | 5            |     |        |
| – Dienlau  | droups                   |        |             |           |            |              |     |        |
| NO1        | Configuration / scaling  |        | NOS         |           | Technold   | an functions |     |        |
| NO2 D      | Homory configuration     | ,      | N10         |           | 1/O confi  | iguration    |     |        |
|            |                          |        | NIO         |           | 170 COM    | iguration    |     |        |
| N03 [      | PLC machine data         |        | N11         |           | Standard   | Imachine     |     |        |
| N04 [      | Drive control            |        |             |           | All other: | 8            |     |        |
| N05 [      | Status data / diagnost   | tics   |             |           |            |              |     |        |
| N06 [      | Monitoring functions /   | limits |             |           |            |              |     |        |
| N07 [      | Auxiliary func.          |        |             |           |            |              |     | Abort  |
| N08 [      | Offsets / compensatio    | ns     |             |           |            |              |     |        |
|            |                          |        |             |           |            |              |     |        |
| _          |                          | _      | _           |           |            |              |     | JOK    |
|            |                          |        |             |           |            |              |     |        |
|            |                          |        |             |           |            |              |     |        |

Figure 6-1 Screen: display options for setting masking filters

# Display criteria

If the user's level of access authorization (password) is insufficient, the machine data is not displayed. If access authorization criteria are fulfilled, then a verification is performed to see if the masking filters are active.

#### Note

You can tell which group specific machine data belongs to by referring to the machine data list.

| Table 6-4 Display criteria |  |
|----------------------------|--|
|----------------------------|--|

| Filter type           | Meaning                                                                                                    |
|-----------------------|----------------------------------------------------------------------------------------------------|
| Masking filter active | Inactive: all machine data are displayed     Active: checking for group filters                                                                                                    |
| Expert mode           | <ul> <li>Inactive: the MD is assigned to expert mode<br/>=&gt; MD is not displayed</li> <li>Active: the MD is assigned to expert mode<br/>=&gt; MD is displayed (see index)</li> </ul>                   |
| Group filters         | <ul> <li>Inactive: the MD is assigned to the group<br/>=&gt; MD is not displayed</li> <li>Active: the MD is assigned to the group<br/>=&gt; MD is displayed (see index)</li> </ul>                       |
| All others            | <ul> <li>Inactive: with MD which is not assigned to any group<br/>=&gt; MD is not displayed</li> <li>Active: with MD which is not assigned to any group<br/>=&gt; MD is displayed (see index)</li> </ul> |
| Index from to         | <ul> <li>Inactive: all subparameters of the MD are displayed</li> <li>Active: only the specified subparameters of the MD are displayed</li> </ul>                                                        |

# Activating the group filters via checkboxes

Use the cursor keys to select the checkboxes and check them using the toggle key.

- If a filter is disabled (not checked), then the corresponding machine data are not displayed.
- If a filter is enabled (checked), the corresponding machine data is displayed. However, it is necessary to pay attention to the "Index from to" filter.

#### Note

If the "Index from to" filter is active, please note: If only the "first" index (0) is to be displayed, then all subsequent settings, for example, for the override switch (MD 12000.1: OVR FACTOR\_AX\_SPEED), are not visible either. 6

## 6 Parameterizing the Control

6.4 Machine data masking filter

### Vertical softkeys

#### Select all softkeys

All checkboxes in the group are activated.

The softkey does not influence the following checkboxes:

- Filter active
- Expert mode
- Index from to
- All others

#### Deselect all softkeys

All checkboxes in the group are deactivated.

The softkey does not influence the following checkboxes:

- Filter active
- Expert mode
- Index from to
- All others
- Abort softkey
  - Return to machine data screen
  - The former filter settings remain valid
  - Any changes are discarded
- OK softkey
  - Changed filter settings are saved
  - The machine data screen is created again
  - The input field is positioned on the current MD again.

If the MD was masked, the first MD is used instead.

Expert mode

The "Expert mode" setting facilitates the first start-up by providing a clearer overview. Recommended procedure:

- Activate all filters (check)
- Enable masking filter (check)
- Disable expert mode (do not check)
- Only the machine data required for the basic functions are displayed (e.g. proportional gain, reset time, filters).

Masking allIf the filter option is set to mask all machine data in a specific area, then the<br/>following message is output upon selection of this area:<br/>"Unable to display machine data with the current access rights and the current<br/>filter setting".<br/>After confirming with the OK softkey, an empty machine data display window is<br/>overlaid.

# 6.4.3 Saving the filter settings

**Saving** The filter settings are saved in specific areas in the C:\MMC2\IB.INI file. You have to make a backup copy of this file before upgrading the software on the HMI and copy it back after upgrading, in order retain the settings.

For information of data backup, refer to Chapter 12, Data Backup.

6.5 System data

6.5

# System data

# 6.5.1 Basic settings

Control cycleThe control operates according to the cycle times defined in the machine data.timesThe system basic cycle is specified in seconds; the other cycle times are<br/>obtained as multiples of the system basic cycle.

The time cycles are set as standard to an optimum and should only be changed if the requirements of the NC cannot be fulfilled with the preset values.

Table 6-5Control time cycles

| Machine data                                                              | Name                                   | Example                              |
|---------------------------------------------------------------------------|----------------------------------------|--------------------------------------|
| MD 10050: SYSCLOCK_CYCLE_TIME                                             | System clock cycle                     | MD 10050 = 0.0025 s> 2.5 ms          |
| MD 10060: POSCTRL_SYSCLOCK_TIME_RATIO (protected with protection level 0) | Factor for position<br>control cycle   | MD 10060 = 1 (1 * 2.5 ms = 2.5 ms) * |
| MD 10070: IPO_SYSCLOCK_TIME_RATIO                                         | Factor for interpolator<br>clock cycle | MD 10070 = 4 (4 * 2.5 ms =10 ms)     |
| MD 10072: COM_IPO_TIME_RATIO                                              | Communication cycle factor             | MD 10072 = 0.5 (10 ms * 0.5 = 5 ms)  |

The factor for the position control cycle is set permanently to 1; thus the position control cycle corresponds to the system clock cycle from MD 10050 SYSCLOCK\_CYCLE\_TIME.

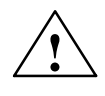

### Warning

If you have changed the time cycles, check that the operating response of the control is correct in all operating modes before ending the start-up process.

# Switchover from metric to inch system

A control system can be switched over from a metric to an inch system by means of MD 10240: SCALING\_SYSTEM\_IS\_METRIC (basic system metric, active after power ON). The additional conversion factor is specified in MD 10250: SCALING\_VALUE\_INCH (conversion factor for switchover to INCH system, factor = 25.4). After power ON the existing data are converted to inches and displayed. After switchover data must be entered in inches.

The setting MD 10260: CONVERT\_SCALING\_SYSTEM=1 considerably simplifies switchover of the scaling system as SW 3.

- Availability of an HMI softkey in the "MACHINE" area for switching over the dimension system.
- Automatic conversion of active NC data on switchover of the scaling system.
- Data backup with detection of current system of units.
- Effect of MD 10240: SCALING\_SYSTEM\_IS\_METRIC is reset.
- Configuring of the scaling system for sag compensation via MD 32711: CEC\_SCALING\_SYSTEM\_METRIC.

Channel-specific switchover of the basic program setting (G70, G71, G700, G710) in MD 20150: GCODE\_RESET\_VALUES [12] For softkey switchover via HMI, the value toggles between G700 (inch) and G710 (metric).

11.02

G700/G710 also interprets the feed rates (inch/min or mm/min) as well as the linear data in the scaling system as of SW 3.

| Internal physical<br>variables                                                                                                    | The physical variables of the machine data are set to the following units by default:                                                                                                    |                      |                                                                                |  |
|----------------------------------------------------------------------------------------------------|----------------------------------------------------------------------------------------------------|----------------------|--------------------------------------------------------------------------------|--|
|                                                                                                    | Physical variable                                                                                                    | Metric               | Inch                                                                           |  |
|                                                                                                    | Linear position                                                                                                    | 1 mm                 | 1 inch                                                                         |  |
|                                                                                                    | Angular position                                                                                                    | 1 degree             | 1 degree                                                                       |  |
|                                                                                                    | Linear velocity                                                                                                    | 1 mm/min             | 1 inch/min                                                                     |  |
|                                                                                                    | Angular velocity                                                                                                    | 1 rev/min            | 1 rev/min                                                                      |  |
|                                                                                                    | Linear acceleration                                                                                                    | $1 \text{ mm/s}^2$   | 1 inch/s <sup>2</sup>                                                          |  |
|                                                                                                    | Angular acceleration                                                                                                    | 1 rev/s <sup>2</sup> | 1 rev/s <sup>2</sup>                                                           |  |
|                                                                                                    | Linearierk                                                                                                    | 1 mm/s <sup>3</sup>  | 1 inch/s <sup>3</sup>                                                          |  |
|                                                                                                    | Angular jerk                                                                                                    | 1 rev/s <sup>3</sup> | 1 rev/s <sup>3</sup>                                                           |  |
|                                                                                                    | Timina                                                                                                    | 1 s                  | 1 s                                                                            |  |
|                                                                                                    | K <sub>V</sub> factor                                                                                                    | 1/s                  | 1/s                                                                            |  |
|                                                                                                    | Rotational feedrate                                                                                                    | 1 mm/rev             | 1 inch/rev                                                                     |  |
|                                                                                                    | Linear position (compensation value)                                                                                                    | 1 mm                 | 1 inch                                                                         |  |
|                                                                                                    | Angular position (compensation value)                                                                                                    | 1 degree             | 1 degree                                                                       |  |
|                                                                                                    |                                                                                                    |                      |                                                                                |  |
| Physical<br>variables for input/<br>output                                                                                                    | ysical The physical variables for input/output of the machine and setting data<br>iables for input/ (RS-232, HMI) can be defined via MD 10220: SCALING_USER_DEF<br>(activation of scaling factors) and<br>MD 10230: SCALING_FACTORS_USER_DEF (physical variables sc<br>factors). |                      | setting data<br>JSER_DEF_MASK<br>variables scaling                             |  |
| If the appropriate activation bit is not set in MD 10220:<br>SCALING_USER_DEF_MASK (activation of scaling factors), then so<br>implemented internally with the conversion factors listed below (defa<br>exception $K_V$ factor).<br>If all bits are set in MD 10220 and if the default settings are to remain<br>the following scaling factors must be entered in MD 10230:<br>SCALING_FACTORS_USER_DEF. |                                                                                                    |                      | rs), then scaling is<br>elow (default setting,<br>e to remain valid, then<br>: |  |

| Index No. | Physical variable                     | Input/output         | Internal unit           | Scaling factor |
|-----------|---------------------------------------|----------------------|-------------------------|----------------|
| 0         | Linear position                       | 1 mm                 | 1 mm                    | 1              |
| 1         | Angular position                      | 1 degree             | 1 degree                | 1              |
| 2         | Linear velocity                       | 1 mm/min             | 1 mm/s                  | 0.016666667    |
| 3         | Angular velocity                      | 1 rev/min            | 1 degree/s              | 6              |
| 4         | Linear acceleration                   | 1 m/s <sup>2</sup>   | 1 mm/s <sup>2</sup>     | 1000           |
| 5         | Angular acceleration                  | 1 rev/s <sup>2</sup> | 1 degree/s <sup>2</sup> | 360            |
| 6         | Linear jerk                           | 1 m/s <sup>3</sup>   | 1 mm/s <sup>3</sup>     | 1000           |
| 7         | Angular jerk                          | 1 rev/s <sup>3</sup> | 1 degree/s <sup>3</sup> | 360            |
| 8         | Timer                                 | 1 s                  | 1 s                     | 1              |
| 9         | K <sub>V</sub> factor                 | 1 m/min∗mm           | 1/s                     | 16.66666667    |
| 10        | Revolutional feedrate                 | 1 mm/rev             | 1 mm/degree             | 1/360          |
| 11        | Linear position (compensation value)  | 1 mm                 | 1 mm                    | 1              |
| 12        | Angular position (compensation value) | 1 degree             | 1 degree                | 1              |

# 6.5 System data

|                                          | Input values for machine data                                                                                                    |  |  |  |
|------------------------------------------|----------------------------------------------------------------------------------------------------|--|--|--|
|                                          |                                                                                                    |  |  |  |
|                                          | MD 10220 no Internal scaling                                                                                                    |  |  |  |
|                                          | yes                                                                                                    |  |  |  |
|                                          | Scaling factor                                                                                                    |  |  |  |
|                                          | Internal physical variable                                                                                                    |  |  |  |
|                                          | Figure 6-2 Changing physical variables                                                                                                    |  |  |  |
| Example                                  | In our example the user wishes to enter the linear velocity in m/min. The internal physical variable is mm/s.                                                                                                    |  |  |  |
|                                          | $[m/min] = \frac{1 \text{ m} * 1000 \text{ mm} * 1 \text{ min}}{\text{min} * 1 \text{ m} * 60 \text{ s}} = 1000/60 \text{ [mm/s]} = 16.666667$                                                                                                    |  |  |  |
|                                          | The machine data must be entered as follows:<br>MD 10220: SCALING_USER_DEF_MASK = 'H4' (activation of new factor) and<br>MD 10230: SCALING_FACTORS_USER_DEF [2] = 16.66666667 (scaling factor<br>for linear velocity in m/min).                                                                                                    |  |  |  |
|                                          | The machine data are automatically converted to these physical variables after input of the new scale and power ON. The new values are displayed on the HMI and can then be saved.                                                                                                    |  |  |  |
|                                          | The unit of the physical variables for programming in the part program is specified in the Programming Guide.                                                                                                    |  |  |  |
| Internal<br>precision                    | The internal calculation resolutions are specified in MD 10200: INT_INCR_PER_MM (calculation resolution for linear positions) and MD 10210: INT_INCR_PER_DEG (calculation resolution for angular positions).                                                                                                    |  |  |  |
|                                          | The default value for this machine data is "1000". The control thus calculates as standard in 1/1000 mm or 1/1000 degrees. If greater accuracy is required, only these two machine data need to be changed. It is useful to enter machine data in powers of 10 (100, 1000, 10000). Rounding if required (and thus also falsification) of the internal values can only be achieved using smaller units. However, it is essential that the measuring system is adapted to this degree of accuracy. The internal calculation resolution also determines the accuracy with which positions and selected compensation functions are calculated. Changes to the MD have no influence on the velocities and cycle times which can be attained. |  |  |  |
| Display resolution                       | In MD 9004: DISPLAY_RESOLUTION you can set the number of decimal pla-<br>ces after the decimal point for the position values on the operator panel.                                                                                                    |  |  |  |
| Limit values for<br>input and<br>display | The input value limitation depends on which values can be displayed and input<br>on the operator panel.<br>This limit is reached at 10 digit positions plus decimal point plus sign.                                                                                                    |  |  |  |

# 6.6 Memory configuration

#### Memory areas

The memory areas for user data in the NC are preset to suit most user requirements during an NCK general reset. The following areas can be adjusted to achieve optimum utilization of the available user memory:

- Tool management
- Tool offsets
- User variables
- R parameters
- Compensations (e.g. LEC)
- Protection areas
- Frames.

The memory must be structured before commencement of the actual start-up process because all buffered user data (e.g. part programs, drive data) are cleared when the memory is re-allocated! Machine data, setting data and options are not erased.

Static RAM

Set the following machine data:

Table 6-6 MDs for allocating SRAM

| MDs for SRAM                     | Meaning                                                                                                    |
|----------------------------------|----------------------------------------------------------------------------------------------------|
| MD18080 MM_TOOL_MANAGEMENT_MASK  | Memory allocation for tool management.<br>Set the tool management parameters according to<br>machine requirements. If you are not using the TM<br>function, set MD 18084 and 18086 to "0" to free<br>more memory for part programs. |
| MD18082 MM_NUM_TOOL              | Number of tools according to machine                                                                                                    |
| MD18084 MM_NUM_MAGAZINE          | Tool management only if tool management MD and<br>tool management option is enabled: Number of<br>magazines which the NCK can manage                                                                                                |
| MD18086 MM_NUM_MAGAZINE_LOCATION | Tool management only if tool management MD and<br>tool management option is enabled: Number of<br>magazine locations which the NCK can manage                                                                                       |
| MD18088 MM_NUM_TOOL_CARRIER      | Maximum number of toolholders                                                                                                    |
| MD18090 MM_NUM_CC_MAGAZINE_PARAM | Number of OEM magazine data                                                                                                    |
| MD18092 MM_NUM_CC_MAGLOC_PARAM   | Number of OEM magazine location data                                                                                                    |
| MD18094 MM_NUM_CC_TDA_PARAM      | Number of OEM tool data                                                                                                    |
| MD19096 MM_NUM_CC_TOA_PARAM      | Number of OEM data per cutting edge                                                                                                    |
| MD18098 MM_NUM_CC_MON_PARAM      | Number of OEM monitoring data                                                                                                    |

6

6-85

# 6 Parameterizing the Control

6.6 Memory configuration

### Table 6-6 MDs for allocating SRAM

| MDs for SRAM                        | Meaning                                                                                                 |  |
|-------------------------------------|----------------------------------------------------------------------------------------------------|--|
| MD18100 MM_NUM_CUTTING_EDGES_IN_TOA | Number of tool cutting edges per TOA module according to requirements of end customer                   |  |
| MD18102 MM_TYPE_OF_CUTTING_EDGE     | Type of D number programming                                                                            |  |
| MD18104 MM_NUM_TOOL_ADAPTER         | Tool adapter in TO area                                                                                 |  |
| MD18108 MM_NUM_SUMCORR              | Sum offset in TO area                                                                                   |  |
| MD18114 MM_ENABLE_ORIENT            | Assign orientation to tool cutting edges                                                                |  |
| MD18116 MM_NUM_TOOL_ENV             | Total number of tool environments                                                                       |  |
| MD18118 MM_NUM_GUD_MODULES          | Number of GUD data blocks                                                                               |  |
| MD18120 MM_NUM_GUD_NAMES_NCK        | Number of global user variables                                                                         |  |
| MD18130 MM_NUM_GUD_NAMES_CHAN       | Number of channel-specific global user variables                                                        |  |
| MD18140 MM_NUM_GUD_NAMES_AXIS       | Number of axis GUD definitions                                                                          |  |
| MD18150 MM_GUD_VALUES_MEM           | Memory location for GUD values                                                                          |  |
| MD18190 MM_NUM_PROTECT_AREA         | Number of data for machine-related protection areas                                                     |  |
| MD18200 MM_NUM_CCS_MAGAZINE_PARAM   | Number of Siemens OEM magazine data                                                                     |  |
| MD18202 MM_NUM_CCS_MAGLOC_PARAM     | Number of Siemens OEM magazine location data                                                            |  |
| MD18204 MM_NUM_CCS_TDA_PARAM        | Number of Siemens OEM tool data                                                                         |  |
| MD18206 MM_NUM_CCS_TOA_PARAM        | Number of Siemens OEM data per cutting edge                                                             |  |
| MD18208 MM_NUM_CCS_MON_PARAM        | Number of Siemens OEM monitoring data                                                                   |  |
| MD18230 MM_USER_MEM_BUFFERED        | User memory in SRAM                                                                                     |  |
| MD18310 MM_NUM_DIR_IN_FILESYSTEM    | Directories in passive file system                                                                      |  |
| MD18320 MM_NUM_FILES_IN_FILESYSTEM  | Files in passive file system                                                                            |  |
| MD18342 MM_CEC_MAX_POINTS           | Interpolation points for sag compensation                                                               |  |
| MD18350 MM_USER_FILE_MEM_MINIMUM    | Minimum NC program memory                                                                               |  |
| MD18400 MM_NUM_CURVE_TABS           | Number of curve tables                                                                                  |  |
| MD18402 MM_NUM_CURVE_SEGMENTS       | Number of curve segments                                                                                |  |
| MD18404 MM_NUM_CURVE_POLYNOMS       | Number of curve table polynomials                                                                       |  |
| MD18600 MM_FRAME_FINE_TRANS         | Fine offset for FRAME                                                                                   |  |
| MD18601 MM_NUM_GLOBAL_USER_FRAMES   | Number of global pre-defined user frames                                                                |  |
| MD18602 MM_NUM_GLOBAL_BASE_FRAMES   | Number of global basic frames                                                                           |  |
| MD18782 MM_LINK_NUM_OF_MODULES      | Number of NCU link modules                                                                              |  |
| MD18800 MM_EXTERN_LANGUAGE          | Activation of external NC language                                                                      |  |
| MD28050 MM_NUM_R_PARAM              | Number of R parameters required                                                                         |  |
| MD28080 MM_NUM_USER_FRAMES          | Number of frames required                                                                               |  |
| MD28081 MM_NUM_BASE_FRAMES          | Number of channel-specific basic frames per<br>channel                                                  |  |
| MD28082 MM_SYSTEM_FRAME_MASK        | Bitmask for configuring channel-specific system<br>frames which are included in the channel calculation |  |
| MD28085 MM_LINK_TOA_UNIT            | Allocation of a TO unit to a channel                                                                    |  |

#### Table 6-6 MDs for allocating SRAM

| MDs for SRAM                     | Meaning                                                            |
|----------------------------------|--------------------------------------------------------------------|
| MD28200 MM_NUM_PROTECT_AREA_CHAN | Number of files for channel-specific protection areas              |
| MD28254 MM_NUM_AC_PARAM          | Number of \$AC_PARAM parameters for motion-<br>synchronous actions |
| MD28255                          |                                                                    |
| MD28256 MM_NUM_AC_MARKER         | Number of \$AC_MARKER markers for motion-syn-<br>chronous actions  |
| MD28257                          |                                                                    |
| MD38000 MM_ENC_COMP_MAX_POINTS   | Number of compensation points required                             |
| MD38010 MM_QEC_MAX_POINTS        | Values for quadrant error compensation                             |

### SRAM check

MD18060: INFO\_FREE\_MEM\_STATIC shows how much user memory is available.

#### Note

For normal applications, leave all other memory settings unchanged.

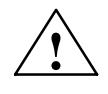

### Caution

It is not permissible to transfer axis-specific or channel-specific configuration data (archive data) from the SINUMERIK 840D.

# Erasing SRAM through MD change

The following machine data cause a reconfiguration of the control SRAM when their contents are changed. When a change is made, the alarm "4400 MD alteration will cause reorganization of buffer (data loss!)" is displayed. When this alarm is output, all data must be saved because all buffered user data will be erased during the next booting.

# 6 Parameterizing the Control

6.6 Memory configuration

| Reading in global<br>user data and<br>macros | The following machine data must be set in order to read the definition data of global user data and macros:                                                                                                    |  |  |  |
|----------------------------------------------|----------------------------------------------------------------------------------------------------|--|--|--|
|                                              | MD 18118: MM_NUM_GUD_MODULES (number of GUD files in SRAM)<br>MD 18120: MM_NUM_GUD_NAMES_NCK (number of global user<br>variables in SRAM)                                                                                     |  |  |  |
|                                              | MD 18130: MM_NUM_GUD_NAMES_CHAN (number of channel-specific user variables in SRAM)                                                                                                    |  |  |  |
|                                              | MD 18140: MM_NUM_GUD_NAMES_AXIS (number of axis-specific                                                                                                    |  |  |  |
|                                              | MD 18150: MM_GUD_VALUES_MEM (memory available for user variables in Kbytes in SRAM)                                                                                                    |  |  |  |
|                                              | MD 18160: MM_NUM_USER_MACROS (number of macros in SRAM)                                                                                                    |  |  |  |
|                                              | As soon as the memory settings have been activated (Power On) the definition files can be transferred.                                                                                                    |  |  |  |
|                                              | %_N_SGUD_DEF (Siemens)                                                                                                    |  |  |  |
|                                              | %_N_MGUD_DEF (machine manufacturer)                                                                                                    |  |  |  |
|                                              | • %_N_UGUD_DEF (user)                                                                                                    |  |  |  |
|                                              | %_N_SMAC_DEF (Siemens)                                                                                                    |  |  |  |
|                                              | %_N_MMAC_DEF (machine manufacturer)                                                                                                    |  |  |  |
|                                              | %_N_UMAC_DEF (user)                                                                                                    |  |  |  |
|                                              |                                                                                                    |  |  |  |
| Activating the GUD and MAC data              | In order to activate the definition files in the NC you must read in the file %_N_INITIAL_INI. Only then is the data type of the variables known to the NC and the global user data %_N_COMPLETE_GUD_INI can then be read in. |  |  |  |

# 6.7 Scaling machine data

Loading of standard machine data The machine data also contain data that standardize the machine data relative to their physical units (e.g. velocities).

Relative to the scaling system, these are the following machine data

- MD 10220: SCALING\_USER\_DEF\_MASK (activation of scaling factors)
- MD 10230: SCALING\_FACTORS\_USER\_DEF (scaling factors of physical quantities)
- MD 10240: SCALING\_SYSTEM\_IS\_METRIC (basic system metric)
- MD 10250: SCALING\_VALUE\_INCH (conversion factor for switchover to INCH system)
- MD 30300: IS\_ROT\_AX (rotary axis)

When machine data are loaded (via HMI, RS-232 interface, program), they are scaled according to the physical unit which is currently valid. If this data set contains a new scale (e.g. rotary axis declaration), those machine data which are dependent upon scaling data are converted to the new scale after the next "Power ON". The MD do not then contain the expected values (e.g. rotary axis traverses at very low F values).

#### Example:

The control has been started up with default values. The 4th axis is defined as a rotary axis in the MD file to be loaded and contains the following machine data: \$MA\_IS\_ROT\_AX[A1] = 1 (rotary axis)

\$MA\_MAX\_AX\_VELO [A1] = 1000 [rev/min] (maximum axis velocity)

When the MD set is loaded, the velocity is interpreted with respect to a linear axis (default setting \$MA\_IS\_ROT\_AX[A1]=0) and normalized according to the linear velocity.

During the next Power ON process, the control detects that this axis is defined as a rotary axis and normalizes the velocity with reference to rev/min. The value in the machine data is then no longer "1000", but "2.77777778" (1000/360).

If the MD file is loaded again, the axis is already defined as a rotary axis and the velocity is interpreted as the rotary axis velocity. The MD then contains the value "1000" that is interpreted in rev/min by the control system.

Suggestions for step-by-step loading of machine data

- 1. Change the appropriate machine data manually via HMI (MD 10220, 10230, 10240, 10250, 30300) and reboot the NCK. Import the MD set via the RS-232 interface and then initiate another NCK ramp-up.
- Generate an MD set with the scaling machine data (MD 10220, 10230, 10240, 10250, 30300). Load this MD set and initiate an NCK ramp-up. Read in the complete MD set and then initiate another NCK ramp-up.
- 3. As an alternative to the options listed above, an MD block can also be loaded twice (via RS-232), with an NCK start-up in each case.

6

6.7 Scaling machine data

#### Note

If a scaling MD is altered, then the control outputs alarm "4070 Scaling data changed".

| Loading of standard data              | Standard machine data can be loaded in several ways. • Set switch S3 on the CCU module to position 1 and initiate an NCK reset. Note During this operation, the entire SRAM on the CCU module is re-initialized. All user data are erased.                                                                                                    |  |  |
|---------------------------------------|----------------------------------------------------------------------------------------------------|--|--|
|                                       |                                                                                                    |  |  |
|                                       |                                                                                                    |  |  |
|                                       |                                                                                                    |  |  |
|                                       | By entering certain values in MD: INIT_MD, it is possible to load various data areas with default values when the NCK next powers up. The machine data is displayed in HEX format. After MD: INIT_MD has been set, "Power ON" must be executed twice:                                                                                                    |  |  |
|                                       | • The MD is activated when the power is switched on the first time.                                                                                                    |  |  |
|                                       | <ul> <li>The function is executed and the MD reset to "0" when the power is<br/>switched on the second time.</li> </ul>                                                                                                    |  |  |
| Meaning of input<br>values in MD11200 | <ul> <li>Value "0"</li> <li>The stored machine data is loaded during the next run-up.</li> <li>Value "1"</li> <li>During the next run-up, all machine data (with the exception of the memory-configuring data) will be overwritten with default values.</li> <li>Value "2"</li> <li>During the next run-up, all memory-configuring MD will be overwritten with default values.</li> <li>Value "4"</li> <li>Reserved.</li> </ul> |  |  |

# 7

# **PLC Description**

# 7.1 PLC start-up

| PLC module                    | The PLC in the 810D is compatible with SIMATIC STEP7 AS315-2DP.<br>The basic model has a memory configuration of 96 KB that can be extended by<br>64 KB to a total of 288 KB (option). |
|-------------------------------|----------------------------------------------------------------------------------------------------|
| Basic program<br>user program | The PLC program is split up into a basic program and a user program. The entry points for the user program are marked in OBs 1, 40 and 100 of the basic program.                       |

# 7 PLC Description

# 7.1 PLC start-up

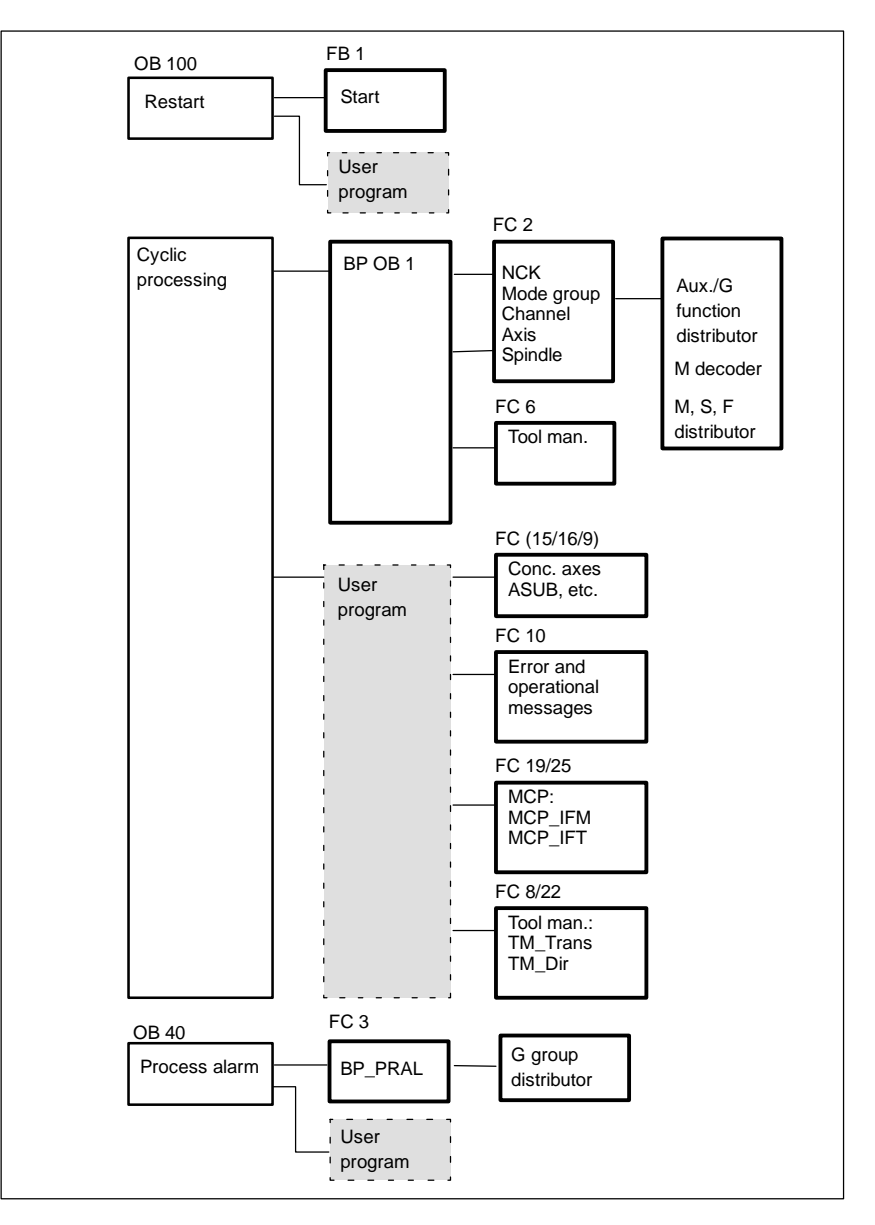

Figure 7-1 Structure of the PLC program

| Tool box                   | The basic PLC program is an integral component of the SINUMERIK 810D tool box.                                                                                                    |
|----------------------------|----------------------------------------------------------------------------------------------------|
| PLC memory                 | Set the "PLC memory" option if appropriate.                                                                                                    |
| Loading the PLC<br>program | <ul> <li>There are two ways to load the finished PLC program:</li> <li>1. Load, test and change the PLC program with SIMATIC STEP7 HiGraph (also see Readme file on the basic program disk).</li> <li>2. Load an archived PLC program with PCIN or from the PCU.</li> </ul> |

|                              | Note                                                                                                    |  |  |
|------------------------------|----------------------------------------------------------------------------------------------------|--|--|
|                              | The STEP7 project manager (S7 TOP) does not display the SDB as standard.<br>To display the SDB, select "All blocks with SDBs" in menu <b>View/Set filters</b> .                                                                                                    |  |  |
|                              |                                                                                                    |  |  |
| PLC status                   | The PLC status can be displayed from the "Diagnosis" menu for control and monitoring of the PLC inputs, outputs, bit memories, etc.                                                                                                    |  |  |
| PLC starting characteristics | The PLC always powers up in RESTART mode, i.e. the PLC operating system runs through OB100 after initialization and then commences cyclic operation at the beginning of OB1. <b>No re-entry</b> takes place at the interruption point (e.g. after power failure).           |  |  |
| RESTART mode                 | Flags, timers and counters have retentive and non-retentive areas. Both area types are contiguous, but are separated by a parameterizable limit, the area with the higher-order address being designated as the non-retentive area. Data blocks are always retentive.       |  |  |
|                              | If the retentive area is not buffered (back-up battery empty), then start-up is blocked. The following operations are performed during a restart:                                                                                                    |  |  |
|                              | Delete IStack, BStack and non-retentive flags, timers and counters                                                                                                    |  |  |
|                              | Delete process image of outputs (PIQ)                                                                                                    |  |  |
|                              | Reject process and diagnostic alarms                                                                                                    |  |  |
|                              | Update system status list                                                                                                    |  |  |
|                              | <ul> <li>Evaluate parameterization objects of modules (from SD100 onwards) or<br/>output default parameters to all modules in single-processor mode</li> </ul>                                                                                                    |  |  |
|                              | Process restart OB (OB100)                                                                                                    |  |  |
|                              | Read in process image of inputs (PII)                                                                                                    |  |  |
|                              | Cancel command output disable (BASP)                                                                                                    |  |  |
| Cyclic operation             | In chronological terms, the basic program is executed before the PLC user pro-<br>gram. In cyclic operation, the NC/PLC interface is fully processed. The current<br>G functions are transferred to the PLC (provided function is activated) on the<br>process alarm level. |  |  |
| Sign-of-life<br>monitoring   | A cyclic monitoring function is activated between the PLC and NCK once power-up and the first OB1 cycle have been completed. When the PLC fails, alarm "2000 sign of life monitoring PLC" is displayed.                                                                     |  |  |
|                              | References: /FB1/, P3, "Basic PLC program"<br>/S7H/, SIMATIC STEP7-300                                                                                                    |  |  |

7.1 PLC start-up

# **Parameters of FB1** The following variables must be passed to FB 1 (power-up block of basic PLC program).

| Signal                     | Ca<br>t. | Туре    | Value                                                          | Remarks                                                                                                    |
|----------------------------|----------|---------|----------------------------------------------------------------|----------------------------------------------------------------------------------------------------|
| MCPNum                     | E        | Int     | 0 to 2                                                         | Number of active MCPs<br>0: No MCP installed                                                                                                |
| MCP1In<br>MCP2In           | E        | Pointer | I0.0 to I120.0 or<br>F0.0 to F248.0 or<br>DBn.DBX0.0 to DBXm.0 | Start address for input<br>signals of relevant machine<br>control panel <sup>1)</sup>                                                       |
| MCP1Out<br>MCP2Out         | E        | Pointer | Q0.0 to Q120.0 or<br>F0.0 to F248.0 or<br>DBn.DBX0.0 to DBXm.0 | Start address for output<br>signals of relevant machine<br>control panel <sup>1)</sup>                                                      |
| MCP1StatRec<br>MCP2StatRec | E        | Pointer | Q0.0 to Q124.0,<br>F0.0 to F252.0 or<br>DBn.DBX0.0 to DBXm.0   | Start address for status double word<br>for receiving data from machine control panel;<br>DW#16#00040000:Timeout, otherwise 0 <sup>1)</sup> |
| MCP1Timeout<br>MCP2Timeout | E        | S5time  | Recommendation: 700 ms                                         | Cyclical sign-of-life monitoring<br>for machine control panel                                                                               |
| HHU                        | E        | Int     |                                                                | Hand-held unit interface<br>0 - No HHU<br>1 - HHU at MPI                                                                                    |
| HHUIn                      | E        | Pointer | I0.0 to I124.0,<br>F0.0 to F252.0 or<br>DBn.DBX0.0 to DBXm.0   | Start address<br>PLC received data from<br>handheld unit <sup>2)</sup>                                                                      |
| HHUOut                     | E        | Pointer | Q0.0 to Q124.0,<br>F0.0 to F252.0 or<br>DBn.DBX0.0 to DBXm.0   | Start address<br>PLC transmitted data to<br>handheld unit <sup>2)</sup>                                                                     |
| HHUStatRec                 | E        | Pointer | Q0.0 to Q124.0,<br>F0.0 to F252.0 or<br>DBn.DBX0.0 to DBXm.0   | Start address for status double word for receiving data from handheld unit:<br>DW#16#00040000: Time-out, otherwise 0 <sup>2)</sup>          |
| HHUTimeout                 | E        | S5time  | Recommendation: 700 ms                                         | Cyclical sign-of-life monitoring<br>for handheld unit                                                                                       |
| NCCyclTimeout              | Е        | S5time  | Recommendation: 200 ms                                         | Cyclical sign-of-life monitoring NCK                                                                                                    |
| NCRunupTimeout             | Е        | S5time  | Recommendation: 50 s                                           | Power-up monitoring NCK                                                                                                    |
| ListMDecGrp                | Е        | INT     | 0                                                              |                                                                                                    |
| NCKomm                     | E        | Bool    |                                                                | PLC to NC communications services<br>(FB 2/3/4/5:Put/Get/PI/GETGUD)<br>1: Active                                                            |
| MMCToIF                    | E        | Bool    |                                                                | Transmission of HMI signals<br>to the interface (operating modes,<br>program control, etc.)<br>true: Active                                 |
| HWheelMMC                  | E        | Bool    |                                                                | True: Handwheel selection via HMI<br>False: Handwheel selection by user prog.                                                               |

Table 7-1Parameters of power-up block (FB 1)

| Table 7-1 | Parameters of | power-up | block ( | FB 1) |
|-----------|---------------|----------|---------|-------|
|-----------|---------------|----------|---------|-------|

| Signal                                                                                                    | Ca<br>t.                                       | Туре                                                                | Value                                                                                                    | Remarks                                                                                                    |
|----------------------------------------------------------------------------------------------------|------------------------------------------------|---------------------------------------------------------------------|----------------------------------------------------------------------------------------------------|----------------------------------------------------------------------------------------------------|
| MsgUser                                                                                                    | Е                                              | Int                                                                 | 025                                                                                                    | Number of user areas for messages (DB2)                                                                                                    |
| 1)<br>To ensure BP monito<br>address is set via SD<br>address for output sig<br>the "Communication<br>2)<br>For monitoring the ha | ring of<br>0B 210<br>gnals<br>Config<br>andhel | f the MCF<br>) with the<br>on the sup<br>guration" {<br>d unit fror | (s), the addresses must be s<br>810D. IB0 is specified as the<br>oplied SDB 210. If other start<br>STEP 7 package.<br>n the basic program, the add | pecified as set in SDB 210 with the 810D. The start<br>start address for input signals and QB0 as the start<br>addresses are desired, then they must be entered via<br>resses on the 810D must be specified identically to the |

For an exact description of variables and options for changing parameter settings, please refer to

References: /FB1/, P3, "Basic PLC Program"

#### Note

Timers T0 to T9 are used by the basic program.

### Migrating from 840D PLC programs

Programs from 840D controls (software version 6) can be used for SINUMERIK 810D once the FB1 power-up block call (i.e. the parameter settings) has been modified.

#### Note

Keep a note of the available memory resources.

# 7.2 Overview of organization blocks, function blocks and DBs

References: /FB1/, P3, "Basic PLC Program"

# **Creating Alarm Text Files**

8

# 8.1 Alarm text files for PCU 20

Description The installation routine stored on the PCU 20 application disk (see Chapter 13) transfers configuration settings, ٠ texts. the configured interface and the user software from the update directory on your PC/PG onto the PCU 20 hardware. The ways in which the alarm text files can be adapted beforehand are described here. PC with DOS 6.x Requirements RS-232 cable between the COM1 interface of the PCU 20 (X6) and the COM1 or COM2 interface of your PC Approx. 3 MB free space on hard disk The following description is based on the assumption that you have already transferred the software from the supplied PCU 20 application disk (disk 2) to the hard disk of your PC/PG as described in Chapter 13. The texts are stored on the PC with the Siemens standard entries. Alarm texts/ You can select the hard disk you want to store them on. To simplify matters, this message texts disk drive is always referred to as C: in the following description. The directory is: C:\mmc 100 pj\proj\text\<LANGUAGE\_DIRECTORY>. Depending on the selected language, one of the following letters stands for <LANGUAGE DIRECTORY>: D for German G for English F for French Е for Spanish Т for Italian

# 8 Creating Alarm Text Files

8.1 Alarm text files for PCU 20

| Files                      | The alarm file names start with "a" and end in the extension .txt.                                                                          |                                                                                                    |  |
|----------------------------|----------------------------------------------------------------------------------------------------|----------------------------------------------------------------------------------------------------|--|
|                            | - ALZ.TXT                                                                                                    | Cycle alarm texts                                                                                                    |  |
|                            | - ALC.TXT                                                                                                    | Compile cycle alarm texts                                                                                                    |  |
|                            | - ALP.TXT                                                                                                    | PLC alarm/message texts                                                                                                    |  |
| Editor                     | The DOS editor <b>edit</b> sho<br>tained in the text files ca<br>e.g. DOS editor, must be<br>alarm text files.<br>Please refer to Section 8 | ould be used to edit the files. The standard texts con-<br>n be overwritten by user-specific texts. An ASCII editor,<br>e used for this purpose. New entries can be added to<br>8.4 for the applicable syntax rules. |  |
| More than one<br>language  | The PCU 20 can be equ<br>as the <b>foreground</b> and I<br>It is possible to exchang<br>system using the applica<br>Hardware Replacement.   | ipped with two languages online. These are referred to <b>background languages</b> .<br>e the foreground and background languages of the HMI ation disk as described in Chapter 13 Software and                      |  |
|                            | During installation, it is p<br>guages on the applicatio                                                                                    | ossible to select any combination of two of the lan-<br>n disk as the foreground and background languages.                                                                                                    |  |
| Master language            | The master language is of the alarm/message te                                                                                              | by definition German. It defines the number and order<br>xts for the languages selected by the user.                                                                                                    |  |
|                            | The number and order o<br>must be identical to thos                                                                                         | f the alarm/message texts in the selected languages<br>e of the master language.                                                                                                    |  |
| Converting and downloading | After the text contents had downloaded onto the HN                                                                                          | ave been modified, the text files must be converted and<br>II (Chapter 13 Software and Hardware Replacement).                                                                                                    |  |
|                            | Note                                                                                                    |                                                                                                    |  |
|                            | For the user, 128 KB are                                                                                                    | e available for additional text files.                                                                                                    |  |

# 8.2 Alarm text files for PCU 50

| Storing the text files    | Files containing erro<br>The error text files in                                                                                                    | r texts are stored in directory C:\dh\mb.dir\ on the hard disk.<br>tended for use are activated in file <b>c:\mmc2\mbdde.ini</b> .                                                                                                    |
|---------------------------|----------------------------------------------------------------------------------------------------|----------------------------------------------------------------------------------------------------|
| Structure of<br>mbdde.ini | Extract from mbdde.i<br><br>[Textfiles]<br>MMC=c:\dh\mb.dir\al<br>PLC=c:\dh\mb.dir\al<br>PLC=c:\dh\mb.dir\al<br>ZYK=c:\dh\mb.dir\al<br>CZYK=c:\dh\mb.dir\al<br>UserMMC=<br>UserNCK=<br>UserPLC=c:\dh\mb.c<br>UserZyk=<br>UserCZyk=<br> | ini, relevant for configuration of alarm text files:<br>Im_<br>n_<br>S_<br>S_<br>alz_<br>dir\myplc_                                                                                                    |
| Standard files            | The standard texts a disk of the PCU 50:                                                                                                    | re stored in ASCII format in the following files on the hard                                                                                                    |
|                           | MMC<br>NCK<br>PLC<br>ZYK<br>CZYK                                                                                                    | C:\dh\mb.dir\alm_XX.com<br>C:\dh\mb.dir\aln_XX.com<br>C:\dh\mb.dir\alp_XX.com<br>C:\dh\mb.dir\alc_XX.com<br>C:\dh\mb.dir\alz_XX.com                                                                                                    |
|                           | standard files shoul<br>texts. If these files ar<br>the PCU 50, then the<br>should store their ala                                                                                                    | "XX" stands for the code of the appropriate language. The<br>Id <b>not be changed</b> by the user to store his or her own error<br>re replaced by new ones when upgrading the software of<br>added or modified user-specific alarms will be lost. Users<br>arm texts in user files. |
| User files                | Users can replace th<br>or add new ones to t<br>c:\dh\mb.dir via the<br>set in file c:\mmc2\m<br>Start-up/MMC area.                                                                                                    | e error texts stored in the standard files by their own texts<br>hem. To do so, they must load additional files to directory<br>"Services" operating area. The names of these text files are<br>hbdde.ini by means of an editor provided in the Diagnosis/                          |
|                           | Examples of configu altered alarm texts N                                                                                                    | ration of two additional user files (texts for PLC alarms,<br>ICK) in file mbdde.ini:                                                                                                    |
|                           | <br>User MMC =<br>User NCK = C:\dh\m<br>User PLC = C:\dh\m<br>User ZYK =<br>User CZYK =                                                                                                    | b.dir\mynck_<br>b.dir\myplc_                                                                                                    |
|                           |                                                                                                    |                                                                                                    |

# 8.2 Alarm text files for PCU 50

The texts from the user files overwrite standard texts with the same alarm number. Alarm numbers which do not already exist in the standard texts are added.

# Editor You have to use an ASCII editor (e.g. the DOS editor edit) for editing files.

The name of the text file is used to assign the user alarm texts. The appropriate code and the extension .com are added to the user file name entered in mbdde.ini:

| Language | Code |
|----------|------|
| German   | gr   |
| English  | uk   |
| French   | fr   |
| Italian  | it   |
| Spanish  | sp   |

Example

Language-

dependent

alarm texts

myplc\_gr.com File for German PLC alarm texts mynck\_uk.com File for English NCK alarm texts

#### Note

Changes to alarm texts do not take effect until the HMI has powered up again.

When creating text files, make sure that the correct date and time are set on the PC. Otherwise, the user texts may not appear on screen.

# Example for PCU 50 File with German user texts, PLC: myplc\_gr.com 700000 0 "DB2.DBX180.0 set" 700001 0 700001 0 "No lubrication pressure"

The maximum length of an alarm text is 110 characters for a 2-line display.

# 8.3 Alarm text files for HT6

The alarm text files for the NC and for the PLC are created and included in the same way as for the PCU 20.

| Description                   | The installation procedure "HPUSETUP" of the HT6 system disk transfers                                                                                                    |
|-------------------------------|----------------------------------------------------------------------------------------------------|
|                               | configuration settings,                                                                                                    |
|                               | • texts,                                                                                                    |
|                               | the configured interface and                                                                                                    |
|                               | the user software                                                                                                    |
|                               | from the update directory on your PC/PG onto the HT6 hardware. The ways in which the alarm text files can be adapted beforehand are described here.                                                                                               |
| Requirements                  | • PC with DOS 6.x                                                                                                    |
|                               | <ul> <li>RS-232 cable between the COM1 interface of the HT6 and the COM1 or<br/>COM2 interface of your PC</li> </ul>                                                                                                    |
|                               | Approx. 3 MB free space on hard disk                                                                                                    |
|                               | <ul> <li>The following description is based on the assumption that you have already<br/>transferred the software from the supplied system disk to the hard disk of<br/>your PC/PG as described in READ.ME file supplied.</li> </ul>               |
| Procedure                     |                                                                                                    |
|                               | 1. Call HPUSETUP                                                                                                    |
|                               | 2. After copying the SW files to the hard disk, abort the installation ("NO").                                                                                                    |
|                               | 3. Modify the alarm texts in <installation directory="">\proj_hpu\text\al\</installation>                                                                                                    |
|                               | <ol><li>When you have made your changes convert the text files ("Mkalarm") and<br/>transfer them to the HT6.</li></ol>                                                                                                    |
|                               | 5. Call INSTALL in the directory <installation directory="">.</installation>                                                                                                    |
| Alarm texts/<br>message texts | The <b>texts</b> are stored on the PC with the Siemens standard entries. You can select the hard disk you want to store them on. To simplify matters, this disk drive is always referred to as C: in the following description. The directory is: |
|                               | C:\hpu_dvk\proj_hpu\text\al\ <language_directory>.</language_directory>                                                                                                    |
|                               | Depending on the selected language, one of the following letters stands for<br><language directory="">:<br/>D for German<br/>G for English<br/>F for French<br/>E for Spanish<br/>I for Italian</language>                                        |

8

# 8 Creating Alarm Text Files

# 8.3 Alarm text files for HT6

| Files                       | The alarm file names start with "a" and end in the extension .txt.                                                    |                                                                                                    |  |
|-----------------------------|----------------------------------------------------------------------------------------------------|----------------------------------------------------------------------------------------------------|--|
|                             | - ALZ.TXT                                                                                                    | Cycle alarm texts                                                                                                    |  |
|                             | - ALC.TXT                                                                                                    | Compile cycle alarm texts                                                                                                    |  |
|                             | - ALP.TXT                                                                                                    | PLC alarm/message texts                                                                                                    |  |
| Editor                      | The DOS editor <b>edit</b> sho<br>files can be overwritten b<br>must be used for this pu<br>Please refer to Section 8 | ould be used.The standard texts contained in the text<br>by user-specific texts. An ASCII editor, e.g. DOS editor,<br>rpose. New entries can be added to alarm text files.<br>8.4 for the applicable syntax rules. |  |
| More than one<br>language   | The HPU can be assign<br>as the <b>foreground</b> and<br>The foreground and bac<br>with the aid of the syster         | ed two languages in online mode. These are referred to<br>background languages.<br>kground language of the HMI system can be replaced<br>n disk.                                                                   |  |
|                             | During installation, it is p<br>ges on the system disk a                                                              | ossible to select any combination of two of the langua-<br>as the foreground and background languages.                                                                                                    |  |
| Master language             | The master language is of the alarm/message te                                                                        | by definition German. It defines the number and order<br>xts for the languages selected by the user.                                                                                                    |  |
|                             | The number and order or<br>must be identical to thos                                                                  | f the alarm/message texts in the selected languages<br>e of the master language.                                                                                                    |  |
| Converting and transferring | After the text contents hat transferred to the HT6.                                                                   | ave been modified, the text files must be converted and                                                                                                    |  |

# 8.4 Syntax for alarm text files

Alarm numbers The following alarm numbers are available for the cycle, compile cycle and PLC alarms:

 Table 8-1
 Alarm numbers for cycle, compile cycle and PLC alarms

| Number range  | Designation                             | Effect                                                | Clear  |
|---------------|-----------------------------------------|-------------------------------------------------------|--------|
| 60000-60999   | Cycle alarms                            | Display, NC start disable                             | Reset  |
| 61000-61999   | (Siemens)                               | Display, NC start disable,<br>axis/spindle standstill | Reset  |
| 62000-62999   |                                         | Display                                               | Cancel |
| 63000-64999   | Reserved                                |                                                       |        |
| 65000-65999   | Cycle alarms                            | Display, NC start disable                             | Reset  |
| 66000-66999   | (user)                                  | Display, NC start disable, axis/spindle standstill    | Reset  |
| 67000 - 67999 |                                         | Display                                               | Cancel |
| 68000-69000   | Reserved                                |                                                       |        |
| 70000-79999   | Compile cycle alarms                    |                                                       |        |
| 400000-499999 | PLC alarms general                      |                                                       |        |
| 50000-599999  | PLC alarms for channel                  |                                                       |        |
| 600000-699999 | PLC alarms for axis and spindle         |                                                       |        |
| 700000-799999 | PLC alarms for user                     |                                                       |        |
| 800000-899999 | PLC alarms for sequence cascades/graphs |                                                       |        |

# Format of the text file for cycle alarm texts

The number range in the list is not available with every number. **References:** /FB1/P3: Lists

The structure of the text file for cycle and compile cycle alarms is as follows:

| Table 8-2 | Structure of text file for cycle alarm texts |
|-----------|----------------------------------------------|
|           |                                              |

| Alarm number                            | Display | Help ID | Text or alarm number                    |  |
|-----------------------------------------|---------|---------|-----------------------------------------|--|
| 60100                                   | 1       | 0       | "No D number %1 is programmed"          |  |
| 60101                                   | 1       | 0       | 60100                                   |  |
|                                         |         |         |                                         |  |
| 65202                                   | 0       | 1       | "Axis %2 in channel %1 is still moving" |  |
| // Alarm text file for cycles in German |         |         |                                         |  |

# 8 Creating Alarm Text Files

Syntax for alarm text files

8.4

| Alarm number                | List of ala                                                                                                    | List of alarm numbers                                                                                                    |                             |                                                           |                        |  |
|-----------------------------|----------------------------------------------------------------------------------------------------|----------------------------------------------------------------------------------------------------|-----------------------------|-----------------------------------------------------------|------------------------|--|
| Display                     | This num<br>0: Display<br>1: Display                                                                                                    | This number defines the alarm display type:<br>0: Display in alarm line<br>1: Display in a dialog box                                                                                                    |                             |                                                           |                        |  |
| Help ID                     | PCU 50 c<br>The defa<br>gives a fu<br>WinHelp<br>See also                                                                                                    | PCU 50 only (with hard disk):<br>The default assignment "0" means that the WinHelp file provided by Siemens<br>gives a full description of the alarm. A value between 1 and 9 refers to a<br>WinHelp file created by the user via an allocation table in the MBDDE.INI file.<br>See also Subsection 8.4.1. HelpContext. |                             |                                                           |                        |  |
| Text or                     | The asso                                                                                                    | ciated tex                                                                                                    | t is given i                | n inverted commas with the                                | e position parameters. |  |
| alarm number                | • You N<br>The %                                                                                                    | IUST not<br>6 characte                                                                                                    | use the " a<br>er is reserv | nd # characters in alarm te<br>ed for displaying paramete | exts.<br>irs.          |  |
|                             | <ul> <li>If an existing text is to be used, this can be done with a reference to the<br/>corresponding alarm.</li> </ul>                                                                                                    |                                                                                                    |                             |                                                           |                        |  |
|                             | • The alarm text file may contain comment lines which must start with "//". The maximum length of the alarm text is 110 characters for a 2-line display. If the text is too long, it is cut off and the symbol "*" added to indicate missing text. |                                                                                                    |                             |                                                           |                        |  |
|                             | <ul> <li>Parar</li> <li>Parar</li> </ul>                                                                                                    | neter "%1'<br>neter "%2'                                                                                                    | ": Channel<br>": Block nu   | number<br>mber.                                           |                        |  |
| Format of the text file for | The ASCII file for PLC alarm texts has the following structure:                                                                                                    |                                                                                                    |                             |                                                           |                        |  |
| PLC alarm texts             | Table 8-3                                                                                                    | Struc                                                                                                    | ture of text f              | file for PLC alarm texts                                  |                        |  |
|                             | Alarm<br>no.                                                                                                    | Display                                                                                                    | Help ID                     | Text                                                      | Text on HMI            |  |
|                             | 510000                                                                                                    | 1                                                                                                    | 0                           | "Channel %K FDDIS all"                                    | Channel 1 FDDISd all   |  |
|                             | 600124                                                                                                    | 1                                                                                                    | 0                           | "Feed disable axis %A"                                    | Feed disable axis 1    |  |
|                             | 600224                                                                                                    | 1                                                                                                    | 0                           | 600124                                                    | Feed disable axis 2    |  |
|                             | 600324                                                                                                    | 1                                                                                                    | 0                           | 600224                                                    | Feed disable axis 3    |  |
|                             | 703210                                                                                                    | 1                                                                                                    | 1                           | "User Text"                                               | User Text              |  |
|                             |                                                                                                    |                                                                                                    |                             |                                                           |                        |  |
|                             | 703211                                                                                                    | 1                                                                                                    | 1                           | "User Text %A"                                            | User Text<br>Axis 1    |  |
|                             | // Alarm text file for PLC alarm                                                                                                    |                                                                                                    |                             |                                                           |                        |  |

#### Alarm number

The alarm number consists of the event number (2 digits), signal group (2 digits) and the signal number (2 digits). These parameters are components of a diagnostic element on the AS315.

References: /FB1/, P3, "Basic PLC Program"

| Event number              |                         | Signal group                                 | Signal number     |
|---------------------------|-------------------------|----------------------------------------------|-------------------|
| 5 x (for channels)        | 00-03<br>11-16<br>21-28 | (disable)<br>(GEO axes)<br>(additional axes) | 00-99             |
| 60 (for axis and spindle) | 01-18                   | (axis no.)                                   | 00-99             |
| 70 (for user)             | 00-09                   | (user no.)                                   | 00-99             |
| 80 (status graph alarms)  | 00-99                   | (graph group)                                | 00-99 (graph no.) |

Display

This number defines the alarm display type:

0: Display in alarm line

1: Display in a dialog box

Help ID

Text or

alarm number

WinHelp file provided by Siemens gives a full description of the alarm. A value between 1 and 9 refers to a WinHelp file created by the user via an allocation table in the MBDDE.INI file. See also Subsection 8.4.1, HelpContext.

PCU 50 only (with hard disk): The default assignment "0" means that the

The associated text is given in inverted commas with the position parameters.

- You MUST not use the " and # characters in alarm texts. The % character is reserved for displaying parameters.
- If an existing text is to be used, this can be done with a reference to the corresponding alarm. 7-digit alarm number instead of "Text".
- The alarm text file may contain comment lines which must start with "//". The maximum length of the alarm text is 110 characters for a 2-line display. If the text is too long, it is cut off and the symbol "\*" added to indicate missing text.
- Parameter "%K": Channel number (2nd digit of alarm number)
   Parameter "%A": The parameter is replaced by the signal group no. (e.g. axis no., user area no., sequence cascade no.)
   Parameter "%N": Signal number
   Parameter "%Z": Status number.

8

# 8.4.1 Alarm list properties

You can modify the properties of the alarm list in the MBDDE.INI file.

Table 8-4 Sections of the MBDDE.INI file

| Section     | Meaning                                                                                                    |
|-------------|----------------------------------------------------------------------------------------------------|
| Alarms      | General information about the alarm list (e.g. time/date format of messages)                                                              |
| Text files  | Path/file specification of text lists for the alarms (e.g. MMC=\dh\mb.dir\alm_ <message block="" directory="" in="" mb="">)</message>     |
| HelpContext | Name and pathname of the help files (e.g. File0=hlp\alarm_)                                                                               |
| DEFAULTPRIO | Priorities of various alarm types (e.g. POWERON=100)                                                                                      |
| PROTOCOL    | Properties of the protocol (e.g. File=.\proto.txt <name and="" file="" log="" of="" path="">)</name>                                      |
| KEYS        | Information on keys that can clear alarms (e.g. Cancel+F10 <delete alarm="" combination="" key="" shift+f10="" the="" using="">)</delete> |

For further details of the file entries, refer to

References: /BN/, User Guide: OEM package HMI.

"Alarms"

The settings in this section define the following alarm list properties:

- TimeFormat This is for entering the format to be used to display date and time. It corresponds to the CTime::Format of Microsoft Foundation Classes.
- MaxNr

Defines the maximum size for the alarm list.

• ORDER

Defines the order in which alarms are to be listed in the alarm list: FIRST causes new alarms to appear at the top of the list LAST causes new alarms to appear at the bottom of the list.

Example:

[Alarms] TimeFormat=%d.%m.%y %H:%M:%S MaxNr=50 ORDER=LAST

# 9

# Adapting the Machine Data

# 9.1 Axis configuration

The SINUMERIK 810D is supplied as standard with the following configuration: **1 channel and 5 axes** with simulated setpoint or actual value channel.

| Number of          | The number o                                                                                                    | f char | nels | depe | nds o | on the | e CCU us | ed. |    |    |    |    |  |
|--------------------|----------------------------------------------------------------------------------------------------|--------|------|------|-------|--------|----------|-----|----|----|----|----|--|
| channels           | CCU3: max. 2 channels                                                                                                    |        |      |      |       |        |          |     |    |    |    |    |  |
| Machine axes       | Are all the axes present at the machine. They are defined as geometry axes or additional axes.                                                                                                    |        |      |      |       |        |          |     |    |    |    |    |  |
| Geometry axes      | The workpiece geometry is programmed with the geometry axes. The geometry axes form a rectangular coordinate system (2D or 3D). Tool offsets are only included in calculations for geometry axes.                            |        |      |      |       |        |          |     |    |    |    |    |  |
| Special axes       | Unlike geometry axes, there is no geometrical connection for special axes,<br>e.g. for:<br>- rotary axes<br>- revolver axes<br>- position-controlled spindle.                                                                |        |      |      |       |        |          |     |    |    |    |    |  |
| Axis configuration | <ul><li>The axis configuration is defined on three levels:</li><li>1. Machine level</li><li>2. Channel level</li><li>3. Program level.</li></ul>                                                                             |        |      |      |       |        |          |     |    |    |    |    |  |
| 1. Machine level   | MD 10000: AXCONF_MACHAX_NAME_TAB [04] (machine axis name)<br>An axis name is defined for each machine axis.<br><b>Example:</b><br>Turning machine<br>with X, Z, C axis/spindle<br>Milling machine<br>4 axes + spindle/C axis |        |      |      |       |        |          |     |    |    |    |    |  |
|                    | MD 10000                                                                                                    | X1     | Z1   | C1   |       |        |          | X1  | Y1 | Z1 | A1 | C1 |  |
|                    | Index [04]                                                                                                    | 0      | 1    | 2    | 3     | 4      |          | 0   | 1  | 2  | 3  | 4  |  |

9.1 Axis configuration

| Example for milling machine: MD 10000 |
|---------------------------------------|
| AXCONF_MACHAX_NAME_TAB[0] = X1        |
| AXCONF_MACHAX_NAME_TAB[1] = Y1        |
| AXCONF_MACHAX_NAME_TAB[2] = Z1        |
| AXCONF_MACHAX_NAME_TAB[3] = A1        |
| AXCONF_MACHAX_NAME_TAB[4] = C1        |

# 2. Channel level With channel-specific MD 20070: AXCONF\_MACHAX\_USED[0...4] (machine axis number valid in channel) serves to assign the machine axes to a geometry channel.

|           | Turning machine |   |   |   |   |  |   | Millir | ng ma | achir | ne |
|-----------|-----------------|---|---|---|---|--|---|--------|-------|-------|----|
| MD 20070  | 1               | 2 | 3 | 0 | 0 |  | 1 | 2      | 3     | 4     | 5  |
| Index [.] | 0               | 1 | 2 | 3 | 4 |  | 0 | 1      | 2     | 3     | 4  |

This **MD 20080: AXCONF\_CHANAX\_NAME\_TAB[0...4**] (channel axis name in channel) specifies the names of the axes in the channel. Enter the names of the geometry and additional axes here.

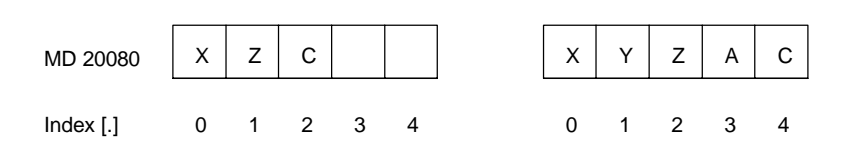

```
3. Program level MD 20060: AXCONF_GEOAX_NAME_TAB[0...4] (geometry axis name in channel) specifies the names to be used in the part programs for the geometry axes (workpiece axes not specific to machine).
```

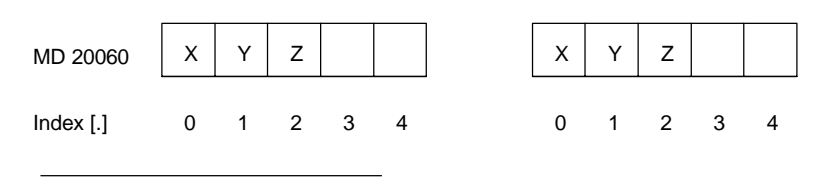

\* The 2nd geometry axis coordinate must also be assigned a name (e.g. "Y") for a transformation, e.g. TRANSMIT.

MD 20050: AXCONF\_GEOAX\_ASSIGN\_TAB[0...4] (assignment geometry axis to channel axis) specifies the assignment of the geometry axes to the channel axes (MD20070) **without transformation**. (For assignment with an active transformation, please refer to: References: /FB/, K2.)

Note the relationship with the inclusion of tool offsets in the calculation (G17, G18, G19).

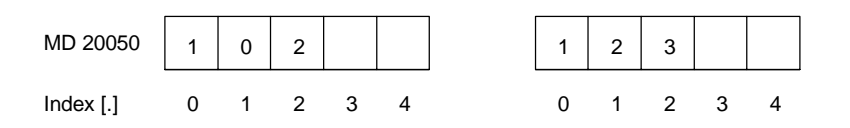
During program execution, the coordinates that are not assigned via MD 20060/MD 20050 are always mapped **directly** onto the axes of the channel (in the milling machine example below, axes A and C).

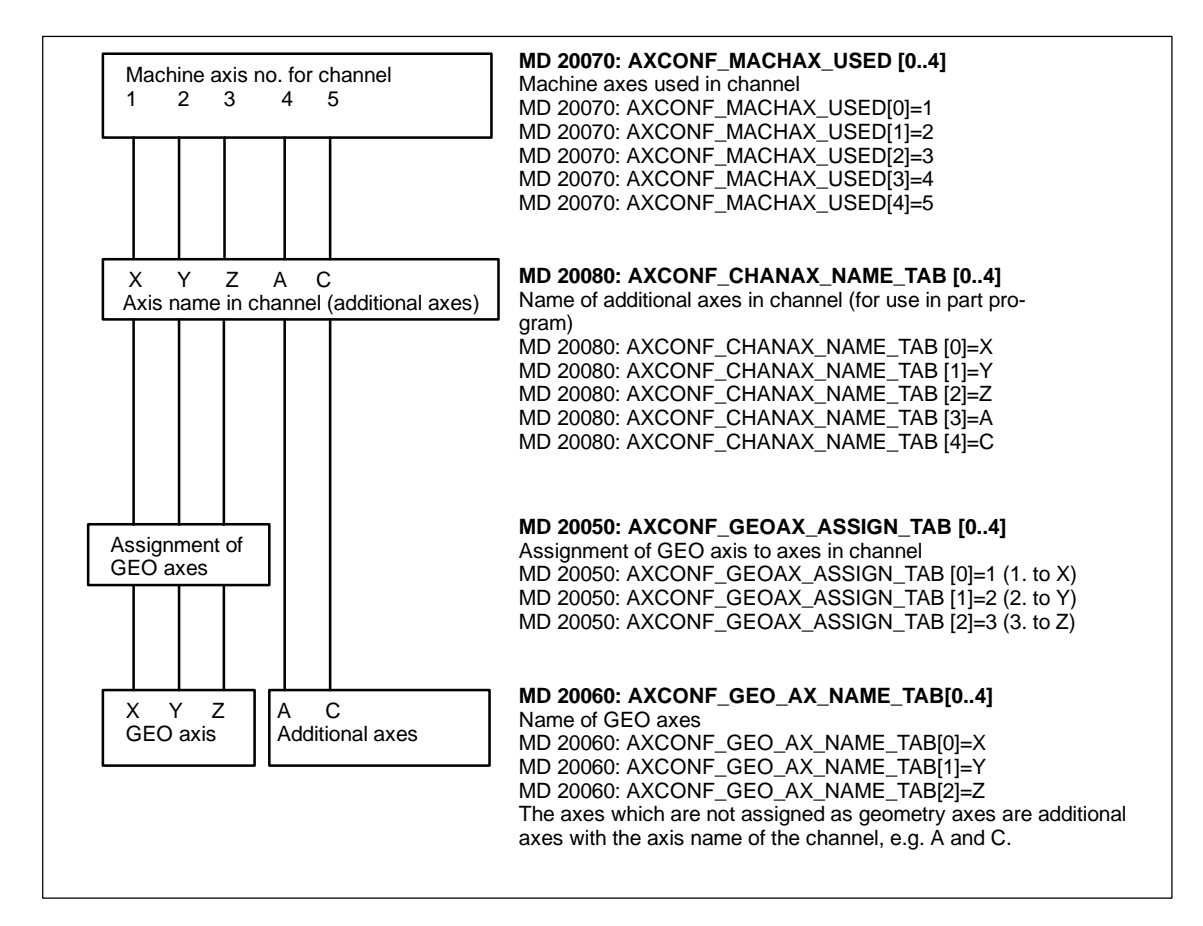

Figure 9-1 Example of milling machine: 4 axes + spindle/C axis

The names defined in MD 10000: AXCONF\_MACHAX\_NAME\_TAB (machine axis name) or the associated index are used for

- Accessing axis-specific machine data (loading, saving, displaying)
- Reference point approach G74
- Measurements
- Fixed point approach G75
- Traversing commands from PLC
- Display of axis-specific alarms
- Display of actual-value system (machine-related)
- DRF handwheel function
- · Circularity test.

There are no drive parameters stored in the control in the delivery state or after a general reset.

Before the drives can be parameterized, the drive configuration (power sections and motors) connected to the control system must be entered and assigned to the axes declared in MD 20070: AXCONF\_MACHAX\_USED/MD 10000: AX-CONF\_MACHAX\_NAME\_TAB.

# Machine data for<br/>drive configurationThe drive configuration is input via the drive configuration display on the HMI or<br/>the SimuCom NC start-up tool.

A slot number is allocated to each power section.

The SINUMERIK 810D always occupies the first 6 power section slots. The integrated power sections are located in slots 1-3. The codes for these are entered as default settings and are already activated.

If a slot is not used or no power section installed, then it must be coded as passive (default setting for slots 4-6).

A logical address via which the relevant drive is addressed (setpoint/actual value assignment, access to parameters) is assigned to each slot used.

MD 13000 to 13040 are parameterized by means of inputs in the drive configuration display. These MD can also be entered directly. The drive configuration is stored as a table with data for each individual slot number (n):

| MD                                | Meaning                                                                       | Default setting   |
|-----------------------------------|-------------------------------------------------------------------------------|-------------------|
| MD 13000: DRIVE_IS_ACTIVE [0]     | Slot active/passive                                                           | None active       |
| MD 13010: DRIVE_LOGIC_NR [0]      | Assignment of a logical drive no.                                             | 1/2/3/4/5/6       |
| MD 13020: DRIVE_INVERTER_CODE [0] | Power section code (amperage), 3-axis CCU box                                 | 0EH/13H/13H/-/-/- |
| MD 13020: DRIVE_INVERTER_CODE [0] | Power section code (amperage), 2-axis CCU box                                 | 14H/14H/-/-/-     |
| MD 13030: DRIVE_MODULE_TYPE [0]   | MODULE: 810D ("6") or 611 ("1" for 1-axis module<br>or "2" for 2-axis module) | 6/6/6/6/6/6       |
| MD 13040: DRIVE_TYPE [0]          | Drive: 1=FSD or 2= MSD                                                        | 2/1/1/-/-/-       |

| Power   | sections |
|---------|----------|
| Interna | d 🗌      |

#### 3-axis CCU box

| Slot | Code | Drive type | Amperage       | Power section |
|------|------|------------|----------------|---------------|
| 1    | E    | MSD        | 24 / 32 / 40 A | 50 A          |
|      | 1E   | FSD        | 18 / 36 A      | 50 A          |
| 2    | 13   | FSD        | 6 / 12 A       | 15 A          |
| 3    | 13   | FSD        | 6 / 12 A       | 15 A          |

#### 9 Adapting the Machine Data

#### 9.2 Drive configuration and parameterization (MSD, FSD)

| 2-axis CC | -axis CCU box |            |          |               |  |  |
|-----------|---------------|------------|----------|---------------|--|--|
| Slot      | Code          | Drive type | Amperage | Power section |  |  |
| 1         | 14            | FSD        | 9 / 18 A | 25 A          |  |  |
| 2         | 14            | FSD        | 9 / 18 A | 25 A          |  |  |

# External power sections

| Power section | Drive type | Code | Amperage         |
|---------------|------------|------|------------------|
| 8 A           | MSD/FSD    | 11   | 3/6A             |
| 15 A          | MSD/FSD    | 12   | 5 / 10 A         |
| 25 A          | MSD/FSD    | 14   | 9 / 18 A         |
| 50 A          | MSD/FSD    | 6    | 24 / 32 / 32 A   |
| 50 A          | MSD/FSD    | 16   | 18 / 36 A        |
| 80 A          | MSD/FSD    | 7    | 30 / 40 / 51 A   |
| 80 A          | MSD/FSD    | 17   | 28 / 56 A        |
| 108 A         | MSD/FSD    | D    | 45 / 60 / 76 A   |
| 120 A         | MSD/FSD    | 8    | 45 / 60 / 76 A   |
| 160 A         | MSD/FSD    | 19   | 56 / 112 A       |
| 200 A         | MSD/FSD    | А    | 85 / 110 / 127 A |
| 200 A         | MSD/FSD    | 1A   | 70 / 140 A       |
| 300 A         | MSD/FSD    |      | 6 / 12 A         |
| 400 A         | MSD/FSD    |      | 6 / 12 A         |

#### Note

PS 300 and PS 400 A may only be mounted to the left of the CCU3 (current carrying capacity of CCU3).

| Possible axis<br>expansions                       | <ol> <li>With axis expansion plug-in unit (X304-X306): slots 4-6.</li> <li>With external control (X130): slots 7-9.</li> <li>Additional pulse interface (axis 3), connector designation X307.</li> </ol>                                                             |
|---------------------------------------------------|----------------------------------------------------------------------------------------------------|
| Measuring<br>systems                              | <ul> <li>Up to 3 measuring systems can be connected on the SINUMERIK 810D.</li> <li>1. Motor encoder for speed control (permanent, hardware assignment)</li> <li>2. 1st position measuring system for the NC. MD 30200: NUM_ENCS (number of encoders) = 1</li> </ul> |
|                                                   | <ol> <li>2nd position measuring system for the NC. MD 30200: NUM_ENCS<br/>(number of encoders) = 2.</li> </ol>                                                                                                    |
| Motor measuring<br>system and<br>position control | The motor measuring system can also be used for position control. Usually, this is the 1st position measuring system. For this, the logical drive no. of the actual value input of the motor encoder must be entered in MD 30220: ENC_MODU-LE_NR[0].                 |

#### Assignment of setpoint/actual value channels

A setpoint channel (i.e. a logical drive no.) and at least one actual value channel for the position measuring system (i.e. the log. drive no. of an encoder input X411-416 on the CCU3 or on an external 611 control must be assigned to each axis/spindle). Optionally, a second channel can be defined for a second position measuring system.

The motor measuring system is always used for speed control. There are no MD for defining the motor measuring system connection. The following permanent assignment exists between the motor connection and the motor measuring system connection:

| Motor connection/<br>axis expansion connection (slot) | Motor measuring system connection |
|-------------------------------------------------------|-----------------------------------|
| A1 (1)                                                | X411                              |
| A2 (2)                                                | X412                              |
| A3 (3)                                                | X413                              |
| X304 (4)                                              | X414                              |
| X305 (5)                                              | X415                              |
| X306 (6)                                              | X416                              |
| X307 (3)                                              | X413                              |

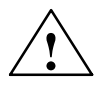

#### Warning

The assignment of the motor measuring system to the motor connection must never be changed, even for test purposes.

#### Example 1

Example of parameterization of a SINUMERIK 810D with 4 axes + 1 spindle Drive configuration: MSD (integrated) Slot 1

| FSD (integrated) | Slot 2                              |
|------------------|-------------------------------------|
| FSD (integrated) | Slot 3                              |
| FSD (external)   | Slot 4 (9/18A power section module) |
| FSD (external)   | Slot 5 (9/18A power section module) |

| Start-up   | CHAN1        |               |                   | MDA  | \SYF.DIR<br>OSTORE1 | .SYF     |           |            |                   |
|------------|--------------|---------------|-------------------|------|---------------------|----------|-----------|------------|-------------------|
| Channel re | set          |               |                   |      |                     |          |           |            | Insert            |
| Program ab | orted        |               |                   |      |                     | ROV SBL1 |           |            | module            |
|            |              |               |                   |      |                     |          |           |            |                   |
|            |              |               |                   |      |                     |          |           |            | Delete            |
| Drive con  | figuratio    | n             |                   |      |                     |          |           |            | module            |
| Location   | Drive        | Activ         | e Dri             | ve   | Module              | Powersec | t Current |            |                   |
|            |              |               |                   |      |                     |          |           |            | Select            |
| 1          | 4            | Yes           | MS                | SD 🔻 | 810D-1              | UEH      | 24/32/40/ | <u>ب</u> ۱ | power sec.        |
| 2          | 1            | Yes           | FD                | D    | 810D-2              | 13H      | 6/12A     |            |                   |
| 3          | 2            | Yes           | FD                | D .  | 810D-3              | 13H      | 6/12A     |            |                   |
| 4          | 3            | Yee           |                   |      | 810D-4              | 14H      | 9/184     |            |                   |
|            |              | 165           | FU                |      |                     |          | 0/10.     |            |                   |
| 5          | 5            | Yes           | FD                | D    | 8100-5              | 14H      | 9718A     |            |                   |
| 6          | 6            | No            | FD                | D    | 810D-6              | н        |           |            |                   |
| 7          |              |               |                   |      | -1                  | н        |           |            | Save              |
| 8          | _            | _             |                   |      | -                   | н        |           |            |                   |
|            |              |               |                   |      | 1                   |          |           |            |                   |
| 9          |              | _             |                   |      |                     | н        |           |            | Abort             |
| 10         |              |               |                   | -    | -                   | н        |           | <b>_</b>   |                   |
|            |              |               |                   |      |                     |          |           |            |                   |
|            | _            |               |                   | _    |                     |          |           |            | οκ                |
|            |              |               |                   |      |                     |          |           |            |                   |
| General    | Char<br>spec | inel-<br>ific | Axis-<br>specific | Dr   | ive<br>nfig.        | FDD 🕨    | ASD       | Display    | File<br>functions |

Figure 9-2 Drive configuration display for example 1

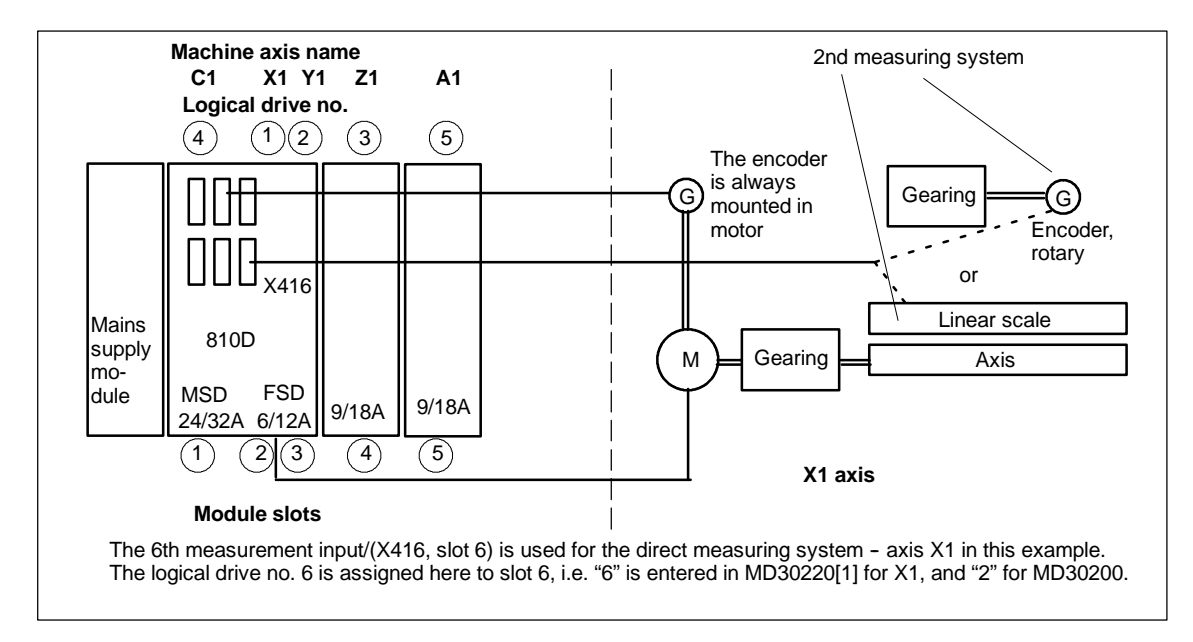

Figure 9-3 Example 1: Drive layout with 2 axis expansion plug-in units and one direct measuring system

| Assignment setpoint channel (axis-specific) |                                                          |                                                                                                    |                                                |  |
|---------------------------------------------|----------------------------------------------------------|----------------------------------------------------------------------------------------------------|------------------------------------------------|--|
| MD                                          | Meaning                                                  | Input for examp                                                                                                    | ole 1                                          |  |
| MD 30110: CTRLOUT_MODU-<br>LE_NR            | Assignment of a logical drive no.<br>to setpoint channel | X1="1" for CCU-A2 (6/12A)<br>Y1="2" for CCU-A3 (6/12A)<br>Z1="3" for CCU-X304<br>A1="5" for CCU-X305<br>C1="4" for CCU-A1 (24/32A) | Slot 2<br>Slot 3<br>Slot 4<br>Slot 5<br>Slot 1 |  |
| MD 30130: CTRLOUT_TYPE                      | Setpoint channel exists                                  | "1"                                                                                                    |                                                |  |

| Ass                                                    | Assignment actual value channel (axis-specific)                                                       |                                                                                                    |  |  |  |
|--------------------------------------------------------|----------------------------------------------------------------------------------------------------|----------------------------------------------------------------------------------------------------|--|--|--|
| MD                                                     | Meaning                                                                                               | Input for example 1                                                                                                    |  |  |  |
| MD 30200: NUM_ENCS                                     | Number of measuring channels                                                                          | <ul> <li>"1" if only one position measuring system<br/>(motor encoder or linear scale) is<br/>available for the NC</li> <li>"2" if two position measuring systems are<br/>available</li> </ul> |  |  |  |
| MD 30240: ENC_TYPE[0]                                  | Encoder type                                                                                          | "1" for signal generator<br>("4" for absolute value encoder with EnDat in-<br>terface)                                                                                                    |  |  |  |
| MD 30220: ENC_MODU-<br>LE_NR[0]                        | Assignment of a logical drive no.<br>to the actual value channel for po-<br>sition measuring system 1 | $\begin{array}{llllllllllllllllllllllllllllllllllll$                                                                                                    |  |  |  |
| MD 30220: ENC_MODU-<br>LE_NR[1]                        | Assignment of a logical drive no.<br>to actual value channel for posi-<br>tion measuring system 2     | X1(1) ="6" for CCU-X416 Slot 6                                                                                                    |  |  |  |
| MD 30230: ENC_INPUT_NR[0]<br>MD 30230: ENC_INPUT_NR[1] | Assignment position measuring<br>system 1<br>Assignment position measuring<br>system 2                | "1" for CCU-X411-416<br>"1" for CCU-X411-416<br>"2" for 611 direct measuring system input<br>at external 611D control                                                                          |  |  |  |

Example 2 Example of parameterization of a SINUMERIK 810D with 4 axes + 1 spindle Drive configuration MSD (integrated) Slot 1 FSD (integrated) Slot 2 FSD (integrated) Slot 3 FSD (external) Slot 7 (motor connection A1) FSD (external) Slot 8 (motor connection A2)

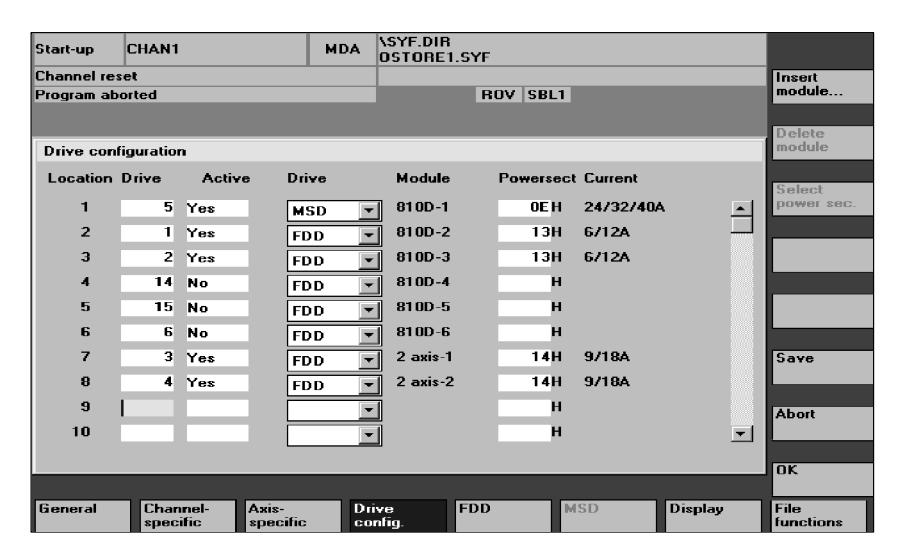

Figure 9-4 Drive configuration display for example 2

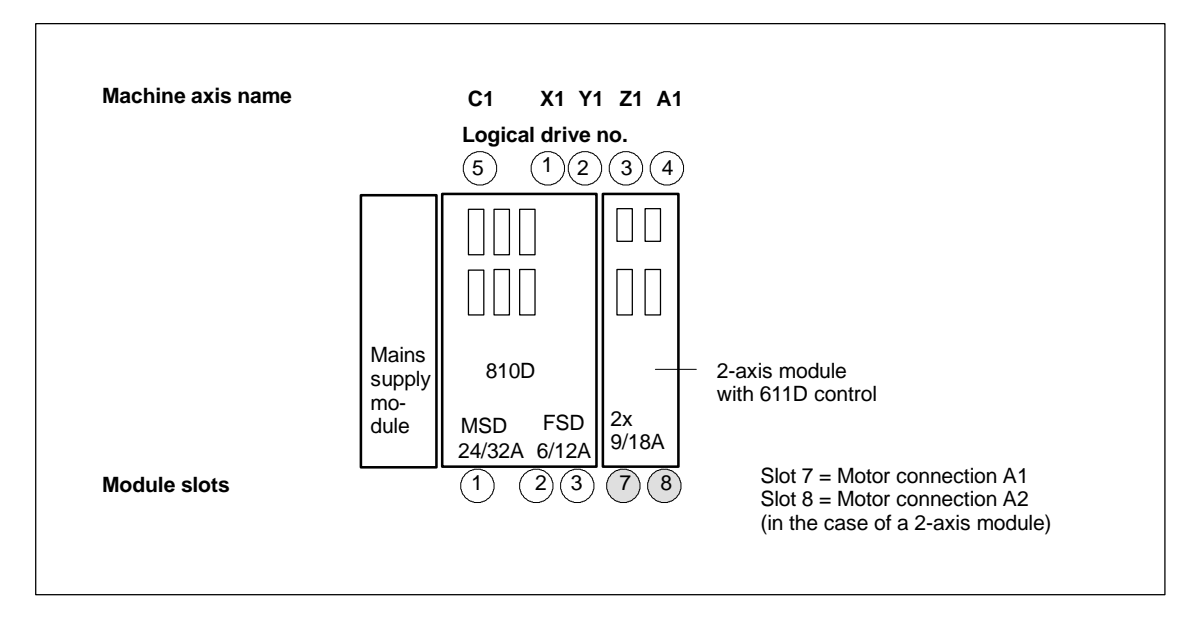

Figure 9-5 Example 2: Parameterizing a CCU3 with an external controller with a 2-axis module and 611 control

#### Note

- Each logical drive number may be entered only once in the configuration display. All activated slots must be assigned to an axis (setpoint channel).
- If axes/spindles are to be temporarily inactive during start-up, MD 30240: ENC\_TYPE and MD 30130: CTRLOUT\_TYPE must be set to "0" and the assigned power section slot declared as "passive".
- The default settings of MD 30100: CTRLOUT\_SEGMENT\_NR=1, MD 30210: ENC\_SEGMENT\_NR" =1 must not be changed.

#### Note

If external 611D drive modules are used along with SINUMERIK 810D, the measuring loop inputs of the 810D can then be used as additional direct measuring loops of the 611D drive modules if not needed for the axes/spindles controlled by the 810D. The initialization is carried out implicitly using the MD for such 810D axes, which do not have a direct measuring system; i.e. free measuring loops on the 810D 6-axis module can only be used for external drive modules, if the drive configuration in the 810D 6-axis module still has free capacity for "unused direct measuring system assignments".

# **NCK reset** After the drive configuration has been entered and the setpoint/actual values assigned, you must perform an NCK reset to restart the control so that the configuration becomes effective.

The message "Start-up required" requesting parameterization of the drive data is output for all activated drives. If other alarms are pending, the message "Start-up necessary" does not appear. The cause of these alarms must be remedied before start-up can be continued.

#### Note

When alarms indicating encoder problems occur, check that the DIP-FIX switch settings are correct if you have installed cable distributor 6FX2006-1BA01 in addition to checking the actual-value leads. An incorrectly set DIP-FIX switch can cause the encoder power supply to short circuit. Table 9-1 below shows the correct setting of DIP-FIX switch S1-S6.

| Table 3-1 Setting of Dir -1 IX Switches (S1S0) in cable distributo | Table 9-1 | Setting of DIP-FIX switches (S1S6) in cable distributor |
|--------------------------------------------------------------------|-----------|---------------------------------------------------------|
|--------------------------------------------------------------------|-----------|---------------------------------------------------------|

| Switch | S1 | S2 | S3 | S4 | S5 | S6 |
|--------|----|----|----|----|----|----|
| open   | Х  | Х  | Х  | Х  |    |    |
| closed |    |    |    |    | Х  | Х  |

#### 9.2.1 Setting drive parameters (FSD, MSD)

# Drive settings A motor type must be specified for all drives via PCU 50 or SIMODRIVE 611 start-up tool in the "Machine data FSD" or "Machine data MSD" menu (see vertical softkey bar). The selection is made by means of the motor MLFB (1FT600-000, 1FT700-000, 1PH00-000 refer to rating plate) from a list.

- For FSD, only the selection of motor 1 is visible.
- For MSD, the selection of motor 1 to motor 4 is visible (e.g. for Y/∆ switchover). To prevent incorrect parameter setting for MSD, the OK softkey is disabled until a valid motor or an external motor has been selected for motor 1.
- When you have selected the motor, press the **OK** softkey to access a menu where you can input the encoder data.
- The most important control data are assigned defaults when the motor type is selected.

When you acknowledge the "Motor selection" display, the "Measuring system data" display appears.

| Start-up    | CHAN1                      | Jog       | N<br>MPFO   |         |         |         |       |        |     |       |
|-------------|----------------------------|-----------|-------------|---------|---------|---------|-------|--------|-----|-------|
| Channel int | terrupt                    |           | Stop: No NO | Read    | v       |         |       |        |     |       |
| Program ab  | oorted                     |           |             | ROV     | SBL1    |         |       |        | FST |       |
| 30070       | )1 : Axis X1 drive 1 m     | ieeds set | up          |         |         |         |       |        |     |       |
| Measuring   | j system data FDD          |           | Axis:       |         |         | X1      | 1     | Drive: | 1   |       |
| Rotary      | measuring system           |           |             | Coa     | rse syn | chroniz | ation | with — | _   |       |
| ۱۵C         | cremental with zero mark   |           |             | ۲       | C/D tr  | ack     |       |        |     |       |
| — С E       | nDat interface             |           |             | $\circ$ | Hall se | ensors  |       |        |     |       |
| O In        | ncremental without zero ma | urk       |             | $\circ$ | Rotor   | positio | n ID  |        |     |       |
|             |                            |           |             |         |         |         |       |        |     |       |
|             |                            |           |             |         |         |         |       |        |     |       |
| _ Speed     | actual value invertion —   |           |             |         |         |         |       |        |     |       |
| 🖲 N         | o                          |           |             |         |         |         |       |        |     |       |
| 0 Y         | es                         |           |             |         |         |         |       |        |     |       |
|             |                            |           | 0040        |         |         |         |       |        |     | Abort |
| No. or e    | enc. marks :               |           | 2048        |         |         |         |       |        |     |       |
|             |                            |           |             |         |         |         |       |        |     |       |
|             |                            |           |             |         |         |         |       |        |     | OK    |
|             |                            |           |             |         |         |         |       |        |     |       |
|             |                            |           |             |         |         |         |       |        |     |       |

Figure 9-6 Example of measuring system data for motor selection for FSD

The measuring system installed in the motor must be selected in this display: Incremental encoder or absolute encoder with EnDat interface When you select the measuring system, the other values required are preassigned automatically. Press "OK" to confirm these.

#### Note

The setting "without measuring system" is also possible for MSD.

#### Example:

- Incremental motor encoder (ERN1387) 1F□6□□-□□-□A□□
   Incremental with zero mark: Press "OK" to accept the display, since the preset values for the other parameters are correct for standard motors.

#### Note

On encoder systems without an absolute track (C/D track), an automatic identification procedure can be used to determine the electrical rotor position. Traversing motions < $\pm$ 5 degrees are not exceeded mechanically. The identification procedure is performed on every power-up.

**External motor** If an external motor is used, the menu for inputting the external motor data must be opened with the **External motor** softkey. When you have input the data and returned to the motor selection menu, "external motor" is automatically entered in the checkbox for motor 1 or motor 2.

References: /FBA/ DM1, Motor, Power Section Parameters

Saving the<br/>boot fileAfter the motor has been selected, the drive data set for each axis/spindle must<br/>be backed up with file "Save boot file". The data set is stored as file FSDxx.BOT<br/>or MSDxx.BOT in the user memory (SRAM).

Once all drive data sets have been entered and stored, the NCK must be reset again. The SF LED then goes out and the drives can be traversed after PLC start-up and after the speed controller has been preset.

After the axis-specific velocity and travel range limits have been adapted, the speed control preset values should be optimized.

#### 9.2.2 Incremental measuring system settings

| Rotary   | The following table lists all the parameters which have to be entered for encoder |
|----------|-----------------------------------------------------------------------------------|
| encoders | adjustment.                                                                       |

Table 9-2 Machine data for matching rotary encoders

| Machine data                  | Linear axis      |                    | Rotar            | y axis             |
|-------------------------------|------------------|--------------------|------------------|--------------------|
|                               | Encoder on motor | Encoder on machine | Encoder on motor | Encoder on machine |
| 30300: IS_ROT_AX              | 0                | 0                  | 1                | 1                  |
| 31000: ENC_IS_LINEAR          | 0                | 0                  | 0                | 0                  |
| 31040: ENC_IS_DIRECT          | 0                | 1                  | 0                | 1                  |
| 31020: ENC_RESOL              | Marks/rev        | Marks/rev          | Marks/rev        | Marks/rev          |
| 31030: LEADSCREW_PITCH        | mm/rev           | mm/rev             | -                | -                  |
| 31080: DRIVE_ENC_RATIO_NUMERA | Motor rev.       | Load rev.          | Motor rev.       | Load rev.          |
| 31070: DRIVE_ENC_RATIO_DENOM  | Encoder rev.     | Encoder rev.       | Encoder rev.     | Encoder rev.       |
| 31060: DRIVE_AX_RATIO_NUMERA  | Motor rev.       | Motor rev.         | Motor rev.       | Motor rev.         |
| 31050: DRIVE_AX_RATIO_DENOM   | Spindle rev.     | Spindle rev.       | Load rev.        | Load rev.          |

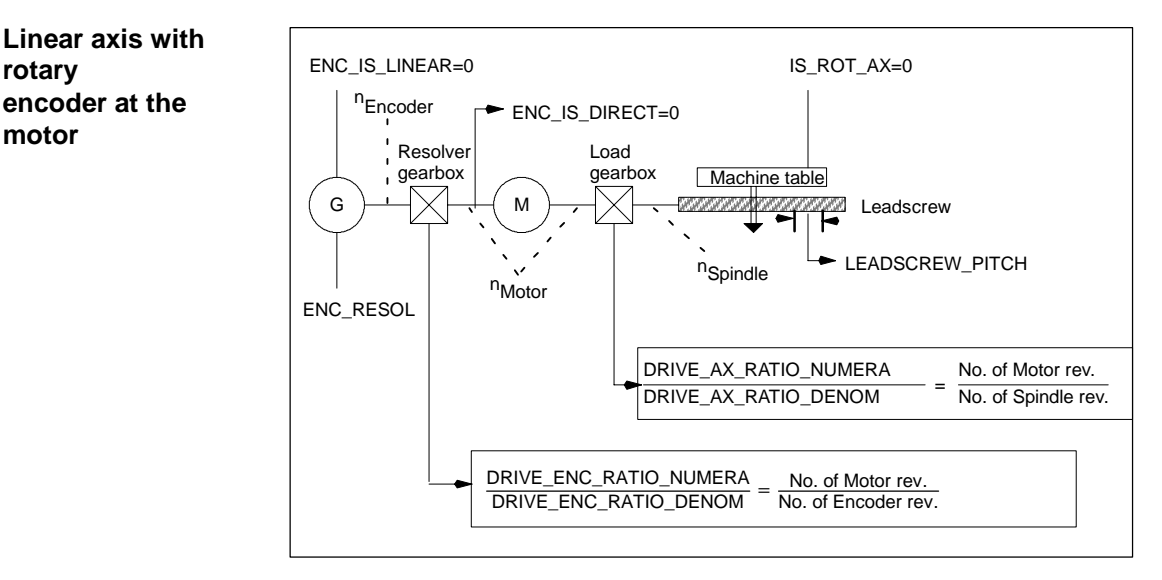

Figure 9-7 Linear axis with motor-mounted rotary encoder

rotary

motor

encoder at the

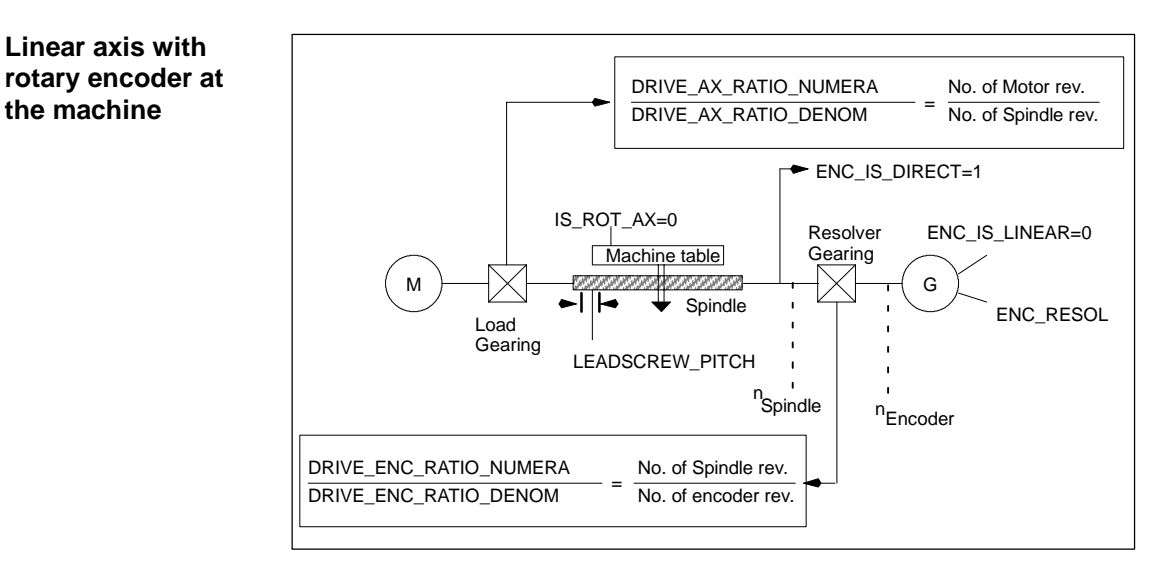

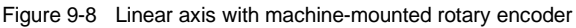

#### Rotary axis with rotary encoder at the motor

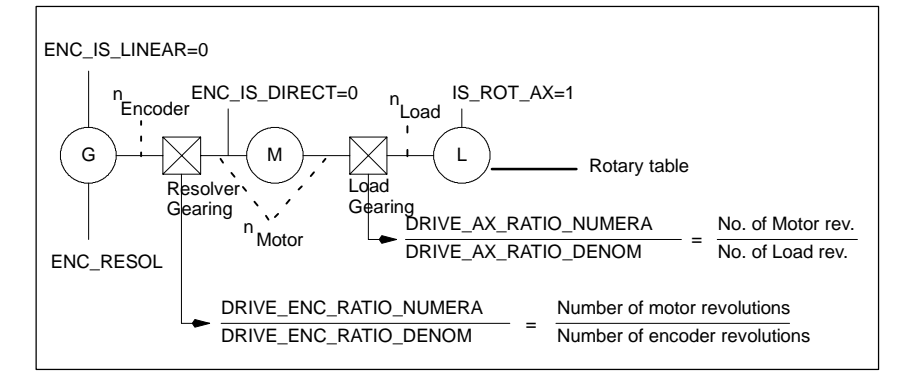

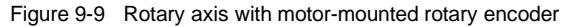

#### Rotary axis with rotary encoder at the machine

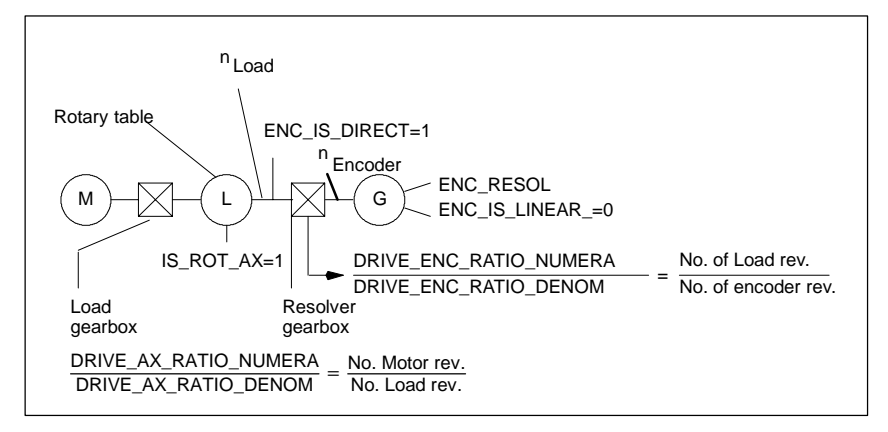

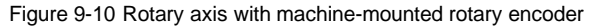

#### Encoder matching for linear measuring systems

All the data which have to be entered for linear measuring systems are listed in the tables below.

Table 9-3 Machine data for encoder matching with linear measuring systems

| Machine data                    | Linear axis                                      |
|---------------------------------|--------------------------------------------------|
| MD 30300: IS_ROT_AX             | 0                                                |
| MD 31000: ENC_IS_LINEAR         | 0                                                |
| MD 31030: LEADSCREW_PITCH       | mm/rev                                           |
| MD 31040: ENC_IS_DIRECT         | Encoder at motor: 0<br>Encoder at the machine: 1 |
| MD 31010: ENC_GRID_POINT_DIST   | Graduation                                       |
| MD 32110: ENC_FEEDBACK_POL      | Sign actual value (control direction)<br>[1; -1] |
| MD 31060: DRIVE_AX_RATIO_NUMERA | Motor revolution                                 |
| MD 31050: DRIVE_AX_RATIO_DENOM  | Spindle revolution                               |

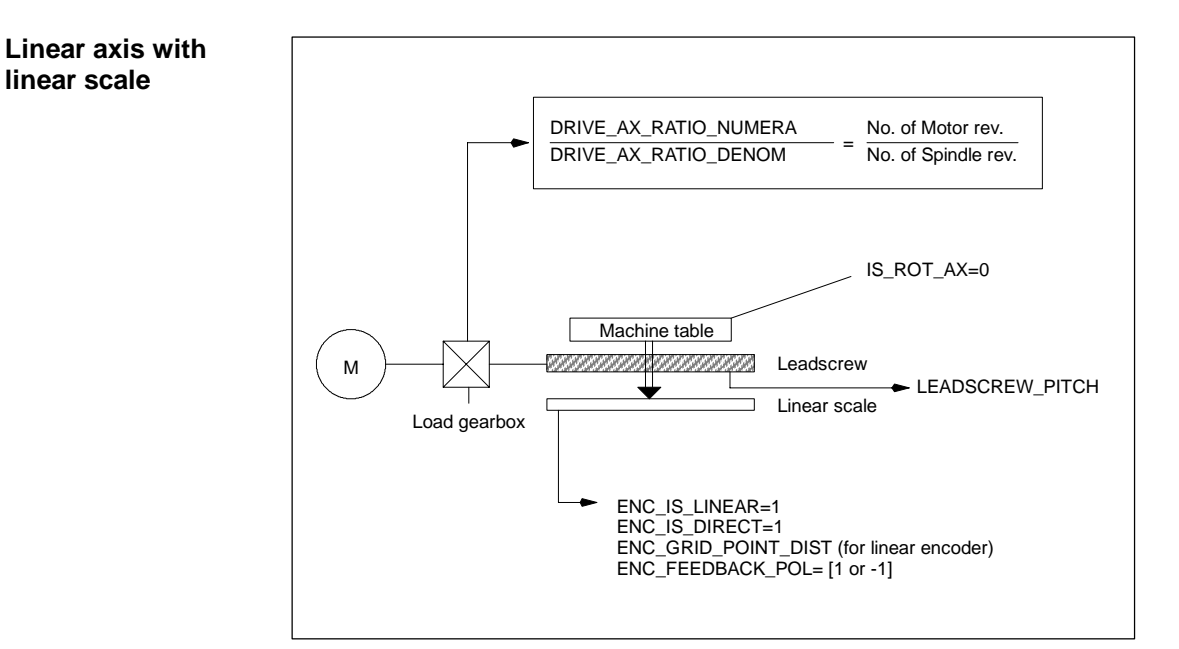

Figure 9-11 Linear axis with linear scale

# 9.2.3 Absolute measuring system settings (EnDat interface)

# **Requirement** In order to match the absolute encoder to the machine conditions, it is necessary to follow an encoder matching procedure which is similar to that for a rotary

incremental encoder.

The following additional axis machine data must be observed for absolute value encoders:

| Rotary a                                                   | Linear absolute value<br>encoders             |                      |                    |
|------------------------------------------------------------|-----------------------------------------------|----------------------|--------------------|
| MD                                                         | at the motor                                  | at the machine       | at the machine     |
| 1005: ENC_RESOL_MOTOR                                      | Marks/rev<br>(standard motor 2048) *)         | -                    | -                  |
| 1007: ENC_RESOL_DIRECT                                     | -                                             | Marks/rev            | Graduation in [nm] |
| 1011: ACTUAL_VALUE_CONFIG                                  | Bit 3 <sup>*)</sup>                           | -                    | -                  |
| 1030: ACTUAL_VALUE_CON-<br>FIG_DIRECT                      | -                                             | Bit 3                | Bit 3 + Bit 4      |
| 34200: ENC_REFP_MODE [n]:<br>0max. No. Encoder -1          | 0                                             | 0                    | 0                  |
| 34220: ENC_ABS_TURNS_MODU-<br>LO [n]: 0max. No. Encoder -1 | Multiturn resolution<br>(standard motor 4096) | Multiturn resolution | -                  |

Table 9-4 Axis machine data for absolute value encoders

\*) Measuring system parameters have already been set automatically when the motor was selected.

| To set the encoder, the offset between the machine zero and the zero of the absolute encoder is determined and stored in the SRAM of the NC module. The adjusted state is identified by the control through MD 34210: ENC_REFP_STATE = 2. |  |  |  |  |  |
|----------------------------------------------------------------------------------------------------|--|--|--|--|--|
| <b>References:</b> /FB1/, R1, "Reference Point Approach"                                                                                                    |  |  |  |  |  |
| It is necessary to set up the absolute encoder during start-up of the machine<br>when the axes are ready for traversing. However, it may also be necessary to<br>readjust the encoder at a later point in time, e.g.                      |  |  |  |  |  |
| <ul> <li>after dismantling/installing the encoder or the motor with absolute encoder<br/>or,</li> </ul>                                                                                                    |  |  |  |  |  |
| • generally speaking, if the mechanical connection between the encoder and load has been separated and an unacceptable deviation remains when the two are joined together again, or                                                       |  |  |  |  |  |
| <ul> <li>when SRAM data of the NC are lost, battery power failure, PRESET</li> </ul>                                                                                                    |  |  |  |  |  |
| <ul> <li>after a gear stage changeover between load and absolute encoder<br/>MD 34210: ENC_REFP_STATE is deleted.</li> </ul>                                                                                                    |  |  |  |  |  |
|                                                                                                    |  |  |  |  |  |

#### Note

|                                                       | In all other cases, the user him/herself is responsible for ensuring that<br>MD 34210: ENC_REFP_STATE (status absolute encoder) switches to "0" or "1"<br>and for readjusting the encoder.                                                                                                    |
|-------------------------------------------------------|----------------------------------------------------------------------------------------------------|
| Readjusting the absolute encoder                      | The following MDs must be observed prior to adaptation:<br>MD 34200: ENC_REFP_MODE=0 (for absolute value encoders: accept<br>REFP_SET_POS)<br>MD 34220: ENC_ABS_TURNS_MODULO (only necessary for rotary axes)                                                                                                    |
| Sequence of operations                                | <ol> <li>MD 30240: set ENC_TYPE=4</li> <li>MD 34200: set ENC_REFP_MODE=0</li> <li>Execute NCK reset</li> <li>Move axis to reference position, after setting MD 34010: REFP_CAM_DIR_<br/>IS_MINUS according to the approach direction.(If the axis is traversed in the negative direction towards the reference position, then MD 34010 must be set to 1.)</li> <li>MD 34100: set REFP_SET_POS to the actual value of the reference position.</li> <li>MD 34210: set ENC_REFP_STATE = 1 to activate the adjusted settings.</li> <li>Select the axis that has been compared at the MCP and press the RESET key on the MCP.</li> <li>Select JOG/REF mode, give feed enabling command for axis.</li> <li>The adjustment process must be initiated with traversing key "+" or "-" according to MD 34010 REFP_CAM_DIR_IS_MINUS and in accordance with the direction of approach towards the reference position. (Backlash has been eliminated.)The axis does not traverse. Instead, the offset between the correct actual value (reference position) and the actual value supplied by the encoder is entered in MD 34090: REFP_MOVE_DIST_CORR. The current actual value appears in the basic display, the axis signals "referenced". The value 2 is entered in MD 34210 as the result. Example:</li> </ol> |
| Rotary absolute<br>encoder with large<br>travel range | <ul> <li>MD 34010 = 1 (negative) and reference position has been traversed in negative direction. In this case, the "-" key on the MCP must also be pressed.</li> <li>Encoder EQN 1325 can represent 4096 revolutions. This means that the detected positional value is unique over the maximum specified ranges:</li> <li>Rotary axis, encoder on load: 4096 load revolutions</li> <li>Rotary axis, encoder on motor: 4096 motor revolutions</li> <li>Linear axis, encoder on motor: 4096 * effective spindle lead In the case of a linear axis with an effective spindle lead of 10 mm. a</li> </ul>                                                                                                    |

traversing range of 40.96 m is covered.

**NCK RESET** After you have input and stored all the drive data blocks, you must carry out an NCK reset again. The SF LED then goes out and the drives can be traversed after PLC start-up (speed controller preset).

After the axis-specific velocity and travel range limits have been adapted, the speed control preset values should be optimized.

# 9.2.4 Overview of drive parameters

Optimize the drive by means of the following parameters (see also Chapter 11):

| No.  | Identifier                                                                                                    | Name                                           | Drive   |
|------|----------------------------------------------------------------------------------------------------|------------------------------------------------|---------|
| 1000 | CURRCTRL_CYCLE_TIME<br>External performance-2-control: MD 1000=5<br>External performance-1-control: MD 1000=4 | Current controller cycle                       | FSD/MSD |
| 1101 | CTRLOUT_DELAY                                                                                                 | Dead time of current control loop              | FSD/MSD |
| 1120 | CURRSTRL_GAIN                                                                                                 | P gain of current controller                   | FSD/MSD |
| 1121 | CURRCTRL_INTEGRATOR_TIME                                                                                      | Integrator time of current controller          | FSD/MSD |
| 1124 | CURRCTRL_REF_MODEL_DELAY                                                                                      | Reference model current control loop balancing | FSD/MSD |
| 1122 | MOTOR_LIMIT_CURRENT                                                                                           | Motor limit current                            | FSD/MSD |
| 1180 | CURRCTRL_ADAPT_CURRENT_1                                                                                      | Lower current adaptation limit                 | FSD     |

#### Table 9-5Current controller setting

#### Table 9-6Speed controller settings

| No.  | Identifier                          | Name                                  | Drive   |
|------|-------------------------------------|---------------------------------------|---------|
| 1401 | MOTOR_MAX_SPEED[07]                 | Setpoint scaling                      | FSD/MSD |
| 1001 | SPEEDCTRL_CYCLE_TIME[DRx]           | Speed controller clock cycle          | FSD/MSD |
| 1407 | SPEEDCTRL_GAIN_1[07,DRx]            | Speed controller P gain               | FSD/MSD |
| 1409 | SPEEDCTRL_INTEGRATOR_TIME_1[07,DRx] | Speed controller reset time           | FSD/MSD |
| 1413 | SPEEDCTRL_ADAPT_ENABLE[DRx]         | Selection speed controller adaptation | FSD/MSD |
| 1408 | SPEEDCTRL_GAIN_2[07,DRx]            | P gain, upper adaptation speed        | FSD/MSD |
| 1410 | SPEEDCTRL_INTEGRATOR_TIME_2[07,DRx] | Reset time upper adaptation speed     | FSD/MSD |
| 1411 | SPEEDCTRL_ADAPT_SPEED_1[DRx]        | Lower adaptation speed                | FSD/MSD |
| 1412 | SPEEDCTRL_ADAPT_SPEED_2[DRx]        | Upper adaptation speed                | FSD/MSD |
| 1421 | SPEEDCTRL_INTEGRATOR_FEEDBK[07,DRx] | Time constant integrator feedback     | FSD/MSD |

#### Table 9-7 Field weakening with MSD

| No.  | Identifier                 | Name                            | Drive |
|------|----------------------------|---------------------------------|-------|
| 1142 | FIELD_WEAKENING_SPEED[DRx] | Threshold speed field weakening | MSD   |

#### Table 9-8 Setpoint current filter

| No.  | Identifier                          | Name                                 | Drive   |
|------|-------------------------------------|--------------------------------------|---------|
| 1200 | NUM_CURRENT_FILTERS[07,DRx]         | Select setpoint current filter       | FSD/MSD |
| 1201 | CURRENT_FILTER_CONFIG[07,DRx]       | Setpoint current filter type         | FSD/MSD |
| 1202 | CURRENT_FILTER_1_FREQUENCY[07,DRx]  | Natural freq. setp. current filter 1 | FSD/MSD |
| 1203 | CURRENT_FILTER_1_DAMPING[07,DRx]    | Damping setpoint current filter 1    | FSD/MSD |
| 1204 | CURRENT_FILTER_2_FREQUENCY[0,7,DRx] | Natural freq. setp. current filter 2 | FSD/MSD |
| 1205 | CURRENT_FILTER_2_DAMPING[07,DRx]    | Damping setpoint current filter 2    | FSD/MSD |

11.02

| r    |                                     |                                          |         |
|------|-------------------------------------|------------------------------------------|---------|
| No.  | Identifier                          | Name                                     | Drive   |
| 1206 | CURRENT_FILTER_3_FREQUENCY[07,DRx]  | Natural freq. setp. current filter 3     | FSD/MSD |
| 1207 | CURRENT_FILTER_3_DAMPING[07,DRx]    | Damping setpoint current filter 3        | FSD/MSD |
| 1208 | CURRENT_FILTER_4_FREQUENCY[07,DRx]  | Natural freq. setp. current filter 4     | FSD/MSD |
| 1209 | CURRENT_FILTER_4_DAMPING[07,DRx]    | Damping setpoint current filter 4        | FSD/MSD |
| 1210 | CURRENT_FILTER_1_SUPPR_FREQ[07,DRx] | Blocking freq. setpoint current filter 1 | FSD/MSD |
| 1211 | CURRENT_FILTER_1_BANDWIDTH[07,DRx]  | Bandwidth setpoint current filter 1      | FSD/MSD |
| 1212 | CURRENT_FILTER_1_BW_NUM[07,DRx]     | Numerat. bandw. setp. current filter 1   | FSD/MSD |
| 1213 | CURRENT_FILTER_2_SUPPR_FREQ[07,DRx] | Blocking freq. setpoint current filter 2 | FSD/MSD |
| 1214 | CURRENT_FILTER_2_BANDWIDTH[07,DRx]  | Bandwidth setpoint current filter 2      | FSD/MSD |
| 1215 | CURRENT_FILTER_2_BW_NUM[07,DRx]     | Numerat. bandw. setp. current filter 2   | FSD/MSD |
| 1216 | CURRENT_FILTER_3_SUPPR_FREQ[07,DRx] | Blocking freq. setp. current filter 3    | FSD/MSD |
| 1217 | CURRENT_FILTER_3_BANDWIDTH[07,DRx]  | Bandwidth setpoint current filter 3      | FSD/MSD |
| 1218 | CURRENT_FILTER_3_BW_NUM[07,DRx]     | Numerat. bandw. setp. current filter 3   | FSD/MSD |
| 1219 | CURRENT_FILTER_4_SUPPR_FREQ[07,DRx] | Blocking freq. setpoint current filter 4 | FSD/MSD |
| 1220 | CURRENT_FILTER_4_BANDWIDTH[07,DRx]  | Bandwidth setpoint current filter 4      | FSD/MSD |
| 1221 | CURRENT_FILTER_4_BW_NUM[07,DRx]     | Numerat. bandw. setp. current filter 4   | FSD/MSD |

#### Table 9-8Setpoint current filter

#### Table 9-9 Speed setpoint filters

| No.  | Identifier                          | Name                                      | Drive   |
|------|-------------------------------------|-------------------------------------------|---------|
| 1500 | NUM_SPEED_FILTERS[07,DRx]           | Number of setpoint speed filters          | FSD/MSD |
| 1501 | SPEED_FILTER_TYPE[07,DRx]           | Setpoint speed filter type                | FSD/MSD |
| 1502 | SPEED_FILTER_1_TIME[07,DRx]         | Time constant setpoint speed filter 1     | FSD/MSD |
| 1506 | SPEED_FILTER_1_FREQUENCY[07,DRx]    | Natural freq. setp. speed filter          | FSD/MSD |
| 1507 | SPEED_FILTER_1_DAMPING              | Damping setpoint speed filter 1           | FSD/MSD |
| 1514 | SPEED_FILTER_1_SUPPR_FREQ07,DRx]    | Blocking freq. setpoint speed filter 1    | FSD/MSD |
| 1515 | SPEED_FILTER_1_BANDWIDTH[07,DRx]    | Bandwidth setpoint speed filter 1         | FSD/MSD |
| 1516 | SPEED_FILTER_1_BW_NUMERATOR[07,DRx] | Numerat. bandw. setp. speed filter 1      | FSD/MSD |
| 1520 | SPEED_FILTER_1_BS_FREQ[07,DRx]      | Natural frequency bandstop speed filter 1 | FSD/MSD |
| 1503 | SPEED_FILTER_2_TIME[07,DRx]         | Time constant setpoint speed filter 2     | FSD/MSD |
| 1508 | SPEED_FILTER_2_FREQUENCY[07,DRx]    | Natural freq. setp. speed filter 2        | FSD/MSD |
| 1509 | SPEED_FILTER_2_BS_DAMPING[07,DRx]   | Damping setpoint speed filter 2           | FSD/MSD |
| 1517 | SPEED_FILTER_2_SUPPR_FREQ[07,DRx]   | Blocking freq. setp. speed filter 2       | FSD/MSD |
| 1518 | SPEED_FILTER_2_BANDWIDTH[07,DRx]    | Bandwidth setpoint speed filter 2         | FSD/MSD |
| 1519 | SPEED_FILTER_2_BW_NUMERATOR[07,DRx] | Numerat. bandw. setp. speed filter 2      | FSD/MSD |
| 1521 | SPEED_FILTER_2_BS_FREQ[07,DRx]      | Natural frequency bandstop speed filter 2 | FSD/MSD |

#### Table 9-10 Main monitoring and limiting functions

| No.  | Identifier                  | Name                          | Drive   |
|------|-----------------------------|-------------------------------|---------|
| 1145 | STALL_TORQUE_REDUCTION[DRx] | Stall torque reduction factor | MSD     |
| 1230 | TORQUE_LIMIT_1[07,DRx]      | 1st torque limit value        | FSD/MSD |
| 1239 | TORQUE_LIMIT_FOR_SETUP[DRx] | Torque limit for set-up mode  | FSD/MSD |
|      |                             |                               |         |
| 1235 | POWER_LIMIT_1[07,DRx]       | 1st power limit value         | FSD/MSD |
| 1237 | POWER_LIMIT_GENERATOR[DRx]  | Maximum output generator mode | FSD/MSD |

9

#### 9 Adapting the Machine Data

#### 9.2 Drive configuration and parameterization (MSD, FSD)

| 1105 | MOTOR_MAX_CURRENT_REDUCTION[DRx] | Reduction in max. motor current | FSD     |
|------|----------------------------------|---------------------------------|---------|
| 1238 | CURRENT_LIMIT[DRx]               | Current limit value             | MSD     |
|      |                                  |                                 |         |
| 1605 | SPEEDCTRL_LIMIT_TIME[DRx]        | Timer n controller at limit     | FSD/MSD |
| 1606 | SPEEDCTRL_LIMIT_THRESHOLD[DRx]   | Threshold n controller at limit | FSD/MSD |
|      |                                  |                                 |         |
| 1405 | MOTOR_SPEED_LIMIT[07,DRx]        | Motor monitoring speed          | FSD/MSD |
| 1420 | MOTOR_MAX_SPEED_SETUP[DRx]       | Max. motor speed set-up mode    | FSD/MSD |
|      |                                  |                                 |         |
| 1147 | SPEED_LIMIT[DRx]                 | Speed limitation                | FSD/MSD |

#### Table 9-11 Major messages

| No.  | Identifier                   | Name                                                       | Drive   |
|------|------------------------------|------------------------------------------------------------|---------|
| 1417 | SPEED_THRESHOLD_X[07,DRx]    | nx for 'nact <nx' message<="" td=""><td>FSD/MSD</td></nx'> | FSD/MSD |
| 1418 | SPEED_THRESHOLD_MIN[07,DRx]  | nmin for 'nact>nmin' message                               | FSD/MSD |
| 1426 | SPEED_DES_EQ_ACT_TOL[07,DRx] | Toler. band for 'nset=nact' mess.                          | FSD/MSD |
| 1428 | TORQUE_THRESHOLD_X[07,DRx]   | Threshold torque Mdx                                       | FSD/MSD |
| 1602 | MOTOR_TEMP_WARN_LIMIT[DRx]   | Motor temp. warning threshold                              | FSD/MSD |

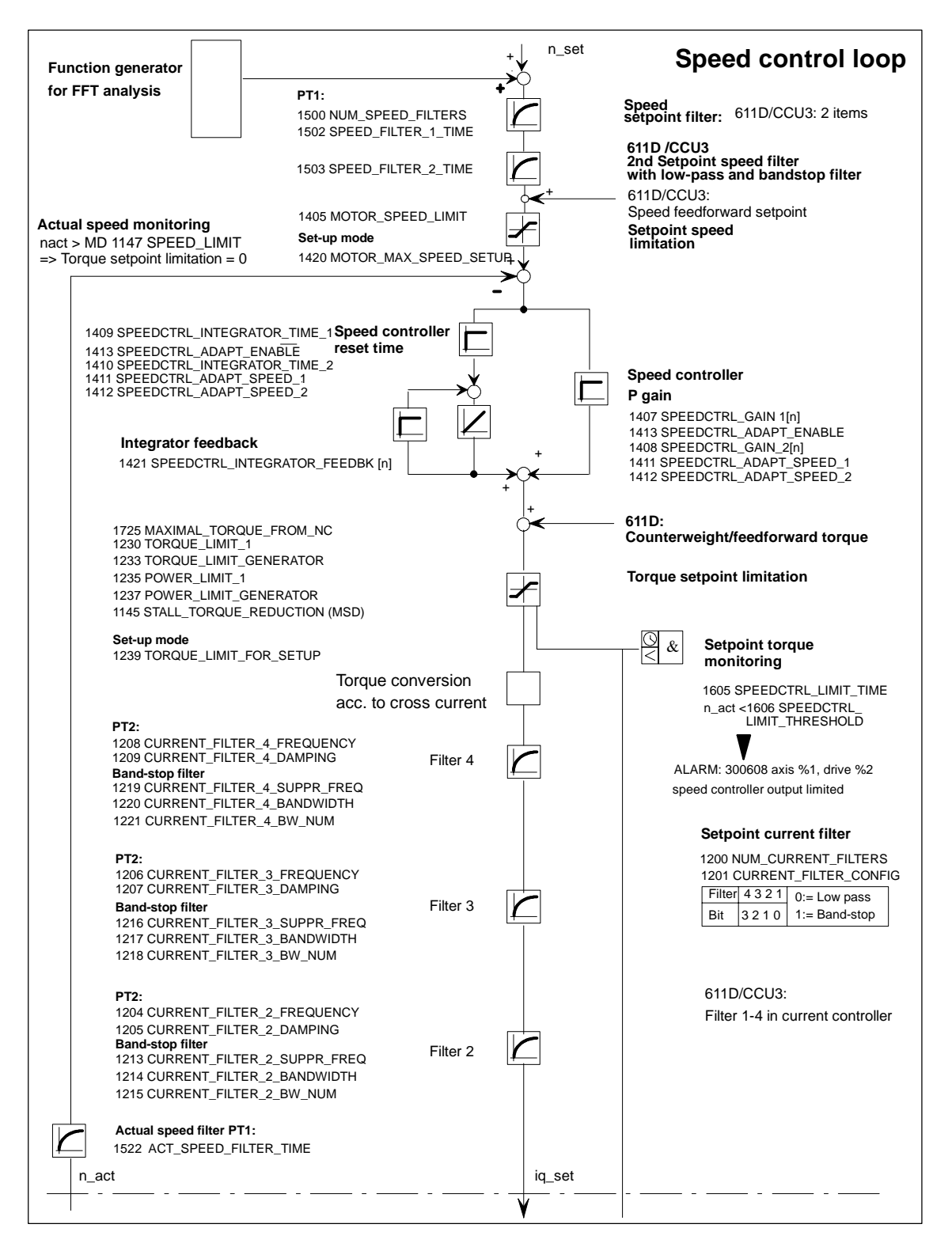

Figure 9-12 Speed controller with the most important parameters

References: /FBA/, DD2, Speed Control Loop

#### Note

For more detailed information on messages and alarms, please refer to **References:** /FBA/, DÜ1, Diagnosis and Monitoring Functions.

#### Note

Changes to the FSD MD or MSD MD will be erased by an NCK reset if "Save boot file(s)" is not performed beforehand.

Make sure that "ERN 1387" is specified on the rating plate of 1PH motors with optical encoder – only these types of motor can be operated with the SINUMERIK 810D control.

For information about main spindle motors with other encoders, please refer to **References:** /HPU/ Configuring 810D.

#### 9.2.5 Axis data

With the SINUMERIK 810 D, 4 linear axes are active as standard. These axes are assigned to channel 1. The rotary axis and spindle must be assigned during start-up.

Distinction be-<br/>tween linear axis<br/>and rotary axisMD 30300: IS\_ROT\_AX must be set for a rotary axis. This setting causes the<br/>setpoint unit to be switched over from mm to degrees. The rotary axis display is<br/>programmed with reference to 360 degrees,<br/>MD 30320: DISPLAY\_IS\_MODULO (modulo 360 degrees display for rotary<br/>axes), MD 30310: ROT\_IS\_MODULO (modulo conversion for rotary axis).These MD are activated after power ON. When MD 30300 is set followed by<br/>power ON, the active axis machine data (e.g. for velocity, acceleration, jerk) are<br/>converted automatically to the new physical unit.ExampleVelocity = 10000 mm/min for linear axis,

MD 30300: IS\_ROT\_AX = 0 After the conversion to rotary axis, the value 27.77777778 is entered in this MD, and the unit is now rev/min.

#### Axis types

Indexing axis The user must specify in MD 30500: INDEX\_AX\_ASSIGN\_POS-TAB (indexing axis assignment) which global list (general machine data 10900: INDEX\_AX\_LENGTH\_POS\_TAB1 or MD 10910: INDEX\_AX\_POS\_TAB1 for list 1 and MD 10920 or MD 10930 for list 2) with indexing positions is to be used. Value 3 -> equidistant indexing.

**Parameter sets** In the case of machine data with field parameter "Control parameter set no.", the first field is used for normal axis operation. In the case of interpolations which include one spindle, e.g. with G331 (tapping without compensating chuck), the selected gear stage determines the appropriate field of the axes involved (1st gear stage ---> field index 1). This applies to all machine axes which can be traversed via geometry axes. See Section 9.1.

Axis In the case of axes which interpolate with a spindle during thread cutting operations (G33, G331, G332), the machine data with indices [1]...[5] must also be supplied with appropriate values.

Spindle All existing gear stages must be parameterized for rotary axes that are to be operated as a spindle with gear stage change. (Indices [1]...[5].)

| Parameter set Axis |                                      | Spindle              | Spindle gear stage              |
|--------------------|--------------------------------------|----------------------|---------------------------------|
| 0                  | Standard                             | Spindle in axis mode | As specified by<br>manufacturer |
| 1                  | Axis interpolates with spindle (G33) | Spindle mode         | 1st                             |
| 2                  | Axis interpolates with spindle (G33) | Spindle mode         | 2nd                             |
| 3                  | Axis interpolates with spindle (G33) | Spindle mode         | 3rd                             |
| 4                  | Axis interpolates with spindle (G33) | Spindle mode         | 4th                             |
| 5                  | Axis interpolates with spindle (G33) | Spindle mode         | 5th                             |
|                    |                                      |                      |                                 |

Figure 9-13 Validity of parameter sets in axis and spindle modes

 Table 9-12
 Machine data for which the parameter set is switched over when the gear stage is changed

| MD Number                       | Axis mode<br>Parameter set 0<br>Index | Spindle mode<br>Parameter set 1-5<br>Index | Meaning                                                                     |
|---------------------------------|---------------------------------------|--------------------------------------------|-----------------------------------------------------------------------------|
| MD 31050: DRIVE_AX_RATIO_DENOM  | [0]                                   | [15]                                       | Denominator load gearbox                                                    |
| MD 31060: DRIVE_AX_RATIO_NUMERA | [0]                                   | [15]                                       | Numerator load gearbox                                                      |
| MD 32200: POSCTRL_GAIN          | [0]                                   | [15]                                       | K <sub>V</sub> factor                                                       |
| MD 32452: BACKLASH_FACTOR       | [0]                                   | [15]                                       | Weighting factor for back-<br>lash                                          |
| MD 32800: EQUIV_CURRCTRL_TIME   | [0]                                   | [15]                                       | Equivalent time constant<br>current control loop for<br>feedforward control |

| MD Number                        | Axis mode<br>Parameter set 0<br>Index | Spindle mode<br>Parameter set 1-5<br>Index | Meaning                                                                   |
|----------------------------------|---------------------------------------|--------------------------------------------|---------------------------------------------------------------------------|
| MD 32810: EQUIV_SPEEDCTRL_TIME   | [0]                                   | [15]                                       | Equivalent time constant<br>speed control loop for<br>feedforward control |
| MD 32910: DYN_MATCH_TIME         | [0]                                   | [15]                                       | Time constant for dynamic response adaptation                             |
| MD 35310: SPIND_POSIT_DELAY_TIME | [0]                                   | [15]                                       | Positioning delay time                                                    |
| MD 35500: DRILL_VELO_LIMIT       | [0]                                   | [15]                                       | Maximum speeds for tapping                                                |
| MD 36012: STOP_LIMIT_FACTOR      | [0]                                   | [15]                                       | Exact stop coarse/fine and zero speed factor                              |
| MD 36200: AX_VELO_LIMIT          | [0]                                   | [15]                                       | Threshold value for velocity monitoring                                   |

 Table 9-12
 Machine data for which the parameter set is switched over when the gear stage is changed

Example

MD 32200: POSCTRL\_GAIN [0,Z1] = 1 (K<sub>V</sub> for normal axis operation) MD 32200: POSCTRL\_GAIN [1,Z1] = 1 (K<sub>V</sub> for G331, spindle gear stage 1) MD 32200: POSCTRL\_GAIN [3,Z1] = 1 (K<sub>V</sub> for G331, spindle gear stage 3) MD 32200: POSCTRL\_GAIN [0,X1] = 1 (K<sub>V</sub> for normal axis operation) MD 32200: POSCTRL\_GAIN [1,X1] = 1 (K<sub>V</sub> for G331, spindle gear stage 1) MD 32200: POSCTRL\_GAIN [3,X1] = 1 (K<sub>V</sub> for G331, spindle gear stage 3)

#### Note

In order to ensure reliable power-up of the control, all activated axes are declared as simulation axes (without hardware) during initialization. MD 30130: CTRLOUT\_TYPE = 0 (setpoint channel exists) MD 30240: ENC\_TYPE = 0 (encoder type)

When the axes are traversed, the control loop is simulated and no hardwarespecific alarms are output. For the purpose of axis or spindle start-up, the value "1", or the value corresponding to the hardware identifier, must be entered in this MD.

The user can select in MD 30350: SIMU\_AX\_VDI\_OUTPUT (output of axis signals with simulation axes) whether the interface signals of a simulation axis are output at the PLC interface (e.g. during program test, if there is no drive hardware).

| Interface signals | DB31 reserved for axis 1 |
|-------------------|--------------------------|
| for measuring     | DB32 reserved for axis 2 |
| system switchover | DB33 reserved for axis 3 |

#### **References:** /FB1/A2, Various Interface Signals

# 9.2.6 Axis velocity matching

| Machine data for<br>velocity matching | The following machine data must b<br>MD 32000: MAX_AX_VELO                                                                            | e set:<br>(maximum axis velocity)<br>(rapid traverse in iog mode)                                                                           |
|---------------------------------------|----------------------------------------------------------------------------------------------------|----------------------------------------------------------------------------------------------------|
|                                       | MD 32020: JOG_VELO_RAFID<br>MD 32020: JOG_VELO<br>MD 34020: REFP_VELO_SEARCI<br>MD 34040: REFP_VELO_SEARCI<br>MD 34070: REFP_VELO_POS | (JOG axis velocity)<br>H_CAM (reference point approach velocity)<br>H_MARKER [n] (creep velocity)<br>(reference point positioning velocity) |
|                                       | Note                                                                                                    |                                                                                                    |
|                                       | If you change the max. axis velocit<br>monitoring (MD 36200: AX_VELO                                                                  | y MD 32000: MAX_AX_VELO, the velocity<br>_LIMIT) must also be adapted.                                                                      |
| Maximum<br>motor speed                | With axis drives, it is necessary to<br>MOTOR_MAX_SPEED[n] at which<br>(MD 32000: MAX_AX_VELO) is re                                  | enter the motor speed in MD 1401:<br>the maximum velocity<br>ached.                                                                         |
| Setpoint<br>scaling                   | In order to ensure correct setpoint<br>gearing data!<br>MD 31060: DRIVE_AX_RATIO_NU<br>MD 31050: DRIVE_AX_RATIO_DE                    | scaling, it is essential to enter the correct load<br>JMERA (number of motor revolutions)<br>ENOM (number of load revolutions)              |

## 9.2.7 Axis position control data

#### Control loops

The closed-loop control of an axis consists of the current control loop, the speed control loop and a higher-level position-control loop.

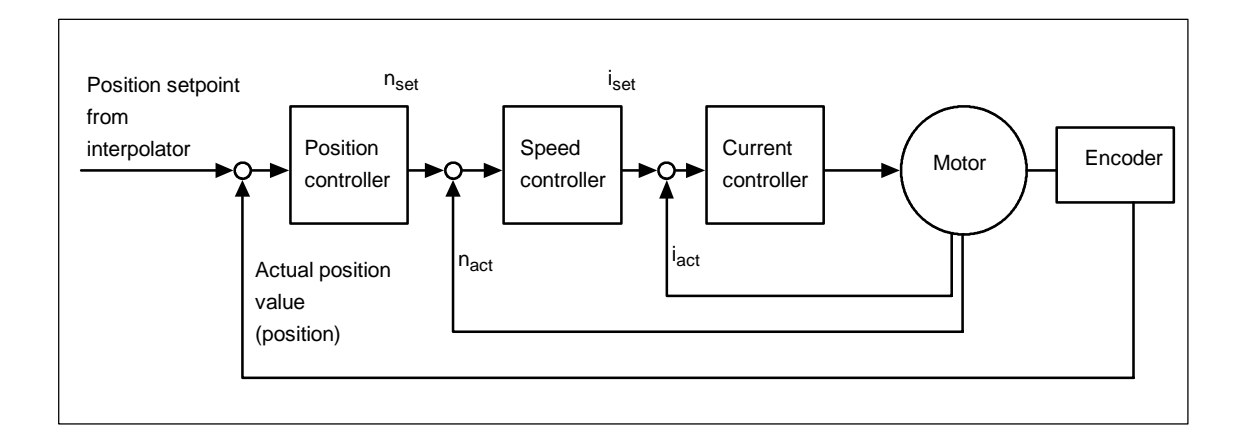

| Travel direction                                              | If the axis does not traverse in the correct direction, the direction can be<br>changed in MD 32100: AX_MOTION_DIR (traversing direction). The value "-1"<br>reverses the direction of motion. Allowance is made internally for the control<br>direction of the position controller. If the control direction of the position<br>measuring system is incorrect, it can be adjusted with MD 32110:<br>ENC_FEEDBACK_POL (actual value sign). |
|---------------------------------------------------------------|----------------------------------------------------------------------------------------------------|
| Servo gain                                                    | In order to obtain high contour accuracy with an interpolation, the servo gain factor ( $K_V$ factor) of the position controller must be large. However, an excessively high servo gain factor causes overshoot, instability and impermissible high machine loads. The maximum permissible $K_V$ factor is dependent on the design and dynamic response of the drive and the mechanical quality of the machine.                            |
| Definition of<br>servo gain factor<br>(K <sub>V</sub> factor) | $K_{v} = \frac{\text{Velocity}}{\text{Following error}} \left[\frac{\text{m/min}}{\text{mm}}\right]$                                                                                                    |
|                                                               | Conversion of units:                                                                                                    |
|                                                               | $K_{v} \cdot \left[\frac{m/\min}{mm}\right] = 1 \text{ corresponds to } K_{v} \left[s^{-1}\right] = 16,66\overline{6}$                                                                                                    |
|                                                               | The default of MD 10220: SCALING_USER_DEF_MASK (activation of scaling factors) and MD 10230: SCALING_FACTORS_USER_DEF (scaling factor of the physical variables) is preset so that the $K_V$ factor MD 32200:                                                                                                    |
|                                                               | POSCTRL_GAIN (K V factor) $\left[\frac{m/min}{mm}\right]$ has to be entered.                                                                                                    |
|                                                               | L J<br>For a K V factor of 1, the numerical value must be entered in MD 32200:<br>POSCTRL_GAIN. Allowance for the factor 16.666666667 is made by<br>MD 10220: SCALING_USER_DEF_MASK = 200hex (bit 9=1) and<br>MD 10230: SCALING_FACTORS_USER_DEF= 16.666666667.                                                                                                    |

s-1

9.2 Drive configuration and parameterization (MSD, FSD)

Enter K V factor in If the  $K_V$  factor is entered in [s<sup>-1</sup>], then MD 10220: SCALING\_USER\_DEF\_MASK (activation of scaling factors) and MD 10230: SCALING\_FACTORS\_USER\_DEF (scaling factors of physical quantities) must be set accordingly. Example: MD 10220 = 200hex and MD 10230 [ 9 ]= 1

#### Note

Axes which interpolate with one another must have the same following error at the same velocities. This can be achieved by setting the same K<sub>V</sub> factor or by means of dynamic response adaptation. MD 32900: DYN\_MATCH\_ENABLE (dynamic response) and MD 32910: DYN\_MATCH\_TIME (time constant of dynamic response).

References: /FB1/, G2, "Velocities, Actual Value Systems, Cycle Times"

Checking the servo gain

If a K<sub>V</sub> factor is already known for a machine in question, this can be set and checked. To check the factor, the axis acceleration must be reduced via MD 32300: MAX\_AX\_ACCEL in order to ensure that the drive does not reach its current limit during acceleration and braking.

In the case of rotary axes and spindles, the K<sub>V</sub> factor must also be checked at high speeds (e.g. for spindle positioning, tapping).

You can check the positioning response at various speeds by using a storage oscilloscope or the start-up software of the SIMODRIVE 611D (already integrated in PCU 50). The position setpoint and the actual position value are recorded.

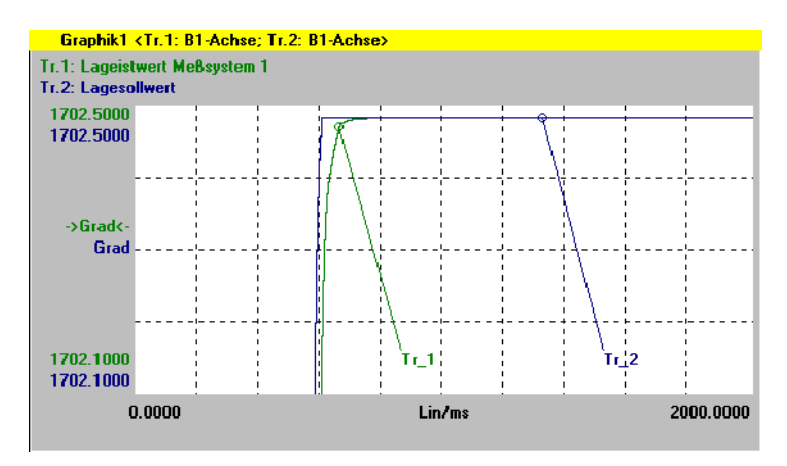

Figure 9-14 Moving into position/positioning

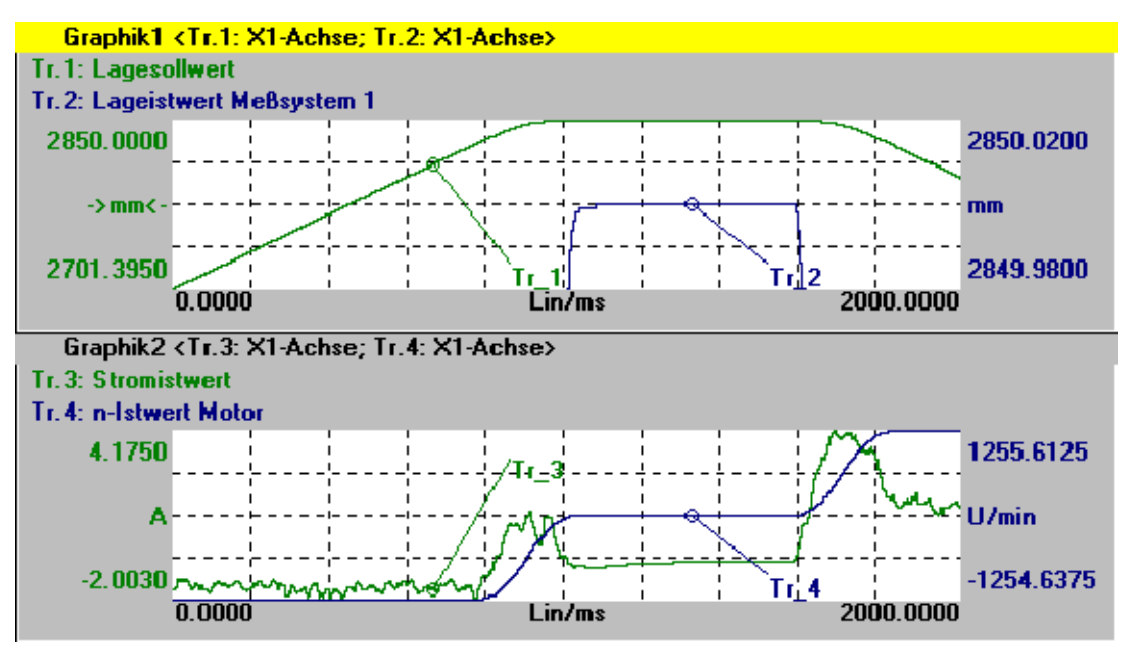

Figure 9-15 Speed setpoint characteristic - moving into position/positioning

No overshoots may occur while the drive is approaching the static states; this applies to all speed ranges.

The SIMODRIVE 611D start-up software offers various methods of checking the  $K_V$  factor (e.g. frequency measurement, speed and position control loop measurement).

| Causes of overshoots in                               | • K <sub>V</sub> factor is set too high                                                                                                    |
|-------------------------------------------------------|----------------------------------------------------------------------------------------------------|
| loops                                                 | Acceleration too high (current limit is reached)                                                                                                    |
|                                                       | Rise time too long (re-optimization necessary)                                                                                                    |
|                                                       | Mechanical backlash                                                                                                    |
|                                                       | Mechanical components canted                                                                                                    |
|                                                       | For reasons of safety, the K <sub>V</sub> factor should be set slightly lower than the maximum permissible value. A static check of the K <sub>V</sub> factor can be executed by selecting the "Service axis" softkey in the "Service display" menu. The actual K <sub>V</sub> factor must correspond exactly to the set value, as the K <sub>V</sub> factor is used for monitoring functions and otherwise other responses may be caused (e.g. contour monitoring). |
| Acceleration                                          | The axes are accelerated and braked with the acceleration entered in MD 32300: MAX_AX_ACCEL. This value should allow the axes to be accelerated and positioned rapidly and accurately while ensuring that the machine is not unduly loaded. The acceleration default settings are in the 0.5 m/s <sup>2</sup> to 2 m/s <sup>2</sup> range.                                                                                                    |
| Checking and<br>calculating<br>acceleration<br>values | The acceleration data entered can be either empirical values or the maximum permissible acceleration values which the user must calculate. The data must always be checked after entry for which the SIMODRIVE 611D start-up software and an oscilloscope are required.                                                                                                    |

SettingMD 32300: MAX\_AX\_ACCEL (acceleration)IdentificationOvershoot-free acceleration and approach with rapid traverse velocity under<br/>maximum load (heavy workpiece).MeasurementVia analog outputs (Chapter 11) or start-up software for SIMODRIVE 611D.<br/>After the acceleration has been entered, the axis is traversed rapidly and the<br/>actual current values and current setpoint are recorded. This recording shows<br/>whether the drive reaches the current limit. While traversing rapidly, the drive<br/>may reach the current limit briefly. However, the current must be well below the<br/>current limit before rapid traverse velocity or the final position is reached.<br/>Load changes during machining must not cause the current limit to be reached.<br/>Excessive current during machining causes falsification of the contour. It is<br/>therefore advisable in this case as well to enter a slightly lower acceleration

value in the MD than the maximum permissible value. Axes can be assigned different acceleration values even if they do interpolate with one another.

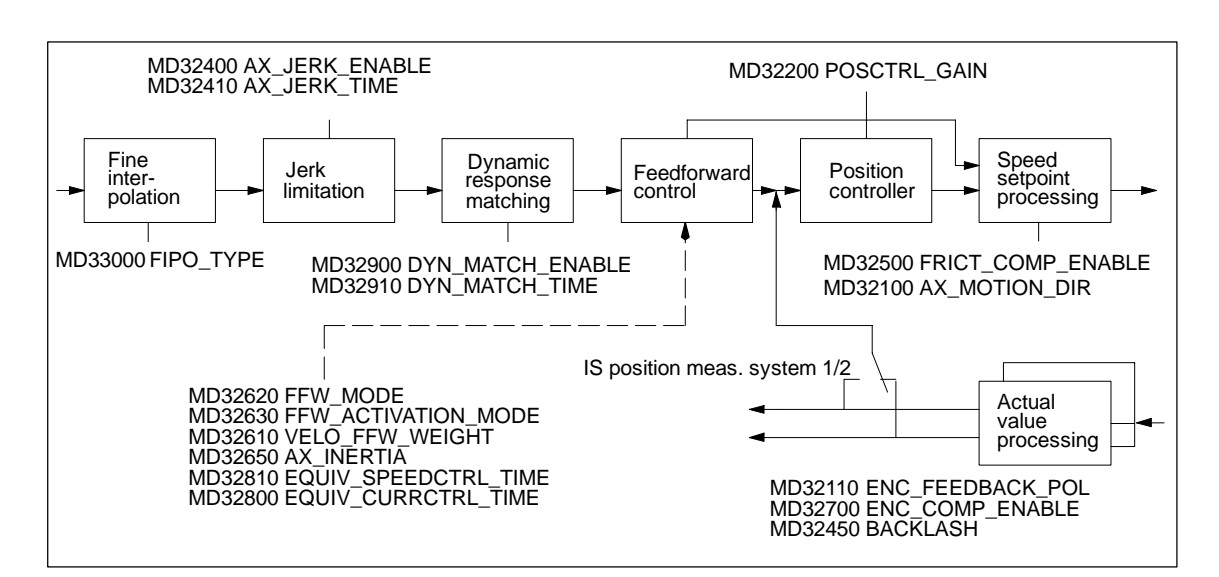

Figure 9-16 Additional parameters for position control

### 9.2.8 Axis monitoring

| References: | /FB1/, A3 | , "Axis | Monitoring | Functions" |
|-------------|-----------|---------|------------|------------|
|-------------|-----------|---------|------------|------------|

Monitoring the<br/>positionWhen an axis is being positioned, a monitoring function checks whether it<br/>reaches the position window (exact stop). It also checks whether an axis for<br/>which no traversing command has been issued remains within a certain<br/>tolerance window (zero speed control, clamping tolerance).

| 9.2 Drive configuration and parameterization (MSD, FSD) |                                                                                                    |  |
|---------------------------------------------------------|----------------------------------------------------------------------------------------------------|--|
|                                                         |                                                                                                    |  |
| MD 36000                                                | <ul> <li>STOP_LIMIT_COARSE (coarse exact stop)</li> <li>IS "Position reached with course exact stop" (DB31, DBX60.6)</li> </ul>                                                                                                    |  |
| MD 36010                                                | <ul><li>STOP_LIMIT_FINE (fine exact stop)</li><li>IS "Position reached with fine exact stop" (DB31, DBX60.7)</li></ul>                                                                                                    |  |
| MD 36020                                                | <ul> <li>POSITIONING_TIME (fine exact stop delay)</li> <li>The MD represents the delay time after which the actual value must have reached the "exact stop fine" tolerance window when the setpoint position at the block end is attained.</li> <li>If the value does not reach the exact stop fine window within this time, the "25080 axis [name] positioning monitoring" alarm is generated.</li> </ul>                              |  |
|                                                         | The control switches to follow-up mode.                                                                                                    |  |
| MD 36030                                                | <ul> <li>STANDSTILL_POS_TOL (zero-speed tolerance)</li> <li>The machine data specifies the position tolerance which a standing axis must adhere to.</li> <li>If the axis leaves the position tolerance window, the "25040 axis [name] zero-speed control" alarm is output. The control switches to follow-up mode.</li> </ul>                                                                                                    |  |
| MD 36040                                                | <ul> <li>STANDSTILL_DELAY_TIME (delay time zero-speed control)</li> <li>The MD represents the delay after which the actual value must have reached the "zero-speed tolerance" window when the setpoint position at the block end is attained.</li> <li>If the position tolerance is not reached within this time, the "25040 axis [name] zero-speed control" alarm is generated.<br/>The control switches to follow-up mode.</li> </ul> |  |
| MD 36050                                                | <ul> <li>CLAMP_POS_TOL (clamping tolerance)</li> <li>Position tolerance while the "clamping active" signal is present at the PLC interface. When the tolerance is exceeded, the alarm "26000 axis [name] clamping monitoring" is generated.</li> <li>IS "clamping active" (DB31, DBX2.3)</li> </ul>                                                                                                    |  |

11.02

9 Adapting the Machine Data

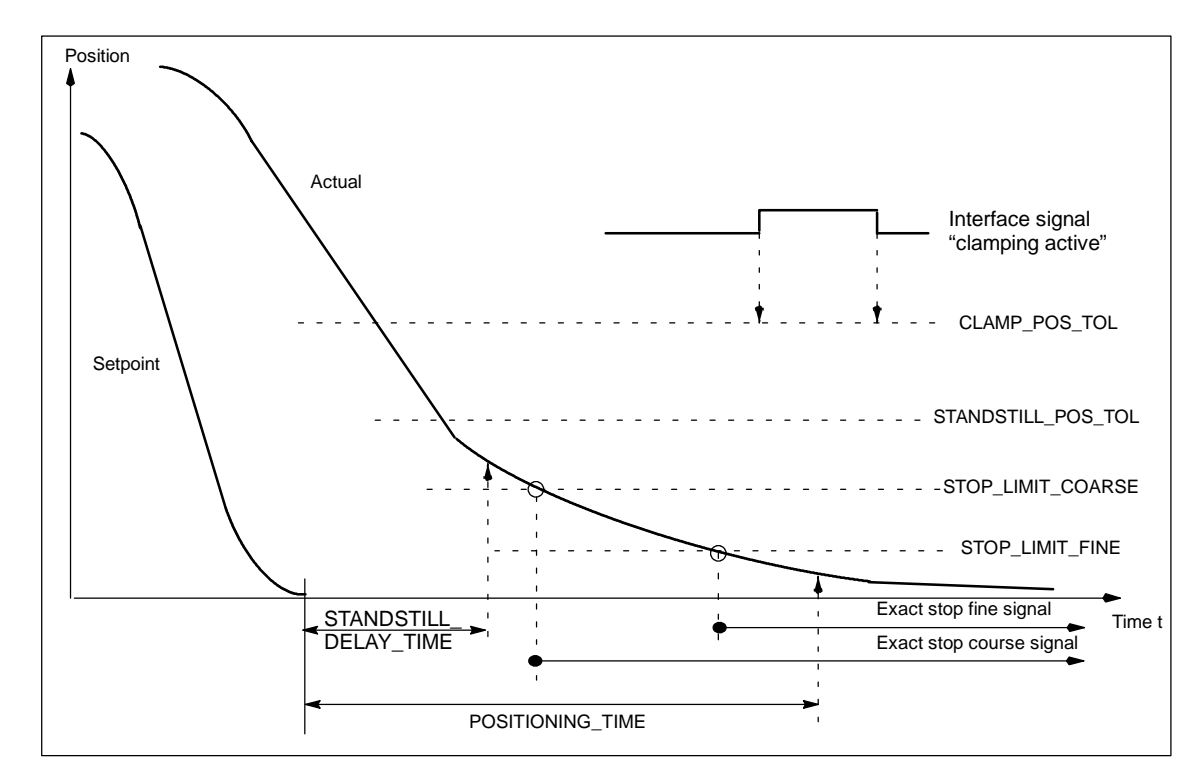

Figure 9-17 Positioning, zero speed and clamping tolerance monitoring

| Monitoring of<br>positions<br>usinghardware<br>limit switch  | You can monitor each axis via the PLC interface. A signal exists for every traversing range limit informing the NC that the corresponding traversing range limit has been approached. When the limit switch is reached, the axis or the axes used for interpolation are stopped. Deceleration can be set via MD 36600: BRAKE_MODE_CHOICE (deceleration behavior with hardware limit switch).     |
|--------------------------------------------------------------|----------------------------------------------------------------------------------------------------|
| Machine data,<br>interface signals and<br>alarms             | MD 36600: BRAKE_MODE_CHOICE = 1 (rapid braking with setpoint "0")<br>MD 36600: BRAKE_MODE_CHOICE = 0 (braking according to characteristic)<br>IS "Hardware limit switch minus" (DB31, DBX12.0)<br>IS "Hardware limit switch plus" (DB31, DBX12.1)<br>Alarm "21614 Channel [Name1] Axis [Name2] Hardware limit switch [+/-]"<br>The axis must be retracted in the opposite direction in JOG mode. |
| Monitoring of<br>positions using<br>software limit<br>switch | You can enter 2 software limit switches for each axis in the machine data. The active software limit switch is selected via the PLC. The axis does not traverse beyond the software limit switch. The monitoring function is activated after reference point approach and is deactivated after PRESET.                                                                                           |

| Machine data,<br>interface signals and<br>alarms             | MD 36100: POS_LIMIT_MINUS<br>MD 36110: POS_LIMIT_PLUS<br>MD 36120: POS_LIMIT_MINUS<br>MD 36130: POS_LIMIT_PLUS                                                                                                    | (1st soft)<br>(1st soft)<br>(2nd soft)<br>(2nd soft) | ware limit switch minus)<br>ware limit switch plus)<br>tware limit switch minus)<br>tware limit switch plus) |
|--------------------------------------------------------------|----------------------------------------------------------------------------------------------------|------------------------------------------------------|----------------------------------------------------------------------------------------------------|
|                                                              | IS "2nd software limit switch minus" (DB31, DBX12.2)<br>IS "2nd software limit switch plus" (DB31, DBX12.3)                                                                                                    |                                                      |                                                                                                    |
|                                                              | Alarm "10620 channel [name1] block [no.] axis [name2] reaches software limit<br>switch +/-"<br>Alarm "10621 channel [name1] axis [name2] stationary at software limit switch<br>+/- (JOG)"<br>Alarm "10720 channel [name1] block [no.] axis [name2] programmed end point<br>is behind software limit switch +/-"       |                                                      |                                                                                                    |
| Monitoring of<br>positions via<br>working area<br>limitation | For geometry axes, a working area limitation can be specified via setting data or from the part program (with G25/G26). It is activated via setting data or from the program. The monitoring is active after machine referencing.                                                                                      |                                                      |                                                                                                    |
| Setting data and alarms                                      | SD 43400: WORKAREA_PLUS_E                                                                                                    | NABLE                                                | (working area limitation active in pos. direction)                                                           |
|                                                              | SD 43410: WORKAREA_MINUS_                                                                                                    | ENABLE                                               | (working area limitation active in neg.direction)                                                            |
|                                                              | SD 43420: WORKAREA_LIMIT_P<br>SD 43430: WORKAREA_LIMIT_M                                                                                                    | LUS<br>INUS                                          | (working area limitation plus)<br>(working area limitation minus)                                            |
|                                                              | Alarm "10630 channel [name1] block [no.] axis [name2] reaches working area<br>limitation +/-"<br>Alarm "10631 channel [name1] axis [name2] stationary at working area<br>limitation +/- (JOG)"<br>Alarm "10730 channel [name1] block [no.] axis [name2] programmed end point<br>is behind working area limitation +/-" |                                                      |                                                                                                    |
|                                                              |                                                                                                    |                                                      |                                                                                                    |

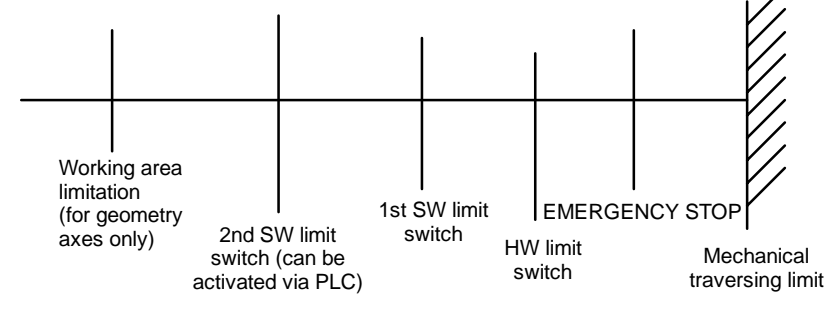

Figure 9-18 Overview of end limitations

| Dynamic<br>monitoring<br>functions                              |                                                                                                    |
|-----------------------------------------------------------------|----------------------------------------------------------------------------------------------------|
| Speed<br>limitation                                             | Speed limitation is carried out internally in the SINUMERIK 810D. The setpoint is limited on a percentage basis in MD 36210: CTRLOUT_LIMIT (max. speed setpoint) with reference to the speed value entered in MD 1401:<br>MOTOR_MAX_SPEED. An alarm is generated if the setpoint is exceeded for the time period set in MD 36220: CTRLOUT_LIMIT_TIME (delay time for speed setpoint monitoring). The axes are braked down to zero speed along a braking ramp when the position control loop is open MD 36610:<br>AX_EMERGENCY_STOP_TIME (time of the braking ramp). This MD must contain the time within which the axis can brake to zero from maximum velocity. |
|                                                                 | MD 36210: CTRLOUT_LIMIT (maximum speed setpoint)<br>MD 36220: CTRLOUT_LIMIT_TIME (monitoring time for maximum<br>speed setpoint)<br>MD 36610: AX_EMERGENCY_STOP_TIME (braking ramp time in event of                                                                                                    |
|                                                                 | faults)<br>Alarm "25060 axis [name] speed setpoint limitation".                                                                                                    |
| Velocity<br>monitoring                                          | The monitoring is intended as a means of ensuring trouble-free operation of axes for which the theoretical velocity is limited for mechanical reasons (e.g. by the mechanical limit frequency of the pulse encoder). The actual velocity monitoring function is always active provided, however, that the selected encoder is operating below its limit frequency. Alarm 25030 is output when the threshold value is exceeded.                                                                                                    |
|                                                                 | MD 36020: AX_VELO_LIMIT (threshold value for velocity monitoring)<br>MD 36610: AX_EMERGENCY_STOP_TIME (braking ramp time in the event of<br>faults)<br>Alarm "25030 axis [name] actual velocity alarm limit"                                                                                                    |
| Contour monitoring                                              | Contour monitoring refers to the continuous comparison of the measured following error and that pre-calculated from the NC setpoint position. Contour monitoring is always active in position-controlled operation. If the tolerance band is violated, then the alarm "Contour monitoring" is generated and the axes are braked along a set braking ramp.                                                                                                    |
|                                                                 | MD 36400: CONTOUR_TOL (contour monitoring tolerance band)<br>MD 36610: AX_EMERGENCY_STOP_TIME (braking ramp time in the event of<br>faults)                                                                                                    |
|                                                                 | Alarm "25050 axis [name] contour monitoring"                                                                                                    |
| Encoder monitoring<br>(encoder limit fre-<br>quency monitoring) | The frequency entered in MD 36300: ENC_FREQ_LIMIT is monitored. If this is exceeded, the alarm "Encoder frequency exceeded" is output and the axes braked to zero speed. The interface signal "Referenced/synchronized" is reset (DB31, DBX60.4, DBX60.5).<br>Example: Encoder with 2048 pulses mounted directly on motor, limit frequency 200 kHz, n <sub>max</sub> = (f <sub>limit</sub> / pulses) * 60 sec = 5900 rev/min<br>Result: It must be ensured that this speed is not reached at maximum axis velocity (MAX_AX_VELO).                                                                                                    |
|                                                                 | MD 36300: ENC_FREQ_LIMIT (Encoder limit frequency),<br>IS "Encoder limit frequency exceeded 1" (DB31, DBX60.2),<br>IS "Encoder limit frequency exceeded 2" (DB31, DBX60.3),<br>Alarm "21610 channel [name] axis [name] encoder frequency exceeded".                                                                                                    |

| 9 Adapting the Machin                                                                                                    | e Data                                                                                                    | 11.02                                                                                                    |
|----------------------------------------------------------------------------------------------------|----------------------------------------------------------------------------------------------------|----------------------------------------------------------------------------------------------------|
| 9.2 Drive configurat                                                                                                    | ion and parameterization (MSD, FSD)                                                                                                    |                                                                                                    |
| Encoder monitoring<br>(zero mark<br>monitoring)                                                                                                    | Zero mark monitoring is activated with MD 36<br>ENC_ZERO_MONITORING=1. If pulses are I<br>monitoring" is generated and the axes are bra                                                                                                    | 5310:<br>lost, then the alarm "Zero mark<br>aked down to zero speed.                                                                                                    |
|                                                                                                    | MD 36310: ENC_ZERO_MONITORING (zero<br>MD 36610: AX_EMERGENCY_STOP_TIME<br>mark monitoring"                                                                                                    | o mark monitoring)<br>(braking ramp time in the event of<br>Alarm "25020 axis [name] zero                                                                                                    |
| Encoder monitoring<br>(tolerance for<br>encoder switchover)<br>It is possible to define two actual value branches w<br>actual values must then, however, be present in the<br>branch which is active for the position control can th<br>interface. When this switchover takes place, the ac-<br>is evaluated. If this difference is greater than the va<br>ENC_CHANGE_TOL, then the alarm "Measuring s<br>possible" is generated and the switchover process |                                                                                                    | nes with SINUMERIK 810D. These<br>t in the hardware. The actual value<br>can then be selected via the PLC<br>he actual position value difference<br>the value entered in MD 36500:<br>ring system switchover not<br>pcess blocked. |
|                                                                                                    | MD 36500 ENC_CHANGE_TOL (max. tolerance for actual position value<br>switchover)<br>IS "Position measuring system 1" (DB31, DBX1.5),<br>IS "Position measuring system 2" (DB31, DBX1.6),<br>Alarm "25100 axis %1 measuring system switchover not possible". |                                                                                                    |

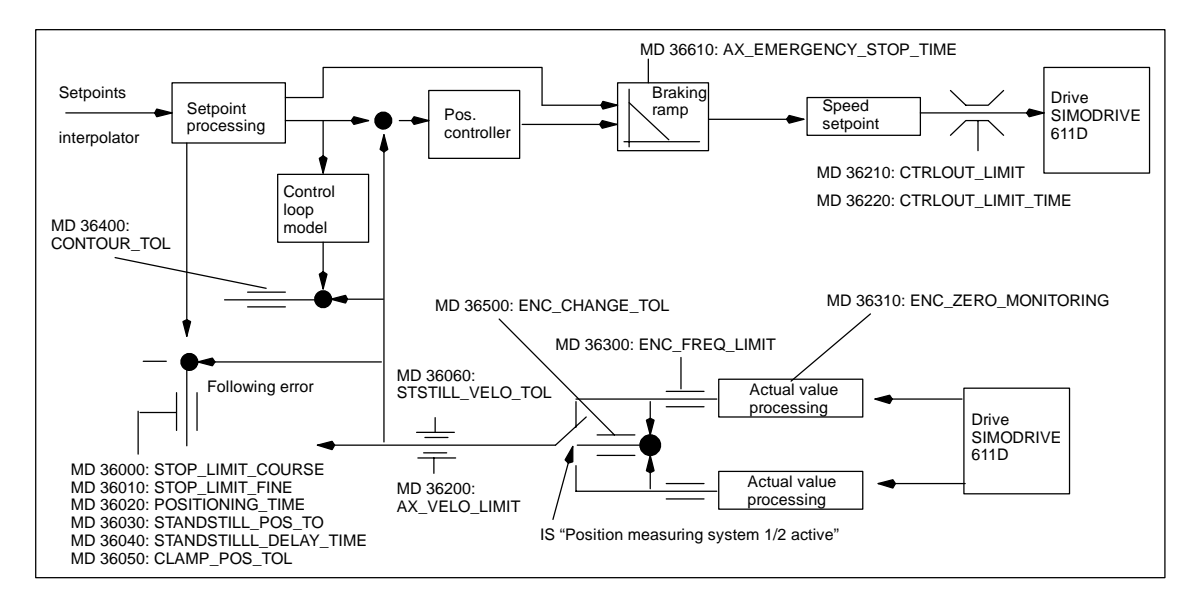

Figure 9-19 Monitoring with SINUMERIK 810D

#### Note

The time set in MD 36620: SERVO\_DISABLE\_DELAY\_TIME (cutout delay servo enable) must always be set to a higher time than the setting in MD 36610: AX\_EMERGENCY\_STOP\_TIME (braking ramp time in event of faults). If this is not the case, the braking ramp in MD 36610 cannot become operative.

# 9.2.9 Axis reference point approach

|                                                                       | After the control has been switched on, it must be synchronized (referenced) with the position measuring system of every machine axis.<br>Referencing must be carried out for axes with incremental measuring systems and with distance-coded reference marks.                                                                                                    |  |  |
|-----------------------------------------------------------------------|----------------------------------------------------------------------------------------------------|--|--|
|                                                                       | Referencing is started after selection of the "REF" function with traversing key PLUS or MINUS (depending on reference point approach direction).                                                                                                    |  |  |
|                                                                       | References: /FB/, R1, "Reference Point Approach"                                                                                                    |  |  |
| General<br>machine data and                                           | MD 34000: REFP_CAM_IS_ACTIVE (axis with reference cam)<br>MD 34110: REFP_CYCLE_NR (axis sequence for channel-specific<br>reference point approach)                                                                                                    |  |  |
| interface signals                                                     | MD 30240: ENC_TYPE(encoder type)MD 34200: ENC_REFP_MODE(reference mode)IS "Activate referencing"(DB21, DBX1.0)IS "Referencing active"(DB21, DBX33.0)                                                                                                    |  |  |
| Reference point<br>approach for<br>incremental mea-<br>suring systems | Reference point approach for incremental measuring systems is divided into 3<br>phases:<br>Phase 1: Approach reference cam<br>Phase 2: Synchronize with zero mark<br>Phase 3: Approach reference point                                                                                                    |  |  |
| Machine data and<br>interface<br>signals for phase 1                  | MD 11300: JOG_INC_MODE_LEVELTRIGGRD (INC/REF in jog mode)<br>MD 34010: REFP_CAM_DIR_IS_MINUS (approach reference cam in negative<br>direction)<br>MD 34020: REFP_VELO_SEARCH_CAM (reference cam approach velocity)<br>MD 34030: REFP_MAX_CAM_DIST (maximum distance to reference cam)<br>IS "Approach keys plus/minus" (DB31, DBX4.7/DBX4.6)<br>IS "Reference point approach delay" (DB31, DBX12.7) |  |  |
| Machine data for phase 2                                              | MD 34040: REFP_VELO_SEARCH_MARKER (creep velocity)<br>MD 34050: REFP_SEARCH_MARKER_REVERSE (direction reversal to<br>reference cam)<br>MD 34060: REFP_MAX_MARKER_DIST (maximum distance from cam to<br>reference mark)                                                                                                    |  |  |
| Machine data and<br>interface<br>signals for phase 3                  | MD 34070: REFP_VELO_POS (reference point positioning velocity)<br>MD 34080 REFP_MOVE_DIST (reference point distance to zero mark)<br>MD 34090: REFP_MOVE_DIST_CORR (reference point offset, additive)<br>MD 34100: REFP_SET_POS (reference point value)<br>IS "Reference point value 14" (DB31, DBX2.4, 2.5, 2.6, 2.7)<br>IS "Referenced/synchronized 1, 2" (DB31, DBX60.4, DBX60.5)                |  |  |
| Actual value<br>buffering after power<br>OFF                          | Software Version 2.1 and higher allows you to continue operation of, e.g. a con-<br>ventional machine tool, using the initial position information and without explicit<br>new-referencing after power OFF/ON.                                                                                                    |  |  |
|                                                                       | To ensure that axes can continue operating properly referenced after the power<br>has been switched off and on again, it is essential that they are not moved while<br>the power is switched off.                                                                                                    |  |  |

When the encoder is activated, the NC synchronizes with an internally buffered previous absolute value (condition: MD 34210: ENC\_REFP\_STATE=2).

Axis motions are internally disabled until this synchronization process is terminated; spindle operation can continue.

#### Note

This functionality is permanently linked to the axis signal "Exact stop fine". Axes or spindles not using this signal cannot use this functionality.

| Reference point<br>approach for<br>distance-coded<br>reference marks | Reference point approach for axes with distance-coded reference marks is<br>divided into 2 phases:<br>Phase 1: Synchronize by overriding 2 reference marks<br>Phase 2: Traverse to target point                                                                                                    |  |
|----------------------------------------------------------------------|----------------------------------------------------------------------------------------------------|--|
| General<br>machine data                                              | MD 34310: ENC_MARKER_INC (interval between two reference marks)<br>MD 34320: ENC_INVERS (measuring system inverted)                                                                                                    |  |
| Machine data and interface signals for phase 1                       | MD 11300: JOG_INC_MODE_LEVELTRIGGRD (INC and REF in jog mode)<br>MD 34040: REFP_VELO_SEARCH_MARKER (referencing velocity)<br>MD 34060: REFP_MAX_MARKER_DIST (maximum distance between 2 refe-<br>rence marks)<br>MD 34300: ENC_REFP_MARKER_DIST (reference marker distance)                                               |  |
|                                                                      | IS "Traversing keys plus/minus" (DB31, DBX4.7, DBX4.6)<br>IS "Referenced/synchronized 1, 2" (DB31, DBX60.4, DBX60.5)                                                                                                    |  |
| Machine data and<br>interface<br>signals for phase 2                 | MD 34070: REFP_VELO_POS (reference point positioning velocity)<br>MD 34090: REFP_MOVE_DIST_CORR (absolute offset)<br>MD 34330: REFP_STOP_AT_ABS_MARKER (with/without target point)<br>MD 34100: REFP_SET_POS (target point), if referencing on target point<br>IS "Referenced/synchronized 1, 2" (DB31, DBX60.4, DBX60.5) |  |
| Reference point<br>approach with<br>absolute encoders                | If an axis uses an absolute encoder as its measuring system, then it only needs to be referenced when the encoder is readjusted.                                                                                                    |  |
|                                                                      | Note                                                                                                    |  |

See Chapter 10 for traverse enabling commands.

# 9.2.10 Spindle data

|                    | In the SINUMERIK 810D control system, the spindle is a sub-function of the entire axial functionality. The machine data for the spindle are therefore located among the axis machine data (from MD 35000 onwards). For this reason, data must be entered for a spindle which are described in the Sections relating to axis start-up. The following description contains merely a cross-reference to this MD.                                                  |  |  |
|--------------------|----------------------------------------------------------------------------------------------------|--|--|
|                    | Note                                                                                                    |  |  |
|                    | No spindle is defined after a NCK general reset.                                                                                                    |  |  |
|                    | References: /FB1/, S1, "Spindle"                                                                                                    |  |  |
| Spindle definition | The following machine data must be set for a spindle definition:                                                                                                    |  |  |
|                    | <ul> <li>MD 30300: IS_ROT_AX (rotary axis)</li> </ul>                                                                                                    |  |  |
|                    | <ul> <li>MD 30310: ROT_IS_MODULO (rotary axis with modulo programming)</li> </ul>                                                                                                    |  |  |
|                    | <ul> <li>MD 30320: DISPLAY_IS_MODULO (displayed referred to 360 degrees)</li> </ul>                                                                                                    |  |  |
|                    | • MD 35000: SPIND_ASSIGN_TO_MACHAX (axis declared as spindle),<br>e.g. "1" means spindle name "S1". Input of the spindle number, with which<br>the spindle is to be addressed, e.g. "1" means spindle name "S1".                                                                                                    |  |  |
| Spindle modes      | The spindle operating modes are as follows:                                                                                                    |  |  |
|                    | Open-loop control mode (M3, M4, M5)                                                                                                    |  |  |
|                    | Oscillation mode (support for gear changing operations)                                                                                                    |  |  |
|                    | Positioning mode (SPOS, SPOSA)                                                                                                    |  |  |
|                    | Synchronous mode                                                                                                    |  |  |
|                    | Rigid tapping.                                                                                                    |  |  |
|                    | In spindle mode, the feedforward control switches on <b>as standard (FFW mode</b><br>= 1). Exception: In the case of rigid tapping, the feedforward control acts only<br>when activated explicitly (e.g. by means of the programming command<br>FFWON).                                                                                                    |  |  |
|                    | The set of parameters is selected that corresponds to the current gear stage. Example: 2nd Gear stage $\rightarrow$ Set of parameters [2]                                                                                                    |  |  |
| Axis mode          | It is possible to switch directly from spindle mode into axis mode provided that<br>the same drive is used for both modes. The machine data for one axis must be<br>applied in axis operation. In axis mode, the first parameter set (index [0]) is se-<br>lected irrespective of the current gear stage.<br>After the spindle has been positioned, the rotary axis can be programmed<br>directly with the axis name.<br>IS "Axis/spindle" (DB31, DBX60.0 = 0) |  |  |

| General machine data definitions                                                                                                    | MD 20090: SPIND_DEF_MASTER_SPIND (master spindle reset position in<br>channel)                                                                                                    |                                                                                                    |  |
|----------------------------------------------------------------------------------------------------|----------------------------------------------------------------------------------------------------|----------------------------------------------------------------------------------------------------|--|
|                                                                                                    | MD 35020: SPIND_DEFAULT_MODE (spindle initial setting)<br>This MD allows a basic spindle setting to be defined.<br>The following are possible:                                                                                                    |                                                                                                    |  |
|                                                                                                    | Speed servo control without/with position serv                                                                                                    | ro control                                                                                                    |  |
|                                                                                                    | Positioning mode                                                                                                    |                                                                                                    |  |
|                                                                                                    | • Axis mode.                                                                                                    |                                                                                                    |  |
|                                                                                                    | The time at which the basic spindle setting is effective is def<br>SPIND_DEFAULT_ACT_MASK.<br>The following are possible:                                                                                                    |                                                                                                    |  |
|                                                                                                    | POWER ON                                                                                                    |                                                                                                    |  |
|                                                                                                    | POWER ON and program start                                                                                                    |                                                                                                    |  |
|                                                                                                    | • POWER ON, program start and reset.                                                                                                    |                                                                                                    |  |
|                                                                                                    | MD 35040: SPIND_ACTIVE_AFTER_RESET (ind<br>This MD determines whether the spindle must be<br>program end. If the MD has been set, a termination<br>must be initiated explicitly via a program comman<br>(DB31, DBX2.2).                                              | dependent spindle reset)<br>stopped by a RESET or a<br>on of the spindle functions<br>d or the IS "Spindle reset" |  |
| MD 35010: GEAR_STEP_CHANGE_ENABLE (gr<br>possible. Spindle has several gear stages).<br>If this machine data is not set, the system assume<br>stages. A gear stage changeover is therefore imp |                                                                                                    | ear stage changeover<br>es that the spindle has no gear<br>ossible.                                               |  |
| Parameter sets                                                                                                    | In the case of the machine data below with the "Gear stages no." and "Control parameter set no." field parameters, the gear stage selected determines the relevant field index. The field with the <b>index [0]</b> is <b>not</b> used for the spindle machine data! |                                                                                                    |  |
|                                                                                                    | MD 31050: DRIVE_AX_RATIO_DENOM                                                                                                    | (denominator load gearbox)                                                                                        |  |
|                                                                                                    | MD 31060: DRIVE_AX_RATIO_NUMERA                                                                                                    | (numerator load gearbox)                                                                                          |  |
|                                                                                                    | MD 32200: POSCTRL_GAIN                                                                                                    | (K <sub>V</sub> factor)                                                                                           |  |
|                                                                                                    | MD 32452: BACKLASH_FACTOR                                                                                                    | (weighting factor for<br>backlash)                                                                                |  |
|                                                                                                    | MD 35110: GEAR_STEP_MAX_VELO                                                                                                    | (n <sub>max</sub> for gear stage<br>change)                                                                       |  |
|                                                                                                    | MD 35120: GEAR_STEP_MIN_VELO                                                                                                    | (n <sub>min</sub> for gear<br>stage change)                                                                       |  |
|                                                                                                    | MD 35130: GEAR_STEP_MAX_VELO_LIMIT                                                                                                    | (n <sub>max</sub> for gear stage)                                                                                 |  |
|                                                                                                    | MD 35140: GEAR_STEP_MIN_VELO_LIMIT                                                                                                    | (n <sub>min</sub> for gear stage)                                                                                 |  |
|                                                                                                    | MD 35200: GEAR_STEP_SPEEDCTRL_ACCEL                                                                                                    | (acceleration in speed control mode)                                                                              |  |
|                                                                                                    | MD 35310: SPIND_POSIT_DELAY_TIME                                                                                                    | (positioning delay time)                                                                                          |  |
|                                                                                                    | MD 35210: GEAR_STEP_POSCTRL_ACCEL                                                                                                    | (acceleration in position control mode)                                                                           |  |
9.2 Drive configuration and parameterization (MSD, FSD)

|         | MD 35500: DRILL_VELO_LIMIT                                                 | (maximum speeds for tapping)        |
|---------|----------------------------------------------------------------------------|-------------------------------------|
|         | MD 36012: STOP_LIMIT_FACTOR<br>fine                                        | (Factor for exact stop coarse/      |
|         |                                                                            | and zero speed)                     |
|         | MD 36200: AX_VELO_LIMIT                                                    | (threshold for velocity monitoring) |
| Example | MD 35110: GEAR_STEP_MAX_VELO [0,A1] = 5                                    | i00 ( <b>not</b> used for spindle)  |
|         | MD 35110: GEAR_STEP_MAX_VELO [1,A1] = 5<br>(n <sub>max</sub> for gear stag | i00<br>e change, gear stage 1)      |
|         | MD 35110: GEAR_STEP_MAX_VELO [2,A1] = 1<br>(n <sub>max</sub> for gear stag | 000<br>e change, gear stage 2)      |
|         |                                                                            |                                     |

### 9.2.11 Spindle configuration

Machine data for setpoint and actual values

Setpoint values: MD 30100: CTRLOUT\_SEGMENT\_NR MD 30110: CTRLOUT\_MODULE\_NR MD 30120: CTRLOUT\_NR MD 30130: CTROUT\_TYPE

Actual values: MD 30210: ENC\_SEGMENT\_NR MD 30220: ENC\_MODULE\_NR MD 30230: ENC\_INPUT\_NR MD 30240: ENC\_TYPE

Note

Further information about the spindle configuration can be found in Section 9.2.

## 9.2.12 Spindle encoder matching

Machine data for encoder matching

The same machine data as for the axis must be observed for matchingthe spindle encoder. MD 30300: IS\_ROT\_AX must always be set for the spindle so that the encoder is always matched in relation to one revolution. In order to obtain a display which is always referred to 360 degrees, MD 30320: DISPLAY\_IS\_MODULO must be set. If the motor encoder of the 611D drive is used for the purpose of encoder matching, then the encoder matching data must be entered for each individual gear stage if several gear stages are present. The maximum multiple of the 611D drive is always used as the maximum multiple of encoder markings. This multiple is 128.

9.2 Drive configuration and parameterization (MSD, FSD)

#### Table 9-13 Machine data for encoder matching

| Machine date                  | Spindle          |                    |
|-------------------------------|------------------|--------------------|
|                               | Encoder on motor | Encoder on spindle |
| 30300: IS_ROT_AX              | 1                | 1                  |
| 31000: ENC_IS_LINEAR          | 0                | 0                  |
| 31040: ENC_IS_DIRECT          | 0                | 1                  |
| 31020: ENC_RESOL              | Marks/rev.       | Marks/rev.         |
| 31080: DRIVE_ENC_RATIO_NUMERA | Motor rev.       | Load rev.          |
| 31070: DRIVE_ENC_RATIO_DENOM  | encoder rev.     | encoder rev.       |
| 31060: DRIVE_AX_RATIO_NUMERA  | Motor rev.       | See following note |
| 31050: DRIVE_AX_RATIO_DENOM   | Load rev.        | See following note |

#### Note

These MD are not required to match the encoder, but they must be entered correctly for the sake of setpoint calculation. The load revolutions are entered in MD 31050: DRIVE\_AX\_RATIO\_DENOM and the motor revolutions in MD 31060: DRIVE\_AX\_RATIO\_NUMERA.

| Example 1 for encoder matching    | Spindle with signal generator (500 pulses) mounted directly on the spindle.<br>Internal multiple = 128. Internal calculation resolution = 1000 increments per<br>degree.      |        |  |
|-----------------------------------|----------------------------------------------------------------------------------------------------|--------|--|
|                                   | 360 degrees MD 31080                                                                                                    |        |  |
|                                   | Internal resolution = * * 1000<br>MD 31020 * 128 MD 31070                                                                                                    | * 1000 |  |
|                                   | Internal resolution = $\frac{360 * 1 * 1000}{500 * 128 * 1}$ 5.624                                                                                                    |        |  |
|                                   | One encoder increment corresponds to 5.624 internal increments. An enconstruction increment corresponds to 0.005624 degrees (highest possible positioning resolution).        | coder  |  |
| Example 2 for<br>encoder matching | Spindle with rotary encoder on motor (2048 pulses), internal multiple = 12<br>With 2 gear stages:<br>Gear stage 1: Motor/spindle = 2.5/1<br>Gear stage 2: Motor/spindle = 1/1 | :8.    |  |

9 Adapting the Machine Data

9.2 Drive configuration and parameterization (MSD, FSD)

| Gear stage                          | ə 1                                |                                    |                              |     |
|-------------------------------------|------------------------------------|------------------------------------|------------------------------|-----|
| Internal resolution $=\frac{36}{M}$ | 360 degrees                        | MD 31080                           | MD 31050                     |     |
|                                     | MD 31020 * 128                     | MD 31070                           | MD 31060                     | J۱. |
| Internal resolution                 | = 360 degrees<br>128 * 2048 pulses | * <u>1</u> * <u>1</u> *<br>s 1 2.5 | 1000 pulses/degr. = 0.549312 | 2   |
|                                     |                                    |                                    |                              |     |

One encoder increment corresponds to 0.549312 internal increments. One encoder increment corresponds to 0.000549312 degrees (highest possible positioning resolution).

| Internal           | _ 360 degrees      | MD 31080 MD 31050 |
|--------------------|--------------------|-------------------|
| resolution =-<br>N | MD 31020 * 128     | MD 31070 MD 31060 |
| Internal = -       | 360 degrees        | 1 1               |
|                    | = 128 * 2048 pulse | s 1 1             |

One encoder increment corresponds to 1.37328 internal increments. One encoder increment corresponds to 0.0137328 degrees (highest possible positioning resolution).

## 9.2.13 Velocities and setpoint matching for spindle

| Velocities, gear<br>stages              | In the SINUMERIK 810D the output of the spindle speed is implemented in the NC. The control contains the data for 5 gear stages. These stages are defined by a minimum and maximum speed for the stage itself and by a minimum and maximum speed for the automatic gear stage changeover. A new gear stage is output only if the newly programmed speed setpoint cannot be traversed in the present gear stage. For the sake of simplification, the oscillation times for gear stage changeovers can be specified directly in the NC; the oscillation function must otherwise be implemented in the PLC. The oscillation function is initiated via the PLC. |
|-----------------------------------------|----------------------------------------------------------------------------------------------------|
| Speeds for<br>conventional<br>operation | The speeds of the spindles for conventional operation are entered in the axis machine data MD 32010: JOG_VELO_RAPID (conventional rapid traverse) and MD 32020: JOG_VELO (conventional axis velocity). The direction of rotation is specified via the appropriate directional keys for the spindle on the MCP.                                                                                                    |
| Direction of<br>rotation                | The direction of rotation of a spindle corresponds to the traversing direction of an axis.                                                                                                    |
| Setpoint<br>matching                    | The speeds must be transferred with standardized values for the drive control-<br>ler. The values are scaled in the NC via the selected load gear and via the drive<br>MD 1401: MOTOR_MAX_SPEED (maximum motor operating speed). In the<br>case of a spindle drive, the maximum motor speed is entered in MD 1401. The<br>spindle attains the desired speed via the mechanical gear stage.                                                                                                    |

#### 9 Adapting the Machine Data

9.2 Drive configuration and parameterization (MSD, FSD)

| Machine data and interface signals | MD 35110: GEAR_STEP_MAX_VE                                                                                                    | ELO (maximum<br>change)                                                                                | n speed for gear stage                                                                                                    |
|------------------------------------|----------------------------------------------------------------------------------------------------|----------------------------------------------------------------------------------------------------|----------------------------------------------------------------------------------------------------|
|                                    | MD 35120: GEAR_STEP_MIN_VE                                                                                                    | LO (maximum<br>change)                                                                                 | n speed for gear stage                                                                                                    |
|                                    | MD 35130: GEAR_STEP_MAX_VE                                                                                                    | ELO_LIMIT (maxin<br>MD 35                                                                              | num speed for gear stage)<br>140: GE-                                                                                       |
|                                    | AR_STEP_MIN_VELO_LIMIT                                                                                                    | (maximum<br>MD 35200                                                                                   | n speed for gear stage)<br>) <sup>.</sup> GF-                                                                               |
|                                    | AR_STEP_SPEEDCTRL_ACCEL                                                                                                    | (accelerat<br>controlled                                                                               | ion in speed-<br>operation)                                                                                                 |
|                                    | MD 35220: ACCEL_REDUCTION_                                                                                                    | SPEED_POINT                                                                                            | (speed for acceleration reduction)                                                                                          |
|                                    | MD 35230: ACCEL_REDUCTION_                                                                                                    | FACTOR                                                                                                 | (reduced acceleration)                                                                                                    |
|                                    | MD 35400: SPIND_OSCILL_DES_<br>MD 35410: SPIND_OSCILL_ACCE<br>MD 35430: SPIND_OSCILL_STAR<br>MD 35440: SPIND_OSCILL_TIME_<br>MD 35450: SPIND_OSCILL_TIME_                                  | VELO (oscillation<br>EL (accelerat<br>T_DIR (start dire<br>_CW (oscillation<br>_CCW (oscillation       | n speed)<br>tion in oscillation mode)<br>ction in oscillation mode)<br>n time for M3 direction)<br>n time for M4 direction) |
|                                    | MD 31060: DRIVE_AX_RATIO_NU<br>MD 31050: DRIVE_AX_RATIO_DE                                                                                                    | JMERA (numerato<br>NOM (denomination)                                                                  | or load gearbox)<br>ator load gearbox)                                                                                      |
|                                    | MD 32010: JOG_VELO_RAPID<br>MD 32020: JOG_VELO                                                                                                    | (rapid traverse in<br>(JOG axis feedra                                                                 | jog mode)<br>te)                                                                                                    |
|                                    | IS "Gear change"<br>IS "Setpoint gear stage"<br>IS "No speed monitoring for gear ch<br>IS "Gear changed"<br>IS "Setpoint gear stage"<br>IS "Oscillation speed"<br>IS "Oscillation via PLC" | (DB31, DBX82<br>(DB31, DBX82<br>nange"<br>(DB31, DBX16<br>(DB31, DBX16<br>(DB31, DBX18<br>(DB31, DBX18 | 2.3)<br>2.0 DBX82.2)<br>(DB31, DBX16.6)<br>3.3)<br>5.0 to DBX16.2)<br>3.5)<br>3.4)                                          |
|                                    | IS "Oscillation mode"<br>IS "Open-loop control mode"<br>IS "Traversing keys minus"<br>IS "Traversing keys plus"                                                                            | (DB31, DBX84<br>(DB31, DBX84<br>(DB31, DBX4.<br>(DB31, DBX4.                                           | 4.6)<br>4.7)<br>6)<br>7)                                                                                                    |

#### 9.2 Drive configuration and parameterization (MSD, FSD)

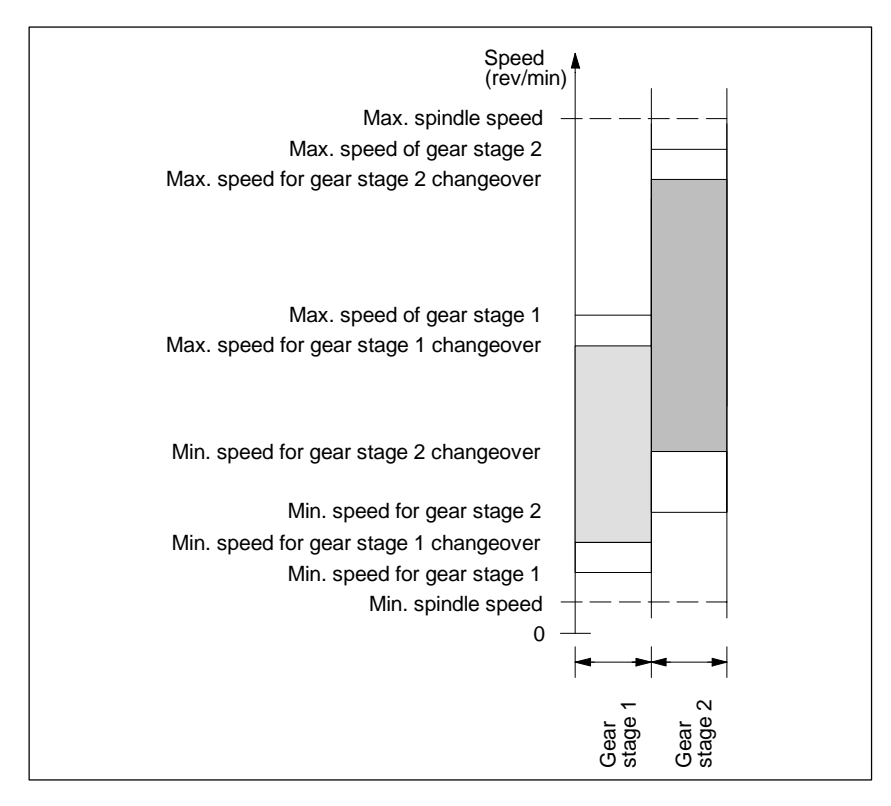

Figure 9-20 Example for speed ranges for automatic gear stage selection (M40)

## 9.2.14 Spindle positioning

|                                    | The control provides an "oriented spindle stop" function with which the spindle<br>can be moved into a certain position and held there (e.g. for tool changing pur-<br>poses). Several programming commands are available for this function which<br>define the approach and program processing.                                                                                                    |                                                                                                    |  |  |  |
|------------------------------------|----------------------------------------------------------------------------------------------------|----------------------------------------------------------------------------------------------------|--|--|--|
|                                    | References: /PA/, Programming Gui                                                                                                    | de                                                                                                    |  |  |  |
| Functionality                      | <ul> <li>To absolute position (0-360 degrees)</li> <li>Incremental position (+/- 999999.99 d</li> <li>Block change when position reached</li> <li>Block change on block end criterion.</li> </ul>                                                                                                    | egrees)                                                                                                    |  |  |  |
|                                    | The control brakes the spindle down to crospeed operation. If the creep speed has be range"), the control branches into position rate for position control mode and the K <sub>V</sub> is signal "Exact stop fine" is output to indicate been reached (block change when position position control mode must be set such the acceleration rate must be entered separate is positioned from zero speed, it is acceler ponding to creep speed; the direction is demonitoring function is activated as soon at tion control. | eep speed at the acceleration rate for<br>eeen reached (IS "Spindle in setpoint<br>a control mode and the acceleration<br>factor become active. The interface<br>that the programmed position has<br>on reached). The acceleration rate for<br>the current limit is not reached. The<br>tely for each gear stage. If the spindle<br>rated up to a maximum speed corres-<br>efined via machine data. The contour<br>s the control mode switches to posi- |  |  |  |
| Machine data and interface signals | MD 35300: SPIND_POSCTRL_VELO<br>MD 35350: SPIND_POSITIONING_DIR                                                                                                    | (creep speed)<br>(direction of rotation on positioning<br>from zero speed)                                                                                                    |  |  |  |
|                                    | MD 35210: GEAR_STEP_POSCTRL_AC                                                                                                    | CEL (acceleration in position                                                                                                    |  |  |  |
|                                    | MD 36000: STOP_LIMIT_COARSE<br>MD 36010: STOP_LIMIT_FINE<br>MD 32200: POSCTRL_GAIN<br>MD 36400: CONTOUR_TOL<br>IS "Position reached with exact stop fine/c<br>IS "Positioning mode"                                                                                                    | (exact stop coarse)<br>(exact stop fine)<br>(K <sub>V</sub> factor)<br>(contour monitoring)<br>course" (DB31, DBX60.6/60.7)<br>(DB31, DBX84.5)                                                                                                    |  |  |  |

## 9.2.15 Spindle synchronization

The spindle must synchronize its position with the measuring system. The spindle position is always synchronized with the zero mark of the encoder or with a Bero signal connected to the CCU3 hardware or drive module of the SIMODRIVE 611D.

It is specified in MD 34200: ENC\_REFP\_MODE through which signal synchronization takes place (zero marker (0) or Bero (1)). 9.2 Drive configuration and parameterization (MSD, FSD)

| When is                            |                                                                                                    |
|------------------------------------|----------------------------------------------------------------------------------------------------|
| synchronization necessary?         | <ul> <li>After activation of the control if the spindle is moved with a programming<br/>command.</li> </ul>                                                                                                    |
|                                    | <ul> <li>The interface signal "Re-synchronize spindle 1/2" always cancels the<br/>"Referenced/synchronized 1/2" interface signal; the spindle is re-synchro-<br/>nized with the next reference signal.</li> <li>After every gear stage changeover if MD 31040; ENC US DIRECT=0</li> </ul>                                                                                                    |
|                                    | <ul> <li>The spindle goes out of synchronism if a speed above the encoder limit<br/>frequency is programmed. When the speed drops to below the encoder limit<br/>frequency, the spindle is re-synchronized. If the synchronized state has<br/>been lost, it is impossible to implement functions such as rotational feedrate,<br/>constant cutting velocity, tapping with and without compensating chuck,<br/>eand axis modes.</li> </ul> |
|                                    | To synchronize the spindle, it must always be turned via a programming com-<br>mand (e.g. M3, M4, SPOS). It is not sufficient to enter a spindle speed via the<br>directional keys of the appropriate axis on the machine control panel.                                                                                                    |
| Machine data and interface signals | MD 34100: REFP_SET_POS (reference point value, zero mark position)<br>The position of the reference signal during synchronization is entered in this<br>MD.                                                                                                    |
|                                    | MD 34090: REFP_MOVE_DIST_CORR (reference point offset, zero mark off-<br>set).                                                                                                    |
|                                    | The zero mark offset resulting from the synchronization process is entered here.<br>MD 34200: ENC_REFP_MODE (position measuring system type)<br>IS "Re-synchronize spindle 1, 2" (DB31, DBX16.4 or 16.5)<br>IS "Referenced/synchronized 1, 2" (DB31, DBX60.4 or 60.5)                                                                                                    |
|                                    |                                                                                                    |

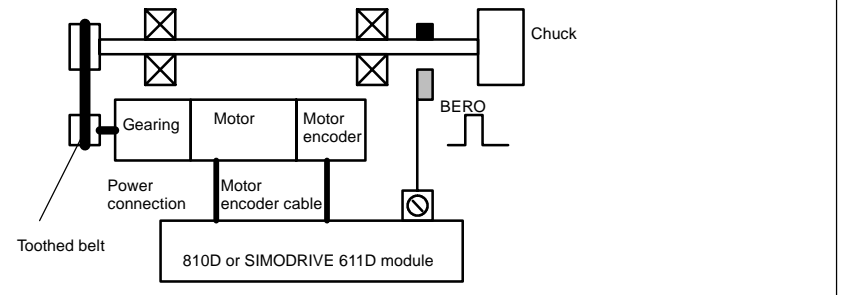

Figure 9-21 Synchronization via an external reference signal (BERO)

#### Note

If the spindle encoder of the motor encoder is not mounted directly on the spindle and there are gear ratios between the encoder and spindle, the spindle must be synchronized via an external reference signal (e.g. BERO). The zero mark of the motor encoder is not evaluated. The control then automatically re-synchronizes the spindle position after every gear stage changeover. The user need not take any further measures in this respect. The attainable accuracy is impaired by backlash, elasticity in the gearing and the BERO signal hysteresis, during the synchronization progress.

If a BERO is used, MD 34200: ENC\_REFP\_MODE (positioning measuring system type) is set to 2.

| Axis/spindle<br>stationary                 | If the speed exceeds the value specified in MD 36060: STANDSTILL_VELO<br>_TOL, then the interface signal "Axis/spindle stationary" (DB31, DBX61.4) is<br>output.<br>The path feed is then enabled if MD 35510: SPIND_STOPPED_AT_IPO<br>_START (feed enable when spindle stops) is set.                                                                                                    |
|--------------------------------------------|----------------------------------------------------------------------------------------------------|
| Spindle in<br>setpoint range               | When the spindle reaches the tolerance range specified in MD 35150:<br>SPIND_DES_VELO_TOL (spindle speed tolerance), then the interface signal<br>"Spindle in setpoint range" (DB31, DBX83.5) is output.<br>The path feed is then enabled if MD 35500:<br>SPIND_ON_SPEED_AT_IPO_START (feed enable if spindle in set range) is<br>set.                                                                                                    |
| Maximum spindle<br>speed                   | The maximum spindle speed is entered in MD 35100: SPIND_VELO_LIMIT.<br>The NCK limits the speed to this value. If, however, the speed is exceeded by<br>the speed tolerance in spite of the NCK limitation (drive fault), then the IS<br>"Speed limit exceeded" is output together with the alarm "22150 channel [name]<br>block [number] spindle [number] maximum chuck speed exceeded".<br>The spindle speed is also monitored by MD 36200; AX_VELO_LIMIT[05]<br>(threshold for velocity monitoring); an alarm is generated if the set value is<br>exceeded. In position-controlled mode (e.g. SPCON) a limitation is set within the<br>control to 90% of the maximum speed specified by the MD or setting data<br>(control reserve). |
| Minimum and<br>maximum gear<br>stage speed | The maximum speed for the gear stage is entered in MD 35130: GEAR_STEP_MAX_VELO_LIMIT and the minimum speed in MD 35140: GEAR_STEP_MIN_VELO_LIMIT. The speed cannot leave this range when the appropriate gear stage is engaged.                                                                                                    |
| Programmable<br>spindle speed<br>limits    | Functions G25 S and G26 S allow a minimum and maximum spindle speed<br>limit to be specified via the program. The limitation is active in all operating<br>modes.Function LIMS= allows a spindle speed limit for G96 (constant cutting<br>velocity) to be specified. This limitation is operative only when G96 is active.                                                                                                    |
| Maximum encoder<br>limit frequency         | The maximum encoder limit frequency (MD 36300: ENC_FREQ_LIMIT) is moni-<br>tored. If this limit is exceeded, the synchronization is lost and the spindle func-<br>tionality reduced (thread, G95, G96). The position measuring systems which are<br>out of synchronism are automatically re-synchronized as soon as the frequency<br>drops below the encoder limit frequency again. The encoder limit frequency<br>value must be set such that the mechanical encoder speed limit is not excee-<br>ded or else the synchronization from high speeds will be incorrect.                                                                                                    |

9.2 Drive configuration and parameterization (MSD, FSD)

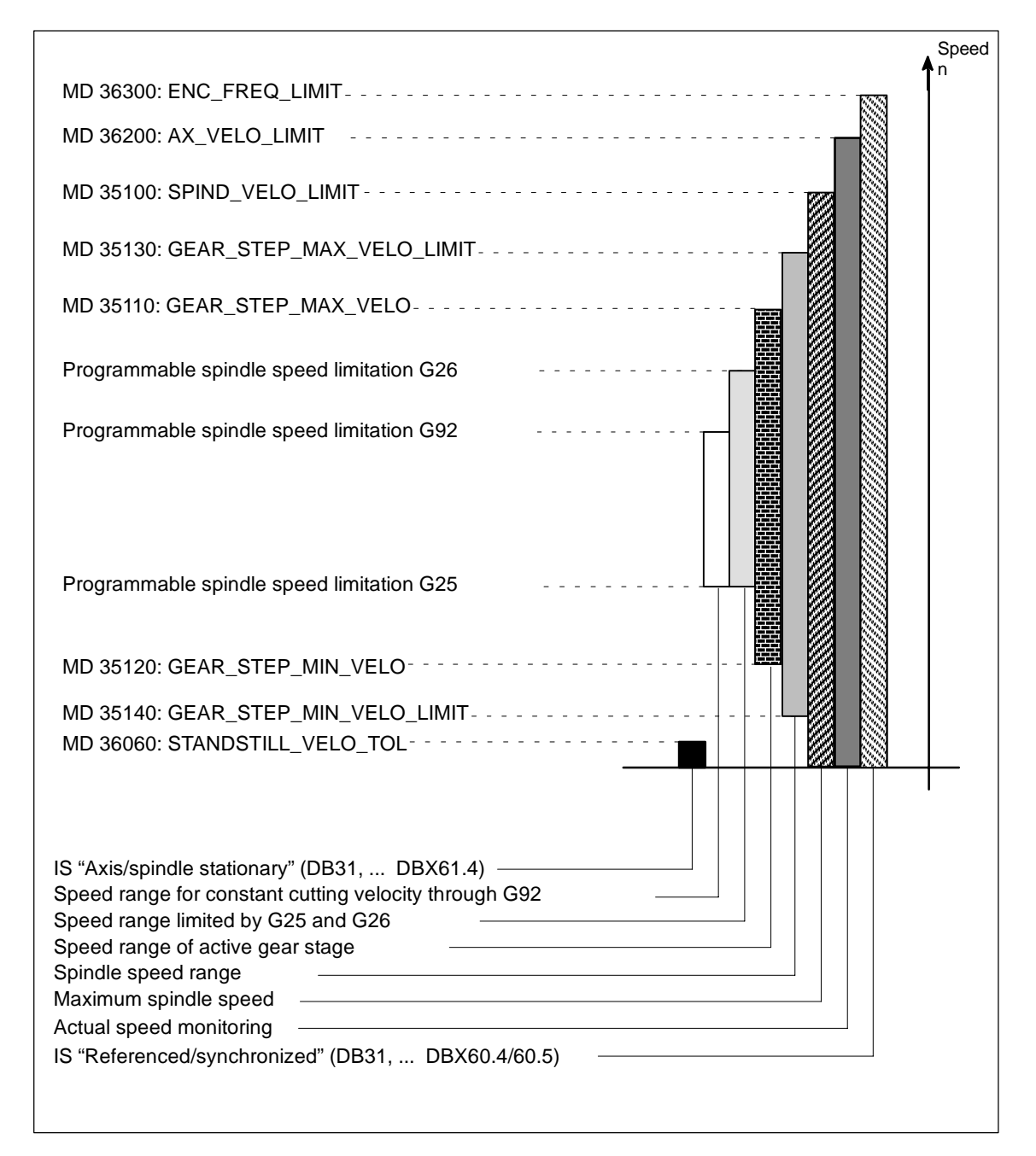

Figure 9-22 Areas for spindle monitoring

## 9.3.1 General information for starting up linear motors

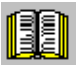

## Note to the reader

Detailed information about linear motors, encoder and power connections, and configuration and monitoring can be found in:

References: /PJLM/ Planning Guide Linear Motors Manufacturer/Service Documentation

| Checks in          | The following should be checked: |                                      |                                                      |                                                                                                    |
|--------------------|----------------------------------|--------------------------------------|------------------------------------------------------|----------------------------------------------------------------------------------------------------|
| de-energized state | 1.                               | Ge                                   | eneral linear mo                                     | tor check                                                                                                    |
|                    | -                                |                                      | Which linear m                                       | otor is used?                                                                                                    |
|                    |                                  | - Is the motor included in the list? |                                                      | cluded in the list?                                                                                               |
|                    |                                  |                                      | If yes                                               | Type: 1FN                                                                                                    |
|                    |                                  |                                      | lf no                                                | Determine and enter the manufacturer data for the<br>"external" linear motor                                      |
|                    |                                  | -                                    | Is the cooling s<br>use? (Recomn                     | system functional and is the correct coolant mixture in nended mixture: 75% water, 25% Tyfocor).                  |
|                    | 2.                               | Me                                   | echanical syster                                     | n                                                                                                    |
|                    |                                  | -                                    | Can the axis tr                                      | avel freely across the entire traversing range?                                                                   |
|                    |                                  | -                                    | Do the mountin<br>primary and se<br>fications?       | ng dimensions of the motor and the air gap between the<br>econdary sections comply with the manufacturer's speci- |
|                    |                                  | -                                    | Vertical axis:<br>If the axis has                    | a counterweight, is it functional?                                                                                |
|                    |                                  | -                                    | Brake:<br>If a brake is fitt                         | ed, is it being applied and released properly?                                                                    |
|                    |                                  | -                                    | Travel limitatio<br>Are mechanica<br>bolted securely | n:<br>al limit stops installed at both ends of the travel path and<br>/ in position?                              |
|                    |                                  | -                                    | Are the moving                                       | cables installed properly in a cable trailing device?                                                             |

3. Measuring system

Is an incremental or an absolute (EnDat) measuring system installed?

- a) Incremental measuring system:
  - Graduation
  - Number of zero markers \_\_\_\_\_
- b) Absolute measuring system:
  - Graduation
- Determine the positive drive direction:

Which is the positive counting direction of the measuring system? (see Subsection 9.3.6)

--> invert the actual velocity value? 

yes 
no

- 4. Wiring
  - Power section (connection with phase sequence UVW, clockwise rotation)
  - PE conductor connected?
  - Shield attached?
  - Various methods of temperature sensor evaluation
    - a) KTY84 evaluation via SIMODRIVE 611D only
    - b) Evaluation via SIMODRIVE 611D and external devices
    - c) Evaluation by external devices only

Note:

In case a) a temperature sensor coupling lead (dongle) must be connected between –X411 and the measuring system. (See also PJLM/CON/Connections: Section "Encoder connection").

5. Measuring system cable

Check whether the measuring system cable is correctly attached to connector X411 or to the adapter on the temperature sensor coupling lead. (See also PJLM/CON/Connections:Section "Encoder connection").

## 9.3.2 Start-up: Linear motors with one primary section

Start-up procedure

Linear motors with one primary section (single motor) must be started up using the start-up tool as described below:

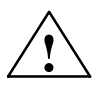

#### Warning

For safety reasons, the pulse enabling signal on the closed-loop control unit (term. 663) must be switched off initially before the drive is switched on..

- 1. Configure the drive:
  - Select the power section
  - Select drive type: "SLM" (synchronous linear motor)

| Set-up    | CHAN1          |            | JOG            | MPF.DIR<br>RTLG.MPF    |                                   |                    |                |                   |
|-----------|----------------|------------|----------------|------------------------|-----------------------------------|--------------------|----------------|-------------------|
| RESET of  | hannel         |            |                |                        |                                   |                    |                | Insert            |
| Program a | aborted        |            |                |                        |                                   |                    |                | module            |
|           |                |            |                |                        |                                   |                    |                |                   |
|           |                |            |                |                        |                                   |                    |                | Delete            |
| Antriebsk | onfiguration   |            |                |                        |                                   |                    |                | module            |
| Steckpl.  | Antr.Nr. Aktiv | Antr       | deir           | Madul                  | Lsig.Tei                          | l Stroms           | ärke           | Sel, of pow-      |
| 1         | 1 ja           | SLM        |                | - 1-Achs               | 19H                               | 1 56/112/          | ¥ 📑            | er circuit        |
| 2         | 2 ja.          | SLM        |                | (Synchro               | in-Line armotor                   | ) <mark>(</mark> * |                |                   |
| 3         |                | SD14       |                | (Annual and            |                                   |                    | 38             |                   |
| 4         |                | ABM        | (VSA)<br>(HSA) | (Asynchic<br>(Asynchic | on-Holationsini<br>ron-Botationsi | otarj<br>gotorj    |                |                   |
| F         |                | SLM        |                | (Synchro               | n-Linearmotor                     |                    |                |                   |
| 5         |                | HLA        |                | (Hydrauli              | k-Linearantriet                   | D]                 |                |                   |
| 6         |                | ANA        |                | (Analoga<br>/Decision  | intrieb)                          |                    |                |                   |
| 7         |                |            |                | - (Peripher            | rie)                              | 1                  |                | Save              |
| 8         |                |            |                | -1                     | - F                               | 1                  |                |                   |
| 9         |                |            |                |                        |                                   |                    | 33             |                   |
| 10        |                |            |                | 4                      |                                   |                    | 8              | Abort             |
| 10        |                |            |                | -                      |                                   | 4                  | •              |                   |
|           |                |            |                |                        |                                   |                    |                |                   |
|           |                |            |                |                        |                                   |                    |                | OK                |
| General   | Channel<br>MD  | Axis<br>MD | D              | rive<br>onfig.         | Drive<br>ID                       |                    | D isplay<br>MD | File<br>functions |

Figure 9-23 Drive configuration for synchronous linear motor

2. Adapt the axis-specific machine data (MD) as for feed drive

| Set-up | CHAN1                      | JOG              | MPF.DIR<br>RTLG.MPF    |      |          |     |           |                    |
|--------|----------------------------|------------------|------------------------|------|----------|-----|-----------|--------------------|
| RESET  | [ channel                  |                  |                        |      |          |     |           | Axis with          |
| Progra | m aborted                  |                  |                        |      |          |     |           | drive +            |
|        |                            |                  |                        |      |          |     |           |                    |
| Anwer  | ndersicht                  |                  | ACHS MD                | LIM  |          |     | Y1 2      | Axis with<br>drive |
| 20200  |                            |                  | 1                      |      | AV       | #V1 | T_1       |                    |
| 90200  |                            |                  | 1                      | po   | AA<br>AV | +1  | - 33      | Direct             |
| 04240  |                            |                  |                        | po   | -        |     |           | selection          |
| 31000  | ENC_IS_LINEAR[0]           |                  | 1                      | рo   | AX       | • 1 |           |                    |
| 31010  | ENC_GRID_POINT_DIST[0]     |                  | 0.01600000 mm          | рo   | AX       | •Y1 |           | Enable             |
| 32000  | MAX_AX_VELO                |                  | 120000.00000000 mm/min | сf   | AX       | •Y1 | - 33 -    | MD                 |
| 32100  | AX_MOTION_DIR              |                  | 1                      | pο   | AX       | •Y1 |           |                    |
| 32110  | ENC_FEEDBACK_POL[0]        |                  | 1                      | ро   | AX       | •Y1 |           | NCK reset          |
| 32200  | POSCTRL_GAIN[0]            |                  | 1.00000000 userdef     | ef   | AX       | *Y1 |           |                    |
| 32300  | MAX_AX_ACCEL               |                  | 1.00000000 m/s*        | đ    | AX       | •¥1 | - 88 -    |                    |
| 32640  | STIFFNESS_CONTROL_EN       | IABLE <b>[</b> ( | <b>O</b>               | đ    | AX       | •¥1 | - 133 -   | Find               |
| 84200  | ENC_REFP_MODE[0]           |                  | 1                      | ро   | AX       | +Y1 |           |                    |
| 94210  | ENC_REFP_STATE[0]          |                  | O                      | \$ 0 | AX       | "Y1 |           |                    |
| 36200  | AX_VELO_LIMIT[0]           |                  | 130000.00000000 mm/min | of   | AX       | •Y1 | <u> </u>  | Find next          |
| Vorza  | eichen Istwert (Regelsinn) |                  |                        |      |          |     |           |                    |
| E Del  | to have been loaded        | _                |                        | _    | _        | _   |           |                    |
| Da     | ta nave been loaded        |                  |                        |      |          |     | 1         |                    |
| RTLGI  | D ACHS_MD_                 |                  |                        |      |          | Ec  | lit<br>ew | Manage<br>views    |

Figure 9-24 Minimum selection of axis machine data for linear motor

Please observe the following safety information:

#### Note

You must check the following before activating the pulse and servo enables:

• Ensure that the encoder parameters are correct, especially if it is necessary to invert the actual speed or velocity value.

Check that the actual speed or velocity value has the correct sign and that the actual position value counts up or down correctly by pushing the motor manually.

Please remember that the speed inversion parameter must be set at the NC end (axis-specific data, MD 32110 - ENC\_FEEDBACK\_POL[0] = -1).

 When performing initial trials with rotor position identification based on a moving system, it is advisable to reduce the current for safety reasons, e.g. to 10% (MD 1105 = 10%). The current reduction does not take effect until the identification is effective.

3. Select the motor

Before the motor is selected, message 300701: "Start-up required" must be displayed. (Fig. 9-25)

a) Is the linear motor included in the list of linear motors?

If yes: Select the appropriate motor

(parallel-connected linear motors start with 2x1FN. ...)

| Set-up         | CHAN1                              | JOG                  | (MPF.DIR<br>RTLG.MPF                   |                   |
|----------------|------------------------------------|----------------------|----------------------------------------|-------------------|
| Channel i      | interrupted                        |                      | Stop: No NC ready                      |                   |
| Program -      | aborted                            |                      |                                        |                   |
| 3007           | 01 : Achse ¥1, Ani                 | rieb 2 Inbe          | riebnahme erforderlich                 |                   |
| Motorau:       | wahl für SLM                       |                      | Achse: Y1 2 Antrieb:                   | 2                 |
| Motor          |                                    |                      |                                        | 1.                |
| 1FN12          | 46-5xF7x-xxxxx 3027                | 200 m/mi             | n 1450D N - 3                          | 11                |
| 1EN10          | 72-3xE7x-xxxxx 3031                | 200 m/mi<br>200 m/mi | 1720 N Sasa N                          |                   |
| 2x1FN<br>2x1FN | 1124-5xC7x-xxxx<br>1184-5xC7x-xxxx | 3201 1<br>3202 1     | 45 m/min \$700 N<br>45 m/min 15840 N - | External<br>motor |
|                |                                    |                      |                                        |                   |
|                |                                    |                      |                                        | Find              |
|                |                                    |                      |                                        |                   |
|                |                                    |                      |                                        | Find next         |
|                |                                    |                      |                                        |                   |
|                |                                    |                      |                                        | Abort             |
|                |                                    |                      |                                        |                   |
|                |                                    | _                    |                                        | Ok                |
|                |                                    |                      |                                        |                   |

Figure 9-25 Selecting a motor for which the data are already listed

b) Is the linear motor not included in the list of linear motors? --> unlisted motor

"Motor" field --> enter data

#### Note

If a smaller identification current is required (<40%) with procedure 1 (MD1075=1), alarm 300753 must be masked in MD 1012 with bit 5.

| Set-up  | CHAN1                   | JOG      | (MPF.DIR<br>RTLG.MPF |                  |        |            |
|---------|-------------------------|----------|----------------------|------------------|--------|------------|
| Channe  | el interrupted          |          | Stop: No NC          | ready            |        |            |
| Program | n aborted               |          |                      |                  |        |            |
| 300     | 701 : Achse ¥1, Antriel | o 2 inbe | triebnahme erfo      | orderlich        |        |            |
| Fremd   | motordaten SLM          |          | Achse:               | Y1 2             | SLM: 2 |            |
| 1108    | MOTOR_NOMINAL_CURRE     | INT      | 0.000                | 00000 A          | ро     |            |
| 1104    | MOTOR_MAX_CURRENT       |          |                      | 0.00000000 A     | po     |            |
| 1118    | FORCE_CURRENT_RATIO     |          |                      | 0.0000000 N/A    | po     |            |
| 1114    | EMF_VOLTAGE             |          |                      | 0.00000000 Vs/m  | po     |            |
| 1115    | ARMATURE_RESISTANCE     |          |                      | 0.00000000 Ohm   | po     | Pre-       |
| 1116    | ARMATURE_INDUCTANCE     |          |                      | 0.0000000 mH     | po     | designment |
| 1117    | MOTOR_MASS              |          |                      | 0.00000000kg     | 50     |            |
| 1118    | MOTOR_STANDSTILL_CUP    | RENT     |                      | 0.00000000 A     | ро     |            |
| 1146    | MOTOR_MAX_ALLOWED_      | SPEED    |                      | 0.00000000 m/min | ро     |            |
| 1170    | POLE_PAIR_PITCH         |          |                      | 0.00000000 mm    | po     |            |
| 1400    | MOTOR_RATED_SPEED       |          |                      | 0.00000000 m/min | po     |            |
|         |                         |          |                      |                  |        | Abort      |
| Motor   | mennstrom               |          |                      |                  |        |            |
|         |                         |          |                      |                  |        | Ok         |
|         |                         |          |                      |                  |        |            |
|         |                         |          |                      |                  |        |            |

Figure 9-26 Entering the unlisted motor, the data are not yet specified

Enter the motor data:

| Set-up  | CHAN1                  | JOG      | (MPF.DIR<br>RTLG.MPF |                    |      |   |            |
|---------|------------------------|----------|----------------------|--------------------|------|---|------------|
| Channe  | l interrupted          |          | Stop: No NC          | ready              |      |   |            |
| Program | n aborted              |          |                      |                    |      |   |            |
| 300     | 701 : Achse ¥1, Antrie | b 2 inbe | triebnahme erf       | orderlich          | l    | Ш | _          |
| Fremd   | motordaten SLM         |          | Achse:               | ¥1 2               | SLM: | 2 |            |
| 1103    | MOTOR_NOMINAL_CURR     | ENT      |                      | 12.60000000 A      | ро   |   | _          |
| 1104    | MOTOR_MAX_CURRENT      |          |                      | 39.2000000 A       | po   |   |            |
| 1118    | FORCE_CURRENT_RATIO    | )        |                      | 97.0000000 N/A     | po   |   |            |
| 1114    | EMF_VOLTAGE            |          |                      | 56.0000000 Vs/m    | po   |   | D          |
| 1115    | ARMATURE_RESISTANCE    | Ξ        |                      | 2.10000000 Ohm     | po   |   | Assignment |
| 1116    | ARMATURE_INDUCTANC     | E        |                      | 23.6000000 mH      | po   |   |            |
| 1117    | MOTOR_MASS             |          |                      | 12.10000000kg      | 50   |   |            |
| 1118    | MOTOR_STANDSTILL_CU    | RRENT    |                      | 12.60000000 A      | ро   |   |            |
| 1146    | MOTOR_MAX_ALLOWED      | SPEED    |                      | 297.00000000 m/min | ро   |   |            |
| 1170    | POLE_PAIR_PITCH        |          |                      | 46.00000000 mm     | po   |   |            |
| 1400    | MOTOR_RATED_SPEED      |          | 125.0                | n/min              | po   |   |            |
|         |                        |          |                      |                    |      |   | Abort      |
| Motor   | nenngeschwindigkeit    |          |                      |                    |      |   |            |
|         |                        |          | _                    |                    | i    | - | Ok         |
|         |                        |          |                      |                    |      | ٦ |            |

Figure 9-27 Entering data for an "unlisted motor"

4. "Measuring system/encoder" dialog

Select the motor measuring system and enter the encoder data

a) Incremental encoder

| Set-up  | CHAN1                    | JOG         | (MPF.DIR<br>RTL <b>G.M</b> PF |                     |            |       |
|---------|--------------------------|-------------|-------------------------------|---------------------|------------|-------|
| Channel | interrupted              |             | Stop: No NC                   | ready               |            |       |
| Program | aborted                  |             |                               |                     |            |       |
| 3003    | 701 : Achse ¥1, Ant      | rieb 2 Inbe | triebnahme er                 | orderlich           |            |       |
| MeBsyst | lemdaten SLM             |             | Achse:                        | Y1 2                | Antrieb: 2 |       |
| Linea   | ares MeBsyslem           |             |                               | Grobsynchronisation | n mil      | 1     |
| ۲       | Inkrementell, 1 Nullmar  | ke          |                               | 🔿 C/D-Spur          |            |       |
| 0       | inkrementell, mehrere f  | Nulimarken  |                               | O Hallsensoren      |            |       |
| े       | inkrementell, keine Nul  | Imarke      |                               | Reformage iden      | lifikation |       |
| े       | Absolut (EnDat-Schnitts  | telle)      | '                             |                     |            |       |
| 0       | Abstandscodierte Refer   | enzmarker   | •                             |                     |            |       |
| Gesc    | hwindigkeitsistwertinver | lierung     |                               |                     |            |       |
| ۲       | nein                     |             |                               |                     |            |       |
| 0       | ja                       |             |                               |                     |            |       |
| Gittert | eilung:                  |             | 20000 nm                      |                     |            | Abort |
|         |                          |             |                               |                     |            |       |
|         |                          |             | _                             | _                   | _          | Ok    |
|         |                          |             |                               |                     |            |       |
|         |                          |             |                               |                     |            | -     |

Figure 9-28 Data entry for incremental measuring system with rotor position identification

Enter encoder data

The following selection can be made in the "Linear measuring system" field:

- Incremental one zero marker An incremental measuring system with one zero marker is installed in the traversing range.
- Incremental several zero markers
   An incremental measuring system with several zero markers is installed in the traversing range.
- Incremental no zero marker
   An incremental measuring system without a zero marker is installed in the traversing range.

"Invert actual velocity value": yes/no (Subsection 9.3.6)

Enter "Graduations" of measuring system

"Coarse synchronization with" field:

Rotor position identification: yes (applies only to incremental measuring system)

Confirm acceptance of data with OK --> "Save bootfile" and select "NCK reset".

b) Absolute encoder (EnDat)

An absolute measuring system (EnDat interface) is installed.

| Set-up     | CHAN1                                   | JOG      | (MPF.DIR<br>RTL <b>G.MPF</b> |             |      |            |       |
|------------|-----------------------------------------|----------|------------------------------|-------------|------|------------|-------|
| Channel in | terrupted                               |          | Stop: No N                   | C ready     |      |            |       |
| Program al | borted                                  |          |                              |             |      |            |       |
| 30070      | 1 : Achse ¥1, Antrie                    | b 2 inbe | triebnahme e                 | rforderlich |      | Ш          |       |
| MeBsystem  | ndaden SLM                              |          | Achse:                       |             | Y1 2 | Antrieb: 2 |       |
| Line are   | s MeBsyslem                             |          |                              |             |      |            |       |
| 0 h        | krementell, 1 Nullmarke                 |          |                              |             |      |            |       |
| 🗢 In       | krementell, mehrere Nul                 | im arken |                              |             |      |            |       |
| ្ា         | krementell, keine Nullma                | arke     |                              |             |      |            |       |
|            | bsolut (EnDat-Schnittstel               | le)      |                              |             |      |            |       |
| <u>а</u>   | bstandscodierte Referen                 | zmarken  |                              |             |      |            |       |
| Geschy     | vindigkeitsistwertinvertier             | ung      |                              |             |      |            |       |
| ۰ ک        | ain                                     |          |                              |             |      |            |       |
| 🗢 ja       | l i i i i i i i i i i i i i i i i i i i |          |                              |             |      |            |       |
| Gitterteik | ung:                                    |          | 16000 nr                     | п           |      |            | Abort |
|            |                                         |          |                              |             |      |            |       |
|            |                                         |          |                              |             |      |            | Uk    |
|            |                                         |          |                              |             |      |            |       |

Figure 9-29 Data entry for absolute measuring system, e.g. LC181

The following data must be entered:

- In "Linear measuring system" field: Select absolute (EnDat interface)
- "Invert actual velocity value" (Subsection 9.3.6)
- Enter "Graduations" of measuring system

Confirm acceptance of data with OK --> "Save bootfile" and select "NCK reset".

5. Fixed temperature?

If the temperature monitor is evaluated not via the drive, but by an external device (see Subsection 9.3.5), the monitoring function must be switched off by entering a fixed temperature > 0.

- MD 1608 e.g. 80° Monitoring off
- MD 1608 e.g. 0° Monitoring on
- 6. Reduce maximum motor current for safety reasons
  - MD 1105 (maximum motor current) = e.g. enter 20%

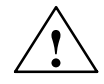

#### Danger

Linear drives are capable of significantly higher acceleration rates and velocities than conventional drives.

The traversing range must be kept clear of obstacles at all times to protect operating personnel and the machine itself.

Incremental mea-

7. Determine the commutation angle offset

The commutation angle offset is determined as follows:

- a) Select the identification procedure via MD 1075. Possibly adapt other machine data for rotor position identification.
- b) Save bootfiles and perform NCK reset.
- c) Continue as described below, depending on which measuring system is installed:

With an incremental measuring system:

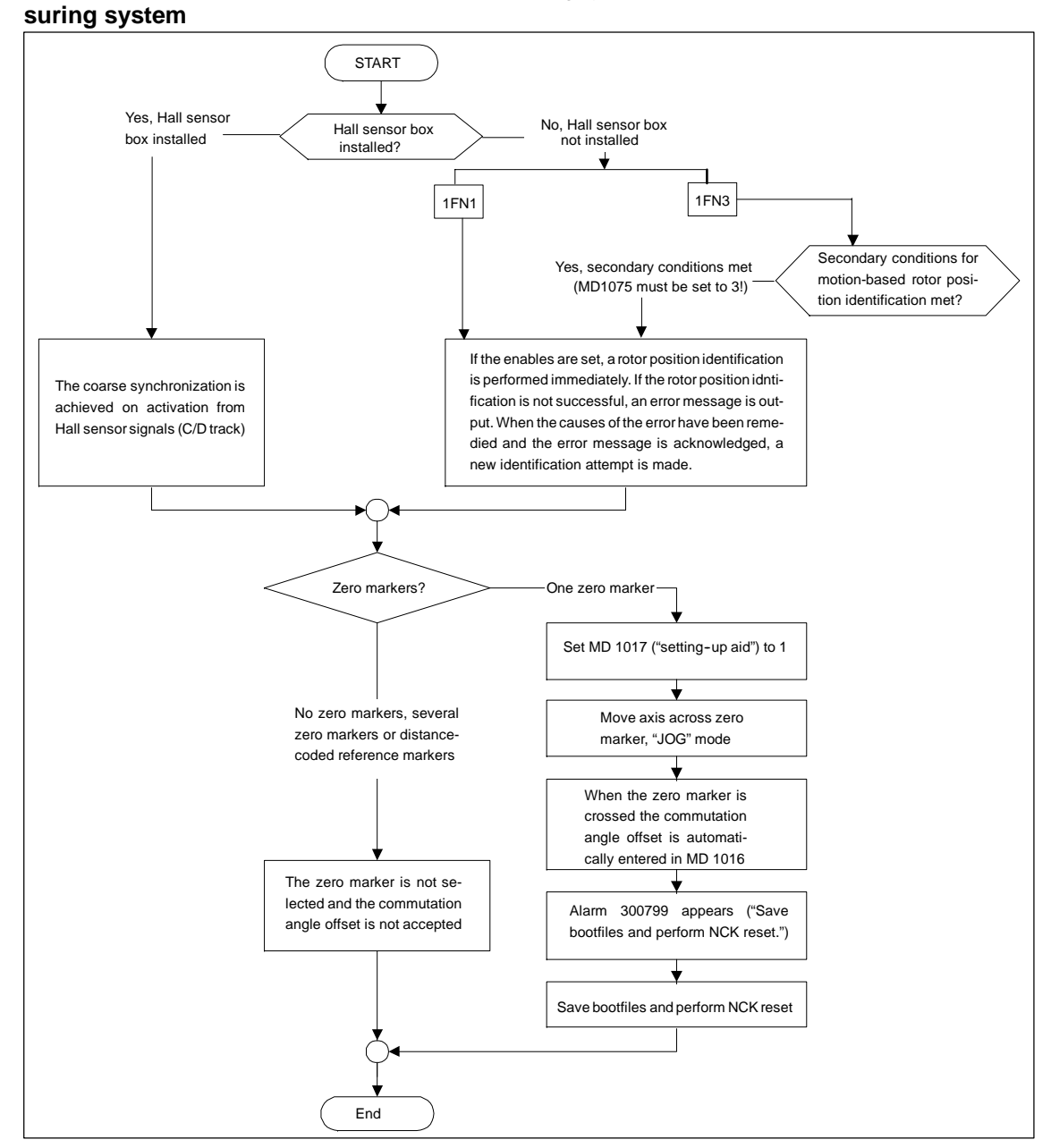

Figure 9-30 Incremental measuring system

11.02

Absolute measu-

#### 9 Adapting the Machine Data

#### 9.3 Linear motors (1FN1 and 1FN3 motors)

#### ring system If the EnDat serial number START Secondary conditions for read by the measuring system motion-based is not equal to MD 1025, then MD 1017 rotor position identification met? is automatically set to 1 1FN1 linear motor -Motor type? 1FN3 linear motor If the EnDat serial number read by If the EnDat serial number read the measuring system is not equal to by the measuring system is not MD 1025, then MD 1017 is not set equal to MD 1025. then MD and alarm 300604 appears ("Motor 1017 is automatically set to 1 encoder is not aligned") Secondary conditions for Yes, secondary conditions met motion-based rotor position (MD1075 must be set to 3!) identification met? Set MD 1017 to 1, Acknowledge alarm 300604 No, secondary conditions not met The commutation angle offset If the enables are set, a rotor position identificamust be determined with instrution is performed immediately. If the rotor identimentation (see Subsection 9.3.8) fication is not successfil, an error message is and entered manually in MD 1016 output. When the causes of the error have been remedied and the error message is acknowledged, a new identification attempt is made. ¥ Set MD 1017 to -1 The commutation angle offset is automatically entered in MD 1016 The EnDat serial number is read by the measuring system and entered automatically in MD 1025 Alarm 300799 appears ("Save bootfiles and perform NCK reset") Save bootfiles and execute NCK reset End

With an absolute measuring system:

Figure 9-31 Absolute measuring system

# Distance-coded measuring system

This measuring system is not supported by the SIMODRIVE 611D. Several zero markers must be selected incrementally. (see Fig. 9-28)

#### Note

There is no guarantee that rotor identification systems will detect the commutation angle offset correctly on non-Siemens motors. Depending on the design of the motor, the following methods may be used for both types of measuring system:

- Method based on saturation
- Method based on motion
- With an absolute measuring system: instrumentation-aided measurement of the commutation angle offset (see Subsection 9.3.8).

At the end of the start-up procedure, it is essential to check the commutation angle offset with the aid of instrumentation!

8. Check and adjust the rotor position identification if a Hall sensor is not used

#### Note

If a Hall sensor is used it is only possible to verify the results with the aid of instrumentation (see Subsection 9.3.8).

To verify the rotor position identification, a test function can be used to determine the difference between the detected rotor position angle and the actual angle used by the closed-loop control system. Proceed as follows:

- Run the test function several times and evaluate the difference

Start Set MD 1736 (Test rotor position identification) = 1

Difference MD 1737 (Rotor position identification difference)

=\_\_\_\_,\_\_\_,\_\_\_,\_\_\_,\_\_\_,\_\_\_

- Is the spread of measured values less than 10 degrees electrical?

No: Increase MD 1019 (e.g. by 10%) and repeat measurements.

If okay after repeating, then determine the <u>commutation angle offset</u> again as follows:

- With an incremental measuring system:
  - a) Incremental one zero marker
     See step 7. (determine commutation angle offset)
  - b) Incremental no zero markes or several zero markers Select "Save bootfile" and "NCK reset"
- With an absolute measuring system:

Switch off the drive (NCK reset) Switch on the drive, deactivate pulse or servo enable set MD 1017 = 1

Activate pulse and servo enables

- --> The angle offset is automatically entered in MD 1016
- --> Alarm 300799 appears
- --> Save bootfile, perform NCK reset

Example for rotor position identification (see figure below):

| Set-up       | CHAN1              |             | JOG      | (MPF.DIR<br>RTLG.MPI | =               |          |              |        |                   |
|--------------|--------------------|-------------|----------|----------------------|-----------------|----------|--------------|--------|-------------------|
| Channe       | l interrupted      |             |          | Stop: No             | NC ready        |          |              |        | Drive +           |
| Program      | aborted            |             |          |                      | ROY             |          |              | F\$T   |                   |
| 300          | 799+ : Achse *     | r1, Antrieb | 2 Sidh   | em und Bo            | ol erforderlich | 1        |              |        |                   |
| SLM (S       | ynchron-Linearmo   | tor) (\$MD_ | 1        | Achs                 | e: Y1           | 2        | SLM          | : 2    | Drive -           |
| 1011         | ACTUAL_VALUE       | CONFIG      | ,        |                      |                 | 19H      | ро           |        |                   |
| 1012         | FUNC_SWITCH        |             |          |                      |                 | 4H       | s0           | -      | Direct            |
| 1014         | UF_MODE_ENAB       | ILE         |          |                      |                 | Ö        | ро           | 88     | selection         |
| 1016         | COMMUTATION_       | ANGLE_O     | FFSET    | 5                    | 68.01434326     | Grad     | ро           | 88     |                   |
| 1017         | STARTUP_ASSIS      | TANCE       |          |                      |                 | 0H       | \$9          |        | Delete            |
| 1019         | CURRENT_ROTO       | RPOS_IDE    | INT      |                      | 45.0000         | 10000%   | \$0          | XX -   | bootine           |
| 1020         | MAX_MOVE_RO        | TORPOS_I    | DENT     |                      | 20.0000         | 10000 mm | 50           |        | Save              |
| 1021         | ENC_ABS_TURN       | S_MOTOR     |          |                      |                 | D        | ро           | 88 - E | bootfile          |
| 1022         | ENC_ABS_RESO       | L_MOTOR     |          |                      |                 | 100      | ро           |        |                   |
| 1023         | ENC_ABS_DIAGN      | IOSIS_MO    | TOR      |                      |                 | 0H       | 50           |        | NCK reset         |
| 1024         | DIVISION_LIN_SC    | ALE         |          |                      | 1               | 6000 nm  | ро           | 88     |                   |
| 1025         | SERIAL_NO_ENG      | ODER        |          |                      | 646             | 65508    | ро           |        |                   |
| 1029         | DELAY_ROTORP       | OS_IDENT    |          |                      | 0.0000          | 10000 ms | 30           | ¥1 -   |                   |
|              |                    |             |          |                      |                 |          |              | _      |                   |
| Komm         | udierungswinkelot  | set         |          |                      |                 |          |              | _      |                   |
| Furt         | her data are avail | able via di | isplay o | options              |                 |          |              | i      | ~~                |
| General<br>- | l Channel<br>MD    | Axis<br>MD  | Dr<br>co | ive<br>nfig.         | Drive<br>MD     |          | D ispl<br>MD | ay     | File<br>functions |

Figure 9-32 Result of rotor position identification with absolute measuring system

9. Move axis and check correct function

Does the axis traverse in the correct direction with a positive velocity setpoint?

- No Change MD 32100 (travel direction)

Is the distance traversed correct? (input = 10 mm --> distance = 10 mm)

10. Set and perform referencing/adjustment

- Incremental measuring system: Referencing
- Absolute measuring system: Adjustment
- 11. Set software limit switches
- 12. Optimize axis controller settings

#### Note:

The automatic controller setting does not produce any useful results for linear motors since the measuring system mounting has a significant effect on the control characteristic.

- Current and speed controllers (see Chapter 10)
- Position controller (see Chapter 10)

# 9.3.3 Start-up: Linear motors with 2 identical primary sections

| General information | lf it<br>the<br>cal                                                                                         | is certa<br>motors<br>ples.                                                          | ain that the EMFs of both motors have the same phase relation, then s can be operated on one drive if they have paralleled connecting                                                                         |  |  |  |  |
|---------------------|----------------------------------------------------------------------------------------------------|--------------------------------------------------------------------------------------|----------------------------------------------------------------------------------------------------|--|--|--|--|
|                     | The start-up procedure for paralleled linear motors is based on the start ration for a single linear motor. |                                                                                      |                                                                                                    |  |  |  |  |
|                     | Init<br>as<br>cul                                                                                           | ially on<br>a single<br>ated ar                                                      | ly one linear motor (motor 1) is connected to the drive and started up<br>e motor (1FNx). The commutation angle offset is automatically cal-<br>nd noted during this phase (see Subsection 9.3.8).            |  |  |  |  |
|                     | Mc<br>Th<br>no                                                                                              | otor 2 is<br>e comn<br>ted (see                                                      | then connected in place of motor 1 and operated as a single motor.<br>nutation angle offset for this motor is also calculated automatically and<br>e Subection 9.3.8).                                        |  |  |  |  |
|                     | lf tl<br>les<br>driv                                                                                        | ne diffe<br>s than<br>ve and                                                         | rence between the commutation angle offsets of motors 1 and 2 is 10 degrees electrical, both motors can be connected in parallel to the started up as a parallel connection of 2 linear motors (e.g. 2x 1FN). |  |  |  |  |
| Procedure for       | Th                                                                                                    | e start-i                                                                            | up sequence for paralleled linear motors is as follows:                                                                                                    |  |  |  |  |
| starting up         | 1.                                                                                                    | Disconnect the paralleled motors                                                     |                                                                                                    |  |  |  |  |
| paralleled linear   |                                                                                                    | Conne                                                                                | ect only motor 1 to the power section.                                                                                                    |  |  |  |  |
| metere              | 2.                                                                                                    | Start up motor 1 as if it were a single motor                                        |                                                                                                    |  |  |  |  |
|                     |                                                                                                    | >                                                                                    | Note information in Subsection 9.3.1                                                                                                    |  |  |  |  |
|                     |                                                                                                    | >                                                                                    | Start up the linear motor as described in Subsection 9.3.2 (up to and including step 7.)                                                                                                    |  |  |  |  |
|                     |                                                                                                    | >                                                                                    | Check and set rotor position identification (see Subsection 9.3.2, step LEERER MERKER)                                                                                                    |  |  |  |  |
|                     | 3.                                                                                                    | Move                                                                                 | axis and check correct function                                                                                                    |  |  |  |  |
|                     | 4.                                                                                                    | Note c                                                                               | commutation angle offset of motor 1                                                                                                    |  |  |  |  |
|                     |                                                                                                    | - ME                                                                                 | 0 1016 (motor 1) = degrees electrical                                                                                                    |  |  |  |  |
|                     | 5.                                                                                                    | Switch                                                                               | off and wait until DC link has discharged                                                                                                    |  |  |  |  |
|                     | 6.                                                                                                    | Conne                                                                                | ect motor 2 to the power section instead of motor 1                                                                                                    |  |  |  |  |
|                     |                                                                                                    | :<br>case of a Janus configuration (see Subsection 9.3.7), interchange<br>s U and V. |                                                                                                    |  |  |  |  |
|                     | 7.                                                                                                    | Switch                                                                               | on motor with pulse and controller enabling signals inhibited                                                                                                    |  |  |  |  |
|                     |                                                                                                    |                                                                                      |                                                                                                    |  |  |  |  |

- 8. Determine the commutation angle offset of motor 2
  - With an incremental measuring system: (see Subsection 9.3.2, step 7.: "Determine the commutation angle offset")
  - With an absolute measuring system: Switch off the drive (NCK reset) (see Subsection 9.3.2, step 7.: "Determine the commutation angle offset")
- 9. Move axis and check correct function (Subsection 9.3.2, step 9.)
- 10. Note the commutation angle offset of motor 2
  - MD 1016 (motor 2) = \_ \_ \_ \_ \_ degrees electrical
- 11. Difference between step 4. (motor 1) and step 10. (motor 2)
  - If  $\leq$  10 degrees --> OK
  - If  $\leq$  10 degrees --> Check and correct mechanical assembly (see Subsections 9.3.4 and 9.3.7)
  - Delete motor data of single motor --> delete bootfile
- 12. Switch off and wait until DC link has discharged
- 13. Set up parallel connection of the 2 linear motors again

Connect both motors to the power section again.

- 14. Switch on motors with pulse and controller enabling signals inhibited
- 15. Start-up of paralleled linear motors
  - Carry out the complete start-up procedure described in Subsection 9.3.2
  - Select the paralleled motor (2x1FN...) in the "Motor selection" dialog or:

enter the data for the paralleled unlisted motor (as described under "Unlisted motor - parameters for SLM").

- 16. Compare commutation angle offset between motors 1 and 2
  - Check motor cable connection on power section, adjust if necessary and determine the commutation angle offset.
  - With an incremental or absolute measuring system: Refer to Subsection 9.3.2, step 7.: "Determine the commutation angle offset"

## 9.3.4 Mechanical system

Checking the mounting dimensions and air gap Mounting dimension  $e_1$  or  $e_2$  can be checked, for example, by means of gauge blocks and feeler gauges before the motor is installed.

#### Note

The applicable mounting dimensions can be found in the following documents:

- /PJLM/ SIMODRIVE Planning Guide Linear Motor
- The data sheet of the appropriate 1FN1 or 1FN3 motor.

Please note with respect to mounting dimension and air gap: The electrical and system-related properties of the linear motor are guaranteed solely as a function of the mounting dimension and not the measurable air gap. The air gap must be large enough to allow the motor to move freely.

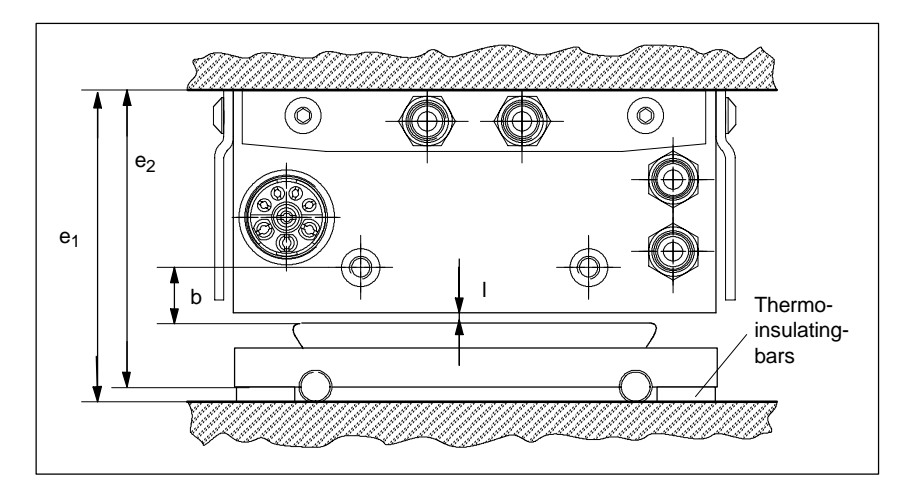

Figure 9-33 Check dimensions for motor installation illustrated by a 1FN1 motor

Table 9-14 Check dimensions for mounting dimension and air gap for a 1FN1 linear motor

| Linear motors                                                           | 1 <b>FN</b> 1                          |                                        |  |  |  |
|-------------------------------------------------------------------------|----------------------------------------|----------------------------------------|--|--|--|
| Check dimensions                                                        | 1FN1 07⊡                               | 1FN1 12⊡<br>1FN1 18⊡<br>1FN1 24⊡       |  |  |  |
| Mounting dimension e <sub>1</sub> [mm]                                  | 80.7 ± 0,3                             | 106.7 ± 0,3                            |  |  |  |
| Mounting dimension e <sub>2</sub> [mm] (without thermo-insulating bars) | 76.7 ± 0,3                             | 101.7 ± 0,3                            |  |  |  |
| Measurable air gap I [mm] (not including mounting dimension tolerance)  | 1.1 <sup>+0.3</sup> / <sub>-0.45</sub> | 1.1 <sup>+0.3</sup> / <sub>-0.45</sub> |  |  |  |
| Distance b [mm] (not including mounting dimension tolerance)            | 13 ± 1                                 | 13 ± 1                                 |  |  |  |

For mounting dimensions of 1FN3 linear motors, see dimension drawings in appendix of 1FN Planning Guide, mounting height  $h_M$  or  $h_{M1}$ .

## 9.3.5 Temperature sensors for 1FN1 and 1FN3 motors

| Description for<br>1FN1 | The following temperature sensing system is integrated in the primary section of 1FN1 motors:                                                                                                    |
|-------------------------|----------------------------------------------------------------------------------------------------|
|                         | 1. Temperature sensor (KTY 84)                                                                                                    |
|                         | The KTY 84 temperature sensor has an approximately linear characteristic (580 ohms at 20 $^\circ C$ and 2.6 kohms at 300 $^\circ C$ ).                                                                              |
|                         | 2. Temperature switch (3 series-connected NC contacts)                                                                                                    |
|                         | A switch with a two-position characteristic and an operating temperature of 120 °C fitted for each winding overhang.                                                                                                |
|                         | The temperature switch is generally only used for parallel connections or protective separation.                                                                                                    |
|                         | The switches can be evaluated additionally by a higher-level external control (e.g. a PLC). This option is recommended if the motor is frequently loaded at maximum force at standstill.                            |
|                         | As a result of different current levels in the 3 phases, different temperatures (by as much as 15 K) may occur in the individual winding overhangs; only temperature switches are capable of sensing them reliably. |
| Description for<br>1FN3 | The following temperature sensing system is integrated in the primary section of 1FN3 motors:                                                                                                    |
|                         | 1. Temperature sensor (KTY 84)                                                                                                    |
|                         | The KTY 84 temperature sensor has an approximately linear characteristic (580 ohms at 20 $^\circ C$ and 2.6 kohms at 300 $^\circ C$ ).                                                                              |
|                         | 2. PTC thermistor detector                                                                                                    |
|                         | A temperature sensor for each phase is integrated in the winding over-<br>hangs.                                                                                                    |
|                         | The operating temperature of the PTC sensor is 120 $^\circ$ C.                                                                                                    |
|                         | The 3RN1 thermistor motor protection control unit is the preferred option for evaluating PTC detectors.                                                                                                    |
|                         | Note                                                                                                    |
|                         | If the temperature sensors or switches are not connected, they must be short-<br>circuited and connected to PE as protection against electrical damage and high<br>touch voltages.                                  |
| Ţ                       | Important                                                                                                    |

When connecting up the temperature monitoring circuits, please read the specifications according to DIN EN 50178 regarding protective separation.

For information about protective separation, please refer to:

References: /PJLM/ Planning Guide Linear Motors.

The signal leads for motor temperature monitoring on 1FN motors are installed not in the encoder cable, but in the motor power cable. In order to sense the winding temperature of the drive, the temperature sensor signal leads must be looped into the encoder cable (temperature sensor coupling lead).

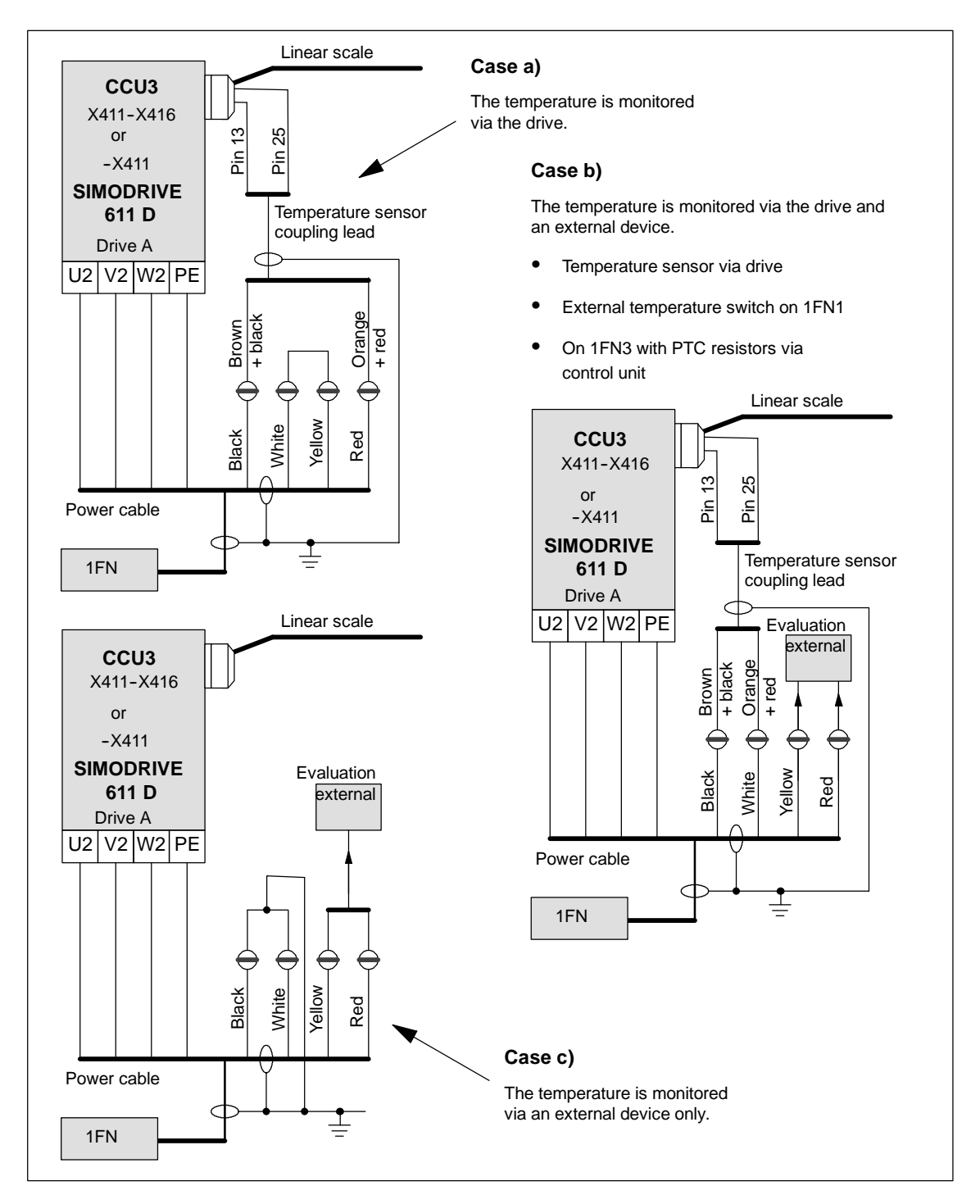

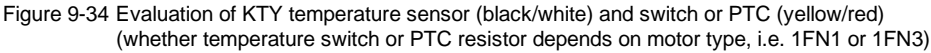

#### Note

The outer and inner shield of the signal leads in the power cable and the shield of the temperature sensor coupling lead must be attached in a 360-degree connection with the shield connection plate.

Failure to connect the shield correctly can result in high touch voltages, malfunctions and sporadic errors or irreparable damage to the closed-loop control module.

 Table 9-15
 Assignments of temperature sensor coupling lead

| Signal                 | Power cable | Temperature sensor coupling lead<br>(dongle) | -X411<br>on drive |
|------------------------|-------------|----------------------------------------------|-------------------|
| Temperature sensor +   | Black core  | Brown + black core                           | Pin 13            |
| Temperature sensor -   | White core  | Orange + red core                            | Pin 25            |
| Temperature switch/PTC | Yellow core | -                                            | -                 |
| Temperature switch/PTC | Red core    | -                                            | -                 |

## 9.3.6 Measuring system

| Determining<br>the control<br>direction | The control direction of an axis is correct if the positive direction of the drive (= CW rotating field U, V, W) coincides with the positive count direction of the measuring system.                                                                                                    |  |
|-----------------------------------------|----------------------------------------------------------------------------------------------------|--|
|                                         | Note                                                                                                    |  |
|                                         | The instructions for determining the drive direction apply only to Siemens motors (1FNx motors).                                                                                                    |  |
|                                         | If the positive direction of the drive and positive count direction of the measu-<br>ring system <b>do not coincide</b> , then the actual speed value must be inverted in<br>the "Measuring system/encoder" dialog during start-up.                                                                    |  |
|                                         | 6It is also possible to check the control direction by parameterizing the drive<br>first and then moving it manually with the enabling signals inhibited.<br>If the axis is moved in a positive direction (see definition in Fig. 9-35), then the<br>actual velocity value must be counted positively. |  |
| Determining the drive direction         | The direction of the drive is positive if the primary section moves in the opposite direction to the outgoing cable in relation to the secondary section.                                                                                                    |  |
|                                         | Primary section     Outgoing cable direction     Secondary section (solenoids)                                                                                                    |  |
|                                         |                                                                                                    |  |
|                                         | Secondary section (solenoids)                                                                                                    |  |
|                                         | Primary section Outgoing cable direction                                                                                                    |  |
|                                         |                                                                                                    |  |
|                                         | Figure 9-35 Determining the positive direction of the drive                                                                                                    |  |

Determining the count direction of the measuring system The method by which the count direction is determined depends on the measuring system itself.

1. Heidenhain measuring systems

#### Note

The count direction of the measuring system is positive if the distance between the scanning head and the rating plate increases. (see Fig. 9-36)

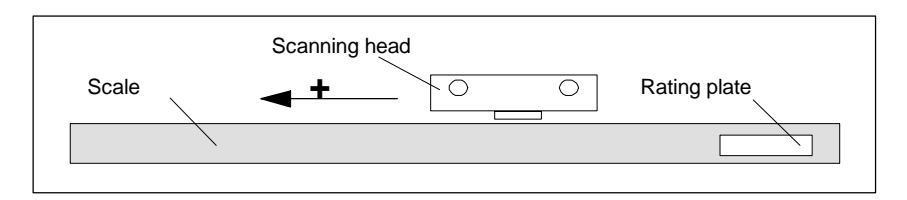

Figure 9-36 Determining the count direction of Heidenhain measuring systems

2. Renishaw measuring systems (e.g. RGH22B)

The Renishaw RGH22B measuring system (graduations = 20 m) has compatible connections with the Heidenhain products from serial number G69289 onwards. The zero marker on earlier scanning head models cannot be evaluated. Since the reference marker on the Renishaw RGH22B has a direction-dependent position, encoder signals BID and DIR must be parameterized such that the reference marker is output in only one direction. The direction (positive/negative) is dependent on the geometric configuration on the machine and the reference point approach direction.

Table 9-16 Signal and pin assignments, routing on 1FN linear motor

| Signal | nal Cable | Circular<br>connector<br>12-pin | Connected to                           |                                   |
|--------|-----------|---------------------------------|----------------------------------------|-----------------------------------|
|        | COIOF     |                                 | +5 V                                   | 0 V                               |
| BID    | Black     | Pin 9                           | Reference marker in<br>both directions | Reference marker in one direction |
| DIR    | Orange    | Pin 7                           | Positive directions                    | Negative direction                |
| +5 V   | Brown     | Pin 12                          |                                        |                                   |
| 0 V    | White     | Pin 10                          |                                        |                                   |

The count direction of the measuring system is positive if the scanning head moves in the direction of the outgoing cable in relation to the gold strip.

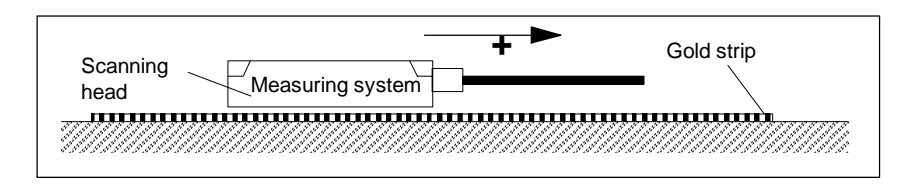

Figure 9-37 Determining the count direction of Renishaw measuring systems

#### Note

If the scanning head is mechanically coupled to the primary section, the outgoing cable direction must be different. Otherwise invert the actual value!

#### Temperature sensor coupling lead (= dongle)

This connection variant has proved to extremely immune to interference and should always be employed.

If an incremental measuring system is used, the drive is synchronized roughly using the rotor position identification routine.

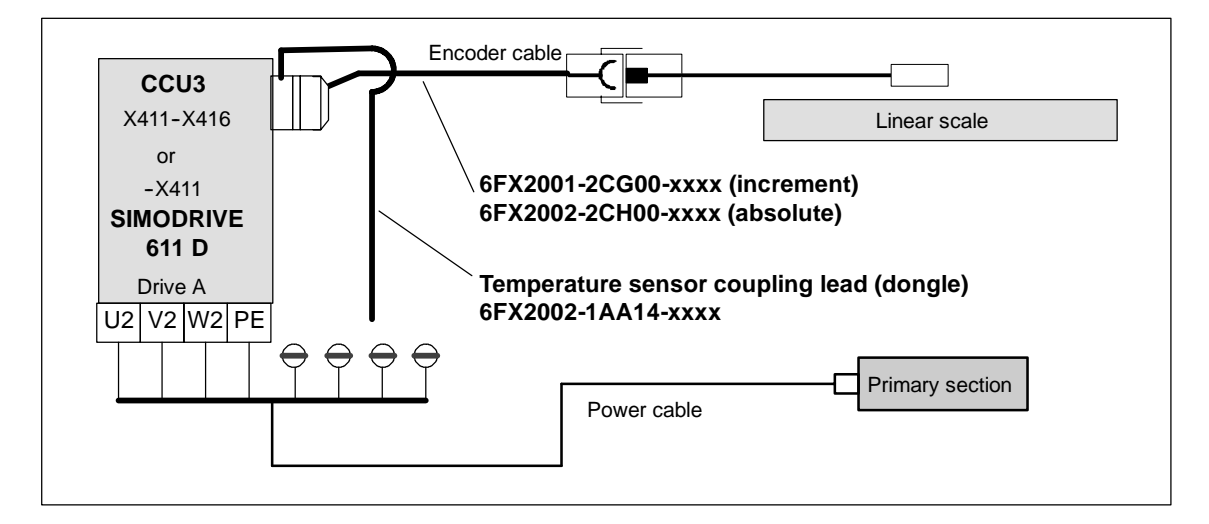

Figure 9-38 Temperature sensor coupling lead (recommended standard connection)

## 9.3.7 Parallel connection of linear motors

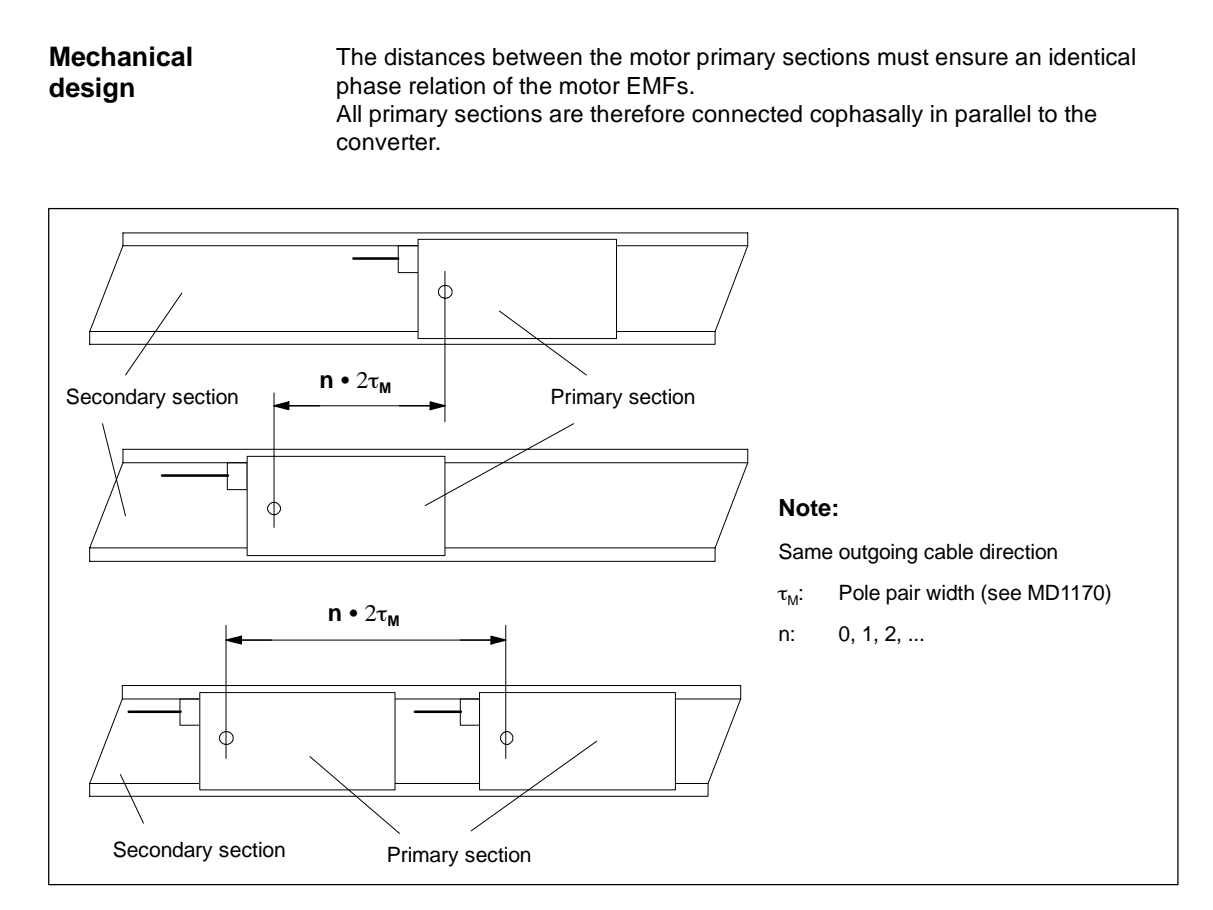

Figure 9-39 Parallel connection of linear motors (standard configurations)

Janus configuration (special type of parallel connection) With this type of parallel connection (Janus configuration), the outgoing cable directions of the individual motors are opposed.

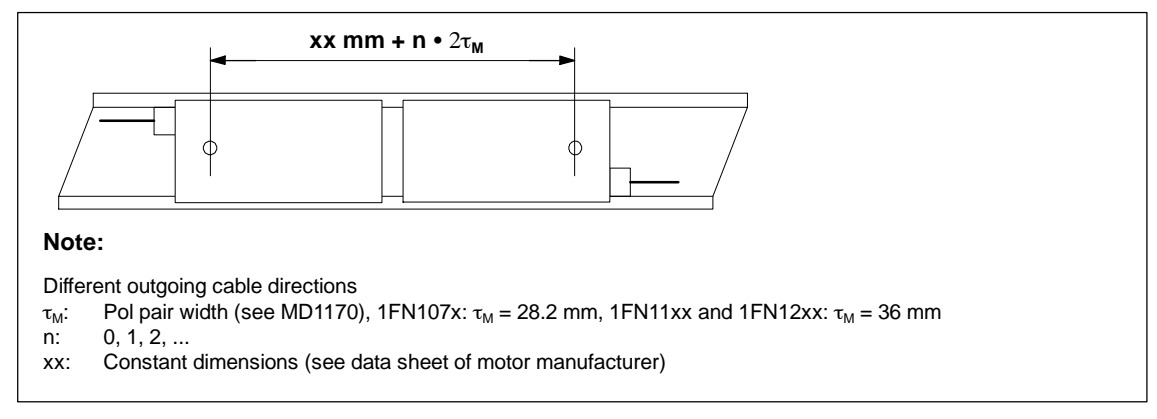

Figure 9-40 Parallel connection of linear motors (Janus configuration, special type)

#### 9 Adapting the Machine Data

9.3 Linear motors (1FN1 and 1FN3 motors)

| Temperature                  | The temperature sensors can be evaluated, for example, as follows: |                                                         |  |
|------------------------------|--------------------------------------------------------------------|---------------------------------------------------------|--|
| sensor and electrical wiring | Temperature ser                                                    | isor                                                    |  |
| (see                         | - Motor 1:                                                         | Evaluation via the drive                                |  |
| Subsection 9.3.5)            | - Motor 2:                                                         | Not connected<br>(shorted-circuited or connected to PE) |  |

- Temperature switch or PTC
  - Motors 1 and 2: External evaluation

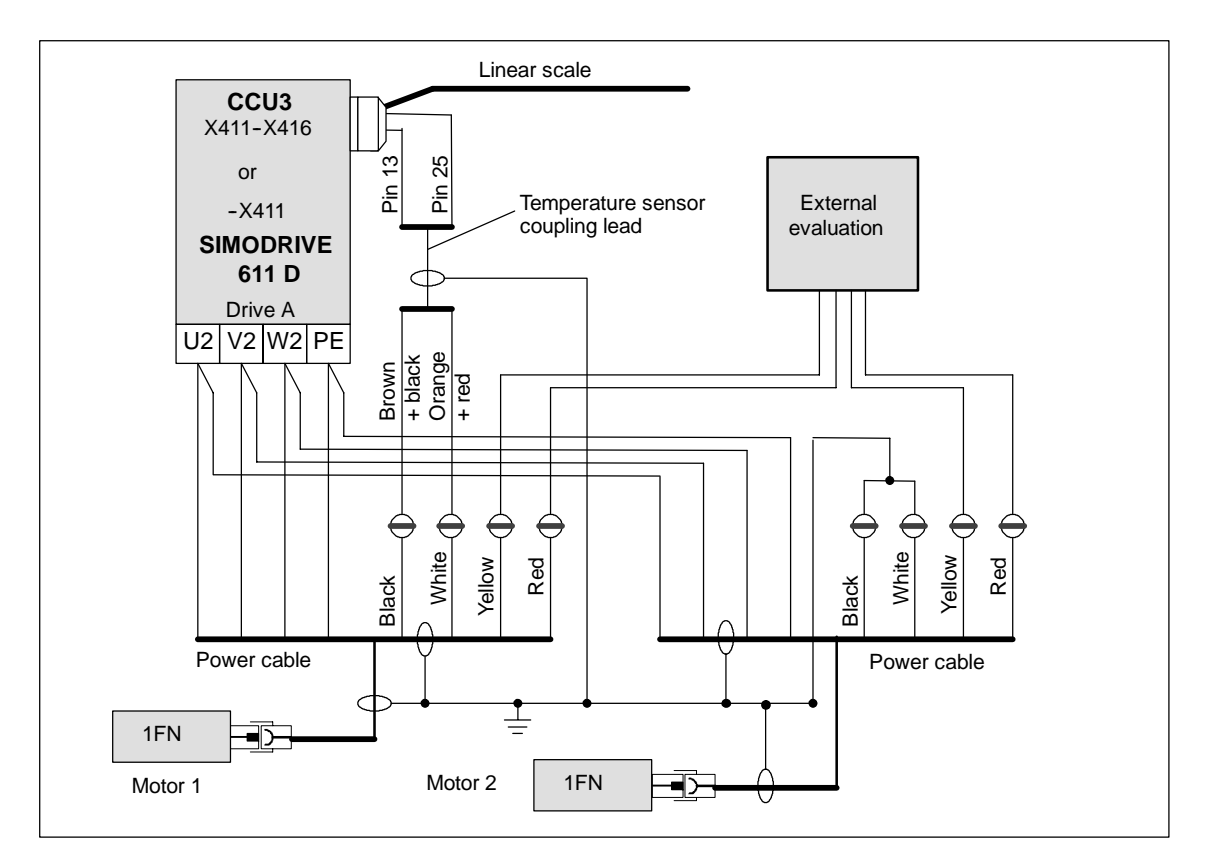

Figure 9-41 Wiring of parallel-connected linear motors

## 9.3.8 Test measurements on linear motors

| Why measure?                            | If the linear motor has been started up in accordance with instructions, but in-<br>explicable error messages still appear, it will be necessary to test all signals by<br>means of an oscilloscope.                               |
|-----------------------------------------|----------------------------------------------------------------------------------------------------|
| Checking the<br>phase sequence<br>U-V-W | When the primary sections are connected in parallel,<br>EMF_U of motor 1 must be in phase with EMF_U of motor 2.<br>The same applies to EMF_V and EMF_W.<br>This in-phase condition must be checked by means of test measurements. |
|                                         | Procedure for taking test measurement:                                                                                                    |
|                                         | <ul> <li>Isolate terminals 48 and 63 on the NE module and terminal 663 on the<br/>closed-loop control unit.</li> </ul>                                                                                                    |
|                                         | Notice: Wait for DC link to fully discharge!                                                                                                    |
|                                         | Disconnect power cable from drive                                                                                                    |

- Disconnect power cable from drive. Separate any parallel connection of primary sections.
- Create an artificial neutral point using 1 kohm resistors.

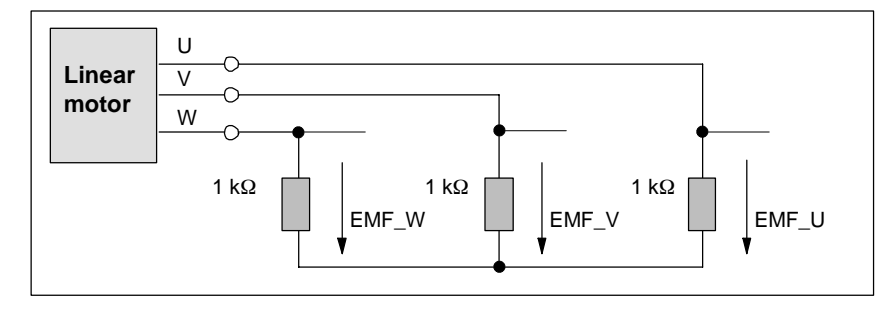

Figure 9-42 Arrangement for test measurements

The phase sequence must be U-V-W with a positive traversing direction. The direction of the drive is positive if the primary section moves in the opposite direction to the outgoing cable in relation to the secondary section.

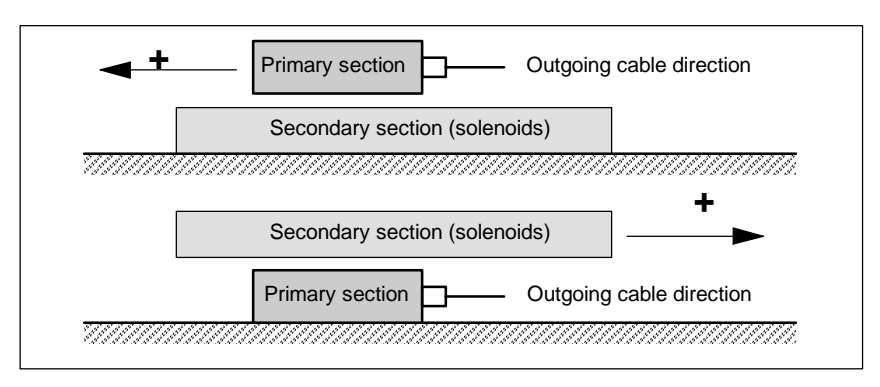

Figure 9-43 Determining the positive direction of the drive (CW rotating field)

# Determining the commutation angle

After the oscilloscope has been connected, the drive must be made to cross the zero marker first in order to synchronize it.

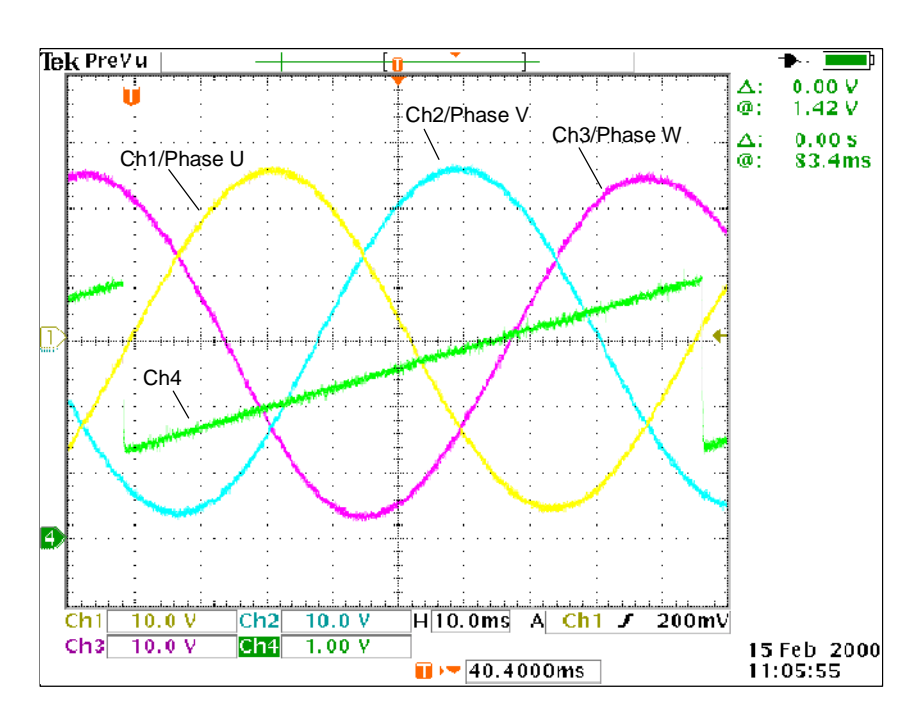

Figure 9-44 Determining the commutation angle offset by measuring the EMF and normalized electrical rotor position via DAC in a positive drive direction.

Definition of channels (Ch1 ... Ch4):

- Ch1: EMF phase U to neutral point
- · Ch2: EMF phase V to neutral point
- Ch3: EMF phase W to neutral point
- Ch4: Normalized electrical rotor position via DAC measuring signal.

#### Note

When selecting the measuring signal "Normalized, electrical rotor position", the shift factor should be changed from 7 to 8 and the offset value changed from -1.25 V to -2.5 V.

With a synchronized drive, the difference between EMF/phase U and the electrical rotor position must not exceed  $\pm 10^{\circ}$ .

If the difference is greater, the position of the zero marker must be moved in the software in MD 1016 "COMMUTATION\_ANGLE\_OFFSET".

# 9.4 AM operation with induction motors

## 9.4.1 Description

| AM operation                        | The AM function permits a pure induction motor operation or mixed main spin-<br>dle/induction motor operation.                                                                                                    |
|-------------------------------------|----------------------------------------------------------------------------------------------------|
|                                     | The AM mode of the SIMODRIVE 611D main spindle drive is used to control the speed of induction motors in 4 quadrants, without using speed or rotor position encoders. Induction motor operation permits higher requirements regarding the dynamic control requirements and the stall stability than conventional converter drives with V/f characteristic control. In comparison to drives with rotor position encoder, the speed accuracy is somewhat lower, and thus, in the low speed range, there will be some restriction as far as the dynamic performance and the smooth running characteristics are concerned.                         |
|                                     | The AM mode is mainly used in the area of high-speed special motors, for grin-<br>ding applications and for punch drives and press drives.                                                                                                    |
| Control                             | As the dynamic performance in AM mode is less than in the main spindle drive<br>mode with speed controller a speed torque frequency pre-control is implemen-<br>ted, in order to improve the dynamic performance. This pre-control is only active<br>in the AM mode. Provided with information regarding the drive torque and taking<br>into account the existing torque and current limits as well as the load, the neces-<br>sary torque for a required speed change is controlled optimally from a time per-<br>spective. Thus, with the correct parameterization, overshoot is eliminated and<br>the control dynamic performance enhanced. |
|                                     | A smoothing time can be parameterized via MD 1459: TORQUE_SMOOTH_<br>TIME_AM for the torque pre-control. For induction motor operation, the speed<br>controller is parameterized using its own machine data due to the low dynamic<br>performance (MD 1451 and MD 1453).                                                                                                    |
|                                     | In the vicinity of low speeds, for pure AM operation, the actual speed, orienta-<br>tion and actual value flux can no longer be computed due to the accuracy of the<br>measured values and the parameter sensitivity of the technique. Thus, an open-<br>loop current/frequency control is selected. The changeover threshold is set in<br>MD 1466: SWITCH_SPD_OPEN_LOOP_AM, which implements a 5% hystere-<br>sis. In order to also accept a higher load torque in the open-loop controlled<br>range, the motor current can in this case be increased via MD 1458:<br>DES_CURRENT_OPEN_LOOP_AM.                                               |
| Response after<br>pulse suppression | When the pulses are suppressed and the drive is in a pure AM mode, the drive converter does not have any information regarding the motor actual speed. When the pulses are subsequently enabled, the speed actual value must first be searched for. It is possible to specify whether the search starts at the setpo-<br>int speed (bit 7=0) or at speed 0 (bit 7=1), using MD 1012: FUNC_SWITCH, bit 7. When the motor is at a standstill and MD 1012: FUNC_SWITCH, bit 7 = 0 a high contains about the input before the pulses are sached.                                                                                                   |
|                                     | setpoint should not be input before the pulses are enabled.                                                                                                    |

9.4 AM operation with induction motors

#### MSD/AM operation

The AM function allows the control behavior to be changed over from MSD to AM control online. This is performed automatically using a speed threshold. The changeover speed is defined in MD 1465: SWITCH\_SPEED\_MSD\_AM.

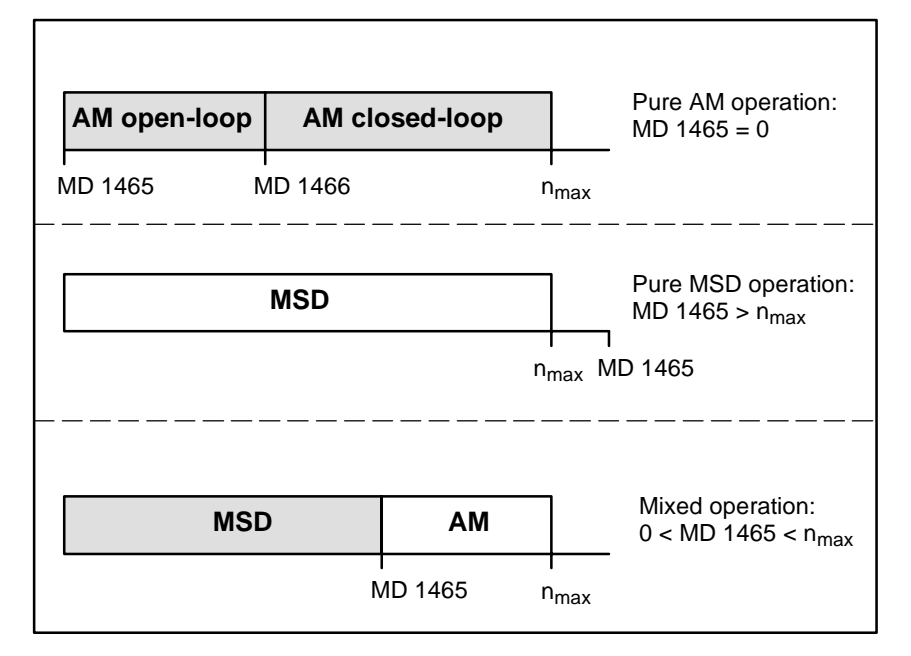

Figure 9-45 MSD/AM operating ranges

#### Note

In pure AM operation, it is possible to operate without a rotor position encoder. In this case, there is generally no temperature sensing, a fixed temperature must thus be selected in MD 1608: MOTOR\_FIXED\_TEMPERATURE, and the motor temperature threshold appropriately assigned in MD 1602: MO-TOR\_TEMP\_WARN\_LIMIT. For induction motor operation, only pulse frequencies of 4 and 8 kHz are permissible in MD 1100: PWM\_FREQUENCY.

| Operating modes  | The operating modes are displayed in MD 1730: OPERATING_MODE.                                                                                                    |
|------------------|----------------------------------------------------------------------------------------------------|
|                  | Bit 0: FSD, closed-loop controlled<br>Bit 4: MSD operation<br>Bit 8: AM, open-loop controlled<br>Bit 9: AM, closed-loop controlled<br>Bit 12: V/f mode                                                                                                    |
| Series reactor   | When using special high-speed motors or other low leakage induction motors, a series reactor may be required to provide stable operation of the closed-loop current controller. The reactor is taken into account in the current model through MD 1119: SERIES_INDUCTANCE. |
| Motor changeover | The star/delta changeover of main spindle drive operation can, in the induction motor mode, be used to change over between two physically different motors.                                                                                                    |
#### Note

To perform a motor changeover, MD 1401: MOTOR\_MAX\_SPEED and MD 2401: MOTOR\_MAX\_SPEED must have the same value for both motors.

## 9.4.2 Start-up of standard motors

Start-up of (standard) induction motors without speed and rotor position encoders or main spindle motors with encoder. The drive module is configured as spindle (main spindle drive) in the drive group. Further steps for induction motor start-up are described below.

 

 Selecting motors from the MLFB list
 The motor/power section data display is reached using the Diagnosis \ Startup \ Machine data \ MSD softkeys.

 An MLFB list of the available motors is displayed using the Motor/controller and Select motor softkeys. Select a motor using the cursor keys and confirm the selection with OK (the Calculate controller data function is executed automatically). The motor/power section-specific data must be entered manually if the motor type is not in the list (third-party motor).

Encoder The encoder type and number of encoder marks can also be entered under Select motor. If neither motor 1 nor motor 2 has an encoder, then "No encoder" must be selected for the encoder type.

Even if there is no encoder, a practical value must be entered for the number of encoder marks (e.g. 2048).

Manual entry of<br/>motor dataIf all of the motor data are known (rating plate and equivalent circuit diagram<br/>data), they can be entered in the appropriate parameters.(unlisted motor)

Rating plate data If only the motor rating plate data are known (manufacturer's data according to DIN VDE 0530, Part 1), then the equivalent circuit diagram data are calculated approximately using an integrated conversion program.

Table 9-17 Rating plate data to be entered

| MD no.  | Identifier              | Description               |
|---------|-------------------------|---------------------------|
| MD 1103 | MOTOR_NOMINAL_CURRENT   | Rated motor current       |
| MD 1119 | SERIES_INDUCTANCE       | Series reactor inductance |
| MD 1129 | POWER_FACTOR_COS_PHI    | $\cos \phi$ power factor  |
| MD 1130 | MOTOR_NOMINAL_POWER     | Rated motor power         |
| MD 1132 | MOTOR_NOMINAL_VOLTAGE   | Rated motor voltage       |
| MD 1134 | MOTOR_NOMINAL_FREQUENCY | Rated motor frequency     |
| MD 1146 | MOTOR_MAX_ALLOWED_SPEED | Max. motor speed          |
| MD 1400 | MOTOR_RATED_SPEED       | Rated motor speed         |

## Equivalent circuit diagram data

If the equivalent circuit diagram data are known, they can be entered in the parameters listed below. If the equivalent circuit diagram data are not known, they must be determined from the rating plate data by activating the **Calculate equivalent circuit diagram data** softkey. The calculated values are then assigned to the following machine data.

| MD no.  | Identifier               | Description                     |
|---------|--------------------------|---------------------------------|
| MD 1117 | MOTOR_INERTIA            | Motor moment of inertia         |
| MD 1135 | MOTOR_NOLOAD_VOLTAGE     | Motor no-load voltage           |
| MD 1136 | MOTOR_NOLOAD_CURRENT     | Motor no-load current           |
| MD 1137 | STATOR_COLD_RESISTANCE   | Stator cold resistance          |
| MD 1138 | ROTOR_COLD_RESISTANCE    | Rotor cold resistance           |
| MD 1139 | STATOR_LEAKAGE_REAKTANCE | Stator leakage reactance        |
| MD 1140 | ROTOR_LEAKAGE_REAKTANCE  | Rotor leakage reactance         |
| MD 1141 | MAGNETIZING_REAKTANCE    | Magnetizing reactance           |
| MD 1142 | FIELD_WEAKENING_SPEED    | Threshold speed field weakening |

Table 9-18Calculated equivalent circuit diagram data

# Calculating the controller data

The controller data are calculated from the motor data (rating plate and equivalent circuit diagram data) when you press the **Calculate controller data** softkey. These include the controller settings, in particular. If necessary, the controller parameters can be optimized manually later for the machine.

After the controller data has been computed, induction motor mode is activated by entering the MSD/AM changeover speed (MD 1465). The following machine data

must also be adapted for induction motor mode:

- MD 1100: PWM\_FREQUENCY
- MD 1602: MOTOR\_ TEMP\_WARN\_LIMIT
- MD 1608: MOTOR\_FIXED\_TEMPERATURE.

Table 9-19AM mode parameters

| MD no.  | Identifier                 | Description                                             |
|---------|----------------------------|---------------------------------------------------------|
| MD 1451 | SPEEDCTRL_GAIN_1_AM        | P gain, AM speed controller                             |
| MD 1453 | SPDEECTRL_INTEGR_TIME_1_AM | Integral action time, AM speed controller               |
| MD 1458 | DES_CURRENT_OPEN_LOOP_AM   | Current setpoint open-loop controlled range, AM         |
| MD 1459 | TORQUE_SMOOTH_TIME_AM      | Torque smoothing time constant,<br>AM                   |
| MD 1465 | SWITCH_SPEED_MSD_AM        | Changeover speed, MSD/AM                                |
| MD 1466 | SWITCH_SPD_OPEN_LOOP_AM    | Changeover speed, closed-loop/<br>open-loop control, AM |

#### Note

The controller data must be re-calculated if the motor data change.

## 9.4.3 Start-up of third-party motors (self start-up)

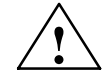

## Danger

During self-installation, the motor is caused to move by the drive until it reaches its maximum speed.

The EMERGENCY STOP functions must be fully functional during start-up. The relevant safety regulations must be observed in order to prevent risk of injury or damage to the machines.

| Self-installation          | Self-installation supports the connection of third-party induction motors to the SIMODRIVE 611D drive system.                                                                                                    |  |  |  |
|----------------------------|----------------------------------------------------------------------------------------------------|--|--|--|
|                            | The installer often only knows the rating plate (manufacturer data as per<br>DIN VDE 0530, Part 1) of the motor. Using the tool "Calculate equivalent circuit<br>diagram data" implemented as of SW 3.0, further motor data are calculated from<br>the rating plate.<br>The result of the calculation is merely a rough estimate. The self-installation<br>function is used to improve the result. |  |  |  |
|                            | During self-installation, voltage, current and speed setpoint patterns are sent to<br>the motor and the reaction of the motor used to obtain data for the equivalent<br>circuit diagram data.                                                                                                    |  |  |  |
| Preconditions for start-up | Pulse and controller enable signals are required                                                                                                    |  |  |  |
|                            | <ul> <li>Self-installation is possible in MSD and AM modes</li> </ul>                                                                                                    |  |  |  |

- Self-installation is possible in MSD and AM modes.
   For MSD, there is no need to determine the moment of inertia.
- For motor changeover, the self installation can be carried out separately for each motor; the motor must be selected via PLC.
   During self installation, motor changeover is disabled.

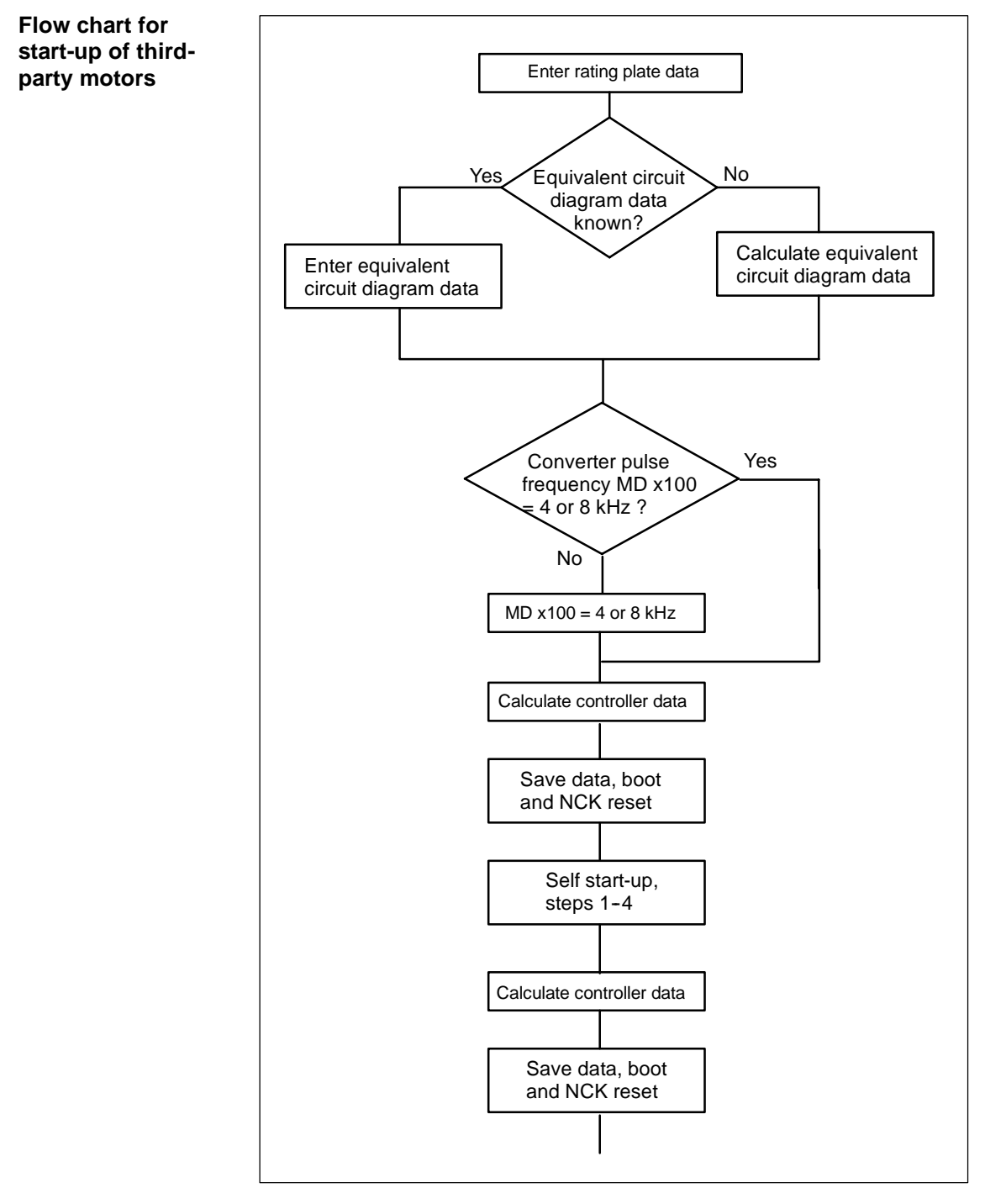

Figure 9-46 Flow chart for start-up of third-party motors

## 9.4.4 Motor data optimization, steps 1 to 4

## Optimization with SIMODRIVE611digital start-up tool

Motor data optimization is supported by the SIMODRIVE611digital start-up tool.

When you select "Motor data optimization", a menu appears with the "Settings" selection box. You can select the following optimization steps and start them successively with the "Start" button:

- 1. Step 1: Ascertaining resistances and reactances
- 2. Step 2: Fine adjustment no-load current, magnetizing reactance
- 3. Step 3: Determine speed at which field weakening starts
- 4. Step 4: Determine the moment of inertia.

The result of the optimization steps is updated in the machine data listed in the menu display.

Interactive menu for AM/MSD self start-up The main menu for self start-up is called up by pressing softkeys **Drives/servo / Self-opt**. AM/MSD.

| Selbstoptimierung A                                              | M/HSA                                                   | Achse: Z1 3 Antrieb: 3      | Antrieb +                                                                                                    |  |  |  |
|------------------------------------------------------------------|---------------------------------------------------------|-----------------------------|----------------------------------------------------------------------------------------------------|--|--|--|
| Einstellungen                                                    |                                                         |                             |                                                                                                    |  |  |  |
| Optimierung Schritt 3 (Best. der Einsatzdrehzahl Feldschwächung) |                                                         |                             |                                                                                                    |  |  |  |
| Motorauswahl                                                     | Motor 1                                                 | O Motor 2                   |                                                                                                    |  |  |  |
| Aktueller Zustand -                                              |                                                         | Kurzinformation             | Direkt-<br>anwahi                                                                                                    |  |  |  |
| Status                                                           | inaktiv                                                 | Schritt 3:                  | difficult in the second second s |  |  |  |
| Drehzahlistwert                                                  | Drehzahlistwert 0.000 U/min Motor dreht mit zukünftiger |                             |                                                                                                    |  |  |  |
| Strombetrag 0.000 A Begrenzung durch aktuelle                    |                                                         |                             |                                                                                                    |  |  |  |
| Spannungssollw.                                                  | 0.000 V                                                 | Drehzahlbegrenzung möglich. | Stop                                                                                                    |  |  |  |
| 1136 MOTOR_NOLOAD_CURRENT 6.19999981 A po                        |                                                         |                             |                                                                                                    |  |  |  |
| 1137 STATOR                                                      | COLD_RESISTANCE                                         | 0.73500001 Ohm po 💻         | Keglerdaten<br>berechnen                                                                                                    |  |  |  |
| 1138 ROTOR_C                                                     | OLD_RESISTANCE                                          | 0.50999999 Ohm po           |                                                                                                    |  |  |  |
| 1139 STATOR                                                      | LEAKAGE_REACTANCE 1.18700004 Ohm po                     |                             |                                                                                                    |  |  |  |
| Läuferwiderstand kalt                                            |                                                         |                             |                                                                                                    |  |  |  |
| ^                                                                |                                                         |                             |                                                                                                    |  |  |  |
| Selbst-<br>optimierung Antriet                                   | e<br>o                                                  | HSA-MD Anwender-<br>sichten | Datei-<br>funktionen                                                                                                    |  |  |  |

Figure 9-47 Main AM/MSD self start-up screen

## **Parameter settings**

| Spindle selection | The axis/spindle can be selected via the <b>Drive+</b> and <b>Drive-</b> softkeys<br>and via the <b>Direct selection</b> softkey. The axis and drive number are displayed<br>during "Self-optimization AM/MSD". |
|-------------------|----------------------------------------------------------------------------------------------------|
| Selecting the     | The desired optimization step is selected when entering the settings via the                                                                                                    |

Selecting the The desired optimization step is selected when entering the settings via the optimization step "Optimization" list. You can select individual or all optimization steps.

| Selecting the motor       | The desired motor is selected when entering the settings for the motor selec-<br>tion. You can activate the "Motor 1" or "Motor 2" selection fields with the toggle<br>key when the cursor is positioned on the fields. |  |  |  |  |
|---------------------------|----------------------------------------------------------------------------------------------------|--|--|--|--|
|                           | A list of machine data is displayed, in which the equivalent circuit diagram data can be entered directly or viewed.                                                                                                    |  |  |  |  |
|                           | The status of the function (active, inactive) and the start-up step are displayed in "Actual state" and "Brief information".                                                                                            |  |  |  |  |
| Calculate controller data | When you press the softkey, a warning is output for "Calculate controller data". It is then possible to                                                                                                    |  |  |  |  |
|                           | • start or                                                                                                    |  |  |  |  |
|                           | cancel the function or                                                                                                    |  |  |  |  |
|                           | <ul> <li>display further information about the "Calculate controller data" function by<br/>pressing the Help softkey.</li> </ul>                                                                                        |  |  |  |  |
| Save boot<br>+ NCK P.O.   | The axis/spindle can be selected via the <b>Drive+</b> and <b>Drive-</b> softkeys and also via the <b>Direct selection</b> softkey. The axis and drive number are displayed during "Self-optimization AM/MSD".          |  |  |  |  |
| User views                | The display switches to "User views". A return is possible only with the <b>RECALL</b> softkey.                                                                                                    |  |  |  |  |
| File functions            | A display for loading/deleting/storing the MSD machine data is selected.                                                                                                    |  |  |  |  |
| Start-up step 1           | Determine the resistances and reactances of the motor and an improved value for the no-load current.                                                                                                    |  |  |  |  |
|                           | Note                                                                                                    |  |  |  |  |
|                           | The motor is not moved during this measurement.                                                                                                    |  |  |  |  |
|                           | Monitoring is not possible since there is no encoder in AM operation.                                                                                                    |  |  |  |  |
|                           | Supplementary conditions                                                                                                    |  |  |  |  |
|                           | <ul> <li>The motor must not move during this measurement.<br/>Repeat this step if necessary.</li> </ul>                                                                                                    |  |  |  |  |
|                           | • Enter the series reactor in MD x119: SERIES_INDUCTANCE.                                                                                                    |  |  |  |  |
|                           | <ul> <li>AC rectifier pulse frequency = 4 kHz or 8 kHz<br/>(MD 1100: PWM_FREQUENCY)</li> </ul>                                                                                                    |  |  |  |  |
|                           | <ul> <li>MD x238: CURRENT_LIMIT = 150% for the measurement or maximum<br/>possible value. Observe the load limit for the motor winding.</li> </ul>                                                                      |  |  |  |  |
| Executing step 1          | Step 1 is started with softkey <b>Start</b> and the NC Start key. The current status is displayed while this step is in progress.                                                                                       |  |  |  |  |
|                           | You can abort the optimization procedure with the <b>Stop</b> softkey or with RESET.                                                                                                    |  |  |  |  |

### 9 Adapting the Machine Data

9.4 AM operation with induction motors

| Modified         | The following machine data are calculated/written:                                                                                                    |  |  |  |  |
|------------------|----------------------------------------------------------------------------------------------------|--|--|--|--|
| machine data     | MD x136: MOTOR_NOLOAD_CURRENT                                                                                                    |  |  |  |  |
|                  | MD x137: STATOR_COLD_RESISTANCE                                                                                                    |  |  |  |  |
|                  | MD x138: ROTOR_COLD_RESISTANCE                                                                                                    |  |  |  |  |
|                  | MD x139: STATOR_LEAKAGE_REACTANCE                                                                                                    |  |  |  |  |
|                  | MD x140: ROTOR_LEAKAGE_REACTANCE                                                                                                    |  |  |  |  |
|                  | • MD x141: MAGNETIZING_REACTANCE.                                                                                                    |  |  |  |  |
| Start-up step 2  | Determine the no-load current and magnetizing reactance.                                                                                                    |  |  |  |  |
|                  | The no-load current is set so that at rated speed the no-load voltage is set at the motor terminals.                                                                                                    |  |  |  |  |
| $\wedge$         | Danger                                                                                                    |  |  |  |  |
|                  | The motor is accelerated with positive rotating field direction up to the rated motor speed.                                                                                                    |  |  |  |  |
| Executing step 2 | Sten 2 is started with softkey <b>Start</b> and the NC Start key. The current status is                                                                                                    |  |  |  |  |
|                  | displayed while this step is in progress.                                                                                                    |  |  |  |  |
|                  | You can abort the optimization procedure with the <b>Stop</b> softkey or with RESET.                                                                                                    |  |  |  |  |
| Modified         | The following machine data are calculated/written:                                                                                                    |  |  |  |  |
| machine data     | MD x136: MOTOR_NOLOAD_CURRENT                                                                                                    |  |  |  |  |
|                  | • MD x141: MAGNETIZING_REACTANCE.                                                                                                    |  |  |  |  |
| Start-up step 3  | Determine the threshold speed for field weakening.                                                                                                    |  |  |  |  |
|                  | When traveling at the threshold speed for field weakening with DC link voltage $V_{DC \text{ link voltage}}$ the rectifier output voltage is set to 380V.<br>If $V_{DC \text{ link voltage}} < 600$ V, the rectifier output voltage is reduced by the factor $V_{DC}$ / 600 V. |  |  |  |  |
| $\wedge$         | Danger                                                                                                    |  |  |  |  |
|                  | The motor is accelerated with positive rotating field direction up to the threshold speed for field weakening, but not higher than the current effective speed limit.                                                                                                    |  |  |  |  |
| Executing step 3 | Step 3 is started with softkey <b>Start</b> and the NC Start key. The current status is displayed while this step is in progress.                                                                                                    |  |  |  |  |
|                  | You can abort the optimization procedure with the Stop softkey or with RESET.                                                                                                    |  |  |  |  |

| 11.02                          | 9 Adapting the Machine Data                                                                                                    |  |  |  |  |
|--------------------------------|----------------------------------------------------------------------------------------------------|--|--|--|--|
|                                | 9.4 AM operation with induction motors                                                                                                    |  |  |  |  |
| Modified                       | The following machine data is calculated/written:                                                                                                    |  |  |  |  |
| machine data                   | MD x142: FIELD_WEAKENING_SPEED                                                                                                    |  |  |  |  |
| Start-up step 4                | Determine the moment of inertia                                                                                                    |  |  |  |  |
|                                | The moment of inertia is set such that there is no I component in the speed con-<br>troller when accelerating to maximum speed.                            |  |  |  |  |
| $\wedge$                       | Danger                                                                                                    |  |  |  |  |
|                                | The motor is accelerated to maximum speed several times with positive rotating field direction.                                                            |  |  |  |  |
|                                | Note                                                                                                    |  |  |  |  |
|                                | This step is omitted when self start-up is executed in MSD mode.                                                                                           |  |  |  |  |
|                                | Supplementary conditions                                                                                                    |  |  |  |  |
|                                | <ul> <li>If a significant load moment of inertia is present during later operation,<br/>perform the step with linked load.</li> </ul>                      |  |  |  |  |
| Executing step 4               | Step 4 is started with softkey <b>Start</b> and the NC Start key. The current status is displayed while this step is in progress.                          |  |  |  |  |
|                                | You can abort the optimization procedure with the <b>Stop</b> softkey or with RESET.                                                                       |  |  |  |  |
| Modified                       | The following machine data is calculated/written:                                                                                                    |  |  |  |  |
| machine data                   | MD x117: MOTOR_INERTIA                                                                                                    |  |  |  |  |
| Errors during self<br>start-up | Errors which occur during a self start-up routine cause the function to be abor-<br>ted. The step must be repeated after remedying the cause of the error. |  |  |  |  |
|                                | References: /DA/ Diagnostics Guide SINUMERIK 840D/810D/FM-NC                                                                                               |  |  |  |  |

The following error messages may appear at the start of or during self start-up.

- Start-up step (in current status) not permissible You have selected a start-up step that is not defined or not permissible in the current operating status.
- Pulse rate of 4kHz or 8kHz required An inverter frequency of 4kHz or 8kHz is required for step 1 (MD x100: PWM\_FREQUENCY).
- Controller and pulse enable missing
- Speed setpoint < > 0 A setpoint has been input via the NC or the function generator.
- Motor changeover active A motor changeover was in progress at the commencement of identification.
- Leakage inductance < 0 A value of < 0 has been measured for the leakage inductance. The reason for this could be an incorrect entry for the series reactor (MD x119: SERIES\_INDUCTANCE).
- V/f operation active
   If V/f operation is selected
   (MD 1014: UF\_MODE\_ENABLE = 1), is not possible to perform self start-up.
- Incorrect motor selected The motor selected via the MMC is not the same as the motor selected via the PLC (control word/status word).
- Nmax too low for measurement
   The operating speed for the self start-up step must be greater than the currently parameterized maximum speed (MD x146: MOTOR\_MAX\_ALLOWED\_SPEED).
- Switchover speed under open-loop/closed-loop control too high When determining the "threshold speed for field weakening" it was not possible to operate in the speed-controlled range for pure AM operation due to an excessively high switchover speed setting (MD x466: SWITCH\_SPD\_OPEN\_LOOP\_AM).

## 9.4.6 Machine data

| 1451                                          | SPEEDCTRL_GAIN_1_AM |                 |                       |                       | Cross reference:<br>-  |
|-----------------------------------------------|---------------------|-----------------|-----------------------|-----------------------|------------------------|
| P gain, AM speed controller Related to:<br>AM |                     |                 |                       | Protection level: 2/4 |                        |
| Unit:<br>Nms/rad                              | Default:<br>0.3     | Minimum:<br>0.0 | Maximum:<br>100 000.0 | Data type:<br>FLOAT   | Active:<br>immediately |

Enter the P gain of the speed control loop in the induction motor mode or set (initialize) it automatically via the **Calculate controller data** operator action.

| 1453                                                        | SPDCTRL_INTEGR_TIME_1_AM |                 |                                                         |                     | Cross reference:<br>-  |
|-------------------------------------------------------------|--------------------------|-----------------|---------------------------------------------------------|---------------------|------------------------|
| Integral action time, AM speed controller Related to:<br>AM |                          |                 |                                                         |                     | Protection level: 2/4  |
| Unit:<br>MS                                                 | Default:<br>140.0        | Minimum:<br>0.0 | Maximum:<br>500.0<br>6 000.0<br>(SW 4.2 or hig-<br>her) | Data type:<br>FLOAT | Active:<br>immediately |

Enter the speed controller integral action time in the induction motor mode or set (initialize) it automatically via the **Calculate controller data** operator action.

| 1458       | DES_CURRENT_OPEN_LOOP_AM                                         |                 |                   |                     | Cross reference:<br>-  |
|------------|------------------------------------------------------------------|-----------------|-------------------|---------------------|------------------------|
|            | Current setpoint open-loop controlled mode, AM Related to:<br>AM |                 |                   |                     | Protection level: 2/4  |
| Unit:<br>% | Default:<br>90.0                                                 | Minimum:<br>0.0 | Maximum:<br>150.0 | Data type:<br>FLOAT | Active:<br>immediately |

In pure AM mode (MD 1465 = 0), the drive operates in the current-frequency open-loop controlled mode below the changeover speed (MD 1466). In order to accept a high load torque, the motor current can be increased in this range using MD 1458. The input is a percentage referred to the rated motor current (MD 1103). The current is limited to 90% of the current limit value (MD 1238).

| 1459        | TORQUE_SMOOTH       | TORQUE_SMOOTH_TIME_AM |                   |                     | Cross reference:<br>-  |
|-------------|---------------------|-----------------------|-------------------|---------------------|------------------------|
|             | Torque smoothing ti | me constant AM        |                   | Related to:<br>AM   | Protection level: 2/4  |
| Unit:<br>ms | Default:<br>4.0     | Minimum:<br>0.0       | Maximum:<br>100.0 | Data type:<br>FLOAT | Active:<br>immediately |

In AM operation, a pre-control for the speed torque frequency is implemented on account of the low dynamics. The pre-control value for the torque is smoothed using MD 1459.

| 1465                     | SWITCH_SPEED_I       | SWITCH_SPEED_MSD_AM |                       |                       | Cross reference:<br>-  |
|--------------------------|----------------------|---------------------|-----------------------|-----------------------|------------------------|
| Changeover speed, MSD/AM |                      |                     |                       | Related to:<br>MSD/AM | Protection level: 2/4  |
| Unit:<br>rpm             | Default:<br>50 000.0 | Minimum:<br>0.0     | Maximum:<br>100 000.0 | Data type:<br>FLOAT   | Active:<br>immediately |

The drive operates in AM mode above the speed set here.

n = 0  $\rightarrow$  pure induction motor operation

 $0 < n < n_{max}$   $\rightarrow$  mixed main spindle drive/induction motor operation

 $n > n_{max}$   $\rightarrow$  only main spindle drive operation

If AM operation is selected, only pulse frequencies (MD 1100) of 4 kHz and 8 kHz are permissible.

With the **Calculate controller data** operator action, MD 1465 is set to 0, if a "no" is entered in MD 1011.5, motor measuring system available.

| 1466         | SWITCH_SPD_OPEN_LOOP_AM (SW 3.1 or higher) |                     |                       | Cross reference:<br>- |                        |
|--------------|--------------------------------------------|---------------------|-----------------------|-----------------------|------------------------|
|              | Changeover speed,                          | , control system AM |                       | Related to:<br>MSD/AM | Protection level: 2/4  |
| Unit:<br>rpm | Default:<br>300.0                          | Minimum:<br>150.0   | Maximum:<br>100 000.0 | Data type:<br>FLOAT   | Active:<br>immediately |

The current-frequency, open-loop controlled mode is used for pure AM operation (MD 1465=0), below the speed set here. MD 1466 is assigned a value with the **Calculate controller data** operator action.

For further information, please see

**References:** /FBA/ Drive Functions, DE1 Expanded Drive Functions.

11.02

## 9.5 Permanently excited spindle

## 9.5.1 Description

The permanently excited spindle (PE-MSD) is a specially designed synchronous motor (similar to FSD motors) with high armature inductance.

Weakening the magnetic field of the permanently excited armature achieves high speeds for spindle operation (analogous to the field weakening in inductance motors).

The advantages of the PE-MSD are:

- Higher power density
- Virtually no rotor losses and therefore low thermal load on the entire motor construction.

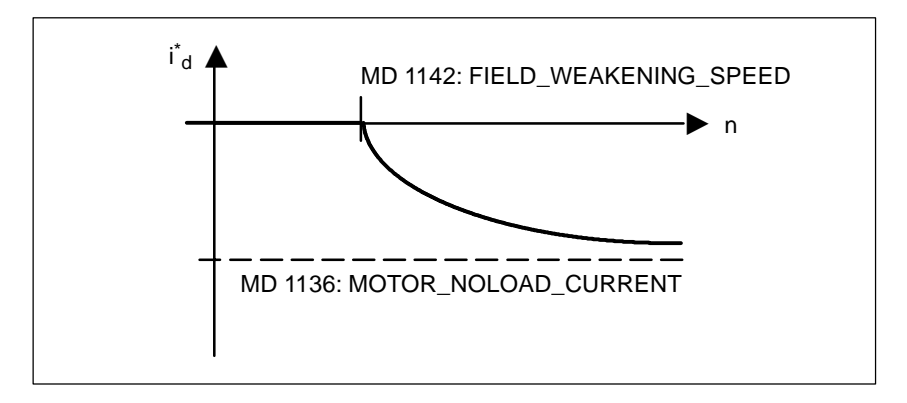

Figure 9-48 Field weakening characteristic

## 9.5.2 PE-MSD with MSD power section data

The PE-MSD is started up with drive type SRM (synchronous rotating motor).

When you select the power section, the FSD power section data are initialized

- MD 1108 Thermal limit current for power section
- MD 1111 Rated current for power section

in addition to the following additional MSD power section data for PE-MSD operation (MD 1015=1):

- MD 1175 (equivalent to MD 1108 for drive type ARM)
- MD 1176 (equivalent to MD 1109 for drive type ARM)
- MD 1177 (equivalent to MD 1111 for drive type ARM).

If PE-MSD operation is set (MD 1015=1), machine data MD 1175, MD 1176 and MD 1177 must contain valid values. Otherwise error message 301719: "Power section data incomplete" appears.

These data are initialized on each new start-up when you select the power section.

To enable PE-MSD operation (MD 1015=1) with the 120 A power section, this power section has been included in the FSD power section selection with power section code number 18H.

In FSD mode (MD 1015=0), drive alarm 301718 "Motor/power section combination invalid" is output with this power section.

## 9.5.3 Control parameters

If the PE-MSD is enabled (MD 1015) and a motor is selected from the list, the following machine data are initialized when you run the "Calculate controller data" function:

- MD 1147: SPEED\_LIMIT
- MD 1401: MOTOR\_MAX\_SPEED
- MD 1403: PULSE\_SUPPRESSION\_SPEED
- MD 1404: PULSE\_SUPPRESSION\_DELAY
- MD 1405:MOTOR\_SPEED\_LIMIT[n]
- MD 1606: SPEEDCTRL\_LIMIT\_THRESHOLD
- MD 1610: DIAGNOSIS\_ACTIVATION\_FLAGS
- MD 1612: ALARM\_REACTION\_POWER\_ON
- MD 1613: ALARM\_REACTION\_RESET.

## 9.5.4 Encoders

| Encoder types                     | The following types of encoder can be used:                                                                                                    |
|-----------------------------------|----------------------------------------------------------------------------------------------------|
|                                   | Incremental encoder                                                                                                    |
|                                   | Absolute encoder (e.g. EQN 1325)                                                                                                    |
|                                   | Toothed wheel encoder.                                                                                                    |
|                                   |                                                                                                    |
| Rotor position<br>synchronization | <ul> <li>The encoders must provide position identification.</li> <li>The rotor position is synchronized after power-up.</li> </ul>             |
|                                   | <ul> <li>For encoders that have no C/D track (e.g. toothed wheel encoder), the rotor<br/>position identification must be activated.</li> </ul> |
|                                   |                                                                                                    |

References: /DG1/, Rotor Position Identification

## 9.5.5 Machine data

| 1015       | PEMSD_MODE_ENABLE<br>higher) |               |               | (SW 4.2 or                   | Cross reference:<br>- |
|------------|------------------------------|---------------|---------------|------------------------------|-----------------------|
|            | Activate PE-MSD              |               |               | Related to:<br>FSD/MSD       | Protection level: 2/4 |
| Unit:<br>- | Default:<br>0                | Minimum:<br>0 | Maximum:<br>1 | Data type:<br>FLOAT<br>DWORD | Active:<br>Power On   |

| Bit 0 | PE-MSD function | 0: Function inactive |
|-------|-----------------|----------------------|
|       |                 | 1: Function active   |

| 1136                  | MOTOR_NOLOAD_CURRENT |                 |                   | Cross reference:<br>-  |                        |
|-----------------------|----------------------|-----------------|-------------------|------------------------|------------------------|
| Motor no-load current |                      |                 |                   | Related to:<br>FSD/MSD | Protection level: 2/4  |
| Unit:<br>A (eff.)     | Default:<br>0.0      | Minimum:<br>0.0 | Maximum:<br>500.0 | Data type:<br>FLOAT    | Active:<br>immediately |

The no-load current is assigned when the motor is selected from the list of motors or set according to the data sheet of the motor manufacturer. If the manufacturer of the motor has not specified the no-load current, the following formula may be used to calculate the value:

MD 1136 = MD 1114  $\times$  60 [sec] / (1000  $\times$   $3 \times$  MD 1112  $\times$  MD 1116)

MD 1112: NUM\_POLE\_PAIRS MD 1114: EMF\_VOLTAGE MD 1116: ARMATURE\_INDUCTANCE

| 1142         | FIELD_WEAKENING_SPEED |                 |                      | Cross reference:<br>-  |                        |
|--------------|-----------------------|-----------------|----------------------|------------------------|------------------------|
|              | Threshold speed fie   | ld weakening    |                      | Related to:<br>FSD/MSD | Protection level: 2/4  |
| Unit:<br>rpm | Default:<br>0.0       | Minimum:<br>0.0 | Maximum:<br>50 000.0 | Data type:<br>FLOAT    | Active:<br>immediately |

The threshold speed for field weakening is assigned when the motor is selected from the list of motors or set according to the data sheet of the motor manufacturer.

If the manufacturer of the motor has not specified the threshold speed for field weakening, the following formula may be used to calculate the value:

MD 1142 = 380 V × 1000 [rpm] / MD 1114

MD 1114: EMF\_VOLTAGE

Notes

# 10

# Axis/Spindle Dry Run

## 10.1 Preconditions

# Enabling signals for axes

To allow an axis to be traversed from the control system, it is necessary to supply signals to the enabling terminals on the drive and to set the enabling bits on the interface.

Enabling terminals on drive

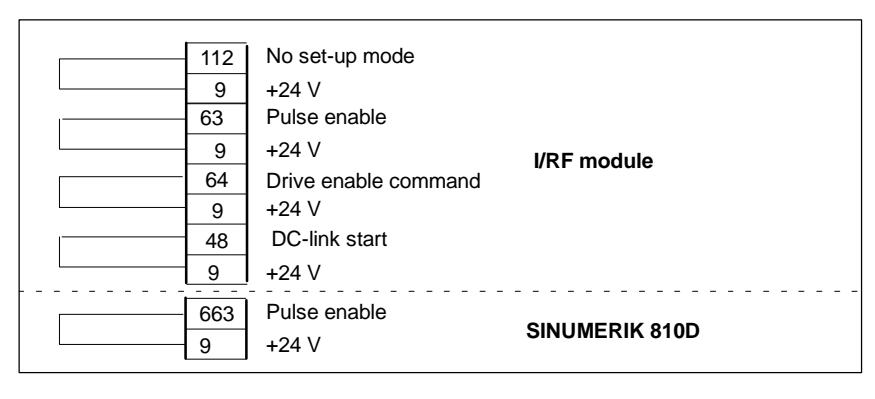

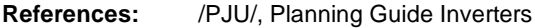

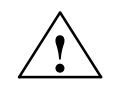

## Warning

Despite the "Axis disable" command via terminal 663, dangerous voltages may still be present at the drive control output terminals.

The "Axis disable" command via terminal 663 is not suitable for electrical isolation or for use as a drive deactivation mechanism.

Enabling via PLC interface The following signals must be made available at the PLC interface for axis or spindle:

| IS "Controller enable"                | (DB31, DBX2.1)          |
|---------------------------------------|-------------------------|
| IS "Pulse enable"                     | (DB31, DBX21.7)         |
| IS "Position measuring system 1 or 2" | (DB31, DBX1.5, DBX 1.6) |

The following signals on the interface must **no**t be set or else the axis/spindle motion will be disabled:

| IS "Feed/spindle offset switch"<br>IS "Axis/spindle disable"<br>IS "Follow-up mode"<br>IS "Distance to go/spindle reset"<br>IS "Feed stop/spindle stop" | (DB31, DBB0) not to 0%<br>(DB31, DBX1.3)<br>(DB31, DBX1.4)<br>(DB31, DBX2.2)<br>(DB31, DBX4.3)<br>(DB31, DBX4.) |
|----------------------------------------------------------------------------------------------------|----------------------------------------------------------------------------------------------------|
| IS "Feed stop/spindle stop"                                                                                                    | (DB31, DBX4.3)                                                                                                  |
| IS "Traversing key disable"                                                                                                    | (DB31, DBX4.)                                                                                                   |
| IS "Ramp-function generator disable"                                                                                                    | (DB31, DBX20.1)                                                                                                 |

10.1 Preconditions

| References: | /FB1/, A2, "Various Interface Signals and Functions"<br>Interface signals from and to axis/spindle |
|-------------|----------------------------------------------------------------------------------------------------|
|             |                                                                                                    |

**Limit switch** Setting of hardware limit switches and interface signal check:

- Hardware limit switch PLUS DB31, ... DBX12.1
- Hardware limit switch MINUS DB31, ... DBX12.0

References: /FB1/, A3, "Axis Monitoring, Protection Zones" Monitoring of static limits

10.2 Axis dry run

## 10.2 Axis dry run

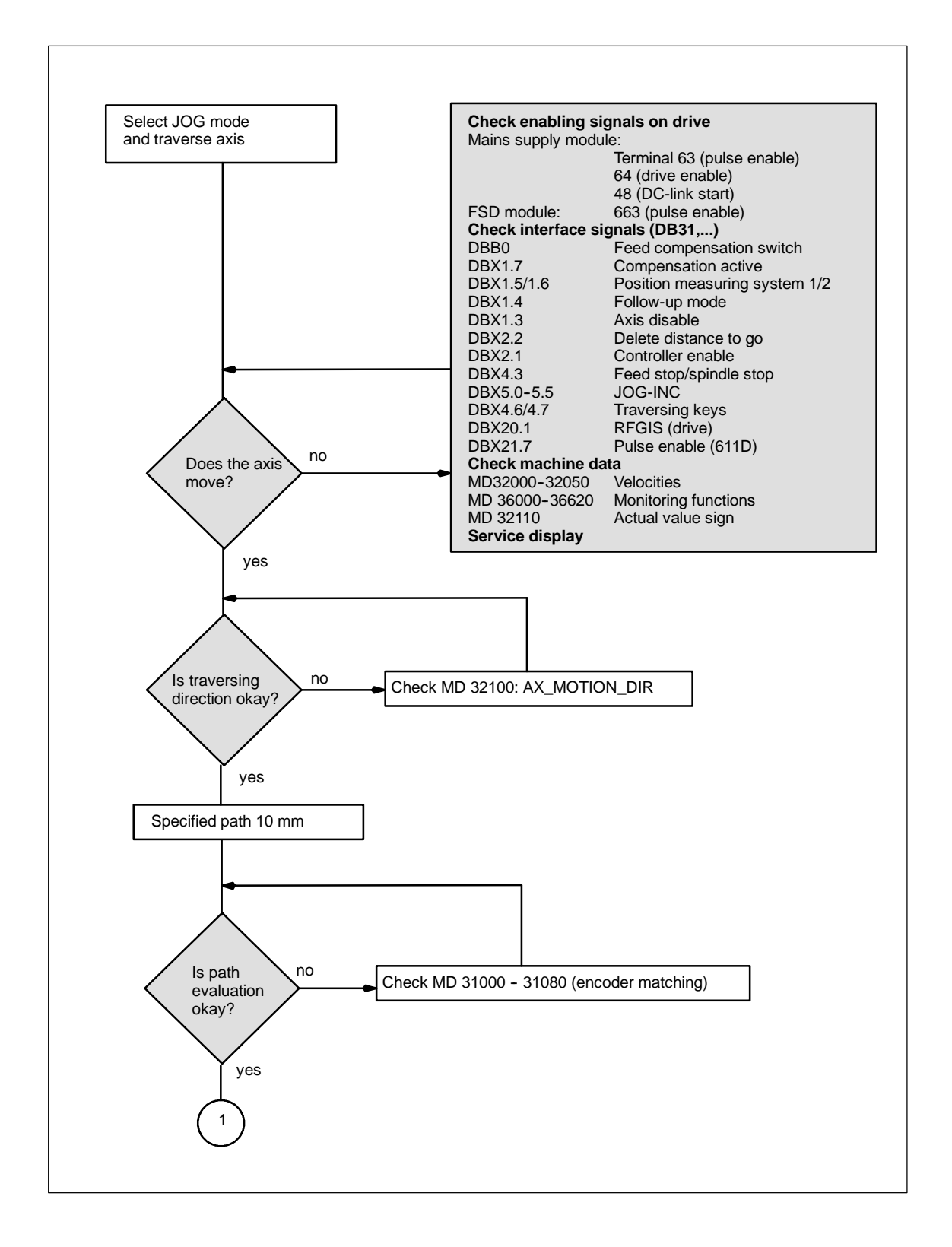

10

10.2 Axis dry run

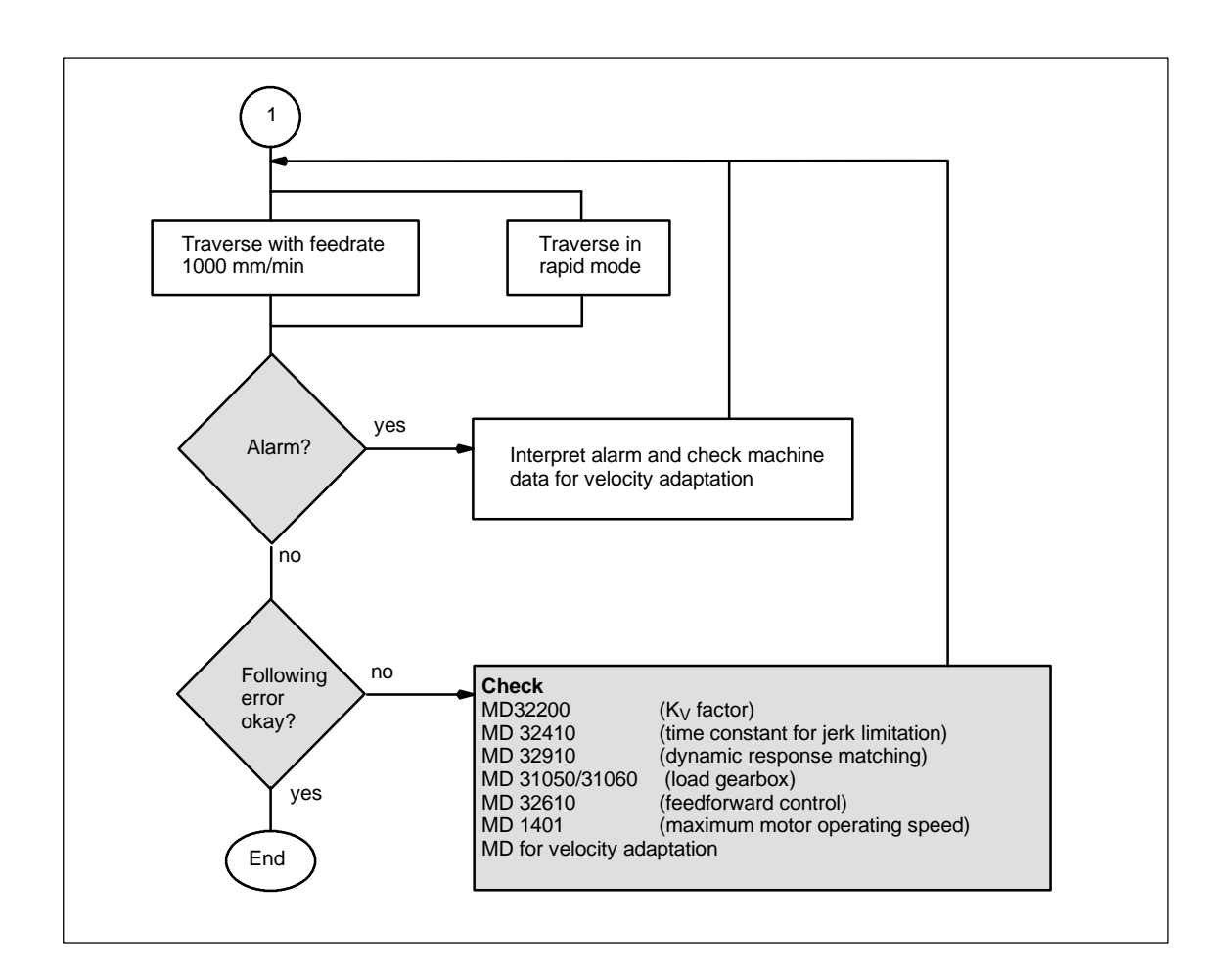

## 10.3 Test spindle

## 10.3 Test spindle

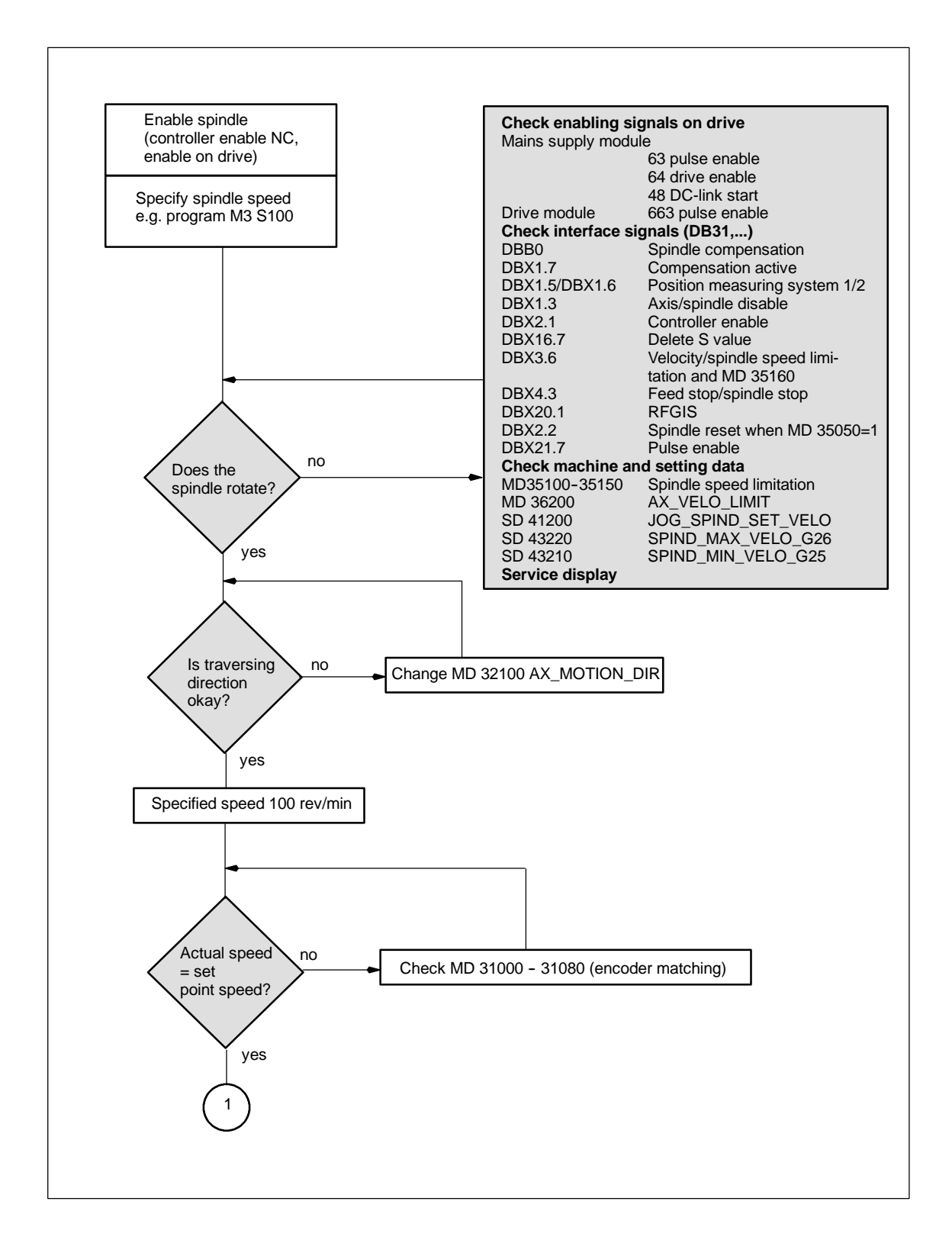

10.3 Test spindle

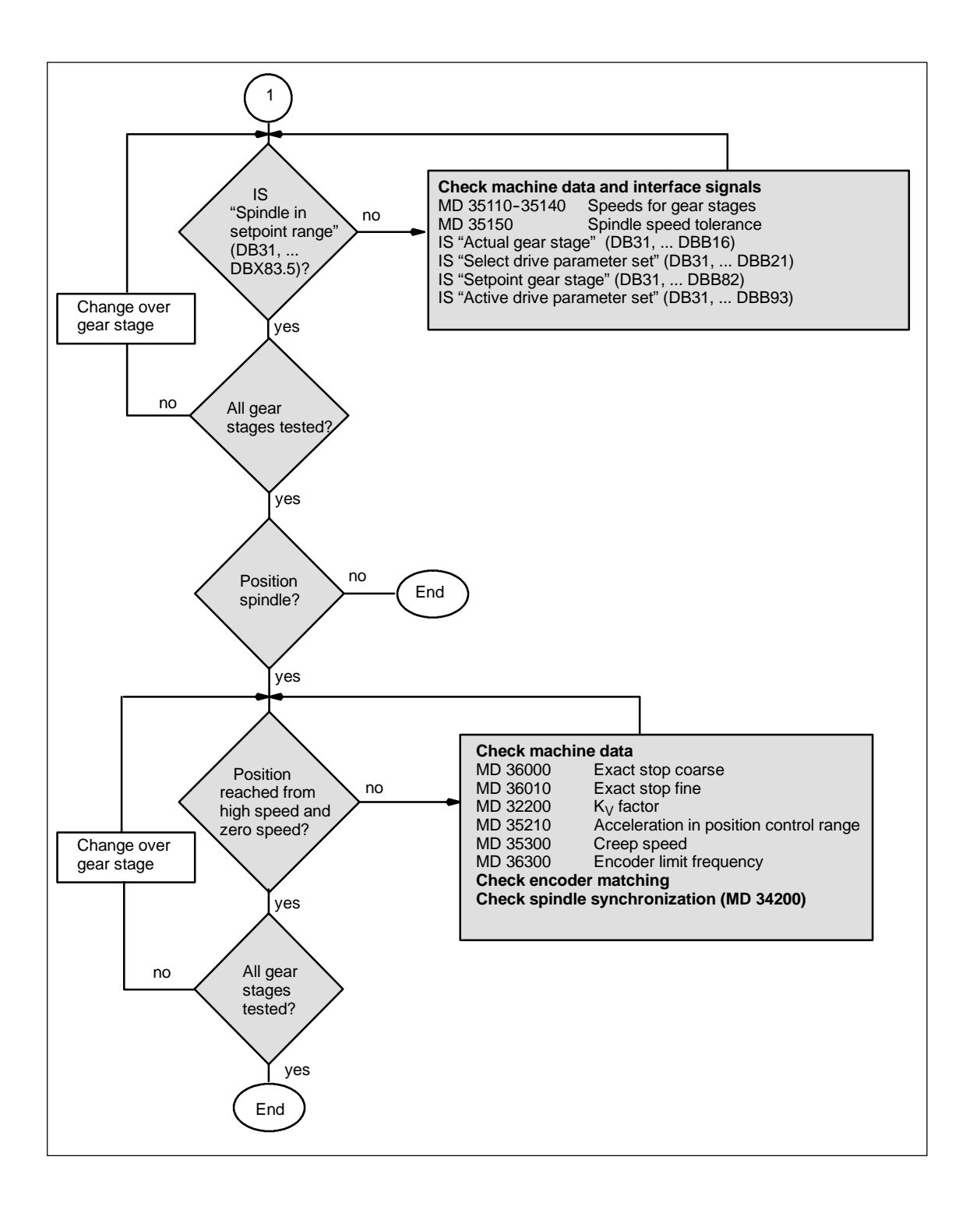

# Drive Optimization with the Start-up Tool **11**

## 11.1 Information for use

| Scope of application               | The start-up software "Start-up tool" is used to configure and parameterize drive systems which are controlled by a SINUMERIK 810D or 840D control.                                                                                                    |
|------------------------------------|----------------------------------------------------------------------------------------------------|
|                                    | This tool can be used during initial start-up to input the drive configuration and assign drive parameters with standard data sets as determined by the motor/ power section combination. It also allows the drive and control data to be archived on the PG or PC.                                                                                                    |
|                                    | Further functions are also provided to assist optimization and diagnosis.                                                                                                    |
| Measuring<br>functions             | The measuring functions allow evaluation of the most important speed and position control loop quantities, as well as of the torque control in the time and frequency range. This is displayed on-screen and no external measuring instruments are necessary.                                                                                                    |
| Analog output                      | All important control loop signals on the position, speed and torque levels can also be output with the DAC configuration on external equipment (e.g. oscillo-scope, signal recorder) via test sockets on the 810D (611D control).                                                                                                    |
| FFT analysis<br>(Fourier analysis) | Apart from the usual method of optimizing the control loop machine data based<br>on transient response, i.e. time characteristics, a particularly powerful tool for<br>assessing the control loop setting is provided in the form of the integrated<br>Fourier analysis (FFT) function which also be applied to analyze the given<br>mechanical characteristics. This tool must be used if |
|                                    | <ul> <li>unsteady current, speed or position signal curves indicate problems with<br/>stability.</li> </ul>                                                                                                    |
|                                    | <ul> <li>only long rise times can be obtained in the speed loop.</li> </ul>                                                                                                    |
|                                    | References: /FBA/, DD2, Speed Control Loop                                                                                                    |
| Saving<br>measurement<br>results   | The measurement diagrams can be archived via file functions, allowing machine settings to be documented and facilitating remote diagnostics.                                                                                                    |

## 11.1.1 System requirements

| Hardware     | The start-up software requires the following hardware:                                                                   |  |  |  |  |  |
|--------------|----------------------------------------------------------------------------------------------------|--|--|--|--|--|
| requirements | <ul> <li>IBM<sup>®</sup> AT-compatible PG/PC with DX486 microprocessor,<br/>e.g. SIMATIC PG 740</li> </ul>               |  |  |  |  |  |
|              | At least 4 MB of main memory                                                                                             |  |  |  |  |  |
|              | <ul> <li>Disk drive (3 1/2" or 5 1/4")</li> </ul>                                                                        |  |  |  |  |  |
|              | Hard disk drive for managing data                                                                                        |  |  |  |  |  |
|              | Monochrome or color monitor (VGA)                                                                                        |  |  |  |  |  |
|              | Keyboard                                                                                                    |  |  |  |  |  |
|              | MPI interface                                                                                                    |  |  |  |  |  |
|              | Mouse                                                                                                    |  |  |  |  |  |
|              | MPI connecting cable.                                                                                                    |  |  |  |  |  |
| Software     | Software configuration                                                                                                   |  |  |  |  |  |
| requirements | <ul> <li>Start-up tool in Version 1.0 or higher:<br/>WINDOWS<sup>®</sup> user interface version 3.1 or higher</li> </ul> |  |  |  |  |  |
|              | <ul> <li>Start-up tool in Version 3.6 or higher:<br/>WINDOWS<sup>™</sup>95 + STEP7 version ≥ 2.1.</li> </ul>             |  |  |  |  |  |
|              |                                                                                                    |  |  |  |  |  |
|              |                                                                                                    |  |  |  |  |  |

## 11.1.2 Installation

|             | Please observe the contents of the readme file supplied.<br>To install the software, please follow the procedure detailed below:                                                                          |  |  |  |  |
|-------------|----------------------------------------------------------------------------------------------------|--|--|--|--|
| Requirement | The memory area of the MPI card must be excluded from use by memory managers (files: CONFIG.SYS, SYSTEM.INI).                                                                                             |  |  |  |  |
| Call        | Insert the first installation disk and start the SETUP.BAT file in the WINDOWS <sup>®</sup> File Manager. The installation program requests all further necessary inputs and disk changes in user dialog. |  |  |  |  |

## 11.1.3 Starting the program

| Program call                 | Start the start-up tool in the program group.                                                                                                    |
|------------------------------|----------------------------------------------------------------------------------------------------|
| Setting the MPI<br>interface | Set the MPI interface on the operator panel to 187.5 kbaud (Start-up\HMI\<br>Operator panel).<br>If no connection is established, check the items in Subsection 5.2.3 PCU<br>start-up. |

## 11.1.4 Closing the program

| Deselecting the program | The start-up tool is deselected in the order described below:                                    |  |  |  |  |
|-------------------------|--------------------------------------------------------------------------------------------------|--|--|--|--|
|                         | Press function key F10.                                                                          |  |  |  |  |
|                         | • A horizontal softkey bar with softkeys <b>Diagnosis</b> and <b>Exit</b> appears on the screen. |  |  |  |  |
|                         | • You can terminate the program by selecting the <b>Exit</b> softkey.                            |  |  |  |  |

11.2 Measuring functions

## 11.2 Measuring functions

#### Explanation

A range of measuring functions allow the time and/or frequency response of drives and closed-loop controls to be displayed in graphic form on the screen. For this purpose, test signals with an adjustable interval are connected to the drives.

The test setpoints are adapted to the application in question by means of measurement or signal parameters, the units of which are determined by the relevant measuring function or operating mode. The measurement or signal parameter units are subject to the following conditions:

| Quantity       | Unit                                                                                                    |  |  |  |  |  |
|----------------|----------------------------------------------------------------------------------------------------|--|--|--|--|--|
| Torque         | Specified in percent referred to the peak torque of the power section used. The torque calculation for the power section is based on:<br>MD 1108 x MD 1113     |  |  |  |  |  |
| Velocity/speed | Metric system:<br>Specified in mm/min or rev/min for linear or rotary motions<br>Inch system:<br>Specified in inch/min or rev/min for linear or rotary motions |  |  |  |  |  |
| Distance       | Metric system:<br>Specified in mm or degrees for linear or rotary motions<br>Inch system:<br>Specified in inches or degrees for linear or rotary motions       |  |  |  |  |  |
| Time           | Specified in ms                                                                                                    |  |  |  |  |  |
| Frequency      | Specified in Hz                                                                                                    |  |  |  |  |  |

Table 11-1Quantity and units for measurement or signal parameters

| Additional     | The default setting for all parameters is 0. (See file functions for default setting.)                                                                                                    |
|----------------|----------------------------------------------------------------------------------------------------|
| Information    | Functions which initiate a traversing motion are selected via the softkey menu;<br>they are all actually started by means of the <b>NC START</b> key on the machine<br>control panel. If the basic display for the function is deselected without the<br>traversing motion being initiated, then the function selection is reset. |
|                | Once the traversing function has been started, the basic display can be deselected without any affect on the traversing motion.                                                                                                    |
| File functions | Useful parameter default settings (torque, velocity, path,) are stored here for the individual measurements. The values can be loaded by activating the <b>File Functions</b> softkey and selecting a file.                                                                                                    |

1

#### Important

The NCK is in the "Follow-up" state during traversing motions with the start-up tool.

Neither the software limit switches nor the working field limitations are monitored in this state.

Prior to initiating traversing motions with the start-up tool, the start-up engineer must position the axes in such a way that the start-up tool traversing range limits (**which are monitored**) are not exceeded. Thus collisions on the machine can be prevented.

#### Note

The user must ensure that

- the EMERGENCY STOP switch is within his/her reach and
- there are no obstacles in the traversing path.

Traversing motions can normally be aborted with

- NC STOP key
- RESET key
- Softkey STOP in the relevant basic display

or by canceling the

- controller enabling command
- Drive enabling command
- traverse enabling signal
- feed or spindle enabling command

or by setting the feedrate override switch to 0%.

NCK or drive alarms (e.g. "Function abort by NC") likewise cause a traversing motion to be aborted. For further details, please refer to the section entitled "Abortion of measuring functions" or in: **References:** /DA/, Diagnostics Guide.

!

#### Important

The NC **JOG** mode must be selected when measuring functions are started, thus ensuring that no axis or spindle can be moved by the part program.

| Explanation             | Axes with a mechanical brake may need the brake to be activated in some cases. The enable logic <b>Enable with PLC</b> in the basic display of the relevant function is provided for this purpose. |  |  |  |  |  |  |
|-------------------------|----------------------------------------------------------------------------------------------------|--|--|--|--|--|--|
|                         | The request signal <b>Traverse request</b> (NCK $\rightarrow$ PLC) can be generated in the PLC user program when the measuring function is selected                                                |  |  |  |  |  |  |
|                         | - DB31-DBxx, DBX61.0 "Drive test traverse request"                                                                                                    |  |  |  |  |  |  |
|                         | and the acknowledgement signal <b>Motion enable</b> (PLC→NCK)                                                                                                    |  |  |  |  |  |  |
|                         | - DB31-DBxx, DBX1.0 "Drive test traverse enable"                                                                                                    |  |  |  |  |  |  |
|                         | can then be linked in the PLC user program as follows.                                                                                                    |  |  |  |  |  |  |
|                         | This safety mechanism can be deselected via the Enable option without PLC.                                                                                                    |  |  |  |  |  |  |
|                         | <b>References:</b> /FB1/, A2, "Various Interface Signals and Functions"                                                                                                    |  |  |  |  |  |  |
| Deactivating monitoring | The traversing range monitoring function can be deactivated for axes with an endless traversing range.                                                                                             |  |  |  |  |  |  |

## 11.4 Function abort for measuring functions

The active measuring function is disabled or aborted by:

- EMERGENCY STOP
- NC stop
- Reset (mode group, channel)
- No enabling commands (feed override = 0, spindle override = 50)
- No controller enabling command
- JOG operating mode not selected or deselected
- Traversing keys actuated
- Handwheel selected
- Enable with PLC selected and no interface signal "Motion enable drive test"
- Alarm leading to axis shutdown
- Hardware limit switch reached
- Traversing range limits exceeded
- Parking (in position-controlled operation).

11.5 Frequency response measurements

## **11.5** Frequency response measurements

## 11.5.1 Function generator (FG)

Overview

The function generator can be used to

- deactivate the effect of superimposed control loops selectively.
- compare the dynamic response of coupled drives.
- set and repeat a simple curve form (traverse profile) as a setpoint without programming a motion program.

The function generator creates setpoints in different formats (rectangular, stair-step, triangular, PRBS or sine-wave) and outputs this setpoint command, according to the mode setting, as a current setpoint, disturbing torque or speed setpoint.

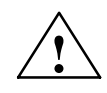

#### Danger

The traverse path is not monitored while the function generator is active.

#### Start/stop

The "Machine configuration" window is displaced in the main "Start-up" screen. The Drives/Servo softkey can be used to access special functions for drive/ servo start-up. The function generator can be started and terminated from there.

## 11.5.2 Circularity test

The circularity test is used to check the contour precision achieved with the friction torque compensation. The actual positions during a circular movement are measured and deviations from the programmed radius are displayed graphically (in particular at the quadrant transitions).

**Procedure** The circle contour for the axes involved is specified by an NC program. A sample NC program is provided in order to make the circularity test as simple as possible. This program can be adapted by the commissioning engineer to meet the needs of the application.

Circular movements with different accelerations are performed by leaving the circle contour unchanged and using the feedrate override switch to alter the feedrate.

The actual position values of the axes are recorded for the duration of the circular movement and saved in a "trace" in the passive file system.

## **Parameterization** The axis names or axis numbers whose actual position values are to be recorded in the circular movement are selected from this menu.

When entering the settings in the "Radius" and "Feedrate" input fields, you should enter the values from the part program which controls the circular movement of the axes, allowing for the feedrate override switch.

The measuring period for recording the actual position values during the circular movement is calculated from the "Radius" and "Feedrate" values and displayed in the "Measuring time" display field.

| Measureme     | nt       |       |         |            |          |             |          |        |
|---------------|----------|-------|---------|------------|----------|-------------|----------|--------|
| Axis:         |          |       | Measuri | ng system: | Absolut  | e position: | Status:  | Axis - |
| X1            | -        | 1     | active  |            |          | 0.000 mm    | inactive |        |
| Y1            | -        | 2     | active  |            |          | 0.000 mm    | inactive |        |
| Parameter —   |          |       | •       | — Dis      | olav ——  |             |          | Start  |
| D = J         | 10.000   |       |         |            | -        | 0.010       |          |        |
| naulus:       | 10.000   |       |         | Res        | olution: | 0.010       | mm/ SKt  | Stop   |
| Feedrate:     | 2500.000 |       | mm/mir  | Dis        | olay:    | mean radius |          |        |
| Multiplicator | 1.000    |       |         |            |          |             |          |        |
| Measuring ti  | me: 1    | 508 m | IS      |            |          |             |          |        |
|               |          |       |         |            |          |             |          |        |
|               |          |       |         |            |          |             |          |        |
|               |          |       |         |            |          |             |          |        |
|               |          |       |         |            |          |             |          |        |
|               |          |       |         |            |          |             |          |        |

Figure 11-1 Circularity test measurement menu

#### Starting the measurement

The user must start the part program containing the circular movement for the selected axes by pressing NC Start (AUTOMATIC or MDA mode).

The measuring function is started with the vertical softkey Start.

The sequence of operations (NC Start for part program and Start measurement) can be chosen by the user according to the application.

When the circularity test is active for the specified axes, the message "active" appears in the "Status" display field.

Stopping the<br/>measurementThe measurement can be stopped at any time by pressing the Stop key. Any<br/>incomplete measurement recordings are best displayed by selecting the<br/>Display softkey. There is no monitoring in this respect.

To allow direct access to the required controller parameters, the softkeys **Axis-specific MD**, **FSD-MD** and **MSD-MD** are displayed. The vertical softkeys **Axis+** and **Axis-** can be used to select the desired axis.

The "Service axis" display is displayed when you press the **Service Axis** softkey. The following service data are displayed here for commissioning of the friction torque compensation:

- QEC learning active yes/no?
- Current position and actual speed values.

**Display** When you press the **Display** softkey, the display switches to the graphical view of the recorded circle diagram.

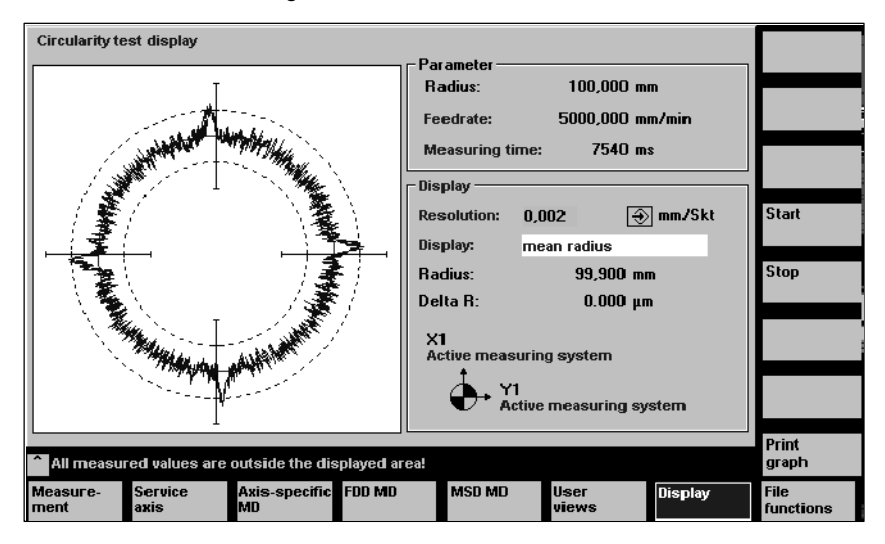

Figure 11-2 Circularity test display menu

This screen displays the measurements of the two actual position values as a circle with the set resolution.

The programmed radius, the programmed feedrate and the measuring time derived from these values are also displayed for documentation purposes (for subsequent storage of the measured circle characteristics in file format).

The operator can enter a finer scale for the diagram axes in the **Resolution** input field, e.g. in order to emphasize the transitions at the quadrants. The circle diagram is refreshed with the new resolution when you press the **Display** softkey.

You can find further information about the storage of measurement results and tips for fast start-up in:

References: /FB2/, K3 Description of Functions - Extended Functions

## 11.5.3 Torque control loop measurement

## Functionality

The torque control loop need only be measured for diagnostic purposes in the event of an error or in cases where no standard data are available for the motor/ power section combination used, resulting in unsatisfactory speed controller frequency responses.

#### Note

The user must take special safety precautions before measuring the torque control loop for vertical axes that have no external weight compensation (drive must be securely clamped).

#### Procedure

The traversing range monitoring function is set and the enabling logic (PLC) selected in the **basic display**. The parameters required for this purpose are set in the **Measurement parameter display**. On completion of the measurement, the results can be called to the screen for assessment via the **Display** softkey.

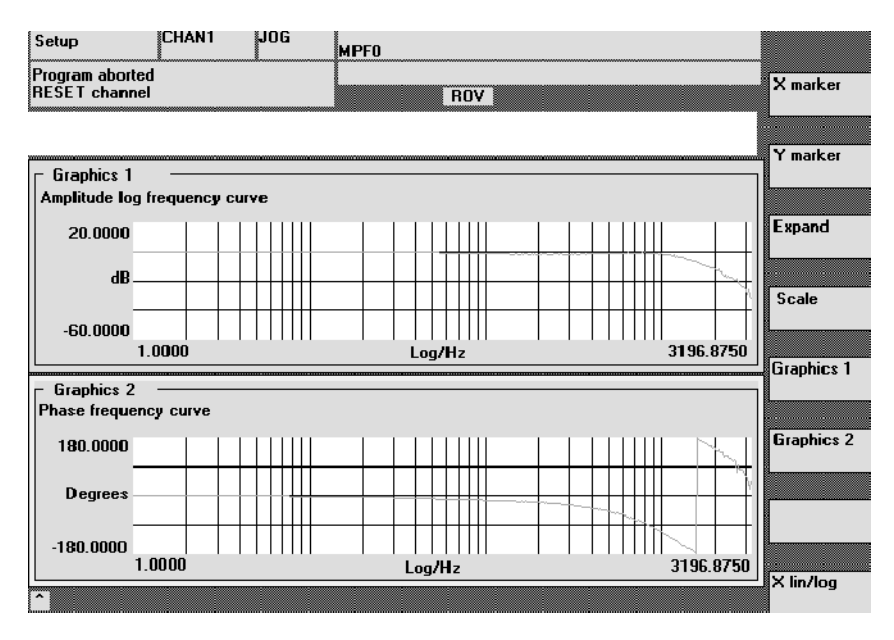

Figure 11-3 Display diagram: Example of current control loop

Measuring parameters

#### Amplitude

This parameter determines the magnitude of the test signal amplitude (unit: peak torque specified in %). Values between 1 and 5% are suitable.

11.5 Frequency response measurements

## Bandwidth

The available bandwidth is specified by halving the current controller sampling time (e.g. 156  $\mu$ s -> 3.2 kHz).

#### Averaging operations

The accuracy of the measurement, but also the measurement time, are increased with this value. A value of 20 is normally suitable.

### Settling time

This value represents the delay between recording of the measured data and injection of the test setpoint and offset. A value of approximately 10 ms is recommended.

| Additional  | The measurement parameters and measurement results (diagrams) can be |
|-------------|----------------------------------------------------------------------|
| information | loaded and saved via the softkey File functions.                     |

## 11.5.4 Setpoint current filter

| 1200       | NUM_CURRENT_FILTERS[n]                                                         |               |               |                         | Cross reference:<br>-  |
|------------|--------------------------------------------------------------------------------|---------------|---------------|-------------------------|------------------------|
|            | Number of current setpoint filtersRelated to:[drive parameter set]: 0 7FSD/MSD |               |               |                         |                        |
| Unit:<br>- | Default:<br>1                                                                  | Minimum:<br>0 | Maximum:<br>4 | Data type:<br>UNS. WORD | Active:<br>immediately |

Enters the number of current setpoint filters. You can choose between bandstop filters and 2nd degree low-pass filters set in MD 1201: CURRENT\_FIL-TER\_CONFIG.

Table 11-2
 Selection of the number of current filters

| 0 | No current filter active     |
|---|------------------------------|
| 1 | Filter 1 active              |
| 2 | Filters 1 and 2 active       |
| 3 | Filters 1, 2 and 3 active    |
| 4 | Filters 1, 2, 3 and 4 active |

| 1201                         | CURRENT_FILTER                 | Cross reference:<br>-          |                                          |                    |                        |
|------------------------------|--------------------------------|--------------------------------|------------------------------------------|--------------------|------------------------|
|                              | Protection level: 2/4          |                                |                                          |                    |                        |
| Unit:<br>HEX<br>810D<br>840D | Default:<br>Low pass<br>0<br>0 | Minimum:<br>Low pass<br>0<br>0 | Maximum:<br>Bandstop filter<br>F<br>FFFF | Data type:<br>WORD | Active:<br>immediately |

Enters the configuration of 4 current filters. You can choose between bandstop filters and low-pass filters. The filter parameters are entered in associated machine data.

With a bandstop filter, a Z transformation (zeroes and poles) is activated by setting bit 15 in MD 1201.

If bit 15 = 0, only a transformation of zeroes is activated.

Bilinear transformation is the default setting.

#### Note

The filter machine data must be assigned before the filter type is configured.

11.5 Frequency response measurements

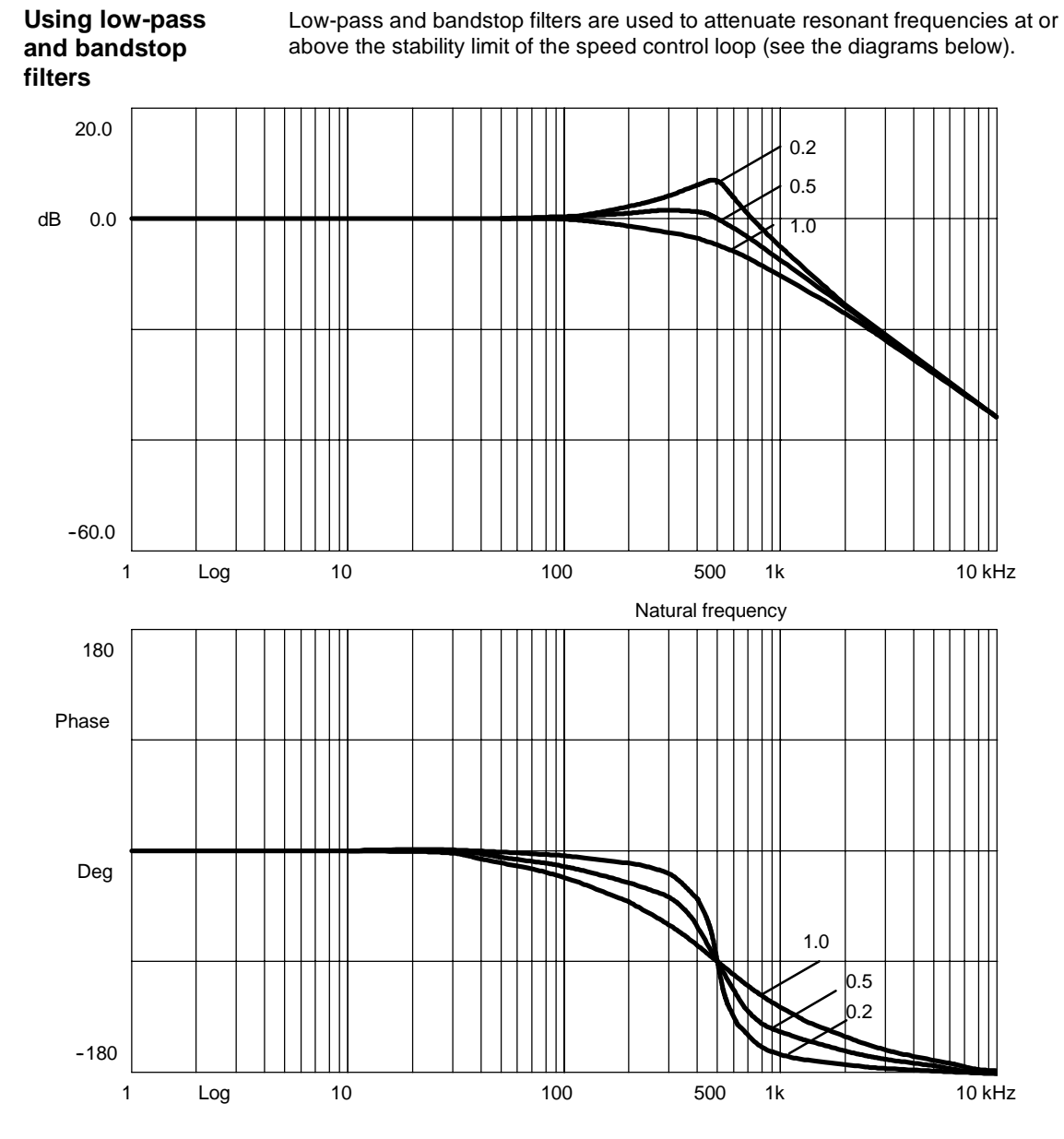

Figure 11-4 Low-pass characteristics at natural frequency 500 Hz with various attenuations
#### Bandstop characteristics for Z transformation

When bit 15 is set in MD 1201 and/or MD 1501, the zeroes (blocking frequency) and the poles (bandstop natural frequency) are transformed true to frequency. This is necessary if higher-degree filters (e.g. CAUER filters) are to be used. Several bandstop filters must be combined in series for this purpose.

The poles and zeroes of the individual bandstop filters must be represented true to frequency in order to arrive at the desired overall transformation. Bit 15 = 1 must be set for this purpose. The default setting is bit 15 = 0 due to compatibility reasons.

#### Example:

A CAUER current setpoint filter which produces an amplitude reduction of 20 dB at frequencies of 700 Hz and above is to be configured. This requires, for example, a series circuit with 3 bandstop filters. The parameters for such filters can, at the present time, only be calculated using external resources (e.g. Matlab).

The parameters were calculated as follows:

|                          | Filter 1          | Filter 2          | Filter 3           |
|--------------------------|-------------------|-------------------|--------------------|
| Blocking<br>frequency    | MD 1210: 705.5 Hz | MD 1213: 789.9 Hz | MD 1216: 1647.6 Hz |
| Bandwidth                | MD 1211: 887.6 Hz | MD 1214: 185.6 Hz | MD 1217: 26.7 Hz   |
| Numerator<br>bandwidth   | MD 1212: 0.1 Hz   | MD 1215: 32.2 Hz  | MD 1218: 659.0 Hz  |
| BSF natural<br>frequency | MD 1222: 89.6 %   | MD 1223: 85.5 %   | MD 1224: 41.5 %    |

Table 11-3Parameter example

The following figures show the transformation functions of the individual bandstop filters (Fig. 11-5) and the overall transformation function (series circuit, Fig. 11-6).

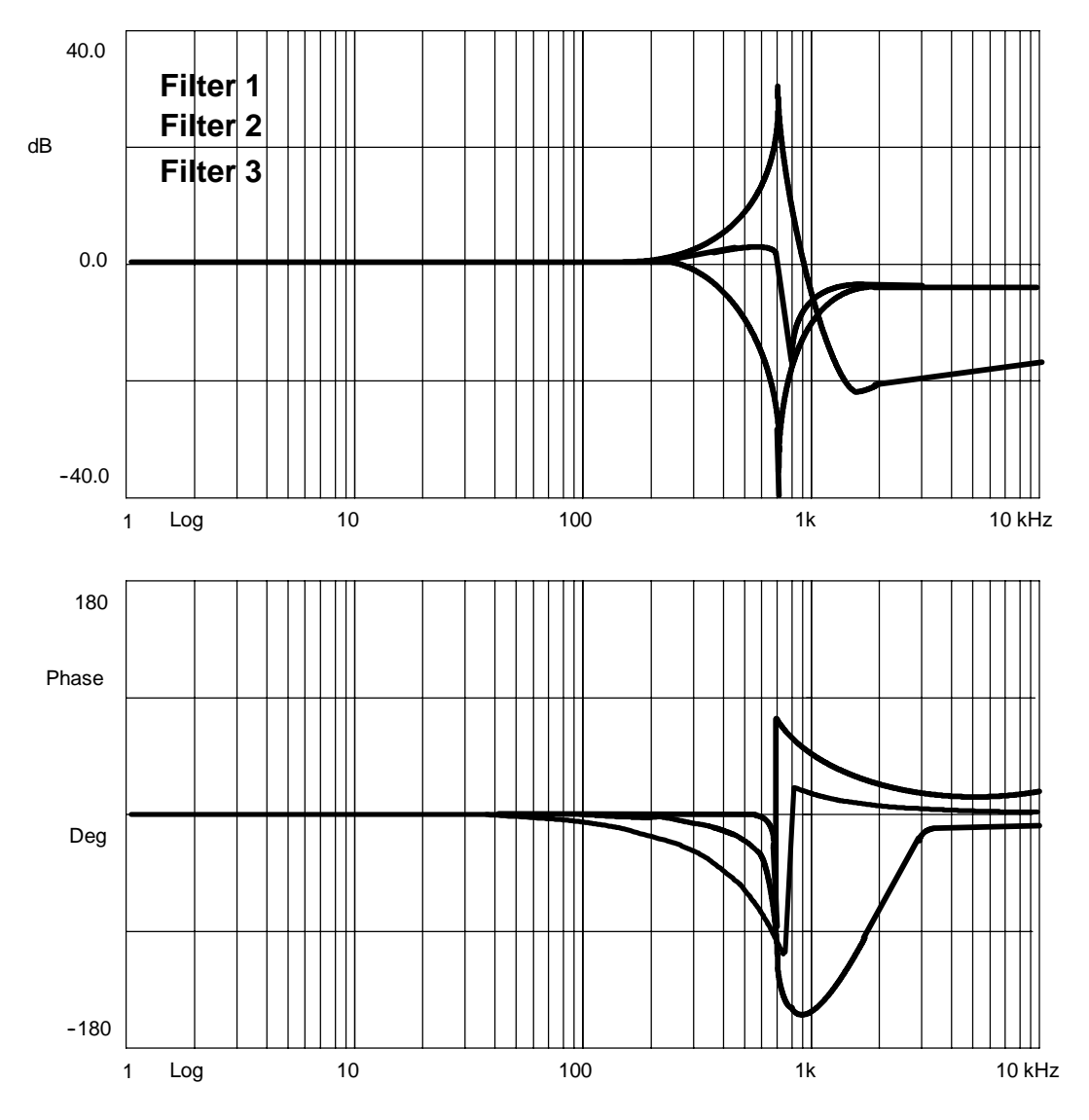

Figure 11-5 Transformation functions of the individual bandstop filters

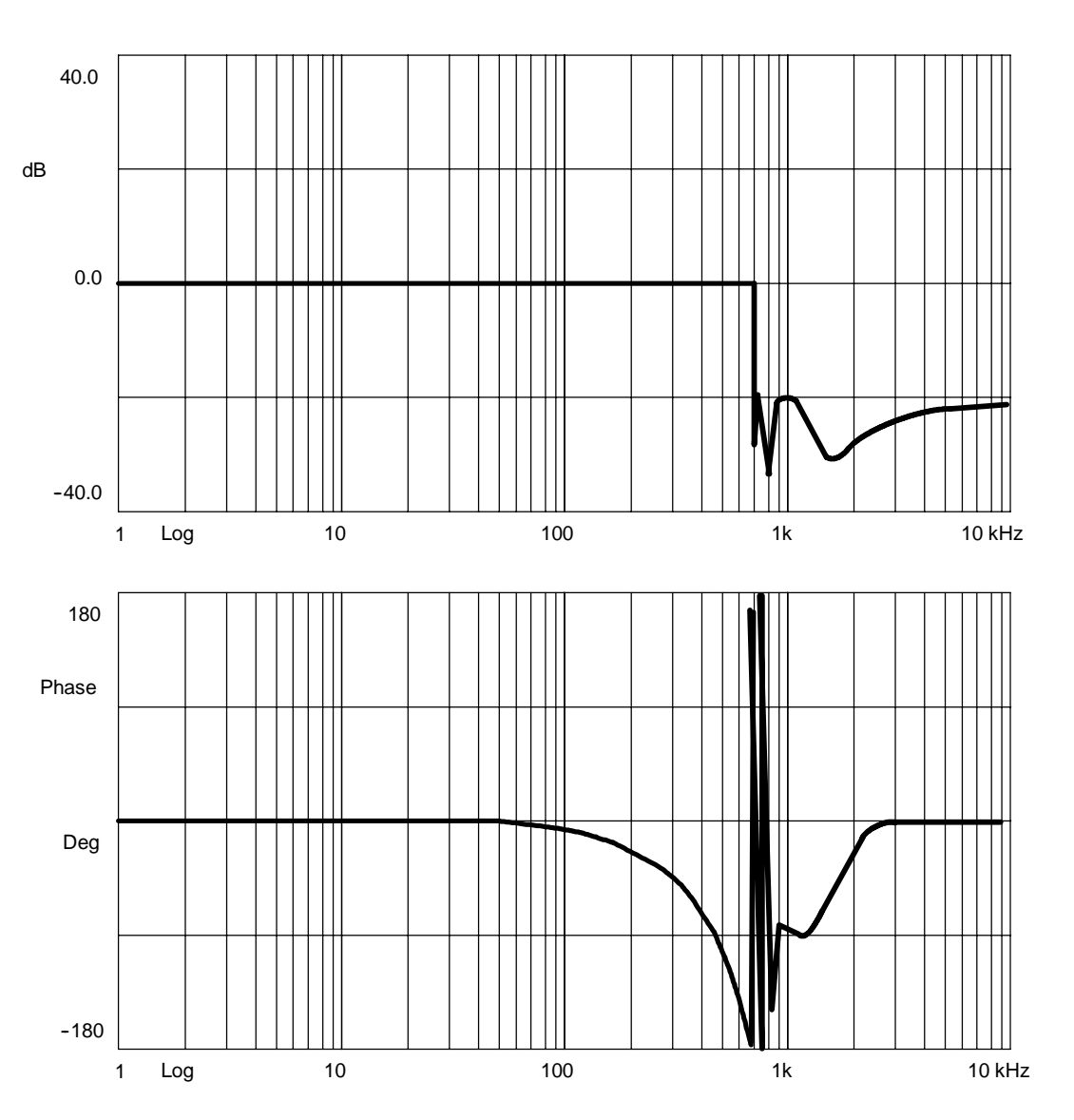

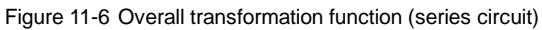

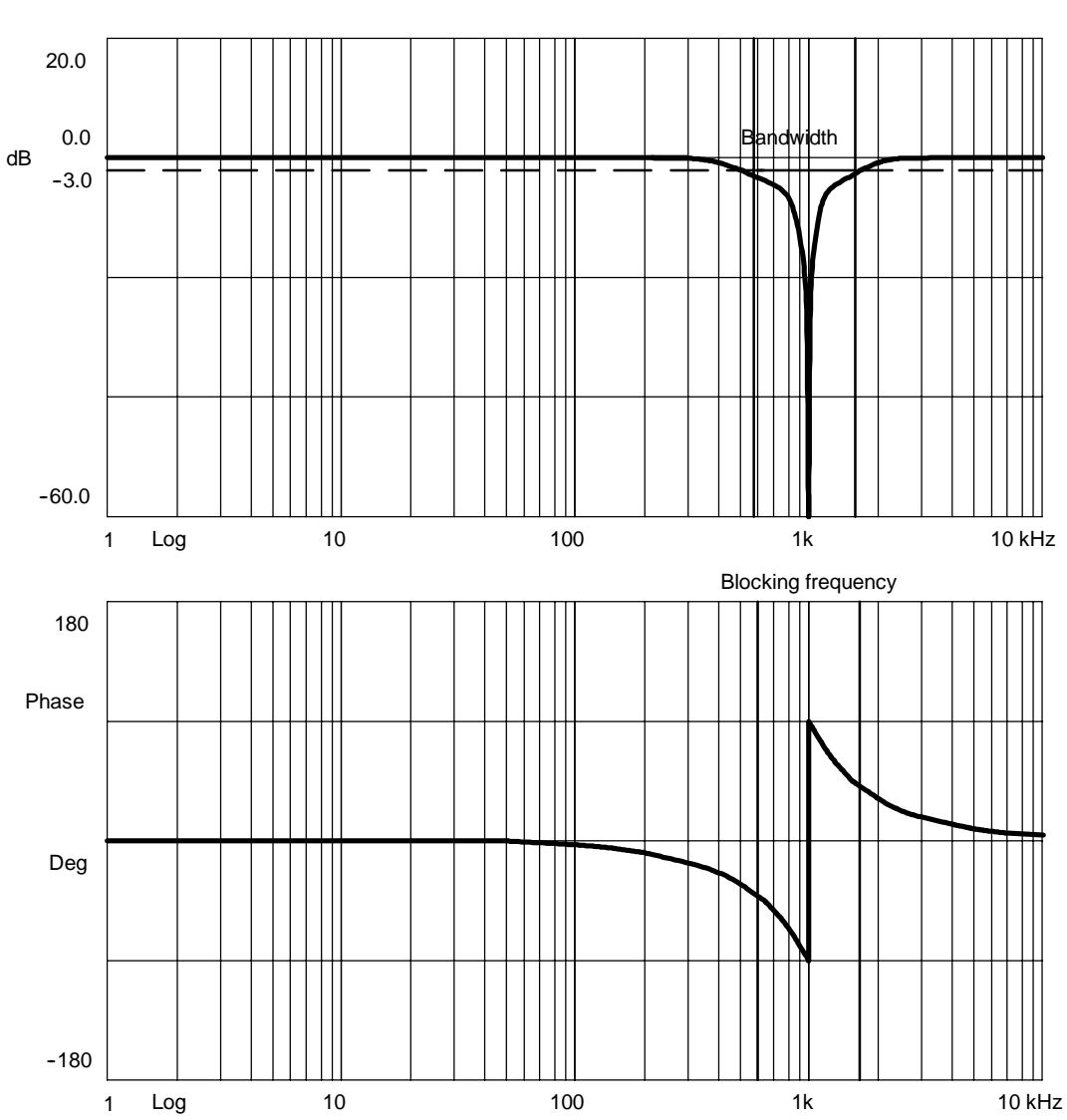

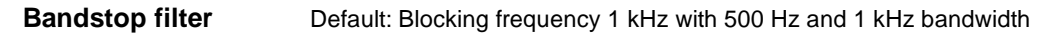

Figure 11-7 Bandstop characteristic at blocking frequency 1 kHz with 1 kHz bandwidth

The bandwidth is the difference between the two frequencies with 3 dB amplitude drop.

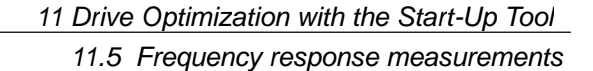

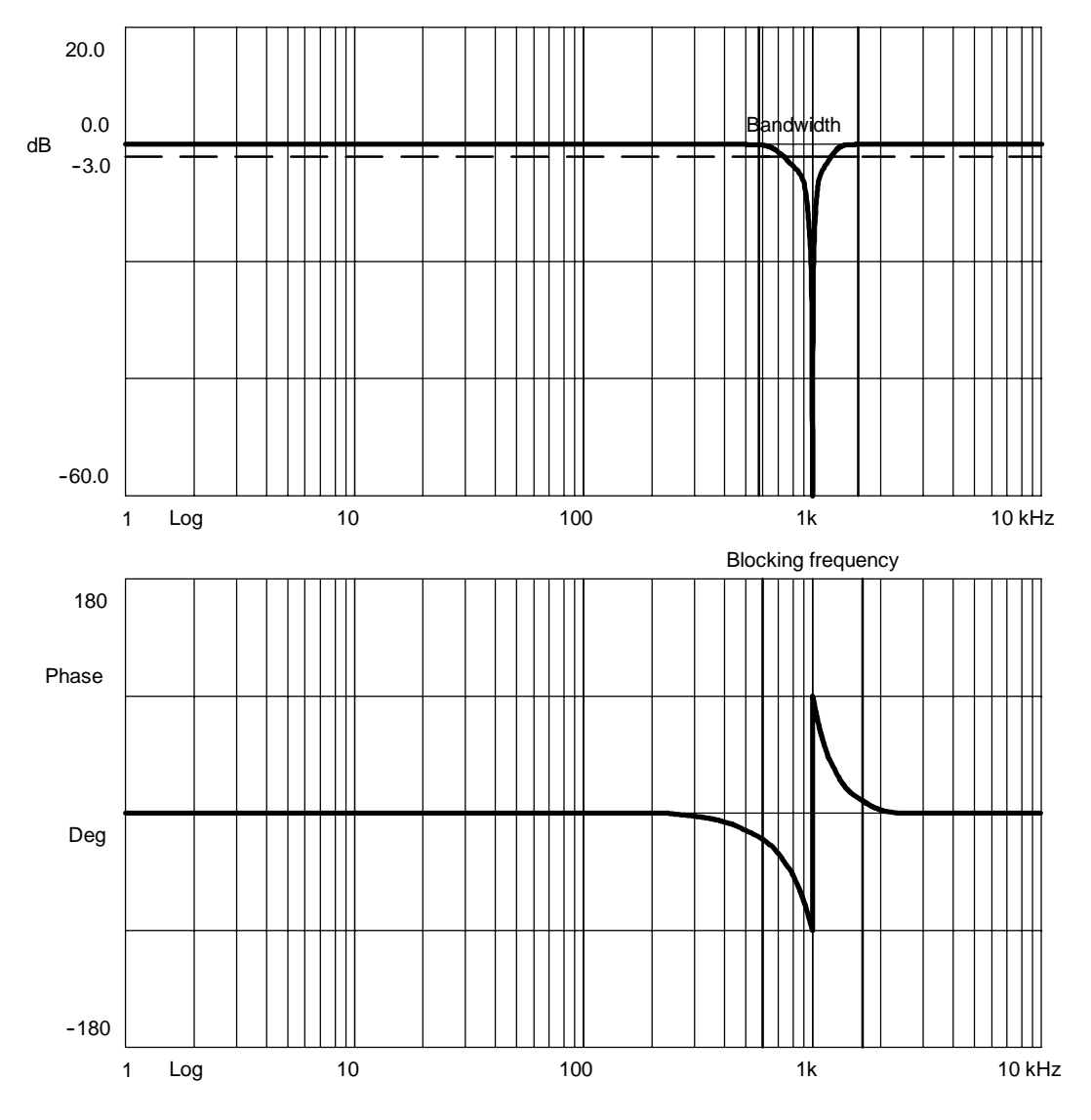

Figure 11-8 Bandstop characteristic at blocking frequency 1 kHz with 500 Hz bandwidth

11

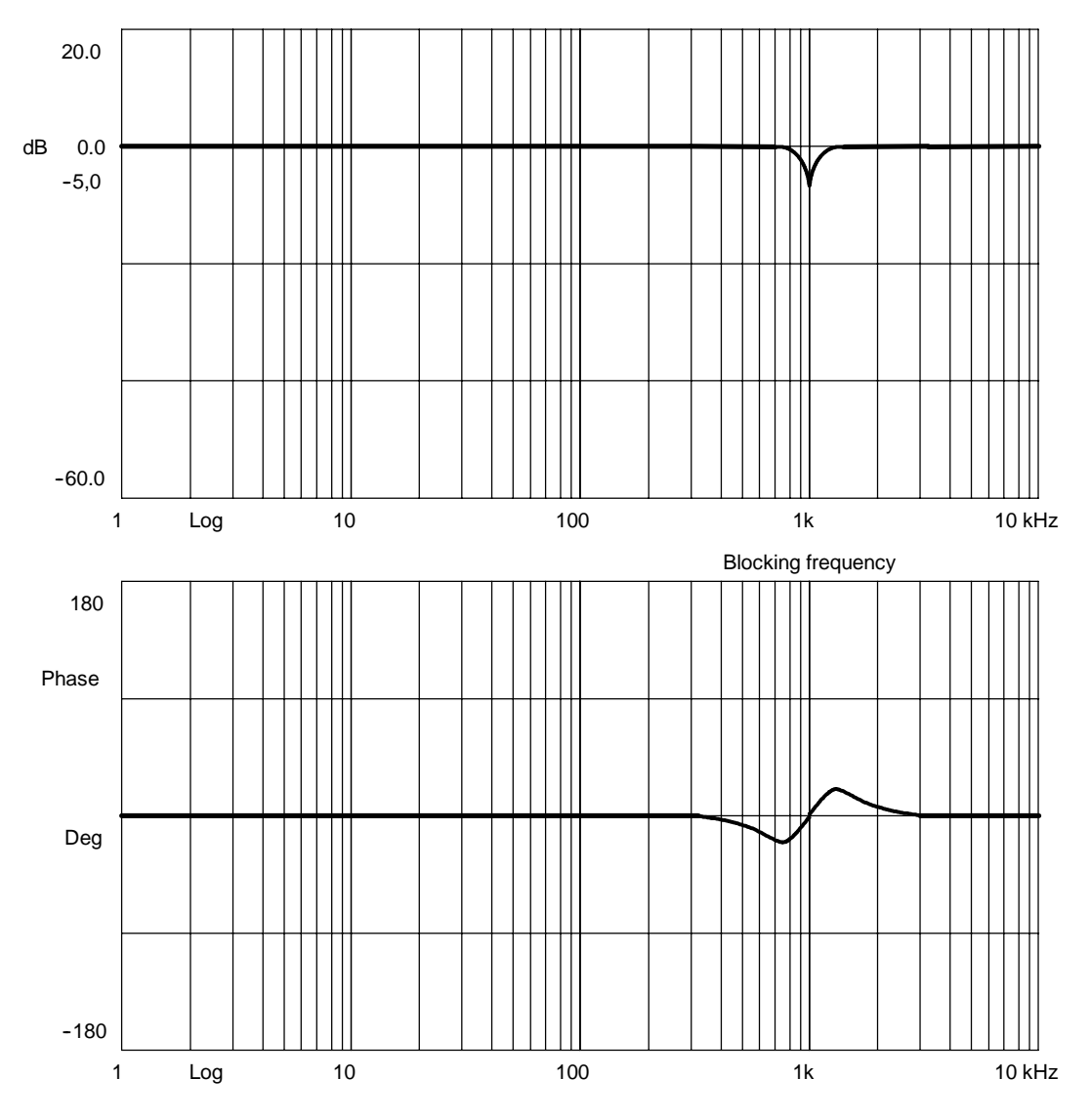

Figure 11-9 Bandstop characteristic at blocking frequency 1 kHz, 500 Hz bandwidth and 250 Hz numerator bandwidth

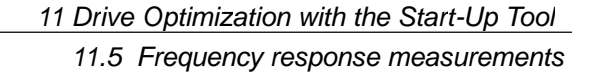

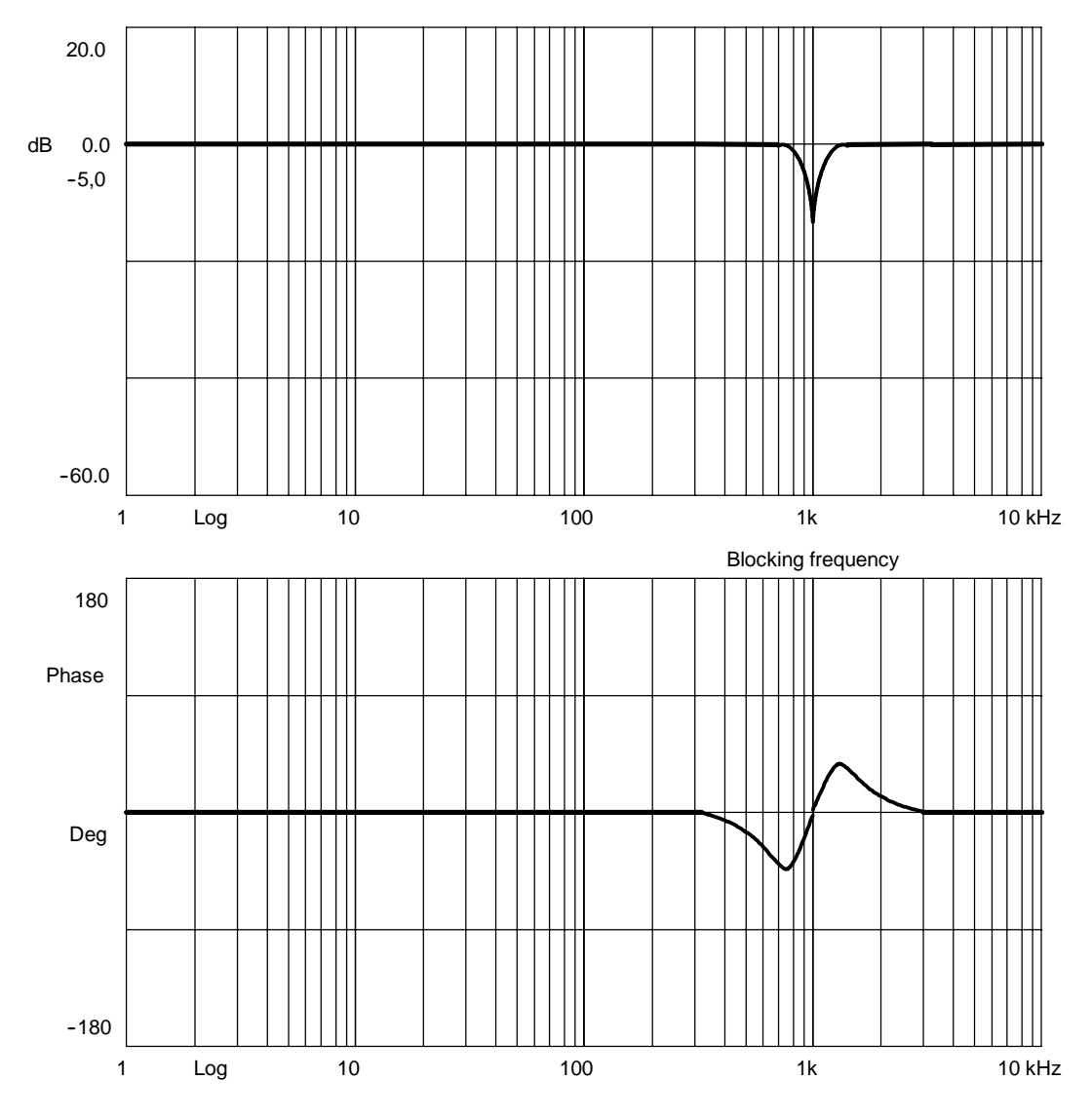

Figure 11-10 Bandstop characteristic at blocking frequency 1 kHz, 500 Hz bandwidth and 125 Hz numerator bandwidth

| 1202                                                                            | CURRENT_FILTER | Cross reference:<br>- |                    |                     |                        |
|---------------------------------------------------------------------------------|----------------|-----------------------|--------------------|---------------------|------------------------|
| Natural frequency, current filter 1Related to:[drive parameter set]: 0 7FSD/MSD |                |                       |                    |                     | Protection level: 2/4  |
| Unit:<br>Hz                                                                     | Default:       | Minimum:              | Maximum:           | Data type:<br>FLOAT | Active:<br>immediately |
| 810D<br>840D                                                                    | 0.0<br>0.0     | 0.0<br>0.0            | 3 999.0<br>8 000.0 | DWORD               |                        |

Enters the natural frequency for current setpoint filter 1 (PT2 low-pass). An entry with the value < 10 Hz for the natural frequency of the low pass deactivates the filter. The filter is activated by MD 1200: NUM\_CURRENT\_FILTERS and MD 1201: CURRENT\_FILTER\_CONFIG.

| 1203       | CURRENT_FILTER                                            | Cross reference:<br>- |                 |                              |                        |
|------------|-----------------------------------------------------------|-----------------------|-----------------|------------------------------|------------------------|
|            | Damping of current filter 1<br>[drive parameter set]: 0 7 |                       |                 | Related to:<br>FSD/MSD       | Protection level: 2/4  |
| Unit:<br>- | Default:<br>0.7                                           | Minimum:<br>0.05      | Maximum:<br>5.0 | Data type:<br>FLOAT<br>DWORD | Active:<br>immediately |

Enters the damping factor for current setpoint filter 1 (PT2 low-pass). The filter is activated by MD 1200: NUM\_CURRENT\_FILTERS and MD 1201: CURRENT\_FILTER\_CONFIG.

| 1204         | CURRENT_FILTER                                                                  | Cross reference:<br>- |                    |                     |                        |
|--------------|---------------------------------------------------------------------------------|-----------------------|--------------------|---------------------|------------------------|
|              | Natural frequency, current filter 2Related to:[drive parameter set]: 0 7FSD/MSD |                       |                    |                     |                        |
| Unit:<br>Hz  | Default:                                                                        | Minimum:              | Maximum:           | Data type:<br>FLOAT | Active:<br>immediately |
| 810D<br>840D | 0.0<br>0.0                                                                      | 0.0<br>0.0            | 1 999.0<br>8 000.0 | DWORD               |                        |

Enters the natural frequency for current setpoint filter 2 (PT2 low-pass). An entry with the value < 10 Hz for the natural frequency of the low pass deactivates the filter. The filter is activated by MD 1200: NUM\_CURRENT\_FILTERS and MD 1201: CURRENT\_FILTER\_CONFIG.

| 1205       | CURRENT_FILTER                                            | Cross reference:<br>- |                 |                              |                        |
|------------|-----------------------------------------------------------|-----------------------|-----------------|------------------------------|------------------------|
|            | Damping of current filter 2<br>[drive parameter set]: 0 7 |                       |                 | Related to:<br>FSD/MSD       | Protection level: 2/4  |
| Unit:<br>- | Default:<br>1.0                                           | Minimum:<br>0.05      | Maximum:<br>5.0 | Data type:<br>FLOAT<br>DWORD | Active:<br>immediately |

Enters the damping factor for current setpoint filter 2 (PT2 low-pass). The filter is activated by MD 1200: NUM\_CURRENT\_FILTERS and MD 1201: CURRENT\_FILTER\_CONFIG.

| 1206         | CURRENT_FILTER                                                                  | Cross reference:<br>- |                    |                     |                        |
|--------------|---------------------------------------------------------------------------------|-----------------------|--------------------|---------------------|------------------------|
|              | Natural frequency, current filter 3Related to:[drive parameter set]: 0 7FSD/MSD |                       |                    |                     |                        |
| Unit:<br>Hz  | Default:                                                                        | Minimum:              | Maximum:           | Data type:<br>FLOAT | Active:<br>immediately |
| 810D<br>840D | 0.0<br>0.0                                                                      | 0.0<br>0.0            | 1 999.0<br>8 000.0 | DWORD               |                        |

Enters the natural frequency for current setpoint filter 3 (PT2 low-pass). An entry with the value < 10 Hz for the natural frequency of the low pass deactivates the filter. The filter is activated by MD 1200: NUM\_CURRENT\_FILTERS and MD 1201: CURRENT\_FILTER\_CONFIG.

| 1207                                                                  | CURRENT_FILTER  | Cross reference:<br>- |                 |                              |                        |
|-----------------------------------------------------------------------|-----------------|-----------------------|-----------------|------------------------------|------------------------|
| Damping of current filter 3Related to[drive parameter set]: 0 7FSD/MS |                 |                       |                 |                              | Protection level: 2/4  |
| Unit:<br>-                                                            | Default:<br>1.0 | Minimum:<br>0.05      | Maximum:<br>5.0 | Data type:<br>FLOAT<br>DWORD | Active:<br>immediately |

Enters the damping factor for current setpoint filter 3 (PT2 low-pass). The filter is activated by MD 1200: NUM\_CURRENT\_FILTERS and MD 1201: CURRENT\_FILTER\_CONFIG.

| 1208                        | CURRENT_FILTER_4_FREQUENCY[n]                                                   |                        |                                |                              | Cross reference:<br>-  |
|-----------------------------|---------------------------------------------------------------------------------|------------------------|--------------------------------|------------------------------|------------------------|
|                             | Natural frequency, current filter 4Related to:[drive parameter set]: 0 7FSD/MSD |                        |                                |                              |                        |
| Unit:<br>Hz<br>810D<br>840D | Default:<br>0.0<br>0.0                                                          | Minimum:<br>0.0<br>0.0 | Maximum:<br>1 999.0<br>8 000.0 | Data type:<br>FLOAT<br>DWORD | Active:<br>immediately |

Enters the natural frequency for current setpoint filter 4 (PT2 low-pass). An entry with the value < 10 Hz for the natural frequency of the low pass deactivates the filter. The filter is activated by MD 1200: NUM\_CURRENT\_FILTERS and MD 1201: CURRENT\_FILTER\_CONFIG.

| 1209       | CURRENT_FILTER                                            | CURRENT_FILTER_4_DAMPING[n] |                 |                              |                        |  |
|------------|-----------------------------------------------------------|-----------------------------|-----------------|------------------------------|------------------------|--|
|            | Damping of current filter 4<br>[drive parameter set]: 0 7 |                             |                 | Related to:<br>FSD/MSD       | Protection level: 2/4  |  |
| Unit:<br>- | Default:<br>1.0                                           | Minimum:<br>0.05            | Maximum:<br>5.0 | Data type:<br>FLOAT<br>DWORD | Active:<br>immediately |  |

Enters the damping factor for current setpoint filter 4 (PT2 low-pass). The filter is activated by MD 1200: NUM\_CURRENT\_FILTERS and MD 1201: CURRENT\_FILTER\_CONFIG.

| 1210                | CURRENT_FILTER                                                        | Cross reference:<br>- |                     |                              |                        |
|---------------------|-----------------------------------------------------------------------|-----------------------|---------------------|------------------------------|------------------------|
|                     | Blocking frequency for current filter 1<br>[drive parameter set]: 0 7 |                       |                     |                              | Protection level: 2/4  |
| Unit:<br>Hz<br>810D | Default:<br>1 600.0                                                   | Minimum:<br>1.0       | Maximum:<br>3 999.0 | Data type:<br>FLOAT<br>DWORD | Active:<br>immediately |
| 840D                | 3 500.0                                                               | 1.0                   | 8 000.0             |                              |                        |

Enters the blocking frequency for current setpoint filter 1 (bandstop). The filter is activated by MD 1200: NUM\_CURRENT\_FILTERS and MD 1201: CURRENT\_FILTER\_CONFIG.

| 1211        | CURRENT_FILTER                                            | Cross reference:<br>- |                     |                              |                        |
|-------------|-----------------------------------------------------------|-----------------------|---------------------|------------------------------|------------------------|
|             | Bandwidth, current filter 1<br>[drive parameter set]: 0 7 |                       |                     | Related to:<br>FSD/MSD       | Protection level: 2/4  |
| Unit:<br>Hz | Default:<br>400.0                                         | Minimum:<br>5.0       | Maximum:<br>3 999.0 | Data type:<br>FLOAT<br>DWORD | Active:<br>immediately |

Enters the -3 dB bandwidth for current setpoint filter 1 (bandstop). The filter is activated by MD 1200: NUM\_CURRENT\_FILTERS and MD 1201: CURRENT\_FILTER\_CONFIG. An input value of 0 for the bandwidth deactivates the filter.

| 1212                                                                                               | CURRENT_FILTER         | Cross reference:<br>-  |                                |                              |                        |
|----------------------------------------------------------------------------------------------------|------------------------|------------------------|--------------------------------|------------------------------|------------------------|
| Numerator bandwidth, current filter 1     Related to:       [drive parameter set]: 0 7     FSD/MSD |                        |                        |                                |                              | Protection level: 2/4  |
| Unit:<br>Hz<br>810D<br>840D                                                                        | Default:<br>0.0<br>0.0 | Minimum:<br>0.0<br>0.0 | Maximum:<br>3 999.0<br>7 999.0 | Data type:<br>FLOAT<br>DWORD | Active:<br>immediately |

Enters the numerator bandwidth for the attenuated bandstop filter. Entering a value of 0 initializes the filter as an unattenuated bandstop filter. The filter is activated by MD 1200: NUM\_CURRENT\_FILTERS and MD 1201: CURRENT\_FILTER\_CONFIG.

| 1213        | CURRENT_FILTER                                                     | Cross reference:<br>- |                     |                              |                        |
|-------------|--------------------------------------------------------------------|-----------------------|---------------------|------------------------------|------------------------|
|             | Blocking frequency, current filter 2<br>[drive parameter set]: 0 7 |                       |                     | Related to:<br>FSD/MSD       | Protection level: 2/4  |
| Unit:<br>Hz | Default:<br>1 200.0                                                | Minimum:<br>1.0       | Maximum:<br>1 999.0 | Data type:<br>FLOAT<br>DWORD | Active:<br>immediately |

Enters the blocking frequency for current setpoint filter 2 (bandstop). The filter is activated by MD 1200: NUM\_CURRENT\_FILTERS and MD 1201: CURRENT\_FILTER\_CONFIG.

| 1214                                                                       | CURRENT_FILTER             | Cross reference:<br>-  |                                |                              |                        |
|----------------------------------------------------------------------------|----------------------------|------------------------|--------------------------------|------------------------------|------------------------|
| Bandwidth, current filter 2 Related t<br>[drive parameter set]: 0 7 FSD/MS |                            |                        |                                |                              | Protection level: 2/4  |
| Unit:<br>Hz<br>810D<br>840D                                                | Default:<br>400.0<br>500.0 | Minimum:<br>5.0<br>5.0 | Maximum:<br>1 999.0<br>7 999.0 | Data type:<br>FLOAT<br>DWORD | Active:<br>immediately |

Enters the -3 dB bandwidth for current setpoint filter 2 (bandstop). The filter is activated by MD 1200: NUM\_CURRENT\_FILTERS and MD 1201: CURRENT\_FILTER\_CONFIG. An input value of 0 for the bandwidth deactivates the filter.

| 1215                        | CURRENT_FILTER                           | Cross reference:<br>-  |                                |                              |                        |
|-----------------------------|------------------------------------------|------------------------|--------------------------------|------------------------------|------------------------|
|                             | Numerator bandwic<br>[drive parameter se | Related to:<br>FSD/MSD | Protection level: 2/4          |                              |                        |
| Unit:<br>Hz<br>810D<br>840D | Default:<br>0.0<br>0.0                   | Minimum:<br>0.0<br>0.0 | Maximum:<br>1 999.0<br>7 999.0 | Data type:<br>FLOAT<br>DWORD | Active:<br>immediately |

Enters the numerator bandwidth for the attenuated bandstop filter. Entering a value of 0 initializes the filter as an unattenuated bandstop filter. The filter is activated by MD 1200: NUM\_CURRENT\_FILTERS and MD 1201: CURRENT\_FILTER\_CONFIG.

| 1216                        | CURRENT_FILTER                             | Cross reference:<br>-       |                                |                              |                        |
|-----------------------------|--------------------------------------------|-----------------------------|--------------------------------|------------------------------|------------------------|
|                             | Blocking frequency,<br>[drive parameter se | current filter 3<br>t]: 0 7 | Related to:<br>FSD/MSD         | Protection level: 2/4        |                        |
| Unit:<br>Hz<br>810D<br>840D | Default:<br>1 200.0<br>3 500.0             | Minimum:<br>1.0<br>1.0      | Maximum:<br>1 999.0<br>7 999.0 | Data type:<br>FLOAT<br>DWORD | Active:<br>immediately |

Enters the blocking frequency for current setpoint filter 3 (bandstop). The filter is activated by MD 1200: NUM\_CURRENT\_FILTERS and MD 1201: CURRENT\_FILTER\_CONFIG.

| 1217                        | CURRENT_FILTER             | Cross reference:<br>-  |                                |                              |                        |
|-----------------------------|----------------------------|------------------------|--------------------------------|------------------------------|------------------------|
|                             | Related to:<br>FSD/MSD     | Protection level: 2/4  |                                |                              |                        |
| Unit:<br>Hz<br>810D<br>840D | Default:<br>400.0<br>500.0 | Minimum:<br>5.0<br>5.0 | Maximum:<br>1 999.0<br>7 999.0 | Data type:<br>FLOAT<br>DWORD | Active:<br>immediately |

Enters the -3 dB bandwidth for current setpoint filter 3 (bandstop). The filter is activated by MD 1200: NUM\_CURRENT\_FILTERS and MD 1201: CURRENT\_FILTER\_CONFIG.

| 1218                        | CURRENT_FILTER                           | Cross reference:<br>-  |                                |                              |                        |
|-----------------------------|------------------------------------------|------------------------|--------------------------------|------------------------------|------------------------|
|                             | Numerator bandwid<br>[drive parameter se | Related to:<br>FSD/MSD | Protection level: 2/4          |                              |                        |
| Unit:<br>Hz<br>810D<br>840D | Default:<br>0.0<br>0.0                   | Minimum:<br>0.0<br>0.0 | Maximum:<br>1 999.0<br>7 999.0 | Data type:<br>FLOAT<br>DWORD | Active:<br>immediately |

Enters the numerator bandwidth for the attenuated bandstop filter. Entering a value of 0 initializes the filter as an unattenuated bandstop filter. The filter is activated by MD 1200: NUM\_CURRENT\_FILTERS and MD 1201: CURRENT\_FILTER\_CONFIG.

| 1219                                                                             | CURRENT_FILTE      | Cross reference:<br>- |                    |                     |                        |
|----------------------------------------------------------------------------------|--------------------|-----------------------|--------------------|---------------------|------------------------|
| Blocking frequency, current filter 4 Related<br>[drive parameter set]: 0 7 FSD/M |                    |                       |                    |                     | Protection level: 2/4  |
| Unit:<br>Hz                                                                      | Default:           | Minimum:              | Maximum:           | Data type:<br>FLOAT | Active:<br>immediately |
| 810D<br>840D                                                                     | 1 200.0<br>3 500.0 | 1.0<br>1.0            | 1 999.0<br>7 999.0 | DWORD               |                        |

Enters the blocking frequency for current setpoint filter 4 (bandstop). The filter is activated by MD 1200: NUM\_CURRENT\_FILTERS and MD 1201: CURRENT\_FILTER\_CONFIG.

| 1220         | CURRENT_FILTER     | Cross reference:<br>-  |                       |                     |                        |
|--------------|--------------------|------------------------|-----------------------|---------------------|------------------------|
|              | Bandwidth, current | Related to:<br>FSD/MSD | Protection level: 2/4 |                     |                        |
| Unit:<br>Hz  | Default:           | Minimum:               | Maximum:              | Data type:<br>FLOAT | Active:<br>immediately |
| 810D<br>840D | 400.0<br>500.0     | 5.0<br>5.0             | 7 999.0               | DWORD               |                        |

Enters the -3 dB bandwidth for current setpoint filter 4 (bandstop). The filter is activated by MD 1200: NUM\_CURRENT\_FILTERS and MD 1201: CURRENT\_FILTER\_CONFIG. An input value of 0 for the bandwidth deactivates the filter.

| 1221                        | CURRENT_FILTER                                                                                     | Cross reference:<br>-  |                                |                              |                        |  |
|-----------------------------|----------------------------------------------------------------------------------------------------|------------------------|--------------------------------|------------------------------|------------------------|--|
|                             | Numerator bandwidth, current filter 4     Related to:       [drive parameter set]: 0 7     FSD/MSD |                        |                                |                              |                        |  |
| Unit:<br>Hz<br>810D<br>840D | Default:<br>0.0<br>0.0                                                                             | Minimum:<br>0.0<br>0.0 | Maximum:<br>1 999.0<br>7 999.0 | Data type:<br>FLOAT<br>DWORD | Active:<br>immediately |  |

Enters the numerator bandwidth for the attenuated bandstop filter. Entering a value of 0 initializes the filter as an unattenuated bandstop filter. The filter is activated by MD 1200: NUM\_CURRENT\_FILTERS and MD 1201: CURRENT\_FILTER\_CONFIG.

### 11.5.5 Speed control loop measurement

11.02

| Functionality | This measurement function basically analyses the response to the motor<br>measuring system. Depending on which basic measurement setting has been<br>selected, various measurement parameters lists as described below are made<br>available. |
|---------------|----------------------------------------------------------------------------------------------------|
| Procedure     | The traversing range monitoring function is set and the enabling logic (external/<br>internal) selected in the <b>basic display</b> .                                                                                                    |
|               | One of six different types of measurement can be selected:                                                                                                    |
|               | Reference frequency response                                                                                                    |
|               | Interference frequency response                                                                                                    |
|               | Setpoint step change                                                                                                    |
|               | Disturbance step change                                                                                                    |
|               | Speed controlled system                                                                                                    |
|               | <ul> <li>Mechanical frequency response (IMS and DMS must be installed).</li> </ul>                                                                                                    |
|               | The parameters required for this purpose are set in the <b>Measurement parame-</b><br>ter display. On completion of the measurement, the results can be called to the                                                                         |

screen for assessment via the **Display** softkey.

1

|                                                              | Setup                                                                                                    | CHAN1 JO                                                            | IG M                                                  | PFO                                                                                       |                                                                              |                                                            |                                                      |
|--------------------------------------------------------------|----------------------------------------------------------------------------------------------------|---------------------------------------------------------------------|-------------------------------------------------------|-------------------------------------------------------------------------------------------|------------------------------------------------------------------------------|------------------------------------------------------------|------------------------------------------------------|
|                                                              | Program aborted<br>RESET channel                                                                                                   |                                                                     |                                                       | BOV                                                                                       |                                                                              |                                                            | X marker                                             |
|                                                              |                                                                                                    |                                                                     |                                                       |                                                                                           |                                                                              |                                                            |                                                      |
|                                                              | Graphics 1                                                                                                    |                                                                     |                                                       |                                                                                           |                                                                              |                                                            | Y marker                                             |
|                                                              | Amplitude log fre                                                                                                    | quency curve                                                        |                                                       |                                                                                           |                                                                              |                                                            | Expand                                               |
|                                                              | 20.0000                                                                                                    |                                                                     |                                                       |                                                                                           |                                                                              |                                                            |                                                      |
|                                                              |                                                                                                    |                                                                     |                                                       |                                                                                           |                                                                              |                                                            | Scale                                                |
|                                                              | -60.0000                                                                                                    | <br>DOO                                                             |                                                       | Log/Hz                                                                                    |                                                                              | 3196.8750                                                  | Graphics 1                                           |
|                                                              | - Graphics 2 -<br>Phase frequency                                                                                                  | curve                                                               |                                                       |                                                                                           |                                                                              |                                                            |                                                      |
|                                                              | 180.0000                                                                                                    |                                                                     |                                                       |                                                                                           |                                                                              |                                                            | Graphics 2                                           |
|                                                              | Degrees                                                                                                    |                                                                     |                                                       |                                                                                           |                                                                              | V V                                                        | ·                                                    |
|                                                              | -180.0000                                                                                                    |                                                                     |                                                       |                                                                                           |                                                                              | 2196 0750                                                  |                                                      |
|                                                              | ^                                                                                                    |                                                                     |                                                       | LUY/H2                                                                                    |                                                                              | 5150.0750                                                  | X lin/log                                            |
|                                                              | Figure 11-11                                                                                                    | Di                                                                  | splay dia                                             | agram: Example o                                                                          | of speed contro                                                              | ol loop                                                    |                                                      |
|                                                              |                                                                                                    |                                                                     |                                                       |                                                                                           |                                                                              |                                                            |                                                      |
| Reference<br>frequency<br>response                           | The referenc<br>ratio of the sp<br>and without r<br>Particular ca<br>limit frequenc                                                | e frequenc<br>beed contro<br>esonance.<br>re must be<br>by range (s | y respo<br>oller. Th<br>It may<br>taken t<br>tability | onse measurem<br>ne response rar<br>be necessary t<br>o prevent resor<br>limit approx. 20 | nent determin<br>nge should be<br>o use bandst<br>nance within<br>0-500 Hz). | es the trans<br>e as wide a<br>top or low-p<br>the speed o | smission<br>s possible<br>ass filters.<br>controller |
| Interference fre-<br>quency response                         | Alternatively,<br>the noise sup                                                                                                    | the interfe                                                         | rence f<br>of the c                                   | requency respo<br>ontroller.                                                              | nse can be r                                                                 | ecorded to                                                 | evaluate                                             |
| Measuring<br>parameters for<br>reference and<br>interference | Amplitude<br>This parame<br>should give r<br>min at the mo                                                                         | ter determi<br>ise to only<br>otor end.                             | nes the<br>a very                                     | e magnitude of t<br>low speed of a                                                        | he test signa<br>few (approxir                                               | I amplitude<br>mately 1 to                                 | . This<br>2) revs/                                   |
| frequency<br>response                                        | <b>Offset</b><br>The measure<br>minute. The                                                                                        | ement requ<br>offset must                                           | ires a s<br>be set                                    | light speed offs<br>to a higher valu                                                      | et of a few m<br>ue than the a                                               | 10tor revolu<br>mplitude.                                  | tions per                                            |
|                                                              | <b>Bandwidth</b><br>The available bandwidth is specified by halving the speed controller sampling<br>time (e.g. 312 s -> 1.6 kHz). |                                                                     |                                                       |                                                                                           |                                                                              |                                                            |                                                      |
|                                                              | Averaging o<br>The accuracy<br>creased with                                                                                        | <b>perations</b><br>y of the me<br>this value.                      | asuren<br>A valu                                      | nent, but also th<br>e of 20 is norma                                                     | e measurem<br>ally suitable.                                                 | ient time, ai                                              | re in-                                               |
|                                                              | Settling time<br>This value re<br>injection of th<br>commended.                                                                    | e<br>presents th<br>ne test setp                                    | ne dela<br>oint an                                    | y between reco<br>d offset. A value                                                       | rding of the r<br>e of between                                               | neasured d<br>0.2 and 1 s                                  | ata and<br>s is re-                                  |

# Setpoint and disturbance changes

The transient response (response to setpoint changes or disturbances) of the speed control in the time range can be assessed with the step stimulation function. The test signal is connected to the speed controller output for recording of the response to disturbances.

Measurement parameters for setpoint/disturbance step change

#### Amplitude

This parameter determines the magnitude of the specified setpoint or disturbance step change.

#### Measurement time

This parameter determines the period of time to be recorded (maximum of 2048 x speed controller cycles).

The offset is applied to the amplitude after the settling time.

#### Settling time

This value represents the delay between measured data recording and test setpoint output.

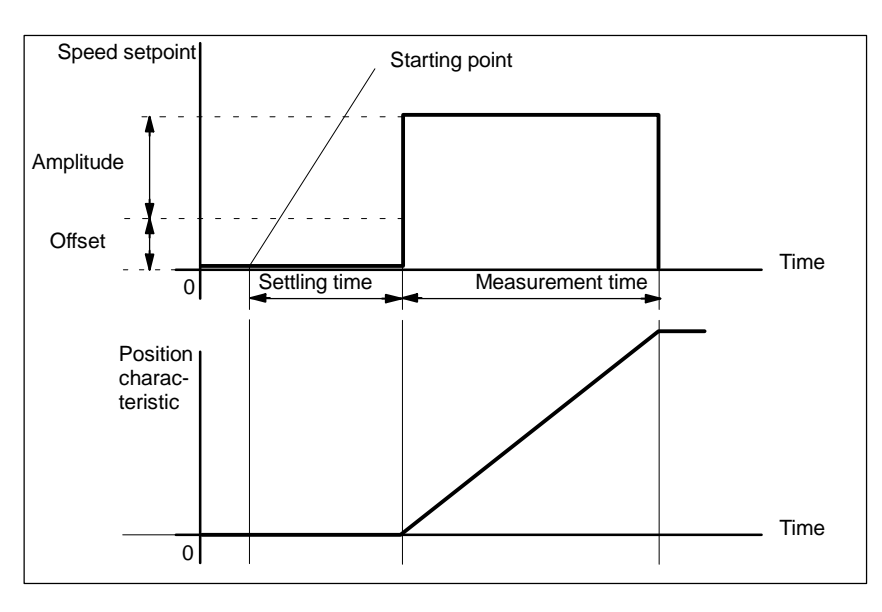

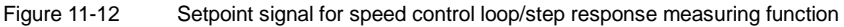

## Additional information

The measurement parameters and measurement results (diagrams) can be loaded and saved via the softkey **File functions**.

## 11.5.6 Speed setpoint filters

| 1500       | NUM_SPEED_FILT                                                 | Cross reference:<br>- |               |                         |                        |
|------------|----------------------------------------------------------------|-----------------------|---------------|-------------------------|------------------------|
|            | Number of speed setpoint filters<br>[drive parameter set]: 0 7 |                       |               | Related to:<br>FSD/MSD  | Protection level: 2/4  |
| Unit:<br>- | Default:<br>0                                                  | Minimum:<br>O         | Maximum:<br>2 | Data type:<br>UNS. WORD | Active:<br>immediately |

Enters the number of speed setpoint filters. 810D: low-pass PT1

840D/611D: low-pass PT1, low-pass PT2 or bandstop

 Table 11-4
 Selection of the number of speed setpoint filters.

| 0 | No speed filter active |
|---|------------------------|
| 1 | Filter 1 active        |
| 2 | Filters 1 and 2 active |

The 1st filter as PT1 or PT2 is effective only when activated by PLC. The speed filter is measured during the FFT speed control loop measurement. If the 1st filter is configured as a bandstop filter (and it is active), this filter is always used, regardless of the PLC signal.

| 1501         | SPEED_FILTER_T                                               | Cross reference:<br>- |                  |                         |                        |
|--------------|--------------------------------------------------------------|-----------------------|------------------|-------------------------|------------------------|
|              | Type of speed setpoint filters<br>[drive parameter set]: 0 7 |                       |                  | Related to:<br>FSD/MSD  | Protection level: 2/4  |
| Unit:<br>Hex | Default:<br>0000                                             | Minimum:<br>0000      | Maximum:<br>0303 | Data type:<br>UNS. WORD | Active:<br>immediately |

Enters the configuration of 2 speed filters. You can choose between bandstop filters and low passes (PT2/PT1). The filter parameters are entered in associated machine data.

With bandstop filters, a Z transformation (zeroes and poles) is activated by setting bit 15 in MD 1201.

If bit 15 = 0, only a transformation of zeroes is activated.

Bilinear transformation is the default setting.

#### Applications:

Damping of mechanical resonant frequencies in position feedback loop (bandstop filter). Depending on the requirement, the "bandstop filter" function can be set in three configurations:

- simple bandstop filter. MD 1514/MD 1517 and MD 1515/MD 1518
- bandstop filter with settable damping of amplitude response, in addition MD 1516/MD 1519
- bandstop filter with settable damping of the amplitude response and increase and decrease of the amplitude response after the blocking frequency. In addition MD 1520/MD 1521.

Interpolation of speed setpoint stairs – the speed setpoints are output in the position controller cycle, which can be chosen to be far larger than the speed controller cycle (low pass).

 Table 11-5
 Selection of the number of speed setpoint filters.

| Low pass/bandstop<br>filter | Filter 1         | Bit 0 | 0 | Low pass (refer to MD 1502/1506/1507)        |
|-----------------------------|------------------|-------|---|----------------------------------------------|
|                             |                  |       | 1 | Bandstop filter (refer to MD 1514/1515/1516) |
|                             | 2nd Filter       | Bit 1 | 0 | Low pass (refer to MD 1502/1508/1509)        |
|                             |                  |       | 1 | Bandstop filter (refer to MD 1517/1518/1519) |
| PT2/PT1 with low            | 1st Filter       | Bit 8 | 0 | PT2 low pass (refer to MD /1506/1507)        |
| pass                        |                  |       | 1 | PT1 low pass (refer to MD 1502)              |
|                             | 2nd Filter Bit 9 | Bit 9 | 0 | PT2 low pass (refer to MD 1508/1509)         |
|                             |                  |       | 1 | PT1 low pass (refer to MD 1503)              |

Note

The filter machine data must be assigned before the filter type is configured.

| 1502        | SPEED_FILTER_1_                            | SPEED_FILTER_1_TIME[n] |                   |                              |                        |  |  |
|-------------|--------------------------------------------|------------------------|-------------------|------------------------------|------------------------|--|--|
|             | Time constant, spee<br>[drive parameter se | ed filter 1<br>t]: 0 7 |                   | Related to:<br>FSD/MSD       | Protection level: 2/4  |  |  |
| Unit:<br>MS | Default:<br>0.0                            | Minimum:<br>0.0        | Maximum:<br>500.0 | Data type:<br>FLOAT<br>DWORD | Active:<br>immediately |  |  |

Enters the time constant for speed setpoint filter 1 (PT1 low-pass). Entering a value of 0 deactivates the filter.

| 1506        | SPEED_FILTER_1_                                                 | \$PEED_FILTER_1_FREQUENCY[n] |                    |                              |                        |  |
|-------------|-----------------------------------------------------------------|------------------------------|--------------------|------------------------------|------------------------|--|
|             | Natural frequency, speed filter 1<br>[drive parameter set]: 0 7 |                              |                    | Related to:<br>FSD/MSD       | Protection level: 2/4  |  |
| Unit:<br>Hz | Default:<br>2000.0                                              | Minimum:<br>10.0             | Maximum:<br>8000.0 | Data type:<br>FLOAT<br>DWORD | Active:<br>immediately |  |

Enters the natural frequency for speed setpoint filter 1 (PT2 low-pass). An entry with a value < 10 Hz for the natural frequency of the low pass initializes the filter as a proportional element with a gain of 1 irrespective of the associated damping.

The filter is activated by the "speed setpoint smoothing" interface signal DB 31-48.DBX 20.3.

#### Note

The speed setpoint filters for interpolating axes should be configured identically.

| 1507       | SPEED_FILTER_1                                        | SPEED_FILTER_1_DAMPING[n] |                 |                              |                        |  |
|------------|-------------------------------------------------------|---------------------------|-----------------|------------------------------|------------------------|--|
|            | Damping, speed filter 1<br>[drive parameter set]: 0 7 |                           |                 | Related to:<br>FSD/MSD       | Protection level: 2/4  |  |
| Unit:<br>- | Default:<br>0.7                                       | Minimum:<br>0.2           | Maximum:<br>5.0 | Data type:<br>FLOAT<br>DWORD | Active:<br>immediately |  |

Enters the damping for speed setpoint filter 1 (PT2 low-pass). The filter is activated by the "speed setpoint smoothing" interface signal DB 31-48.DBX 20.3.

#### Note

The speed setpoint filters for interpolating axes should be configured identically.

The input of damping values within the range of the minimum input limit causes oscillation in the time range up to a factor of  $\leq 2$ . This effect increases exponentially if 2 low-pass filters are configured with the same parameter settings. In the small signal range, these filters continue to have a linear response. In the large signal range, the filter states can, in certain individual cases, be restricted by the maximum numerical formats (defined by the processor register width). The filter characteristic is non-linear for a short period. Overflows and unstable reactions do not occur.

| 1521       | SPEED_FILTER_2_BS_FREQ 840D onl        |                        |                   |                        | Cross reference:<br>-  |
|------------|----------------------------------------|------------------------|-------------------|------------------------|------------------------|
|            | Natural frequency b                    | andstop speed filter 2 | 2                 | Related to:<br>FSD/MSD | Protection level: 2/4  |
| Unit:<br>% | : Default: Minimum: Ma<br>100.0 1.0 14 |                        | Maximum:<br>141.0 | Data type:<br>FLOAT    | Active:<br>immediately |

#### Description

Percentage input of natural frequency for the general bandstop filter with reference to MD 1517 (blocking frequency). For MD 1521 = 100% the filter is initialized as an attenuated bandstop filter.

If the resulting natural frequency (MD 1521 x MD 1517) exceeds the Shannon frequency defined by the speed controller sampling rate, the input is rejected and a parameter error is indicated.

Formula  $\frac{1 + s \times (2 \times \pi \times fbz/(2 \times \pi \times fz)^2) + s^2 \times 1/(2 \times \pi \times fz)^2)}{1 + s \times (2 \times \pi \times fbn/(2 \times \pi \times fn)^2) + s^2 \times 1/(2 \times \pi \times fn)^2)} = \frac{1 + s \times (2 \times Dz/(2 \times \pi \times fz)) + s^2 \times 1/(2 \times \pi \times fz)^2}{1 + s \times (2 \times Dn/(2 \times \pi \times fn)) + s^2 \times 1/(2 \times \pi \times fn)^2}$ 

| Conversion | fz                            | : blocking frequency    | MD 1514/MD 1517    |
|------------|-------------------------------|-------------------------|--------------------|
|            | Dz                            | : damping numerator     |                    |
|            | $fbz = 2 \times Dz \times fz$ | : bandwidth numerator   | MD 1515/MD 1518    |
|            | Dn                            | : damping denominator   |                    |
|            | $fbn = 2 \times Dn \times fn$ | : bandwidth denominato  | or MD 1516/MD 1519 |
|            | fn = MD 1520(%) $\times$ fz   | : BSF natural frequency | MD 1520/MD 1521    |

#### From Performance 2

| 1522        | ACT_SPEED_FILTI<br>higher                                                                | Cross reference:<br>- |                   |                              |                       |
|-------------|------------------------------------------------------------------------------------------|-----------------------|-------------------|------------------------------|-----------------------|
|             | Time constant revolutions actual value filter<br>Time constant speed actual value filter |                       |                   | Related to:<br>FSD/MSD/SLM   | Protection level: 2/4 |
| Unit:<br>ms | Default:<br>0.0                                                                          | Minimum:<br>0.0       | Maximum:<br>500.0 | Data type:<br>FLOAT<br>DWORD | Active:<br>Power ON   |

The smoothing time constant is set in MD 1522.

It is applicable to low-resolution encoders (such as 32 increments per revolution (->  $T_{GL}\approx$  1 ms).

Example

10.0 dB 0.0 -30.0 10 0 Log 1 100 1 kHz 180 Phase Deg -180 0 Log 1 10 100 1 kHz Figure 11-13

Siemens AG, 2002. All rights reserved SINUMERIK 810D Installation and Start-Up Guide (IAC) - 11.02 Edition

fz = 54 Hz Dz = 10% fn = 40 Hz Dn = 70%

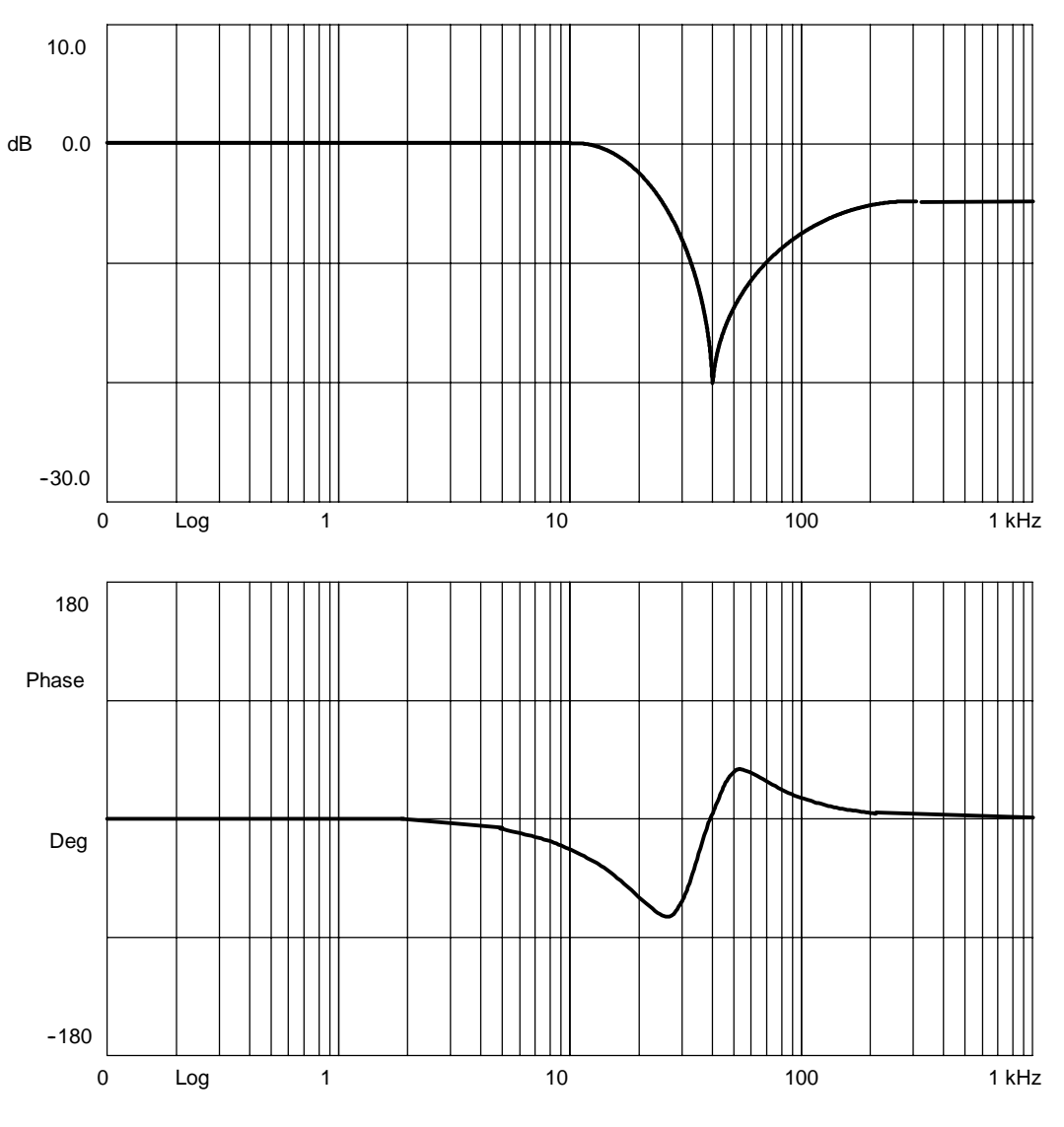

Figure 11-14

 $\begin{array}{l} {\rm fz} &= 35 \; {\rm Hz} \\ {\rm Dz} &= 6\% \\ {\rm fn} &= 40 \; {\rm Hz} \\ {\rm Dn} &= 70\% \end{array}$ 

11

### 11.5.7 Position control measurement

**Functionality** This measurement function basically analyzes the response to the active position measuring system. If the function is activated for a spindle without a position measuring system, the NCK generates an error message. Depending on which basic measurement setting has been selected, various measurement parameters lists as described below are made available.

**Procedure** The traversing range monitoring function is set and the enabling logic (external/ internal) selected in the **basic display**.

One of three different types of measurement can be selected:

- Reference frequency response
- Setpoint step change
- Setpoint ramp.

The parameters required for this purpose are set in the **Measurement parame**ter display. On completion of the measurement, the results can be called to the screen for assessment via the **Display** softkey.

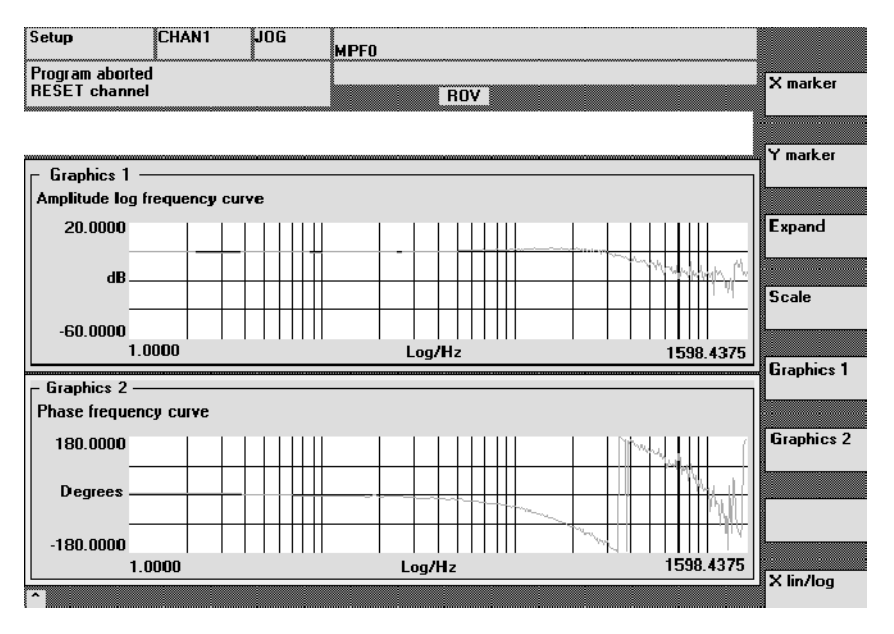

Figure 11-15

Display diagram: Example of position control loop

#### Reference frequency response

The reference frequency response measurement determines the transmission ratio of the position controller in the frequency range (active position measuring system). The setpoint filters,  $K_V$  value and feedforward control must be parameterized in such a way that overshoot is avoided wherever possible over the entire frequency range. In the case of dips in the frequency response, the setting of the feedforward control balancing filters should be checked. Excessive resonance requires

- 1. Decrease in K<sub>V</sub> value
- 2. Adaptation of the equivalent time constant of the speed control loop
- 3. Use of setpoint filters.

The effects of these measures can also be checked in the time range.

| Measuring<br>parameters for<br>reference fre-             | <b>Amplitude</b><br>This parameter determines the magnitude of the test signal amplitude. It should<br>be set to the smallest possible value (e.g. 0.01 mm).                                                                                                    |  |  |  |  |
|-----------------------------------------------------------|----------------------------------------------------------------------------------------------------|--|--|--|--|
| quency response                                           | <b>Offset</b><br>The measurement requires a slight speed offset of a few motor revolutions per<br>minute. The offset must be set such that no speed zero crossings occur at the<br>set amplitude.                                                                                                    |  |  |  |  |
|                                                           | <b>Bandwidth</b><br>Setting of analyzed frequency range (maximum setting = half the position con-<br>troller sampling frequency). The lower this value, the finer the frequency resolu-<br>tion and the longer the measurement time. The maximum value corresponds to<br>half the position controller sampling rate (e.g. 200 kHz with position controller<br>sampling time of 2.5 ms).                                                                   |  |  |  |  |
|                                                           | Averaging operations<br>The accuracy of the measurement, but also the measurement time, are increa-<br>sed with this value. A value of 2 is normally suitable.                                                                                                    |  |  |  |  |
|                                                           | <b>Settling time</b><br>This value represents the delay between recording of the measured data and injection of the test setpoint and offset. A value of between 0.2 and 1 s is recommended. Do not set too low a value for the settling times or the frequency response and phase diagrams will be distorted.                                                                                                    |  |  |  |  |
| Setpoint step<br>change and<br>setpoint ramp              | The transient or positioning response of the position control in the time range,<br>and in particular the effect of setpoint filters, can be assessed with the step and<br>ramp stimulation functions. If an offset value other than zero is input, the step<br>change is stimulated during traversal. For the sake of clarity, the displayed posi-<br>tion actual value does not include this speed offset. The following quantities can<br>be measured: |  |  |  |  |
|                                                           | <ul> <li>Actual position value (active position measuring system)</li> </ul>                                                                                                    |  |  |  |  |
|                                                           | Control deviation (following error).                                                                                                    |  |  |  |  |
| Measuring parame-<br>ters for setpoint<br>step change and | Amplitude<br>This parameter determines the magnitude of the specified setpoint step change<br>or ramp.                                                                                                    |  |  |  |  |
| setpoint ramp                                             | <b>Offset</b><br>The step is stimulated from standstill or starting from the constant traverse<br>speed set in this parameter.                                                                                                    |  |  |  |  |
|                                                           | <b>Measurement time</b><br>This parameter determines the period of time to be recorded (maximum: 2048 position controller cycles).                                                                                                    |  |  |  |  |
|                                                           | <b>Settling time</b><br>This value represents the delay between measured data recording and test<br>setpoint output and the injection of the offset.                                                                                                    |  |  |  |  |
|                                                           | Ramp time                                                                                                    |  |  |  |  |

With basic setting **Setpoint ramp**, the position setpoint is specified according to the set ramp time. In this case, the acceleration limits which currently apply to the axis or spindle are effective.

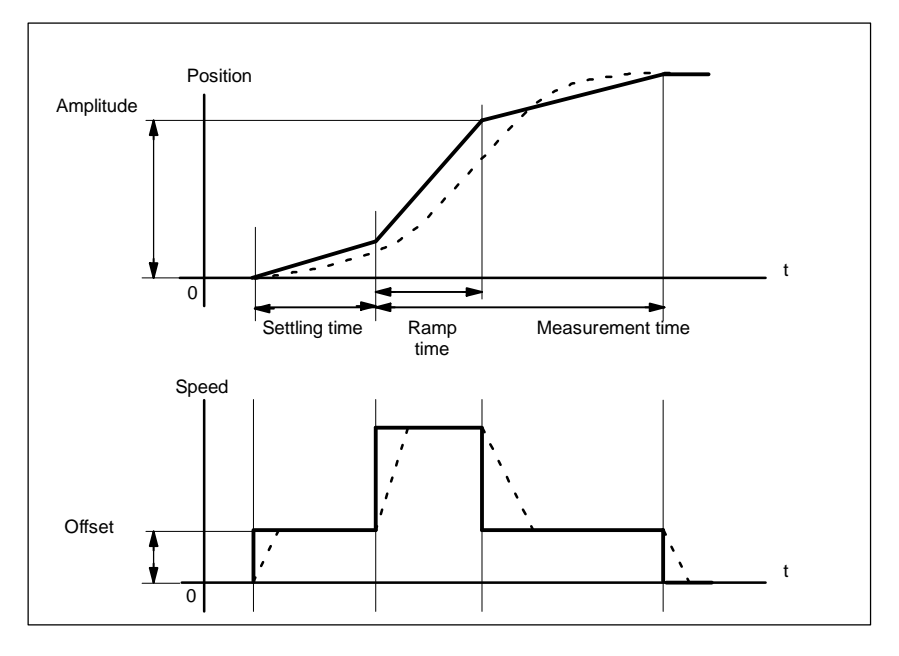

The position setpoint and the actual value of the active measuring system are recorded in each case.

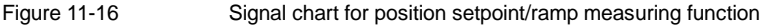

At maximum axis velocity, there is a (virtual) step change in the velocity (continuous line).

The curves represented by the dashed line correspond to a realistic, finite value. The offset component is excluded from the display graphic in order to emphasize the transient processes.

Jerk limitationThe jerk limitation function cannot be checked with the measuring functions.checkReason: The measuring function setpoint does not take effect until after jerk<br/>limitation. However, jerk limitation can be optimized via program or JOG opera-<br/>tion by output of the DAC signals (position actual value, following error, ...).

**Step height** To avoid damage to the machine, the setpoint step change is limited to the value specified in MD 32000 MAX\_AX\_VELO. This can result in the desired pitch not being reached.

The MD 32000 MAX\_AX\_VELO and MD 32300 MAX\_AX\_ACCEL have a similar effect for the setpoint ramp in the ramp area. The MD 32000 MAX\_AX\_VELO limits the ramp inclination (speed limit), whereby the drive does not reach the programmed amplitude. The restriction in acceleration caused by the MD 32300 MAX\_AX\_ACCEL "smoothes" the transition at the start and end of the ramp.

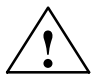

#### Danger

Do not make changes to the MD 32000 MAX\_AX\_VELO and MD 32300 MAX\_AX\_ACCEL (e.g. to achieve a certain pitch) without carefully considering the consequences. These have been matched exactly to the machine!

## 11.6 Graphical display of measuring functions

#### Explanation

This display appears when the softkey **Display** is selected in the relevant measuring function basic display.

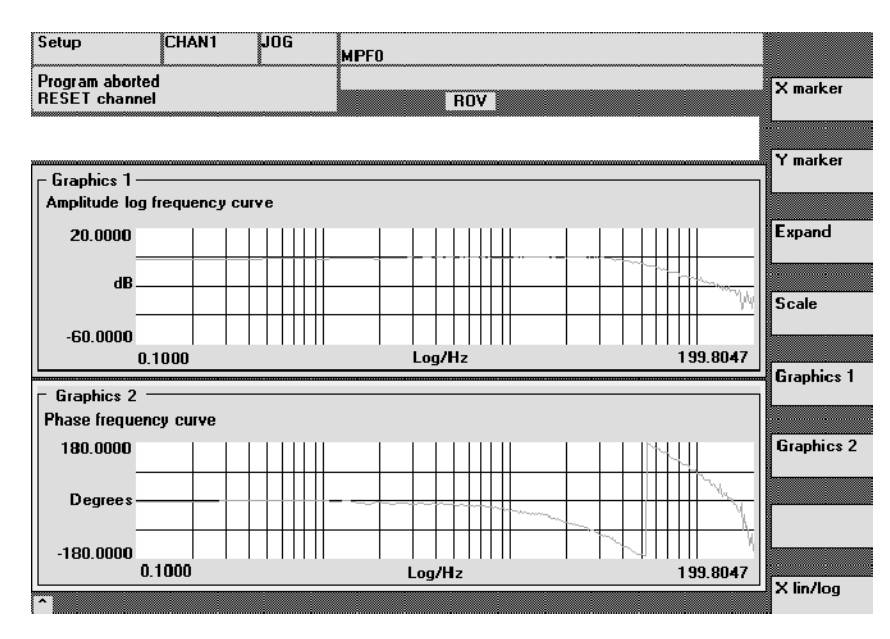

Figure 11-17

Display diagrams 1 and 2 of speed control loop

Softkeys Graphics 1, Graphics 2

Softkeys X marker and Y marker

These softkeys are used to switch backwards and forwards between the two single graphic displays and the screen output with both graphics.

When these softkeys are selected, a vertical or horizontal line, which marks the abscissa or ordinate, appears in the selected diagram. The associated coordinates are also output. The softkey **X marker** or **Y marker** must be selected again in order to deselect the markers. The markers are moved by means of the cursor keys.

|                   | Setup                                                                                        | CHAN1                                                                              | JOG                                                                             | MPFO                                                                                                    |                                                                                                    |                                                                          |
|-------------------|----------------------------------------------------------------------------------------------|------------------------------------------------------------------------------------|---------------------------------------------------------------------------------|----------------------------------------------------------------------------------------------------|----------------------------------------------------------------------------------------------------|--------------------------------------------------------------------------|
|                   | Program aborted<br>RESET channel                                                             |                                                                                    |                                                                                 | ROV                                                                                                    |                                                                                                    | X marker                                                                 |
|                   |                                                                                              |                                                                                    |                                                                                 |                                                                                                    |                                                                                                    | Y marker                                                                 |
|                   | Amplitude log f                                                                              | requency cu                                                                        | ve                                                                              |                                                                                                    |                                                                                                    |                                                                          |
|                   | 20.0000                                                                                      |                                                                                    |                                                                                 |                                                                                                    |                                                                                                    | Expand                                                                   |
|                   | dB                                                                                           |                                                                                    |                                                                                 |                                                                                                    |                                                                                                    | Scale                                                                    |
|                   | -60.0000<br>0.1                                                                              | 000                                                                                |                                                                                 | Log/Hz                                                                                                    | 199.8047                                                                                                    | Crashics 1                                                               |
|                   | - Graphics 2 -<br>Phase frequenc                                                             | v curve                                                                            |                                                                                 |                                                                                                    |                                                                                                    |                                                                          |
|                   | 180.0000                                                                                     |                                                                                    |                                                                                 |                                                                                                    |                                                                                                    | Graphics 2                                                               |
|                   | Degrees —                                                                                    |                                                                                    |                                                                                 |                                                                                                    |                                                                                                    |                                                                          |
|                   | -180.0000<br>0.1                                                                             | 000                                                                                |                                                                                 | Log/Hz                                                                                                    | 199.8047                                                                                                    | X lin/log                                                                |
|                   | ^                                                                                            |                                                                                    |                                                                                 |                                                                                                    |                                                                                                    | <b>-</b>                                                                 |
|                   | Figure 11-18                                                                                 |                                                                                    | Display o                                                                       | liagram: Application of X or                                                                                                    | Y marker                                                                                                    |                                                                          |
| Softkey Expand    | To match the<br>the X marke<br>selected aga<br>expanded a<br>display. If the<br>state. The E | e time sc<br>r as the s<br>ain, you c<br>nd select<br>e <b>Expan</b> d<br>xpand fu | ale, use<br>start of th<br>can move<br>E <b>xpane</b><br>d softkey<br>nction is | the <b>Expand</b> softkey to r<br>the range to be expanded<br>to the X marker to the en<br>again to show the mar<br>r is selected again, the c<br>active only in the current | nark the current  <br>d. If the <b>Expand</b> =<br>d point of the ran<br>ked area as a ful<br>display returns to<br>ntly selected diaç | position of<br>softkey is<br>nge to be<br>I-width<br>its normal<br>gram. |
| Softkey X lin/log | By selecting logarithmic a                                                                   | the <b>X lin</b><br>abscissa                                                       | <b>i/log</b> sof<br>of the se                                                   | tkey, it is possible to swi<br>elected diagram.                                                                                                    | tch between the                                                                                                    | linear and                                                               |
| Y scale           | The Y scale<br>ever, be sele                                                                 | is norma                                                                           | ally proce<br>allow ma                                                          | essed automatically. The<br>nual input of the scale.                                                                                                    | softkey <b>Scale</b> c                                                                                                    | an, how-                                                                 |

## 11.7 Trace function

#### Note

The trace function can only be used with the PCU 50.

#### 11.7.1 Description

Servo trace function with graphic user interface for monitoring drive/servo signals and states. Measuring signals are selected and measuring parameters set using softkeys and drop-down menus. Operation is either via mouse or via keyboard.

Function overview

The trace function offers the following features:

- 4 trace buffers with up to 2048 values each.
- Signal selection of servo signals (output in position control cycle) or drive signals (output in speed control cycle).
- Trace and trigger signals can be set through absolute addresses and value masking.
- Different trigger conditions for starting the recording. Triggering always on trace 1.
- Both pre- and post-triggering.
- Measuring signal display.
- Selection of fixed Y scaling for each trace.
- Selection of marker function for each trace. Expand function in the time axis.
- Selective loading and storing of measuring parameters and traces.

11

## 11.7.2 Operation, main screen

Meas. paZ1 A1

Meas ti

Triggertime

Figure 11-20

Service

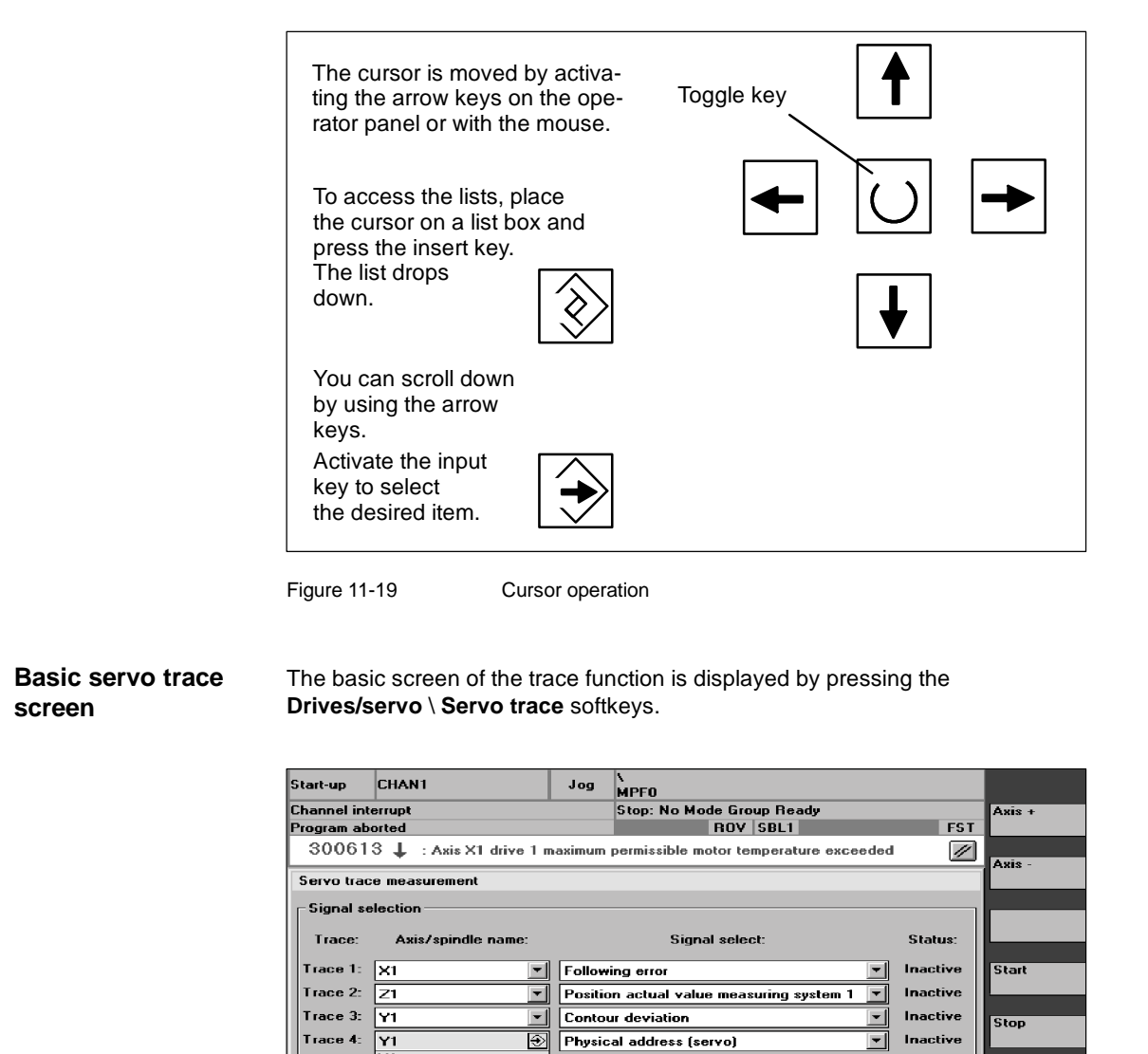

1000 ms

200 ms

Axis-spec. FDD MD MD

Basic servo trace screen

Trigger:

Threshold

Physica address

File function

•

Display

Positive edge (trace 1)

User

0.100 mm

## 11.7.3 Parameter settings

| Basic screen                    | The following settings have to be made in the basic screen:                                                                                                    |  |  |  |  |  |
|---------------------------------|----------------------------------------------------------------------------------------------------|--|--|--|--|--|
| settings                        | The axis/spindle to be measured                                                                                                    |  |  |  |  |  |
|                                 | The signal to be measured                                                                                                    |  |  |  |  |  |
|                                 | Measurement time                                                                                                    |  |  |  |  |  |
|                                 | Trigger time                                                                                                    |  |  |  |  |  |
|                                 | Trigger type                                                                                                    |  |  |  |  |  |
|                                 | Trigger threshold.                                                                                                    |  |  |  |  |  |
| Signal selection                |                                                                                                    |  |  |  |  |  |
| Axis/spindle name input field   | The cursor must be positioned on the "Axis/spindle name" list box of the respec-<br>tive trace. The selection is then made by using the <b>Axis+</b> and <b>Axis-</b> softkeys or<br>by activating the desired item in the drop-down list box.                                                         |  |  |  |  |  |
| Signal selection input field    | The cursor must be positioned on the "Signal selection" list box associated with the trace. Then activate the desired items by selecting them from the list box.                                                                                                    |  |  |  |  |  |
| Measuring<br>parameters         |                                                                                                    |  |  |  |  |  |
| Measurement time<br>input field | The measurement time is entered directly in the "Measurement time" input field.                                                                                                    |  |  |  |  |  |
| Trigger time input<br>field     | Direct input of pre- and post-triggering.<br>With negative input values (leading sign minus -) recording begins at the set<br>time before the trigger event.                                                                                                    |  |  |  |  |  |
|                                 | With positive input values (without leading sign) recording begins after the trig-<br>ger event.                                                                                                    |  |  |  |  |  |
|                                 | <b>Marginal condition:</b> Trigger time + measuring period $\ge 0$ .                                                                                                    |  |  |  |  |  |
| Trigger input field             | The trigger type is selected in the "Trigger" drop-down list.<br>The trigger always relates to trace 1. After the trigger conditions are met, traces<br>2 and 4 are started simultaneously.<br>Trigger from part program (example trigger start from part program for axis X1:<br>\$AA_SCTRACE[X1]=1). |  |  |  |  |  |
|                                 | Settable trigger conditions:                                                                                                    |  |  |  |  |  |
|                                 | <ul> <li>No trigger, i.e. measurement begins when the Start softkey is activated (all traces are started time-synchronized).</li> </ul>                                                                                                    |  |  |  |  |  |
|                                 | <ul><li>Positive edge</li><li>Negative edge.</li></ul>                                                                                                    |  |  |  |  |  |
| Threshold input field           | Direct input of the trigger threshold.                                                                                                    |  |  |  |  |  |

|                               | The threshold is only effective with trigger types "Positive edge" and "Negative edge".            |
|-------------------------------|----------------------------------------------------------------------------------------------------|
|                               |                                                                                                    |
| Axis + and axis -<br>softkeys | To select the axis/spindle, position the cursor on the appropriate "Axis/spindle name" list field. |
|                               | You can also select the axis/spindle by using the cursor in the drop-down list.                    |
|                               | To start the trace function recording activity to the <b>C</b> tart of these. The surrout reco     |
| Start and Stop<br>softkeys    | sage is aborted by activating the <b>Stop</b> softkey or RESET.                                    |

## Physical address softkey

The entries are made in the servo trace function basic screen.

- Signal type "Physical address" has to be activated in the desired trace.
- Position the cursor in the signal selection field that corresponds to the desired trace (on physical address).

The physical address dialog box is overlaid when you activate the **Physical** address softkey.

#### Note

This function is only required in special cases when the information from the usual signals (see "Signal selection" list field) is insufficient. Please contact the SIMODRIVE hotline to discuss how to proceed.

| Servo trace mo<br>Signal selecti<br>Trace: P<br>Trace 1:  <br>Trace 2: | easurement<br>lion ———————————————————————————————————— |              |                         | Status:              |       |
|------------------------------------------------------------------------|---------------------------------------------------------|--------------|-------------------------|----------------------|-------|
| ervo trace me<br>Signal selecti<br>Trace: Pf<br>(race 1:  <br>(race 2: | easurement<br>ion ————————————————————————————————————  |              |                         | Status:              |       |
| ervo trace mi<br>Signal selecti<br>Trace: Pi<br>frace 1:               | easurement<br>ion<br>hysical address for trace 4        |              |                         | Status:              |       |
| Signal select<br>Trace: Pi<br>Trace 1:                                 | ion<br>hysical address for trace 4                      |              |                         | Status:              |       |
| Trace: P                                                               | hysical address for trace 4                             |              |                         | Status:              |       |
| Trace 1:                                                               |                                                         |              |                         |                      |       |
|                                                                        | Segment address:                                        | 0            | 🕁 Hex                   | Inactive<br>Inactive |       |
| frace 3:                                                               | Offset address:                                         | 0000 :       | 0000 Hex                | Inactive             |       |
| race 4:                                                                | Bit mask:                                               | FI           | FFFFFF Hex              | Inactive             |       |
| Meas. pai                                                              | Threshold:                                              | 00           | 0000000 Hex             |                      |       |
| Meas. time:                                                            | 1000 ms                                                 | Trigger:     | Positive edge (trace 1) |                      | Abort |
| Triggertime:                                                           | -200 ms                                                 | T hre shold: | 0.100 mr                | n                    | Abon  |
|                                                                        |                                                         |              |                         |                      | ок    |
|                                                                        |                                                         |              |                         |                      |       |

Figure 11-21 Input screen form for setting the physical address.

All parameters settings are entered in hexadecimal format.

| Segment address<br>input field | Direct input of the segment address of the signal to be logged.                                                                                                    |
|--------------------------------|----------------------------------------------------------------------------------------------------|
| Offset address<br>input field  | Direct input of the offset address of the signal to be logged.                                                                                                    |
| Mask input field               | If you want to display certain bits only, select them in this dialog box.                                                                                                    |
| Threshold input field          | In the "Threshold" input field, you can only set the trigger threshold for the physical address of trace 1. If you exit the input field by activating the <b>OK</b> softkey, this hexadecimal value is entered in the "Threshold" field of the servo trace basic display. |

## 11.7.4 Performing the measurement

| Starting the measurement    | After setting the parameters, activate the <b>Start</b> softkey to initiate the measure-<br>ment process. Execution is dependent on the condition specified in the Measu-<br>ring parameters and "Trigger" input field.                                                     |
|-----------------------------|----------------------------------------------------------------------------------------------------|
| Terminating the measurement | Measurement is terminated after the time specified in the Measuring parame-<br>ters/"Measuring time" input field has expired or was interrupted by activation of<br>the <b>Stop</b> softkey.<br>It is not possible to display an interrupted measurement (Display softkey). |

#### 11.7.5 Display function

The results can be graphically displayed after measurement has been successfully completed.

The horizontal softkey **Display** calls up the screen (Fig. 11-22). The measured traces are shown as diagrams.

Trace 1 and 2 are displayed in Graphics1, and trace 3 and 4 in Graphics2.

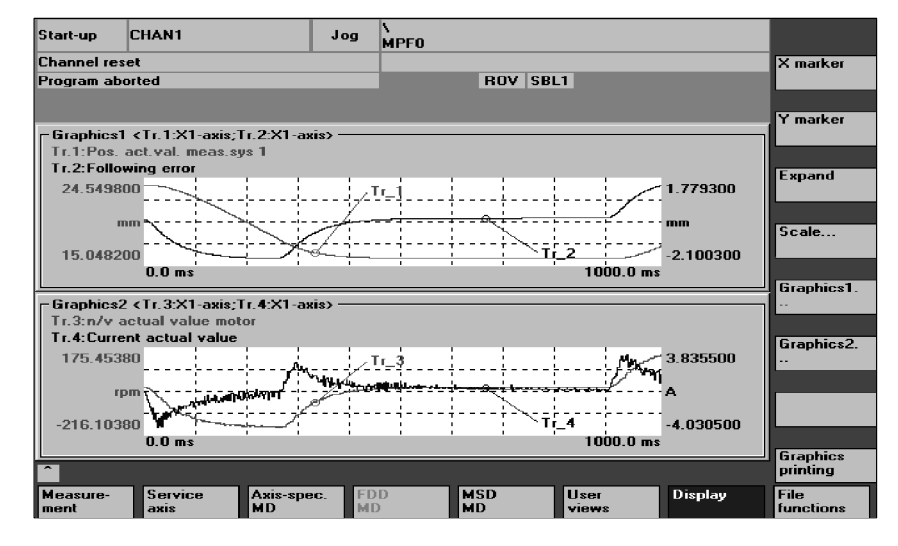

Figure 11-22

Display of Graphics1 and Graphics2

X marker and Y marker softkeys The X/Y markers are activated or deactivated in the active graph. The corresponding position value is shown in the graph. The markers are moved by means of the cursor keys.

**Expand softkey** Expand function for the X coordinate. The X marker must be activated.

When the **Expand** softkey is first activated, a second X marker is displayed. The first X marker remains stationary in the current position; the second marker can be moved by means of the cursor keys. By pressing the **Expand** softkey once again, the area between the markers is expanded. This allows you to zoom in on sections.

When you press the softkey, Fig. 11-23, Y axis scaling, appears. You can scale the traces in this window.

| Start-up   | CHAN1          | J          | log \<br>MP | FO        |            |          |                      |
|------------|----------------|------------|-------------|-----------|------------|----------|----------------------|
| Channel re | eset           |            |             |           |            |          | X marker             |
| Program al | borted         |            |             | ROV SI    | BL1        |          |                      |
|            |                |            |             |           |            |          |                      |
| Y avia ac  | aling          |            |             |           |            |          | Y marker             |
| - Crashi   | aning<br>as1   |            |             |           |            |          |                      |
| - Scalir   | ng trace 1 ——— |            | caling tr   | ace 2     | Marker -   |          | Expand               |
| Scalir     | a: Auto        | s          | caling:     | Auto      |            |          |                      |
| Ymax       | 24.549         | 800 Y      | max         | 1.779300  | In graph   | ic I on: | II                   |
| Y min      | 15.048         | 200        | 'min        | -2.100300 | Trace 1    |          |                      |
|            | c              |            |             |           |            |          |                      |
| Idend      | ner: on        |            | dentirier:  | on        |            |          | Graphics1.           |
| - Graphie  | cs2 —          |            |             |           |            |          |                      |
| - Scalir   | ng trace 3     |            | caling tr   | ace 4     | - Marker - |          |                      |
| Scalir     | ng: fixed      | s          | caling:     | Auto      |            |          | Graphics2.           |
| Y max      | 175.453        | 800 Y      | ′ max       | 3.835500  | in graph   | ic2 on.  |                      |
|            | -216.103       | 800 Y      | ' min       | -4.030500 | Trace 3    |          | Graphics1+           |
| Identi     | fier on        | _          | dontifior   |           |            |          | graphics2.           |
| Tuenu      | ner. on        |            | uentiner.   | on        |            |          |                      |
| ^          |                |            |             |           |            |          | Graphics<br>printing |
| Measure-   | Service        | Axis-spec. | FDD         | MSD       | User       | Display  | File                 |

Figure 11-23

. .

Scaling of Graphics1 and Graphics2

| Parameterizing the graphs              |                                                                                                    |
|----------------------------------------|----------------------------------------------------------------------------------------------------|
| Scaling input field                    | You can choose between automatic and manual (fixed) scaling by activating the toggle key on the "Scaling" field.                                                                                         |
| Y max and Y min in-                    | You can enter the scaling value in the Y max and Y min input fields.                                                                                                    |
| put fields                             | These input fields can only be activated if scaling type "fixed" is set.                                                                                                    |
|                                        | The entries are only transferred to the graph when you exit the screen form if "fixed" is set in the scaling field.                                                                                      |
| Marker input field                     | Use the toggle key to assign the marker to the appropriate traces in the "Marker" field.                                                                                                    |
|                                        | In Graphics1, the marker can be selected for trace 1 or trace 2; in Graphics2 for trace 3 or trace 4.                                                                                                    |
| Graphics1 and<br>Graphics2<br>softkeys | The <b>Graphics1</b> or <b>Graphics2</b> softkey serves to display the individual graphs in full-screen size. Return to previous screen by activating the vertical softkey <b>Graphics1 + Graphics2.</b> |

Softkey

Scale...

E

PrintUpon activation of the Print graphics softkey the current graphics display isgraphicsprinted on the printer selected in the print setup (Graphics1/Graphics2 or single<br/>screen).

#### 11.7.6 File functions

**Description** The **File functions** softkey serves to switch over to the "File functions" screen.

.

.

This is where the measurement settings and the measured values of the trace function can be saved, loaded or deleted.

The file functions are not intended to be a substitute for making a copy of all system and user data, e.g. for archiving or series start-up purposes.

|                               | Start-up                          | LHANT                                        |                                | Jog                       | MPFO                            |                           |                                    |                              |                           |
|-------------------------------|-----------------------------------|----------------------------------------------|--------------------------------|---------------------------|---------------------------------|---------------------------|------------------------------------|------------------------------|---------------------------|
|                               | Channel res                       | et                                           |                                |                           |                                 |                           |                                    |                              |                           |
|                               | Program ab                        | orted                                        |                                |                           |                                 | HU                        | Y SBLI                             |                              |                           |
|                               |                                   |                                              |                                |                           |                                 |                           |                                    |                              |                           |
|                               | File function                     | ons                                          |                                |                           |                                 |                           |                                    |                              |                           |
|                               | Serva                             | o trace                                      |                                |                           |                                 |                           |                                    |                              |                           |
|                               | File                              |                                              |                                |                           |                                 | Dat                       | a ———                              |                              |                           |
|                               | TES                               | 5T1                                          |                                |                           | <u>⊕</u>                        |                           | Parameter                          |                              | Delete                    |
|                               | TE                                | ST1_NEW                                      |                                |                           |                                 | 0                         | Axis-MD                            |                              | DOIOTO                    |
|                               |                                   |                                              |                                |                           |                                 | $\circ$                   | FDD MD                             |                              | Save                      |
|                               |                                   |                                              |                                |                           |                                 | $ \circ $                 | MSD MD                             |                              |                           |
|                               |                                   |                                              |                                |                           |                                 |                           | Graphics1                          |                              | Load                      |
|                               | Dire                              | ctory —                                      |                                |                           |                                 | 0                         | Graphics2                          |                              |                           |
|                               | Sta                               | andard directory                             | ,                              |                           | -                               | 0                         | Graphics 1 and 2                   |                              | Error<br>log              |
|                               | Data ba                           | ve heen saved                                |                                |                           |                                 |                           |                                    |                              | E ditor                   |
|                               | Measure-                          | Service                                      | Axis-spe                       | c. FD                     | D                               | MSD                       | User                               | Display                      | File                      |
|                               | ment                              | axis                                         | MD                             | ME                        | )                               | MD                        | views                              |                              | functions                 |
| Naming files<br>Selecting the | You can<br>one in th<br>In the "D | select an e<br>le text box<br>lirectory" fie | existing<br>below.<br>eld, you | file fro                  | om the o<br>t the dir           | drop-c                    | down list in the<br>y in which the | e "File" fie<br>file is to b | ld, or enter<br>be saved. |
| directory                     | This can<br>dard dire             | be a direc                                   | tory you<br>ata man            | i have<br>lagem           | create<br>ent (lis              | ed you<br>t entry         | rself under "So<br>/: Standard dir | ervices" o<br>ectory).       | or the stan-              |
| Selecting data type           | In the "D<br>Only one<br>the data | ata" field, y<br>e data type<br>type and e   | vou sele<br>can be<br>enable u | ct the<br>selec<br>sing t | files to<br>ted at c<br>he togg | be st<br>once.<br>Jle key | ored.<br>Use the curso<br>/.       | r keys for                   | selecting                 |
| Creating<br>subdirectories    | New sub<br>You can<br>directory   | odirectories<br>create a su<br>v.            | are cre<br>ubdirect            | ated i<br>ory th          | n the "S<br>ere in "            | Servic<br>Mana            | es" area.<br>ge data" mode         | e in the "[                  | Diagnostics"              |
|                               | See Ser<br>Referen                | vices opera<br><b>ces:</b> /E                | ating are<br>BAD/ Op           | ea.<br>Derato             | r's Guio                        | de HN                     | II Advanced                        |                              |                           |

## 11.7.7 Print graphic

**Printer settings** The printer selection screen is called up by pressing the **HMI\Printer selection** softkeys (Fig. 11-25).

Use the toggle key to select whether the displayed graphics are to be sent directly to the printer by activating the **Print graphics** softkey, or output it in a bitmap file instead.

| Start-up      | CHAN1                        | Jog      | N<br>MPF0              |          |
|---------------|------------------------------|----------|------------------------|----------|
| Channel re    | eset                         |          |                        |          |
| Program a     | borted                       |          | ROV SBL1               |          |
|               |                              |          |                        |          |
| Select or     | inter                        |          |                        |          |
| o olio o t pi |                              |          |                        |          |
|               |                              |          |                        |          |
| Print         | er desired for output of Sta | nt-up me | as. function graphics: |          |
|               |                              |          |                        |          |
| Outp          | ut as bitmap file            |          | $\Box$                 |          |
|               |                              |          |                        |          |
|               |                              |          |                        |          |
|               |                              |          |                        |          |
|               |                              |          |                        |          |
| Activ         | e printer:                   |          |                        |          |
| Outo          | ut as bitmap file            |          |                        |          |
|               |                              |          |                        |          |
|               |                              |          |                        |          |
|               |                              |          |                        |          |
|               |                              |          | A                      | ccept    |
| Colours       | Languages Operato            | ar Sy    | stem Printer Editor D  | OS shell |
|               | panel                        | se       | ttings selection       |          |

Figure 11-25

Basic screen for printer selection

| Direct output on         | Prerequisite: The printer must be set up under MS-WINDOWS.                                                                                                    |  |  |  |  |
|--------------------------|----------------------------------------------------------------------------------------------------|--|--|--|--|
| printer                  | You can set "Print" in the printing options.<br>Upon activation of the <b>Print graphics</b> softkey in the "Display" screen, the dis-<br>played graphics are printed on the active printer.                                                                                                    |  |  |  |  |
| Output as<br>bitmap file | If you want to save the graph to a bitmap file (*.bmp), proceed as follows:                                                                                                    |  |  |  |  |
|                          | Set "Output as bitmap file" in the selection field for the printer setting.<br>Upon activation of the <b>Print graphics</b> softkey in the "Display" screen, a new<br>screen form is overlaid prompting you to enter a file name (Fig. 10-15). Enter a<br>new name in the drop-down list or select an existing file name for overwriting. |  |  |  |  |

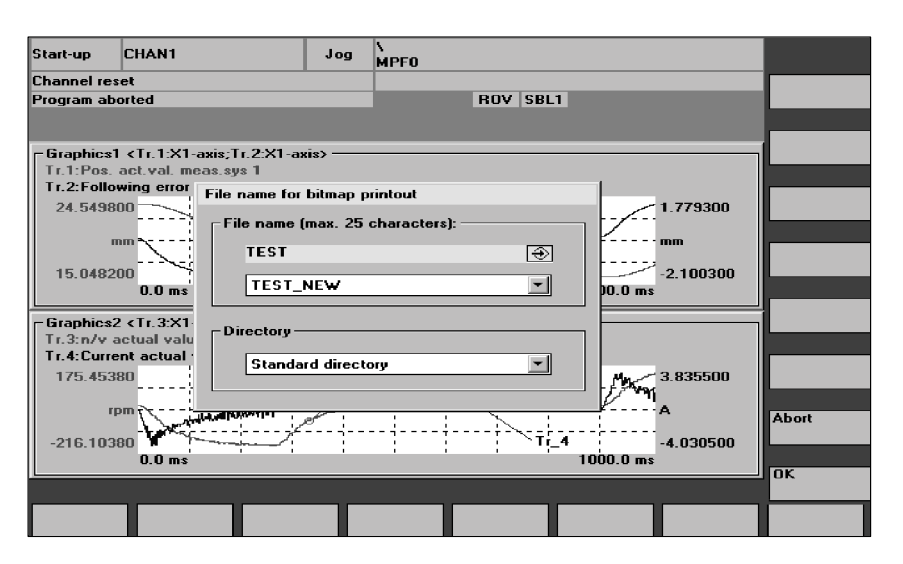

Figure 11-26 File name box for bitmap output

Naming files You can select an existing file from the drop-down list in the "File name" field, or enter one in the text box below.

Selecting the directory

In the "Directory" field, you select the directory in which the file is to be saved. This can be a directory you have created yourself under "Services" or the standard directory for data management (list entry: Standard directory).

Activate the **OK** softkey to save the file. Return to the current graphics screen by activating the **Abort** softkey.
11 Drive Optimization with the Start-Up Tool

11.8 Automatic controller setting (HMI Advanced only)

## 11.8 Automatic controller setting (HMI Advanced only)

### Functionality

Functions for automatic speed controller adjustment:

- Three variants for determining the gain and reset time.
- Independent determination of any required current filters (max. three bandstop filters).
- Display of the measured or calculated frequency responses analogous to measuring functions.

### Note

Where the table has a very low natural resonant frequency (< 20 Hz), the reset time should be checked manually. The reset time setting may be too low.

Procedure

In the "Start-up" area, select the "Drives/servo" softkey.

### a) Normal case

Aut. ctrl setting

In the extended menu, press the "Aut. ctrl setting" softkey. The main "Automatic controller setting" display appears.

| Start-up      | CHAN1                |         | Jog      | \<br>MPF0                 |           |       |                |         |            |
|---------------|----------------------|---------|----------|---------------------------|-----------|-------|----------------|---------|------------|
| Channel reset |                      |         |          |                           |           |       |                | Axis +  |            |
| Program at    | borted               |         |          |                           | RO        | V     |                |         |            |
|               |                      |         |          |                           |           |       |                |         | Auio       |
| Automatic     | c controller setting |         |          |                           |           |       |                | X1      | 1          |
| ⊢Drive te     | st travel enable —   |         |          |                           |           |       | - Status       |         |            |
|               |                      | witho   | ut PLC   |                           |           |       |                |         | Direct     |
|               |                      | _       |          | _                         |           |       |                |         | selection. |
| Travel r      | ange ———             |         |          |                           |           |       | Absolute posi  | tion:   | Start      |
| Monitori      | ng:                  | Inact   | ve       |                           |           |       | 30.8           | 300 mm  |            |
| Upper lin     | mit:                 | 0.000   |          |                           | mm        |       |                |         |            |
| Lower lin     | mit:                 | 0.000   |          |                           | mm        |       |                |         | Stop       |
|               |                      | _       |          |                           |           |       |                |         |            |
| Mode -        |                      |         |          |                           |           |       |                |         |            |
| Setting (     | mode                 | Spee    | ed contr | oller: Sta                | ndard se  | tting | l .            | €       | ·          |
|               |                      | Spee    | d contr  | oller: Sta<br>oller: Sett | ndard se  | tting | al dunamic res |         |            |
|               |                      | Spee    | d contr  | oller: Set                | ting with | goo   | d damping      | ponse   |            |
|               |                      |         |          |                           |           |       |                |         |            |
| <b>^</b>      |                      | _       | _        | _                         | _         |       |                |         |            |
| Auto etd      | Service              | Service | E        | D                         | MSD       |       | lleer          | Displau | File       |
| setting       | axis                 | drive   | M        | 5                         | MD        |       | views          | Display | functions  |

Figure 11-27

Main "Automatic controller setting" display

The meaning of the input values in the "Drive test travel enable" and "Traversing range" areas of the window is the same as for the measuring functions. The setting type is defined in the "Mode" function area.

- 1. In the "Mode" function area, select "Variant 1".
- 2. Press the "Start" softkey.
- Follow the instructions in the menu-driven dialog (see the gray boxes in the flowchart below).
- 4. Press the "OK" softkey when requested to do so.
- 5. Press the "NC Start" softkey when requested to do so. Notice: The axis starts to move when you press NC Start!

To optimize further axes, select the axes with the "Axis+" or "Axis-" softkey and repeat the procedure from step 1.

b) Special case: You can Changing change the parameter settings, parameters start. display and store the settings of the integrated controller. The setting type is defined in the "Mode" function area. Three different variants are available: Variant 1: Default setting Variant 2: Setting with critical dynamic response Variant 3: Setting with good attenuation. Vertical softkeys Softkey "Axis+": Selects the next axis to be optimized. Softkey "Axis-": Selects the previous axis to be optimized. Softkey "Direct selection": Selects the axis to be optimized directly in a dialog window. Softkey "Start": Starts the automatic controller setting for the selected axis. Softkey "Stop": Stops the automatic controller setting for the selected axis (if a measuring function is active).

## 11.8.1 Flowchart for self-optimization

The self-optimization can be terminated at any time by pressing the "Abort" soft-key.

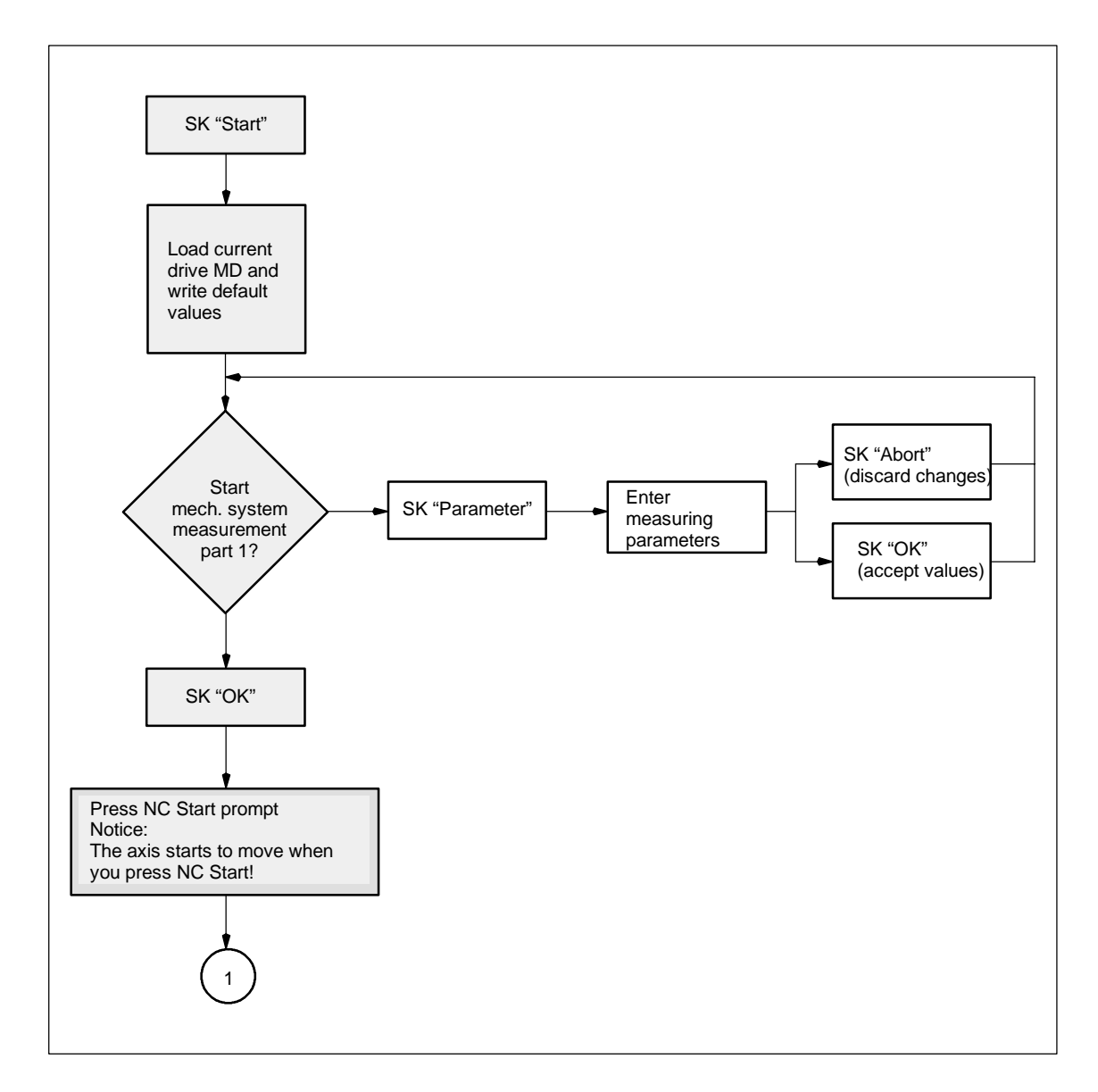

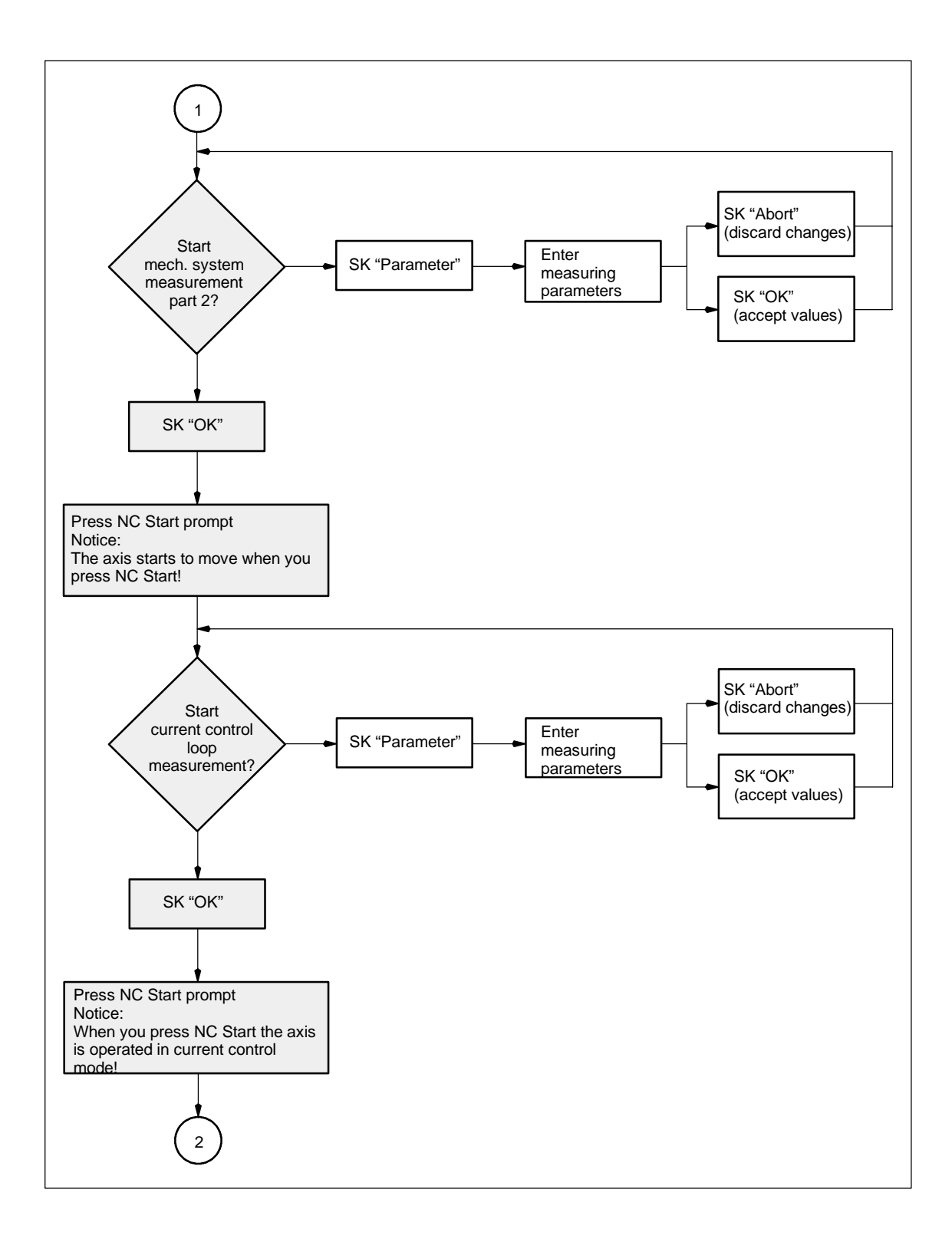

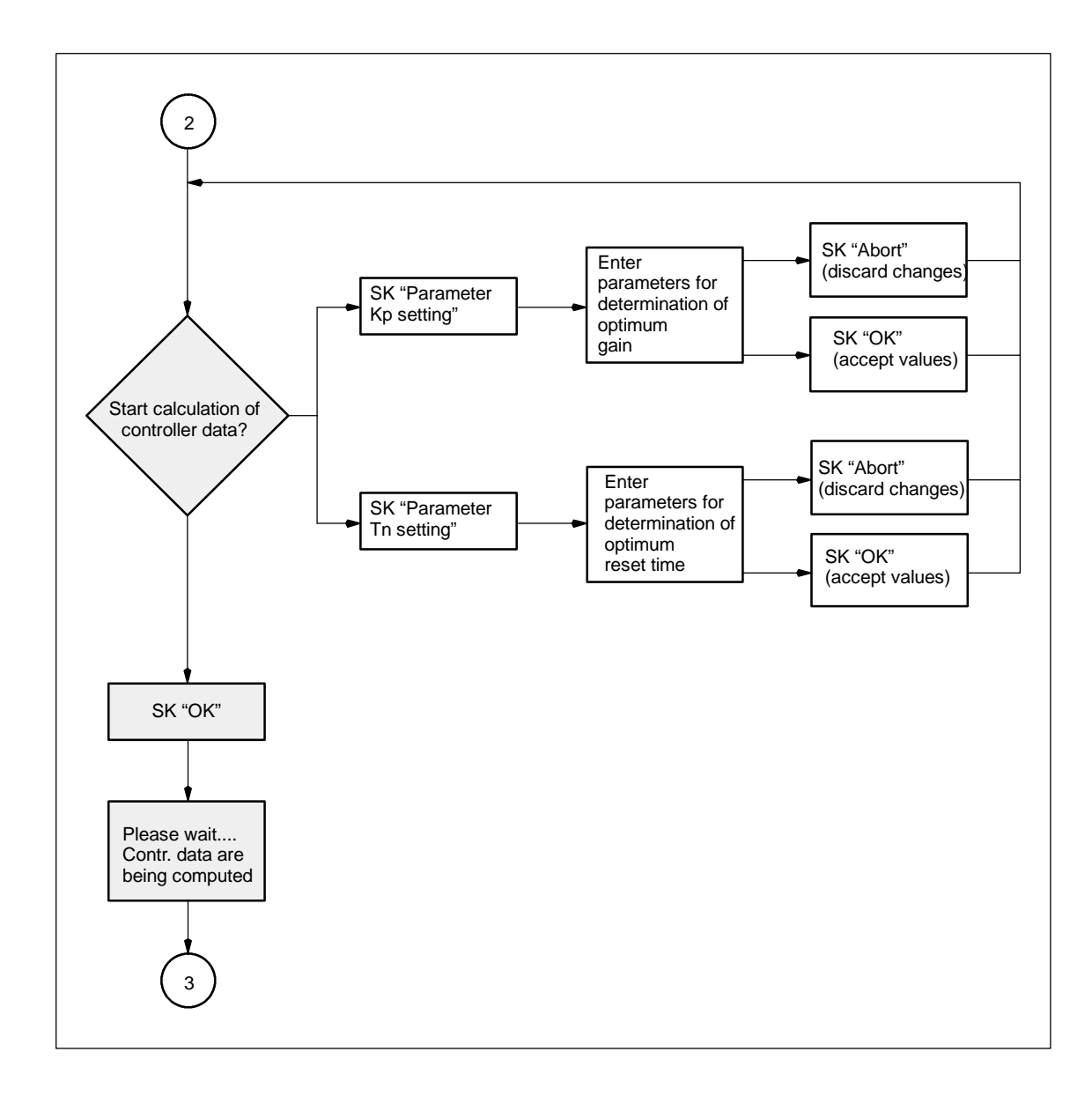

11

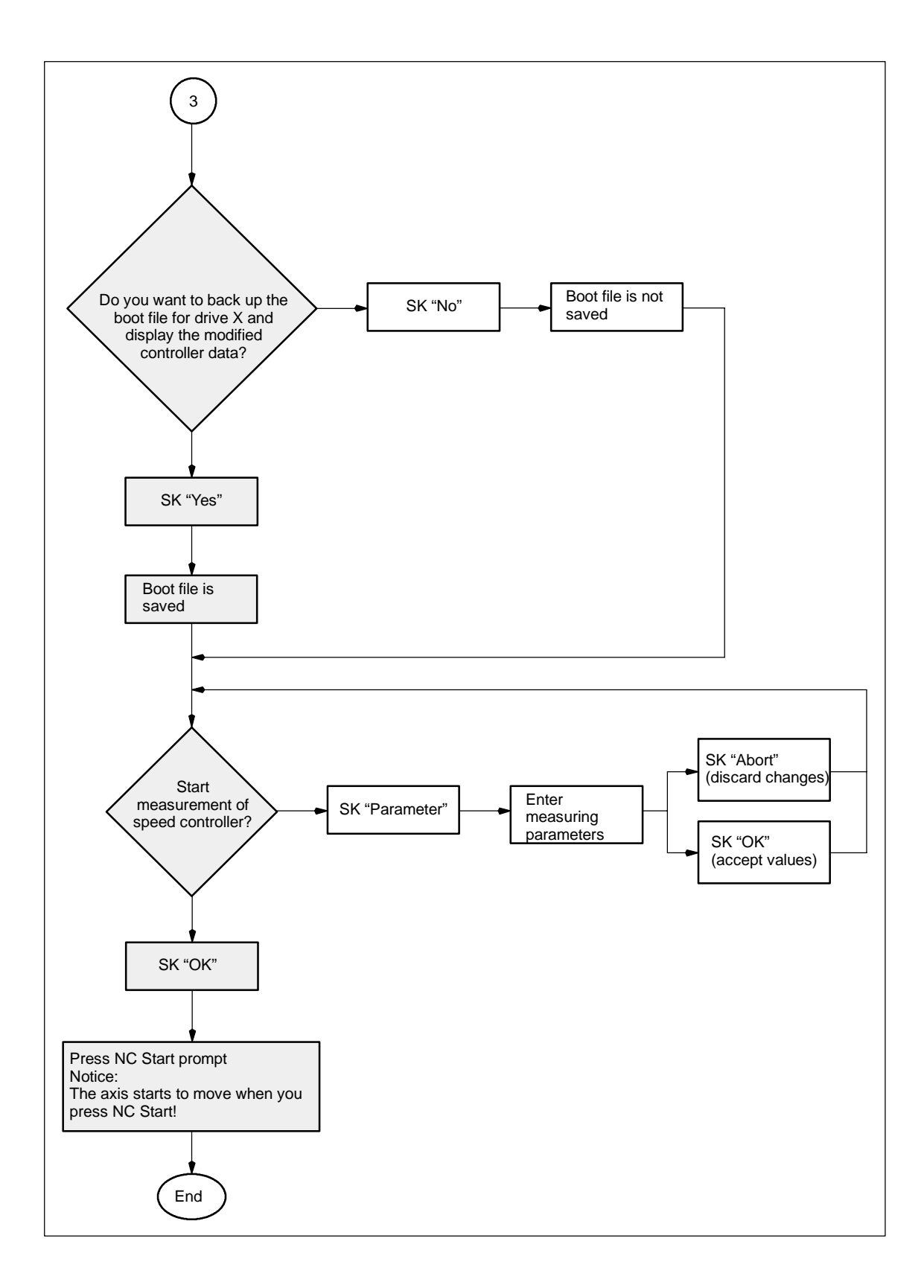

### 11.8.2 Input possibilities for self-optimization

# Mechanical system measurement

|                                                    | Automatic controller setting               |  |  |  |  |  |  |  |
|----------------------------------------------------|--------------------------------------------|--|--|--|--|--|--|--|
| Meas. parameters for mechanical system measurement |                                            |  |  |  |  |  |  |  |
| <mark>2.45</mark>                                  | گ \$                                       |  |  |  |  |  |  |  |
| 2000                                               | ✓ Hz                                       |  |  |  |  |  |  |  |
| 7                                                  |                                            |  |  |  |  |  |  |  |
| 100                                                | mm/min                                     |  |  |  |  |  |  |  |
|                                                    |                                            |  |  |  |  |  |  |  |
|                                                    | ical system me<br>2.45<br>2000<br>7<br>100 |  |  |  |  |  |  |  |

Figure 11-28

Mechanical system measurement

### Amplitude:

Input in % of maximum current of power section.

### Bandwidth:

The bandwidth should only be changed if the previous optimization routines did not return satisfactory results (can only be changed in mechanical system part 1).

### Averaging:

Should only be reduced if the traversing range of the machine is insufficient.

### Offset:

Constant velocity during the measurement (alternate positive/negative sign for optimum utilization of the traversing range).

# Current control loop measurement

| Automatic controller setting              |                        |  |  |  |  |  |  |
|-------------------------------------------|------------------------|--|--|--|--|--|--|
| Meas. parameters for current control loop |                        |  |  |  |  |  |  |
| Amplitude:                                | 2 <mark>.45</mark> ⊘ % |  |  |  |  |  |  |
| Bandwidth:                                | 2000 Hz                |  |  |  |  |  |  |
| Averaging:                                | 10                     |  |  |  |  |  |  |
|                                           |                        |  |  |  |  |  |  |
|                                           |                        |  |  |  |  |  |  |
|                                           |                        |  |  |  |  |  |  |

Figure 11-29

Current control loop measurement

### Amplitude:

Input in % of maximum current of power section.

### Bandwidth:

The bandwidth can only be changed in mechanical system measurement part 1.

### Averaging:

Does not normally have to be changed. Affects the quality of the measurement.

# Determination of the proportional gain

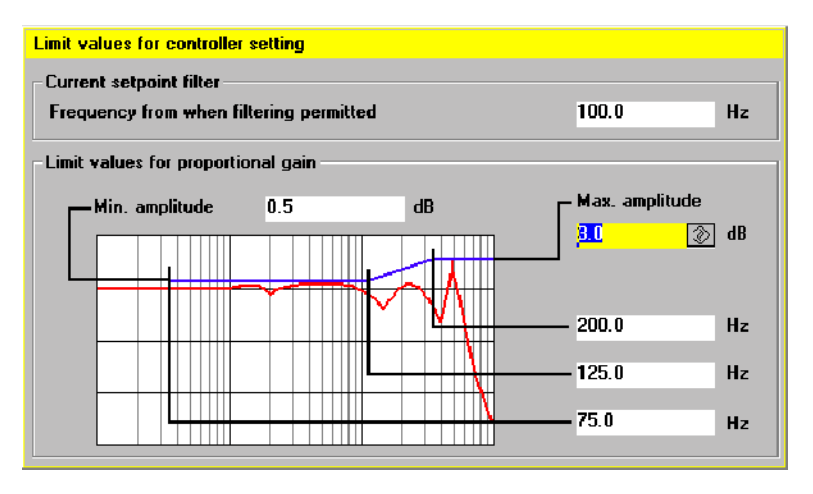

Figure 11-30

Determination of the proportional gain

**Frequency at or above which a filter can be used:** Current filters are not used below this frequency.

#### Min. amplitude:

This figure may not be exceeded between the minimum frequency and the average frequency (lower adaptation limit).

### Max. amplitude:

This figure may not be exceeded at or above the upper frequency limit.

The three frequency entries can be used to modify the starting point and the adaptation range.

# Determination of the reset time

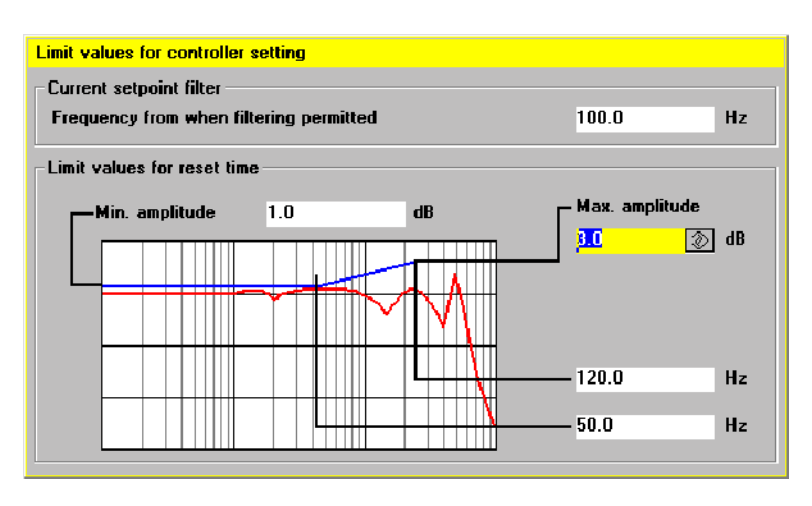

Figure 11-31 Determination of the reset time

### **Frequency at or above which a filter can be used:** Current filters are not used below this frequency.

### Min. amplitude:

This figure may not be exceeded between the minimum frequency and the lower frequency limit (lower adaptation limit).

### Max. amplitude:

This figure may not be exceeded at or above the upper frequency limit.

The two frequency entries can be used to modify the adaptation range.

# Speed control loop measurement

| Automatic controller setting            |      |             |  |  |  |  |  |
|-----------------------------------------|------|-------------|--|--|--|--|--|
| Meas. parameters for speed control loop |      |             |  |  |  |  |  |
| Amplitude:                              | 40   | 🚫 mm/min    |  |  |  |  |  |
| Bandwidth:                              | 2000 | <b>▼</b> Hz |  |  |  |  |  |
| Averaging:                              | 15   |             |  |  |  |  |  |
| Offset:                                 | 100  | mm/min      |  |  |  |  |  |
|                                         |      |             |  |  |  |  |  |
|                                         |      |             |  |  |  |  |  |

Figure 11-32

Speed control loop measurement

### Amplitude:

Input of load velocity in mm/min (should be max. 50% of the offset).

11 Drive Optimization with the Start-Up Tool

11.8 Automatic controller setting (HMI Advanced only)

### Bandwidth:

Any bandwidth can be selected from the default values in order to check the automatic controller setting.

### Averaging:

Affects the quality of the measurement.

### Offset:

Input of the load velocity in mm/min (should be at least twice the amplitude).

## 11.9 Analog output (DAC)

### Functionality

Special test sockets allow all important control loop signals (setpoints, actual values, control deviations) to be output on external instruments (oscilloscope or signal recorder), e.g. in **automatic** operation. There are three 8-bit DAC channels available on the SINUMERIK 810D. If 611D plug-in units for axis expansion are installed, then the DACs on these modules may also be used. The output voltage of the DAC channels is between 0 and 5 V.

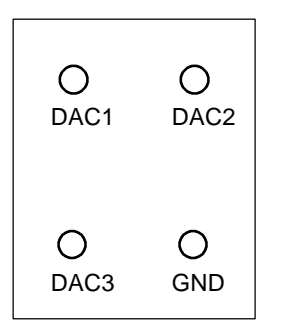

Arrangement of the DAC channels on the CCU3 or external 611D closed-loop control module.

### Note

The 3 DAC channels are assigned as standard to the following signals of the drive in slot 1 (module 1):

- DAC 1 : Setpoint current Default settings of shift factor: 4
- DAC 2 : Setpoint speed Default settings of shift factor: 6
- DAC 3 : Speed actual value Default settings of shift factor: 6
- GND : Reference socket (ground)

These signals can be measured without the PCU 50 or start-up tool.

# Activating the analog output

The display for activating and setting the parameters of the DAC outputs is called up from the basic machine display by pressing the **Start-up / Drive / Servo / Configur. softkeys**.

To activate the configuration, use the **Start** softkey. Active DACs are identified (active/inactive) on the left of the display. The output is ended with **Stop** (active/inactive).

### Note

Before activating the DAC output again with the **Start** softkey, it is necessary to cancel all DAC outputs (slots 1-6) which may be active. This is achieved by activating the **Stop** softkey.

11.9 Analog output (DAC)

| Start-up       | CHAN1                | Jog      | N<br>MPF0 |               |            |                   |
|----------------|----------------------|----------|-----------|---------------|------------|-------------------|
| Channel re     | set                  |          |           |               |            | Drive +           |
| Program at     | oorted               |          | F         | IOV SBL1      |            |                   |
|                |                      |          |           |               |            |                   |
| DAC outp       | ut                   | Аж       | is:       | X1            | 1 Drive: 1 | Drive -           |
| DAC1 -         |                      |          |           |               |            |                   |
| Signal:        | Contour deviation    |          | -         | Uffset:       | 0.000 V    | Direct            |
| Axis:          | X1                   |          | ▼ 1       | Shift factor: | 25         | selection.        |
| Developi       |                      |          |           | Multiplier:   | l          |                   |
| nesoluti       | DN 1 ¥ = 20.0000 A   |          |           | Status.       | macuve     |                   |
| DAC2           |                      |          |           | Offset:       | 0.000 V    |                   |
| Signal:        | Position actual valu | e meas.s | sys1 💌    | Shift factor: | 25         | Stop              |
| Axis:          | A1                   |          | - 4       | Multiplier:   | 1          |                   |
| Resolution     | on 1 V = 6000.00 rpm |          |           | Status:       | Inactive   |                   |
| DAC3           |                      |          |           |               |            | Physical          |
| Signal:        | Active nower         |          | æ         | Offset:       | 0.000 V    | dddross           |
|                |                      |          |           | Shift factor: | 12         | II                |
| AXIS:          | XI                   |          |           | Multiplier:   | 1          |                   |
| Resolution     | on 1 V = 6000.00 rpm |          |           | Status:       | Inactive   |                   |
|                |                      |          |           |               |            |                   |
|                |                      |          |           |               |            |                   |
| DAC<br>config. |                      |          |           |               |            | File<br>functions |

Figure 11-33

Menu for DAC settings

# DAC configuration

The assignment of measuring channels and the selection of the signals to be output is made from the DAC configuration display:

- Selection of **Drive No.** of drive module on which signals are to be output via DAC channels.
- Selection of the **Axis name** of the axis/spindle which supplies the signal to be output.
- Specification of a shift factor to adapt the resolution. The shift factor places an 8-bit wide output window over the memory cell to be output (range: -7 ... 31 or 24 with drive signals). When a shift factor of 0 is entered, the output window is always situated on the highest-order byte.
- Selection of signal assignment for every channel used. The signal selection field is called for this purpose and a selection made (marked by cursor or mouse) from the list of available signals (FSD, MSD, servo).

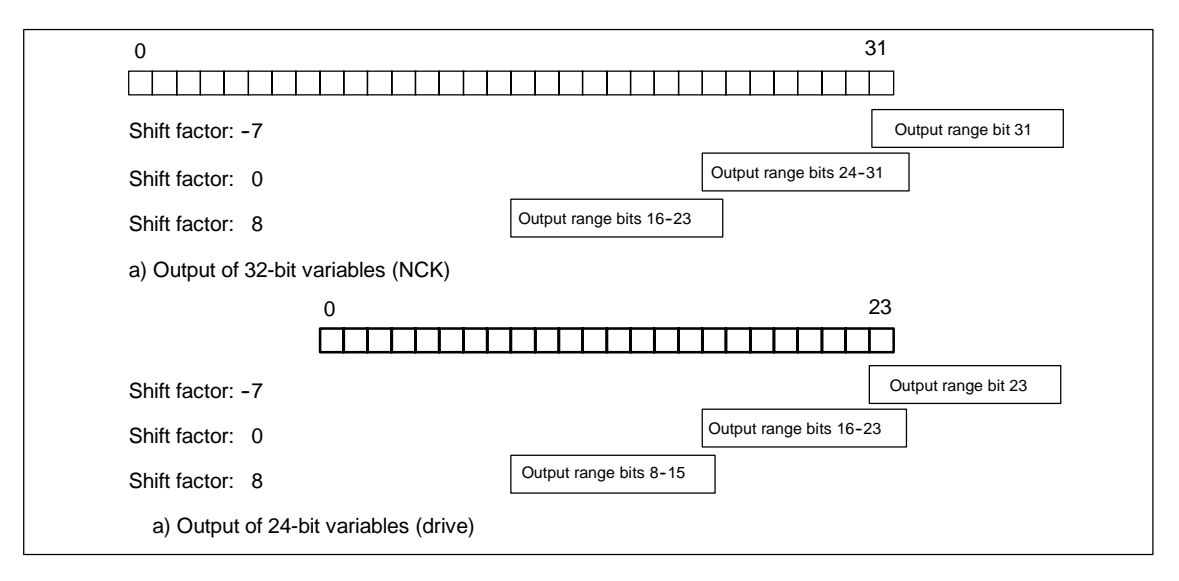

Figure 11-34

Shift factor for analog output of a memory cell

The DAC operates in a 0 V to +5 V voltage range. 2.5 V output voltage corresponds to the zero value of the represented signal. The two's-complement is used for digital to analog conversion, see Fig. 11-17.

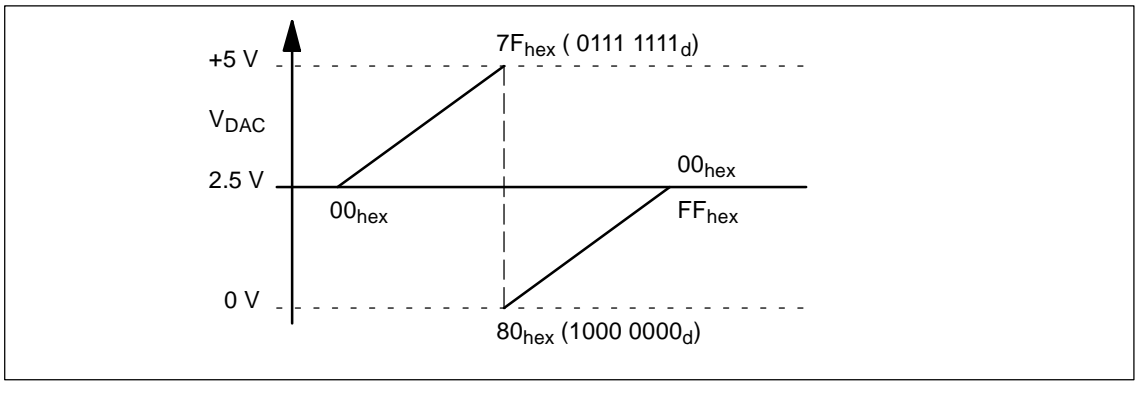

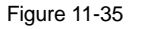

Analog output voltage range

# Additional information

611D drive signals can only be output on the channels of the associated drive. The input field **Axis name** has no effect on drive signals.

11

11.9 Analog output (DAC)

### **DAC selection list**

| No. | Designation                                          | Unit    |
|-----|------------------------------------------------------|---------|
| 1   | Current i(R)                                         | A       |
| 2   | Current i(S)                                         | A       |
| 3   | Current i(d)                                         | A       |
| 4   | Current i(q)                                         | A       |
| 5   | Setpoint current I(q) (limited acc. to filter)       | A       |
| 6   | Setpoint current I(q) (before filter)                | A       |
| 7   | Speed actual value motor                             | rpm     |
| 8   | Setpoint speed                                       | rpm     |
| 9   | Speed setpoint reference model                       | rpm     |
| 10  | Setpoint torque (limited)                            | Nm      |
| 11  | Load (m_set/m_set, limit)                            | %       |
| 12  | Active power                                         | kW      |
| 13  | Rotor flux setpoint                                  | μVs     |
| 14  | Rotor flux actual value                              | μVs     |
| 15  | Cross voltage V(q)                                   |         |
| 16  | Direct-axis voltage V(d)                             |         |
| 17  | Setpoint current I(d)                                | A       |
| 18  | Motor temperature                                    | °C      |
| 19  | DC link voltage                                      | V       |
| 20  | Zero mark signal, motor measuring system             |         |
| 21  | BERO signal                                          |         |
| 22  | Speed actual value                                   | rpm     |
| 23  | Slip frequency setpoint                              |         |
| 24  | Rotor position (electrical)                          |         |
| 25  | Torque setpoint (speed controller output)            | Nm      |
| 26  | Feedforward control torque                           | Nm      |
| 27  | Physical address (drive)                             |         |
| 28  | Slip frequency setpoint                              |         |
| 29  | Command voltage Q feedforward control                | V       |
| 30  | Command voltage D feedforward control                | V       |
| 31  | Rotor position in \$10 000 format with extrapolation | Degrees |
| 32  | Voltage setpoint value                               | V       |
| 33  | Current actual value                                 | A       |

Table 11-6 DAC selection list

## 11.10 File functions

# **Explanation** The start-up tool offers simple file functions for storing the measurement and function parameters as well as measurement results on the hard disk of the PG or PC.

In addition, for the sake of simplifying initial start-up, NC and drive machine data can also be loaded/saved axis by axis or area by area or transferred to another axis or control. Before an existing file is overwritten, a system request for confirmation of the overwrite command is always output.

The file functions are not intended to be a substitute for making a copy of all system and user data, e.g. for archiving or series start-up purposes.

12

## **Data Backup**

## 12.1 General information

When to save data: You should backup your data

- after start-up,
- after changing machine-specific settings,
- during servicing (e.g. after replacing hardware, upgrading software) so that you can put the system back into operation as soon as possible, and
- during start-up before altering the memory configuration to make sure that no data are lost during start-up.
- NCK/PLC/HMI The complete data backup routine for SINUMERIK 810D is subdivided into the following:

   Data backup for NCK, drive and operating panel settings
   Data backup for PLC
   With the PCU 50, data backup for HMI.

There are two basic types of data backup, each for a different purpose.

- 1. Series start-up
  - Provision is made for the generation of so-called series start-up files. These allow easy and complete transfer of a specific configuration to other controls with the same SW version that are, for example, operating on the same machine type. This type of file cannot be modified externally using an ASCII editor. Series start-up files contain all relevant settings (except for compensation data). Series start-up files need to be created for the NCK and PLC and, with the PCU 50, for the HMI as well.
- 2. Series start-up with compensation data
- 3. Software upgrade.

Series start-up/

individual areas

archiving

| Required         | You will requir                                                                                                    | e the following ac                                                                                                    | cessories in orde                                                                                        | er to save data:                                                                      |                          |  |  |  |  |
|------------------|----------------------------------------------------------------------------------------------------|----------------------------------------------------------------------------------------------------|----------------------------------------------------------------------------------------------------|---------------------------------------------------------------------------------------|--------------------------|--|--|--|--|
| accessories      | <ul> <li>PCIN data transmission program for PG/PC</li> </ul>                                                                                                    |                                                                                                    |                                                                                                    |                                                                                       |                          |  |  |  |  |
|                  | <ul> <li>RS-232 cable 6FX2002-1AA01-0BF0<br/>References: /Z/, Catalog NC Z (Accessories)</li> </ul>                                                                                                    |                                                                                                    |                                                                                                    |                                                                                       |                          |  |  |  |  |
|                  | • PG 740 (o                                                                                                    | r higher) or PC (D                                                                                                    | OS).                                                                                                    |                                                                                       |                          |  |  |  |  |
| Structure of the |                                                                                                    |                                                                                                    | · · ·                                                                                                    |                                                                                       |                          |  |  |  |  |
|                  | _N_                                                                                                    | Area                                                                                                    | Unit                                                                                                    | -                                                                                     | Туре                     |  |  |  |  |
|                  | <ul> <li>The area s<br/>(general, c</li> <li>The unit d<br/>the entire</li> </ul>                                                                                                    | specifies which da<br>channel-specific o<br>efines the channe<br>area has been se                                                                                                | ata are to be back<br>r axis-specific).<br>I, the axis or the<br>lected.                                 | ked up or retrieve<br>TOA area. The ι                                                 | ed<br>unit is omitted if |  |  |  |  |
|                  | <ul> <li>The type defines the data type. During data backup, the file names are<br/>generated automatically and output along with the data.</li> </ul>                                                                                                    |                                                                                                    |                                                                                                    |                                                                                       |                          |  |  |  |  |
|                  | Areas         NC       General NC-specific data         CH       Channel-specific data (unit corresponds to the channel number)         AX       Axis-specific data (unit corresponds to the number of the machine axis)         TO       Tool data         COMPLETE       All data of an area         INITIAL       Data for all areas (ININITIAL ININ) |                                                                                                    |                                                                                                    |                                                                                       |                          |  |  |  |  |
|                  | Types<br>TEA Machin<br>SEA Setting<br>OPT Option<br>TOA Tool da<br>UFR User in<br>EEC Measu<br>CEC Sag/ar<br>QEC Quadra<br>PRO Protec<br>RPA R para<br>GUD Global<br>INI Genera                                                                                                    | ne data<br>data<br>data<br>ata<br>nput frames: Setta<br>ring system error<br>ngularity compens<br>ant error compens<br>tion areas<br>meter<br>user data<br>al initialization pro | ble Work offset, i<br>compensation<br>ation<br>sation<br>gram (all data in                               | rotations, etc.<br>the active file sys                                                | stem)                    |  |  |  |  |
| Examples         | _N_COMPLE<br>_N_AX_TEA<br>_N_CH1_TEA<br>_N_CH1_GUI<br>_N_INITIAL_I                                                                                                    | TE_TEA Archiv<br>Archiv<br>A Archiv<br>D Archiv<br>NI Archiv                                                                                                    | ing of all maching<br>ing of all axis ma<br>ing of the machir<br>ing of global use<br>ing of all data in | e data<br>chine data<br>ne data for chanr<br>r data for channe<br>the active file sys | nel 1<br>el 1<br>stem    |  |  |  |  |

## 12.2 Data backup via PCU 20

| Via RS-232                                                 | The following data can be ba                                                                                                   | cked up via the RS-232 interface:                                                                                                    |  |  |  |  |  |
|------------------------------------------------------------|----------------------------------------------------------------------------------------------------|----------------------------------------------------------------------------------------------------|--|--|--|--|--|
|                                                            | Series start-up: with selection option for areas                                                                               |                                                                                                    |  |  |  |  |  |
|                                                            | <ul> <li>NCK (complete)</li> </ul>                                                                                             |                                                                                                    |  |  |  |  |  |
|                                                            | - PLC (complete)                                                                                                    |                                                                                                    |  |  |  |  |  |
|                                                            | - HMI (with option of sa                                                                                                    | ving only partial areas of the HMI data)                                                                                                    |  |  |  |  |  |
|                                                            | <ul> <li>Area-specific archiving:<br/>keys "Data In", "Data Out"</li> </ul>                                                    | Backup or reimport of individual data areas (soft-<br>and "Data Selection").                                                                                                    |  |  |  |  |  |
| Error, operating<br>message texts and<br>cycle alarm texts | These texts are part of the op<br>loaded after hardware compor<br>messages must be in the cor<br>software). The texts cannot b | perating panel system software. They must be re-<br>onent replacement or software upgrading. The<br>rect format (see Chapter 13 Upgrading PCU 20<br>re read out of the control. |  |  |  |  |  |
| Operating<br>procedure<br>(data backup)                    | 1. Connect the PG/PC to interface X6 on the HMI                                                                                |                                                                                                    |  |  |  |  |  |
| ,                                                          | 2. In the Services operating area on the Hivit,                                                                                |                                                                                                    |  |  |  |  |  |
|                                                            | 4 Select "Settings" and she                                                                                                    | of "Softinge" and check or enter the parameter softings of the PS 222                                                                                                    |  |  |  |  |  |
|                                                            | interface (default setting).                                                                                                   | ck of enter the parameter settings of the N3-232                                                                                                    |  |  |  |  |  |
|                                                            | Device type:                                                                                                    | RTS/CTS                                                                                                    |  |  |  |  |  |
|                                                            | Baud rate:                                                                                                    | 9600 baud                                                                                                    |  |  |  |  |  |
|                                                            | Parity:                                                                                                    | None                                                                                                    |  |  |  |  |  |
|                                                            | Data bits:                                                                                                    | 8                                                                                                    |  |  |  |  |  |
|                                                            | Stop bits:                                                                                                    | 1                                                                                                    |  |  |  |  |  |
|                                                            | Character for XON:                                                                                                    | 11H(ex)                                                                                                    |  |  |  |  |  |
|                                                            | Character for XOFF:                                                                                                    | 3H(3x)                                                                                                    |  |  |  |  |  |
|                                                            | Text end character:                                                                                                    | 1AH(ex)                                                                                                    |  |  |  |  |  |
|                                                            | Format:                                                                                                    | <ul> <li>Tape format <b>disabled</b> for series machine<br/>start-ups or for saving area-specific drive data<br/>(boot files).</li> </ul>                                       |  |  |  |  |  |
|                                                            |                                                                                                    | - Tape format selected for area-specific saving                                                                                                    |  |  |  |  |  |

of all other data.

### Saving changed values MD 11210

Via MD 11210: UPLOAD\_MD\_CHANGES\_ONLY you can define whether all data or only those data which deviate from the defaults are to be output via the RS-232 interface.

| 11210                         | UPLOAD_MD_CHANGES_ONLY |                                                                     |                                                             |                                           |                                    |                              |  |
|-------------------------------|------------------------|---------------------------------------------------------------------|-------------------------------------------------------------|-------------------------------------------|------------------------------------|------------------------------|--|
| MD Number MD backup of        |                        | f changed MD only                                                   |                                                             |                                           |                                    |                              |  |
| Default presets: 0            | 1                      | min. input limit: 0                                                 |                                                             |                                           | max. input limit: 1                |                              |  |
| Change effective: immediately |                        |                                                                     | Protection le                                               | vel: 2/4                                  |                                    | Unit: -                      |  |
| Data type BYTE                |                        |                                                                     |                                                             | valid as of                               | SW release: 1                      | or 4                         |  |
| Meaning:                      | Selects a dif          | ferential M                                                         | D upload:                                                   |                                           |                                    |                              |  |
|                               | Bit 0 (LSB)            | Effectivene<br>0: All data<br>1: Only ME<br>are outp                | ess of differen<br>are output<br>Ds which cont<br>ut        | tial upload o<br>ain different            | n TEA files<br>values to the c     | ompiled values               |  |
|                               | Bit 1                  | Effectiver<br><b>0</b> : All data<br><b>1</b> : Only MI<br>are outp | ness of differ<br>a are output<br>Ds which cont<br>ut       | rential uplo<br>tain different            | ad on INI file                     | s<br>compiled values         |  |
|                               | Bit 2                  | Changes<br><b>0</b> : Comple<br><b>1</b> : Only th                  | of a field ele<br>ete array is<br>ne changed                | ement<br>output<br>field eleme            | nts of an arra                     | ay are output                |  |
|                               | Bit 3                  | R parame<br><b>0</b> : All R p<br><b>1</b> : Only R                 | eters (only fo<br>arameters a<br>parameters                 | or INITIAL_<br>re output<br>s not equal   | INI)<br>to zero are o              | output                       |  |
|                               | Bit 4                  | Frames (<br><b>0</b> : All fran<br><b>1</b> : Only fr               | only for INIT<br>nes are outp<br>ames not ec                | TAL_INI)<br>out<br>qual to zero           | are output                         |                              |  |
|                               | Bit 5                  | Tool data<br><b>0</b> : All tool<br><b>1</b> : Only to              | , cutting edg<br>data are ou<br>ool data not o              | ge paramet<br>Itput<br>equal to ze        | ers (only for<br>ero are output    | INITIAL_INI)<br>t            |  |
|                               | Bit 6                  | Buffered<br>for INITIA<br><b>0</b> : All syst<br><b>1</b> : Only sy | system varia<br>L_INI only)<br>tem variable<br>ystem variab | ables (\$AC<br>es are outp<br>bles not eq | _MARKER[ ]<br>ut<br>ual to zero ar | , \$AC_PARAM[ ]<br>re output |  |
| corresponds to                | 1                      |                                                                     |                                                             |                                           |                                    |                              |  |

### Note

• It **may** be useful to perform a data saving operation in which only altered machine data are saved prior to upgrading software in cases where the defaults in the new software are not the same as those in the earlier version. This applies particularly to machine data which are assigned SIEMENS protection level 0.

|                    | Recommendation                                                                                                    |
|--------------------|----------------------------------------------------------------------------------------------------|
|                    | MD 11210 UPLOAD_MD_CHANGES_ONLY should be set to "1" or the corre-<br>sponding bits set to "1". With this setting, the transferred files contain only those<br>data which deviate from the default. This is of advantage with respect to future<br>SW upgrades. |
|                    | Continue with "Series start-up" or "Area-specific archiving".                                                                                                    |
| Series<br>start-up | 5. HMI interface configuration (see above, tape format deselected).                                                                                                    |
| (data backup)      | 6. Start PCIN data transmission program ("Data In") on PC/PG.                                                                                                    |
|                    | <ol> <li>Select "Start-up data" on HMI (HMI "Services" operating area, data output<br/>"Data Out"); NCK and PLC areas are displayed after selection of the Input<br/>key.</li> </ol>                                                                            |
|                    | <ol> <li>First select NCK and start the read-out process (Start softkey). Follow<br/>exactly the same procedure for the "PLC" data set.</li> </ol>                                                                                                    |
| Area-specific      |                                                                                                    |
| archiving          | <ol> <li>HMI interface configuration (see above, select tape format for all data except<br/>for drive data).</li> </ol>                                                                                                    |
|                    | <ol><li>Start PCIN data transmission program ("Data In") on PC/PG, specify file<br/>name.</li></ol>                                                                                                    |
|                    | <ol> <li>Select data area to be output on HMI (HMI "Services" operating area, data<br/>output "Data Out").</li> </ol>                                                                                                    |
|                    | <ol> <li>Select the heading "Data" and then select the following areas in the order<br/>given from the list that is then displayed:</li> </ol>                                                                                                    |
|                    | - Machine data                                                                                                    |
|                    | - Setting data                                                                                                    |
|                    | - Option data                                                                                                    |
|                    | - Global and local user data                                                                                                    |
|                    | - Tool and magazine data                                                                                                    |
|                    | - Protection areas                                                                                                    |
|                    | - R parameters                                                                                                    |
|                    | - Zero offsets                                                                                                    |
|                    | - Drive data                                                                                                    |
|                    | - Compensation data                                                                                                    |
|                    | - Display machine data                                                                                                    |
|                    | <ul> <li>Workpieces, global part programs/subroutines</li> </ul>                                                                                                    |
|                    | - Standard and user cycles                                                                                                    |
|                    | - Definitions and macros.                                                                                                    |
|                    | When the areas are output, the internal area identifier used in each case appears on the top line of the display.                                                                                                    |

|                                           | <ol><li>Start the read-out process (Start softkey) and acknowledge any related in-<br/>put requests on the operator panel.</li></ol>                                                                                                    |
|-------------------------------------------|----------------------------------------------------------------------------------------------------|
|                                           | Note                                                                                                    |
|                                           | For the PLC, data backup can be executed with the SIMATIC tools HiGraph.<br>Note filter setting for SDBs!                                                                                                    |
|                                           | These tools are useful in ensuring portability of the PLC programs                                                                                                    |
|                                           |                                                                                                    |
| Loading archiving data                    | If you wish to read in a complete configuration, you must execute a general reset on the control.                                                                                                    |
|                                           | 1. Set the protection level to "user" (password CUSTOMER)                                                                                                    |
|                                           | 2. Connect the PG/PC to interface X6 on the HMI                                                                                                    |
|                                           | <ol> <li>Select the "Services" operating area on the HMI. Continue with steps listed<br/>under "Reading in series start-up" or "Reading in area-specific archive data".</li> </ol>                                                                                                    |
| Retrieving                                | 4 Select the HMI interface configuration "PS 222 PC/PC" as above (punched                                                                                                    |
| series start-up mes                       | tape format deselected).                                                                                                    |
|                                           | <ol> <li>Start the PCIN data transmission program on the PG/PC. Select the NCK<br/>series start-up file to be read into control under "Data Out" for transmission.<br/>Go to the "Services", "Data In" area on the HMI and start the import process<br/>(Start softkey). Acknowledge any input requests displayed on the HMI.</li> </ol> |
|                                           | <ol><li>Follow the same procedure for the PLC series start-up file after executing an<br/>NCK reset and a PLC general reset.</li></ol>                                                                                                    |
|                                           | 7. After another NCK reset, the control powers up with the imported data sets.                                                                                                    |
|                                           | Note                                                                                                    |
|                                           | The NCK series start-up file must always be imported before the PLC series start-up file.                                                                                                    |
|                                           |                                                                                                    |
| Retrieving<br>individual<br>archive files | <ol> <li>Select the HMI interface configuration "RS-232 PG/PC" as above and set<br/>"tape format" (except for drive data).</li> </ol>                                                                                                    |
|                                           | <ul> <li>Start the PCIN data transmission program on the PG/PC. Select the<br/>archive file to be read into control under "Data Out" for transmission.</li> </ul>                                                                                                    |
|                                           | <ul> <li>Select the "Services", "Data In" area in the HMI and initiate the reading-in<br/>process (Start softkey). The file is automatically detected and loaded<br/>accordingly.</li> </ul>                                                                                                    |
|                                           | 5. Read in option data and then initiate NCK reset.                                                                                                    |

- 12.2 Data backup via PCU 20
  - 6. Load the machine data file (COMPLETE\_TEA\_INI) and actuate "NCK reset". If you then receive messages about a reconfiguration of the memory or restandardization of machine data, then you must read in the machine data file again and press "NCK Reset". Generally speaking, this process must be carried out two to three times because the first time the file is loaded the memory allocation is changed or a rotary axis is defined.
  - 7. If global user data must be activated, then the so-called "%\_N\_INITIAL\_INI" file (Table 12-1) must be read out. It is read out through selection of the setting "All data" as for area-specific archiving.
  - 8. Read in archive file for global user data (MAC.DEF and GUD.DEF).
  - Read the save "%\_N\_INITIAL\_INI" file back in to activate the global user data.
  - 10. Then load the other areas.
  - 11. The PLC area must be loaded last after a PLC general reset.

### Note

When you are loading drive data, deselect the tape format as well as all special functions on the right of the display of interface settings. Do not actuate softkey "Back up boot file" in the drive data menu until you have reset the control once after loading the drive archive data.

### Note

Check/correct the interface settings after display of a message regarding memory reconfiguration.

# Error during transmission

If transmission is aborted with an error, check the following:

- Is the password at the correct protection level?
- Are the interface parameters (RS-232 PG/PC) correct?
- that while the LEC data are being read in, MD 32700, ENC\_COMP \_ENABLE is initially set to 0. This also applies to CEC and QEC data. CEC: MD 32710 CEC\_ENABLE set to 0 QEC: MD32500 FRICT\_COMP\_ENABLE set to 0
- Has MD11220 INI\_FILE\_MODE been set to 1 or 2 (abortion of MD import). (see Subsection 12.4.3.).

| File _N_INITIAL_INI | Data not contained in file _N_INITIAL_INI                              |
|---------------------|------------------------------------------------------------------------|
| Option data         | Drive machine data, boot files                                         |
| Machine data        | Compensation data                                                      |
| Setting data        | compensation                                                           |
| Tool offsets        | <ul><li>Quadrant error compensation</li><li>Sag compensation</li></ul> |
| Zero offsets        |                                                                        |
| Global user data    | Display machine data                                                   |
| Local user data     | Workpieces                                                             |
| R parameters        | Part programs                                                          |
|                     | Subroutines                                                            |
|                     | User cycles                                                            |
|                     | Standard cycles                                                        |
|                     | Definitions and macros                                                 |

Table 12-1 Data in \_N\_INITIAL\_INI file

## 12.3 Data backup via PCU 50

| Via RS-232        | To archive or read in data via the RS-232 interface, proceed in exactly the same way described in Section 12.2:                           |  |  |  |  |
|-------------------|----------------------------------------------------------------------------------------------------|--|--|--|--|
|                   | Series start-up with selection possibility for areas                                                                                      |  |  |  |  |
|                   | - NCK (complete)                                                                                                    |  |  |  |  |
|                   | - PLC (complete)                                                                                                    |  |  |  |  |
|                   | - HMI (with option of saving only partial areas of the HMI data)                                                                          |  |  |  |  |
|                   | • Archiving individual data, backup or reading individual data areas back in again ("Data In", "Data Out" and "Data selection" softkeys). |  |  |  |  |
| Via HMI hard disk | You can redirect the data backup to archive files on the PCU 50 hard disk.                                                                |  |  |  |  |
| Via disk          | When a disk drive is connected to the HMI, it is possible to save or reimport data using disks.                                           |  |  |  |  |
| Via NC card       | You can save data also on the NC card, see Operator's Guide, "Services" operating area.                                                   |  |  |  |  |

12.3 Data backup via PCU 50

Data are saved via the "Services" operating area. **References:** /BA/, Operator's Guide

## 12.3.1 Data backup via RS-232 on the PCU 50

Hardware and software requirements

- PG740, PC
- RS-232 cable
- PCIN (V4.2)

### System overview

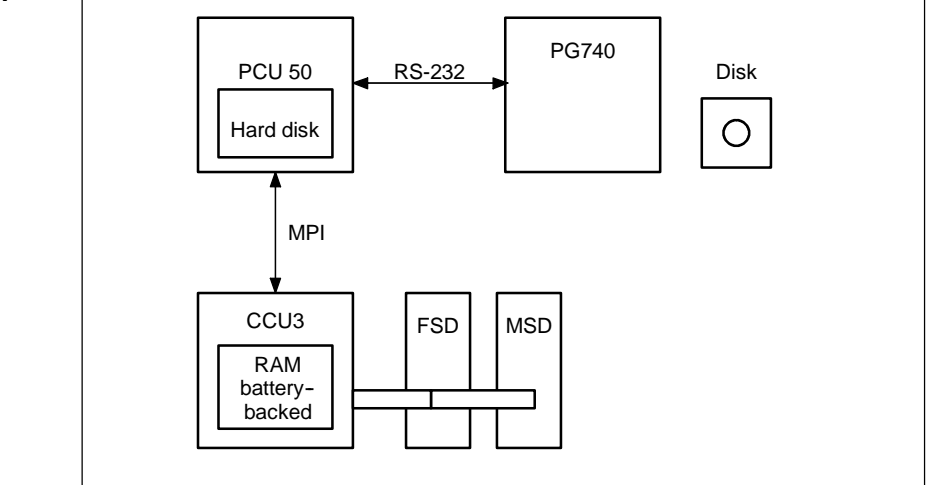

Figure 12-1 System overview

### What data does the system contain?

| Drive data NC data | PLC data | HMI data |
|--------------------|----------|----------|
|--------------------|----------|----------|

| Where are the data<br>stored? | The data are usually stored in the battery-backed RAM of the NC, PLC or in the PCU 50. The data can also be stored in specific directories on the hard disk of the PCU 50. |
|-------------------------------|----------------------------------------------------------------------------------------------------|
| Settings for the              | When reading out data via the RS-232 interface some of the data have to be in the archive format. This applies to data with the extension ARC and FSD and MSD boot files.  |
| RS-232 interface              | If remote diagnostics is active, another RS-232 interface must be used for reading out the data.                                                                           |

# Selecting the Services area

In the operating area "Services" you will find an overview of all the programs or data to be found in the NC, PLC, drive and on the hard disk. To view all the directories you must first call the display **File selection** and set the display accordingly. Only then are the required data displayed to you.

Example of Services basic display

| Services   | CHAN1                     | Jog \<br>MPF( | D             |             |           |
|------------|---------------------------|---------------|---------------|-------------|-----------|
| Channel re | set                       |               |               |             |           |
| Program at | borted                    |               | ROV SB        | L1          |           |
|            |                           |               |               |             |           |
|            |                           |               |               |             |           |
| Programs   | /data: SOURCE             | \CUS.I        | DIR           |             |           |
|            | Name                      | Type Loa      | ded Lenath    | Date Enable |           |
| H n        | User-cycles               | DIR           | 02            | 2/02/1998 X | ₩24       |
| Hā         | Diagnosis                 | DIR           | 02            | 2/02/1998 X |           |
|            | DH_UPD.LOG                |               | 38 02         | 2/02/1998 X |           |
| H-C        | Part-programs             | DIR           | х 30          | )/11/1999   | PG        |
| HQ .       | Subprograms               | DIR           | X 30          | 0/11/1999   |           |
| 1-0        | Workpieces                | DIR           | 02            | 2/02/1998 X |           |
|            |                           |               |               |             | Disk      |
|            |                           |               |               |             |           |
|            |                           |               |               |             |           |
|            |                           |               |               |             | Archive   |
|            |                           |               |               |             |           |
|            |                           |               |               |             |           |
|            |                           |               |               |             |           |
|            |                           |               |               |             |           |
| Free       | mamaru: Hard diek :       | 519 552 600   | NCII - 202 60 | 4           |           |
| Fiee       | memory. Train uisk .      | 310,333,000   | NCO . 203,60  | *           |           |
| Control    | -> V24, diskette, archive |               |               |             |           |
| Data in    | Data out                  | Manage        | Log           | Data        | Interface |

| <b>-</b> : | 40.0 | Deele | dia milar r | "C       | - 4 - |            |      |
|------------|------|-------|-------------|----------|-------|------------|------|
| Figure     | 12-2 | Basic | display     | Services | OT C  | perating a | area |

# Procedure for reading out data

The operating sequence for reading out data via the RS-232 interface applies to all data. Proceed as follows:

- 1. Place cursor on the relevant data
- 2. Press Data Out softkey
- 3. Press RS-232 or PG softkey
- 4. Press OK softkey
- 5. Follow protocol (only if error occurs).

# What do you want to save?

When backing up data via RS-232 it is not advisable to save all the directories. Only the data required from re-commissioning are to be output. Use a streamer for a full backup of all data.

## 12.3.2 Drive data output via RS-232 on the PCU 50

### **Drive data**

Drive data consist of:

- Boot files (MSD.BOT)
- Boot files (FSD.BOT)
- Drive machine data (\*.TEA)

| Data         | Directory             | Name    | Meaning                                                                                                |
|--------------|-----------------------|---------|----------------------------------------------------------------------------------------------------|
| Boot file    | Diagnosis\FSD data    | VS1.BOT | Boot file 1st axis                                                                                     |
| Boot file    | Diagnosis\MSD data    | HS1.BOT | Boot file 1st spindle                                                                                  |
| Drive MD FSD | DIAGNOSIS\MachDat/FSD | *.TEA   | Drive machine data file for FSD saved<br>under Start-up/MD/File functions.<br>Name must be assigned.   |
| Drive MD MSD | DIAGNOSIS\MachDat/MSD | *.TEA   | Drive machine data file for MSD<br>saved under Start-up/MD/File func-<br>tions. Name must be assigned. |

# Where are the boot files located

The boot files are located in directories FSD data and MSD data.

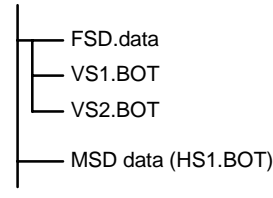

### Note

The boot files can only be output as binary files with the RS-232 setting **Archive format**. The boot files must be backed up before they are output (softkey Save boot files). The backed up boot files (in binary format) can only be restored to the same software version.

### **Drive MD**

The drive machine data must first be backed up in area Start-up\Machine data\ File functions before these files can be read out via RS-232.

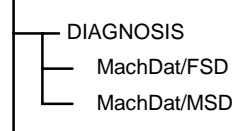

## 12.3.3 NC data output via RS-232 on the PCU 50

NC data

By NC data we mean all data that are located in the SRAM of the NC (without part programs and cycles).

The following data are stored in directory NC active data:

- NC machine data (MD11210 UPLOAD\_MD\_CHANGES\_ONLY =1)
- Option data
- Setting data
- Tool/machine data
- Work offset
- R parameters
- Global user data
- Protection areas
- Compensation data
  - Measuring system error compensation (EEC)
  - Beam sag/angular compensation (CEC)
  - Quadrant error compensation (QEC)

| Services         | CHAN1                      | Jog      | \<br>MPFO |           |           |        |     |           |
|------------------|----------------------------|----------|-----------|-----------|-----------|--------|-----|-----------|
| Channel res      | et                         |          |           |           |           |        |     |           |
| Program abo      | orted                      |          |           | ROV SBL   | 1         |        | FST |           |
|                  |                            |          |           |           |           |        |     |           |
|                  |                            |          |           |           |           |        |     |           |
| Programs/        | data: SOURCE               | ١.       | NC_ACT.D  | DIR       |           |        |     |           |
|                  | Name                       | Туре     | Loaded    | Length    | Date      | Enable |     |           |
| l <del>lin</del> | Subprograms                | DIR      | X         |           | /11/1999  |        |     | V24       |
| ll-a             | Workpieces                 | DIR      |           | 02/       | /02/1998  | x      |     |           |
| ŀб               | Tool-Management            | DIR      |           | 02,       | /02/1998  | х      |     |           |
| 6                | NC-Active-Data             | DIR      |           | 02.       | /02/1998  | X      |     | PG        |
|                  | Meassystem-error-com       | p. DIR   |           |           |           |        |     |           |
|                  | User-data                  | DIR      |           |           |           |        |     |           |
|                  | Initialisation-program-(IM | II) INI  |           |           |           |        |     | Diek      |
|                  | Sag/angularity-complete    | e INI    |           |           |           |        |     | Disk      |
|                  | Option-data                | DIR      |           |           |           |        |     |           |
|                  | Protection-zones           | DIR      |           |           |           |        |     |           |
|                  | Quadrant-error-compens     | sati DIR |           |           |           |        |     | Archive   |
|                  | R-parameter                | DIR      |           |           |           |        |     |           |
|                  | Setting-data               | DIR      |           |           |           |        |     |           |
|                  | Machine-data               | DIR      |           |           |           |        |     |           |
|                  | Tool/magazine-data         | DIR      |           |           |           |        |     |           |
|                  | Zero-offsets               | DIR      |           |           |           |        | -   |           |
| Free m           | emory: Hard disk : 5       | 17,439,4 | 88 NCU    | : 203,604 | ļ.        |        |     |           |
| Control ·        | > V24, diskette, archive   |          |           |           |           |        |     |           |
| Data in          | Data out                   | Ma       | ane       | Log       | Data      |        |     | Interface |
|                  |                            | dat      | a         | Log       | selection |        |     | menace    |

Figure 12-3 NC active data

| Structure of the file header | The file header starts with "%_N" and ends with "_INI". If you read out the global user data in their entirety, the file header looks like this: %_N_COM-<br>PLETE_GUD_INI.<br>In the display NC active data the "central section" of the file header is displayed, depending on the current cursor position. Look to the right of "Program/Data".                                                                                                    |  |  |  |  |
|------------------------------|----------------------------------------------------------------------------------------------------|--|--|--|--|
| Example 1                    | Output of the measuring system error compensation data. If you wish to output<br>the EEC compensation data via RS-232 you can proceed in two ways:<br>1. Read out EEC data in their entirety (all axes).<br>2. Axis-specific output of EEC data.                                                                                                    |  |  |  |  |
|                              | Measuring system error compensation         Measuring system error compensation axis 1         Measuring system error compensation axis 2         Measuring system error compensation axis 3         Measuring system error compensation axis 4         :         Measuring system error compensation axis 4         :         Measuring system error compensation axis 4         :         :         Measuring system error compensation all         If you wish to read out all data, place the cursor on Measuring system error compensation all, otherwise on the relevant axis.         The file header then looks like this: |  |  |  |  |

| Measuring system error compensation all:    | %_N_AX_EEC_INI |
|---------------------------------------------|----------------|
| Measuring system error compensation axis 1: | %_N_AX_EEC_INI |

**Example 2** Output of global user data (GUD). The file header that is sent together with the data output is shown here, too.

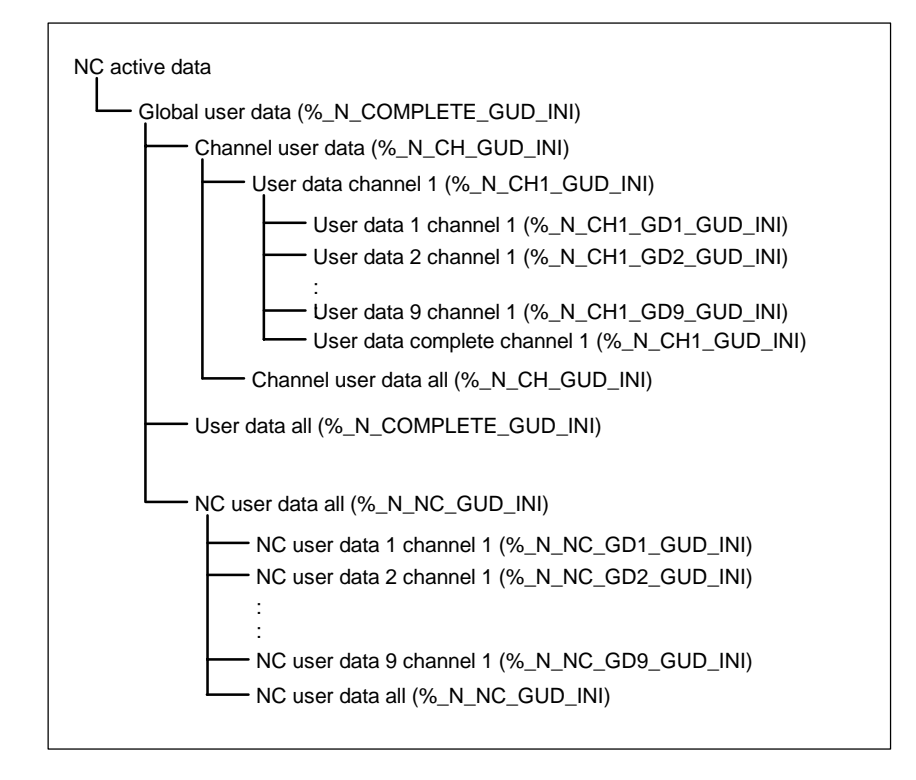

The central section of the file header which is sent with the output file is shown at the top of the display next to Programs/data: \\_\_NC\_ACT\GUD.DIR.

| Services C                        | HAN1                       | Jog      | \MPF.DIR<br>AVM.MPF |                   |          |           |
|-----------------------------------|----------------------------|----------|---------------------|-------------------|----------|-----------|
| Channel reset                     |                            |          |                     |                   |          |           |
| Program abort                     | ed                         |          |                     |                   | FST      |           |
|                                   |                            |          |                     |                   |          |           |
|                                   |                            |          |                     |                   |          |           |
| Programs/da                       | ta: TARGET                 | ١        | NC ACT\GUD.         | DIR               |          |           |
| _                                 | Name                       |          |                     |                   |          |           |
| LP-                               | NC-Active-Data             |          |                     |                   | <b>^</b> | V24       |
| l Tra                             | Meassystem-error-          | comp.    |                     |                   |          |           |
| -DD                               | User-data                  |          |                     |                   |          |           |
|                                   | Channel-user-data          |          |                     |                   |          | PG        |
|                                   | User-data-channel1         |          |                     |                   |          |           |
|                                   | User-data-channel2         |          |                     |                   |          |           |
|                                   | Channel-user-data-complete |          |                     |                   | Disk     |           |
|                                   | User-data-complete         |          |                     |                   |          |           |
|                                   | Global-user-data           |          |                     |                   |          |           |
|                                   | Global-user-data-1         |          |                     |                   |          |           |
|                                   | Global-user-data-2         |          |                     |                   |          | Archive   |
|                                   | Global-user-data-3         |          |                     |                   |          |           |
|                                   | Global-user-data-4         |          |                     |                   |          |           |
|                                   | Global-user-data-5         |          |                     |                   |          | NC card   |
| Global-user-data-6                |                            |          |                     |                   |          |           |
|                                   | Global-user-data-7         |          |                     |                   | •        |           |
| Free mer                          | nory: Hard disk : 1,4      | 487,601, | 664 NCU :           | 260,876           |          |           |
| V24, diskette, archive -> Control |                            |          |                     |                   |          |           |
| Data in                           | Data out                   | Ma<br>da | anage<br>ta         | Data<br>selection |          | Interface |

Figure 12-4 Example of global user data

12.3 Data backup via PCU 50

# Output of the initialization program (INI)

Position the cursor on the **Initialization program (INI)** directory. Press softkey **RS-232**. The initialization program "%\_N\_INITIAL\_INI" is output with the following data:

- Global user data
- Option data
- Protection areas
- R parameters
- Setting data
- Machine data
- Tool/magazine data
- Zero offsets.

No

- Compensation data (EEC, QEC, CEC)
- Part programs
- Definition data and macros
- Part programs, workpieces, cycles
- PLC programs and data
- Display machine data, drive machine data.

If you place the cursor on **NC active data** and trigger data output via RS-232, an initialization program **%\_N\_INITIAL\_INI** is also output, but with all the data located in the directory **NC active data**, i.e. with compensations.

## 12.3.4 PLC data output via RS-232 on the PCU 50

| PLC data  | The PLC data must first be backed up as an archive file before they are output via the RS-232 interface.         |
|-----------|----------------------------------------------------------------------------------------------------|
| Procedure | 1. Press the Series start-up softkey.                                                                            |
|           | 2. Only select <b>PLC</b> .                                                                                      |
|           | 3. Press the <b>Archive</b> softkey.                                                                             |
|           | <ol> <li>The display is changed and the job log displayed. The file PLC.ARC is<br/>created.</li> </ol>           |
|           | <ol> <li>If the message "Job complete" is displayed, then press the Data out soft-<br/>key.</li> </ol>           |
|           | 6. Select the directory Archive\PLC.ARC and press the Interface softkey.                                         |
|           | <ol> <li>RS-232 setting for archive format: Set binary format (PC format) and con-<br/>clude with OK.</li> </ol> |
|           | 8. Press softkey <b>RS-232</b> and confirm with <b>OK</b> , the PLC data are then output.                        |

## 12.3.5 HMI data output via RS-232 on the PCU 50

| Display MD  | The display machine dat<br>functions (Start-up). The<br>are stored in directory <b>D</b><br>assigned when the data<br>To read out the display r<br>then activate the <b>RS-23</b> 2<br>punched tape format. | ta on the HMI (MD 9000,) must be backed up via file<br>se MD are located in the RAM of the PCU 50. The data<br><b>iagnosis\MachDat\OperatorPanel.</b> The file name<br>were being stored is displayed in the directory.<br>nachine data place the cursor on the relevant file and<br>2 and <b>OK</b> softkeys. The display MD can be output in |  |  |  |  |
|-------------|----------------------------------------------------------------------------------------------------|----------------------------------------------------------------------------------------------------|--|--|--|--|
| Definitions | The Definitions directory contains the definitions for the macros and the global user data. These are, for example:                                                                                         |                                                                                                    |  |  |  |  |
|             | SMAC.DEF                                                                                                    | (%_N_SMAC_DEF)                                                                                                    |  |  |  |  |
|             | MMAC.DEF                                                                                                    | (%_N_MMAC_DEF)                                                                                                    |  |  |  |  |
|             | UMAC.DEF                                                                                                    | (%_N_UMAC_DEF)                                                                                                    |  |  |  |  |
|             | SDUD.DEF                                                                                                    | (%_N_SGUD_DEF)                                                                                                    |  |  |  |  |
|             | MGUD.DEF                                                                                                    | (%_N_MGUD_DEF)                                                                                                    |  |  |  |  |
|             | UGUD.DEF                                                                                                    | (%_N_UGUD_DEF)                                                                                                    |  |  |  |  |
|             | The definitions can be re                                                                                                    | ead out via RS-232.                                                                                                    |  |  |  |  |

12

|                         | Example of GUD data:Define OTTOas stringDefine HANSas boolDefine NAMEas char                                                                                     |  |  |  |
|-------------------------|----------------------------------------------------------------------------------------------------|--|--|--|
|                         | When installing, the definitions must be read in before the INITIAL_INI file. Only when the definitions are known to the NC can the actual user data be read in. |  |  |  |
| Tool management<br>data | The tool management data for the PCU 50 are located in the <b>Tool manage-</b><br><b>ment</b> directory. This directory has three subdirectories:                |  |  |  |
|                         | Magazine configuration (BEISPIEL_DOKU.INI)                                                                                                    |  |  |  |
|                         | Tool management dots (N/ZACCESS MDR )                                                                                                    |  |  |  |
|                         |                                                                                                    |  |  |  |
|                         | The PARAMTM.INI file for configuring the displays and access levels is located in directory <b>Diagnosis\HMI Initialization\</b>                                 |  |  |  |

### 12.3.6 Output of the series start-up file via RS-232 on the PCU 50

# Preparations for series start-up

To create a series start-up file the data selection for series start-up must first be defined. Press the softkey **Series start-up** and define which data (HMI, NC, PLC) you wish to back up.

| Services    | CHAN1             |       | Jog        | \<br>MPF0                             |              |
|-------------|-------------------|-------|------------|---------------------------------------|--------------|
| Channel re: | set               |       |            | l l l l l l l l l l l l l l l l l l l | AMC data     |
| Program ab  | orted             |       |            | ROV SBL1 S                            | election     |
|             |                   |       |            |                                       |              |
|             |                   |       |            | , F                                   | lead startup |
| Create ser  | ries startup arch | ive   |            |                                       | Irchive      |
|             |                   |       |            |                                       |              |
|             |                   |       |            |                                       | /24          |
|             | Archive conter    | its   |            | L                                     |              |
|             |                   |       | С          |                                       | 10           |
|             |                   |       |            |                                       | 10           |
|             |                   | NC NC |            | mit Kompensationsdaten                |              |
|             |                   |       | ;          |                                       | )isk         |
|             |                   | -     |            |                                       |              |
|             |                   | LUCIO |            |                                       |              |
|             | Archive name      | MMUNU | <b>1</b> L | 7                                     | rchive       |
|             |                   |       |            |                                       |              |
|             |                   |       |            |                                       |              |
|             |                   |       |            |                                       |              |
|             |                   |       |            |                                       |              |
|             |                   |       |            |                                       |              |
|             |                   |       |            |                                       |              |
| Corioa      | Upgrade           |       |            |                                       |              |
| start-up    | opyraue           |       |            |                                       | >            |

# Setting data selection

Now activate the vertical softkey **HMI data selection.** In this display you define which directories are to be contained in the series start-up file.

| Services   | CHAN1                     | Jog    | \<br>MPF0 |                     |          |
|------------|---------------------------|--------|-----------|---------------------|----------|
| Channel re | set                       |        |           |                     |          |
| Program at | orted                     |        |           | ROV SBL1            |          |
|            |                           |        |           |                     |          |
|            |                           |        |           |                     |          |
| Data sele  | ction for series startup  |        |           |                     |          |
|            |                           |        |           |                     |          |
| HDD        | Definitions               | •••••• | <b></b>   | Additional products |          |
| Hà         | Diagnosis                 |        |           |                     |          |
|            | Data-managemnt            |        |           |                     |          |
|            | DH_UPD.LOG                |        |           |                     |          |
| HO.        | Interactive-programming   |        |           | Configuration       |          |
|            | MSD-data                  |        |           |                     |          |
|            | Start-up                  |        | - 8       |                     |          |
|            | Parborograms              |        |           |                     |          |
|            | n areprograms<br>DEM-data |        | _         |                     |          |
|            | Machining-sequence        |        |           |                     | Defaults |
| l Hā       | Subprograms               |        |           |                     |          |
| H-G        | System                    |        |           |                     |          |
|            | FDD-data                  |        |           |                     | Abort    |
| H-C        | Workpieces                |        |           |                     |          |
|            | Tool-Management           |        |           |                     |          |
|            |                           |        |           |                     | ПК       |
|            |                           |        |           |                     |          |
|            |                           |        |           |                     |          |
|            |                           |        |           |                     |          |

### **Create archive file**

Once you have selected the data, press the softkey **OK**. The display changes, and you can start up the creation of the archive file **MMCNCPLC.ARC** by using softkey Archive. On receipt of the message "Job done", the file **MMCNCPLC.ARC** can be output via RS-232 in the archives directory. For this, you have to adjust the RS-232 to PC format.

You can also create and output the areas HMI, PLC, NC separately in the formof series startup files. The file name then is as follows:HMI:MMC.ARCNC:NC.ARCPLC:PLC:PLC.ARC

#### Note

The compensation data EEC, QEC, CEC are not contained in the series setup file. Reason: Each machine has its own compensation data.

## **12.4** Backing up the hard disk with Norton Ghost

## 12.4.1 Hard disk backup/restore

| Functions                             |                                                                                                    |
|---------------------------------------|----------------------------------------------------------------------------------------------------|
|                                       | <ul> <li>Simple local backup/restore of PCU 50 hard disks.<br/>System software, add-on software and user-specific data blocks are com-<br/>pletely backed up.</li> </ul>                                                                                                    |
|                                       | • HD image (HD image saved as file) can be saved on a data carrier (e.g. CD) for long-term purposes.                                                                                                    |
|                                       | <ul> <li>Loading of master images (images for series start-up) remains with the ma-<br/>chine manufacturer.</li> </ul>                                                                                                    |
|                                       | <ul> <li>Upgrading or downgrading can be executed by the machine manufacturer<br/>(master image) irrespective of what is supplied by Siemens.</li> </ul>                                                                                                    |
|                                       | • The Norton Ghost backup program is installed on each PCU 50.                                                                                                    |
| Norton Ghost                          | The "Norton Ghost" software can be used to save the complete contents of a PCU 50 hard disk as a "disk image". This disk image can be stored on various data carriers for a later restoration of the hard disk. The Norton Ghost <sup>®</sup> program is pre-installed on each PCU 50 module.<br>For further information please see Internet under web site "www.ghost.com".                                                                                                    |
| PCU 50                                | Below is a description of how to back up the complete hard disk of a PCU 50 in order to ensure the integrity of user data and system data in the event of servi-                                                                                                    |
|                                       | cing operations:                                                                                                    |
|                                       | <ul><li>cing operations:</li><li>Back up hard disk</li></ul>                                                                                                    |
|                                       | <ul> <li>cing operations:</li> <li>Back up hard disk</li> <li>Back up user data</li> </ul>                                                                                                    |
|                                       | <ul> <li>cing operations:</li> <li>Back up hard disk</li> <li>Back up user data</li> <li>Copy data to hard disk.</li> </ul>                                                                                                    |
| Operating<br>instructions             | <ul> <li>cing operations:</li> <li>Back up hard disk</li> <li>Back up user data</li> <li>Copy data to hard disk.</li> <li>during program operations with "Norton Ghost"</li> </ul>                                                                                                    |
| Operating<br>instructions<br>HMI BIOS | <ul> <li>cing operations:</li> <li>Back up hard disk</li> <li>Back up user data</li> <li>Copy data to hard disk.</li> <li>during program operations with "Norton Ghost"</li> <li>To enter and make changes in BIOS, you require a keyboard with a PS/2 connector (a PG keyboard also works).</li> <li>To enter HMI BIOS up to BIOS version 2.14 simply press keys CTRL-ALT-ESC, as from BIOS 3.04 using key DEL while the HMI is booting. By loading the "BIOS setup defaults"</li> <li>BIOS settings can be reverted.</li> </ul> |

| Memory capacity<br>required on PC/PG  | for backup image file<br>Free memory capacity on the PC/PG hard disk must be available for the image<br>file.<br>Thumb rule: Approx. 70% of used HMI hard disk memory capacity.                                                                               |  |  |  |  |
|---------------------------------------|----------------------------------------------------------------------------------------------------|--|--|--|--|
| PG 740/ and others                    | When the PG is supplied, the parallel interface in the BIOS is set to "output only". Please switch over to EPP. Plug in parallel cable on lower plug (LPT1) on the left-hand side of the PG 740. Careful: Can be mixed up with the COM/ RS-232/AG connection! |  |  |  |  |
| Booting from disk                     | If the backup/restore is to be run from the boot disk, the booting sequence of the PCU 50 should be changed from C,A to A,C in the BIOS.                                                                                                    |  |  |  |  |
| Backup/Restore via<br>parallel cable  | on the PG/PC                                                                                                    |  |  |  |  |
|                                       | <ul> <li>PC/PG with bidirectional interface, EPP setting<br/>with PG 740 Internal LPT1: <adresse></adresse></li> </ul>                                                                                                    |  |  |  |  |
|                                       | <ul> <li>LapLink Siemens parallel cable (Order No. 6FX2002-1AA02-1AD03) or con-<br/>ventional LapLink cable.</li> </ul>                                                                                                    |  |  |  |  |
|                                       | <ul> <li>Disk drive when Backup/Restore is to be executed with Ghost on a PCU 50<br/>with a software version prior to V4.4.</li> </ul>                                                                                                    |  |  |  |  |
|                                       | <ul> <li>With PCU 50, set parallel interface to EPP (BIOS). This increases the trans-<br/>mission speed of the parallel interface by approx. 10%.</li> </ul>                                                                                                  |  |  |  |  |
| Backup/Restore with<br>external drive | fitted directly to the PCU 50<br>Parallel interface, e.g. ZIP, JAZ, CD ROM or network path: The necessary de-<br>vice driver in "autoexec.bat" and/or "config.sys" must be entered on the boot<br>disk by the user.                                           |  |  |  |  |
| !                                     | Important                                                                                                    |  |  |  |  |
|                                       | <ol> <li>Drivers for the above I/O devices are not supported by Siemens.</li> </ol>                                                                                                    |  |  |  |  |
|                                       | <ol><li>When specifying path or file names with the NortonGhost software, please<br/>use the DOS 8-character convention (length of file names: max. of 8 cha-</li></ol>                                                                                       |  |  |  |  |

12

racters).

| Supplementary    |                                                                                                    |  |  |  |  |
|------------------|----------------------------------------------------------------------------------------------------|--|--|--|--|
| conditions       | <ol> <li>Backup/restore operations at file level are run from the Services area of th<br/>HMI, e.g. in order to save specific setup data, machine date etc. (via disk,<br/>RS-232, PC card).</li> </ol>                                                                        |  |  |  |  |
| :                | <ol> <li>Installation/post-installation of individual software components can be<br/>achieved either via disk or parallel interface (InterInk/InterSrv).</li> <li>Please take note of the BIOS updating problems.</li> </ol>                                                   |  |  |  |  |
| :                | <ol> <li>When using the PCU 50 with BIOS version 2.12, the error "Exception error<br/>(13)" may occur after a successful restore.</li> <li>Remedy: Switch the PCU 50 off and on again.</li> </ol>                                                                              |  |  |  |  |
|                  | <ol> <li>With Backup/Restore via parallel interface or network, the power saving<br/>switch-off of the external PC/PG must be switched off.</li> </ol>                                                                                                    |  |  |  |  |
|                  | <ol><li>Once you have finished the Backup/Restore with Ghost, please remove the<br/>parallel cable in order to avoid unexpected HMI operating states.</li></ol>                                                                                                    |  |  |  |  |
|                  | <ol> <li>If the external PC is equipped with an AMD K6 processor, problems may<br/>arise with the parallel connection if the processor cycle is &gt;233 MHz. In this<br/>case, both processors (HMI and PC) are to be operated with the LPT BIOS<br/>setting "ECP".</li> </ol> |  |  |  |  |
|                  | 7. Occasionally, access problems to the CD ROM drive are encountered with<br>some PGs. In this case, a ghost connection abort may incur after a direct<br>restore of an image file from a CD ROM.<br>Remedy: Copy image file from CD to PG hard disk.                          |  |  |  |  |
| Functionality of |                                                                                                    |  |  |  |  |
| Norton Ghost®    | Saving of complete hard disks in an image file                                                                                                    |  |  |  |  |
| •                | Restoring hard disks from an image file                                                                                                    |  |  |  |  |
| •                | Compressing of image files                                                                                                    |  |  |  |  |
| •                | Integrated master/slave link via LPT port, e.g. from PCU 50 with PG (without InterInk/Intersrv)                                                                                                    |  |  |  |  |
| •                | Support of various PCU 50 operating systems with software versions 3.x and 4.x:                                                                                                    |  |  |  |  |
|                  | - Windows 3. x                                                                                                    |  |  |  |  |
|                  | - Windows 95                                                                                                    |  |  |  |  |
| •                | Supporting long file names                                                                                                    |  |  |  |  |
| •                | Disk integrity and image file "Integrity Check"                                                                                                    |  |  |  |  |
| •                | Reloading of image files to unformatted hard disk ("on-the-fly formats")                                                                                                    |  |  |  |  |
| •                | New target hard disk can be larger or smaller (if data volume not too large) than the original                                                                                                    |  |  |  |  |
- When copying hard disks with several partitions, the size of the partitions can be changed.
- Command interface for the integration of batch files
- Menu interface for interactive operation.

#### 12.4.2 Saving user data

In the "Services" operating area of the HMI, you can save PLC, NC and HMI data via the "Series setup" function.

References: /BA/ Operators Guide, Chapter 7, Section "Setup functions"

Precondition: Set a password

- 1. Select operating area "Services"
- 2. Press softkey "Series setup"
- 3. Press softkey "HMI data selection"
- 4. Select the data to be archived
- 5. Select the "Archive" (hard disk) as target. The series setup archive is generated.

#### 12.4.3 Backing up the hard disk

Precondition:

- Directory where the image file is to be stored exists on PG/PC.
- Sufficient free space is available on PG/PC (see Section "Operating conditions" below)
- One of the operating systems MS-DOS 6.X, Windows 3.x or Windows 95 is present on the PG/PC.
- Ghost program is installed on the PCU 50 and on the PG/PC.
- Connect the PCU 50 and PG/PC using the parallel cable (6FX2002-1AA02-1AD0).

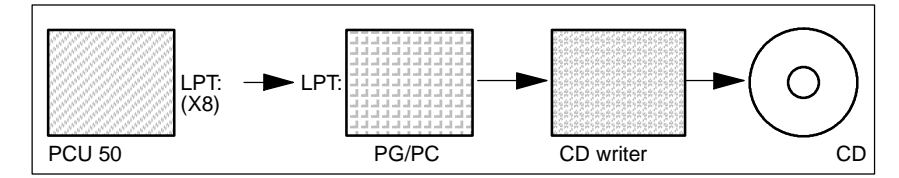

- 1. Switch off and on control and select setup mode (press key 6 if DOS window appears)
- 2. Choose item "7: Backup/Restore"

12.4 Backing up the hard disk with Norton Ghost

- 3. Enter the password
- 4. Select menu "1 hard disk backup/restore with ghost"
- 5. < only if presetting is not correct > Set parameter for Norton Ghost program:
  - <1 > configure ghost parameters:

If you wish to change the preset directory path or the type of interface, choose menu item 1 from:

\* Change interface (set connection mode): <1> PARALLEL (preset)

<2> LOCAL

select the relevant number and confirm

\* Change path:

<3> Change backup image file name (create directory for backup file on PG, e.g. C:\SINUBACK\MMC103\) <4> Change restore Image filename (create full path name for restore file "MMC.GHO" on HMI, e.g. D:\SINUBACK\MMC103\MMC.GHO) Select the corresponding item, enter the path and confirm

- Query: save GHOST parameters? answer "Yes".

<5> Back to previous menu Returns you to the main menu

#### 6. Execute hard disk backup

- <2 > Hard disk backup to <pathname>, PARALLEL mode
  - \* When this menu is chosen, a message box appears in which you are requested to check whether the connection between HMI and PG/PC has been established. The target path for the HMI image directory from which the backup is to be created is displayed.
  - \* PG/PC:

Start the Ghost program in a DOS window or at DOS level with the command **ghost -lps**.

#### 12.4 Backing up the hard disk with Norton Ghost

- HMI: Type "Y" in the message box to confirm and start the backup.
- \* HMI:

\*

- The SW Norton Ghost message box appears with a: display of the transfer progress display of the paths used details of the data volume to be transferred
- \* Abort transfer PG/PC: P
  - Press "Control" + "C" When you confirm the query, you are returned to the main menu of the Norton Ghost software and Ghost is terminated.
- 7. HMI

When you abort a Backup/Restore, you are asked: Do you want to try to backup again [Y,N]? Enter "N" to return to the main menu. If you enter "Y", continue with 6.

- < 4 > Back to previous menu Returns you to the main menu
- 8. PG/PC: Create disk image file on CD
- 9. PG/PC: Archive the CD at the machine

Duration: approx. 15-20 mins. to create a compressed disk image = 130 MB of a 540 MB hard disk via LPT.

#### 12.4.4 Copy data to hard disk

- Ghost program is installed on the PCU 50 and on the PG.
- Connect the PCU 50 to the PC/PG using the parallel cable.
- One of the operating systems Windows 3.x, Windows 95 and a CD drive is available on the PC/PG.

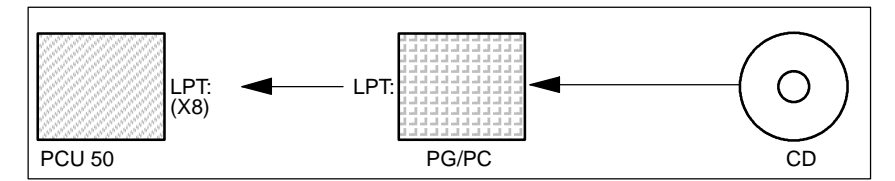

- 1. Switch on the PG and insert CD into drive.
- Switch off and on control and select setup mode (press key 6 if DOS window appears).
- 3. Choose item "7: Backup/Restore"
- 4. Enter the password
- 5. Select menu "1 hard disk backup/restore with ghost"
- 6. Set the parameters for the Norton Ghost program:

#### - <1 > configure ghost parameters:

see above

- 7. Restore contents of hard disk
  - <3> Hard disk restore from <pathname>, PARALLEL mode
    - \* When this menu is chosen, a message box appears in which: you are requested to check whether the connection between the HMI and PG/PC has been established. The image file name from which the restore is to be performed is displayed. Image file is available on the PG/PC
    - \* PG/PC:
      - Start the Norton Ghost program in a DOS window or at DOS level with the command **ghost -lps**.
      - HMI: "Y"

Start Restore by acknowledging the message window.

- \* HMI:
  - The SW Norton Ghost message box appears with a: display of the transfer progress display of the paths used details of the data volume to be transferred
  - PC: Press "Control" + "C" HMI boots. A boot disk is required to boot the HMI.
- < 4 > Back to previous menu Returns you to the main menu

8. The system boots automatically after a successful restore operation.

Duration: approx. 15–20 mins. to create a compressed disk image = 130 MB of a 540 MB hard disk via LPT.

#### Note

Backup of user data, machine data and startup files is an integral feature of the HMI in the Services operating area.

The storage location and format of the data to be saved, and the medium on which they can be stored or restored from, are displayed in the File Manager.

# 12.4.5 More than one software version on a PCU 50 (software version 5.2 and later)

| Back up a SW<br>version                         | To make an image of a SW version, proceed as follows:<br><b>Precondition:</b><br>The Ghost program is installed on the PCU 50.                                                                                                    |
|-------------------------------------------------|----------------------------------------------------------------------------------------------------|
|                                                 | <ol> <li>Switch off and on control and select setup mode (press key 6 if DOS window<br/>appears).</li> </ol>                                                                                                    |
|                                                 | 2. Choose item "7: Backup/Restore"                                                                                                    |
|                                                 | 3. Enter the password                                                                                                    |
|                                                 | 4. Choose item "4: Select Backup/Restore" partitions.                                                                                                    |
|                                                 | <ol> <li>Change the maximum number of available displays if applicable:<br/>Menu "1: Configure ghost parameter"<br/>Here you can define in menu "1: Change Maximum Backup Images" and<br/>how many images you wish to accept. A max. of 7 images are possible.<br/>Default setting: 1.</li> </ol> |
|                                                 | <ol><li>To back up the current SW version, select menu option "2: Partitions<br/>Backup".</li></ol>                                                                                                    |
|                                                 | <ol> <li>The system boots automatically after a successful restore operation. The<br/>stored SW version is saved under directory "Images" and is also listed when<br/>selecting menu "3 Backup/Restore".</li> </ol>                                                                               |
| Restore a SW<br>version                         | To utilize the image of a SW version, proceed as follows:<br><b>Precondition:</b><br>The Ghost program is installed on the PCU 50.                                                                                                    |
|                                                 | <ol> <li>Switch off and on control and select setup mode (press key 6 if DOS window<br/>appears).</li> </ol>                                                                                                    |
|                                                 | 2. Choose item "7: Backup/Restore"                                                                                                    |
|                                                 | 3. Enter the password                                                                                                    |
|                                                 | 4. Choose item "4: Select Backup/Restore" partitions.                                                                                                    |
|                                                 | <ol> <li>Change the maximum number of available displays if applicable:<br/>Menu "1: Configure ghost parameter"<br/>Here you can define in menu "1: Change Maximum Backup Images" and<br/>how many images you wish to accept. A max. of 7 images are possible.<br/>Default setting: 1.</li> </ol> |
|                                                 | 6. To restore the image again, select menu option "3: Partitions Restore".                                                                                                    |
|                                                 | 7. Choose a SW version from the list of available versions.                                                                                                    |
|                                                 | 8. The system boots automatically after a successful restore operation.                                                                                                    |
| Delete SW version<br>from "Images"<br>directory | To delete an image of a SW version from the "Images" directory, proceed as follows:<br><b>Precondition:</b><br>The Ghost program is installed on the PCU 50.                                                                                                    |

12.4 Backing up the hard disk with Norton Ghost

- 1. Switch off and on control and select setup mode (press key 6 if DOS window appears).
- 2. Choose item "7: Backup/Restore"
- 3. Enter the password
- 4. Choose item "4: Select Backup/Restore" partitions.
- Change the maximum number of available displays if applicable: Menu "1: Configure ghost parameter" Here you can define in menu "1: Change Maximum Backup Images" and how many images you wish to accept. A max. of 7 images are possible. Default setting: 1.
- 6. To delete an image of a SW version, select menu option "4: Delete Image".
- 7. Choose a SW version from the list of available versions.
- 8. The system boots automatically after a successful delete operation. The desired SW version is removed from the directory "Images" and is thus no longer listed after selecting menu "3 Backup/Restore".

# 12.5 Installing a replacement hard disk

| PCU 50                              | Instructions on how to restore the data backup of a complete PCU 50 hard disk are given below. Complete backups ensure the integrity of user and system data for servicing purposes.                                                                                                    |
|-------------------------------------|----------------------------------------------------------------------------------------------------|
| Norton Ghost                        | The "Norton Ghost" software can be used to save the complete contents of a PCU 50 hard disk as a "disk image file". This disk image file can be stored on various data carriers for later restoration of the hard disk.<br>The Norton Ghost program is pre-installed on each PCU 50 module and on replacement hard disks.<br>For further information please see web site "www.ghost.com" or the previous chapter.                                                                                                    |
| Note                                | Recommendation:<br>Archive hard disk backup (hard disk image) including "Norton Ghost" program<br>on CD.                                                                                                    |
| Restore backup<br>copy of hard disk | <ul> <li>Precondition:</li> <li>Ghost program is installed on the PG.</li> <li>A new replacement hard disk is installed.</li> <li>Connect the PCU 50 to the PC/PG using the parallel cable.</li> <li>One of the operating systems Windows 3.x, Windows 95 and a CD drive is available on the PC/PG.</li> <li>Image: Comparison of the program of the program of</li></ul> |

- Mount hard disk using the 4 knurled screws
- Undo transport lock: Turn to "operating" until it engages

12.5 Installing a replacement hard disk

#### Note

The Windows operating system and HMI system software are not installed on the replacement hard disk.

- 2. Switch on the PG and insert CD into drive.
- 3. Switch off and on control and select setup mode (press key 6 if DOS window appears).
- 4. Choose item "4: Backup/Restore"
- 5. Enter the password
- 6. Select menu option 1 "Hard disk backup/restore with ghost"
- 7. Set the parameters for the Norton Ghost program:
  - <1 > configure ghost parameters:

see above

- <3> Hard disk restore from <pathname>, PARALLEL mode
  - \* When this menu is chosen, a message box appears in which: you are requested to check whether the connection between the HMI and PG/PC has been established. Image file of HMI to which data must be restored is to be performed is displayed.
  - \* PG/PC:

Start the Norton Ghost program in a DOS window or at DOS level with the command **ghost -lps**.

- \* HMI: \* MMC:
- \* HMI:
  - The SW Norton Ghost message box appears with a: display of the transfer progress display of the paths used details of the data volume to be transferred

#### Note

If the data transfer is interrupted during the restore operation, the system on the hard disk is incomplete. You therefore need an HMI boot disk containing MS-DOS  $\geq$  6.X-Boot and the Norton Ghost software.

 < 4 > Back to previous menu Returns you to the main menu

8. After a successful restore. The HMI is booted automatically.

Duration: approx. 15-20 mins. to create a compressed disk image = 130 MB of a 540 MB hard disk via LPT.

## 12.6 Data backup with the VALITEK streamer on the PCU 50

| What can you           | Using the VALITEK streamer you can                                                                                                    |
|------------------------|----------------------------------------------------------------------------------------------------|
| back up?               | <ul> <li>back up all data on hard disk C (Backup all)</li> </ul>                                                                                                    |
|                        | <ul> <li>back up the user data (archive format) in directory C:\DH\ARC.DIR (Backup<br/>User Data)</li> </ul>                                                                                                    |
|                        | restore the data backup (Restore from Tape)                                                                                                    |
| Streamer<br>connection | Connect the VALITEK streamer to the parallel interface X8 (25-pin) on the PCU 50 using SIEMENS cable 6FC9 $344-4x\Box$ . No other data backup device can be connected since the software is designed to operate with the VALITEK streamer. |
| Operation              | While the HMI is booting (after switching on the control system) when the mes-<br>sage <b>Starting MS DOS appears:</b>                                                                                                    |
|                        | 1. Press key <b>6</b> on the operator panel keyboard once.                                                                                                    |
|                        | The following menu is displayed:                                                                                                    |
|                        |                                                                                                    |
|                        | PLEASE SELECT:                                                                                                    |
|                        | 1 Install/Update HMI System                                                                                                    |
|                        | 2 HMI Configuration Tool<br>3 DOS Shell                                                                                                    |
|                        | 4 Start Windows (Service Mode)                                                                                                    |
|                        | 5 HMI System Check<br>6 Reboot System (Warmboot)                                                                                                    |
|                        | 7 Backup / Restore with VALITEK Streamer                                                                                                    |
|                        | 8 Start PC Link<br>9 End (Load HMI)                                                                                                    |
|                        |                                                                                                    |
|                        | Your Choice [1,2,3,4,5,6,7,8]?                                                                                                    |
|                        |                                                                                                    |
|                        | 2. Press key 7.                                                                                                    |
|                        | The system asks you to enter a password:                                                                                                    |
|                        | Dasswd.                                                                                                    |
|                        | passwu.                                                                                                    |
|                        | 3. Enter a password for level 0 to 2.                                                                                                    |
|                        | - System<br>- Manufacturer                                                                                                    |

- Service

The following menu is displayed:

12.6 Data backup with the VALITEK streamer on the PCU 50

#### PLEASE SELECT:

| 1 Select VALITEK Streamer Type     |
|------------------------------------|
| 2 Test Connection to Streamer      |
| 3 Backup System                    |
| 4 Backup User Data                 |
| 5 Restore from Tape                |
| 6 Uninstall MMC 102 (Delete Files) |
| 7 Return to Main Menu              |

Your Choice [1,2,3,4,5,6,7]?

#### 4. Press key 1

The following menu is displayed:

| *** No Streamer configured ***     |
|------------------------------------|
| Please select (new) Streamer type: |
| 2 Valitek PST-160                  |
| 3 Return to previous Menu          |

Your Choice [1,2,3]?

5. Select the streamer type, e.g. No. 2. Valitek PST<sup>2</sup>-M1200. The streamer type is then selected and you return to the selection menu.

|                  | PLEASE SELECT:                                   |
|------------------|--------------------------------------------------|
|                  | 1 Select VALITEK Streamer Type                   |
|                  | 2 Test Connection to Streamer<br>3 Backup System |
|                  | 4 Backup User Data                               |
|                  | 5 Restore from Tape                              |
|                  | 6 Uninstall MMC 102 (Delete Files)               |
|                  | 7 Return to Main Menu                            |
| Your Choice [1,2 | ,3,4,5,6,7]?                                     |

6. You can also select the streamer connection. To do this, select menu option  ${\bf 2}$ 

The message for the selected streamer type is displayed:

\*\*\* Current Configuration: Valitek PST<sup>2</sup>-M1200 \*\*\*

Press any key to continue ...

The test run then starts.

12 Data Backup

12.6 Data backup with the VALITEK streamer on the PCU 50

| Valitek PST <sup>2</sup> -System                         |                           | Verify Connection |
|----------------------------------------------------------|---------------------------|-------------------|
| Activity                                                 | Repetitions               | Connection        |
| Reading Status                                           | 500                       | 0                 |
| Sending Test Data Blocks                                 | 500                       | 0                 |
| Receiving Test Data Blocks                               | 500                       | 0                 |
| Selected Port : lpt1                                     | Rom Version 85 Revision B | <esc>-Abort</esc> |
| Test complete. The connection is functional. Press a key |                           |                   |

7. You can now, for example, create a complete backup of all system data. To do this, select 3, Backup System means hard disk C.

|                 | PLEASE SELECT:                                                                                                    |
|-----------------|----------------------------------------------------------------------------------------------------|
|                 | <ol> <li>Select VALITEK Streamer Type</li> <li>Test Connection to Streamer</li> <li>Backup System</li> <li>Backup User Data</li> <li>Restore from Tape</li> <li>Uninstall MMC 102 (Delete Files)</li> <li>Return to Main Menu</li> </ol> |
| our Choice [1,2 | ,3,4,5,6,7]?                                                                                                    |

The following message appears on the screen:

\*\*\* Current Configuration: Valitek PST<sup>2</sup>-M1200 \*\*\*

Backing up Partition C: .... Continue?

Your Choice: [Y,N]?Y

Start the data backup by pressing Y.

 By pressing key 4, Backup User Data, you opt to create a backup of the user data, i.e. batch file C:\TOOLS\BACK\_USR.BAT is executed. All archive files under C:\DH\ARC.DIR are backed up as standard. If you want to back up additional files, then you must enter other directories in file C:\TOOLS\ BACK\_USR.BAT.

|                  | PLEASE SELECT:                                                                                                    |
|------------------|----------------------------------------------------------------------------------------------------|
|                  | 1 <b>Select VALITEK Streamer Type</b><br>2 Test Connection to Streamer<br>3 Backup System<br>4 Backup User Data<br>5 Restore from Tape<br>6 Uninstall MMC 102 (Delete Files) |
|                  | 7 Return to Main Menu                                                                                                    |
| Your Choice [1,2 | 2,3,4,5,6,7]?4                                                                                                    |

12

12.6 Data backup with the VALITEK streamer on the PCU 50

**BACK\_USR.BAT** The file may only be modified at the point indicated. The content of file BACK\_USR.BAT is as follows:

```
~~C:\
REM Save Archives in DH:\ARC.DIR
>> c:\dh\arc.dir\
*.*
REM Save this file
>> c:\tools\
back_usr.bat
[ ...You can specify the directories to be backed up here, e.g. >> c:\dh\mb\
*. *]
REM The following line must be the last !
$$
```

The following message appears on the screen:

```
*** Current Configuration: Valitek PST<sup>2</sup>-M1200 ***
```

```
Backing up User Data ....
Continue?
```

Your Choice: [Y,N]?Y

Start the data backup by pressing Y.

9. You can opt to restore the backed up data by selecting option 5.

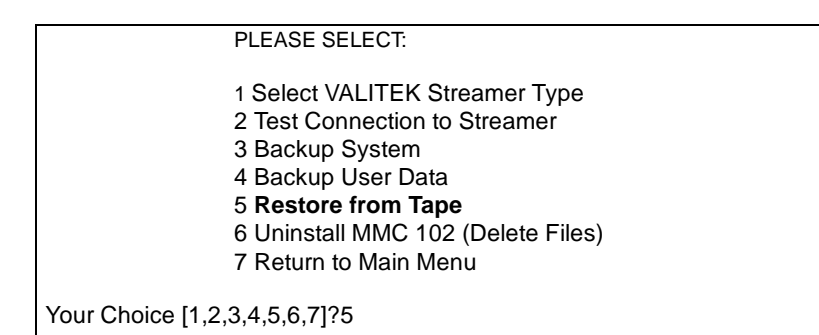

The following message appears on the screen:

\*\*\* Current Configuration: Valitek PST<sup>2</sup>-M1200 \*\*\*

Restoring from Tape .... Continue ?

Your Choice: [Y,N]?Y

12.6 Data backup with the VALITEK streamer on the PCU 50

You can start restoring the backup data from tape by selecting Y.

10. By selecting key **6** you can uninstall the MMC 102/103 system including its data management

|                               | PLEASE SELECT:                                                                                                    |  |
|-------------------------------|----------------------------------------------------------------------------------------------------|--|
|                               | <ol> <li>Select VALITEK Streamer Type</li> <li>Test Connection to Streamer</li> <li>Backup System</li> <li>Backup User Data</li> <li>Restore from Tape</li> <li>Uninstall MMC 102 (Delete Files)</li> <li>Return to Main Menu</li> </ol> |  |
| Your Choice [1,2,3,4,5,6,7]?6 |                                                                                                    |  |
|                               |                                                                                                    |  |
| Do You REA                    | ALLY want to delete your MMC 102 system?                                                                                                    |  |

Your Choice: [Y,N]?Y

If you select Y, all data in directories C:\MMC2\\*.\* and C:\DH\\*.\* will be deleted. MS-DOS and WINDOWS operating systems are not deleted.

## 12.7 Line checksums and MD numbers in MD files

| Line check sums | Introducing line check sums as you generate backup files for machine data (INI and TEA files) provides an error-checking function. By protecting the files themselves, you can dispense with the "Manufacturer" write authorization when you read them back in again. |
|-----------------|----------------------------------------------------------------------------------------------------|
| MD numbers      | Introducing machine data numbers (MD numbers) to the backup files facilitates communication via machine data values for servicing purposes and may ease automatic processing of MD backup files.                                                                      |
|                 | The two subsections below give detailed information about line checksums and machine data numbers.                                                                                                    |

#### 12.7.1 Line checksums (11230 MD\_FILE\_STYLE)

| Properties of  |  |
|----------------|--|
| line checksums |  |

A line checksum

- is generated only for lines with machine data assignments.
- is positioned directly after the machine data assignment, preceded by a blank and apostrophe.
- comprises 4 HEXA characters.
- is generated only by the control system as it is creating an MD backup file, not by external editors on PC or PG.
- is activated via MD 11230 MD\_FILE\_STYLE.
- can be output together with machine data numbers.
- "; <comment >" can be added later without affecting the sum check.

| lf MD<br>11230= | then output of                             | Example                                  |
|-----------------|--------------------------------------------|------------------------------------------|
| 0               | MD name                                    | \$MC_AXCONF_MACHAX_USED[0]=1             |
| 1               | MD name with line checksum                 | \$MC_AXCONF_MACHAX_USED[0]=1 '2F34       |
| 2               | MD name and MD number                      | N20070\$MC_AXCONF_MACHAX_USED[0]=1       |
| 3               | MD name,<br>MD number and<br>line checksum | N20070\$MC_AXCONF_MACHAX_USED[0]=1 '2F34 |

# Evaluating line checksums

Write permission is not required in order to read in machine data files with valid line checksums.

#### 12.7 Line checksums and MD numbers in MD files

If you want to load

- machine data without a line checksum,
- modified MD values with deleted line checksum or
- MD files from SW version 1 or 2,

you will need the "Manufacturer" password to read them in.

When loading machine data files, you can choose how the system must react to errors in the machine data file. See Abort procedure Subsection 12.7.3.

If the file contains errored values, then the current values are never overwritten.

#### 12.7.2 Machine data numbers

#### **Archive files**

|                          | <ul> <li>Machine data numbers are formally positioned as block numbers (e.g.<br/>N20070) in front of an MD assignment line.</li> </ul>                                                                                                  |
|--------------------------|----------------------------------------------------------------------------------------------------|
|                          | <ul> <li>A blank is inserted between the machine data number and the MD assignment.</li> </ul>                                                                                                    |
|                          | <ul> <li>The MD number refers to the machine data as a whole. Any existing field<br/>values have no influence on the MD number.</li> </ul>                                                                                              |
|                          | <ul> <li>You can select generation of MD numbers in front of MD assignment lines in<br/>INI and TEA files.</li> <li>MD 11230 MD_FILE_STYLE, Bit 1 = 1<br/>MD 11230 MD_FILE_STYLE, Bit 1 = 0<br/>Do not generate an MD number</li> </ul> |
| Evaluating<br>MD numbers | When re-importing machine data files, the control evaluates the MD numbers as follows:                                                                                                    |
|                          | <ul> <li>If errors are detected in MD files as they are being imported, the MD number<br/>is displayed as a <b>block number</b> with the appropriate alarm.</li> </ul>                                                                  |

#### 12.7.3 Abort behavior during MD read-in

Abort behavior If machine data files (INI files)

- which contain errors
- which do not match the checksum

are read into the control, alarms are generated. The import operation may be aborted. You can select the following control responses in machine data MD 11220: INI\_FILE\_MODE:

| MD 11220 value | Response to errors                                                                                       |
|----------------|----------------------------------------------------------------------------------------------------|
| 0              | Output of an alarm, abort on detection of 1st error.<br>(As for SW versions 1 and 2.)                    |
| 1              | Output of an alarm, import continues, output of number of errors at file end by an alarm.                |
| 2              | Import continues to file end in spite of any errors. Output of number of errors at file end by an alarm. |

In all cases, if there is at least one error in the MD file, the name of the affected file is output by a first alarm (alarm 15180).

Further reactions:

- Errored MD do not overwrite current MD.
- Current MD are not overwritten if an attempt is made to load MD without line checksums without appropriate authorization.
- CHANDATA instructions for non-existent channels (MD not set for multichannel capability) abort the import operation.
- Invalid file end aborts the import operation.

| MD 11220      | MD 11220 INI_FILE_MODE must be reset explicitly. An earlier setting is not |
|---------------|----------------------------------------------------------------------------|
| INI_FILE_MODE | validated in the course of series start-ups.                               |

Example:

- Read in machine data and output alarms generated during read-in.
- % character stands for file name and number of errors.
- MD 11220 = 1, i.e. output an alarm in response to every error, continue import, output number of errors at end of file through an alarm.

| MD file                           | Alarms                                        |
|-----------------------------------|-----------------------------------------------|
| CHANDATA(1)                       |                                               |
| \$MC_AXCONF_GEOX_NAME_TAB[0]="X"  |                                               |
| \$MC_AXCONF_GEOX_NAME_TAB[1]="Y"  |                                               |
|                                   | 15180 Cannot process program % as an INI file |
| \$MC_AXCONF_GEOX_NAME_TAB[99]="A" | 17020 Illegal array index1                    |
| \$MC_MM_REORG_LOG_FILE_MEM=1000   | 17090 Value higher than upper limit           |
| \$MC_AXCONF_GEOX_NAME_TAB="X"     | 12400 Element does not exist                  |
| \$MC_MM_REORG_LOG_FILE_MEM[1]=100 | 12400 Element does not exist                  |
| \$MN_UNKNOWN_MD=1                 | 12550 Name % not defined                      |
| M17                               |                                               |
|                                   | 15185% Error detected in INI file             |

## 12.8 Machine/setting data

The machine/setting data are listed in **References:** /LIS/ Lists

### 12.9 Back up PLC data

| Original image of                 | The consistency of the PLC data backup is guaranteed only if you take the fol-                                                                             |
|-----------------------------------|----------------------------------------------------------------------------------------------------|
| project                           | lowing steps in the given order:                                                                                                    |
|                                   | 1. Switch PLC to PLC STOP (set PLC switch S4 to position 2)                                                                                                |
|                                   | 2. Transfer PLC data from PG to control                                                                                                    |
|                                   | 3. Archive PLC data                                                                                                    |
|                                   | 4. Switch PLC to PLC-RUN (set PLC switch S4 to position 0)                                                                                                 |
|                                   | If you following this sequence of steps, an original image of the project will be generated in the data management system.                                 |
| Instantaneous<br>image of PLC-CPU | If you cannot perform the operations described above, you can - as an alter-<br>native - switch the PLC from PLC-RUN to PLC-STOP:                          |
|                                   | 1. Switch PLC to PLC STOP (set PLC switch S4 to position 2)                                                                                                |
|                                   | 2. Archive PLC data                                                                                                    |
|                                   | 3. Switch PLC to PLC-RUN (set PLC switch S4 to position 0)                                                                                                 |
|                                   | If you following this sequence of steps, an instantaneous image of the PLC-<br>CPU content will be generated in the data management system.                |
|                                   | Note                                                                                                    |
|                                   | If you back up the PLC data while the PLC is operating in cyclic mode (PLC-RUN), the data blocks are not backed up at the same time. This can give rise to |

data inconsistencies which will cause the user program to stop the PLC.

# 13

# **SW/HW Replacement**

## 13.1 Software update

#### Note

Sequence for updating software during start-up or software replacement

1. Upgrade HMI

2. Upgrade NCK software.

Please note instructions and advice given in readme file supplied with Tool Box.

## 13.2 NC upgrade

#### 13.2.1 Standard upgrade

# Operating sequence

SINUMERIK 810D contains a firmware flash EPROM for the entire system SW. It is possible to update the software via the PCMCIA slot at the front, without opening the device (**applies to CCU3 export version only**).

- Please save all control and user data before commencing with the upgrade (see Chapter 12, "Data Backup").
- Switch off the control,
- insert the memory card with the new firmware into the PCMCIA slot

and execute the following steps:

- 1. Set switch S1 to 2
- 2. Switch on power
- 3. During booting, the firmware is transferred from the memory card to the device
- 4. Wait until the digit "6" appears on the display (about 2 minutes)
- 5. Set switch S3 to 0
- PLC general reset: Set switch S4 to "2", then to position "3". Switch into positions ("2"-"3"-"2") within 3 seconds. After the PS and PF LEDs light up, set switch S4 to position "0" (see Section 5.2 power ON/Ramp-up).
- Then proceed as described in Section 12.2 (Series start-up) to import the saved data again. Please take note of any manufacturer's instructions regarding the new SW version.

#### Note

If the digit "6" is not displayed, then an error has occurred:

- Invalid card?
- Memory card or hardware defective?

For CCU3 software (not the export version), the NC card must remain in the slot during operation.

13.2 NC upgrade

operations

#### 13.2.2 Series machine start-up via NC card

The free memory on the NC card (PCMCIA card) can be used to save a start-up archive there. The archive can be transferred to the NC card using SINUCOPY-FFS (on an external PG/PC):

Possible applications:

- 1. Following replacement of the NC module (or after data loss), the user can restore the original status delivered by the manufacturer from an archive to the NC card or
- 2. the machine manufacturers can supply their cycles and data on the NC card on delivery of the machine or a software upgrade.

#### Sequence of A) Creating a start-up file on the NC card

#### Precondition:

The SINUCOPY\_FFS SW is loaded

- 1. Output series start-up data from NC/PLC via RS-232 to a PG/PC.
- 2. Store series start-up data on the PG/PC as ORIGINAL.ARC file (e.g. in \tmp).
- 3. Call SINUCOPY-FFS on the PG/PC.
- 4. Insert the NC card in the PCMCIA slot.
- 5. Copy the NC SW to the PC card.
- 6. Choose "Area settings" in the NC card menu. Enter 0 under "FFS Startadr" and "FFS Endadr".
- 7. Choose the "Create new FFS" field and click on the field "Detect automatically".
- 8. Format the FFS on the NC card.
- 9. Choose the "Create DIR" field in the FFS menu and create and open the directory \_N\_ARC\_DIR.
- 10. Call the "Save FFS from hard disk to card [Archive/part programs]". The data are loaded to the NC card.

#### Note

The created IBN file can be saved directly on the NC card as from SW 5.2.

#### B) Loading the start-up file from the NC card

#### Precondition:

The start-up archive with the name \_N\_ORIGINAL\_ARC is located on the NC card (in the directory \_N\_NC\_CARD\_DIR\\_N\_ARC\_DIR).

 Insert the NC card in the NCU module START UP switch=2 (NCK initialization); wait approx. 3 minutes until the digit "9" appears in the 7 segment display

START-UP switch=1 (reset NCK); Press NCK reset and wait until the digit "6" appears in the 7-segment display

START-UP switch=0 (NCK reset); when "6" appears, you can turn the START-UP switch back to the basic setting "0"

- 2. Set a password
- Press the "ETC key" in Services basic display and press the "Original status" softkey.

This softkey is only available if the NC card contains the above-mentioned start-up archive and access level 3 (User) has been set at the control.

4. When you press the softkey, the protocol window appears with the query: "Series start-up archive: Perform series start-up?"; if you confirm, the data is transferred.

#### Note

If no PLC program is active, it takes longer to input the data (because the PLC timeout is effective).

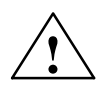

#### Caution

The complete data of the NC (and PLC, if included in the start-up archive) of the user is deleted and replaced by the data in the start-up archive.

13.2 NC upgrade

#### 13.2.3 SINUCOPY-FFS

|                                         | The SINUCOPY-FFS program can be used to read and write NC cards of the CCU to a PC that has an active PCMCIA slot, using both the SINUMERIK system software (NC) and a flash file system (FFS).                                                                                           |
|-----------------------------------------|----------------------------------------------------------------------------------------------------|
| FFS:<br>flash file system               | A flash file system is like a DOS data medium, e.g. disk. You must format the system before you can save any data. Then, you can create the directory structures and save the data in any required format.                                                                                |
|                                         | The data medium is an electrically erasable EPROM. This means that the relevant area must be deleted before writing. Algorithms specially matched to the module identification are required for deleting and writing. They essentially define the speed at which the data can be written. |
|                                         | An FFS can normally be read directly by DOS/WINDOWS. Since the NC card also stores the NC system software, which is not present in FFS format, this is possible only with SINUCOPY-FFS.                                                                                                   |
| SW/HW<br>requirement                    |                                                                                                    |
| · • • • • • • • • • • • • • • • • • • • | The following PCMCIA card drivers/hardware are supported:                                                                                                    |
|                                         | <ul> <li>CSM OMNI97 (external PCMCIA device operated at the parallel inter-<br/>face of the PC)</li> </ul>                                                                                                    |
|                                         | - PG740/PG720C (with CSM driver CISIO-S)                                                                                                    |
|                                         | <ul> <li>LAPTOPS with PCMCIA slots (with Intel driver ICARDRV3 – only for<br/>cards up to a max. of 4 MB)</li> </ul>                                                                                                    |
|                                         | - CSM PCJB slots (only for cards up to a max. of 4 MB)                                                                                                    |
|                                         | <ul> <li>The program runs under Windows 95. Also under Windows NT if CSM<br/>OMNI97 is used.</li> </ul>                                                                                                    |
| Functions                               | SINUCOPY-FFS can perform the following functions on the FFS area of the NC card independently of the SINUMERIK system software (NC):                                                                                                    |
|                                         | • read,                                                                                                    |
|                                         | • modify                                                                                                    |
|                                         | • re-write                                                                                                    |
|                                         | • re-format                                                                                                    |
|                                         | create new directories                                                                                                    |
|                                         | <ul> <li>copy a file to directories and subdirectories</li> </ul>                                                                                                    |
|                                         | <ul> <li>read and write system SW.</li> </ul>                                                                                                    |

#### 13.2 NC upgrade

#### Expert mode

In expert mode, an FFS image is generated in the PC memory. This can be written to an inserted NC card or saved as a file. **Standard mode** 

In standard mode, every action (read/write/delete) is executed directly on the NC card.

Independently of the FFS, the NC system can be

- re-written (precondition: the space above the FFS start address is not used by the NC system).
- duplicated
- output and saved as a file.
- NC cards can be duplicated fully (NC + FFS).

It is possible to display the version of the NC system of the inserted card.

The storage capacity of the inserted NC card is determined automatically and displayed. Similarly, the limit memory addresses for the FFS.

**Operation** The functions of the program can be called via the menu bar or directly by pressing buttons on the operating interface. Help is available for all actions and can be accessed with the help menu.

| NC card programming and generating                                                                                    | g FLash File System (FFS) for SINUMERIK 840D/810D                                                                                                    |               |
|----------------------------------------------------------------------------------------------------|----------------------------------------------------------------------------------------------------|---------------|
| <u>File FFS NC Card Settings Help</u>                                                                                 |                                                                                                    |               |
| International and a series 100                                                                                        | Hard disk       Hard disk         NC systems[*.abb]       Archives   Partprograms         F:\aktuell\573\rainer.abb         Image: State of the state of the state o | SIEMENS       |
| FFS directories                                                                                                    |                                                                                                    | < Change file |
| 1                                                                                                    |                                                                                                    | < Delete file |
| Message                                                                                                    | NC system:wi_pcnc 05.01.03-NCU573                                                                                                    |               |
| FFS: formatted space2060800<br>FFS: free space [%]97<br>FFS: free space [Byte]1998976<br>FFS: start address: : 400000 | Delete<br>Write                                                                                                    |               |
| FFS: end address : 61fff                                                                                              | Read                                                                                                    | Exit          |

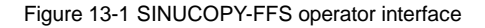

3

#### 13 SW/HW Replacement

#### 13.2 NC upgrade

- Display card contents: Click on the NC card image with the left mouse button (menu: NC card/version display of NC system.
- Display card information with card and FFS data Click the **right** mouse button (as for NC Card/ID Info menu) on a free area (not a button or a figure, e.g. top right).
- The arrows can be used as menu commands:
  - Read/write NC system. Including read/write FFS system.
  - Copy files from hard disk to the FFS system.
  - Copy files back from the FFS system to the hard disk.
  - Load or store complete FFS systems in RAM image.
- List fields (Explorer)

The list fields show the selectable FFS directories on the left and the contents of the selected directory on the right. Double click on the directory name to select it. Use the "Backspace key" to move up a level. Before you can use the "Modify file" or "Delete file" button, a file must be selected in the right list field.

 Information field at bottom left When you have formatted the FFS system, the information field at the bottom left shows the formatted space, the free space as a percentage and a number of bytes.

#### Note

Note that the date in the Info field are gross data. Subtract approx. 8% for overhead.

FFS system detection
 If the program is started with a card inserted, it determines whether an FFS system is supported. If there are no IDs on the card for the FFS start and end addresses, the system automatically recommends the best ones.

#### Note

If you change this card, this is detected automatically. The contents of the card (FFS) are displayed.

| Installation  |                                                                                                    |
|---------------|----------------------------------------------------------------------------------------------------|
|               | 1. Start the "sinucopy-ffs.exe" file                                                                                                    |
|               | 2. Enter the password                                                                                                    |
|               | 3. Dialog: Specify a temporary directory for unpacking files                                                                                                    |
|               | 4. Dialog: Specify the HW configuration                                                                                                    |
|               | 5. Dialog: Select the components to be installed                                                                                                    |
|               | 6. Dialog: Specify the directory for installation                                                                                                    |
|               | 7. The SW is installed                                                                                                    |
|               | 8. Message: "driver installed"                                                                                                    |
|               | 9. Dialog: "Select the name of the program folder"                                                                                                    |
|               | 10. Dialog: Please read the READ.ME file                                                                                                    |
|               | 11. Dialog: Restart now or later                                                                                                    |
|               | 12. Following restart, you can use the SINUCOPY-FFS function.                                                                                                    |
| Tool: ARCEDIT | This tool is intended for experts.                                                                                                    |
|               | Read archive data                                                                                                    |
|               | Delete/insert files                                                                                                    |
|               | Modify files (if editable).                                                                                                    |
| Tool: SICARD  | This tool is intended for experts.                                                                                                    |
|               | Read and write NC cards                                                                                                    |
|               | Duplicate NC cards.                                                                                                    |
|               | Note                                                                                                    |
|               | <ol> <li>PG with SINUCOPY (predecessor version)<br/>The installation can fail if the "cisio-s" driver is entered in the "config.sys" file<br/>and this is detected during ramp-up: Error message. Remedy:</li> </ol>                                      |
|               | - Delete the line "Devicecisio.exe, cisio.ini".                                                                                                    |
|               | <ul> <li>Enter a free interrupt number in HEX format in the "cisio.ini" file in the<br/>line IRQ=</li> <li>A free interrupt number can be determined via the "System properties"<br/>menu of the "Device manager".</li> </ul>                             |
|               | <ol> <li>The drive specification for OMNI97 device can be selected freely: Enter the<br/>drive letter in the "System control/Device manager/Drives/OMNI97" menu.<br/>Windows NT: Enter the drive letter in the "OmniControl/DriveLetter" menu.</li> </ol> |
|               |                                                                                                    |

3. If an NC card with FFS is copied with previous version of SINUCOPY, only the NC system (not the FFS part) is transferred to the copy.

13

13.2 NC upgrade

#### Tool: SINUCOPY The SINUCOPY program can

- describe, duplicate and read NC cards of the CCU on a PC with active PCMCIA slot using the SINUMERIK system software (NC). The program version identifications can be displayed (according to the version display of the SINUMERIK control).
- NC data can be written onto the NC card; for operating instructions see: /BA/ 840D Operator's Guide, Services operating area.
- Data can be read from and written to the PC cards of the PCU with the SINUMERIK system software (HMI).

Operation The functions of the program can be called via the menu bar or directly by pressing buttons on the operating interface. Help is available for all actions and can be accessed with the "Help" menu.

#### Note

NC data can be written onto the NC card; for operating instructions see: /BA/ 840D Operator's Guide, Services operating area.

You can replace all components that are ordered via a machine-readable product designation number.

Please save data before removing any hardware component.

#### Note

The CCU3 module can be withdrawn from the CCU box without data being lost since this module is equipped with a backup battery.

| References: | - /PHC/ Manual Configuring 810D              |
|-------------|----------------------------------------------|
|             | , i i i c, i i andai c c i i gai i g c i c b |

- /PJU/ Configuring 611A/611D
- /BH/ Operator Components Manual 840D

### 13.4 Replacing the battery

| Replacing the<br>battery | To replace the battery on the SINUMERIK 810D please proceed as follows: |                                                                                                    |  |
|--------------------------|-------------------------------------------------------------------------|----------------------------------------------------------------------------------------------------|--|
|                          | 1.                                                                      | Switch off the control.                                                                                                    |  |
|                          | 2.                                                                      | Note instructions regarding handling of ESD-sensitive components!                                                                   |  |
|                          | 3.                                                                      | Undo the four fixing screws on the CCU3 module and remove the module.                                                               |  |
|                          | 4.                                                                      | Remove the battery and disconnect the battery connector. The data are buffered in the meantime by a capacitor (approx. 15 minutes). |  |
|                          | 5.                                                                      | Connect the new battery (watch polarity!) and press it back into the battery holder.                                                |  |
|                          | 6.                                                                      | Insert the CCU3 module again and tighten the fixing screws.                                                                         |  |
| Order No.                | 6F0                                                                     | C5 247-0AA18-0AA0                                                                                                    |  |

13.4 Replacing the battery

| Notes |  |
|-------|--|
|       |  |
|       |  |
|       |  |
|       |  |
|       |  |
|       |  |
|       |  |
|       |  |
|       |  |
|       |  |
|       |  |
|       |  |
|       |  |
|       |  |

# 14

HMI

You will find the contents of this Chapter in /IAM/ **HMI/MMC Installation & Start-Up Guide**, IM2 and IM4 Order No.: 6FC5 297-6AE20-0BP1 The MMC/HMI Installation & Start-Up Guide is subdivided into 6 books:

| AE1 Updates              | s/Extensions               |
|--------------------------|----------------------------|
| BE1 Expand               | ing the Operator Interface |
| HE1 Help in <sup>•</sup> | the Editor                 |
| IM2 Starting             | up HMI Embedded            |
| IM4 Starting             | up HMI Advanced            |
| TX1 Creating             | g Foreign Language Texts   |

| Notes |
|-------|
|       |
|       |
|       |
|       |
|       |
|       |
|       |
|       |
|       |
|       |
|       |
|       |
|       |
|       |
|       |
|       |
|       |
|       |
|       |
|       |
|       |

# 15

# **Miscellaneous**

## 15.1 Tool box software package

### 15.1.1 Contents of the tool box

| Contents                 | Supplied on 3.5" disks with                                                                                               |  |  |
|--------------------------|----------------------------------------------------------------------------------------------------|--|--|
|                          | Basic PLC program                                                                                                    |  |  |
|                          | NC variable selector                                                                                                    |  |  |
|                          | Standard machine data sets                                                                                                |  |  |
|                          | <ul> <li>SIEMENSd.txt file (Ger.) for the current 810D software version<br/>SIEMENSe.txt &gt; English version.</li> </ul> |  |  |
| Software<br>requirements | The following software is required for data communication:                                                                |  |  |
|                          | PCIN software                                                                                                    |  |  |
|                          | SIMATIC STEP 7 HiGraph for the PLC programs.                                                                              |  |  |
| Hardware                 | Programming device and cable                                                                                              |  |  |
| requirements             | Programming device, e.g. PG740 or a PC                                                                                    |  |  |
|                          | Cable for RS-232 PG/PC NC: 6FX2 002-1AA01-0BF0                                                                            |  |  |
|                          | Cable for MPI bus: 6ES7 901-0BF00-0AA0.                                                                                   |  |  |

### 15.1.2 Application of the Tool box

| Standard MD sets | Various sample standard machine data sets are contained in the software.                                                  |  |
|------------------|----------------------------------------------------------------------------------------------------|--|
|                  | Turning technology (2 axes, 1 spindle)                                                                                    |  |
|                  | Milling technology (3 linear axes, 1 spindle, 1 rotary axis)                                                              |  |
|                  |                                                                                                    |  |
| Application      | Use the data sets as a configuration example. You can alter the data sets to match your application using the DOS editor. |  |

15

15.1 Tool box software package

| Basic PLC<br>program    | See Section 6.6                 |                                                                                                    |
|-------------------------|---------------------------------|----------------------------------------------------------------------------------------------------|
| NC variable<br>selector | You need e the N<br>References: | IC variable selector in order to read and write NCK variables.<br>/FB1/, P3, Basic PLC Program<br>/LIS/ Lists, "Variables" section |

# 15.2 Machine data access via part program

| Data identifiers | The names of the m<br>designation requires<br>machine data is cha<br>serial interface.                                                                                                    | nachine data are<br>s further identifier<br>anged through pr                                                                    | displayed on tl<br>s. These ident<br>ogramming or                                                                                     | he HMI. The internal data<br>ifiers must be specified if<br>if data is imported via the              |
|------------------|----------------------------------------------------------------------------------------------------|----------------------------------------------------------------------------------------------------|----------------------------------------------------------------------------------------------------|----------------------------------------------------------------------------------------------------|
| Data areas       | \$MM_<br>\$MN_/\$SN_<br>\$MC_/\$SC_<br>\$MA_/\$SA_<br>\$MD_<br>Identifier meanings:                                                                                                    | Operator panel o<br>General machine<br>Channel-specific<br>Axis-specific ma<br>Drive machine d<br>\$<br>M<br>S<br>M, N, C, A, D | data<br>e data/setting o<br>c machine data<br>chine data/set<br>ata<br>System varial<br>Machine data<br>Setting data<br>Sub-area (see | data<br>a/setting data<br>ting data<br>ble<br>cond letter)                                           |
|                  | Axis data are addressed via the axis name. The internal axis designation (AX1, AX2 AX5) or the designation specified via MD10000: AX_CONF_NAME_TAB can be used as the axis name,<br>e.g.: \$MA_JOG_VELO[Y1]=2000<br>The JOG velocity of axis Y1 is 2000 mm/min.       |                                                                                                    |                                                                                                    |                                                                                                    |
|                  | If a machine data contains a STRING (e.g. X1) or a hexadecimal value (e.g. H41), then the string or hex value must be inserted in apostrophes (e.g. 'X1' or 'H41').<br>e.g.: \$MN_DRIVE_INVERTER_CODE[0]='H14'<br>FSD module 9/18 A in drive slot 1 of the drive bus. |                                                                                                    |                                                                                                    |                                                                                                    |
|                  | To address the varie<br>specified in square<br>e.g.: \$MA_FIX<br>1st fixed point po<br>(0=1st, 1=2n                                                                                                    | bus contents of a<br>brackets.<br>_POINT_POS[0,<br>sition of<br>id, 2=3rd, etc).                                                | machine data<br>X1]=500.000<br>I └─── axis X                                                                                          | , identifying data must be<br>(1 is 500                                                              |
| Beispiele        | \$MN_AUXFU_GRC<br>Time of output of au                                                                                                    | OUP_SPEC[2]='H<br>Ixiliary functions i                                                                                          | 141'<br>'n 3rd auxiliary                                                                                                    | function group                                                                                       |
|                  | \$MN_AXCONF_MACHAX_NAME_TAB[0]='X1'<br>Name of 1st machine axis is X1.                                                                                                    |                                                                                                    |                                                                                                    |                                                                                                    |
|                  | \$MA_REF_SET_POS[0,X1]=100.00000<br>The 1st reference point value of axis X1 is 100 mm.                                                                                                    |                                                                                                    |                                                                                                    |                                                                                                    |
|                  | Assignment of char<br>CHANDATA(1)<br>\$MC_CHAN_NAME<br>\$MC_AXCONF_GE                                                                                                    | nel-specific mac<br>E='CHAN1'<br>EOAX_NAME_TA                                                                                   | hine data:<br>B[1]=ʻYʻ                                                                                                    | Assignment channel 1<br>Channel name for channel 1<br>Name of 2nd geometry axis<br>in channel 1 is Y |
|                  | <br>R10 = 33.75<br>                                                                                                    |                                                                                                    |                                                                                                    | R10 from channel 1                                                                                   |

15.2 Machine data access via part program

Notes

# A

# Abbreviations

| ASCII    | American Standard Code for Information Interchange            |
|----------|---------------------------------------------------------------|
| ASUB     | Asynchronous subroutine                                       |
| BAG      | Mode group                                                    |
| BB       | Ready                                                         |
| BCD      | Binary Coded Decimals: In binary code coded decimals          |
| BOOTFILE | Boot Files for SIMODRIVE 611D                                 |
| BP       | Basic Program                                                 |
| C 1      | Channel 1                                                     |
| CC       | Compiler Cycles                                               |
| CCU      | Compact Control Unit                                          |
| СОМ      | Communication                                                 |
| CPU      | Central Processing Unit                                       |
| CRC      | Cutter Radius Compensation                                    |
| стѕ      | Clear To Send: Clear to send message in serialdata interfaces |
| DAC      | Digital-to-Analog Converter                                   |
| DB       | Data Block                                                    |
| DBB      | Data Block Byte                                               |
| DBX      | Data Block Bit                                                |
| DCE      | Data Communications Equipment                                 |

Α

| DPR             | Dual Port RAM                                                                                                    |
|-----------------|----------------------------------------------------------------------------------------------------|
| DRAM            | Dynamic Random Access Memory (unbuffered)                                                                                                    |
| DRF             | Differential Resolver Function                                                                                                    |
| DRY             | Dry Run                                                                                                    |
| DSR             | Data Send Ready (message from serial data interfaces)                                                                                             |
| DTE             | Data Terminal Equipment                                                                                                    |
| DW              | Data Word                                                                                                    |
| EFP             | Single I/O Module (PLC I/O module)                                                                                                    |
| EPROM           | Erasable Programmable Read-Only Memory                                                                                                    |
| ETC             | ETC key > extension of soft key bar in the same menu                                                                                              |
| FC              | Function Call on the PLC                                                                                                    |
| FSD             | Feed Spindle Drive                                                                                                    |
| FEPROM          | Flash EPROM Readable and writable memory                                                                                                    |
| FIFO            | First in First Out: Memory which works without address specification and whose data are read in the same order in which they were stored.         |
| FIPO            | Fine Interpolator                                                                                                    |
| FST             | Feed Stop (= feed hold)                                                                                                    |
| GEO             | Geometry                                                                                                    |
| GND             | Signal Ground (reference point)                                                                                                    |
| HHU             | Handheld Unit                                                                                                    |
| HEX             | Hexadecimal Number                                                                                                    |
| НМІ             | Human Machine Interface: Operator function of SINUMERIK for operation, pro-<br>gramming and simulation. The meaning of HMI is identical with MMC. |
| HW limit switch | Hardware limit switch                                                                                                    |
| INC             | Increment                                                                                                    |
| INI             | Initializing Data                                                                                                    |
| INTM           | Internal Multiplication                                                                                                    |
|----------------|----------------------------------------------------------------------------------------------------|
| IS             | Interface Signal                                                                                                    |
| ISO code       | Special punchtape code, number of punched holes per character always even                                                                             |
| JOG            | Jog mode                                                                                                    |
| κ <sub>v</sub> | Servo gain factor                                                                                                    |
| Κ <sub>Ü</sub> | Speed ratio                                                                                                    |
| K BUS          | Communication bus                                                                                                    |
| LEC            | Leadscrew Error Compensation                                                                                                    |
| LED            | Light Emitting Diode                                                                                                    |
| LPFC           | Low Priority Frequency Channel                                                                                                    |
| МСР            | Machine Control Panel                                                                                                    |
| MD             | Machine Data                                                                                                    |
| MDA            | Manual Data Automatic                                                                                                    |
| ММС            | Human Machine Communication: Operator function of SINUMERIK for opera-<br>tion, programming and simulation. The meaning of HMI is identical with MMC. |
| MPF            | Main Program File: NC part program (main program)                                                                                                    |
| MPI            | Multi Port Interface                                                                                                    |
| MSD            | Main Spindle Drive                                                                                                    |
| NC             | Numerical Control                                                                                                    |
| NCK            | Numerical Control Kernel                                                                                                    |
| NCU            | Numerical Control Unit                                                                                                    |
| ОВ             | Organisation Block on PLC                                                                                                    |
| ΟΡΙ            | Operator Panel Interface                                                                                                    |
| P BUS          | I/O Bus                                                                                                    |
| PCMCIA         | Personal Computer Memory Card International Association                                                                                               |

Α

| PG              | Programming Device                                                           |
|-----------------|------------------------------------------------------------------------------|
| PLC             | Programmable Logic Controller                                                |
| PMS1            | Position Measuring System 1                                                  |
| PMS2            | Position Measuring System 2                                                  |
| PRT             | Program Test                                                                 |
| RAM             | Random Access Memory in which data can be read and written                   |
| ROV             | Rapid Override                                                               |
| RPA             | R Parameter Active                                                           |
| RS-232          | Serial Interface (definition of interchange line between DTE and DCE)        |
| RTS             | Request To Send: Switching on signalling unit, control signal on serial data |
| SBL             | Single Block                                                                 |
| SD              | Setting Data                                                                 |
| SEA             | Setting Data Active                                                          |
| SK              | Soft Key                                                                     |
| SKP             | Skip Block                                                                   |
| SPF             | Subprogram File: Subroutine                                                  |
| SRAM            | Static RAM                                                                   |
| SW limit switch | Software Limit Switch                                                        |
| TEA             | Testing Data Active: Identifier for machine data                             |
| то              | Tool Offset                                                                  |
| ТОА             | Tool Offset Active: Identifier for tool offsets                              |
| тс              | Tool Change/Compensation                                                     |
| ΤοοΙ            | Tool                                                                         |
| TRC             | Tool Radius Compensation                                                     |
| WO              | Work Offset (Zero Offset)                                                    |

| ZO  | Zero Offset (Work Offset)                          |
|-----|----------------------------------------------------|
| ZOA | Zero Offset Active: Identification for work offset |
| μC  | Micro Controller                                   |

Α

| Notes |   |
|-------|---|
|       | _ |
|       |   |
|       | - |
|       | - |
|       | _ |
|       | _ |
|       | _ |
|       | _ |
|       | _ |
|       |   |
|       | - |
|       | - |
|       | _ |
|       | _ |
|       | _ |
|       |   |
|       |   |
|       | - |
|       | - |
|       | _ |
|       | _ |

# B

# References

# **General documentation**

| /BU/   | SINUMERIK 840D/840Di/810D/802S, C, D<br>Ordering Information<br>Catalog NC 60<br>Order No.: E86060-K4460-A101-A9-7600                                                                |
|--------|----------------------------------------------------------------------------------------------------|
| /IKPI/ | Catalog IK PI 2000<br>Industrial Communication and Field Devices<br>Oder number of bound edition: E86060-K6710-A101-A9<br>Order number of single-sheet edition: E86060-K6710-A100-A9 |
| /ST7/  | SIMATIC<br>SIMATIC S7 Programmable Logic Controllers<br>Catalog ST 70<br>Order No.: E86 060-K4670-A111-A3                                                                            |
| ΙΖΙ    | SINUMERIK, SIROTEC, SIMODRIVE<br>Cables & Connections & System Components<br>Catalog NC Z<br>Order No.: E86060-K4490-A001-A8-7600                                                    |

# **Electronic Documentation**

| /CD1/ | The SINUMERIK<br>DOC ON CD       | System                                                  | (11.02 Edition)         |
|-------|----------------------------------|---------------------------------------------------------|-------------------------|
|       | (with all the SINU<br>Order No.: | MERIK 840D/840Di/810D/802 and \$<br>6FC5 298-6CA00-0BG3 | SIMODRIVE publications) |

# **User documentation**

| /AUK/ | SINUMERIK 840D/810D<br>Short Guide AutoTurn Operation<br>Order No.: 6FC5 298-4AA30-0BP2                           | (09.99 Edition) |
|-------|----------------------------------------------------------------------------------------------------|-----------------|
| /AUP/ | SINUMERIK 840D/810D<br>AutoTurn Graphic Programming System<br>Programming/Setup<br>Order No.: 6FC5 298-4AA40-0BP3 | (02.02 Edition) |
| /BA/  | SINUMERIK 840D/810D<br><b>Operator's Guide MMC</b><br>Order No.: 6FC5 298-6AA00-0BP0                              | (10.00 Edition) |
| /BAD/ | SINUMERIK 840D/840Di/810D<br>Operator's Guide HMI Advanced<br>Order No.: 6FC5 298-6AF00-0BP2                      | (11.02 Edition) |
| /BEM/ | SINUMERIK 840D/810D<br>Operator's Guide HMI Embedded<br>Order No.: 6FC5 298-6AC00-0BP2                            | (11.02 Edition) |
| /BAH/ | SINUMERIK 840D/840Di/810D<br>Operator's Guide HT 6<br>Order No.: 6FC5 298-0AD60-0BP2                              | (06.02 Edition) |
| /BAK/ | SINUMERIK 840D/840Di/810D<br>Short Guide Operation<br>Order No.: 6FC5 298-6AA10-0BP0                              | (02.01 Edition) |
| /BAM/ | SINUMERIK 840D/810D<br><b>Operator's Guide ManualTurn</b><br>Order No.: 6FC5 298-6AD00-0BP0                       | (08.02 Edition) |
| /BAS/ | SINUMERIK 840D/840Di/810D<br><b>Operator's Guide ShopMill</b><br>Order No.: 6FC5 298-6AD10-0BP1                   | (11.02 Edition) |
| /BAT/ | SINUMERIK 840D/810D<br><b>Operator's Guide ShopTurn</b><br>Order No.: 6FC5 298-6AD50-0BP2                         | (03.03 Edition) |

| /BNM/ | SINUMERIK 840D/840Di/810D<br>User's Guide Measuring Cycles<br>Order No.: 6FC5 298-6AA70-0BP2            | (11.02 Edition) |
|-------|----------------------------------------------------------------------------------------------------|-----------------|
| /CAD/ | SINUMERIK 840D/840Di/810D<br><b>Operator's Guide CAD Reader</b><br>Order No.: (included in online help) | (03.02 Edition) |
| /DA/  | SINUMERIK 840D/840Di/810D<br>Diagnostics Guide<br>Order No.: 6FC5 298-6AA20-0BP3                        | (11.02 Edition) |
| /KAM/ | SINUMERIK 840D/810D<br><b>Short Guide ManualTurn</b><br>Order No.: 6FC5 298-5AD40-0BP0                  | (04.01 Edition) |
| /KAS/ | SINUMERIK 840D/810D<br>Short Guide ShopMill<br>Order No.: 6FC5 298-5AD30-0BP0                           | (04.01 Edition) |
| /KAT/ | SINUMERIK 840D/810D<br>Short Guide ShopTurn<br>Order No.: 6FC5 298-6AF20-0BP0                           | (07.01 Edition) |
| /PG/  | SINUMERIK 840D/840Di/810D<br>Programming Guide Fundamentals<br>Order No.: 6FC5 298-6AB00-0BP2           | (11.02 Edition) |
| /PGA/ | SINUMERIK 840D/840Di/810D<br>Programming Guide Advanced<br>Order No.: 6FC5 298-6AB10-0BP2               | (11.02 Edition) |
| /PGK/ | SINUMERIK 840D/840Di/810D<br>Short Guide Programming<br>Order No.: 6FC5 298-6AB30-0BP1                  | (02.01 Edition) |
| /PGM/ | SINUMERIK 840D/840Di/810D<br>Programming Guide ISO Milling<br>Order No.: 6FC5 298-6AC20-0BP2            | (11.02 Edition) |
| /PGT/ | SINUMERIK 840D/840Di/810D<br>Programming Guide ISO Turning<br>Order No.: 6FC5 298-6AC10-0BP2            | (11.02 Edition) |

| /PGZ/ | SINUMERIK 840D/840Di/810D<br>Programming Guide Cycles<br>Order No.: 6FC5 298-6AB40-0BP2                                              | (11.02 Edition) |
|-------|----------------------------------------------------------------------------------------------------|-----------------|
| /PI / | PCIN 4.4<br>Software for Data Transfer to/from MMC Module<br>Order No.: 6FX2 060 4AA00-4XB0 (German, English<br>Order from: WK Fürth | , French)       |
| /SYI/ | SINUMERIK 840Di<br><b>System Overview</b><br>Order No.: 6FC5 298-6AE40-0BP0                                                          | (02.01 Edition) |

# Manufacturer/Service Documentation

a) Lists

| /LIS/       | SINUMERIK 840D/840Di/810D<br>SIMODRIVE 611D<br>Lists<br>Order No.: 6FC5 297-6AB70-0BP3                                      | (11.02 Edition) |
|-------------|----------------------------------------------------------------------------------------------------|-----------------|
| b) Hardware |                                                                                                    |                 |
| /BH/        | SINUMERIK 840D/840Di/810D<br>Operator Component Manual (HW)<br>Order No.: 6FC5 297-6AA50-0BP2                               | (11.02 Edition) |
| /BHA/       | SIMODRIVE Sensor<br>Absolute Encoder with PROFIBUS-DP<br>User's Guide (HW)<br>Order No.: 6SN1197-0AB10-0YP1                 | (02.99 Edition) |
| /EMV/       | SINUMERIK, SIROTEC, SIMODRIVE<br><b>EMC Installation Guideline</b><br>Planning Guide (HW)<br>Order No.: 6FC5 297-0AD30-0BP1 | (06.99 Edition) |
| /GHA/       | ADI4 - Analog Drive Interface for 4 Axes<br>Manual<br>Order No.: 6FC5 297-0BA01-0BP0                                        | (09.02 Edition) |

| /PHC/       | SINUMERIK 810D<br><b>Configuration Manual</b> (HW)<br>Order No.: 6FC5 297-6AD10-0BP0                                                                                                    |                                                                                                    | (03.02 Edition)                                                                          |
|-------------|----------------------------------------------------------------------------------------------------|----------------------------------------------------------------------------------------------------|------------------------------------------------------------------------------------------|
| /PHD/       | SINUMERIK 840D<br><b>Configuration Manual NCU 5</b><br>Order No.: 6FC5 297-6AC10-0                                                                                                    | <b>61.2-573.4</b> (HW)<br>JBP2                                                                                                    | (10.02 Edition)                                                                          |
| /РМН/       | SIMODRIVE <b>Sensor</b><br>Hollow-Shaft Measuring Sys<br>Configuration/Installation Guid<br>Order No.: 6SN1197-0AB30-0                                                                                                    | <b>tem, SIMAG-H</b><br>e (HW)<br>3P1                                                                                                    | (07.02 Edition)                                                                          |
| /PMHS/      | SIMODRIVE<br>Measuring System for Main<br>Configuration/Installation Guid<br>Order No.: 6SN1197-0AB00-0                                                                                                    | <b>Spindle Drives</b><br>e<br>YP3                                                                                                    | (12.00 Edition)                                                                          |
| c) Software |                                                                                                    |                                                                                                    |                                                                                          |
| /FB1/       | SINUMERIK 840D/840Di/8100<br><b>Description of Functions, Ba</b><br>(the various sections are listed<br>Order No.: 6FC5 297-6AC20-0<br>A2 Various Interface<br>A3 Axis Monitoring, F<br>B1 Continuous Path<br>B2 Acceleration<br>D1 Diagnostic Tools<br>D2 Interactive Progra<br>F1 Travel to Fixed St<br>G2 Velocities, Setpoi<br>H2 Output of Auxiliar<br>K1 Mode Group, Cha<br>K2 Axes, Coordinate<br>Actual-Value Syst<br>K4 Communication<br>N2 EMERGENCY ST<br>P1 Transverse Axes<br>P3 Basic PLC Progra<br>R1 Reference Point A<br>Spindles<br>V1 Feeds<br>W1 Tool Offset | o<br><b>sic Machine</b> (Part 1)<br>below)<br>BP2<br>Signals<br>Protection Zones<br>Mode, Exact Stop and<br>mming<br>op<br>nt/Actual-Value System<br>y Functions to PLC<br>annel, Program Operat<br>Systems, Frames,<br>tem for Workpiece, Wo<br>TOP<br>am<br>Approach | (11.02 Edition)<br>LookAhead<br>ns, Cosed-Loop Control<br>ion Mode<br>rk Offset External |
| /FB2/       | SINUMERIK 840D/840Di/810I                                                                                                    | D(CCU2)                                                                                                    |                                                                                          |

Description of Functions; Extended Functions (Part 2) (11.02 Edition) including FM-NC: Turning, Stepper Motor (the various sections are listed below) Order No.: 6FC5 297-6AC30-0BP2 /FB3/

| A4<br>B3<br>B4<br>F3<br>H1<br>K3<br>K5<br>L1<br>M1<br>M5<br>N3<br>N4<br>P2<br>P5<br>R2<br>S3<br>S5<br>S6<br>S7<br>T1<br>W3<br>W4 | Digital and Analog NCK I/Os<br>Several Operator Panels and NCUs<br>Operation via PG/PC<br>Remote Diagnostics<br>Jog with/without Handwheel<br>Compensation<br>Mode Groups, Channels, Axis Replace<br>FM-NC Local Bus<br>Kinematic Transformation<br>Measurement<br>Software Cams, Position Switching Sig<br>Punching and Nibbling<br>Positioning Axes<br>Oscillation<br>Rotary Axes<br>Synchronous Spindle<br>Synchronized Actions (up to and inclue<br>Stepper Motor Control<br>Memory Configuration<br>Indexing Axes<br>Tool Change<br>Grinding                                                                                                    | ement<br>Inals<br>ding SW 3) |
|----------------------------------------------------------------------------------------------------|----------------------------------------------------------------------------------------------------|------------------------------|
| SINUMERIK 840<br>Description of F<br>(the various secti<br>Order No.: 6FC5                                                       | D/840Di/810D(CCU2)<br><b>Junctions Special Functions</b> (Part 3)<br>ons are listed below)<br>297-6AC80-0AP2                                                                                                    | (11.02 Edition)              |
| $\begin{array}{cccccccccccccccccccccccccccccccccccc$                                                                             | Axis to 5-Axis Transformation<br>Intry Axes<br>cle Times<br>Intour Tunnel Monitoring<br>Intour Tunnel Monitoring<br>Intour Tunnel Mo | ng<br>Grinding<br>es         |
| SIMODRIVE 611<br>Description of F<br>(the various secti<br>Order No.: 6SN1                                                       | D/SINUMERIK 840D/810D<br>f <b>unctions, Drive Functions</b><br>ons are listed below)<br>197-0AA80-0BP9                                                                                                    | (11.02 Edition)              |
| DB1                                                                                                    | Operational Messages/Alarm Reaction                                                                                                    | S                            |

- DD1Diagnostic FunctionsDD2Speed Control Loop
- DD2Speed Control LoopDE1Extended Drive Functions
- DF1 Enable Commands

/FBA/

|        | DG1<br>DL1<br>DM1<br>DS1<br>DÜ1                                                                                              | Encoder Parameterization<br>Linear Motor MD<br>Calculating of Motor/Power Section Pa<br>Controller Data<br>Current Control Loop<br>Monitors/Limitations                                | arameters and                       |
|--------|----------------------------------------------------------------------------------------------------|----------------------------------------------------------------------------------------------------|-------------------------------------|
| /FBAN/ | SINUMERIK 840<br>Description of Fu<br>ANA MODULE<br>Order No.: 6SN1                                                          | D/SIMODRIVE 611 digital<br>Inctions<br>197-0AB80-0BP0                                                                                                    | (02.00 Edition)                     |
| /FBD/  | SINUMERIK 840<br>Description of Fu<br>Order No.: 6FC5<br>DI1<br>DI2<br>DI3<br>DI4                                            | D<br>Inctions <b>Digitizing</b><br>297-4AC50-0BP0<br>Start-up<br>Scanning with Tactile Sensor (scancad<br>Scanning with Laser (scancad laser)<br>Milling Program Generation (scancad l | (07.99 Edition)<br>d scan)<br>mill) |
| /FBDN/ | IT Solutions<br><b>NC Data Manag</b><br>Description of Fu<br>Order No.: 6FC5                                                 | <b>ement server</b> (DNC NT-2000)<br>inctions<br>297-5AE50-0BP2                                                                                                    | (01.02 Edition)                     |
| /FBDT/ | SINUMERIK 840<br>IT Solutions<br><b>System for NC I</b><br>Description of Fu<br>Order No.: 6FC5                              | D/840Di/810D<br>Data Transfer via Network (SinDNC)<br>unctions<br>297-5AE70-0BP0                                                                                                    | (09.02 Edition)                     |
| /FBFA/ | SINUMERIK 840<br>Description of Fu<br><b>ISO Dialects for</b><br>Order No.: 6FC5                                             | DD/840Di/810D<br>Inctions<br>SINUMERIK<br>297-6AE10-0BP2                                                                                                    | (11.02 Edition)                     |
| /FBFE/ | SINUMERIK 840D/840Di/810D<br>Description of Functions <b>Remote Diagnosis</b> (02.03 Editi<br>Order No.: 6FC5 297-0AF00-0BP2 |                                                                                                    | (02.03 Edition)                     |
| /FBH/  | SINUMERIK 840<br>HMI Configuring<br>Order No.: (supp<br>Part 1                                                               | DD/840Di/810D<br><b>g Package</b><br>lied with the software)<br>User's Guide                                                                                                    | (11.02 Edition)                     |
|        | Part 2                                                                                                    | Description of Functions                                                                                                    |                                     |

| /FBHLA/ | SINUMERIK 840<br>Description of Fu<br>Order No.: 6SN1                                                                                           | D/SIMODRIVE 611 digital<br>nctions <b>HLA Module</b><br>197-0AB60-0BP2                                                                                                    | (04.00 Edition)                                        |
|---------|----------------------------------------------------------------------------------------------------|----------------------------------------------------------------------------------------------------|--------------------------------------------------------|
| /FBMA/  | SINUMERIK 840D/810D<br>Description of Functions <b>ManualTurn</b> (08.02 E<br>Order No.: 6FC5 297-6AD50-0BP0                                    |                                                                                                    | (08.02 Edition)                                        |
| /FBO/   | SINUMERIK 840D/810D<br>Configuring OP 030 Operation Interface (09.01 Edition)<br>Description of Functions<br>Order No.: 6FC5 297-6AC40-0BP0     |                                                                                                    | (09.01 Edition)                                        |
|         | BA<br>EU<br>PS<br>PSE<br>IK                                                                                                    | Operator's Guide<br>Development Environment (Configuring<br>Online only: Configuring Syntax (Config<br>Introduction to Configuring of Operator<br>Screen Kit: Software Update and Confi | g Package)<br>guring Package)<br>Interface<br>guration |
| /FBP/   | SINUMERIK 840<br>Description of Fu<br>Order No.: 6FC5                                                                                           | D<br>nctions <b>C-PLC Programming</b><br>297-3AB60-0BP0                                                                                                    | (03.96 Edition)                                        |
| /FBR/   | SINUMERIK 840D/810D<br>IT Solutions<br>Description of Functions <b>Computer link</b> (SinCOM) (09.01 Edition)<br>Order No.: 6FC5 297-6AD60-0BP0 |                                                                                                    |                                                        |
|         | NFL<br>NPL                                                                                                    | Host Computer Interface<br>PLC/NCK Interface                                                                                                    |                                                        |
| /FBSI/  | SINUMERIK 840<br>Description of Fu<br>Order No.: 6FC5                                                                                           | D / SIMODRIVE 611 digital<br>nctions <b>SINUMERIK Safety Integrated</b><br>297-6AB80-0BP1                                                                                               | (09.02 Edition)                                        |
| /FBSP/  | SINUMERIK 840D/840Di/810D<br>Description of Functions <b>ShopMill</b> (11.02 Edition)<br>Order No.: 6FC5 297-6AD80-0BP1                         |                                                                                                    |                                                        |
| /FBST/  | SIMATIC<br>Description of Fu<br>Order No.: 6SN1                                                                                                 | nctions <b>FM STEPDRIVE/SIMOSTEP</b><br>197-0AA70-0YP4                                                                                                    | (01.01 Edition)                                        |
| /FBSY/  | SINUMERIK 840<br>Description of Fu<br>Order No.: 6FC5                                                                                           | D/840Di/810D<br>nctions <b>Synchronized Actions</b><br>297-6AD40-0BP2                                                                                                    | (10.02 Edition)                                        |

| /FBT/  | SINUMERIK 840D/810D<br>Description of Functions <b>ShopTurn</b><br>Order No.: 6FC5 297-6AD70-0BP1                                                                 | (03.03 Edition)                |
|--------|----------------------------------------------------------------------------------------------------|--------------------------------|
| /FBTC/ | SINUMERIK 840D/810D<br>IT Solutions<br>SINUMERIK Tool Data Communication SinTDC<br>Description of Functions<br>Order No.: 6FC5 297-5AF30-0BP0                     | (01.02 Edition)                |
| /FBTD/ | SINUMERIK 840D/810D<br>IT Solutions<br><b>Tool Data Information System</b> (SinTDI) with Online Hel<br>Description of Functions<br>Order No.: 6FC5 297-6AE00-0BP0 | p (02.01 Edition)              |
| /FBU/  | SIMODRIVE 611 universal/universal E<br>Closed-Loop Control Component for Speed Control and<br>Description of Functions<br>Order No.: 6SN1 197-0AB20-0BP6          | Positioning<br>(08.02 Edition) |
| /FBW/  | SINUMERIK 840D/840Di/810D<br>Description of Functions <b>Tool Management</b><br>Order No.: 6FC5 297-6AC60-0AP1                                                    | (10.02 Edition)                |
| /FBWI/ | SINUMERIK 840D/840Di/810D<br>Description of Functions <b>WinTPM</b><br>Order No.: The document is an integral part of the softwa                                  | (01.03 Edition)<br>are         |
| /HBA/  | SINUMERIK 840D/840Di/810D<br>Manual @ Event (03.02 Edition)<br>Order No.: 6AU1900-0CL20-0AA0                                                                      | (03.03 Edition)                |
| /НВІ/  | SINUMERIK 840Di<br><b>Manual</b><br>Order No.: 6FC5 297-6AE60-0BP1                                                                                                | (09.02 Edition)                |
| /INC/  | SINUMERIK 840D/840Di/810D<br>Start-Up Tool <b>SINUMERIK SinuCOM NC</b><br>System Description<br>Order No.: (included in online help for start-up tool)            | (02.02 Edition)                |
| /PFK/  | SIMODRIVE<br>Planning Guide 1FT5,1FT6,1FK6 Motors<br>AC Servo Motors for Feed and Main Spindle Drives<br>Order No.: 6SN1 197-0AC20-0BP0                           | (02.03 Edition)                |

| /PJE/  | SINUMERIK 840D/810D<br>Configuring Package HMI Embedded (08.01 Edition)<br>Description of Functions : Software Update, Configuration, Installation<br>Order No.: 6FC5 297-6EA10-0BP0<br>(the document PS Configuring Syntax is supplied with the software and<br>available as a pdf file) |                          |
|--------|----------------------------------------------------------------------------------------------------|--------------------------|
| /PJFE/ | SIMODRIVE<br>Planning Guide 1FE1 Builot-In Synchronous Motors<br>Three-Phase AC Motors for Main Spindle Drives<br>Order No.: 6SN1 197-0AC00-0BP1                                                                                                    | (09.01 Edition)          |
| /PJLM/ | SIMODRIVEPlanning Guide 1FN1, 1FN3 Linear MotorsALLGeneral Information about Linear Motor1FN11FN1 Three-Phase AC Linear Motor1FN31FN3 Three-Phase AC Linear MotorCONConnectionsOrder No.: 6SN1 197-0AB70-0BP4                                                                             | (06.02 Edition)<br>otor  |
| /PJM/  | SIMODRIVE<br>Planning Guide Motors<br>Three-phase AC Motors for Feed and Main Spindle Drive<br>Order No.: 6SN1 197-0AA20-0BP5                                                                                                    | (11.00 Edition)<br>es    |
| /PJTM/ | SIMODRIVE<br>Planning Guide Integrated Torque Motors 1FW6<br>Order No.: 6SN1 197-0AD00-0BP0                                                                                                    | (08.02 Edition)          |
| /PJU/  | SIMODRIVE 611<br>Planning Guide Inverters<br>Order No.: 6SN1 197-0AA00-0BP5                                                                                                    | (05.01 Edition)          |
| /PMS/  | SIMODRIVE<br>Planning Guide ECO Motor Spindle for Main Spindle Dr<br>Order No.: 6SN1 197-0AD04-0BP0                                                                                                    | (04.02 Edition)<br>ives  |
| /POS1/ | SIMODRIVE POSMO A<br>Distributed Positioning Motor on PROFIBUS DP, User's O<br>Order No.: 6SN2197-0AA00-0BP3                                                                                                    | (08.02 Edition)<br>Guide |
| /POS2/ | SIMODRIVE POSMO A<br>Installation Instructions (enclosed with POSMO A)                                                                                                    |                          |
| /POS3/ | SIMODRIVE POSMO SI/CD/CA<br>Distributed Servo Drive Technology, User's Guide<br>Order No.: 6SN2197-0AA20-0BP3                                                                                                    | (08.02 Edition)          |

| /PPH/  | SIMODRIVE<br>Planning Guide Motors 1PH2/1PH4/1PH7<br>AC Induction Motors for Main Spindle Drives<br>Order No.: 6SN1 197-0AC60-0BP0                                                     | (12.01 Edition) |  |
|--------|----------------------------------------------------------------------------------------------------|-----------------|--|
| /PPM/  | <b>SIMODRIVE</b><br>Planning Guide <b>Hollow-Shaft Motors</b><br>for 1PM4 and 1PM6 Main Spindle Drives<br>Order No.: 6SN1 197-0AD03-0BP0                                               | (10.01 Edition) |  |
| /S7H/  | SIMATIC S7-300<br>- Manual: Assembly, CPU Data (HW)<br>- Reference Manual: Module Data<br>- Manual: Technological Functions<br>- Installation Manual<br>Order No.: 6ES7 398-8FA10-8BA0 | (2002 Edition)  |  |
| /S7HT/ | <b>SIMATIC S7-300</b><br>Manual: STEP7, Fundamentals, V. 3.1<br>Order No.: 6ES7 810-4CA02-8BA0                                                                                         | (03.97 Edition) |  |
| /S7HR/ | <b>SIMATIC S7-300</b><br>Manual: STEP7, Reference Manuals, V. 3.1<br>Order No.: 6ES7 810-4CA02-8BR0                                                                                    | (03.97 Edition) |  |
| /S7S/  | <b>SIMATIC S7-300</b><br><b>FM 353</b> Positioning Module for Stepper Drive<br>Order together with the configuring package                                                             | (04.97 Edition) |  |
| /S7L/  | SIMATIC S7-300<br>FM 354 for Positioning Module Servo Drive<br>Order together with configuring package                                                                                 | (04.97 Edition) |  |
| /S7M/  | <b>SIMATIC S7-300</b><br><b>FM 357.2</b> Multi-Module for Servo and Stepper Drives<br>Order together with configuring package                                                          | (01.01 Edition) |  |
| /SP/   | SIMODRIVE 611-A/611-D,<br>SimoPro 3.1<br>Program for Configuring Machine Tool Drives<br>Order No.: 6SC6 111-6PC00-0AA<br>Order from: WK Fürth                                          |                 |  |

| d) Installation and<br>Start-Up |                                                                                                    |                                                                                                    |                       |
|---------------------------------|----------------------------------------------------------------------------------------------------|----------------------------------------------------------------------------------------------------|-----------------------|
| /IAA/                           | SIMODRIVE 611<br>Installation & St<br>Order No.: 6SN 1                                                                                                    | A<br>art-Up Guide<br>197-0AA60-0BP6                                                                                                    | (10.00 Edition)       |
| /IAC/                           | SINUMERIK 810<br>Installation & St<br>(incl. description<br>Order No.: 6FC5                                                                                               | D<br><b>art-Up Guide</b><br>of SIMODRIVE 611D) start-up softwa<br>297-6AD20-0BP1                                                                                                    | (11.02 Edition)<br>re |
| /IAD/                           | SINUMERIK 840D/SIMODRIVE 611<br>Installation & Start-Up Guide (11.02 Edition<br>(incl. description of SIMODRIVE 611D) start-up software<br>Order No.: 6FC5 297-6AB10-0BP2 |                                                                                                    | (11.02 Edition)<br>re |
| /IAM/                           | SINUMERIK 840D/840Di/810D<br>HMI/MMC Installation & Start-Up Guide (11.02 Edition)<br>Order No.: 6FC5 297-6AE20-0BP2                                                      |                                                                                                    | (11.02 Edition)       |
|                                 | AE1<br>BE1<br>HE1<br>IM2<br>IM4<br>TX1                                                                                                    | Updates/Supplements<br>Expanding the Operator Interface<br>Online Help<br>Installation & Start-Up HMI Embedde<br>Installation & Start-Up HMI Advance<br>Creating Foreign Language Texts | əd<br>d               |

# Index

#### Numbers

2-axis CCU box, 9-111 24 V power supply, 2-35 3-axis CCU box, 9-110 6 axes with the CCU 3, 2-24

# A

Abort behavior during MD read-in, 12-303 Absolute encoder Readjusting, 9-121 Setting up, 9-121 Absolute measuring systems, Settings, 9-121 Acceleration, 9-134 Accessories, 1-15 Activate status, 3-47 Activating the analog output, 11-263 Activating the group filters via checkboxes, 6-79 Activating the GUD data, 6-88 Activating the MAC data, 6-88 Adapting the machine data, 9-107 Addressing the MPI bus nodes, 3-42 Alarm list, 8-106 Alarm numbers, 8-103 Alarm text files, PCU 50, 8-99 Alarm text files for HT6, 8-101 Alarm text files for PCU 20, 8-97 Alarm text files, syntax, 8-103 AM operation, 9-179 Calculating the controller data, 9-182 Control, 9-179 Encoder, 9-181 Errors during self start-up AM/MSD, 9-189 Interactive menu for AM/MSD self start-up, 9-186 Machine data, 9-191 Messages during self start-up, 9-190 Motor changeover, 9-180 Operating modes<sup>^</sup>, 9-180 Selecting motors from the MLFB list, 9-181 Self start-up parameter settings, 9-186 Self-start-up, 9-184 Series reactor, 9-180 Start-up flow chart, 9-185 Start-up of standard motors, 9-181 Unlisted motors, 9-181 MSD/AM operation, 9-180 Analog output, 11-203 Shift factor, 11-264 Analog output (DAC), 11-263 Analog output configuration, 11-264

Analog output selection list, 11-266 Archiving individual areas, 12-272 Assigned inputs/outputs in the PLC for the MCP, 3-40 Axis Position control data, 9-132 Velocity matching, 9-131 Axis configuration, 9-107 Axis data, 9-128 Axis dry run, 10-199 Axis expansion, 9-111 Axis expansion plug-in unit, 2-21 Connection, 2-21 Mounting, 2-22 Axis expansion with axis expansion plug-in unit, 2-21 Axis expansion with closed-loop control module Connection, 2-23 Mounting, 2-23 Axis expansion with SIMODRIVE 611 closed-loop control module, 2-23 Axis mode, 9-143 Axis start-up Monitoring, 9-135 Reference point approach, 9-141 Axis types, 9-128

# В

Back up hard disk, 12-286, 12-289 Bandstop characteristics, 11-217 Bandstop filter, 11-216 Basic program, 7-91 Basic system data settings, 6-82 Battery replacement, 13-315 Braking resistor, 2-18

# С

Calculation resolutions, 6-84 Cauer filter, 11-217 CCU 3 with CCU box, 2-19 Changing SR parameters, 3-46 Channel level, 9-108 Circularity test, 11-211 Display, 11-212 Measurement, 11-211 Clamping monitoring, 9-137 COM1, 2-34, 2-35 COM1/RS-232, 2-36 Index

#### COM2, 2-35, 2-36 Communication configuration, 3-44 Communication parameters, 3-40 Configuring the handheld unit, 3-51 Connection of components, 2-25 Contour monitoring, 9-139 Control loops, 9-132 Cover plate, 2-35, 2-36 Current control loop measurement, 11-259 Current controller setting, 9-124 Customer operator panel, 3-57 Cycle alarm texts, 8-103, 12-270 Cycle times, 6-82 Cyclic operation of the PLC, 7-93

# D

Data backup, 12-268 Data backup via PCU 20, 12-270 Data backup via PCU 50, 12-275 Data backup via RS-232 on the PCU 50, 12-276 Data backup with the VALITEK streamer, 12-297 Deviation from standard configuration, 3-41 Device settings, 5-66 DIP switch setting, 3-50 Direction of rotation, 9-147 Display resolution, 6-84 Documentation, 1-15 Drive configuration, 9-110 Drive optimization with the start-up tool, 11-203 Drive parameters, 9-124 Drive test travel request, 11-208 Dynamic monitoring functions, 9-139 Velocity monitoring, 9-139

# Ε

Electrical design, 2-25 EMC measures, 4-63 Enabling the axes, 10-197 Encoder connection, 2-30 Encoder matching for linear measuring systems, 9-120 Encoder monitoring, 9-139 Enter receive area, 3-45 Enter send area, 3-45 Equivalent circuit diagram data, 9-182 Error during control power-up (NC), 5-69 Error message texts, 12-270 ESD measures, 4-64 Ethernet, 2-34, 2-35, 2-36 Evaluating line checksums, 12-302 Evaluating machine data numbers, 12-303 Expansion board, 2-36 Export approval, 1-16 External monitor, 2-36

# F

FB1 parameters, 7-94 FG, 11-210 Field weakening with MSD, 9-124 File functions, 11-267 Fourier analysis, 11-203 Frequency response measurements, 11-210 Front plate, 2-36 Function blocks, 7-96 Function generator, 11-210

# G

GD circle, 3-43 GD parameters, 3-51 Gear stage speed, 9-152 Gear stages, 9-147 General machine data definitions, 9-144 General reset, 5-67 Geometry axes, 9-107 Ghost, 12-286

# Η

Handheld terminal (HT6), 3-53 Handheld terminal: Function blocks, 3-53 Handheld unit configuration, 3-44 Hardware limit switch, 9-137 Hardware replacement, 13-306, 13-315 Hardware requirements, 3-39 Heat dissipation, 4-64 HHU (handheld unit), 3-49 HT6 (Handheld terminal), 3-53

# I

Inch system, 6-82 Incremental measuring systems, settings, 9-118 Infeed/regenerative feedback module I/RF, 2-18 Input limits on the operator panel, 6-84 Inputs/outputs, connection, 2-34 Installing a replacement hard disk, 12-295 Interface signals, 9-130 Interfaces for OI and I/RF module, 2-26

# Κ

Keyboard, 2-36 KV factor, 9-132

#### L

LAN, 2-35, 2-36 LED, 2-34, 3-54 LED PR and LED PS, 5-70 Limit switch, 10-198 Line checksums, 12-302 Line checksums in MD files, 12-302 Linear axis, 9-128 with linear scale, 9-120 with rotary encoder at the machine, 9-119 with rotary encoder at the motor, 9-118 Linear motors, 1FN1, 1FN3, 9-154 Load archiving data, 12-273 Load power supply, connection, 2-34 Loading of standard data, 6-90 Loading of standard machine data, 6-89 Loading the PLC program, 7-92 Local area network, 2-35, 2-36 Low-pass filter, 11-216 LPT1, 2-35

# Μ

Machine axes, 9-107 Machine control panel, 3-54 GD parameters, 3-55 Interfaces, 3-54 Switches, 3-54 Machine control panel configuration, 3-44 Machine data, 6-73, 12-305 Handling, 6-74 Machine data access via part program, 15-321 Machine data masking filter, 6-78 Machine data numbers, 12-303 Machine level, 9-107 Mains supply module, 2-18 Maximum encoder limit frequency, 9-152 Maximum spindle speed, 9-152 MCP, 3-54 MD 11210, 12-271 MD masking filters Access rights, 6-79 Display criteria, 6-79 Expert mode, 6-80 Saving the settings, 6-81 Vertical soft keys, 6-80 MD numbers in MD files, 12-302 Measuring functions, 11-203, 11-206 Function abort, 11-209 graphical display, 11-241 Mechanical design, 2-17 Mechanical system measurement, 11-259 Memory areas, 6-85 Memory configuration, 6-85 Metric system, 6-82 Monitoring of positions, using hardware limit switch, 9-137 Motor connection, 2-29

Motor measuring system, 9-111 Motor speed, 9-131 Mouse, 2-36 Mouse connector, 2-36 MPI baud rate, 3-39 MPI bus addresses, 3-39, 3-42 MPI bus nodes, 3-37, 3-42 MPI interface, 3-57 Interfaces, 3-57 Power supply interface, 3-57 MPI network rules, 3-37 MPI/DP, 2-35 MPI/L2-DP, 2-34 MSD/AM operation, 9-180

# Ν

NC power-up, 5-66 NC reset, 9-123 NCK general reset, 5-67 NCK reset, 9-115 NCK upgrade, 13-307 Norton Ghost, 12-286

# 0

Open-loop control infeed module OI, 2-18 Operating 6 axes, 2-24 Operating message texts, 12-270 Operation for general reset, 5-68 Option data, 6-73 Organization blocks, 7-96 Output drive data, 12-278 Output drive data, 12-278 Output HMI data, 12-283 Output NC data, 12-279 Output of the initialization program, 12-282 Output of the series start-up file, 12-284 Output PLC data, 12-283 Overview diagram of 810D, 2-25

# Ρ

Parallel interface, 2-36 Parameter sets, 9-129 Parameterizing the control, 6-73 PCI slot, 2-36, 2-35 PCI/ISA slot, 2-35, 2-36 PCU 20, connection, 2-34 PCU 20/PCU 50 operator panel, 3-58 Changing the language, 3-59 Display resolution, 3-58 Installing language packages, 3-59 Language setting, 3-59 MPI interface settings, 3-58 RS-232 interfaces, 3-58 PCU 50, connection, 2-35

#### Index

PCU power-up, 5-69 PCU20/PCU50 Protection levels, 3-58 Screen, 3-58 Permanently excited spindle Control parameters, 9-194 Encoders, 9-194 Physical quantities, 6-83 PLC, status displays, 5-70 PLC alarm texts, 8-104 PLC module, 7-91 PLC new start, 5-68 PLC start-up, 7-91 PLC status, 7-93 Position control loop Jerk limitation check, 11-240 Reference frequency response, 11-238, 11-239 Setpoint ramp, 11-239 Setpoint step change, 11-239 Signal chart, 11-240 Step height, 11-240 Position control measurement, 11-238 Position monitoring, 9-135 Positioning monitoring, 9-137 Power ON, 5-66 Power sections, internal, 9-110 Power supply, 2-36 Connection, 2-33 Power supply (OI, I/RF), connection, 2-26 Power-up of the drives, 5-71 Preparation, 1-15 Prerequisites for installation and start-up, settings, 5-66 Printer, 2-36 Problems during NCK power-up, 5-70 PROFIBUS, 2-35, 2-36 Program level, 9-108 Programming unit configuration, 3-44 Proportional gain, 11-260 Protection level concept, 6-76 Protection levels, 6-76 PS/2 Keyboard, 2-35 Mouse, 2-34, 2-35

#### R

Rating plate data, 9-181 Reading in global user data, 6-88 Reading in macros, 6-88 Redefining protection levels, 6-77 Reference point approach, 9-141 for distance-coded reference marks, 9-142 for incremental measuring system, 9-141 Reference point approach for absolute encoders, 9-142 Regenerative braking, 2-18 Reset time, 11-261 Restore data backup, 12-286 Retrieving archive files, 12-273 Retrieving series start-up files, 12-273 RI suppression measures, 4-63 Ribbon connector for axis expansion plug-in unit, 2-21 Rotary absolute encoder, 9-122 Rotary axis, 9-128 with rotary encoder at the machine, 9-119 with rotary encoder at the motor, 9-119 Rotary encoders, 9-118 Rotor position identification, 9-164 RS-232 interface, 12-276 RS-485, 2-36

#### S

S7, 2-35, 2-36 S7-300 bus, 2-33 Save values, 12-271 Saving measurement results, 11-203 Saving user data, 12-289 Scaling machine data, 6-89 SDB210, 3-48 Selecting the masking filter, 6-78 Self-optimization, 11-255 Serial interface, 2-35, 2-36 Serial mouse, 2-35 Series start-up, 12-272 Series start-up files, 12-273 Servo gain, 9-132 Servo trace, basic screen, 11-244 Setpoint current filter, 9-124, 9-195 Setpoint scaling, 9-131 Setting data, 6-73, 12-305 Handling, 6-74 Setting drive parameters, 9-116 Setting the interface parameters, 3-51 Setting the masking filter, 6-78 Setting the parameters of the basic PLC program, 3-48 Setting the scan rate, 3-46 Settings on MMC, RS-232 interfaces, 3-58 Shielded signal cables, 4-63 Sign-of-life monitoring, 7-93 Simulation axes, 9-130 Single PLC I/O module, 2-32 Software for start-up, 1-15 Software limit switch, 9-137 Software replacement, 13-306 Software update, 13-306 Special axes, 9-107 Speed control loop, 9-127 Disturbance step change, 11-231 Interference frequency response, 11-230 Measuring parameters, 11-230 Reference frequency response, 11-230 Setpoint signal, 11-231 Setpoint step change, 11-231

Speed control loop measurement, 11-229, 11-261 Speed controller settings, 9-124 Speed limitation, 9-139 Speed setpoint characteristic, 9-134 Speed setpoint filters, 9-125, 11-232 Spindle Encoder matching, 9-145 in setpoint range, 9-152 Monitoring, 9-152 Parameter sets, 9-144 Positioning, 9-150 Setpoint matching, 9-147 Synchronization, 9-150 Velocities, 9-147 Spindle configuration, 9-145 Spindle data, 9-143 Spindle definition, 9-143 Spindle modes, 9-143 Spindle number, 9-143 Spindle speed limits, 9-152 Spindle test, 10-201 SRAM, 6-85 Standard application for SINUMERIK 810D, 3-39 Standard MPI configuration, 3-39 Start-up, linear motors, 9-156 Start-up sequence, 5-65 Start-up tool, 11-203 Hardware requirements, 11-204 Software requirements, 11-204 System requirements, 11-204 Start-up tool, closing the program, 11-205 Start-up tool, installation, 11-204 Start-up tool, starting the program, 11-205 Static memory, 6-85 Sub D Male connector, 2-36 Socket connector, 2-36 Switch S3, 3-55 System data, 6-82

# Т

Terminals for SIMODRIVE 611, 2-27 Three-wire connection (standard circuit), 2-28 Tool box, 15-319 Application, 15-319 Basic PLC program, 15-320 Hardware, 15-319 NC variable selector, 15-320 Software, 15-319 Standard MD sets, 15-319 Torque control loop, Measuring parameters, 11-213 Torque control loop measurement, 11-213 Trace function, 11-243 Creating subdirectories, 11-250 Display function, 11-248 File functions, 11-250 Operation, 11-244 Parameter settings, 11-245 Performing the measurement, 11-248 Print graphic, 11-251 Printer settings, 11-251 Trackball, 2-36 Transmission error, 12-274 Travel direction, 9-132 Traverse enable, 11-208

# U

Universal Serial Bus, 2-35, 2-36 USB, 2-34, 2-35, 2-36 User program, 7-91

# V

VALITEK streamer, 12-297 Velocity matching, 9-131 Velocity monitoring, 9-139 VGA, 2-35, 2-36

# W

Working area limitation, 9-138

# Ζ

Z transformation, 11-217 Zero speed monitoring, 9-137

| То                                          | Suggestions                                                                                |
|---------------------------------------------|--------------------------------------------------------------------------------------------|
| SIEMENS AG                                  | Corrections                                                                                |
| A&D MC BMS<br>Postfach 3180                 | For Publication/Manual:                                                                    |
| D-91050 Erlangen                            | SINUMERIK 810D<br>CCU3, Software Version 6                                                 |
| (Tel. ++49-(0)180- 5050-222 [Hotline]       |                                                                                            |
| E-mail: motioncontrol.docu@erlf.siemens.de) | Manufacturer/Service Documentation                                                         |
|                                             | Installation and Start-Up Guide                                                            |
| From                                        | Order No: 6FC5 297-6AD20-0BP1                                                              |
| Name                                        |                                                                                            |
| Company/Dept.                               |                                                                                            |
| Address:                                    | Should you come across any printing errors when reading this publication, please notify us |
|                                             | on this sheet. Suggestions for improvement are also welcome                                |
| Phone: /                                    |                                                                                            |
| Fax: /                                      |                                                                                            |

Suggestions and/or corrections

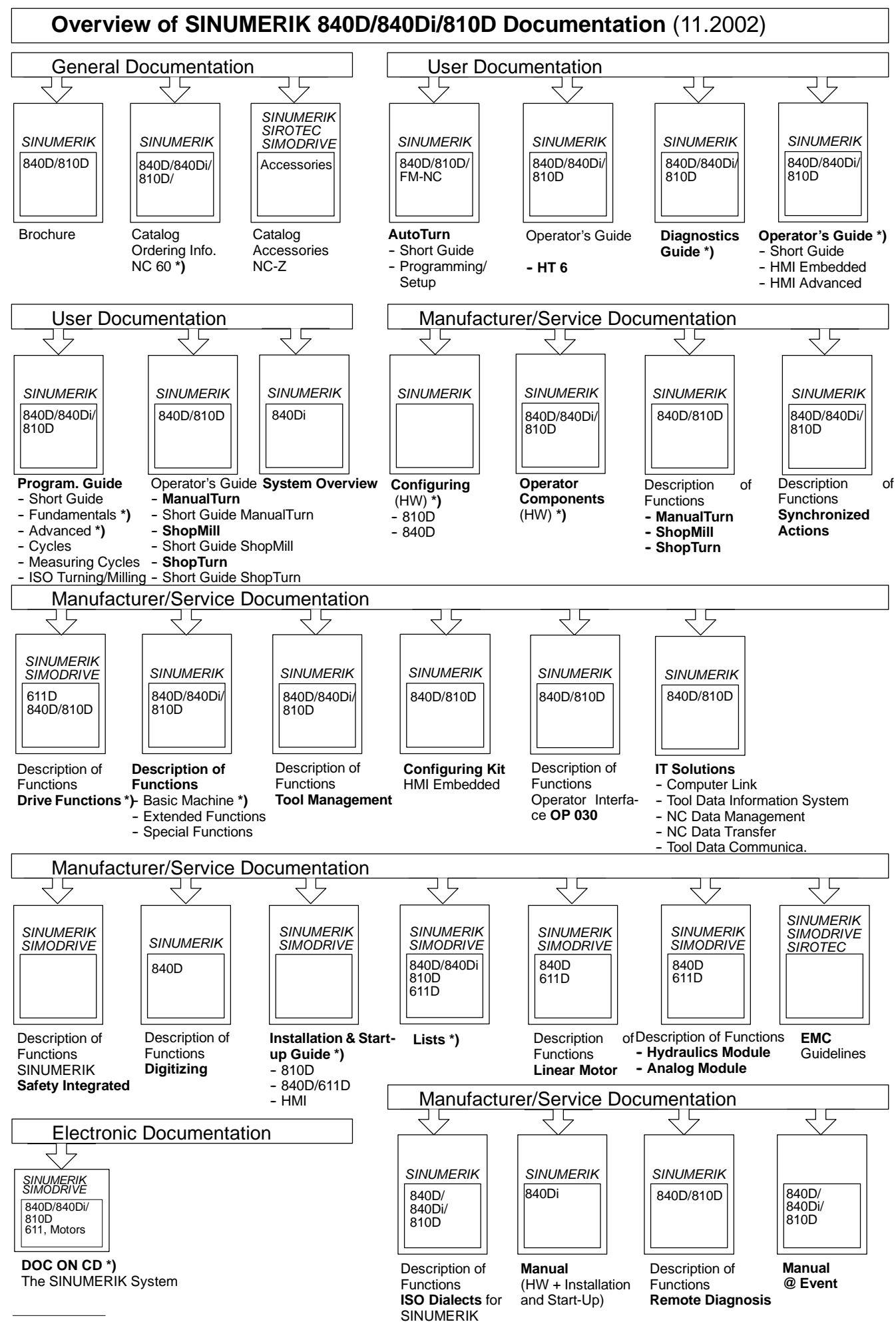

\*) These documents are a minimum requirement

#### **Siemens AG**

Automation and Drives Motion Control Systems Postfach 3180, D-91050 Erlangen Germany

© Siemens AG, 2002 Subject to changes without prior notice Ref.: 6FC5297-6AD20-0BP1